# Spis treści

| 4.1.2 Inicjowanie połączeń grupowych<br>WAVE                     | 49  |
|------------------------------------------------------------------|-----|
| 4.1.3 Otrzymywanie i odbieranie<br>połączeń grupowych WAVE       | 50  |
| 4.1.4 Otrzymywanie i odbieranie<br>połączeń prywatnych WAVE      | .50 |
| 4.1.5 Przełączenie z trybu WAVE na tryb radiotelefonu            | 50  |
| 4.2 WAVE Tactical/5000                                           | .51 |
| 4.2.1 Ustawianie aktywnych kanałów<br>WAVE                       | 51  |
| 4.2.2 Wyświetlanie informacji o kanale<br>WAVE                   | 52  |
| 4.2.3 Pozwala wyświetlić informacje o<br>punktach końcowych WAVE | .52 |
| 4.2.4 Zmiana konfiguracji WAVE                                   | 53  |
| 4.2.5 Inicjowanie połączeń grupowych<br>WAVE                     | 53  |
| Część I. Capacity Max                                            | .55 |
| 5.1 Programowalne przyciski                                      | .55 |
| 5.1.1 Przycisk Push-to-Talk                                      | 55  |
| 5.1.2 Konfigurowalne funkcje                                     |     |
| radiotelefonu                                                    | 56  |

| 5.1.3 Konfigurowalne ustawienia/<br>narzędzia | 58 |
|-----------------------------------------------|----|
| 5.1.4 Dostęp do zaprogramowanych<br>funkcii   | 59 |
| 5.2 Wskaźniki statusu                         | 59 |
| 5.2.1 lkony                                   | 59 |
| 5.2.2 Dioda LED                               | 66 |
| 5.2.3 Dźwięki                                 | 67 |
| 5.2.3.1 Sygnały dźwiękowe                     | 68 |
| 5.2.3.2 Sygnały wskaźnikowe.                  | 68 |
| 5.3 Rejestracja                               | 68 |
| 5.4 Wybór strefy i kanału                     | 70 |
| 5.4.1 Wybieranie stref                        | 70 |
| 5.4.2 Wybór rodzaju połączenia                | 71 |
| 5.4.3 Wybieranie stacji                       | 71 |
| 5.4.4 Żądanie roamingu                        | 71 |
| 5.4.5 Ograniczenie stacji                     | 72 |
| 5.4.6 Trunking stacji                         | 72 |
| 5.5 Połączenia                                | 73 |
| 5.5.1 Połączenia grupowe                      | 74 |
| 5.5.1.1 Inicjowanie połączeń                  |    |
| grupowych                                     | 74 |

|        | 5.5.1.2 Inicjowanie połączeń<br>grupowych przy pomocy Listy<br>kontaktów7                           | 5 |
|--------|----------------------------------------------------------------------------------------------------|---|
|        | 5.5.1.3 Inicjowanie połączeń<br>grupowych przy pomocy<br>programowalnego przycisku<br>numerycznego7 | 6 |
|        | 5.5.1.4 Inicjowanie połączeń<br>grupowych przy pomocy<br>Wyszukiwania aliasów7                      | 7 |
| 5525   | 5.5.1.5 Odbieranie połączeń<br>grupowych7                                                           | 8 |
| 5.5.21 | 5.5.2.1 Nawiązywanie połączeń<br>z rozgłaszaniem7                                                   | 9 |
|        | 5.5.2.2 Nawiązywanie połączeń<br>z rozgłaszaniem przy użyciu<br>listy kontaktów8                    | 0 |
|        | 5.5.2.3 Inicjowanie połączeń z<br>rozgłaszaniem przy pomocy<br>programowalnego przycisku            |   |
|        | numerycznego 8                                                                                      | 0 |
|        | 5.5.2.4 Odbieranie połączeń z<br>rozgłaszaniem8                                                     | 1 |

| 5.5.3 Połączenie prywatne                                                           | 81  |
|-------------------------------------------------------------------------------------|-----|
| 5.5.3.1 Inicjowanie połączeń<br>prywatnych                                          | 82  |
| 5.5.3.2 Inicjowanie połączeń<br>prywatnych przy pomocy<br>programowalnego przycisku |     |
| numerycznego                                                                        | 83  |
| 5.5.3.3 Inicjowanie połączeń<br>prywatnych przy pomocy                              | 0.4 |
|                                                                                     | 84  |
| 5.5.3.4 Nawiązywanie<br>połączenia prywatnego przy<br>użyciu przycisku szybkiego    |     |
| połączenia                                                                          | 85  |
| 5.5.3.5 Inicjowanie połączeń<br>prywatnych przy pomocy                              |     |
| ręcznego wybierania                                                                 | 86  |
| 5.5.3.6 Odbieranie połączeń<br>prywatnych                                           | 87  |
| 5.5.3.7 Odbieranie połączeń<br>prywatnych                                           | 87  |
| 5.5.3.8 Odrzucanie połączeń<br>prywatnych                                           | 88  |
| 5.5.4 Połączenia ogólne                                                             | 89  |

| 5<br>0           | 5.5.4.1 Odbieranie połączeń<br>ogólnych                                                           | 89 |
|------------------|---------------------------------------------------------------------------------------------------|----|
| 5<br>0           | 5.5.4.2 Inicjowanie połączeń<br>ogólnych                                                          | 90 |
| 5<br>0<br>p<br>n | 5.5.4.3 Inicjowanie połączeń<br>ogólnych przy pomocy<br>programowalnego przycisku<br>numerycznego | 90 |
| 5<br>0<br>V      | 5.5.4.4 Inicjowanie połączeń<br>ogólnych przy pomocy<br>Vyszukiwania aliasów                      | 91 |
| 5.5.5 Pc         | ołączenia telefoniczne                                                                            | 92 |
| 5<br>te          | 5.5.1 Wykonywanie połączeń<br>elefonicznych                                                       | 92 |
| 5<br>p<br>p      | 5.5.2 Nawiązywanie połączeń<br>przy pomocy przycisku<br>programowalnego                           | 94 |
| 5<br>te<br>L     | 5.5.3 Wykonywanie połączeń<br>elefonicznych przy pomocy<br>.isty kontaktów                        | 96 |
| 5<br>te<br>V     | 5.5.4 Wykonywanie połączeń<br>elefonicznych przy pomocy<br>Wyszukiwania aliasu                    | 99 |
| v                |                                                                                                   | 50 |

| 80 |
|----|
| 09 |
| 09 |
| 10 |
| 10 |
| 11 |
| 12 |
| 12 |
| 13 |
| 13 |
|    |

| 1 | P  | •  |  |
|---|----|----|--|
| ı | Þ  | ١. |  |
|   | È. |    |  |
| ٩ |    | ٠  |  |

| 5.5.5.5 Wykonywanie połączeń<br>telefonicznych przy pomocy<br>wybierania ręcznego | . 100 |
|-----------------------------------------------------------------------------------|-------|
| 5.5.5.6 Wybieranie tonowe wieloczęstotliwościowe DTMF                             | . 102 |
| 5.5.5.7 Odbieranie połączeń<br>telefonicznych jako wywołań<br>ogólnych            | .102  |
| 5.5.5.8 Odbieranie połączeń<br>telefonicznych jako wywołań<br>grupowych           | .103  |
| 5.5.5.9 Odbieranie połączeń telefonicznych jako wywołań indywidualnych            | .104  |
| 5.5.6 Inicjowanie przerwania do transmisji                                        | .105  |
| 5.5.7 Pierwszeństwo połączeń                                                      | 105   |
| 5.5.8 Głosowe przerywanie                                                         | 105   |
| 5.5.8.1 Włączanie funkcji przerywania głosowego                                   | 106   |
| 5.6 Funkcje zaawansowane                                                          | 106   |
| 5.6.1 Bluetooth                                                                   | .106  |
| 5.6.1.1 Włączanie i wyłączanie funkcji Bluetooth                                  | .107  |

| 5.6.2.1 Włączanie i wyłączanie<br>funkcji lokalizowania<br>wewnętrznego         | 113 |
|---------------------------------------------------------------------------------|-----|
| 5.6.2.2 Uzyskiwanie dostępu do<br>informacji o punktach                         |     |
| sygnalizacyjnych w lokalizacjach wewnętrznych                                   | 115 |
| 5.6.3 Etykiety zadań                                                            | 116 |
| 5.6.3.1 Dostęp do folderu z kodami zadań                                        | 117 |
| 5.6.3.2 Proces logowania i<br>wylogowania z serwera<br>zdalnego                 | 117 |
| 5.6.3.3 Wysyłanie kodów zadań<br>za pomocą szablonu<br>pojedynczych kodów zadań | 118 |
| 5.6.3.4 Wysyłanie kodów zadań<br>za pomocą szablonu wielu<br>kodów zadań        | 119 |
| 5.6.3.5 Odpowiadanie na kody zadań                                              | 119 |
| 5.6.3.6 Usuwanie zadań                                                          | 120 |
| 5.6.3.7 Usuwanie wszystkich biletów zadań                                       | 121 |

| 5.6.4 Sterowanie wieloma stacjami 1                        | 122 |
|------------------------------------------------------------|-----|
| 5.6.4.1 Włączanie ręcznego wyszukiwania stacji1            | 122 |
| 5.6.4.2 Blokada stacji wł./wył 1                           | 123 |
| 5.6.4.3 Uzyskiwanie dostępu do<br>listy sąsiednich stacji1 | 124 |
| 5.6.5 Przypomnienie kanału głównego. 1                     | 124 |
| 5.6.5.1 Wyciszyć przypomnienie<br>kanału głównego1         | 124 |
| 5.6.5.2 Ustawianie nowego<br>kanału głównego1              | 125 |
| 5.6.6 Kolejka połączeń1                                    | 125 |
| 5.6.7 Połączenie priorytetowe1                             | 126 |
| 5.6.8 Skanowanie grupy rozmównej 1                         | 127 |
| 5.6.8.1 Włączanie/wyłączanie                               |     |
| skanowania grupy rozmówców 1                               | 127 |
| 5.6.9 Lista grup odbiorców1                                | 28  |
| 5.6.10 Monitorowanie priorytetu 1                          | 128 |
| 5.6.10.1 Edytowanie priorytetu<br>dla grupy rozmówców1     | 129 |
| 5.6.11 Przynależność do wielu grup                         |     |
| rozmówców1                                                 | 130 |

|        | 5.6.11.1 Dodawanie<br>przynależności grupy<br>rozmówców130                                      |  |
|--------|-------------------------------------------------------------------------------------------------|--|
|        | 5.6.11.2 Usuwanie<br>przynależności grupy<br>rozmówców132                                       |  |
| 5.6.12 | Odpowiedź132                                                                                    |  |
| 5.6.13 | Zdalny nasłuch133                                                                               |  |
|        | 5.6.13.1 Inicjowanie monitora zdalnego                                                          |  |
|        | 5.6.13.2 Inicjowanie nasłuchów<br>zdalnych przy pomocy Listy<br>kontaktów134                    |  |
|        | 5.6.13.3 Inicjowanie nasłuchu<br>zdalnego przy pomocy<br>wybierania ręcznego135                 |  |
| 5.6.14 | Ustawienia kontaktów 136                                                                        |  |
|        | 5.6.14.1 Przypisywanie wpisów<br>do programowalnych przycisków<br>numerycznych                  |  |
|        | 5.6.14.2 Usuwanie połączeń<br>pomiędzy wpisami i<br>programowalnymi przyciskami<br>numerycznymi |  |

|                  | 5.6.14.3 Dodawanie nowych kontaktów1                                                                                                    | 39             |
|------------------|----------------------------------------------------------------------------------------------------|----------------|
| 5.6.15<br>połącz | Ustawienia wskaźnika<br>zenia1                                                                                                    | 40             |
|                  | 5.6.15.1 Włączanie lub<br>wyłączanie dzwonków dla<br>wywołań indywidualnych1<br>5.6.15.2 Włączanie lub<br>wyłączanie dzwonków dla<br>wiadomości tekstowych | 40<br>41<br>42 |
| 5.6.16           | Funkcje rejestru połączeń1                                                                                                    | 43             |
|                  | 5.6.16.1 Przeglądanie ostatnich połączeń1                                                                                                    | 43             |
|                  | 5.6.16.2 Zapisywanie aliasu lub<br>ID z Listy połączeń                                                                                                    | 43             |
|                  | 5.6.16.3 Usuwanie połączenia z<br>Listy połączeń1<br>5.6.16.4 Przegladanie                                                                                 | 44             |
|                  | szczegółów listy połączeń1                                                                                                    | 45             |

| 5.6.17 | Alert połączenia 145                                              |
|--------|-------------------------------------------------------------------|
|        | 5.6.17.1 Reagowanie na alerty                                     |
|        | połączenia146                                                     |
|        | 5.6.17.2 Inicjowanie alertów                                      |
|        | połączenia147                                                     |
|        | 5.6.17.3 Inicjowanie alertów                                      |
|        | połączenia przy pomocy Listy                                      |
| E G 10 |                                                                   |
| 5.0.10 |                                                                   |
|        | 5.6.18.1 Edytowanie aliasu                                        |
|        | radiotelefonu 149                                                 |
|        | 5 6 18 2 Edytowanie aliasu                                        |
|        | rozmówcy w menu głównym 149                                       |
|        | 5.6.18.3 Przeglądanie listy                                       |
|        | aliasów rozmówców150                                              |
|        | 5.6.18.4 Inicjowanie połączenia<br>indywidualnego z listy aliasów |
|        | rozmówców150                                                      |
| 5.6.19 | Tryb wyciszony150                                                 |
|        | 5.6.19.1 Włączanie trybu                                          |
|        | wyciszenia151                                                     |
|        | 5.6.19.2 Ustawianie timera trybu                                  |
|        | wyciszenia152                                                     |

|        | 5.6.19.3 Wyjście z Trybu                               |     |
|--------|--------------------------------------------------------|-----|
|        | wyciszenia                                             | 152 |
| 5.6.20 | Tryb awaryjny                                          | 153 |
|        | 5.6.20.1 Wysyłanie informacji alarmowych               | 154 |
|        | 5.6.20.2 Wysyłanie informacji alarmowych z wywołaniem  | 156 |
|        | 5.6.20.3 Wysyłanie informacji<br>alarmowych z żądaniem | 157 |
|        | 5 6 20 4 Odbierenie informacii                         | 157 |
|        | alarmowych                                             | 159 |
|        | 5.6.20.5 Reagowanie na informacje alarmowe             | 159 |
|        | 5.6.20.6 Reagowanie na<br>informacje alarmowe z        |     |
|        | wywołaniem                                             | 160 |
|        | 5.6.20.7 Wyjście z trybu awaryjnego                    | 162 |
| 5.6.21 | Wiadomość o statusie                                   | 162 |
|        | 5.6.21.1 Wysyłanie wiadomości o statusie               | 162 |
|        | 5.6.21.2 Wysyłanie nowej<br>wiadomości o statusie za   |     |

|        | pomocą przycisku<br>programowalnego<br>5.6.21.3 Wysyłanie wiadomości<br>o statusie przy pomocy Listy<br>kontaktów | 163  |
|--------|----------------------------------------------------------------------------------------------------|------|
|        | 5.6.21.4 Wysyłanie wiadomości<br>o statusie przy pomocy<br>wybierania ręcznego                                    | 165  |
|        | 5.6.21.5 Wyświetlanie<br>wiadomości o statusie                                                                    | 166  |
|        | <ul><li>5.6.21.6 Odpowiadanie na</li><li>wiadomości o statusie</li><li>5.6.21.7 Usuwanie wiadomości</li></ul>     | 166  |
|        | o statusie<br>5.6.21.8 Usuwanie wszystkich<br>wiedomości o statusjo                                               | .167 |
| 5.6.22 | Wiadomości tekstowe                                                                                               | 169  |
|        | 5.6.22.1 Wysyłanie krótkich wiadomości tekstowych                                                                 | 169  |
|        | 5.6.22.2 Ponowne wysyłanie wiadomości tekstowych                                                                  | 170  |
|        | 5.6.22.3 Przekazywanie wiadomości tekstowych                                                                      | 171  |

|        | 5.6.22.4 Edytowanie           | 170 |
|--------|-------------------------------|-----|
|        | wiadomości lekstowych         | 172 |
|        | 5.6.22.5 Odpowiadanie na      |     |
|        | wiadomości tekstowe           | 173 |
|        | 5.6.22.6 Wyświetlanie         |     |
|        | wiadomości tekstowych         | 173 |
|        | 5.6.22.7 Usuwanie wiadomości  |     |
|        | tekstowych ze Skrzynki        |     |
|        | odbiorczej                    | 174 |
|        | 5.6.22.8 Usuwanie wszystkich  |     |
|        | wiadomości tekstowych ze      |     |
|        | Skrzynki odbiorczej           | 175 |
| 5.6.23 | Prywatne                      | 175 |
|        | 5.6.23.1 Właczanie/wyłaczanie |     |
|        | prywatności                   | 176 |
| 5.6.24 | Zawieszenie odpowiedzi        | 177 |
|        | 5.6.24.1 Właczanie lub        |     |
|        | wyłaczanie zawieszenia        |     |
|        | odpowiedzi                    | 177 |
| 5.6.25 | Zatrzymywanie/Ponawianie      | 178 |
|        | 5.6.25.1 Zatrzymanie          |     |
|        | radiotelefonu                 | 178 |

|        | 5.6.25.2 Zatrzymywanie<br>radiotelefonu przy pomocy Listy<br>kontaktów179     |
|--------|-------------------------------------------------------------------------------|
|        | 5.6.25.3 Zatrzymywanie<br>radiotelefonu przy pomocy<br>wybierania ręcznego180 |
|        | 5.6.25.4 Ponowne włączanie radiotelefonu 180                                  |
|        | 5.6.25.5 Ponowne włączanie<br>radiotelefonu przy pomocy Listy<br>kontaktów181 |
|        | 5.6.25.6 Ponowne włączanie radiotelefonu przy pomocy wybierania ręcznego 182  |
| 5.6.26 | Stałe wyłączenie radiotelefonu 183                                            |
| 5.6.27 | Praca w pojedynkę 183                                                         |
| 5.6.28 | Blokada hasłem 184                                                            |
|        | 5.6.28.1 Uzyskiwanie dostępu<br>do radiotelefonu za pomocą                    |
|        | hasła 184                                                                     |
|        | 5.6.28.2 Odblokowywanie<br>radiotelefonów ze stanu                            |
|        |                                                                               |
|        | 5.6.28.3 Zmiana naseł 185                                                     |

| 5.6.29 | Lista powiadomień                                                                                                    | 186 |
|--------|----------------------------------------------------------------------------------------------------|-----|
|        | 5.6.29.1 Dostęp do Listy                                                                                                    | 407 |
|        | powiadomien                                                                                                    | 187 |
| 5.6.30 | Programowanie drogą radiową                                                                                                    |     |
| 0      |                                                                                                    | 187 |
| 5.6.31 | Praca Wi-Fi                                                                                                    | 188 |
|        | 5.6.31.1 Włączanie i wyłączanie Wi-Fi                                                                                                    | 189 |
|        | 5.6.31.2 Zdalne włączanie i<br>wyłączanie Wi-Fi za pomocą<br>wyznaczonego radiotelefonu<br>(sterowanie indywidualne)<br>5.6.31.3 Zdalne włączanie i<br>wyłączanie Wi-Fi za pomocą | 190 |
|        | (sterowanie grupowe)                                                                                                    | 191 |
|        | 5.6.31.4 Podłączanie do punktu dostępowego sieci                                                                                                    | 192 |
|        | 5.6.31.5 Sprawdzanie stanu połączenia Wi-Fi                                                                                                    | 193 |
|        | 5.6.31.6 Odświeżanie listy sieci.                                                                                                    | 194 |
|        | 5.6.31.7 Dodawanie sieci                                                                                                    | 194 |

| szczegołowych informacji z<br>punktami dostępu do sięci 195                       |  |
|-----------------------------------------------------------------------------------|--|
| 5.6.31.9 Usuwanie punktów                                                         |  |
| dostępu 196                                                                       |  |
| 5.6.32 Dynamiczne przydzielanie                                                   |  |
| numeru grupy (DGNA)197                                                            |  |
| 5.6.32.1 Inicjowanie połączeń<br>DGNA198                                          |  |
| 5.6.32.2 Połączenia bez DGNA. 198                                                 |  |
| 5.6.32.3 Otrzymywanie i                                                           |  |
| odbieranie połączeń DGNA 199                                                      |  |
| 5.7 Narzędzia 199                                                                 |  |
|                                                                                   |  |
| 5.7.1 Włączanie/wyłączanie dźwięków/                                              |  |
| 5.7.1 Włączanie/wyłączanie dźwięków/<br>alertów radiotelefonu                     |  |
| 5.7.1 Włączanie/wyłączanie dźwięków/<br>alertów radiotelefonu                     |  |
| 5.7.1 Włączanie/wyłączanie dźwięków/<br>alertów radiotelefonu                     |  |
| 5.7.1 Włączanie/wyłączanie dźwięków/<br>alertów radiotelefonu                     |  |
| 5.7.1 Włączanie/wyłączanie dźwięków/<br>alertów radiotelefonu                     |  |
| <ul> <li>5.7.1 Włączanie/wyłączanie dźwięków/<br/>alertów radiotelefonu</li></ul> |  |
| <ul> <li>5.7.1 Włączanie/wyłączanie dźwięków/<br/>alertów radiotelefonu</li></ul> |  |
| 5.7.1 Włączanie/wyłączanie dźwięków/<br>alertów radiotelefonu                     |  |

| 5.7.6 Włączanie i wyłączanie                                                     |   |
|----------------------------------------------------------------------------------|---|
| przewidywania słów20                                                             | 3 |
| 5.7.7 Włączanie lub wyłączanie                                                   |   |
| mikrofonu cyfrowego AGC20                                                        | 4 |
| 5.7.8 Włączanie lub wyłączanie                                                   |   |
| dźwięku inteligentnego 20                                                        | 5 |
| 5.7.9 Włączanie lub wyłączanie funkcji                                           | _ |
| wzmocnienia głoski "r" 20                                                        | 6 |
| 5.7.10 Ustawianie otoczenia audio 20                                             | 6 |
| 5.7.11 Ustawianie profili dźwięku20                                              | 7 |
| 5.7.12 Wskaźnik siły odbieranego                                                 |   |
| sygnału 20                                                                       | 8 |
| 5.7.12.1 Przeglądanie wartości<br>RSSI20                                         | 8 |
| 5.7.13 Ogólne informacje dotyczące radiotelefonu20                               | 9 |
| 5.7.13.1 Sprawdzanie aliasu<br>oraz ID radiotelefonu20                           | 9 |
| 5.7.13.2 Sprawdzanie wersji<br>oprogramowania sprzętowego i<br>wersji Codeplug21 | 0 |
| 5.7.13.3 Sprawdzanie informacji<br>dotyczących aktualizacji<br>oprogramowania21  | 0 |

| 5.7.14 Wyświetlanie szczegółowych<br>informacji o certyfikacie firmowej sieci |              |
|-------------------------------------------------------------------------------|--------------|
| WI-F1                                                                         | 211          |
| Część II. Connect Plus2                                                       | 212          |
| 6.1 Dodatkowe elementy sterujące<br>radiotelefonem w trybie Connect Plus      | 212          |
| 6 1 1 Drzyciek DTT                                                            | - 1 <u>-</u> |
|                                                                               | <u> 1</u>    |
| 6.1.2 Programowalne przyciski2                                                | 212          |
| 6.1.2.1 Konfigurowalne funkcje                                                |              |
| radiotelefonu2                                                                | 213          |
| 6.1.2.2 Konfigurowalne                                                        |              |
| ustawienia/narzędzia 2                                                        | 215          |
| 6.1.3 Opis wskaźników statusu w trybie                                        |              |
| Connect Plus 2                                                                | 215          |
| 6.1.3.1 Ikony na wyświetlaczu 2                                               | 215          |
| 6.1.3.2 Symbole połączenia2                                                   | 218          |
| 6.1.3.3 Zaawansowane ikony                                                    |              |
| menu2                                                                         | 219          |
| 6.1.3.4 Ikony urządzeń                                                        |              |
| Bluetooth2                                                                    | 220          |
| 6.1.3.5 Ikony pozycji wysłanych.2                                             | 220          |
| 6.1.3.6 Dioda LED2                                                            | 221          |
| 6.1.3.7 Sygnały wskaźnikowe2                                                  | 222          |

| 6.1.3.8 Sygnały alarmów                                         | 222   |
|-----------------------------------------------------------------|-------|
| 6.1.4 Przełączanie między trybami<br>Connect Plus a pozostałymi | . 223 |
| 6.2 Inicjowanie i odbieranie wywołań w trybie                   | 222   |
| Connect Plus                                                    | . 223 |
| 6.2.1 Wybieranie stacji                                         | 223   |
| 6.2.1.1 Żądanie roamingu                                        | . 224 |
| 6.2.1.2 Blokada stacji wł./wył                                  | . 224 |
| 6.2.1.3 Ograniczenie stacji                                     | .224  |
| 6.2.2 Wybieranie strefy                                         | . 225 |
| 6.2.3 Korzystanie z wielu sieci                                 | .226  |
| 6.2.4 Wybór rodzaju połączenia                                  | . 226 |
| 6.2.5 Otrzymywanie i odbieranie połączeń radiowych              | . 227 |
| 6.2.5.1 Otrzymywanie i                                          |       |
| odbieranie połączenia                                           |       |
| grupowego                                                       | . 227 |
| 6.2.5.2 Otrzymywanie i                                          |       |
| odbieranie połączenia                                           |       |
| prywatnego                                                      | . 228 |
| 6.2.5.3 Odbieranie połączenia                                   |       |
| ogólnego stacji                                                 | . 229 |
|                                                                 |       |

| 6.2.5.4 Odbieranie prywatnego połaczenia telefonicznego                                                                          |  |
|----------------------------------------------------------------------------------------------------|--|
| 6.2.5.4.1 Buforowane<br>wybieranie długich<br>numerów w ramach<br>prywatnego połączenia<br>telefonicznego<br>(przychodzącego)230 |  |
| 6.2.5.4.2 Wybieranie<br>długich numerów<br>podczas przychodzącego<br>prywatnego wywołania<br>telefonicznego                      |  |
| 6.2.5.5 Odbieranie prywatnego<br>połączenia telefonicznego dla<br>grupy rozmówców232                                             |  |
| 6.2.5.6 Przychodzące<br>połączenie telefoniczne<br>wielogrupy232                                                                 |  |
| 6.2.6 Nawiązywanie połączeń radiowych232                                                                                         |  |
| 6.2.6.1 Nawiązywanie<br>połączenia233                                                                                            |  |
| 6.2.6.1.1 Inicjowanie<br>wywołania grupowego233                                                                                  |  |

| 6.2.6.1.2 Inicjowanie         |    |
|-------------------------------|----|
| połączenia prywatnego 23      | 34 |
| 6.2.6.1.3 Nawiązywanie        |    |
| połączenia zbiorczego         |    |
| stacji23                      | 35 |
| 6.2.6.1.4 Inicjowanie         |    |
| połączenia z wielogrupą23     | 35 |
| 6.2.6.2 Nawiązywanie          |    |
| połączenia prywatnego przy    |    |
| użyciu przycisku szybkiego    |    |
| połączenia23                  | 36 |
| 6.2.6.3 Nawiązywanie          |    |
| połączenia przy użyciu        |    |
| programowalnego przycisku     | _  |
| wybierania ręcznego23         | 37 |
| 6.2.6.3.1 Inicjowanie         |    |
| połączenia prywatnego 23      | 37 |
| 6.2.6.4 Wychodzące połączenia |    |
| telefoniczne przy pomocy      |    |
| programowanego przycisku      |    |
| wybierania ręcznego23         | 88 |
| 6.2.6.5 Wykonywanie           |    |
| prywatnych połączeń           |    |
| telefonicznych (wychodzących) |    |
| z menu telefonu 23            | 39 |

| 6.2.6.6 Prywatne połączenie<br>telefoniczne z menu kontaktów<br>(wychodzące)240                                     |
|----------------------------------------------------------------------------------------------------|
| 6.2.6.7 Oczekiwanie na<br>przyznanie kanału w trakcie<br>prywatnego połączenia<br>telefonicznego (wychodzącego).241 |
| 6.2.6.8 Buforowane wybieranie<br>długich numerów w ramach<br>prywatnego połączenia<br>telefonicznego242             |
| 6.2.6.9 Wybieranie długich<br>numerów podczas<br>wychodzącego prywatnego<br>połączenia telefonicznego243            |
| 6.3 Zaawansowane funkcje w trybie Connect<br>Plus243                                                                |
| 6.3.1 Przypomnienie kanału głównego. 243                                                                            |
| 6.3.1.1 Wyciszyć przypomnienie kanału głównego                                                                      |
| 6.3.1.2 Ustawianie nowego kanału głównego                                                                           |
| 6.3.2 Automatyczne usuwanie awarii 245                                                                              |

| 6.3.2.1 Oznaki wskazujące na<br>użycie trybu Automatyczne<br>redukowanie funkcjonalności245 |
|---------------------------------------------------------------------------------------------|
| 6.3.2.2 Nawiązywanie/<br>odbieranie połączeń w trybie<br>zredukowanej funkcjonalności 246   |
| 6.3.2.3 Powrót do normalnego trybu pracy 247                                                |
| 6.3.3 Spr. radia248                                                                         |
| 6.3.3.1 Wysyłanie sygnału kontroli radiotelefonu248                                         |
| 6.3.4 Zdalny nasłuch249                                                                     |
| 6.3.4.1 Inicjowanie monitora                                                                |
| zdalnego 250                                                                                |
| 6.3.5 Skanowanie251                                                                         |
| 6.3.5.1 Rozpoczynanie i                                                                     |
| kończenie skanowania252                                                                     |
| 6.3.5.2 Odbieranie połączeń podczas skanowania252                                           |
| 6.3.6 Skanowanie konfigurowane przez                                                        |
| użytkownika253                                                                              |
| 6.3.7 Włączanie/wyłączanie skanowania254                                                    |
| 6.3.8 Edytowanie listy skanowania 255                                                       |

| 6.3.9 Dodawanie i usuwanie grupy<br>przez menu Dodaj członków256 |  |  |
|------------------------------------------------------------------|--|--|
| 6.3.10 Opis działania funkcji                                    |  |  |
| wyszukiwania258                                                  |  |  |
| 6.3.11 Przeszukiwanie trybu Talkback. 259                        |  |  |
| 6.3.12 Edytowanie priorytetu dla grupy                           |  |  |
| rozmówców259                                                     |  |  |
| 6.3.13 Ustawienia kontaktów261                                   |  |  |
| 6.3.13.1 Inicjowanie połączenia                                  |  |  |
| prywatnego przy użyciu listy                                     |  |  |
| kontaktów261                                                     |  |  |
| 6.3.13.2 Wykonywanie                                             |  |  |
| połączenia przy użyciu                                           |  |  |
| wyszukiwania aliasów 263                                         |  |  |
| 6.3.13.3 Dodawanie nowego                                        |  |  |
| kontaktu 264                                                     |  |  |
| 6.3.14 Ustawienia wskaźnika                                      |  |  |
| połączenia264                                                    |  |  |
| 6.3.14.1 Włączanie lub                                           |  |  |
| wyłączanie dzwonków                                              |  |  |
| połączenia dla alertów połączeń 264                              |  |  |
| 6.3.14.2 Włączanie i wyłączanie                                  |  |  |
| dzwonków połączeń prywatnych265                                  |  |  |

|        | 6.2.14.2 Wheetenia i waterania           |     |
|--------|------------------------------------------|-----|
|        | dzwonków wiadomości                      | 000 |
|        | tekstowych                               | 266 |
|        | 6.3.14.4 Wybierz Typ dzwonka alertu      | 267 |
|        | 6.3.14.5 Konfigurowanie Typu wibracji    | 268 |
|        | 6.3.14.6 Zwiekszanie głośności           |     |
|        | dźwieku alarmu                           | 269 |
| 6.3.15 | Dziennik połaczeń                        | 269 |
|        | 6 3 15 1 Przogladania ostatnich          |     |
|        | połączeń                                 | 269 |
|        | 6.3.15.2 Usuwanie połączenia z           |     |
|        | listy połączeń                           | 270 |
|        | 6.3.15.3 Wyświetlanie                    |     |
|        | szczegółowych informacji z Listy         | ,   |
|        | połączeń                                 | 271 |
| 6.3.16 | Alert połączenia                         | 271 |
|        | 6.3.16.1 Reagowanie na alerty połączenia | 272 |
|        | 6.3.16.2 Wysyłanie alertu                |     |
|        | połączenia z Listy kontaktów             | 272 |

|        | 6.3.16.3 Wysyłanie alertu<br>połączenia przy pomocy<br>przycisku Szybkiego połączenia 273 |
|--------|-------------------------------------------------------------------------------------------|
| 6.3.17 | Tryb wyciszony 274                                                                        |
|        | 6.3.17.1 Włączanie trybu<br>wyciszenia274                                                 |
|        | 6.3.17.2 Ustawianie timera trybu wyciszenia275                                            |
|        | 6.3.17.3 Wyjście z Trybu<br>wyciszenia275                                                 |
| 6.3.18 | Tryb awaryjny 276                                                                         |
|        | 6.3.18.1 Inicjowanie połączenia alarmowego                                                |
|        | 6.3.18.2 Inicjowanie połączenia<br>alarmowego ze śledzeniem                               |
|        | głosu 279                                                                                 |
|        | 6.3.18.3 Inicjowanie alertu                                                               |
|        | alarmowego 280                                                                            |
|        | 6.3.18.4 Otrzymywanie alarmu 280                                                          |
|        | 6.3.18.5 Zapisywanie<br>szczegółów alarmu na liście                                       |
|        | alarmow                                                                                   |
|        | 6.3.18.6 Usuwanie szczegółów                                                              |
|        | alarmu                                                                                    |

|        | 6.3.18.7 Odpowiadanie na         |      |
|--------|----------------------------------|------|
|        | połączenie alarmowe              | 282  |
|        | 6.3.18.8 Odpowiadanie na alert   | 000  |
|        | alarmowy                         | 282  |
|        | 6.3.18.9 Ignorowanie zwrotnego   |      |
|        | połączenia alarmowego            | 283  |
|        | 6.3.18.10 Wyjście z trybu        |      |
|        | awaryjnego                       | .283 |
| 6.3.19 | Wiadomości tekstowe              | 284  |
|        | 6.3.19.1 Redagowanie i           |      |
|        | wysyłanie wiadomości tekstowej   | j284 |
|        | 6.3.19.2 Wysyłanie krótkiej      |      |
|        | wiadomości tekstowej             | 286  |
|        | 6.3.19.3 Wysyłanie szybkich      |      |
|        | wiadomości tekstowych za         |      |
|        | pomocą przycisku szybkiego       |      |
|        | połączenia                       | 289  |
|        | 6.3.19.4 Dostęp do folderu kopii |      |
|        | zapasowych                       | 289  |
|        | 6.3.19.4.1 Przeglądanie          |      |
|        | tekstu zapisanej                 |      |
|        | wiadomości tekstowej             | 290  |

| 6.3.19.4.2 Edycja i<br>wysyłanie zapisanej<br>wiadomości tekstowej 29                  | 0 |
|----------------------------------------------------------------------------------------|---|
| 6.3.19.4.3 Usuwanie<br>zapisanej wiadomości<br>tekstowej z folderu kopii<br>zapasowych | 2 |
| 6.3.19.5 Zarządzanie                                                                   |   |
| niewysłanymi wiadomościami tekstowymi29                                                | 2 |
| 6.3.19.5.1 Ponowne<br>wysyłanie wiadomości<br>tekstowej                                | 3 |
| 6.3.19.5.2 Przesyłanie<br>dalej wiadomości<br>tekstowej                                | 3 |
| 6.3.19.5.3 Edytowanie<br>wiadomości tekstowej 29                                       | 4 |
| 6.3.19.6 Zarządzanie wysłanymi wiadomościami tekstowymi29                              | 5 |
| 6.3.19.6.1 Przeglądanie<br>wysłanej wiadomości<br>tekstowei                            | 5 |

| 6.3.19.6.2 Wysyłanie<br>wysłanej wiadomości<br>tekstowej                                                                                                    |  |  |
|----------------------------------------------------------------------------------------------------|--|--|
| 6.3.19.6.3 Usuwanie<br>wszystkich wysłanych                                                                                                    |  |  |
| wiadomości tekstowych z                                                                                                    |  |  |
| folderu Wysłane pozycje. 298                                                                                                    |  |  |
| 6.3.19.7 Odbieranie wiadomości                                                                                                    |  |  |
| tekstowej299                                                                                                    |  |  |
| 6.3.19.8 Odczytywanie                                                                                                    |  |  |
| wiadomości tekstowej 300                                                                                                    |  |  |
| 6.3.19.9 Zarządzanie<br>odebranymi wiadomościami                                                                                                    |  |  |
| tekstowymi 300                                                                                                    |  |  |
| 6.3.19.9.1 Przeglądanie<br>wiadomości tekstowej ze                                                                                                    |  |  |
| Skrzynki odbiorczej 301                                                                                                    |  |  |
| ,                                                                                                    |  |  |
| 6.3.19.9.2 Odpowiadanie                                                                                                    |  |  |
| 6.3.19.9.2 Odpowiadanie<br>na wiadomość tekstową                                                                                                    |  |  |
| 6.3.19.9.2 Odpowiadanie<br>na wiadomość tekstową<br>ze skrzynki odbiorczej 301                                                                              |  |  |
| 6.3.19.9.2 Odpowiadanie<br>na wiadomość tekstową<br>ze skrzynki odbiorczej 301<br>6.3.19.9.3 Usuwanie                                                       |  |  |
| 6.3.19.9.2 Odpowiadanie<br>na wiadomość tekstową<br>ze skrzynki odbiorczej 301<br>6.3.19.9.3 Usuwanie<br>wiadomości tekstowej ze<br>Skrzynki odbiorczej 303 |  |  |

|        | tekstowych ze Skrzynki                                                      |            |
|--------|-----------------------------------------------------------------------------|------------|
|        | odbiorczej                                                                  | . 304      |
| 6.3.20 | Prywatne                                                                    | . 305      |
|        | 6.3.20.1 Nawiązywanie<br>(szyfrowanego) połączenia z<br>ochroną prywatności | . 306      |
| 6.3.21 | Tryb dyskretny                                                              | 307        |
|        | 6.3.21.1 Przechodzenie do trybu dyskretnego                                 | ս<br>307   |
|        | 6.3.21.2 Wyjście z Trybu<br>dyskretnego                                     | 307        |
| 6.3.22 | Zabezpieczenia                                                              | .307       |
|        | 6.3.22.1 Dezaktywacja radiotelefonu                                         | 308        |
|        | 6.3.22.2 Aktywacja radiotelefonu                                            | u          |
|        |                                                                             | 310        |
| 6.3.23 | Funkcje blokady hasła                                                       | 313        |
|        | 6.3.23.1 Uzyskiwanie dostępu do radiotelefonu za pomocą                     |            |
|        | hasła                                                                       | 313        |
|        | 6.3.23.2 Włączanie i wyłączanie blokady hasła                               | e<br>. 314 |
|        | 6.3.23.3 Odblokowywanie                                                     |            |
|        | teletonu ze stanu zablokowania.                                             | .314       |

|        | 6.3.23.4 Zmiana hasła 3                                                                                    | 15 |
|--------|----------------------------------------------------------------------------------------------------|----|
| 6.3.24 | Obsługa Bluetooth3                                                                                         | 16 |
|        | 6.3.24.1 Włączanie i wyłączanie funkcji Bluetooth3                                                         | 17 |
|        | 6.3.24.2 Wyszukiwanie i<br>łączenie urządzeń Bluetooth3                                                    | 18 |
|        | 6.3.24.3 Wyszukiwanie i<br>nawiązywanie połączenia przez<br>urządzenie Bluetooth (tryb<br>wykrywania)      | 19 |
|        | 6.3.24.4 Rozłączanie<br>urządzenia Bluetooth                                                               | 19 |
|        | 6.3.24.5 Przełączanie ścieżki<br>dźwięku pomiędzy<br>wewnętrznym głośnikiem<br>radiotelefonu a urzadzeniem |    |
|        | Bluetooth3                                                                                                 | 20 |
|        | 6.3.24.6 Informacje o<br>urządzeniu                                                                        | 21 |
|        | 6.3.24.7 Edycja nazwy<br>urządzenia 3                                                                      | 21 |
|        | 6.3.24.8 Usuwanie nazwy<br>urządzenia                                                                      | 22 |
|        |                                                                                                    |    |

| 6.3.24.9 Wzmocnienie<br>mikrofonu Bluetooth | wyznaczonego radiotelefonu<br>(sterowanie grupowe)                                |
|---------------------------------------------|-----------------------------------------------------------------------------------|
| <ul> <li>6.3.25 Lok. w budynku</li></ul>    | <ul> <li>6.3.27.5 Sprawdzanie stanu<br/>połączenia Wi-Fi</li></ul>                |
| 6.3.26 Lista powiadomień                    | 6.4 Narzędzia                                                                     |
| 6.3.27 Praca Wi-Fi                          | <ul> <li>6.4.1 Włączanie/wyłączanie dźwięków/<br/>alertów radiotelefonu</li></ul> |
|                                             | 6.4.5 Konfigurowanie poziomu mocy341                                              |

| 6.4.6 Zmiana trybu wyświetlacza              | 342 |
|----------------------------------------------|-----|
| 6.4.7 Regulacja jasności wyświetlacza.       | 342 |
| 6.4.8 Ustawianie zegara podświetlenia        |     |
| wyświetlacza                                 | 343 |
| 6.4.9 Język                                  | 344 |
| 6.4.10 Włączanie/wyłączanie<br>wskaźnika LED | 345 |
| 6.4.11 Identyfikacja typu kabla              | 345 |
| 6.4.12 Komunikat głosowy                     | 346 |
| 6.4.13 Konfigurowanie funkcji                |     |
| syntezatora mowy Text-to-Speech              | 347 |
| 6.4.14 Tryb tapety                           | 348 |
| 6.4.15 Wygaszacz ekranu                      | 348 |
| 6.4.16 Akcesoria audio                       | 349 |
| 6.4.17 Automatyczna blokada                  |     |
| klawiatury                                   | 349 |
| 6.4.18 Mikrofon cyfrowy – funkcja AGC        |     |
| (Mic AGC-D)                                  | 350 |
| 6.4.19 Inteligentny dźwięk                   | 351 |
| 6.4.20 Włączenie lub wyłączenie              |     |
| funkcji akustycznego tłumika sprzężeń.       | 353 |
| 6.4.21 Konfiguracja wprowadzania             |     |
| tekstu                                       | 353 |

| 6.4.21.1 Uzupełnianie słów 354                                          |
|-------------------------------------------------------------------------|
| 6.4.21.2 Korekta słów 355                                               |
| 6.4.21.3 Zdanie – wielka litera 355                                     |
| 6.4.21.4 Przeglądanie słów                                              |
| własnych356                                                             |
| 6.4.21.5 Edycja słowa własnego357                                       |
| 6.4.21.6 Dodawanie słów                                                 |
| własnych358                                                             |
| 6.4.21.7 Usuwanie słowa                                                 |
| własnego359                                                             |
| 6.4.21.8 Usuwanie wszystkich                                            |
| słow własnych                                                           |
| 6.4.22 Wyświetlanie ogólnych<br>informacji dotyczących radiotelefonu361 |
| 6.4.22.1 Wyświetlanie informacji                                        |
| dotyczących akumulatora 362                                             |
| 6.4.22.2 Sprawdzanie indeksu                                            |
| numeru modelu radiotelefonu 362                                         |
| 6.4.22.3 Sprawdzanie sumy                                               |
| kontrolnej pliku codeplug płytki                                        |
| 6 4 22 4 M/vévietlenie                                                  |
| 0.4.22.4 WySWielianie<br>identyfikatora stacij (numeru                  |
| stacii)                                                                 |
|                                                                         |

| 6.4.22.5 Sprawdzanie informacji<br>o stacji                                    |
|--------------------------------------------------------------------------------|
| 6.4.22.6 Sprawdzanie ID radiotelefonu                                          |
| 6.4.22.7 Sprawdzanie wersji<br>oprogramowania sprzętowego i<br>wersji codeplug |
| 6.4.22.8 Sprawdzanie<br>dostępności aktualizacji                               |
| 6.4.22.8.1 Plik<br>oprogramowania<br>sprzetowego                               |
| 6.4.22.8.2 Oczekujące<br>oprogramowanie                                        |
| 6.4.22.8.3 Oczekujący<br>plik oprogramowania                                   |
| sprzętowego — pobrano<br>%                                                     |
| 6.4.22.8.4 Oczekujące<br>oprogramowanie<br>sprzętowe — pobieranie. 370         |
| 6.4.22.8.5 Plik<br>częstotliwości                                              |

| 6.4.23 Wyświetlanie szczegółowych<br>informacji o certyfikacie firmowej sieci<br>Wi-Fi | 375   |
|----------------------------------------------------------------------------------------|-------|
| Część III. Inne systemy                                                                | 376   |
| 7.1 Przycisk Push-to-Talk                                                              | . 376 |
| 7.2 Programowalne przyciski                                                            | .376  |
| 7.2.1 Konfigurowalne funkcje radiotelefonu                                             | . 376 |
| 7.2.2 Konfigurowalne ustawienia/<br>narzędzia                                          | . 380 |
| 7.2.3 Dostęp do zaprogramowanych<br>funkcji                                            | .381  |
| 7.3 Wskaźniki statusu                                                                  | . 381 |
| 7.3.1 Ikony                                                                            | 381   |
| 7.3.2 Wskaźniki LED                                                                    | .389  |
| 7.3.3 Dźwięki                                                                          | 391   |
| 7.3.3.1 Sygnały dźwiękowe                                                              | .391  |
| 7.3.3.2 Sygnały wskaźnikowe                                                            | . 391 |
| 7.4 IP Site Connect                                                                    | .392  |
| 7.5 Capacity Plus                                                                      | .392  |
| 7.5.1 Capacity Plus — Pojedyncza<br>stacja                                             | 393   |
| 7.5.2 Capacity Plus — Wiele stacji                                                     | . 393 |

| 7.6 Wybór strefy i kanału                                                                            | 394 |
|----------------------------------------------------------------------------------------------------|-----|
| 7.6.1 Wybieranie stref                                                                               | 394 |
| 7.6.2 Wybieranie kanałów                                                                             | 395 |
| 7.7 Połączenia                                                                                       | 395 |
| 7.7.1 Połączenia grupowe                                                                             | 396 |
| 7.7.1.1 Odbieranie połączeń                                                                          |     |
| grupowych                                                                                            | 396 |
| 7.7.1.2 Inicjowanie połączeń<br>grupowych                                                            | 397 |
| 7.7.1.3 Inicjowanie połączeń<br>grupowych przy pomocy Listy<br>kontaktów                             | 398 |
| 7.7.1.4 Inicjowanie połączeń<br>grupowych przy pomocy<br>programowalnego przycisku<br>numerycznego 🥮 | 399 |
| 7 7 2 Połaczenia prywatne 🚇                                                                          | 400 |
| 7.7.2.1 Odbieranie połączeń<br>prywatnych                                                            | 400 |
| 7.7.2.2 Inicjowanie połączeń                                                                         | 401 |
| prywaurych ❤                                                                                         | 401 |

| 7.7.2.3 Inicjowanie połączeń<br>prywatnych przy pomocy Listy<br>kontaktów           |
|-------------------------------------------------------------------------------------|
| 7.7.2.4 Inicjowanie połączeń<br>prywatnych przy pomocy<br>Wyszukiwania aliasów 🗐403 |
| 7.7.2.5 Inicjowanie połączeń<br>prywatnych przy pomocy                              |
| 7.7.2.6 Inicjowanie połączeń<br>prywatnych przy pomocy<br>programowalnego przycisku |
| numerycznego 406<br>7.7.3 Połaczenia ogólne 407                                     |
| 7.7.3.1 Odbieranie połączeń<br>ogólnych407                                          |
| 7.7.3.2 Inicjowanie połączeń ogólnych408                                            |
| 7.7.3.3 Inicjowanie połączeń<br>ogólnych przy pomocy<br>programowalnego przycisku   |
| numerycznego 408                                                                    |
| 7.7.4 Połączenia telefoniczne 🖲409                                                  |

| 7.7.4.1 Wykonywanie połączeń<br>telefonicznych410                               | -              |
|---------------------------------------------------------------------------------|----------------|
| 7.7.4.2 Wykonywanie połączeń telefonicznych przy pomocy                         |                |
| <ul> <li>Listy kontaktów</li></ul>                                              |                |
| 7.7.4.4 Wybieranie tonowe wieloczęstotliwościowe DTMF 416                       | l              |
| 7.7.4.5 Odbieranie połączeń<br>telefonicznych jako wywołań<br>indywidualnych417 | 7.7.7 P        |
| 7.7.4.6 Odbieranie połączeń<br>telefonicznych jako wywołań<br>grupowych418      | ·              |
| 7.7.4.7 Odbieranie połączeń<br>telefonicznych jako wywołań<br>ogólnych418       | ا<br>7.7.8 T   |
| 7.7.5 Inicjowanie przerwania do<br>transmisji 419                               |                |
| 7.7.6 Połączenia głosowe z<br>rozgłaszaniem419                                  | 7.8 Funkcje za |

| 7.7.6.1 Nawiązywanie połączeń<br>głosowych z rozgłaszaniem 420                                                         |
|----------------------------------------------------------------------------------------------------|
| 7.7.6.2 Inicjowanie połączeń<br>głosowych z rozgłaszaniem przy<br>pomocy programowalnego<br>przycisku numerycznego 420 |
| 7.7.6.3 Inicjowanie połączeń<br>głosowych z rozgłaszaniem przy<br>pomocy wyszukiwania aliasów                          |
|                                                                                                    |
| ałosowych z rozałaszaniem 422                                                                                          |
| 7.7.7 Połączenia niezaadresowane 423                                                                                   |
| 7.7.7.1 Inicjowanie połączeń niezaadresowanych423                                                                      |
| 7.7.7.2 Odbieranie połączeń                                                                                            |
| niezaadresowanych 424                                                                                                  |
| 7.7.8 Tryb OVCM (kanał otwarty) 425                                                                                    |
| 7.7.8.1 Inicjowanie połączeń<br>OVCM425                                                                                |
| 7.7.8.2 Odbieranie połączeń<br>OVCM425                                                                                 |
| nkcje zaawansowane 426                                                                                                 |
| 7.8.1 Bluetooth                                                                                                    |
|                                                                                                    |

| 7.8.1.1 Włączanie i wyłączanie funkcji Bluetooth                                                                       | 427       |
|----------------------------------------------------------------------------------------------------|-----------|
| 7.8.1.2 Łączenie z urządzeniem<br>Bluetooth                                                                            | າ<br>428  |
| 7.8.1.3 Podłączanie do<br>urządzeń Bluetooth w trybie<br>wykrywalnym                                                   | 429       |
| 7.8.1.4 Odłączanie od urządzeń<br>Bluetooth                                                                            | ່າ<br>429 |
| 7.8.1.5 Przełączanie ścieżki<br>dźwięku pomiędzy<br>wewnętrznym głośnikiem<br>radiotelefonu a urządzeniem<br>Bluetooth | 130       |
| 7.8.1.6 Informacje o urządzeniu                                                                                        | .430      |
| 7.8.1.7 Edycja nazwy<br>urządzenia<br>7.8.1.8 Usuwanie nazwy                                                           | . 431     |
| urządzenia<br>7.8.1.9 Regulacja wzmocnienia<br>mikrofonu w urządzeniach                                                | . 432     |
| Bluetooth                                                                                                    | .432      |
| 7.8.1.10 Stały tryb wykrywania<br>łączności Bluetooth                                                                  | . 433     |

| 7.8.2 Lok. w budynku433                                 |
|---------------------------------------------------------|
| 7.8.2.1 Włączanie i wyłączanie funkcji lokalizowania    |
| wewnętrznego433                                         |
| 7.8.2.2 Uzyskiwanie dostępu do<br>informacji o punktach |
| sygnalizacyjnych w lokalizacjach                        |
| wewnętrznych 435                                        |
| 7.8.3 Etykiety zadań 436                                |
| 7.8.3.1 Dostęp do folderu z                             |
| kodami zadań437                                         |
| 7.8.3.2 Proces logowania i                              |
| wylogowania z serwera                                   |
| zdalnego 437                                            |
| 7.8.3.3 Wysyłanie kodów zadań                           |
| za pomocą szabionu                                      |
| pojedynczych kodów zadan 438                            |
| 7.8.3.4 Wysyłanie kodów zadań                           |
| za pomocą szablonu wielu                                |
| kodów zadań439                                          |
| 7.8.3.5 Odpowiadanie na kody                            |
| zadań439                                                |
| 7.8.3.6 Usuwanie zadań 440                              |

| 7.8.3.7 Usuwanie wszystkich biletów zadań441                                                             |
|----------------------------------------------------------------------------------------------------|
| 7.8.4 Sterowanie wieloma stacjami                                                                        |
|                                                                                                    |
| 7.8.4.1 Włączanie ręcznego<br>wyszukiwania stacji443                                                     |
| 7.8.4.2 Blokada stacji wł./wył 444                                                                       |
| 7.8.5 Talkaround444                                                                                      |
| 7.8.5.1 Przełączanie między<br>trybem Talkaround i                                                       |
| przemiennika444                                                                                          |
| 7.8.6 Funkcja nasłuchu445                                                                                |
| 7.8.6.1 Nasłuch kanałów445                                                                               |
| 7.8.6.2 Stały nasłuch446                                                                                 |
| 7.8.6.3 Włączanie i wyłączanie stałego nasłuchu446                                                       |
| 7.8.7 Przypomnienie kanału głównego. 446                                                                 |
| 7.8.7.1 Wyciszyć przypomnienie<br>kanału głównego447<br>7.8.7.2 Ustawianie nowego<br>kanału głównego 447 |
|                                                                                                    |

| 7.8.8 k | Kontrola radiotelefonu 🔍      | 448 |
|---------|-------------------------------|-----|
|         | 7.8.8.1 Wysyłanie sygnału     |     |
|         | kontroli radiotelefonu        | 448 |
|         | 7.8.8.2 Wysyłanie sygnału     |     |
|         | kontroli radiotelefonu przy   |     |
|         | pomocy Listy kontaktów        | 449 |
|         | 7.8.8.3 Wysyłanie sygnału     |     |
|         | kontroli radiotelefonu przy   |     |
|         | pomocy wybierania ręcznego 🖲  |     |
|         |                               | 450 |
| 7.8.9 2 | Zdalny nasłuch                | 451 |
|         | 7.8.9.1 Inicjowanie monitora  |     |
|         | zdalnego                      | 451 |
|         | 7.8.9.2 Inicjowanie nasłuchów |     |
|         | zdalnych przy pomocy Listy    |     |
|         | kontaktów                     | 452 |
|         | 7.8.9.3 Inicjowanie nasłuchu  |     |
|         | zdalnego przy pomocy          |     |
|         | wybierania ręcznego           | 453 |
| 7.8.10  | Listy skanowania              | 455 |
|         | 7.8.10.1 Ustawianie aktywnych |     |
|         | list skanowania               | 455 |
|         | 7.8.10.2 Przeglądanie wpisów  |     |
|         | na liście skanowania          | 456 |
|         |                               |     |

|        | 7.8.10.3 Przeglądanie wpisów<br>na liście skanowania przy<br>pomocy wyszukiwania aliasów . | 456  |
|--------|--------------------------------------------------------------------------------------------|------|
|        | 7.8.10.4 Dodawanie nowych wpisów do listy skanowania                                       | 457  |
|        | 7.8.10.5 Usuwanie wpisów z listy skanowania                                                | 458  |
|        | 7.8.10.6 Usuwanie wpisów z<br>listy skanowania przy pomocy<br>wyszukiwania aliasów         | 458  |
| 7.8.11 | Skanowanie                                                                                 | 460  |
|        | 7.8.11.1 Włączanie/wyłączanie skanowania                                                   | 460  |
|        | 7.8.11.2 Odbieranie transmisji podczas skanowania                                          | .461 |
|        | 7.8.11.3 Eliminacja kanałów niepożądanych                                                  | 462  |
|        | 7.8.11.4 Przywracanie kanałów niepożądanych                                                | 462  |
| 7.8.12 | Ustawienia kontaktów                                                                       | 462  |
|        | 7.8.12.1 Wykonywanie<br>połączenia przy użyciu                                             | 162  |
|        | wyszukiwania allasow                                                                       | 403  |

| 7.8.12.2 Inicjowanie połączeń |
|-------------------------------|
| ogólnych przy pomocy          |
| wyszukiwania aliasów 🖲465     |
| 7.8.12.3 Inicjowanie połączeń |
| prywatnych przy pomocy        |
| Wyszukiwania aliasów 🖲        |
| 7.8.12.4 Inicjowanie połączeń |
| grupowych przy pomocy         |
| wyszukiwania aliasów 🖲468     |
| 7.8.12.5 Wykonywanie połączeń |
| telefonicznych przy pomocy    |
| Wyszukiwania aliasu @469      |
| 7.8.12.6 Przypisywanie wpisów |
| do programowalnych przycisków |
| numerycznych 🖲471             |
| 7.8.12.7 Usuwanie połączeń    |
| pomiędzy wpisami i            |
| programowalnymi przyciskami   |
| numerycznymi 🔍                |
| 7.8.12.8 Dodawanie nowych     |
| kontaktów472                  |
| 7.8.12.9 Wysyłanie wiadomości |
| do kontaktu 473               |

| 7.8.13 Ustawienia wskaźnika<br>połączenia                                           | 474          |
|-------------------------------------------------------------------------------------|--------------|
| 7.8.13.1 Włączanie lub<br>wyłączanie dzwonków<br>wywołania dla sygnału<br>wywołania | . 474        |
| 7.8.13.2 Włączanie lub<br>wyłączanie dzwonków dla<br>wywołań indywidualnych         | 475          |
| 7.8.13.3 Włączanie lub<br>wyłączanie dzwonków dla<br>wiadomości tekstowych          | . 476        |
| 7.8.13.4 Włączanie i wyłączanie<br>sygnału dźwiękowego<br>wiadomości tekstowej z    | 477          |
| 7.8.13.5 Przypisywanie stylów<br>dzwonka                                            | . 477        |
| 7.8.13.6 Wszystkie dźwięki<br>7.8.13.7 Wybór typu dzwonka                           | . 478        |
| alertu<br>7.8.13.8 Konfigurowanie Typu<br>wibracii                                  | . 479<br>479 |
|                                                                                     |              |

|        | 7.8.13.9 Zwiększanie głośności<br>dźwięku alarmu             | . 480            |
|--------|--------------------------------------------------------------|------------------|
| 7.8.14 | 4 Funkcje rejestru połączeń                                  | .480             |
|        | 7.8.14.1 Przeglądanie ostatnich<br>połączeń                  | ı<br>481         |
|        | 7.8.14.2 Reagowanie na nieodebrane połączenia                | .481             |
|        | 7.8.14.3 Zapisywanie aliasu lub<br>ID z Listy połączeń       | 482              |
|        | 7.8.14.4 Usuwanie połączenia z<br>Listy połączeń @           | <u>z</u><br>.482 |
|        | 7.8.14.5 Przeglądanie                                        |                  |
|        | szczegółów listy połączeń 🖲                                  | .483             |
| 7.8.1  | 5 Alert połączenia                                           | . 484            |
|        | 7.8.15.1 Inicjowanie alertów<br>połączenia                   | .484             |
|        | 7.8.15.2 Reagowanie na alerty połączenia                     | .484             |
|        | 7.8.15.3 Inicjowanie alertów<br>połączenia przy pomocy Listy | 405              |
| 704    |                                                              | .485             |
| 7.8.16 | o Dynamiczny alias rozmowcy                                  | 486              |

|        | 7.8.16.1 Edytowanie aliasu<br>rozmówcy po włączeniu<br>radiotelefonu | 486  |
|--------|----------------------------------------------------------------------|------|
|        | 7.8.16.2 Edytowanie aliasu rozmówcy w menu głównym                   | 487  |
|        | 7.8.16.3 Przeglądanie listy<br>aliasów rozmówców                     | 487  |
|        | 7.8.16.4 Inicjowanie połączenia<br>indywidualnego z listy aliasów    |      |
| 7047   | rozmówców                                                            | 488  |
| 7.8.17 | Tryb wyciszony                                                       | 488  |
|        | 7.8.17.1 Włączanie trybu                                             |      |
|        | wyciszenia                                                           | .488 |
|        | 7.8.17.2 Ustawianie timera trybu                                     | L    |
|        | wyciszenia                                                           | .489 |
|        | 7.8.17.3 Wyjście z Trybu                                             |      |
|        | wyciszenia                                                           | .490 |
| 7.8.18 | Tryb alarmowy                                                        | 491  |
|        | 7.8.18.1 Wysyłanie informacji alarmowych                             | .492 |
|        | 7.8.18.2 Wysyłanie informacji                                        |      |
|        | alarmowych z wywołaniem                                              | 493  |

|        | 7.8.18.3 Sygnały alarmowe z<br>funkcją awaryjnej aktywacji<br>mikrofonu           |
|--------|-----------------------------------------------------------------------------------|
|        | 7.8.18.4 Wysyłanie informacji<br>alarmowych z żądaniem<br>połączenia głosowego495 |
|        | 7.8.18.5 Odbieranie informacji<br>alarmowych495                                   |
|        | 7.8.18.6 Reagowanie na informacje alarmowe496                                     |
|        | 7.8.18.7 Wyjście z trybu<br>awaryjnego po otrzymaniu                              |
|        | 7.8.18.8 Usuwanie pozycji z listy                                                 |
|        | 7.8.18.9 Ponowne inicjowanie                                                      |
|        | 7.8.18.10 Wyjście z trybu<br>awarvinego po wysłaniu                               |
| 7 0 10 | wywołania alarmowego                                                              |
| 7.8.19 | Brak ruchu 499<br>7.8.19.1 Właczenie lub                                          |
|        | wyłączenie funkcji Brak ruchu499                                                  |
| 7.8.20 | Wiadomości tekstowe 500                                                           |

| 7.8.20.1 Pisanie wiadomości tekstowych                                            | 501 |
|-----------------------------------------------------------------------------------|-----|
| 7.8.20.2 Wysyłanie wiadomości tekstowych                                          | 502 |
| 7.8.20.3 Wysyłanie krótkich<br>wiadomości tekstowych                              | 503 |
| 7.8.20.4 Zapisane wiadomości tekstowe                                             | 504 |
| 7.8.20.5 Przeglądanie<br>zapisanych wiadomości<br>tekstowych                      | 504 |
| 7.8.20.6 Edycja zapisanych<br>wiadomości tekstowych                               | 505 |
| 7.8.20.7 Usuwanie zapisanych<br>wiadomości tekstowych z<br>folderu Kopie zapasowe | 505 |
| 7.8.20.8 Ponowne wysyłanie wiadomości tekstowych                                  | 506 |
| 7.8.20.9 Przekazywanie<br>wiadomości tekstowych @                                 | 507 |
| 7.8.20.10 Edytowanie<br>wiadomości tekstowych                                     | 507 |

|        | 7.8.20.11 Przeglądanie        |     |
|--------|-------------------------------|-----|
|        | wysłanych wiadomości          |     |
|        | tekstowych                    | 508 |
|        | 7.8.20.12 Wysyłanie wysłanych |     |
|        | wiadomości tekstowych         | 509 |
|        | 7.8.20.13 Odpowiadanie na     |     |
|        | wiadomości tekstowe @         | 510 |
|        | 7.8.20.14 Wyświetlanie        |     |
|        | wiadomości tekstowych         | 510 |
|        | 7.8.20.15 Przeglądanie        |     |
|        | wiadomości tekstowych z       |     |
|        | raportem telemetrii           | 511 |
|        | 7.8.20.16 Usuwanie wiadomośc  | i   |
|        | tekstowych ze Skrzynki        |     |
|        | odbiorczej                    | 512 |
|        | 7.8.20.17 Usuwanie wszystkich |     |
|        | wiadomości tekstowych ze      |     |
|        | Skrzynki odbiorczej 🖲         | 512 |
| 7.8.21 | Prywatne                      | 513 |
|        | 7.8.21.1 Włączanie/wyłączanie |     |
|        | prywatności 🖲                 | 514 |
| 7.8.22 | Zawieszenie odpowiedzi        | 515 |
|        |                               |     |

|        | 7.8.22.1 Włączanie lub<br>wyłączanie zawieszenia<br>odpowiedzi         | 515 |
|--------|------------------------------------------------------------------------|-----|
| 7.8.23 | Zabezpieczenia 🖲                                                       | 516 |
|        | 7.8.23.1 Blokowanie radiotelefonów .                                   | 516 |
|        | 7.8.23.2 Blokowanie<br>radiotelefonów przy pomocy<br>Listy kontaktów @ | 517 |
|        | 7.8.23.3 Blokowanie<br>radiotelefonów przy pomocy                      | 017 |
|        | wybierania ręcznego                                                    | 518 |
|        | 7.8.23.4 Odblokowywanie radiotelefonów .                               | 519 |
|        | 7.8.23.5 Odblokowywanie radiotelefonów przy pomocy Listy kontaktów     | 520 |
|        | 7.8.23.6 Odblokowywane radiotelefonów przy pomocy                      |     |
|        | wybierania ręcznego                                                    | 521 |
| 7.8.24 | Praca w pojedynkę                                                      | 522 |
| 7.8.25 | Blokada hasłem                                                         | 523 |

|             | 7.8.25.1 Uzyskiwanie dostępu<br>do radiotelefonu za pomocą<br>hasła                                                  | 523       |
|-------------|----------------------------------------------------------------------------------------------------|-----------|
|             | 7.8.25.2 Odblokowywanie<br>radiotelefonów ze stanu<br>zablokowania                                                   | . 524     |
|             | 7.8.25.3 Zmiana haseł                                                                                                | 525       |
| 7.8.26      | Lista powiadomień                                                                                                    | . 526     |
|             | 7.8.26.1 Dostęp do Listy<br>powiadomień                                                                              | .526      |
| 7.8.27<br>• | Programowanie drogą radiową                                                                                          | .527      |
| 7.8.28      | Zawieszenie transmisji                                                                                               | .527      |
|             | <ul><li>7.8.28.1 Włączanie funkcji<br/>zawieszenia nadawania</li><li>7.8.28.2 Wyłączanie</li></ul>                   | . 528     |
|             | zawieszenia nadawania                                                                                                | . 528     |
| 7.8.29      | Praca Wi-Fi                                                                                                    | . 528     |
|             | 7.8.29.1 Włączanie i wyłączanie<br>Wi-Fi                                                                             | e<br>.529 |
|             | 7.8.29.2 Zdalne włączanie i<br>wyłączanie Wi-Fi za pomocą<br>wyznaczonego radiotelefonu<br>(sterowanie indywidualne) | 531       |

| 7.8.29.3 Zdalne włączanie i<br>wyłączanie Wi-Fi za pomocą<br>wyznaczonego radiotelefonu<br>(sterowanie grupowe) |
|----------------------------------------------------------------------------------------------------|
| 7.8.29.4 Podłączanie do punktu<br>dostępowego sieci                                                             |
| 7.8.29.5 Sprawdzanie stanu<br>połączenia Wi-Fi 534                                                              |
| 7.8.29.6 Odświeżanie listy sieci. 535                                                                           |
| 7.8.29.7 Dodawanie sieci535                                                                                     |
| 7.8.29.8 Wyświetlanie<br>szczegółowych informacji z                                                             |
| punktami dostępu do sieci 536                                                                                   |
| 7.8.29.9 Usuwanie punktów                                                                                       |
| dostępu537                                                                                                    |
| 7.9 Narzędzia 538                                                                                               |
| 7.9.1 Włączanie/wyłączanie dźwięków                                                                             |
| przycisków538                                                                                                   |
| 7.9.2 Konfigurowanie poziomu mocy539                                                                            |
| 7.9.3 Włączanie lub wyłączanie płytki opcji 540                                                                 |
| 7.9.4 Włączanie lub wyłączanie funkcji<br>nadawania uruchamianego głosem 540                                    |

| 7.9.5 Włączanie/wyłączanie dźwięków/<br>alertów radiotelefonu  | 541 |
|----------------------------------------------------------------|-----|
| 7.9.6 Ustawianie wyrównania poziomu głośności dźwięków/alertów | 542 |
| 7.9.7 Włączanie lub wyłączanie                                 |     |
| sygnału zezwolenia na rozmowę                                  | 542 |
| 7.9.8 Ustawianie dźwięku alertu                                |     |
| wiadomości tekstowej                                           | 543 |
| 7.9.9 Wyświetlanie tapety                                      | 544 |
| 7.9.10 Wygaszacz ekranu                                        | 544 |
| 7.9.11 Akcesoria audio                                         | 545 |
| 7.9.12 Włączanie i wyłączanie                                  |     |
| automatycznej blokady klawiatury                               | 545 |
| 7.9.13 Ustawienia języków                                      | 546 |
| 7.9.14 Włączanie/wyłączanie                                    |     |
| wskaźników LED                                                 | 546 |
| 7.9.15 Włączanie i wyłączanie funkcji                          |     |
| komunikatów głosowych                                          | 547 |
| 7.9.16 Syntezator mowy Text-to-                                |     |
| Speech                                                         | 548 |
| 7.9.16.1 Ustawianie funkcji Text                               | -   |
| to-Speech                                                      | 548 |

| 7.9.17<br>tekstu. | Konfiguracja wprowadzania                                         | 549         |
|-------------------|-------------------------------------------------------------------|-------------|
|                   | 7.9.17.1 Włączanie i wyłączanie przewidywania słów                | 550         |
|                   | 7.9.17.2 Włączanie i wyłączanie korekty słów                      | 550         |
|                   | 7.9.17.3 Włączanie i wyłączanie rozpoczynania zdania od           | <b>EE</b> 1 |
|                   | vieikiej litery<br>7.9.17.4 Przeglądanie słów<br>własnych         | 552         |
|                   | 7.9.17.5 Edycja słów własnych.                                    | 552         |
|                   | 7.9.17.6 Dodawanie słów własnych                                  | 554         |
|                   | 7.9.17.7 Usuwanie słowa własnego                                  | 555         |
|                   | 7.9.17.8 Usuwanie wszystkich słów własnych                        | 556         |
| 7.9.18            | Elastyczna lista odbioru                                          | 556         |
|                   | 7.9.18.1 Włączanie lub<br>wyłączanie Elastycznej listy<br>odbioru | 557         |
| 7.9.19<br>mikrofe | Włączanie lub wyłączanie<br>onu cyfrowego AGC                     | 557         |

| dźwię                    | eku inteligentnego                                                                   | 558               |
|--------------------------|--------------------------------------------------------------------------------------|-------------------|
| 7.9.2                    | 1 Włączanie i wyłączanie funkcji                                                     |                   |
| tłumie                   | enia sprzężenia akustycznego 🖲5                                                      | 559               |
| 7.9.22                   | 2 Włączanie lub wyłączanie                                                           |                   |
| funkc                    | ji wzmocnienia głoski "r"5                                                           | 560               |
| 7.9.2                    | 3 Ustawianie otoczenia audio 5                                                       | 560               |
| 7.9.24                   | 4 Ustawianie profili dźwięku5                                                        | 561               |
| 7.9.2                    | 5 Przeglądanie wartości RSSI 5                                                       | 562               |
|                          | 7.9.25.1 Wskaźnik siły                                                               |                   |
|                          | odbieranego sygnału                                                                  | 562               |
| 7.9.26                   | 6 Ogólne informacje dotyczące                                                        |                   |
| radiot                   | telefonu5                                                                            | 562               |
|                          |                                                                                      |                   |
|                          | 7.9.26.1 Sprawdzanie aliasu                                                          |                   |
|                          | 7.9.26.1 Sprawdzanie aliasu<br>oraz ID radiotelefonu5                                | 563               |
|                          | 7.9.26.1 Sprawdzanie aliasu<br>oraz ID radiotelefonu5<br>7.9.26.2 Sprawdzanie wersji | 563               |
|                          | <ul> <li>7.9.26.1 Sprawdzanie aliasu</li> <li>oraz ID radiotelefonu</li></ul>        | 563               |
|                          | 7.9.26.1 Sprawdzanie aliasu         oraz ID radiotelefonu                            | 563<br>563        |
|                          | <ul> <li>7.9.26.1 Sprawdzanie aliasu<br/>oraz ID radiotelefonu</li></ul>             | 563<br>563        |
|                          | 7.9.26.1 Sprawdzanie aliasu<br>oraz ID radiotelefonu                                 | 563               |
| 7 0 00                   | 7.9.26.1 Sprawdzanie aliasu<br>oraz ID radiotelefonu                                 | 563<br>563<br>564 |
| 7.9.2 <sup>-1</sup>      | 7.9.26.1 Sprawdzanie aliasu<br>oraz ID radiotelefonu                                 | 563<br>563<br>564 |
| 7.9.2<br>inforn<br>Wi-Fi | 7.9.26.1 Sprawdzanie aliasu<br>oraz ID radiotelefonu                                 | 563<br>563<br>564 |

| Ograniczona gwarancja566                         |
|--------------------------------------------------|
| PRODUKTY TELEKOMUNIKACYJNE FIRMY                 |
| MOTOROLA SOLUTIONS 566                           |
| I. Co obejmuje gwarancja i przez jaki okres? 566 |
| II. POSTANOWIENIA OGÓLNE567                      |
| III. PRZEPISY PAŃSTWOWE567                       |
| IV. JAK DOKONAĆ NAPRAWY                          |
| GWARANCYJNEJ567                                  |
| V. CZEGO NIE OBEJMUJE GWARANCJA 568              |
| VI. POSTANOWIENIA PATENTOWE I                    |
| DOTYCZĄCE OPROGRAMOWANIA 569                     |
| VII. PRAWO WŁAŚCIWE570                           |

### Ważne informacje dotyczące bezpieczeństwa

Informacje na temat bezpieczeństwa produktu i działania fal radiowych dla radiotelefonów przenośnych

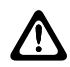

#### PRZESTROGA:

Użytkowanie tego radiotelefonu jest ograniczone wyłącznie do celów zawodowych. Zgodnie z obowiązującymi normami i przepisami przed rozpoczęciem korzystania z urządzenia należy zapoznać się z podręcznikiem "Informacje na temat bezpieczeństwa produktu i działania fal radiowych dwukierunkowych radiotelefonów przenośnych", który zawiera instrukcje gwarantujące bezpieczne użytkowanie oraz uwagi dotyczące energii o częstotliwości radiowej.

## Wersja oprogramowania

Wszystkie funkcje opisane w poniższych sekcjach są obsługiwane przez oprogramowanie w wersji **R02.20.02.0000** lub nowszej.

Patrz Sprawdzanie wersji oprogramowania sprzętowego i wersji Codeplug na str. 210, aby określić oprogramowanie radiotelefonu.

Więcej informacji można uzyskać od sprzedawcy lub administratora.

### Prawa autorskie

Produkty firmy Motorola Solutions opisane w tym dokumencie mogą obejmować autorskie programy komputerowe firmy Motorola Solutions. Prawo w Stanach Zjednoczonych i innych krajach zapewnia firmie Motorola Solutions pewne wyłączne prawa do programów komputerowych chronionych prawem autorskim. Wszelkie chronione prawem autorskim programy firmy Motorola Solutions zawarte w produktach Motorola opisanych w tym dokumencie nie mogą być kopiowane ani reprodukowane w jakikolwiek sposób bez wyraźnej pisemnej zgody firmy Motorola Solutions.

© 2020 Motorola Solutions, Inc. Wszelkie prawa zastrzeżone.

Żadna część niniejszego dokumentu nie może być powielana, przesyłana, przechowywana w systemie wyszukiwania danych ani tłumaczona na żaden język lub język komputerowy, w jakiejkolwiek formie i w jakikolwiek sposób, bez uprzedniej pisemnej zgody firmy Motorola Solutions, Inc.

Ponadto zakup produktów firmy Motorola Solutions nie może być uważany za przekazanie – w sposób bezpośredni, dorozumiany, na podstawie wcześniejszych oświadczeń lub w jakikolwiek inny – licencji chronionych prawami autorskimi, patentami lub zgłoszeniami patentowymi, należących do firmy Motorola Solutions. Wyjątek stanowi zwykła, niewyłączna, wolna od opłat licencja, jaka zgodnie z prawem jest skutkiem transakcji sprzedaży produktu.

### Zastrzeżenie

Należy pamiętać, że niektóre z funkcji, instalacje i możliwości opisane w tym dokumencie mogą nie mieć zastosowania do lub nie być licencjonowane do użytku z określonym systemem, lub mogą być zależne od cech określonej przewoźnej jednostki abonenckiej lub konfiguracji niektórych parametrów. Aby uzyskać więcej informacji, należy zwrócić się do osoby kontaktowej firmy Motorola Solutions.

### Znaki towarowe

MOTOROLA, MOTO, MOTOROLA SOLUTIONS oraz stylizowane logo M są znakami towarowymi lub zastrzeżonymi znakami towarowymi firmy Motorola Trademark Holdings, LLC i są używane na licencji. Wszystkie inne znaki towarowe należą do odpowiednich właścicieli.

### Zwartość Open Source

Niniejszy produkt zawiera oprogramowanie typu Open Source. Korzystanie z niego jest objęte licencją. Pełną zawartość not prawnych dotyczących oprogramowania Open Source oraz kwestii przypisania własności można znaleźć na nośniku instalacyjnym produktu.

#### Dyrektywa Unii Europejskiej (UE) dotycząca zużytego sprzętu elektrycznego i elektronicznego (WEEE)

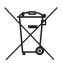

Dyrektywa WEEE wymaga, aby produkty sprzedawane do krajów Unii Europejskiej były oznaczone etykietą z symbolem przekreślonego kosza, umieszczoną na urządzeniu (lub, w niektórych przypadkach, na opakowaniu).

Zgodnie z definicją dyrektywy WEEE etykieta z symbolem przekreślonego kosza oznacza, że klienci i użytkownicy końcowi w krajach UE nie mogą wyrzucać sprzętu ani akcesoriów elektrycznych i elektronicznych wraz z odpadami gospodarczymi.

Klienci i użytkownicy końcowi w krajach Unii Europejskiej powinni uzyskać informacje na temat zbiórki odpadów w

danym państwie u miejscowego sprzedawcy urządzeń lub w centrum serwisowym.
### Prawa autorskie do oprogramowania komputerowego

Produkty firmy Motorola Solutions opisane w tym podręczniku mogą obejmować autorskie oprogramowanie firmy Motorola Solutions umieszczone w pamięci półprzewodnikowej lub na innych nośnikach. Prawo Stanów Zjednoczonych Ameryki Północnej i innych krajów chroni interes firmy Motorola Solutions w zakresie wyłączności własności programów komputerowych, w tym m.in. wyłącznego prawa do kopiowania lub reprodukcji w dowolnej formie programów komputerowych objętych prawami autorskimi. Zgodnie z powyższym, żaden program komputerowy firmy Motorola Solutions objęty prawami autorskimi, zawarty w urządzeniach firmy Motorola Solutions opisywanych w niniejszym podręczniku, nie może być skopiowany, powielony, poddany modyfikacji, przetwarzaniu wstecznemu lub dystrybucji w jakiejkolwiek formie bez uzyskania wyraźnej pisemnej zgody firmy Motorola Solutions. Ponadto zakup produktów firmy Motorola Solutions nie może być uważany za przekazanie - w sposób bezpośredni, dorozumiany, na podstawie wcześniejszych oświadczeń lub w jakikolwiek inny - licencji chronionych prawami autorskimi, patentami lub

zgłoszeniami patentowymi, należących do firmy Motorola Solutions. Wyjątek stanowi zwykła, niewyłączna, wolna od opłat licencja, jaka zgodnie z prawem jest skutkiem transakcji sprzedaży produktu.

Technologia kodowania głosu AMBE+2<sup>™</sup> wykorzystana w tym produkcie jest chroniona przez prawa firmy Digital Voice Systems Inc. dotyczące własności intelektualnej, z prawami patentowymi i autorskimi oraz tajemnicą handlową włącznie.

Technologia kodowania głosu jest licencjonowania wyłącznie do użytku z tym wyposażeniem komunikacyjnym. Zabronione jest dekompilowanie, inżynieria wsteczna lub demontowanie kodu obiektowego albo konwertowanie go w inny sposób do czytelnej formy przez użytkowników korzystających z powyższej technologii.

U.S. Nr partii: 5,870,405, 5,826,222, 5,754,974, 5,701,390, 5,715,365, 5,649,050, 5,630,011, 5,581,656, 5,517,511, 5,491,772, 5,247,579, 5,226,084 i 5,195,166.

### Konserwowanie radiotelefonu

Ten punkt opisuje podstawowe środki ostrożności dotyczące obsługi radiotelefonu.

#### Tabela 1: Specyfikacja IP

| Specyfikacja IP | Opis                                                                                                    |
|-----------------|----------------------------------------------------------------------------------------------------|
| IP54            | Zapewnia odporność<br>radiotelefonu na<br>niekorzystne warunki<br>terenowe, takie jak<br>wystawienie na działanie<br>wody i kurzu. |

- Dbaj o to, żeby radiotelefon był czysty i unikaj kontaktu z wodą, aby zapewnić prawidłową pracę oraz wydajność urządzenia.
- Do czyszczenia zewnętrznych powierzchni radiotelefonu należy stosować roztwór łagodnego płynu do mycia naczyń i słodkiej wody (np. jedna łyżeczka detergentu na 4 l wody).

 Powierzchnie te należy czyścić zawsze, gdy kontrola wzrokowa wykaże obecność smug, smaru lub zabrudzeń.

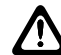

#### PRZESTROGA:

Działanie niektórych środków chemicznych oraz ich oparów może spowodować uszkodzenie tworzyw sztucznych. Należy unikać korzystania z preparatów w aerozolu, środków do czyszczenia tunerów i innych substancji chemicznych.

## Introduction (Wprowadzenie)

Niniejszy podręcznik użytkownika opisuje funkcje Twoich radiotelefonów.

Lokalny dystrybutor lub administrator systemu może dostosować radiotelefon zgodnie z Twoimi wymaganiami. Dodatkowych informacji udzieli sprzedawca lub administrator systemu.

Skontaktuj się z lokalnym dystrybutorem lub administratorem systemu, aby uzyskać następujące informacje:

- Czy radiotelefon jest zaprogramowany z uwzględnieniem ustawień wstępnych kanałów konwencjonalnych?
- Które przyciski zostały zaprogramowane w celu zapewnienia dostępu do innych funkcji?
- Jakie opcjonalne akcesoria mogą być zgodne z wymaganiami użytkownika?
- Jakie są najlepsze praktyki wykorzystania radiotelefonu w celu zapewnienia efektywnej komunikacji?
- Jakie procedury konserwacji pomagają przedłużyć okres eksploatacji radiotelefonu?

## Wprowadzenie

Rozdział Wprowadzenie zawiera instrukcje przygotowania radiotelefonu do użycia.

#### 2.1 Ładowanie akumulatora

Radiotelefon jest zasilany akumulatorem litowo-jonowym (Li-lon).

Należy wyłączyć radiotelefon podczas ładowania.

- Aby uniknąć naruszenia warunków gwarancji i uszkodzeń, należy ładować akumulator przy użyciu ładowarki zatwierdzonej przez firmę Motorola Solutions dokładnie tak, jak opisano w instrukcji obsługi ładowarki.
- Aby zapewnić jak najlepszą wydajność, nowy akumulator należy ładować od 14 do 16 godzin przed pierwszym użyciem.

Ładowanie przebiega optymalnie w temperaturze pokojowej.

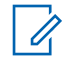

#### UWAGA:

Aby naładować akumulator, podłącz ładowarkę USB do najbliższego, łatwo dostępnego gniazdka elektrycznego.

## 2.2 **Montaż akumulatora**

Postępuj zgodnie z procedurą, aby podłączyć baterię do radiotelefonu.

1 Dopasuj akumulator do gniazda w dolnej części urządzenia.

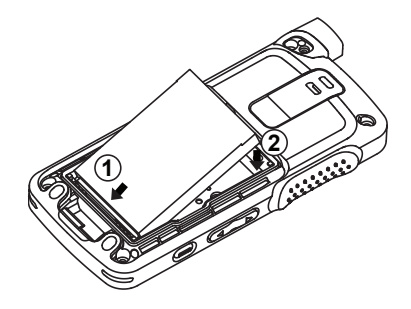

2 Naciśnij górną część akumulatora w dół, tak by zatrzask wskoczył na swoje miejsce.

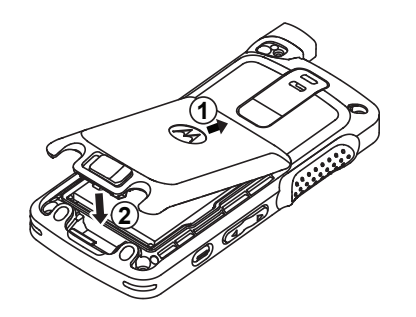

3 Przesuń zatrzask akumulatora do położenia zablokowanego.

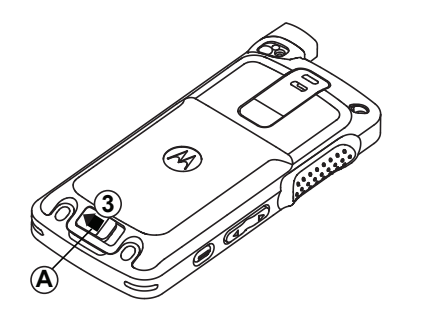

### Podłączanie anteny

Wyłącz radiotelefon.

1 Umieść antenę w złączu.

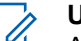

#### UWAGA:

Aby zapewnić najlepszą ochronę przed wodą i kurzem, upewnij się, że antena jest dokładnie zamocowana.

- 2 Za pomocą narzędzia 4IP Torx Plus dokręć śruby anteny.
- Włóż pokrywę tarczy i wtyczkę anteny do tylnej ścianki obudowy.

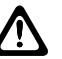

#### PRZESTROGA:

Aby uniknąć uszkodzenia, wymień uszkodzoną antenę wyłącznie na antenę MOTOTRBO.

#### 2.4 Włączanie radiotelefonu

Naciśnij i przytrzymaj dłużej przycisk Wł./Wył..

W razie powodzenia sygnalizacja będzie następująca:

• Zostanie wyemitowany sygnał.

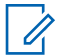

#### UWAGA:

Jeśli funkcja dźwięków/alertów jest wyłączona, sygnał uruchamiania nie zostanie wyemitowany.

- Zielona dioda LED świeci się.
- Na wyświetlaczu pojawi się komunikat MOTOTRBO (TM), a następnie powitalna wiadomość lub obraz.
- Uruchomi się ekran główny.

#### UWAGA:

Podczas początkowego uruchomienia po aktualizacji oprogramowania do wersji **R02.07.00.0000** lub nowszej, aktualizacja oprogramowania sprzętowego GNSS zajmuje 20 sekund. Po aktualizacji radiotelefon zostanie zresetowany i włączony. Aktualizacja oprogramowania sprzętowego jest dostępna wyłącznie dla modeli przenośnych z najnowszą wersją konfiguracji programowej i sprzętowej.

Jeśli radiotelefon nie włącza się, sprawdź akumulator. Upewnij się, że akumulator jest naładowany i prawidłowo zainstalowany. Skontaktuj się ze sprzedawcą, jeśli radiotelefon nadal się nie włącza.

### Regulacja głośności

Aby wyregulować głośność radiotelefonu, wykonaj jedną z poniższych czynności:

- Aby zwiększyć głośność, naciśnij przycisk zwiększania głośności.
- Aby zmniejszyć głośność, naciśnij przycisk zmniejszania głośności.
  - **UWAGA**:

W radiotelefonie można zaprogramować minimalną głośność. Nie będzie można wyciszyć urządzenia poniżej tej wartości.

# Elementy sterujące radiotelefonu

Ten rozdział wyjaśnia działanie przycisków i funkcji sterujących radiotelefonu.

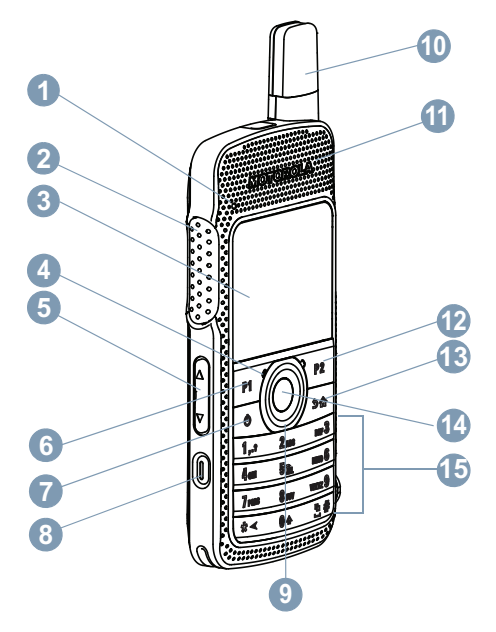

- 1 Dioda LED
- 2 Przycisk Push-to-Talk (PTT)
- 3 Ekran
- 4 Mikrofon

- 5 Przycisk głośności
- 6 Przycisk przedni P1<sup>1</sup>
- 7 Przycisk włączania/wyłączania/informacji
- 8 Przycisk alarmowy<sup>1</sup>
- 9 4-kierunkowy przycisk nawigacyjny
- 10 Antena

```
3.1
```

### Korzystanie z klawiatury

Głośnik
 Przycisk przedni P2<sup>1</sup>
 Przycisk Cofnij/Ekran główny
 Przycisk Menu/OK
 Klawiatura

Korzystając z klawiatury alfanumerycznej (format 3 x 4), można uzyskać dostęp do funkcji radiotelefonu. W przypadku wielu znaków konieczne jest wielokrotne naciśnięcie przycisków. W poniższej tabeli podano liczbę naciśnięć przycisku konieczną do wpisania wymaganego znaku.

| Kluc  | Liczba | naciśni | ięć przy | cisku |   |   |   |   |   |    |    |    |    |
|-------|--------|---------|----------|-------|---|---|---|---|---|----|----|----|----|
| Z     | 1      | 2       | 3        | 4     | 5 | 6 | 7 | 8 | 9 | 10 | 11 | 12 | 13 |
| 1,.?  | 1      |         | 3        | ?     | ! | @ | & | T | % | _  | :  | *  | #  |
| 2 ABC | A      | В       | С        | 2     |   |   |   |   |   |    |    |    |    |

<sup>&</sup>lt;sup>1</sup> Te przyciski są programowalne.

polski

| Kluc         | Liczba n | naciśnię | ęć przyci | sku                  |   |   |   |   |   |    |    |    |    |
|--------------|----------|----------|-----------|----------------------|---|---|---|---|---|----|----|----|----|
| Z            | 1        | 2        | 3         | 4                    | 5 | 6 | 7 | 8 | 9 | 10 | 11 | 12 | 13 |
| 3 DEF        | D        | E        | F         | 3                    |   |   |   |   |   |    |    |    |    |
| 4 дні        | G        | Η        | I         | 4                    |   |   |   |   |   |    |    |    |    |
| <b>5</b> јкі | J        | К        | L         | 5                    |   |   |   |   |   |    |    |    |    |
| 6 MNO        | Μ        | N        | 0         | 6                    |   |   |   |   |   |    |    |    |    |
| 7 pars       | Ρ        | Q        | R         | S (Nr<br>ref.:<br>S) | 7 |   |   |   |   |    |    |    |    |
| <b>8</b> TUV | Т        | U        | V         | 8                    |   |   |   |   |   |    |    |    |    |
| 9 wxyz       | W        | Х        | Z         | Z                    | 9 |   |   |   |   |    |    |    |    |

#### polski

| Kluc       | Liczba n            | aciśnie | ęć przyc                                      | isku                                             |                                 |                                    |                                 |                        |                        |                         |                         |                     |            |
|------------|---------------------|---------|-----------------------------------------------|--------------------------------------------------|---------------------------------|------------------------------------|---------------------------------|------------------------|------------------------|-------------------------|-------------------------|---------------------|------------|
| Z          | 1                   | 2       | 3                                             | 4                                                | 5                               | 6                                  | 7                               | 8                      | 9                      | 10                      | 11                      | 12                  | 13         |
| 0 �        | 0                   |         | <b>UWAG</b><br>Wciśnię<br>LOCK (<br>funkcji ( | <b>A:</b><br>ecie powo<br>wpisywar<br>CAPS.      | oduje wp<br>nie duży            | isanie sy<br>ch liter).            | rmbolu "0"<br>Kolejne dł        | , a przytr<br>ugie nac | rzymanie<br>iśnięcie   | e uaktywr<br>powoduj    | ni funkcję<br>e dezakty | CAPS<br>ywację      |            |
| *⊲         | * lub<br>del        |         | <b>UWAG</b><br>Wciśnię<br>wpisywa             | <b>A:</b><br>ecie podc:<br>ania cyfr             | zas wpis<br>powoduj             | ywania t<br>e wpisar               | ekstu pow<br>nie znaku          | voduje us<br>"*".      | sunięcie               | znaku. N                | laciśnięci              | ie podcz            | zas        |
| <b>₽</b> # | # lub<br>spacj<br>a |         | <b>UWAG</b><br>Wciśnię<br>wprowa<br>zmianę    | <b>A:</b><br>ecie podc<br>idzania cy<br>metody v | zas wpis<br>yfr powo<br>wprowad | ywania t<br>duje umi<br>Izania tel | ekstu spo<br>eszczenie<br>kstu. | woduje v<br>symboli    | vstawien<br>u "#". Dłเ | iie spacji<br>ugie naci | . Naciśni<br>śnięcie p  | ęcie poc<br>owoduje | lczas<br>e |

## WAVE

Środowisko o dużym zasięgu działania (sieć WAVE<sup>™</sup>) zapewnia nowy sposób nawiązywania połączeń między radiotelefonami.

WAVE pozwala na komunikowanie się poprzez różne sieci i urządzenia w sieci Wi-Fi. Połączenia sieci WAVE są wykonywane, gdy radiotelefon jest podłączony do sieci IP za pośrednictwem Wi-Fi.

Radiotelefon obsługuje różne konfiguracje systemu:

- WAVE OnCloud/OnPremise
- WAVE Tactical/5000

Metoda wykorzystywana do inicjowania Połączenia WAVE różni się w zależności od typu systemu. Zapoznaj się z odpowiednią częścią instrukcji odpowiadającą konfiguracji radiotelefonu.

#### Tabela 2: Ikony wyświetlacza WAVE

Następujące ikony pojawiają się chwilowo na wyświetlaczu, gdy włączona jest sieć WAVE.

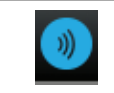

#### Połączono z siecią WAVE Nawiązano połączenie z siecią WAVE.

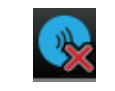

Brak połączenia z siecią WAVE Nie nawiązano połączenia z siecią WAVE.

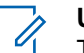

#### UWAGA:

Ta funkcja dotyczy tylko określonych modeli.

## 4.1 WAVE OnCloud/OnPremise

#### 4.1.1

## Przełączanie z tryburadiotelefonu do trybu WAVE

- 1 Wykonaj jedną z następujących czynności:
  - Naciśnij zaprogramowany przycisk WAVE. Pomiń poniższe czynności.
  - Naciśnij 🖲 , aby uzyskać dostęp do menu.

2 Naciśnij 🔺 lub 🕶 , aby przejść do WAVE. Naciśnij

```
(B) , aby wybrać.
```

Żółta dioda LED miga dwa razy.

Na wyświetlaczu pojawia się chwilowy komunikat Przełączanie na WAVE, a następnie komunikat Przygotowywanie WAVE.

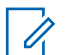

#### UWAGA:

Po przełączeniu się na tryb WAVE radiotelefon automatycznie włącza funkcję Wi-Fi.

Jeżeli się powiedzie:

- Żółta migająca dioda LED gaśnie.
- Na wyświetlaczu pojawi się ikona połączenia z WAVE, <Alias grupy rozmównej>i<Indeks kanałów>.

Jeżeli się nie powiedzie:

- Rozlega się sygnał dźwiękowy niepowodzenia.
- Miga czerwona dioda LED.
- Na wyświetlaczu pojawi się ikona rozłączenia z WAVE i komunikat Brak połączenia lub Aktywacja: BŁĄD, w zależności od rodzaju błędu.

#### UWAGA:

Synchronizacja występuje wtedy, gdy do radiotelefonu są wprowadzane nowe, zaktualizowane ustawienia. Po przejściu w tryb WAVE radiotelefon wyświetla komunikat Synchronizacja... Po zakończeniu synchronizacji radiotelefon powróci do ekranu głównego.

## 4.1.2 Inicjowanie połączeń grupowych WAVE

- 1 Za pomocą pokrętła lub przycisków wyboru kanałów, wybierz grupę rozmówną WAVE.
- 2 Aby wykonać połączenie, naciśnij przycisk PTT.

Jeśli połączenie powiedzie się, wyświetlona zostanie ikona Połączenie grupowe oraz alias grupy rozmównej WAVE.

Jeśli połączenie nie powiedzie się:

- Rozlega się ostrzegawczy sygnał dźwiękowy.
- Na wyświetlaczu pojawia się chwilowy komunikat Połączenie nie powiodło się lub Brak uczestników.

#### 4.1.3

# Otrzymywanie i odbieranie połączeń grupowych WAVE

Odbieranie połączenia grupowego WAVE:

- Zostanie wyemitowany sygnał.
- Wyświetlacz pokazuje ikonę połączenia grupowego, alias grupy rozmównej WAVE i alias rozmówcy.
- Radiotelefon wyłącza wyciszenie, a sygnał dźwiękowy połączenia przychodzącego jest emitowany przez głośnik.
  - 1 Aby wykonać połączenie, naciśnij przycisk PTT.
  - 2 Aby słuchać, zwolnij przycisk PTT.

#### 4.1.4

# Otrzymywanie i odbieranie połączeń prywatnych WAVE

Odbieranie połączenia prywatnego WAVE:

• Zostanie wyemitowany sygnał.

- Wyświetlacz pokazuje ikonę połączenia prywatnego oraz alias rozmówcy.
- Radiotelefon wyłącza wyciszenie, a sygnał dźwiękowy połączenia przychodzącego jest emitowany przez głośnik.
  - 1 Aby wykonać połączenie, naciśnij przycisk PTT.
  - 2 Aby słuchać, zwolnij przycisk PTT.

#### 4.1.5

## Przełączenie z trybu WAVE na tryb radiotelefonu

- 1 Wykonaj jedną z następujących czynności:
  - Naciśnij zaprogramowany przycisk Tryb radiotelefonu. Pomiń poniższe czynności.

2 Naciśnij ▲ lub ▼, aby otworzyć Tryb radiotelefonu. Naciśnij <sup>®</sup>, aby wybrać.

Żółta dioda LED miga dwa razy.

Na wyświetlaczu pojawia się chwilowy komunikat Przełączanie na radiotelefon, a następnie komunikat Przygotowywanie radiotelefonu.

Po zakończeniu operacji

- Żółta migająca dioda LED gaśnie.
- Ikona Połączono z siecią WAVE znika z paska stanu. Na wyświetlaczu widoczne są komunikaty <Alias grupy rozmównej>i<Indeks kanałów>.

## 4.2 WAVE Tactical/5000

4.2.1

### Ustawianie aktywnych kanałów WAVE

#### **UWAGA**:

Kanały WAVE są konfigurowane za pomocą oprogramowania CPS. Radiotelefon automatycznie włącza funkcję Wi-Fi i loguje się na serwerze WAVE po wprowadzeniu kanału WAVE.

1 Naciśnij 🛞 , aby uzyskać dostęp do menu.

2 Naciśnij przycisk ▲ lub ▼, aby przejść do Kanałów WAVE. Naciśnij (), aby wybrać.

- 3 Naciśnij przycisk ▲ lub ▼, aby wybrać wymagany kanał WAVE. Naciśnij <sup>(B)</sup>, aby wybrać.
- 4 Naciśnij ▲ lub ▼, aby przejść do Ustaw jako domyślny. Naciśnij <sup>(B)</sup>, aby wybrać.

Na wyświetlaczu obok wybranego języka pojawi się «.

#### 4.2.2 Wyświetlanie informacji o kanale WAVE

- 1 Wykonaj jedną z następujących czynności:
  - Naciśnij zaprogramowany przycisk Lista kanałów WAVE. Pomiń poniższe czynności.
  - Naciśnij (B), aby uzyskać dostęp do menu.
- 2 Naciśnij przycisk ▲ lub ▼, aby przejść do
   Kanałów WAVE. Naciśnij <sup>(B)</sup>, aby wybrać.
- 3 Naciśnij przycisk ▲ lub ▼, aby wybrać wymagany kanał WAVE. Naciśnij <sup>(B)</sup>, aby wybrać.
- 4 Naciśnij ▲ lub ▼, aby Wyświetlić szczegóły.
   Naciśnij <sup>(B)</sup>, aby wybrać.

Wyświetlacz pokazuje szczegóły kanału WAVE.

## Pozwala wyświetlić informacje o punktach końcowych WAVE.

- 1 Wykonaj jedną z następujących czynności:
  - Naciśnij zaprogramowany przycisk Kontakt. Przejść do kroku krok 3.
  - Naciśnij 🖲 , aby uzyskać dostęp do menu.
- 2 Naciśnij przycisk ▲ lub ▼, aby przejść do
   Punk tów końcowych. Naciśnij <sup>(B)</sup>, aby wybrać.
- 3 Naciśnij przycisk ▲ lub ▼, aby wybrać wymagany punkt końcowy WAVE. Naciśnij <sup>(B)</sup>, aby wybrać.
- A Naciśnij przycisk (B), aby wybrać opcję Wyświetl szczegóły.

Wyświetlacz pokazuje szczegóły punktu końcowego WAVE.

4.2.3

## 4.2.4 Zmiana konfiguracji WAVE

Postępuj zgodnie z procedurą, aby ustawić adres IP serwera WAVE, identyfikator użytkownika i hasło.

- 1 Naciśnij 🛞 , aby uzyskać dostęp do menu.
- 2 Naciśnij ▲ lub ▼, aby przejść do Narzędzi.
   Naciśnij <sup>(B)</sup>, aby wybrać.
- 3 Naciśnij ▲ lub ▼, aby przejść do Ustawień radiotelefonu. Naciśnij (), aby wybrać.
- 4 Naciśnij ▲ lub ▼, aby przejść do WAVE. Naciśnij
   (B), aby wybrać.
- Naciśnij przycisk (B), aby wybrać Adres serwera.
   Naciśnij przycisk (B), aby zmienić adres serwera.
   Naciśnij (B), aby wybrać.

- 6 Naciśnij ▼, aby przejść do ID użytkownika.
   Naciśnij przycisk (), aby zmienić identyfikator
   użytkownika. Naciśnij (), aby wybrać.
- 7 Naciśnij przycisk ▼, aby przejść do pozycji Hasto.
   Naciśnij przycisk (), aby wyświetlić lub zmienić
   hasło WAVE. Naciśnij (), aby wybrać.
- 8 Naciśnij przycisk ▼, aby Zastosować. Naciśnij
   przycisk (), aby zastosować wszystkie dokonane zmiany.

Wyświetlacz pokazuje tymczasowo informację o powodzeniu, a następnie powraca do ekranu Ustawienia radia.

#### 4.2.5

### Inicjowanie połączeń grupowych WAVE

1 Wybierz kanał zwrotny z wymaganym aliasem lub ID grupy.

#### polski

2 Naciśnij przycisk PTT, aby nawiązać połączenie.

Zapala się zielona dioda LED. Pierwsza linia tekstu pokazuje ikoną **Połączenia grupowego** oraz alias. Druga linia tekstu pokazuje alias grupy WAVE.

- 3 Poczekaj na sygnał rozpoczęcia rozmowy i zacznij wyraźnie mówić do mikrofonu, jeśli jest uruchomiony.
- 4 Aby słuchać, zwolnij przycisk PTT.

Zielona dioda LED zapala się, kiedy radiotelefon docelowy odpowiada.Na wyświetlaczu pojawi się ikona **Połączenia grupowego** oraz alias lub ID, jak również alias lub ID radiotelefonu nadającego.

5 Jeżeli jest włączona funkcja Sygnalizacja wolnego kanału, przez chwilę rozbrzmiewa ton powiadamiający, gdy nadający radiotelefon zwalnia przycisk PTT, co oznacza, że kanał jest wolny i można odpowiedzieć. Naciśnij przycisk PTT, aby odpowiedzieć.

Brak aktywności głosowej przez określony czas powoduje przerwanie połączenia. Radiotelefon

powróci do ekranu, który był wyświetlany przed zainicjowaniem połączenia.

## **Capacity Max**

Capacity Max to system radiotelefonów trunkingowych oparty na kanałach sterowania MOTOTRBO.

Cyfrowe radiotelefony MOTOTRBO są sprzedawane przez Motorola Solutions przede wszystkim dla użytkowników biznesowych i przemysłu. MOTOTRBO wykorzystuje standard Digital Mobile Radio (DMR) Europejskiego Instytutu Norm Telekomunikacyjnych (ETSI), czyli dwuslotowy wielodostęp z podziałem czasowym (TDMA), do jednoczesnego przesyłania głosu i danych w kanale 12,5 kHz (odpowiednik 6,25 kHz).

5.1

## Programowalne przyciski

W zależności od długości naciśnięcia przycisku, sprzedawca może zaprogramować przyciski jako skróty do funkcji radiotelefonu.

#### Krótkie naciśnięcie

Szybkie naciśnięcie i zwolnienie przycisku.

#### Naciśnij i przytrzymaj przycisk

Naciśnięcie i przytrzymanie przez zaprogramowany czas.

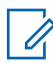

#### UWAGA:

Więcej informacji na temat zaprogramowanego czasu naciśnięcia **przycisku alarmowego**: Tryb alarmowy na str. 491.

## 5.1.1 Przycisk Push-to-Talk

Przycisk Push-to-Talk (PTT) służy dwóm podstawowym celom.

- Po nawiązaniu połączenia przycisk PTT umożliwia nadawanie do innych radiotelefonów uwzględnionych w danym połączeniu. Mikrofon jest włączany po naciśnięciu przycisku PTT.
- Jeżeli połączenie nie zostało nawiązane, przycisk **PTT** umożliwia zainicjowanie nowego połączenia.

W przypadku przerwania połączenia słychać ciągły sygnał zakazu rozmowy. Po usłyszeniu ciągłego sygnału zakazu rozmowy należy zwolnić przycisk **PTT**.

### 5.1.2 Konfigurowalne funkcje radiotelefonu

Sprzedawca lub administrator systemu może przypisać do programowalnych przycisków następujące funkcje radiotelefonu.

#### Działania

Przycisk programowalny zapewniający dostęp do programowalnej listy akcji RM.

#### Otoczenie audio

Pozwala wybrać środowisko użytkowania radiotelefonu.

#### Profile dźwięku

Pozwala wybrać odpowiedni profil audio.

#### Przełączanie audio

Przełącza routing audio pomiędzy wewnętrznym głośnikiem radiotelefonu a podłączonym głośnikiem zewnętrznym.

#### Przekierowanie dźwięku

Pozwala przełączać ścieżkę dźwięku pomiędzy głośnikiem radiotelefonu a głośnikami zewnętrznymi.

#### Przełącznik audio Bluetooth®

Przełącza ścieżkę dźwięku pomiędzy wewnętrznym głośnikiem radiotelefonu a zewnętrznym urządzeniem Bluetooth.

#### Połączenie Bluetooth

Inicjuje operację znajdowania i łączenia z urządzeniem Bluetooth.

#### Rozłączenie Bluetooth

Zamyka wszystkie istniejące połączenia Bluetooth między radiotelefonem a urządzeniami Bluetooth.

#### Tryb wykrywania Bluetooth

Radiotelefon rozpoczyna pracę w trybie wykrywania łączności Bluetooth.

#### Kontakty

Zapewnia bezpośredni dostęp do listy kontaktów.

#### Alert połączenia

Zapewnia bezpośredni dostęp do listy kontaktów, umożliwiając wybranie kontaktu, do którego ma zostać wysłany alert o połączeniu.

#### Dziennik połączeń

Pozwala wybrać listę dziennika połączeń.

#### Ogłoszenie kanału

Odtwarza zapowiedzi głosowe strefy i kanału dla bieżącego kanału.

#### Wyświetlanie aliasu radiotelefonu

Wyświetla nazwę radiotelefonu.

#### Tryb awaryjny

W zależności od zaprogramowanej konfiguracji powoduje zainicjowanie lub anulowanie trybu awaryjnego.

#### Lok. w budynku

Włącza i wyłącza funkcję lokalizacji wewnętrznej.

#### Inteligentny dźwięk

Włącza lub wyłącza inteligentny dźwięk.

#### Wybieranie ręczne

Inicjuje połączenie indywidualne przez wprowadzenie dowolnego ID użytkownika.

#### Ręczny roaming miejsca

Włącza ręczne wyszukiwanie stacji.

#### AGC mikrofonu

Włącza i wyłącza automatyczne wzmocnienie wewnętrznego mikrofonu (AGC).

#### Powiadomienia

Zapewnia bezpośredni dostęp do listy powiadomień.

#### Szybki dostęp

Natychmiastowo aktywuje wstępnie zdefiniowane połączenie z rozgłaszaniem, indywidualne, telefoniczne

lub grupowe, alert połączenia lub szybką wiadomość tekstową.

#### Funkcja płytki opcji

Włączenie lub wyłączenie funkcji płytki opcji dla kanałów uaktywnianych płytką opcji.

#### Telefon

Zapewnia bezpośredni dostęp do listy kontaktów telefonu.

#### Wskaźnik stanu akumulatora

Wyświetla aktualny poziom naładowania akumulatora.

#### Prywatne

Włącza lub wyłącza funkcję prywatności.

#### Alias oraz ID radiotelefonu

Wyświetla alias oraz identyfikator radiotelefonu.

#### Zdalny nasłuch

Włącza mikrofon radiotelefonu docelowego bez sygnalizowania.

#### Resetowanie kanału głównego

Ustawia nowy kanał główny.

#### Wyciszanie przypomnienia kanału głównego

Wycisza przypomnienia kanału głównego.

#### Typ dzwonka alertu

Zapewnia dostęp do ustawienia typu dzwonka alertu.

#### polski

#### Informacje o stacji

Wyświetla nazwę i ID bieżącej stacji w systemie Capacity Max.

Odtwarzanie wiadomości głosowych powiadomień obszarowych dla bieżącej stacji, gdy opcja Odczytywanie powiadomień jest włączona.

#### Blokada stacji

Po włączeniu tej opcji radiotelefon będzie wyszukiwać tylko bieżącą stację. Po wyłączeniu tej opcji radiotelefon będzie dodatkowo wyszukiwać inne stacje.

#### Kontrola telemetrii

Kontroluje końcówkę wyjściową radiotelefonu lokalnego lub zdalnego.

#### Wiadomość tekstowa

Pozwala wybrać menu wiadomości tekstowych.

#### Wybieranie poziomu priorytetu wezwania

Umożliwia przełączenie poziomu priorytetu połączeń na wysoki lub normalny.

#### Wzmocnienie głoski "r"

Umożliwia włączenie lub wyłączenie funkcji wzmocnienia głoski "r".

#### Nieprzypisany

Nieprzypisany przycisk programowalny.

#### Zapowiedź głosowa wł./wył.

Włącza i wyłącza funkcję zapowiedzi głosowej.

#### Wi-Fi

Włączanie i wyłączanie Wi-Fi.

#### Wybór obszaru

Umożliwia wybór strefy z listy.

#### 5.1.3

### Konfigurowalne ustawienia/ narzędzia

Poniższe funkcje i ustawienia radiotelefonu można przypisać do przycisków programowalnych.

#### **Tony/Alerty**

Włącza lub wyłącza wszystkie sygnały dźwiękowe i alerty.

#### Jasność

W zależności od konfiguracji pozwala na ręczne lub automatyczne regulowanie poziomu jasności.

#### Tryb wyświetlania

Włącza i wyłącza tryb dzienny/nocny wyświetlacza.

#### Blokada klawiatury

Włącza lub wyłącza blokadę klawiatury.

#### Tapeta

Radiotelefon wyświetla tapetę na ekranie głównym.

#### 5.1.4

### Dostęp do zaprogramowanych funkcji

Postępuj zgodnie z procedurą, aby uzyskać dostęp do zaprogramowanych funkcji.

- 1 Wykonaj jedną z następujących czynności:
  - Naciśnij zaprogramowany przycisk. Przejdź do krok 3.
- 2 Naciśnij ▲ lub ▼, aby wejść do funkcji menu, a następnie naciśnij <sup>(B)</sup>, aby wybrać funkcję lub wejść do dodatkowego menu.
- 3 Wykonaj jedną z następujących czynności:
  - Naciśnij , aby powrócić do poprzedniego ekranu.

Przytrzymanie przycisku spowoduje ponowne wyświetlenie ekranu głównego.

Radiotelefon automatycznie ukrywa menu po zdefiniowanym okresie braku aktywności i ponownie wyświetla ekran główny.

5.2

### Wskaźniki statusu

Ten rozdział opisuje ikony, wskaźniki stanu oraz sygnały dźwiękowe radiotelefonu.

### 5.2.1

### Ikony

Wyświetlacz ciekłokrystaliczny (LCD) radiotelefonu pokazuje stan radiotelefonu, pozycje tekstowe oraz pozycje menu.

#### Tabela 3: Ikony na wyświetlaczu

Poniższe ikony pojawiają się na pasku stanu, który widnieje w górnej części wyświetlacza radiotelefonu. Ikony są położone po lewej stronie i uporządkowane według kolejności występowania lub użycia. Ikony są także określone dla danego kanału.

| ×       | Wszystkie dźwięki wyłączone<br>Brak dostępnych dzwonków.                                                                                          |            |
|---------|----------------------------------------------------------------------------------------------------|------------|
|         | Battery (Akumulator)<br>Liczba wyświetlanych pasków (0–4)<br>oznacza poziom naładowania<br>akumulatora. Ikona miga, gdy<br>akumulator jest słaby. |            |
| 5 5 5 5 | Stan ładowania akumulatora<br>Pokazuje stan ładowania<br>akumulatora.                                                                             | <b>‡</b> ‡ |
| *       | Połączenie Bluetooth<br>Funkcja Bluetooth jest włączona.<br>Ikona będzie widoczna, gdy zostanie<br>podłączone urządzenie w trybie<br>Bluetooth.   | <b>?</b>   |
|         |                                                                                                    | <b>?!</b>  |

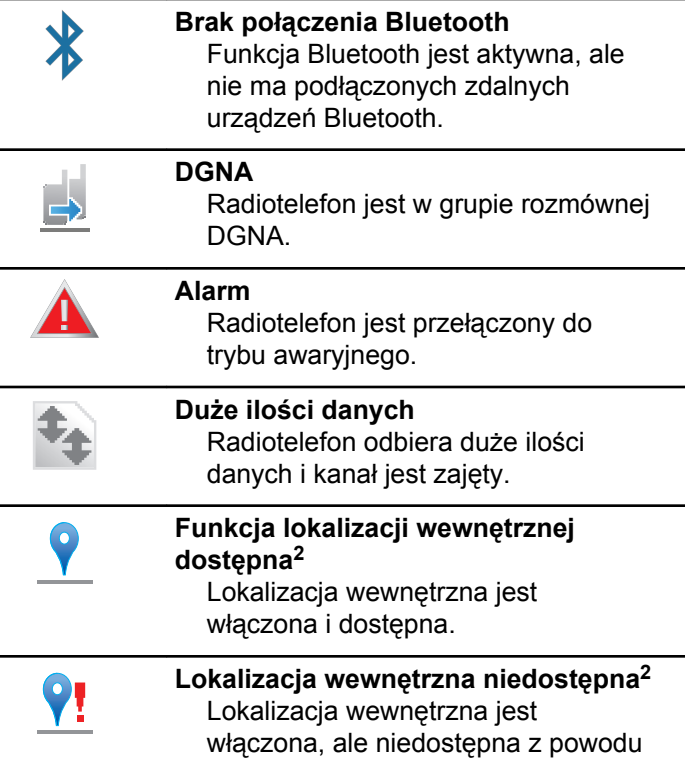

<sup>&</sup>lt;sup>2</sup> Dotyczy tylko modeli z najnowszą wersją konfiguracji programowej i sprzętowej.

| wyłączenia funkcji Bluetooth lub<br>zawieszenia skanowania punktów<br>sygnałowych przez Bluetooth.    | 1    | <b>Priorytet 1</b><br>Wskazuje grupę konwersacyjną o<br>priorytecie 1.                                                                      |
|----------------------------------------------------------------------------------------------------|------|----------------------------------------------------------------------------------------------------|
| Tryb wyciszony<br>Tryb wyciszenia jest włączony, a<br>głośnik wyciszony.                              | 2    | Priorytet 2<br>Wskazuje grupę konwersacyjną o<br>priorytecie 2.                                                                             |
| Zdarzenia<br>Na liście powiadomień znajduje się<br>co najmniej jedno przeoczone<br>zdarzenie.         | Tall | Wskaźnik siły odbieranego sygnału<br>(RSSI)<br>Liczba wyświetlanych pasków<br>oznacza natężenie sygnału<br>rodowogo, Oztory poski oznaczaja |
| Płytka opcjonalna<br>Płytka opcji jest włączona. (Płytka<br>opcji tylko w zgodnych modelach)          |      | najsilniejszy sygnał. Ta ikona jest<br>wyświetlana tylko podczas odbierania<br>sygnału.                                                     |
| Niedziałająca płytka opcji         Płytka opcji jest wyłączona.         Czas opóźnienia programowania | Z    | Zawieszenie odpowiedzi<br>Zawieszenie odpowiedzi jest<br>włączone.                                                                          |
| bezprzewodowego<br>Wskazuje czas pozostały do<br>automatycznego zrestartowania                        |      | <b>Tylko dzwonek</b><br>Tryb dzwonienia jest włączony.                                                                                      |
| radiotelefonu.                                                                                        | 9    | Organ bezpieczeństwa<br>Funkcja prywatności jest włączona.                                                                                  |

|                    | Wspólna częstotliwość<br>Sygnalizuje, że telefon jest trwale<br>przyłączony do wspólnego kanału<br>sterującego. |         |
|--------------------|----------------------------------------------------------------------------------------------------|---------|
| ×                  | <b>Tryb cichy</b><br>Włączono tryb cichy.                                                                       |         |
| <b>(</b> )         | <b>Roaming</b><br>Funkcja szukania sieci jest włączona.                                                         |         |
| ¢                  | Stan<br>Wskazuje nowy status wiadomości.                                                                        | <b></b> |
| $\mathbf{\hat{x}}$ | Odbezpieczono<br>Funkcja prywatności jest wyłączona.                                                            | •       |
|                    | <b>zawibruje,</b><br>Tryb wibracji jest włączony.                                                               |         |
| ×.                 | Wibracje i dzwonek<br>Wibracje i dźwięk dzwonka włączone.                                                       |         |

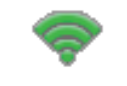

Doskonały sygnał Wi-Fi<sup>3</sup> Sygnał Wi-Fi jest doskonały.

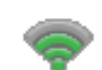

Dobry sygnał Wi-Fi<sup>2</sup> Sygnał Wi-Fi jest dobry.

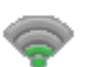

Średni sygnał Wi-Fi<sup>2</sup> Sygnał Wi-Fi jest średni.

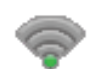

Słaby sygnał Wi-Fi<sup>2</sup> Sygnał Wi-Fi jest słaby.

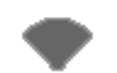

Sieć Wi-Fi niedostępna<sup>2</sup> Sygnał Wi-Fi jest niedostępny.

<sup>&</sup>lt;sup>3</sup> Dotyczy tylko urządzeń SL4000e/SL4010e.

#### Tabela 4: Zaawansowane ikony menu

Poniższe ikony znajdują się na wyświetlaczu obok pozycji menu i oferują możliwość wyboru jednej z dwóch opcji lub wskazują, że istnieje podmenu zawierające dwie opcje.

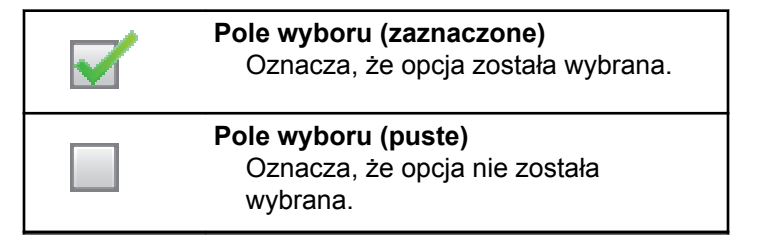

#### Tabela 5: Ikony urządzeń Bluetooth

Następujące ikony pojawiają się również obok elementów listy dostępnych urządzeń z włączoną funkcją Bluetooth, wskazując typ urządzenia.

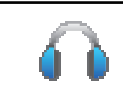

#### Urządzenie audio Bluetooth

Urządzenie z włączoną funkcją Bluetooth, np. zestaw słuchawkowy.

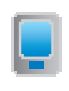

#### Urządzenie danych Bluetooth Urządzenie z włączoną funkcją

Bluetooth, np. skaner.

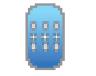

#### Urządzenie PTT Bluetooth Urządzenie PTT z włączoną funkcją Bluetooth, np. urządzenie PTT (POD).

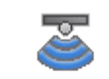

Urządzenie czujnikowe Bluetooth<sup>3</sup> Urządzenie czujnikowe wyposażone w Bluetooth, np. czujnik gazu.

#### Tabela 6: Symbole połączenia

Następujące symbole pojawiają się na wyświetlaczu podczas połączenia. Te ikony pojawiają się w Liście kontaktów i oznaczają typ aliasu lub ID.

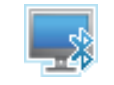

#### Połączenie Bluetooth z komputerem Informuje, że trwa połączenie Bluetooth z komputerem.

Wskazuje na liście kontaktów alias grupy (nazwę) lub identyfikator (numer) połączenia Bluetooth z komputerem.

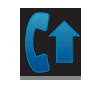

#### Wysoki prior. poł.

Sygnalizuje, że włączony jest wysoki poziom priorytetu połączenia

#### polski

| 2 | Połączenie dyspozytorskie<br>Kontakt typu Połączenie<br>dyspozytorskie służy do wysyłania<br>wiadomości tekstowej do komputera-<br>dyspozytora za pośrednictwem<br>serwera wiadomości tekstowych innej<br>firmy. | Połącz<br>połącz<br>Infor<br>telef<br>grup<br>Na I<br>(naz               |
|---|----------------------------------------------------------------------------------------------------|--------------------------------------------------------------------------|
|   | Oznacza trwające połączenie DGNA.                                                                                                    | Połącz<br>połącz                                                         |
|   | Połączenie grupowe/ogólne<br>Oznacza aktywne połączenie<br>grupowe lub ogólne.                                                                                                    | Info<br>telet                                                            |
|   | Na liście kontaktów oznacza alias<br>(nazwę) lub identyfikator (numer)<br>grupy.                                                                                                    | Wsk<br>telet<br>(nur                                                     |
|   | Połączenie prywatne<br>Oznacza aktywne połączenie<br>prywatne. Na liście kontaktów<br>oznacza alias (nazwisko) lub<br>identyfikator (numer) abonenta.                                                            | Tabela 7: Ikony kodóv<br>Następujące ikony poja<br>w folderze kodów zada |

zenie telefoniczne jako enie grupowe/ogólne rmuje, że trwa połączenie foniczne jako połączenie owe/ogólne.

liście kontaktów oznacza alias we) lub identyfikator (numer) рy.

#### zenie telefoniczne jako enie prywatne

rmuje, że trwa połączenie foniczne jako połączenie vatne.

azuje na liście kontaktów alias fonu (nazwę) lub identyfikator mer).

#### w zadań

awiają się chwilowo na wyświetlaczu ۹ń.

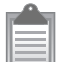

#### Wszystkie zadania

Wyświetla listę wszystkich zadań.

|   | <b>Nowe zadania</b><br>Wyświetla nowe zadania.                                                                                                    | 3                                                | Priorytet 3<br>Wskazuje poziom priorytetu 3 dla<br>zadań.                                                                                   |
|---|----------------------------------------------------------------------------------------------------|--------------------------------------------------|----------------------------------------------------------------------------------------------------|
| Ê | W toku<br>Zadania są transmitowane. Ta ikona<br>jest widoczna przed podaniem<br>informacji, że kodow zadań nie udało<br>się wysłać lub zostały wysłane<br>pomyślnie | <b>Tabela 8</b> : I<br>Następując<br>po podjęciu | <b>Miniikony powiadomienia</b><br>ce ikony pojawiają się chwilowo na wyświetlaczu<br>u działania wykonania czynności.                       |
|   | Nie można wysłać<br>Nie można wysłać zadań.                                                                                                    |                                                  | Nieskuteczna transmisja (Negatywny)<br>Czynność zakończona<br>niepowodzeniem.                                                               |
| Ê | Wysłana pomyślnie<br>Zadania zostały pomyślnie wysłane.                                                                                                    |                                                  | Skuteczna transmisja (Pozytywny)<br>Czynność zakończona powodzeniem.                                                                        |
|   | <b>Priorytet 1</b><br>Wskazuje poziom priorytetu 1 dla<br>zadań.                                                                                                    |                                                  | Nadawanie w toku (Przejściowy)<br>Nadawanie. Ta ikona jest widoczna<br>przed podaniem informacji czy<br>transmisja była skuteczna, czy nie. |
| 2 | <b>Priorytet 2</b><br>Wskazuje poziom priorytetu 2 dla<br>zadań.                                                                                                    |                                                  |                                                                                                    |

#### Tabela 9: Ikony wysłanych pozycji

W prawym górnym rogu wyświetlacza radiotelefonu, w folderze wysłanych pozycji, pojawiają się następujące ikony.

| lub | W toku<br>Wiadomość tekstowa do aliasu lub<br>identyfikatora abonenta oczekuje na<br>wysłanie, po czym następuje<br>oczekiwanie na potwierdzenie. |
|-----|----------------------------------------------------------------------------------------------------|
|     | Wiadomość tekstowa do aliasu lub<br>identyfikatora grupy oczekuje na<br>wysłanie.                                                                 |
| lub | Wiadomość pojedyncza lub grupowa<br>– przeczytano<br>Wiadomość została przeczytana.                                                               |
| lub | Wiadomość pojedyncza lub grupowa<br>– nie przeczytano<br>Wiadomość nie została przeczytana.                                                       |

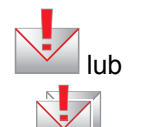

Nie można wysłać Wiadomość tekstowa nie może zostać wysłana.

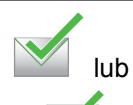

Wysłana pomyślnie Wiadomość została wysłana.

### <sup>5.2.2</sup> Dioda LED

Dioda LED pokazuje stan operacyjny radiotelefonu.

#### Migające światło czerwone

Auto-test podczas uruchamiania nie powiódł się.

Radiotelefon odbiera transmisję alarmową.

Radiotelefon nadaje przy niskim poziomie naładowania akumulatora.

Radiotelefon znalazł się poza zasięgiem ARTS, jeśli skonfigurowano.

Tryb wyciszenia jest włączony.

#### Zielone światło ciągłe

Radiotelefon jest w trakcie uruchamiania.

Wskazuje, że akumulator jest w pełni naładowany, gdy radiotelefon jest wyłączony.

#### Radiotelefon nadaje.

Informuje o pełnym ładowaniu akumulatora po naciśnięciu zaprogramowanego przycisku **Poziom naładowania akumulatora**.

Radiotelefon wysyła alert połączenia lub transmisję alarmową.

#### Migające światło zielone

Radiotelefon jest w trakcie uruchamiania.

Radiotelefon odbiera połączenie lub dane.

Radiotelefon odbiera transmisję programowania bezprzewodowego.

Radiotelefon wykrywa aktywność programowania bezprzewodowego.

#### UWAGA:

Aktywność ta może oddziaływać lub może nie oddziaływać na zaprogramowany kanał radiotelefonu ze względu na charakter protokołu cyfrowego.

#### Podwójne miganie zielonego światła

Radiotelefon odbiera połączenie lub dane poufne.

#### Żółte światło stałe

Radiotelefon znajduje się w trybie wykrywania Bluetooth.

Informuje o odpowiednim ładowaniu akumulatora po naciśnięciu zaprogramowanego przycisku **Poziom naładowania akumulatora**.

#### Migające światło żółte

Radiotelefon musi odpowiedzieć na alert połączenia.

#### Podwójnie migające światło żółte

Roaming automatyczny jest włączony.

Radiotelefon szuka nowej sieci.

Radiotelefon musi odpowiedzieć na grupowy alert połączenia.

Radiotelefon jest zablokowany.

#### 5.2.3 **Dźwięki**

Poniżej przedstawiono sygnały, które wybrzmiewają w głośniku radiotelefonu.

Wysoki sygnał

Niski sygnał

#### 5.2.3.1 Sygnały dźwiękowe

Sygnały dźwiękowe stanowią akustyczne potwierdzenie stanu radiotelefonu lub odpowiedź radiotelefonu na odbierane dane.

#### Sygnał ciągły

Dźwięk jednostajny. Ciągły do zakończenia.

#### Dźwięk okresowy

Generowany okresowo, zależnie od konfiguracji radiotelefonu. Dźwięk jest włączany, przerywany i powtarzany automatycznie.

#### Sygnał powtarzany

Pojedynczy dźwięk powtarzany aż do chwili, kiedy zostanie przerwany przez użytkownika.

#### Sygnał jednorazowy

Emitowany jednokrotnie przez krótki czas skonfigurawany przez radiotelefon.

#### 5.2.3.2 Sygnały wskaźnikowe

Sygnały dźwiękowe wskazują status radiotelefonu po działaniu zmierzającym do wykonania konkretnego zadania.

Dźwięk informacyjny

Dźwięk ostrzegawczy

#### 5.3

## Rejestracja

Istnieje wiele komunikatów związanych z rejestracją, które użytkownik radiotelefonu może otrzymać.

#### Rejestrowanie

Zazwyczaj zgłoszenie rejestracji jest wysyłane do systemu w trakcie włączania zasilania, zmiany grupy rozmówców lub podczas działania roamingu. Jeśli rejestracja radiotelefonu w stacji się nie powiedzie, urządzenie automatycznie spróbuje przełączyć się na inną stację. Radiotelefon tymczasowo usuwa stację, w której próbował się zarejestrować z listy roamingu.

Wskazanie oznacza, że radiotelefon jest zajęty wyszukiwaniem stacji w trybie roamingu, lub że znalazł stację, ale oczekuje na odpowiedź na zgłoszenie rejestracji.

Po wyświetleniu na ekranie radiotelefonu komunikatu Rejestrowanie urządzenie emituje sygnał dźwiękowy, a żółta dioda LED mignie dwukrotnie, sygnalizując wyszukiwanie stacji.

Jeśli komunikaty się utrzymują, użytkownik powinien zmienić lokalizację lub, jeśli jest to dozwolone, wybrać inną stację przy pomocy ręcznego skanowania kanałów.

#### Poza zasięgiem

Radiotelefon jest uznawany za znajdujący się poza zasięgiem, gdy nie jest w stanie wykryć sygnału z systemu lub z bieżącej stacji. Zazwyczaj wskazanie to oznacza, że urządzenie znajduje się poza geograficznym zasięgiem częstotliwości radiowej (RF) sygnału wychodzącego.

Gdy komunikat Poza zasięgiem jest wyświetlany na ekranie radiotelefonu, urządzenie emituje dźwięk powtarzający się, a czerwona dioda LED zaczyna migać.

Skontaktuj się ze sprzedawcą lub administratorem systemu, jeśli radiotelefon w dalszym ciągu pokazuje komunikaty wskazujące, że jest poza zasięgiem, jeśli znajduje się on na obszarze z dobrym zasięgiem częstotliwości radiowej.

## Powiązanie grupy rozmówców nie powiodło się

Radiotelefon podejmuje próbę powiązania się z grupą rozmówców określonych w kanałach lub za pomocą ujednoliconego położenia pokrętła (UKP) podczas rejestracji.

Radiotelefon, któremu nie uda się powiązać z grupą rozmówców, nie może nawiązywać ani odbierać połączeń z tą grupą rozmówców.

Gdy radiotelefon nie zostanie powiązany z grupą rozmówców, na ekranie głównym pojawia się komunikat Alias UKP na podświetlonym tle. Skontaktuj się ze sprzedawcą lub administratorem systemu, jeśli radiotelefon otrzymuje komunikaty o niepowodzeniu przy próbach powiązania z grupą rozmówców.

#### Odmowa rejestr.

Wskaźniki odmowy rejestracji są otrzymywane w przypadku braku akceptacji rejestracji w systemie.

Radiotelefon nie podaje użytkownikowi konkretnego powodu odmowy rejestracji. Zazwyczaj odmowa rejestracji następuje, gdy operator systemu wyłączył dostęp radiotelefonu do systemu.

Gdy nastąpi odmowa rejestracji radiotelefonu, na ekranie urządzenia pojawi się komunikat Odmowa rejestracji, a żółta dioda LED mignie dwukrotnie, sygnalizując wyszukiwanie stacji.

#### 5.4

## Wybór strefy i kanału

Ten rozdział wyjaśnia, jak wybrać strefę lub kanał.

Radiotelefon można zaprogramować do obsługi maksymalnie 250 stref Capacity Max, przy maksymalnej liczbie 160 kanałów na strefę. Każda strefa Capacity Max zawiera maksymalnie 16 pozycji możliwych do przypisania.

## 5.4.1 Wybieranie stref

Postępuj zgodnie z procedurą, aby wybrać określoną strefę.

- 1 Wykonaj jedną z następujących czynności:
  - Naciśnij zaprogramowany przycisk wyboru strefy. Przejdź do krok 3.
  - Naciśnij 🖲 , aby uzyskać dostęp do menu.
- 2 Naciśnij ▲ lub ▼, aby przejść do Strefy. Naciśnij
   (B), aby wybrać.

Wyświetlacz pokazuje ✓ i obecną strefę.

3 Naciśnij ▲ lub ▼, aby przejść do wybranej strefy.
 Naciśnij <sup>(B)</sup>, aby wybrać.

Na wyświetlaczu przez chwilę będzie widoczny komunikat <Strefa> wybrano i ponownie zostanie wyświetlony ekran wybranego obszaru.

## <sup>5.4.2</sup> Wybór rodzaju połączenia

Skorzystaj z panelu nawigacyjnego, aby wybrać typ połączenia. Dostępne opcje: połączenie grupowe, połączenie z rozgłaszaniem, połączenie ogólne oraz połączenie indywidualne, w zależności od zaprogramowanych ustawień radiotelefonu. Jeśli używasz 4-kierunkowego przycisku nawigacji do wybrania innego rodzaju połączenia,. Powoduje to, że radiotelefon ponownie rejestruje się w systemie Capacity Max. Radiotelefon zostanie zarejestrowany przy użyciu identyfikatora grupy rozmówców, który zaprogramowano dla nowej wyznaczającej typ połączenia.

Radiotelefon nie działa po wybraniu niezaprogramowanego kanału, dlatego należy wybrać zaprogramowany kanał przy użyciu 4-kierunkowego przycisku nawigacji.

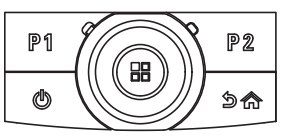

Po wyświetleniu żądanej strefy (jeśli w radiotelefonie jest wiele stref) i korzystając z 4-kierunkowego przycisku nawigacji wybierz typ połączenia.

#### <sup>5.4.3</sup> Wybieranie stacji

Stacja zapewnia zasięg w określonym obszarze. W sieci z wieloma stacjami radiotelefon w systemie Capacity Max automatycznie będzie wyszukiwać nową stację, jeśli poziom sygnału aktualnej stacji spadnie do nieakceptowanego poziomu.

System Capacity Max może obsługiwać do 250 stacji.

#### <sup>5.4.4</sup> Żądanie roamingu

Żądanie roamingu to informacja, że radiotelefon szuka innej stacji, nawet jeśli poziom sygnału z bieżącej stacji jest akceptowalny. polski

Jeśli brak dostępnych stacji:

- na wyświetlaczu radiotelefonu pojawi się informacja Wyszukiwanie i przeszukiwanie stacji uwzględnionych na liście będzie kontynuowane.
- Radiotelefon powróci do poprzedniej stacji, jeśli wcześniejsza stacja nadal będzie niedostępna.

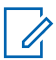

#### UWAGA:

Jest to funkcja zaprogramowana przez sprzedawcę.

Naciśnij zaprogramowany przycisk **Ręczny roaming miejsca**.

Usłyszysz sygnał oznaczający, że radiotelefon został przełączony do nowej stacji. Na wyświetlaczu pojawi się komunikat ID stacji <Numer stacji>.

#### 5.4.5 Ograniczenie stacji

Administrator systemu radiotelefonicznego Capacity Max może określić, z których stacji sieciowych może korzystać radiotelefon.

Zmiana listy dozwolonych i niedozwolonych stacji nie wymaga ponownego programowania radiotelefonu. Jeśli

radiotelefon spróbuje zarejestrować się w niedozwolonej stacji, otrzyma informację na ten temat. Następnie radiotelefon wyszuka inną stację sieciową.

Gdy występują ograniczenia dotyczące stacji, radiotelefon wyświetla komunikat Odmowa rejestr., a żółta dioda LED miga dwukrotnie, sygnalizując wyszukiwanie stacji.

#### 5.4.6 Trunking stacji

Trunking stacji jest dostępny tylko w systemie Capacity Max. Stacja musi być w stanie komunikować się z kontrolerem trunkingu, aby rozwiązanie mogło być uznawane za System trunkingowy.

Jeśli stacja nie może komunikować się z kontrolerem w systemie, radiotelefon przejdzie w tryb Trunkingu stacji. W trybie Trunkingu stacji radiotelefon okresowo sygnalizuje użytkownikowi dźwiękiem i wizualnie informację o ograniczonej funkcjonalności.

Gdy radiotelefon pracuje w trybie Trunkingu stacji, wyświetlany jest komunikat Trunking stacji i emitowany jest dźwięk powtarzający się.

Radiotelefony w trybie Trunkingu stacji są nadal w stanie wykonywać połączenia grupowe i prywatne oraz wysyłać wiadomości tekstowe do innych radiotelefonów w obrębie tej samej stacji. Konsole głosowe, rejestratory zapisu, bramki telefoniczne i aplikacje danych nie są w stanie komunikować się z radiotelefonami w obrębie stacji.

Po przejściu w tryb Trunkingu stacji radiotelefon, który wykonuje połączenia z innymi stacjami, będzie w stanie komunikować się wyłącznie z innymi radiotelefonami w obrębie tej samej stacji. Komunikacja z i do pozostałych stacji zostanie utracona.

### 1

#### UWAGA:

Jeśli istnieje wiele stacji, które obsługują bieżącą lokalizację radiotelefonu, i jedna z nich wejdzie w tryb Trunkingu stacji, radiotelefon będzie nawiązywać połączenie w roamingu z inną stacją, która znajduje się w jego zasięgu.

#### 5.5

## Połączenia

Ten rozdział opisuje, w jaki sposób odbierać, wykonywać, przerywać i odpowiadać na połączenia.

Po wybraniu kanału możesz wybrać alias albo ID abonenta lub grupy przy pomocy jednej z poniższych funkcji:

#### Wyszukiwanie aliasu

Ta metoda jest używana tylko w przypadkach wywołań grupowych, indywidualnych i ogólnych przy pomocy mikrofonu z klawiaturą.

#### Lista kontaktów

Ta metoda pozwala na bezpośredni dostęp do Listy kontaktów.

#### Wybieranie ręczne (za pomocą Kontaktów)

Metoda ta jest używana tylko w przypadkach wywołań indywidualnych i telefonicznych przy pomocy mikrofonu z klawiaturą.

#### Zaprogramowane klawisze numeryczne

Ta metoda jest używana tylko w przypadkach wywołań grupowych, indywidualnych i ogólnych przy pomocy mikrofonu z klawiaturą.

#### UWAGA:

Do przycisku numerycznego można przypisać tylko jeden alias lub ID, ale z jednym aliasem lub ID może być skojarzonych kilka przycisków numerycznych. Wszystkie klawisze na mikrofonie z klawiaturą mogą zostać przypisane. Dodatkowe informacje: Przypisywanie wpisów do programowalnych przycisków numerycznych na str. 137.
#### Zaprogramowany przycisk Szybkiego dostępu

Ta metoda jest używana tylko w przypadkach wywołań grupowych, indywidualnych i telefonicznych.

Do przycisku **Szybkiego dostępu** można przypisać jedno ID przy pomocy krótkiego lub długiego naciśnięcia programowalnego przycisku. W radiotelefonie można zaprogramować wiele przycisków **Szybkiego dostępu**.

#### Przycisk programowalny

Ta metoda jest używana tylko w przypadku połączeń telefonicznych .

#### 5.5.1

## Połączenia grupowe

Radiotelefon musi być skonfigurowany jako część grupy, aby otrzymywać lub wykonywać połączenia od/do użytkowników grupy.

#### 5.5.1.1

## Inicjowanie połączeń grupowych

Aby zainicjować połączenie z grupą użytkowników, radiotelefon musi być skonfigurowany jako członek danej grupy.

- 1 Wykonaj jedną z następujących czynności:
  - Wybierz kanał z aktywnym grupowym aliasem lub ID. Patrz Wybór rodzaju połączenia na str. 71.
  - Naciśnij zaprogramowany Przycisk szybkiego dostępu.
- 2 Naciśnij przycisk PTT, aby nawiązać połączenie.

Zapala się zielona dioda LED. Pierwsza linia tekstu pokazuje ikoną **Połączenia grupowego** oraz alias.

- 3 Poczekaj na sygnał rozpoczęcia rozmowy i zacznij wyraźnie mówić do mikrofonu, jeśli jest uruchomiony.
- 4 Aby słuchać, zwolnij przycisk PTT.

Zielona dioda LED zapala się, kiedy radiotelefon docelowy odpowiada. Na wyświetlaczu pojawi się ikona **Połączenia grupowego** oraz alias lub ID, jak również alias lub ID radiotelefonu nadającego.

5 Jeżeli jest włączona funkcja Sygnalizacja wolnego kanału, przez chwilę rozbrzmiewa ton powiadamiający, gdy nadający radiotelefon zwalnia przycisk PTT, co oznacza, że kanał jest wolny i można odpowiedzieć. Naciśnij przycisk **PTT**, aby odpowiedzieć.

Brak aktywności głosowej przez określony czas powoduje przerwanie połączenia.

Inicjator połączenia może nacisnąć przycisk aby zakończyć połączenie grupowe.

#### 5.5.1.2

## Inicjowanie połączeń grupowych przy pomocy Listy kontaktów

- 1 Naciśnij 🖽 , aby uzyskać dostęp do menu.
- 2 Naciśnij ▲ lub ▼, aby otworzyć Kontak ty.
   Naciśnij <sup>(B)</sup>, aby wybrać.
- 3 Naciśnij ▲ lub ▼, aby przejść do wymaganego aliasu lub ID. Naciśnij (), aby wybrać.
- Naciśnij przycisk PTT, aby nawiązać połączenie.
   Zapala się zielona dioda LED.

W pierwszym wierszu znajduje się alias lub identyfikator abonenta. W drugim zobaczysz napis Połączenie grupowe wraz z ikoną **połączenia grupowego**.

- 5 Poczekaj na sygnał rozpoczęcia rozmowy i zacznij wyraźnie mówić do mikrofonu, jeśli jest uruchomiony.
- 6 Aby słuchać, zwolnij przycisk PTT.

Zielona dioda LED zapala się, kiedy radiotelefon docelowy odpowiada. Na wyświetlaczu pojawi się identyfikator radiotelefonu nadającego.

7 Jeżeli jest włączona funkcja Sygnalizacja wolnego kanału, przez chwilę rozbrzmiewa ton powiadamiający, gdy nadający radiotelefon zwalnia przycisk PTT, co oznacza, że kanał jest wolny i można odpowiedzieć. Naciśnij przycisk PTT, aby odpowiedzieć.

Brak aktywności głosowej przez określony czas powoduje przerwanie połączenia.

Usłyszysz krótki sygnał dźwiękowy. Na wyświetlaczu zobaczysz komunikat Połączenie zakończone.

#### 5.5.1.3

## Inicjowanie połączeń grupowych przy pomocy programowalnego przycisku numerycznego

Postępuj zgodnie z procedurą, aby inicjować połączenia grupowe przy pomocy programowalnego przycisku numerycznego.

1 Długie naciśnięcie zaprogramowanego przycisku numerycznego przypisanego do aliasu lub ID podczas przebywania na ekranie głównym.

Jeżeli przycisk numeryczny jest przypisany do pozycji w określonym trybie, ta funkcja nie jest obsługiwana przy dłuższym naciśnięciu przycisku numerycznego w innym trybie.

Rozlega się dźwięk ostrzegawczy, jeśli przycisk nie jest przypisany.

2 Naciśnij przycisk PTT, aby nawiązać połączenie.

Zapala się zielona dioda LED. W prawym górnym rogu wyświetlacza pojawia się ikona **Połączenia grupowego**. Pierwsza inia tekstu pokazuje alias rozmówcy.Druga linia tekstu wyświetla status dla Połączenia grupowego.

- 3 Poczekaj na sygnał rozpoczęcia rozmowy i zacznij wyraźnie mówić do mikrofonu, jeśli jest uruchomiony.
- 4 Aby słuchać, zwolnij przycisk PTT.

Zielona dioda LED zapala się, kiedy radiotelefon docelowy odpowiada. Wyświetlacz pokazuje alias docelowego radiotelefonu.

5 Jeżeli jest włączona funkcja Sygnalizacja wolnego kanału, przez chwilę rozbrzmiewa ton powiadamiający, gdy nadający radiotelefon zwalnia przycisk PTT, co oznacza, że kanał jest wolny i można odpowiedzieć. Naciśnij przycisk PTT, aby odpowiedzieć.

Brak aktywności głosowej przez określony czas powoduje przerwanie połączenia.Radiotelefon

powróci do ekranu, który był wyświetlany przed zainicjowaniem połączenia.

Inicjator połączenia może nacisnąć przycisk aby zakończyć połączenie grupowe.

Dodatkowe informacje: Przypisywanie wpisów do programowalnych przycisków numerycznych na str. 137.

#### 5.5.1.4

## Inicjowanie połączeń grupowych przy pomocy Wyszukiwania aliasów

Można również użyć funkcji wyszukiwania aliasu lub wyszukiwania alfanumerycznego do pobrania wymaganego aliasu abonenta. Ta funkcja jest dostępna tylko po wyświetleniu listy kontaktów.Jeżeli radiotelefon docelowy jest niedostępny, usłyszysz krótki sygnał i na wyświetlaczu pojawi się komunikat Odbiorca niedostępny. Radiotelefon ponownie wyświetla menu przed zainicjowaniem testu radiowego.

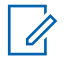

#### UWAGA:

Naciśnij przycisk 🖲 lub 🦾 , aby zakończyć wyszukiwanie aliasu.

Naciśnij 🖽 , aby uzyskać dostęp do menu.

2 Naciśnij ▲ lub ▼, aby otworzyć Kontak ty.
 Naciśnij (), aby wybrać.

Na wyświetlaczu pojawiają się wpisy w porządku alfabetycznym.

- Wprowadź pierwszą literę wymaganego aliasu. Na wyświetlaczu pojawia się migający kursor.
- 4 Wprowadź pozostałe litery wymaganego aliasu.

Podczas wyszukiwania aliasu jest rozróżniana wielkość liter. Jeżeli istnieją co najmniej dwie pozycje o tej samej nazwie, wyświetlacz pokazuje tę, która jest pierwsza na liście.

Pierwsza linia tekstu pokazuje wprowadzone litery. Następne linie tekstu pokazują wybrane wyniki wyszukiwania.

5 Naciśnij przycisk PTT, aby nawiązać połączenie.

Zapala się zielona dioda LED. Na wyświetlaczu pojawi się ID radiotelefonu docelowego, typ połączenia oraz ikona **Połączenia grupowego**.

- 6 Poczekaj na sygnał rozpoczęcia rozmowy i zacznij wyraźnie mówić do mikrofonu, jeśli jest uruchomiony.
- 7 Aby słuchać, zwolnij przycisk PTT.

Zielona dioda LED miga, kiedy radiotelefon docelowy odpowiada.

8 Jeżeli jest włączona funkcja Sygnalizacja wolnego kanału, przez chwilę rozbrzmiewa ton powiadamiający, gdy nadający radiotelefon zwalnia przycisk PTT, co oznacza, że kanał jest wolny i można odpowiedzieć. Naciśnij przycisk PTT, aby odpowiedzieć.

Brak aktywności głosowej przez określony czas powoduje przerwanie połączenia. Zostanie wyemitowany sygnał. Na wyświetlaczu zobaczysz komunikat Połączenie zakończone. Inicjator połączenia może nacisnąć przycisk aby zakończyć połączenie grupowe.

#### 5.5.1.5

## Odbieranie połączeń grupowych

Odbieranie połączenia grupowego:

- Zielona dioda LED miga.
- W pierwszym wierszu wyświetlacza znajduje się alias dzwoniącego oraz ikona RSSI.
- W drugim wierszu znajduje się alias grupy i ikona połączenia grupowego (tylko w trybie cyfrowym).
- Radiotelefon wyłącza wyciszenie, a sygnał dźwiękowy połączenia przychodzącego jest emitowany przez głośnik.
  - 1 Wykonaj jedną z następujących czynności:
    - Jeżeli jest włączona funkcja Sygnalizacja wolnego kanału, przez chwilę rozbrzmiewa ton powiadamiający, gdy nadający radiotelefon zwalnia przycisk PTT, co oznacza, że kanał jest wolny i można odpowiedzieć. Naciśnij przycisk PTT, aby odpowiedzieć.

 Jeżeli jest aktywna funkcja Przerywanie głosowe, naciśnij przycisk PTT, aby wyłączyć dźwięk z transmitującego radiotelefonu i zwolnić kanał do odpowiedzi.

Zapala się zielona dioda LED.

- 2 Poczekaj na sygnał rozpoczęcia rozmowy i zacznij wyraźnie mówić do mikrofonu, jeśli jest uruchomiony.
- 3 Aby słuchać, zwolnij przycisk PTT.

Brak aktywności głosowej przez określony czas powoduje przerwanie połączenia.

#### 5.5.2

## Połączenie z rozgłaszaniem

Połączenie z rozgłaszaniem to jednokierunkowe połączenie głosowe od dowolnego użytkownika do całej grupy rozmówców.

Funkcja połączeń z rozgłaszaniem umożliwia transmisję do grupy rozmówców tylko użytkownikowi inicjującemu połączenie, natomiast odbiorcy połączenia nie mogą odpowiadać.

W trybie rozgłaszania inicjator może także zakończyć połączenie z rozgłaszaniem. Aby odebrać połączenie od grupy użytkowników lub zadzwonić do grupy użytkowników, radiotelefon musi być skonfigurowany jako członek grupy.

5.5.2.1

## Nawiązywanie połączeń z rozgłaszaniem

- 1 Wykonaj jedną z następujących czynności:
  - Wybierz kanał z aktywnym grupowym aliasem lub ID. Patrz Wybór rodzaju połączenia na str. 71.
  - Naciśnij zaprogramowany Przycisk szybkiego dostępu.
- 2 Naciśnij przycisk PTT, aby nawiązać połączenie.

Zapala się zielona dioda LED. Na wyświetlaczu pojawi się ikona **Połączenia grupowego** oraz alias.

3 Poczekaj na sygnał rozpoczęcia rozmowy i zacznij wyraźnie mówić do mikrofonu, jeśli jest uruchomiony. Inicjator połączenia może nacisnąć przycisk aby zakończyć połączenie z rozgłaszaniem.

### 5.5.2.2 Nawiązywanie połączeń z rozgłaszaniem przy użyciu listy kontaktów

- Naciśnij 🕮 , aby uzyskać dostęp do menu.
- 2 Naciśnij ▲ lub ▼, aby otworzyć Kontak ty.
   Naciśnij (), aby wybrać.
- 3 Naciśnij ▲ lub ▼ , aby przejść do wymaganego aliasu lub ID. Naciśnij (), aby wybrać.
- 4 Naciśnij przycisk PTT, aby nawiązać połączenie.

Zielona dioda LED miga. W pierwszym wierszu znajduje się alias lub identyfikator abonenta. W drugim zobaczysz napis Połączenie grupowe wraz z ikoną połączenia grupowego.

5 Poczekaj na sygnał rozpoczęcia rozmowy i zacznij wyraźnie mówić do mikrofonu, jeśli jest uruchomiony.

Inicjator połączenia może nacisnąć przycisk aby zakończyć połączenie z rozgłaszaniem.

#### 5.5.2.3

## Inicjowanie połączeń z rozgłaszaniem przy pomocy programowalnego przycisku numerycznego

Postępuj zgodnie z procedurą, aby inicjować połączenia z rozgłaszaniem przy pomocy programowalnego przycisku numerycznego.

1 Długie naciśnięcie zaprogramowanego przycisku numerycznego przypisanego do aliasu lub ID podczas przebywania na ekranie głównym.

Jeżeli przycisk numeryczny jest przypisany do pozycji w określonym trybie, ta funkcja nie jest

obsługiwana przy dłuższym naciśnięciu przycisku numerycznego w innym trybie.

Rozlega się dźwięk ostrzegawczy, jeśli przycisk nie jest przypisany.

2 Naciśnij przycisk PTT, aby nawiązać połączenie.

Zapala się zielona dioda LED.W prawym górnym rogu wyświetlacza pojawia się ikona **Połączenia grupowego**. Pierwszy wiersz tekstu pokazuje alias rozmówcy.

3 Poczekaj na sygnał rozpoczęcia rozmowy i zacznij wyraźnie mówić do mikrofonu, jeśli jest uruchomiony.

Inicjator połączenia może nacisnąć przycisk , aby zakończyć połączenie z rozgłaszaniem.

#### 5.5.2.4

### Odbieranie połączeń z rozgłaszaniem

Postępuj zgodnie z procedurą, aby odbierać połączenia z rozgłaszaniem w radiotelefonie.

Odbieranie połączenia z rozgłaszaniem:

- Zielona dioda LED miga.
- W pierwszym wierszu wyświetlacza znajduje się alias dzwoniącego oraz ikona RSSI.
- W drugim wierszu znajduje się alias grupy i ikona Połączenia grupowego.
- Radiotelefon wyłącza wyciszenie, a sygnał dźwiękowy połączenia przychodzącego jest emitowany przez głośnik.

#### UWAGA:

Odbiorcy nie mogą prowadzić odsłuchu podczas połączenia z rozgłaszaniem. Na wyświetlaczu pojawi się komunikat Zakaz odsłuchu. Dźwięk oznaczający zakaz odsłuchu zostanie wyemitowany, jeżeli przycisk **PTT** został wciśnięty podczas połączenia z rozgłaszaniem.

#### 5.5.3

## Połączenie prywatne

Połączenie prywatne jest inicjowane przez indywidualny radiotelefon i skierowane do innego indywidualnego radiotelefonu.

Połączenia prywatne można skonfigurować na dwa sposoby.

- Pierwszy typ połączenia nosi nazwę Off Air Call Set-Up (OACSU). System OACSU konfiguruje połączenie po przeprowadzeniu testu radiowego i automatycznie nawiązuje połączenie.
- Drugi typ połączenia to Full Off Air Call Set-Up (FOACSU). System FOACSU również konfiguruje połączenie po przeprowadzeniu testu radiowego. Jednak w systemie FOACSU nawiązanie połączenia wymaga potwierdzenia użytkownika, który może je odebrać lub odrzucić.

Typ połączenia jest konfigurowany przez administratora systemu.

Jeśli radiotelefon docelowy nie jest dostępny przed skonfigurowaniem połączenia indywidualnego, wystąpią następujące zdarzenia:

- Zostanie wyemitowany sygnał.
- Na wyświetlaczu pojawia się symbol niepowodzenia.
- Radiotelefon ponownie wyświetla menu przed zainicjowaniem testu radiowego.

## 1

#### UWAGA:

Zarówno inicjator wywołania jak i odbiorca są w stanie zakończyć trwające połączenie indywidualne

naciskając przycisk 🕼.

### 5.5.3.1 Inicjowanie połączeń prywatnych

W celu zainicjowania połączenia prywatnego należy odpowiednio zaprogramować radiotelefon. Jeśli ta funkcja nie jest włączona, w przypadku zainicjowania połączenia użytkownik usłyszy sygnał ostrzegawczy. Jeśli radiotelefon docelowy nie jest dostępny, użytkownik usłyszy krótki sygnał dźwiękowy, a wyświetlacz wyświetli komunikat Strona niedostępna.

- 1 Wykonaj jedną z następujących czynności:
  - Wybierz kanał z aliasem lub ID aktywnego abonenta. Patrz Wybór rodzaju połączenia na str. 71.
  - Naciśnij zaprogramowany Przycisk szybkiego dostępu.
- 2 Naciśnij przycisk PTT, aby nawiązać połączenie.

Zapala się zielona dioda LED. Na wyświetlaczu pojawi się ikona **Połączenia indywidualnego**, alias abonenta oraz stan połączenia.

- 3 Poczekaj na sygnał rozpoczęcia rozmowy i zacznij wyraźnie mówić do mikrofonu, jeśli jest uruchomiony.
- 4 Aby słuchać, zwolnij przycisk PTT.

Zielona dioda LED zapala się, kiedy radiotelefon docelowy odpowiada.

5 Brak aktywności głosowej przez określony czas powoduje przerwanie połączenia. Na wyświetlaczu pojawi się komunikat Wyw. zakończ.

Zarówno inicjator wywołania jak i odbiorca są w stanie zakończyć trwające połączenie indywidualne

naciskając przycisk 258

#### 5.5.3.2

## Inicjowanie połączeń prywatnych przy pomocy programowalnego przycisku numerycznego

Postępuj zgodnie z procedurą, aby inicjować połączenia prywatne przy pomocy programowalnego przycisku numerycznego.

 Długie naciśnięcie zaprogramowanego przycisku numerycznego przypisanego do aliasu lub ID podczas przebywania na ekranie głównym.

Jeżeli przycisk numeryczny jest przypisany do pozycji w określonym trybie, ta funkcja nie jest obsługiwana przy dłuższym naciśnięciu przycisku numerycznego w innym trybie.

Rozlega się dźwięk ostrzegawczy, jeśli przycisk nie jest przypisany.

2 Naciśnij przycisk PTT, aby nawiązać połączenie.

Zapala się zielona dioda LED. Wyświetlacz pokazuje ikonę **połączenia indywidualnego**, identyfikator lub alias abonenta oraz stan połączenia.

- 3 Poczekaj na sygnał rozpoczęcia rozmowy i zacznij wyraźnie mówić do mikrofonu, jeśli jest uruchomiony.
- 4 Aby słuchać, zwolnij przycisk PTT.

Zielona dioda LED miga, kiedy radiotelefon docelowy odpowiada. Wyświetlacz pokazuje alias docelowego radiotelefonu. 5 Brak aktywności głosowej przez określony czas powoduje przerwanie połączenia. Na wyświetlaczu zobaczysz komunikat Połączenie zakończone.

Zarówno inicjator wywołania, jak i odbiorcy są w stanie zakończyć trwające połączenie prywatne,

naciskając przycisk 15.

Dodatkowe informacje: Przypisywanie wpisów do programowalnych przycisków numerycznych na str. 137.

#### 5.5.3.3

## Inicjowanie połączeń prywatnych przy pomocy Wyszukiwania aliasów

Można również użyć funkcji wyszukiwania aliasu lub wyszukiwania alfanumerycznego do pobrania wymaganego aliasu abonenta. Ta funkcja jest dostępna tylko po wyświetleniu listy kontaktów.

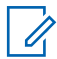

#### UWAGA:

Naciśnij przycisk 🖲 lub 🔎 , aby zakończyć wyszukiwanie aliasu.

Naciśnij 🔠 , aby uzyskać dostęp do menu.

2 Naciśnij ▲ lub ▼, aby otworzyć Kontak ty.
 Naciśnij <sup>(B)</sup>, aby wybrać.

Na wyświetlaczu pojawiają się wpisy w porządku alfabetycznym.

- Wprowadź pierwszą literę wymaganego aliasu. Na wyświetlaczu pojawia się migający kursor.
- 4 Wprowadź pozostałe litery wymaganego aliasu.

Podczas wyszukiwania aliasu jest rozróżniana wielkość liter. Jeżeli istnieją co najmniej dwie pozycje o tej samej nazwie, wyświetlacz pokazuje tę, która jest pierwsza na liście.

Pierwsza linia tekstu pokazuje wprowadzone litery. Następne linie tekstu pokazują wybrane wyniki wyszukiwania.

5 Naciśnij przycisk PTT, aby nawiązać połączenie.

Zapala się zielona dioda LED. Na wyświetlaczu pojawi się identyfikator radiotelefonu docelowego, typ połączenia i ikona **Wywołanie indywidualne**.

- 6 Poczekaj na sygnał rozpoczęcia rozmowy i zacznij wyraźnie mówić do mikrofonu, jeśli jest uruchomiony.
- 7 Aby słuchać, zwolnij przycisk PTT.

Zielona dioda LED miga, kiedy radiotelefon docelowy odpowiada.

8 Brak aktywności głosowej przez określony czas powoduje przerwanie połączenia. Na wyświetlaczu zobaczysz komunikat Połączenie zakończone.

Zarówno inicjator wywołania, jak i odbiorcy są w stanie zakończyć trwające połączenie prywatne,

naciskając przycisk 🌆

#### 5.5.3.4

## Nawiązywanie połączenia prywatnego przy użyciu przycisku szybkiego połączenia

Funkcja szybkiego połączenia umożliwia łatwe nawiązywanie połączenia prywatnego o wstępnie określonym aliasie lub identyfikatorze. Ta funkcja może zostać przypisana do krótkiego lub długiego naciśnięcia programowanego przycisku.

Do przycisku szybkiego połączenia można przypisać tylko jeden alias lub identyfikator. W radiotelefonie można zaprogramować wiele przycisków szybkiego połączenia.

- Naciśnij zaprogramowany przycisk szybkiego połączenia, aby nawiązać połączenie prywatne o wstępnie zdefiniowanym aliasie lub identyfikatorze.
- Naciśnij przycisk PTT, aby nawiązać połączenie.
   Dioda LED świeci na zielono.

Na wyświetlaczu pojawi się alias lub identyfikator połączenia prywatnego.

- 3 Zaczekaj na zakończenie sygnału zezwolenia na rozmowę (jeżeli jest włączony) i zacznij wyraźnie mówić do mikrofonu.
- 4 Aby słuchać, zwolnij przycisk PTT.

Gdy radiotelefon odbiorcy odpowie, zielona dioda LED zacznie migać.

W razie braku aktywności głosowej przez zdefiniowany okres połączenie zostanie zakończone.

Zarówno inicjator wywołania jak i odbiorca są w stanie zakończyć trwające połączenie indywidualne

naciskając przycisk 15.

#### 5.5.3.5

# Inicjowanie połączeń prywatnych przy pomocy ręcznego wybierania

- l Naciśnij 🔠 , aby uzyskać dostęp do menu.
- 2 Naciśnij ▲ lub ▼, aby otworzyć Kontakty.
   Naciśnij <sup>(B)</sup>, aby wybrać.
- 4 Naciśnij ▲ lub ▼ , aby przejść do Numeru
   radiotelefonu. Naciśnij <sup>(B)</sup> , aby wybrać.

- 5 Wykonaj jedną z następujących czynności:
  - Wprowadź ID abonenta i naciśnij (B), aby kontynuować.
  - Edytuj ID abonenta, z którym połączono się poprzednio, a następnie naciśnij (B), aby kontynuować.
- 6 Naciśnij przycisk PTT, aby nawiązać połączenie.

Zapala się zielona dioda LED. Wyświetlacz pokazuje alias docelowego radiotelefonu.

- 7 Poczekaj na sygnał rozpoczęcia rozmowy i zacznij wyraźnie mówić do mikrofonu, jeśli jest uruchomiony.
- 8 Aby słuchać, zwolnij przycisk PTT.

Zielona dioda LED zapala się, kiedy radiotelefon docelowy odpowiada. Na wyświetlaczu pojawi się ID lub alias nadającego użytkownika.

9 Jeżeli jest włączona funkcja Sygnalizacja wolnego kanału, przez chwilę rozbrzmiewa ton

powiadamiający, gdy nadający radiotelefon zwalnia przycisk **PTT**, co oznacza, że kanał jest wolny i można odpowiedzieć. Naciśnij przycisk **PTT**, aby odpowiedzieć.

Brak aktywności głosowej przez określony czas powoduje przerwanie połączenia. Zostanie wyemitowany sygnał. Na wyświetlaczu zobaczysz komunikat Połączenie zakończone.

Zarówno inicjator wywołania, jak i odbiorcy są w stanie zakończyć trwające połączenie prywatne,

naciskając przycisk 25.

#### 5.5.3.6 Odbieranie połączeń prywatnych

Po otrzymaniu połączenia prywatnego skonfigurowanego jako Off Air Call Poradnik dotyczący ustawień (OACSU):

- Zielona dioda LED miga.
- Pierwsza linia pokazuje alias i ID abonenta, jak również ikonę **RSSI**.
- W drugim zobaczysz napis Wyw. prywat. wraz z ikoną **Połączenia prywatnego**.

 Radiotelefon wyłącza wyciszenie, a sygnał dźwiękowy połączenia przychodzącego jest emitowany przez głośnik.

#### **UWAGA**:

W zależności od ustawień urządzenia, tj. zastosowania systemu OACSU albo Full Off Air Call Set-Up (FOACSU), odbieranie połączeń indywidualnych może, ale nie musi, wymagać potwierdzenia przez użytkownika.

W systemie OACSU radiotelefon wyłącza wyciszenie, a połączenie zostanie automatycznie odebrane.

#### 5.5.3.7

## Odbieranie połączeń prywatnych

Po otrzymaniu połączenia prywatnego skonfigurowanego jako Full Off Air Call Set-Up (FOACSU):

- Zielona dioda LED miga.
- Pierwsza linia pokazuje alias i ID abonenta, jak również ikonę RSSI.

- W drugim zobaczysz napis Wyw. prywat. wraz z ikoną **Połączenia prywatnego**.
  - Aby odebrać połączenie indywidualne, skonfigurowane jako FOACSU, wykonaj jedną z następujących czynności:
    - Naciśnij przycisk ▲ lub ▼, aby ūdebrać i naciśnij przycisk <sup>(B)</sup>, aby odebrać połączenie indywidualne.
    - Naciśnij przycisk PTT przy dowolnej pozycji.

Zapala się zielona dioda LED.

- 2 Poczekaj na sygnał rozpoczęcia rozmowy i zacznij wyraźnie mówić do mikrofonu, jeśli jest uruchomiony.
- 3 Aby słuchać, zwolnij przycisk PTT.

Brak aktywności głosowej przez określony czas powoduje przerwanie połączenia. Zostanie wyemitowany sygnał. Na wyświetlaczu zobaczysz komunikat Połączenie zakończone.

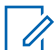

#### UWAGA:

Zarówno inicjator wywołania, jak i odbiorcy są w stanie zakończyć trwające połączenie

prywatne, naciskając przycisk 25.

#### 5.5.3.8

## Odrzucanie połączeń prywatnych

Po otrzymaniu połączenia prywatnego skonfigurowanego jako Full Off Air Call Set-Up (FOACSU):

- Zielona dioda LED miga.
- Pierwsza linia pokazuje alias i ID abonenta, jak również ikonę RSSI.
- W drugim zobaczysz napis Wyw. prywat. wraz z ikoną Połączenia prywatnego.

Aby odrzucić połączenie indywidualne, skonfigurowane jako FOACSU, wykonaj jedną z następujących czynności:

 Naciśnij przycisk ▲ lub ▼, aby wybrać Odrzuć
 i naciśnij przycisk (), aby odrzucić połączenie indywidualne.  Naciśnij przycisk *indywidualne.* 
 Naciśnij przycisk *indywidualne.*

### 5.5.4 Połączenia ogólne

Połączenie ogólne jest inicjowane przez pojedynczy radiotelefon i kierowane do wszystkich radiotelefonów w obrębie stacji lub do wszystkich radiotelefonów w obrębie kilku stacji, zależnie od konfiguracji systemu.

Połączenie ogólne jest wykorzystywane do przekazywania ważnych komunikatów, które wymagają uwagi użytkownika. Użytkownicy korzystający z systemu nie mogą odpowiadać na połączenie ogólne.

System Capacity Max obsługuje połączenia ogólne stacji i w trybie wielu stacji. Administrator systemu może skonfigurować jedną lub obie funkcje w radiotelefonie.

#### UWAGA:

Abonenci mogą obsługiwać ogólnosystemowe połączenia ogólne, ale infrastruktura firmy Motorola Solutions nie obsługuje takich połączeń.

## Odbieranie połączeń ogólnych

Po odebraniu połączenia ogólnego:

- Zostanie wyemitowany sygnał.
- Zielona dioda LED miga.
- W prawym górnym rogu wyświetlacza pokaże się ID rozmówcy i ikona RSSI.
- Pierwsza linia tekstu pokazuje ikonę połączenia grupowego i w zależności od typu konfiguracji albo wszystkie połączenia, połączenie ogólne stacji albo połączenie w trybie wielu stacji.
- Radiotelefon wyłącza wyciszenie, a sygnał dźwiękowy połączenia przychodzącego jest emitowany przez głośnik.

Po zakończeniu połączenia radiotelefon powraca do ekranu sprzed odebrania połączenia ogólnego.

Jeżeli włączona jest funkcja Sygnalizacja wolnego kanału, przez chwilę rozbrzmiewa sygnał alertu, gdy nadający radiotelefon zwalnia przycisk **PTT**, co oznacza, że kanał jest wolny i można odpowiedzieć. Nie można odpowiadać na połączenie ogólne.

#### UWAGA:

Radiotelefon przerywa odbiór połączenia ogólnego, jeżeli użytkownik przełączy kanał podczas odbierania połączenia. Podczas połączenia ogólnego nie można kontynuować nawigacji w menu lub edycji aż do chwili, kiedy połączenie zostanie zakończone.

#### 5.5.4.2

## Inicjowanie połączeń ogólnych

Radiotelefon musi być wcześniej zaprogramowany, aby możliwe było inicjowanie połączeń ogólnych.

- 1 Wybierz kanał aktywnego aliasu grupowego połączenia ogólnego lub identyfikatora. Patrz Wybór rodzaju połączenia na str. 71.
- 2 Naciśnij przycisk PTT, aby nawiązać połączenie.

Zapala się zielona dioda LED. Na wyświetlaczu pojawi się ikona **Połączenia grupowego** i w zależności od typu konfiguracji Wszystkie połączenia, Połączenie zbiorcze stacji, lub Połączenie w trybie wielu stacji. 3 Poczekaj na sygnał rozpoczęcia rozmowy i zacznij wyraźnie mówić do mikrofonu, jeśli jest uruchomiony.

Użytkownicy korzystający z danego kanału nie mogą odpowiadać na połączenie ogólne.

Inicjator połączenia może nacisnąć przycisk aby zakończyć połączenie ogólne.

#### 5.5.4.3

## Inicjowanie połączeń ogólnych przy pomocy programowalnego przycisku numerycznego

Postępuj zgodnie z procedurą, aby inicjować połączenia ogólne przy pomocy programowalnego przycisku numerycznego.

 Naciśnij i przytrzymaj zaprogramowany przycisk numeryczny przypisany do aliasu lub ID podczas przebywania na ekranie głównym.

Jeżeli przycisk numeryczny jest przypisany do pozycji w określonym trybie, ta funkcja nie jest obsługiwana przy dłuższym naciśnięciu przycisku numerycznego w innym trybie. Rozlega się dźwięk ostrzegawczy, jeśli przycisk nie jest przypisany.

2 Naciśnij przycisk PTT, aby nawiązać połączenie.

Zapala się zielona dioda LED.Ekran pokazuje ikonę połączenia grupowego i w zależności od typu konfiguracji wszystkie połączenia, połączenie ogólne stacji albo połączenie w trybie wielu stacji.

3 Poczekaj na sygnał rozpoczęcia rozmowy i zacznij wyraźnie mówić do mikrofonu, jeśli jest uruchomiony.

Inicjator połączenia może nacisnąć przycisk aby zakończyć połączenie ogólne.

Dodatkowe informacje: Przypisywanie wpisów do programowalnych przycisków numerycznych na str. 137.

5.5.4.4

## Inicjowanie połączeń ogólnych przy pomocy Wyszukiwania aliasów

Możesz użyć funkcji wyszukiwania aliasu lub wyszukiwania alfanumerycznego do pobrania wymaganego aliasu użytkownika. Ta funkcja jest dostępna tylko po wyświetleniu listy kontaktów. Postępuj zgodnie z procedurą, aby wykonywać połączenia ogólne przy pomocy wyszukiwania aliasów.

#### **UWAGA**:

Naciśnij przycisk 🖲 lub / , aby zakończyć wyszukiwanie aliasu.

- <sup>1</sup> Naciśnij 🖲 , aby uzyskać dostęp do menu.
- 2 Naciśnij 🔺 lub 🔻 , aby otworzyć Kontak ty.

Naciśnij 🖲 , aby wybrać.

Na wyświetlaczu pojawiają się wpisy w porządku alfabetycznym.

3 Wprowadź pierwszą literę wymaganego aliasu.

Na wyświetlaczu pojawia się migający kursor.

4 Wprowadź pozostałe litery wymaganego aliasu.

Podczas wyszukiwania aliasu jest rozróżniana wielkość liter. Jeżeli istnieją co najmniej dwie pozycje o tej samej nazwie, wyświetlacz pokazuje tę, która jest pierwsza na liście.

Pierwsza linia tekstu pokazuje wprowadzone litery. Następne linie tekstu pokazują wybrane wyniki wyszukiwania.

Naciśnij przycisk PTT, aby nawiązać połączenie. 5

Zapala się zielona dioda LED. Na wyświetlaczu pojawi sie ID radiotelefonu docelowego, typ połaczenia oraz ikona Połaczenia grupowego.

Poczekaj na sygnał rozpoczęcia rozmowy i zacznij wyraźnie mówić do mikrofonu, jeśli jest uruchomiony.

#### UWAGA:

Iniciator połączenia może nacisnąć przycisk aby zakończyć połączenie ogólne.

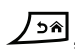

## Połaczenia telefoniczne

Połaczenie telefoniczne to połaczenie miedzy indywidualnym radiotelefonem lub grupa radiotelefonów a telefonem.

W zależności od tego, jak radiotelefon jest skonfigurowany, następujące funkcje mogą nie być dostępne:

- Kod dostępu •
- Ton Dual Tone Multi Frequency (DTMF)
- Kod odstępu ٠
- Wyświetlanie alias lub ID dzwoniącego po odebraniu połaczenia telefonicznego
- Możliwość odrzucenia lub odebrania połaczenia ٠ telefonicznego

Funkcję połączenia telefonicznego można włączyć poprzez przypisanie i ustawienie numerów telefonów w systemie. Skontaktuj się z administratorem systemu, aby ustalić, w jaki sposób został zaprogramowany radiotelefon.

#### 5.5.5.1

## Wykonywanie połączeń telefonicznych

Postępuj zgodnie z procedura, aby wykonywać połączenia telefoniczne.

5.5.5

1 Naciśnij zaprogramowany Przycisk szybkiego dostępu na określonym aliasie lub ID.

Jeżeli wpis **Przycisku szybkiego dostępu** jest pusty, urządzenie wyemituje dźwięk ostrzegawczy.

Jeżeli nie skonfigurowano kodu dostępu na liście kontaktów, na ekranie pojawia się komunikat Kod dostępu:.

2

Wprowadź kod dostępu i naciśnij przycisk (), aby przejść dalej.

Kod dostępu lub odstępu nie może być dłuższy niż 10 znaków.

3 Naciśnij przycisk PTT, aby nawiązać połączenie.

Zapala się zielona dioda LED. Na wyświetlaczu pojawi się ikona **Połączenia telefonicznego**, alias użytkownika oraz stan połączenia.

Jeśli połączenie powiedzie się:

- Urządzenie wyemituje sygnał dźwiękowy DTMF.
- Zostanie wyemitowany sygnał dźwiękowy połączenia oczekującego użytkownika telefonu.

 Na wyświetlaczu pojawi się alias użytkownika i ikona Połączenia telefonicznego.

Jeśli połączenie nie powiedzie się:

- Zostanie wyemitowany sygnał.
- Na wyświetlaczu pojawi się napis Połączenie telefoniczne nie powiodło się, a następnie Kod dostępu:.
- Jeżeli zdefiniowano kod dostępu dla listy kontaktów, radiotelefon wraca do ekranu, który był wyświetlany przed zainicjowaniem połączenia.
- 4 Naciśnij przycisk PTT, aby odpowiedzieć.
- 5 Aby słuchać, zwolnij przycisk PTT.
- 6 Jeśli połączenie tego zażąda, wprowadź dodatkowe

cyfry na klawiaturze, a następnie naciśnij <sup>(⊞)</sup>, aby kontynuować.

Jeżeli połączenie zostanie zakończone podczas wprowadzania dodatkowych cyfr wymaganych przez

połączenie, radiotelefon wróci do ekranu wyświetlanego przed zainicjowaniem połączenia.

Urządzenie wyemituje sygnał dźwiękowy DTMF. Radiotelefon powróci do poprzedniego ekranu.

7

Aby zakończyć połączenie, naciśnij przycisk 🔎

- 8 Wykonaj jedną z następujących czynności:
  - Jeżeli nie skonfigurowano kodu odstępu, wprowadź kod odstępu po wyświetleniu komunikatu Kod odstępu: i naciśnij przycisk,

aby przejść dalej. 🖲 Radiotelefon powróci do poprzedniego ekranu.

 Naciśnij zaprogramowany Przycisk szybkiego dostępu. Jeżeli wpis Przycisku szybkiego dostępu jest pusty, urządzenie wyemituje dźwięk ostrzegawczy.

Urządzenie emituje dźwięk sygnał dźwiękowy DTMF i wyświetla komunikat Kończę połączenie telefoniczne.

Jeśli połączenie zostanie zakończone pomyślnie:

• Zostanie wyemitowany sygnał.

 Na wyświetlaczu zobaczysz komunikat Połączenie zakończone.

Jeśli połączenie nie zakończy się, radiotelefon powróci do ekranu Połączenia telefonicznego. Powtórz powyższe dwa kroki lub poczekaj na zakończenie połączenia przez użytkownika telefonu.

Gdy użytkownik telefonu kończy połączenie, urządzenie emituje sygnał dźwiękowy, a na wyświetlaczu pojawia się komunikat Wyw. zakoń.

#### 5.5.5.2

## Nawiązywanie połączeń przy pomocy przycisku programowalnego

Postępuj zgodnie z procedurą, aby wykonywać połączenia telefoniczne przy użyciu przycisku programowalnego.

- 1 Naciśnij zaprogramowany przycisk **Telefon**, aby przejść do listy telefonów.
- 2 Naciśnij ▲ lub ▼, aby przejść do wymaganego aliasu lub ID. Naciśnij (), aby wybrać.

Jeżeli nie skonfigurowano kodu dostępu na liście kontaktów, na ekranie pojawi się komunikat Kod dostępu: . Wprowadź kod dostępu i naciśnij przycisk

, aby przejść dalej.

Zapala się zielona dioda LED. Na wyświetlaczu pojawi się ikona **Połączenia telefonicznego**, alias lub ID użytkownika i stan połączenia.

Jeśli udało się skonfigurować połączenie:

- Urządzenie wyemituje sygnał dźwiękowy DTMF.
- Zostanie wyemitowany sygnał dźwiękowy połączenia oczekującego użytkownika telefonu.
- Na wyświetlaczu pojawi się ikona Połączenia telefonicznego, alias lub ID użytkownika, napis Wyw tel i stan połączenia.

Jeśli nie udało się skonfigurować połączenia:

- Zostanie wyemitowany sygnał.
- Na wyświetlaczu pojawi się napis Wyw tel Nieudane.
- Radiotelefon wraca do ekranu wprowadzania kodu dostępu. Jeżeli zdefiniowano kod dostępu dla listy kontaktów, radiotelefon wraca do ekranu,

który był wyświetlany przed zainicjowaniem połączenia.

- **3** Naciśnij przycisk **PTT**, aby rozmawiać. Aby słuchać, zwolnij przycisk **PTT**.
- 4 W razie potrzeby wprowadzenia dodatkowych cyfr podczas połączenia telefonicznego. Wykonaj jedną z następujących czynności:
  - Naciśnij dowolny przycisk klawiatury, aby wpisać dodatkowe cyfry. Na wyświetlaczu pojawia się napis Dodatk. cyfr: i mrugający kursor. Wpisz

dodatkowe cyfry i naciśnij przycisk (), aby przejść dalej. Radiotelefon wyemituje sygnał dźwiękowy DTMF i wróci do poprzedniego ekranu.

- Naciśnij przycisk szybkiego połączenia. Urządzenie wyemituje sygnał dźwiękowy DTMF. Jeżeli wpis Przycisku szybkiego dostępu jest pusty, urządzenie wyemituje dźwięk ostrzegawczy.
- 5 Aby zakończyć połączenie, naciśnij przycisk

Jeżeli nie skonfigurowano kodu wyjścia na liście kontaktów, na wyświetlaczu pojawia się komunikat Kod odstępu:. Wprowadź kod odstępu i naciśnij

przycisk 🖲, aby przejść dalej.

Urządzenie emituje sygnał dźwiękowy DTMF i wyświetla komunikat Kończę połączenie telefoniczne.

W przypadku niepowodzenia konfiguracji zakończenia połączenia urządzenie wyemituje sygnał dźwiękowy, a na wyświetlaczu pojawia się komunikat Wyw. zakończ.

W przypadku niepowodzenia konfiguracji zakończenia połączenia radiotelefon przywraca ekran połączenia telefonicznego. Powtórz krok krok 3 i krok 5 lub poczekaj na zakończenie połączenia przez użytkownika telefonu.

Naciśnięcie przycisku **PTT** na ekranie kontaktów telefonu spowoduje wyemitowanie sygnału dźwiękowego i wyświetlenie komunikatu Naciśnij OK, aby nawiązać połączenie.

Gdy użytkownik telefonu kończy połączenie, urządzenie emituje sygnał dźwiękowy, a na wyświetlaczu pojawia się komunikat Wyw tel zakończ. Jeżeli połączenie zostanie zakończone podczas wprowadzania dodatkowych cyfr wymaganych przez połączenie telefoniczne, radiotelefon wróci do ekranu wyświetlanego przed zainicjowaniem połączenia.

#### UWAGA:

Po uzyskaniu dostępu do kanału naciśnij

przycisk , aby odrzucić próbę połączenia i sygnały dźwiękowe.

Naciśnięcie podczas połączenia przycisku **Szybki dostęp** ze skonfigurowanym kodem odstępu lub próba wprowadzenia kodu odstępu jako dodatkowych cyfr zaowocuje tym, że radiotelefon spróbuje zakończyć połączenie.

#### 5.5.5.3

## Wykonywanie połączeń telefonicznych przy pomocy Listy kontaktów

Postępuj zgodnie z procedurą, aby wykonywać połączenia telefoniczne przy pomocy Listy kontaktów.

- 1 Naciśnij 🛞 , aby uzyskać dostęp do menu.
- 2 Naciśnij 📥 lub 🕶 , aby otworzyć

Kontakty.Naciśnij 🛞 , aby wybrać.

Na wyświetlaczu pojawiają się wpisy w porządku alfabetycznym.

3 Naciśnij ▲ lub ▼, aby przejść do wymaganego aliasu lub ID.Naciśnij <sup>(B)</sup>, aby wybrać.

Jeśli naciśniesz przycisk **PTT** w momencie, gdy uruchomiony jest ekran Kontaktów:

- Rozlega się ostrzegawczy sygnał dźwiękowy.
- Wyświetlacz pokazuje komunikat Naciśnij OK: Wykon poł.

Jeżeli wybrany wpis jest pusty:

- Rozlega się ostrzegawczy sygnał dźwiękowy.
- Na wyświetlaczu pojawi się komunikat Błędny numer telefonu.

4 Naciśnij ▲ lub ▼, aby przejść do Połącz z telefonem. Naciśnij <sup>(B)</sup>, aby wybrać.

5

Jeśli kod dostępu nie został wstępnie skonfigurowany, na wyświetlaczu pojawi się napis Kod dostępu:.

Wprowadź kod dostępu i naciśnij przycisk 🕮 , aby przejść dalej.

Kod dostępu lub odstępu nie może być dłuższy niż 10 znaków.

Na wyświetlaczu pojawi się napis Wuwołuw, alias lub ID użytkownika i ikona **Połączenia telefonicznego**. Jeśli połączenie powiedzie się:

- Urządzenie wyemituje sygnał dźwiękowy DTMF.
- Zostanie wyemitowany sygnał dźwiękowy połączenia oczekującego użytkownika telefonu.
- Na wyświetlaczu pojawi się alias lub ID użytkownika, ikona Połączenia telefonicznego i napis wyw tel.

Jeśli połączenie nie powiedzie się:

• Zostanie wyemitowany sygnał.

- Na wyświetlaczu pojawi się napis Połączenie telefoniczne nie powiodło się, a następnie Kod dostępu:.
- Radiotelefon powróci do ekranu sprzed inicjacji połączenia, jeśli kod dostępu został wcześniej skonfigurowany w Liście kontaktów.
- Naciśnij przycisk PTT, aby odpowiedzieć. Ikona RSSI znika.
- 7 Aby słuchać, zwolnij przycisk PTT.
- 8 Jeśli połączenie tego zażąda, wprowadź dodatkowe cyfry na klawiaturze, a następnie naciśnij (\*\*\*), aby kontynuować.

Jeżeli połączenie zostanie zakończone podczas wprowadzania dodatkowych cyfr wymaganych przez połączenie telefoniczne, radiotelefon wróci do ekranu wyświetlanego przed zainicjowaniem połączenia.

Urządzenie wyemituje sygnał dźwiękowy DTMF. Radiotelefon powróci do poprzedniego ekranu.

- 9 Aby zakończyć połączenie, naciśnij przycisk 🖉
- 10 Jeżeli nie skonfigurowano kodu odstępu, wprowadź kod odstępu po wyświetleniu komunikatu Kod

odstępu: i naciśnij przycisk, aby przejść dalej. 🕮

Radiotelefon powróci do poprzedniego ekranu. Urządzenie emituje dźwięk sygnał dźwiękowy DTMF i wyświetla komunikat Kończę połączenie telefoniczne.

Jeśli połączenie zostanie zakończone pomyślnie:

- Zostanie wyemitowany sygnał.
- Na wyświetlaczu zobaczysz komunikat Połączenie zakończone.

Jeśli połączenie nie zakończy się, radiotelefon powróci do ekranu Połączenia telefonicznego. Powtórz krok 9 i krok 10 lub odczekaj, aż użytkownik telefonu zakończy wywołanie. Naciśnięcie przycisku PTT na ekranie kontaktów telefonu spowoduje wyemitowanie sygnału dźwiękowego i wyświetlenie komunikatu Naciśnij OK: Wykon poł.

Gdy użytkownik telefonu kończy połączenie, urządzenie emituje sygnał dźwiękowy, a na

wyświetlaczu pojawia się komunikat Wyw tel zakończ.

Jeżeli połączenie zostanie zakończone podczas wprowadzania dodatkowych cyfr wymaganych przez połączenie telefoniczne, radiotelefon wróci do ekranu wyświetlanego przed zainicjowaniem połączenia.

#### 5.5.5.4

## Wykonywanie połączeń telefonicznych przy pomocy Wyszukiwania aliasu

Można również użyć funkcji wyszukiwania aliasu lub wyszukiwania alfanumerycznego do pobrania wymaganego aliasu abonenta. Ta funkcja jest dostępna tylko po wyświetleniu listy kontaktów. Postępuj zgodnie z procedurą, aby wykonywać połączenia telefoniczne przy pomocy wyszukiwania aliasów.

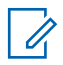

#### UWAGA:

Naciśnij przycisk 🖲 lub 🔎 , aby zakończyć wyszukiwanie aliasu.

## Naciśnij 🕮 , aby uzyskać dostęp do menu.

2 Naciśnij ▲ lub ▼, aby otworzyć Kontak ty.Naciśnij <sup>(B)</sup>, aby wybrać.

Na wyświetlaczu pojawiają się wpisy w porządku alfabetycznym.

- Wprowadź pierwszą literę wymaganego aliasu. Na wyświetlaczu pojawia się migający kursor.
- 4 Wprowadź pozostałe litery wymaganego aliasu.

Podczas wyszukiwania aliasu jest rozróżniana wielkość liter. Jeżeli istnieją co najmniej dwie pozycje o tej samej nazwie, wyświetlacz pokazuje tę, która jest pierwsza na liście.

Pierwsza linia tekstu pokazuje wprowadzone litery. Następne linie tekstu pokazują wybrane wyniki wyszukiwania.

5 Aby wykonać połączenie do wymaganego aliasu,

naciśnij przycisk 🖲

6 Naciśnij ▲ lub ▼, aby przejść do Połącz z telefonem. Naciśnij <sup>(B)</sup>, aby wybrać.

Zapala się zielona dioda LED. Na wyświetlaczu pojawi się ID radiotelefonu docelowego, typ połączenia oraz ikona **Połączenia telefonicznego**.

- 7 Poczekaj na sygnał rozpoczęcia rozmowy i zacznij wyraźnie mówić do mikrofonu, jeśli jest uruchomiony.
- 8 Aby słuchać, zwolnij przycisk PTT.

Zielona dioda LED miga, kiedy radiotelefon docelowy odpowiada.

9 Jeżeli jest włączona funkcja Sygnalizacja wolnego kanału, przez chwilę rozbrzmiewa ton powiadamiający, gdy nadający radiotelefon zwalnia przycisk PTT, co oznacza, że kanał jest wolny i można odpowiedzieć. Naciśnij przycisk PTT, aby odpowiedzieć.

Brak aktywności głosowej przez określony czas powoduje przerwanie połączenia.Zostanie

wyemitowany sygnał.Na wyświetlaczu zobaczysz komunikat Połączenie zakończone.

### 5.5.5.5 Wykonywanie połączeń telefonicznych przy pomocy wybierania ręcznego

Postępuj zgodnie z procedurą, aby wykonywać połączenia telefoniczne przy pomocy wybierania ręcznego.

<sup>1</sup> Naciśnij 🔠 , aby uzyskać dostęp do menu.

- 2 Naciśnij ▲ lub ▼ , aby otworzyć
   Kon tak ty.Naciśnij <sup>(B)</sup> , aby wybrać.
- 3 Naciśnij ▲ lub ▼, aby przejść do Wybierania
   ręcznego. Naciśnij (), aby wybrać.
- 4 Naciśnij ▲ lub ▼, aby przejść do Numeru telefonicznego. Naciśnij <sup>(B)</sup>, aby wybrać.

Na wyświetlaczu pojawia się napis Numer: oraz migający kursor.

5

Wpisz numer telefonu i naciśnij 🛞 , aby przejść dalej.

Jeśli kod dostępu nie został wstępnie skonfigurowany, na wyświetlaczu pojawi się napis Kod dostępu: i migający kursor.

6

Wprowadź kod dostępu i naciśnij przycisk (\*\*), aby przejść dalej. Kod dostępu lub odstępu nie może być dłuższy niż 10 znaków. Naciśnij przycisk **PTT**, aby nawiązać połączenie.

Zapala się zielona dioda LED. Na wyświetlaczu pojawi się ikona **Połączenia telefonicznego**, alias użytkownika oraz stan połączenia.

Jeśli połączenie powiedzie się:

- Urządzenie wyemituje sygnał dźwiękowy DTMF.
- Zostanie wyemitowany sygnał dźwiękowy połączenia oczekującego użytkownika telefonu.
- Na wyświetlaczu pojawi się alias użytkownika i ikona **Połączenia telefonicznego**.

Jeśli połączenie nie powiedzie się:

· Zostanie wyemitowany sygnał.

- Na wyświetlaczu pojawi się napis Połączenie telefoniczne nie powiodło się, a następnie Kod dostępu:.
- Radiotelefon powróci do ekranu sprzed inicjacji połączenia, jeśli kod dostępu został wcześniej skonfigurowany w Liście kontaktów.

7 Naciśnij przycisk PTT, aby odpowiedzieć.

- 8 Aby słuchać, zwolnij przycisk PTT.
- 9 Jeśli połączenie tego zażąda, wprowadź dodatkowe

cyfry na klawiaturze, a następnie naciśnij 🖲 , aby kontynuować.

Jeżeli połączenie zostanie zakończone podczas wprowadzania dodatkowych cyfr wymaganych przez połączenie, radiotelefon wróci do ekranu wyświetlanego przed zainicjowaniem połączenia.

Urządzenie wyemituje sygnał dźwiękowy DTMF. Radiotelefon powróci do poprzedniego ekranu.

10

Aby zakończyć połączenie, naciśnij przycisk 13%

11 Wykonaj jedną z następujących czynności:

 Jeżeli nie skonfigurowano kodu odstępu, wprowadź kod odstępu po wyświetleniu komunikatu Kod odstępu: i naciśnij przycisk,

aby przejść dalej. 🖲 Radiotelefon powróci do poprzedniego ekranu.

 Naciśnij zaprogramowany Przycisk szybkiego dostępu. Jeżeli wpis Przycisku szybkiego dostępu jest pusty, urządzenie wyemituje dźwięk ostrzegawczy.

Urządzenie emituje dźwięk sygnał dźwiękowy DTMF i wyświetla komunikat Kończę połączenie telefoniczne.

Jeśli połączenie zostanie zakończone pomyślnie:

- Zostanie wyemitowany sygnał.
- Na wyświetlaczu zobaczysz komunikat Połączenie zakończone.

Jeśli połączenie nie zakończy się, radiotelefon powróci do ekranu Połączenia telefonicznego. Powtórz krok 10 lub poczekaj na zakończenie połączenia przez użytkownika telefonu.

## 5.5.5.6 Wybieranie tonowe wieloczęstotliwościowe DTMF

Funkcja sygnalizacji tonowej DMTF (Dual Tone Multi Frequency) umożliwia działanie radiotelefonu w systemie radiowym z interfejsem do połączeń z systemami telefonicznymi.

Wyłączenie wszystkich dźwięków radiotelefonu i alarmów powoduje automatyczne wyłączenie sygnalizacji tonowej DTMF.

## 5.5.5.7 Odbieranie połączeń telefonicznych jako wywołań ogólnych

Po odebraniu połączenia telefonicznego jako połączenia ogólnego odbierający radiotelefon nie jest w stanie prowadzić odsłuchu ani odpowiadać. Użytkownik odbierający połączenie również nie może zakończyć połączenia ogólnego.

Podczas odbierania połączenia telefonicznego jako połączenia ogólnego:

- W górnym prawym rogu wyświetlacza pojawi się ikona ٠ Połaczenia telefonicznego.
- Na wyświetlaczu pojawi się w zależności od typu ٠ konfiguracji wszystkie połączenia, połączenie ogólne stacji albo połączenie w trybie wielu stacji i połaczenie telefoniczne.
- Zielona dioda LED miga. ٠
- Radiotelefon wyłącza wyciszenie, a sygnał dźwiękowy połączenia przychodzącego jest emitowany przez głośnik.

### 5.5.5.8 Odbieranie połączeń telefonicznych jako wywołań grupowych

Postępuj zgodnie z procedurą, aby odbierać połączenia telefoniczne jako połaczenia grupowe.

Podczas odbierania połączenia telefonicznego jako połaczenia grupowego:

- Na wyświetlaczu pojawi się ikona Połączenia ٠ telefonicznego i napis Wyw tel.
- Zielona dioda LED miga. ٠

- Radiotelefon wyłącza wyciszenie, a sygnał dźwiekowy połaczenia przychodzacego jest emitowany przez ałośnik.
  - Naciśnij przycisk PTT, aby odpowiedzieć.
  - 2 Aby słuchać, zwolnij przycisk PTT.
  - 3 Aby zakończyć połączenie, naciśnij przycisk 25

#### UWAGA:

Radiotelefon nie jest w stanie zakończyć połączenia telefonicznego jako połączenia grupowego. Użytkownik telefonu musi zakończyć połączenie. Podczas rozmowy odbiorca może jedynie odpowiadać.

Na wyświetlaczu pojawi się komunikat Kończę wyw tel.

Jeśli połączenie zostanie zakończone pomyślnie:

- Zostanie wyemitowany sygnał.
- Na wyświetlaczu zobaczysz komunikat Połaczenie zakończone.

Jeśli połączenie nie zakończy się, radiotelefon powróci do ekranu Połączenia telefonicznego. Powtórz krok 3 lub poczekaj na zakończenie połączenia przez użytkownika telefonu.

### 5.5.5.9 Odbieranie połączeń telefonicznych jako wywołań indywidualnych

Postępuj zgodnie z procedurą, aby odbierać połączenia telefoniczne jako połączenia prywatne.

Podczas odbierania połączenia telefonicznego jako połączenia prywatnego:

- Na wyświetlaczu pojawi się ikona **Połączenia** telefonicznego i napis Wyw tel.
- Zielona dioda LED miga.
- Radiotelefon wyłącza wyciszenie, a sygnał dźwiękowy połączenia przychodzącego jest emitowany przez głośnik.
  - 1 Naciśnij przycisk PTT, aby odpowiedzieć.
  - 2 Aby słuchać, zwolnij przycisk PTT.

Aby zakończyć połączenie, naciśnij przycisk 🦾 .

#### UWAGA:

3

Radiotelefon nie jest w stanie zakończyć połączenia telefonicznego jako połączenia grupowego. Użytkownik telefonu musi zakończyć połączenie. Podczas rozmowy odbiorca może jedynie odpowiadać.

Na wyświetlaczu pojawi się komunikat Kończę wyw tel.

Jeśli połączenie zostanie zakończone pomyślnie:

- Zostanie wyemitowany sygnał.
- Na wyświetlaczu zobaczysz komunikat Połączenie zakończone.

Jeśli połączenie nie zakończy się, radiotelefon powróci do ekranu Połączenia telefonicznego. Powtórz krok 3 lub poczekaj na zakończenie połączenia przez użytkownika telefonu.

### 5.5.6 Inicjowanie przerwania do transmisji

Trwające połączenie zostanie przerwane, gdy wykonasz następujące czynności:

- Naciśnij przycisk Głosowe PTT.
- Naciśnij przycisk alarmowy.

Radiotelefon odbiorczy wyświetli komunikat Połączenie przerwane.

#### 5.5.7

## Pierwszeństwo połączeń

Funkcja pierwszeństwa połączeń pozwala urządzeniu zatrzymać trwającą transmisję głosową i zainicjować transmisję priorytetową.

Przy funkcji pierwszeństwa połączeń system przerywa i zastępuje trwające połączenia w przypadkach, gdy kanały trunkingowane są niedostępne.

Połączenia o wyższym priorytecie, takie jak połączenie alarmowe lub połączenie ogólne, mają pierwszeństwo wobec nadającego radiotelefonu, aby umożliwić połączenie o wyższym priorytecie. Jeżeli nie ma innych dostępnych kanałów częstotliwości radiowej (RF), połączenia awaryjne mają pierwszeństwo także wobec połączeń ogólnych.

## 5.5.8 Głosowe przerywanie

Przerywanie głosowe pozwala użytkownikowi na wyłączenie trwającej transmisji głosowej.

Funkcja ta wykorzystuje kanał zwrotny, który sygnalizuje zatrzymanie trwającej transmisji głosowej, jeśli przerywający radiotelefon jest skonfigurowany do przerywania głosowego, a w nadającym radiotelefonie skonfigurowano możliwość przerywania połączeń głosowych. Przerywający transmisję radiotelefon może wtedy nadać transmisję głosową do uczestnika przerwanego połączenia.

Funkcja przerywania głosowego znacznie zwiększa prawdopodobieństwo skutecznego przekazania nowej transmisji do zamierzonego odbiorcy w czasie trwającego połączenia.

Przerywanie głosowe jest dostępne dla użytkownika tylko wtedy, gdy funkcja ta została skonfigurowana w radiotelefonie. Dodatkowych informacji udzieli sprzedawca lub administrator systemu.

## 5.5.8.1 Włączanie funkcji przerywania głosowego

Postępuj zgodnie z procedurą, aby zainicjować funkcję przerywania głosowego w radiotelefonie.

Aby korzystanie z tej funkcji było możliwe, radiotelefon musi być odpowiednio zaprogramowany. Dodatkowych informacji udzieli sprzedawca lub administrator systemu.

1 Aby przerwać nadawanie podczas trwającego wywołania, należy nacisnąć przycisk **PTT**.

W przypadku przerwania komunikacji radiowej na wyświetlaczu pojawia się komunikat Połączenie przerwane. Aż do momentu zwolnienia przycisku **PTT** będzie emitowany dźwięk ostrzegawczy.

2 Zaczekaj na potwierdzenie.

Jeżeli się powiedzie:

- Wybrzmiewa potwierdzający sygnał dźwiękowy. Jeżeli się nie powiedzie:
- Rozlega się ostrzegawczy sygnał dźwiękowy.

3 Poczekaj na sygnał rozpoczęcia rozmowy i zacznij wyraźnie mówić do mikrofonu, jeśli jest uruchomiony.

#### 5.6

## Funkcje zaawansowane

Ten rozdział wyjaśnia działanie funkcji dostępnych w radiotelefonie.

Lokalny dystrybutor lub administrator systemu może dostosować radiotelefon zgodnie z Twoimi wymaganiami. Dodatkowych informacji udzieli sprzedawca lub administrator systemu.

## 5.6.1 Bluetooth

Ta funkcja pozwala korzystać z radiotelefonu i urządzenia Bluetooth (akcesorium) poprzez łącze Bluetooth. Radiotelefon obsługuje urządzenia Bluetooth zarówno firmy Motorola Solutions jak i ogólnie dostępne w sprzedaży.

Łączność Bluetooth działa na linii widzenia 10 metrów. Jest to niezablokowana ścieżka pomiędzy radiotelefonem a urządzeniem Bluetooth. W celu uzyskania wysokiego stopnia niezawodności, firma Motorola Solutions zaleca nierozdzielanie radia i akcesoriów.

Na krańcach obszaru pokrycia zarówno jakość głosu jak i tonu ulegnie zniekształceniu lub fragmentacji. Aby skorygować problem, ustaw radiotelefon i urządzenie Bluetooth blisko siebie (na obszarze o zasięgu 10 m), aby ponownie uzyskać wyraźny odbiór audio. Funkcja Bluetooth radiotelefonu posiada maksymalną moc 2,5 mW (4 dBm) i zasięg 10 m.

Radiotelefon może obsługiwać jednoczesne połączenia maksymalnie z trzema urządzeniami Bluetooth różnego typu. Przykładowo: zestaw słuchawkowy, skaner, urządzenie czujnikowe oraz urządzenie PTT (POD). Radiotelefon nie obsługuje połączeń z kilkoma urządzeniami Bluetooth tego samego rodzaju.

Zapoznaj się z instrukcją obsługi urządzenia Bluetooth, aby uzyskać więcej informacji na temat jego funkcji.

Radiotelefon łączy się z urządzeniem Bluetooth w zasięgu o najsilniejszym sygnale lub z tym, z którym miało połączenie w poprzedniej sesji. W trakcie operacji wyszukiwania i łączenia nie należy wyłączać urządzenia Bluetooth ani naciskać przycisku powrotu do ekranu

głównego , ponieważ spowoduje to anulowanie całej procedury.

## 5.6.1.1 Włączanie i wyłączanie funkcji Bluetooth

Postępuj zgodnie z procedurą, aby włączyć i wyłączyć Bluetooth.

Naciśnij 🕮 , aby uzyskać dostęp do menu.

- 2 Naciśnij ▲ lub ▼, aby przejść do opcji
   Bluetooth. Naciśnij <sup>(B)</sup>, aby wybrać.

Wyświetlacz pokazuje informacje ⊌1. i ⊌u1.. Bieżący status będzie oznaczony za pomocą symbolu ✓.

- 4 Wykonaj jedną z następujących czynności:
  - Naciśnij 📥 lub 🕶 , aby ustawić 🗤 . Naciśnij
    - Aby wybrać. Obok opcji Wł. pojawi się oznaczenie .

Naciśnij ▲ lub ▼, aby ustawić ⊌uł. Naciśnij
 , aby wybrać. Obok opcji ⊎uł. pojawi się oznaczenie √.

#### 5.6.1.2

## Łączenie z urządzeniem Bluetooth

Postępuj zgodnie z procedurą, aby połączyć się z urządzeniami Bluetooth.

Włącz urządzenie Bluetooth i uruchom tryb parowania.

- <sup>1</sup> Naciśnij <sup>⊞</sup> , aby uzyskać dostęp do menu.
- 2 Naciśnij ▲ lub ▼, aby przejść do opcji
   Bluetooth. Naciśnij (), aby wybrać.
- 3 Naciśnij ▲ lub ▼, aby przejść do Urządzeń.
   Naciśnij (), aby wybrać.
- 4 Wykonaj jedną z następujących czynności:

- Naciśnij ▲ lub ▼, aby przejść do danego urządzenia. Naciśnij (), aby wybrać.
- Naciśnij ▲ lub ▼, aby wybrać Znajdź urz., żeby zlokalizować dostępne urządzenia. Naciśnij ▲ lub ▼, aby przejść do danego urządzenia. Naciśnij <sup>(B)</sup>, aby wybrać.
- 5 Naciśnij przycisk 📥 lub 🔽, aby nawiązać

Połączenie. Naciśnij 🖲 , aby wybrać.

Urządzenie Bluetooth może wymagać wykonania dodatkowych czynności, aby zakończyć parowanie. W razie potrzeby zajrzyj do instrukcji obsługi danego urządzenia Bluetooth.

Na ekranie pojawi się komunikat Łączenie z <Nazwa urz.>.

Zaczekaj na potwierdzenie. Jeżeli się powiedzie:

- Wybrzmiewa potwierdzający sygnał dźwiękowy.
- Na wyświetlaczu pojawi się komunikat 
   Urządzenie> podłączone i ikona połączenia Bluetooth.

 Na wyświetlaczu pojawi się symbol 
 obok podłączonego urządzenia.

Jeżeli się nie powiedzie:

- Rozlega się ostrzegawczy sygnał dźwiękowy.
- Na wyświetlaczu pojawi się komunikat Połączenie nieudane.

#### 5.6.1.3

## Podłączanie do urządzeń Bluetooth w trybie wykrywalnym

Postępuj zgodnie z procedurą, aby połączyć się z urządzeniami Bluetooth w trybie parowania.

Włącz urządzenie Bluetooth i uruchom tryb parowania.

- 1 Naciśnij 🕮 , aby uzyskać dostęp do menu.
- 2 Naciśnij ▲ lub ▼, aby przejść do pozycji
   Bluetooth. Naciśnij (), aby wybrać.
- 3 Naciśnij ▲ lub ▼, przejść do opcji Znajdź mnie.
   Naciśnij 

   Aby wybrać. Teraz radiotelefon może

być wykrywany przez inne urządzenia Bluetooth przez zdefiniowany okres czasu. Stan ten nosi nazwę trybu wykrywalności.

Zaczekaj na potwierdzenie. Jeżeli się powiedzie:

- Wybrzmiewa potwierdzający sygnał dźwiękowy.
- Na wyświetlaczu pojawi się komunikat <Urządzenie> podłączone i ikona połączenia Bluetooth.
- Na wyświetlaczu pojawi się symbol 
   obok podłączonego urządzenia.

Jeżeli się nie powiedzie:

- Rozlega się ostrzegawczy sygnał dźwiękowy.
- Na wyświetlaczu pojawi się komunikat Połączenie nieudane.

#### 5.6.1.4

## Odłączanie od urządzeń Bluetooth

Postępuj zgodnie z procedurą, aby odłączyć się od urządzeń Bluetooth.

Naciśnij 🕮 , aby uzyskać dostęp do menu.
- 2 Naciśnij ▲ lub ▼, aby przejść do opcji
   Bluetooth. Naciśnij (), aby wybrać.
- 4 Naciśnij ▲ lub ▼, aby przejść do danego urządzenia. Naciśnij (), aby wybrać.
- 5 Naciśnij przycisk ▲ lub ▼, aby je Odłączyć.
   Naciśnij (), aby wybrać.

Na ekranie pojawi się komunikat Trwa rozłączanie od: <nazwa urządzenia>.

Zaczekaj na potwierdzenie.

- · Zostanie wyemitowany sygnał.
- Na wyświetlaczu pojawi się <Nazwa urządzenia> odłączone, a ikona połączenia Bluetooth zniknie.

#### 5.6.1.5

### Przełączanie ścieżki dźwięku pomiędzy wewnętrznym głośnikiem radiotelefonu a urządzeniem Bluetooth

Postępuj zgodnie z procedurą, aby przełączać ścieżkę dźwięku pomiędzy głośnikiem radiotelefonu a urządzeniem Bluetooth.

## Naciśnij programowalny przycisk **dźwięku trybu Bluetooth**.

Na ekranie pojawi się jedna z następujących informacji:

- Zostanie wyemitowany sygnał. Na wyświetlaczu pojawi się komunikat Ruting głos do radio.
- Zostanie wyemitowany sygnał. Na wyświetlaczu pojawi się komunikat Ruting głos do Bluetooth.

### 5.6.1.6

### Informacje o urządzeniu

Postępuj zgodnie z procedurą, aby wyświetlić informacje o radiotelefonie.

- 1 Naciśnij 🛞 , aby uzyskać dostęp do menu.
- 2 Naciśnij ▲ lub ▼, aby przejść do opcji
   Bluetooth. Naciśnij (), aby wybrać.
- 3 Naciśnij ▲ lub ▼, aby przejść do Urządzeń.
   Naciśnij <sup>(B)</sup>, aby wybrać.
- 4 Naciśnij ▲ lub ▼, aby przejść do danego urządzenia. Naciśnij <sup>(B)</sup>, aby wybrać.
- 5 Naciśnij ▲ lub ▼, aby Wyświetlić szczegóły.
   Naciśnij (), aby wybrać.

### 5.6.1.7 Edycja nazwy urządzenia

Postępuj zgodnie z procedurą edycji nazw dostępnych urządzeń Bluetooth.

- 2 Naciśnij ▲ lub ▼, aby przejść do opcji
   Bluetooth. Naciśnij <sup>(B)</sup>, aby wybrać.
- 3 Naciśnij ▲ lub ▼, aby przejść do Urządzeń.
   Naciśnij <sup>(B)</sup>, aby wybrać.
- 4 Naciśnij ▲ lub ▼, aby przejść do danego urządzenia. Naciśnij (), aby wybrać.
- 5 Naciśnij▲ lub ▼, aby Edytować nazwę. Naciśnij
   (B), aby wybrać.

6 Wprowadź nową nazwę urządzenia. Naciśnij 🛞 , aby wybrać.

Na wyświetlaczu pojawi się komunikat Nazw urządz Zapis.

Naciśnij 🕮 , aby uzyskać dostęp do menu.

### 5.6.1.8 Usuwanie nazwy urządzenia

Możesz usunąć odłączone urządzenie z listy urządzeń Bluetooth.

- 1 Naciśnij 🛞 , aby uzyskać dostęp do menu.
- 2 Naciśnij ▲ lub ▼, aby przejść do opcji
   Bluetooth. Naciśnij (), aby wybrać.
- 3 Naciśnij ▲ lub ▼, aby przejść do Urządzeń.
   Naciśnij <sup>(B)</sup>, aby wybrać.
- 4 Naciśnij ▲ lub ▼, aby przejść do danego urządzenia. Naciśnij <sup>(B)</sup>, aby wybrać.
- 5 Naciśnij ▲ lub ▼, aby Skasować. Naciśnij <sup>(B)</sup>, aby wybrać. Na wyświetlaczu pojawi się komunikat Urządz usun.

## Regulacja wzmocnienia mikrofonu w urządzeniach Bluetooth

Umożliwia regulację wzmocnienia mikrofonu w podłączonych urządzeniach obsługujących technologię Bluetooth.

Naciśnij 🕮 , aby uzyskać dostęp do menu.

- 2 Naciśnij ▲ lub ▼, aby przejść do opcji Bluetooth.
   Naciśnij <sup>(B)</sup>, aby wybrać.
- 3 Naciśnij▲ lub ▼, aby przejść do Wzmocnienia mikrofonu BT. Naciśnij (), aby wybrać.
- 4 Naciśnij przycisk ▲ lub ▼, aby zaznaczyć wymagany typ wzmocnienia mikrofonu Bluetooth i obecne wartości. Jeśli chcesz edytować wartości,

naciśnij przycisk 🕮 i dokonaj wyboru.

5 Naciśnij przycisk ▲ lub ▼, aby zwiększyć lub zmniejszyć wartości. Naciśnij <sup>(B)</sup>, aby wybrać.

5.6.1.9

### 5.6.1.10 Stały tryb wykrywania łączności Bluetooth

Stały tryb wykrywania łączności Bluetooth musi być włączony przez sprzedawcę lub administratora systemu.

### UWAGA:

Jeżeli jest on włączony, element Bluetooth**nie** jest widoczny w menu i nie można użyć funkcji programowalnego przycisku łączności Bluetooth.

Pozostałe urządzenia pracujące w trybie Bluetooth będą w stanie zlokalizować radiotelefon, ale nie nawiążą z nim połączenia. Stały tryb wykrywania łączności Bluetooth pozwala wybranym urządzeniom wykorzystać położenie radiotelefonu użytkownika w procesie ustalania położenia za pośrednictwem łączności Bluetooth.

#### 5.6.2

### Lok. w budynku

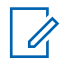

### UWAGA:

Funkcja lokalizacji wewnętrznej jest dostępna dla modeli z najnowszą wersją konfiguracji programowej i sprzętowej. Dodatkowych informacji udzieli sprzedawca lub administrator systemu. Funkcja Lokalizacja w budynku jest używana do śledzenia lokalizacji użytkowników radiotelefonów. Gdy funkcja lokalizacji wewnętrznej jest aktywna, radiotelefon znajduje się w ograniczonym trybie wykrywalnym. Dedykowane sygnały nawigacyjne służą do lokalizacji radiotelefonu i określenia jego położenia.

### 5.6.2.1 Włączanie i wyłączanie funkcji Iokalizowania wewnętrznego

Wykonując jedną z poniższych czynności, możesz włączyć lub wyłączyć funkcję lokalizowania wewnętrznego.

- Dostęp do funkcji można uzyskać w menu.
  - a. Naciśnij przycisk 🖲 , aby uzyskać dostęp do menu..
  - b. Naciśnij przycisk ▲ lub ▼, aby przejść do opcji Bluetooth i naciśnij naciśnij przycisk <sup>(B)</sup>, aby wybrać.
  - c. Naciśnij przycisk ▲ lub ▼, aby przejść do opcji Lokalizacja wewnętrzna i naciśnij naciśnij przycisk (), aby wybrać.

d. Naciśnij 💼 , aby włączyć lokalizowanie wewnętrzne.

Na wyświetlaczu pojawi się komunikat Lokalizowanie wewnętrzne włączone. Rozlegnie się dźwięk informacyjny. Nastąpi jeden z poniższych scenariuszy wydarzeń.

- Jeśli operacja zakończy się powodzeniem, ikona funkcji Lokalizowania wewnętrznego pojawi się na ekranie głównym.
- Jeśli operacja zakończy się niepowodzeniem, na wyświetlaczu pojawi się komunikat Włączanie nie powiodło się. Usłyszysz negatywny sygnał dźwiękowy
- e. Naciśnij 🛞 , aby wyłączyć lokalizowanie wewnętrzne.

Na wyświetlaczu pojawi się komunikat Lokalizowanie wewnętrzne wyłączone. Rozlegnie się dźwięk informacyjny. Nastąpi jeden z poniższych scenariuszy wydarzeń.

- Jeśli operacja zakończy się powodzeniem, ikona funkcji Lokalizowania wewnętrznego zniknie z ekranu głównego.
- Jeśli operacja zakończy się niepowodzeniem, na wyświetlaczu pojawi się komunikat Wyłączenie nie powiodło się. Usłyszysz negatywny sygnał dźwiękowy
- Dostęp do tej funkcji jest możliwy za pomocą zaprogramowanego przycisku.
  - a. Długie naciśnięcie przycisku zaprogramowanego pod funkcję Lokalizowanie wewnętrzne włączy funkcję lokalizowania wewnętrznego.

Na wyświetlaczu pojawi się komunikat Lokalizowanie wewnętrzne włączone. Rozlegnie się dźwięk informacyjny. Nastąpi jeden z poniższych scenariuszy wydarzeń.

- Jeśli operacja zakończy się powodzeniem, ikona funkcji Lokalizowania wewnętrznego pojawi się na ekranie głównym.
- Jeśli operacja zakończy się niepowodzeniem, na wyświetlaczu pojawi się komunikat Włączanie nie powiodło się. Jeśli

operacja zakończy się niepowodzeniem, usłyszysz sygnał ostrzegawczy.

 b. Naciśnij przycisk zaprogramowany pod funkcję Lokalizowania wewnętrznego, aby wyłączyć Lokalizowanie wewnętrzne.

Na wyświetlaczu pojawi się komunikat Lokalizowanie wewnętrzne wyłączone. Rozlegnie się dźwięk informacyjny. Nastąpi jeden z poniższych scenariuszy wydarzeń.

- Jeśli operacja zakończy się powodzeniem, ikona funkcji Lokalizowania wewnętrznego zniknie z ekranu głównego.
- Jeśli operacja zakończy się niepowodzeniem, na wyświetlaczu pojawi się komunikat Wyłączenie nie powiodło się. Jeśli operacja zakończy się niepowodzeniem, usłyszysz sygnał ostrzegawczy.

### Uzyskiwanie dostępu do informacji o punktach sygnalizacyjnych w lokalizacjach wewnętrznych

Postępuj zgodnie z procedurą, aby przejść do informacji sygnałów lokalizacji wewnętrznej.

- Naciśnij przycisk (), aby uzyskać dostęp do menu..
- 2 Naciśnij przycisk ▲ lub ▼, aby przejść do opcji Bluetooth i naciśnij naciśnij przycisk <sup>(B)</sup>, aby wybrać.
- 3 Naciśnij przycisk ▲ lub ▼ , aby przejść do opcji Lokalizacja wewnętrzna i naciśnij naciśnij przycisk (), aby wybrać.

 4 Naciśnij przycisk ▲ lub ▼, aby przejść do Punk tów sygnalizacyjnych i naciśnij naciśnij przycisk <sup>(B)</sup>, aby wybrać.

Na wyświetlaczu widoczne są informacje dotyczące punktów sygnalizacyjnych.

### 5.6.3 Etykiety zadań

Ta funkcja pozwala odbierać wiadomości od dyspozytora, które zawierają listę czynności do wykonania.

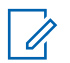

### UWAGA:

Funkcję tę można dostosować za pomocą oprogramowania do programowania klienta (CPS) zgodnie z wymaganiami użytkownika. Dodatkowych informacji udzieli sprzedawca lub administrator systemu.

Dostępne są dwa foldery, w których znajdują się różne etykiety zadań:

### Folder Moje zadania

Spersonalizowane etykiety zadań przypisanych do ID zalogowanego użytkownika.

#### Folder Wspólne zadania

Wspólne etykiety zadań przypisane do grupy osób.

Możesz reagować na tego typu komunikaty, sortując kody zadań w ramach folderów. Domyślnie foldery mają nazwy Wszystkie, Nowe, Rozpoczęte i Zakończone.

Kody zadań są zachowywane nawet po wyłączeniu i ponownym włączeniu radiotelefonu.

Wszystkie etykiety zadań znajdują się w folderze Wszystkie. W zależności od sposobu zaprogramowania radiotelefonu, etykiety zadań są sortowane według poziomu priorytetu, a następnie według godziny odebrania. Nowe etykiety zadań, etykiety zadań z niedawną zmianą stanu i etykiety zadań o najwyższym priorytecie są wymienione jako pierwsze.

Jeżeli urządzenie zarejestruje maksymalną liczbę kodów zadań, to najstarsze kody na liście będą automatycznie zastępowane najnowszymi. Urządzenie obsługuje maksymalnie do 100 lub 500 etykiet zadań, w zależności od modelu radiotelefonu. Dodatkowych informacji udzieli sprzedawca lub administrator systemu. Urządzenie automatycznie wykryje i odrzuci duplikat kodu zadania o takim samym identyfikatorze.

W zależności od stopnia ważności etykiet zadań, dyspozytor dodaje do nich poziom priorytetu. Istnieją trzy

poziomy priorytetu: Priorytet 1, priorytet 2 i priorytet 3. 1 to najwyższy, a 3 to najniższy priorytet. Istnieją również etykiety zadań bez priorytetu.

Radiotelefon jest odpowiednio aktualizowany, gdy dyspozytor wykonuje następujące zmiany:

- modyfikuje zawartość etykiet zadań,
- · dodaje lub edytuje priorytet etykiet zadań,
- przenosi etykiety z folderu do folderu,
- anuluje etykiety zadań.

### 5.6.3.1 Dostęp do folderu z kodami zadań

Postępuj zgodnie z procedurą, aby uzyskać dostęp do folderu z kodami zadań.

- 1 Wykonaj jedną z następujących czynności:
  - Naciśnij zaprogramowany przycisk bilet zad. Przejdź do krok 3.

- 2 Naciśnij ▲ lub ▼, aby przejść do Kodów zadań.
   Naciśnij (), aby wybrać.
- 3 Naciśnij ▲ lub ▼, aby przejść do wymaganego folderu. Naciśnij <sup>(B)</sup>, aby wybrać.
- 4 Naciśnij przycisk ▲ lub ▼, aby wybrać dany kod zadania. Naciśnij (), aby wybrać.

#### 5.6.3.2

### Proces logowania i wylogowania z serwera zdalnego

Funkcja pozwala korzystać z procedur logowania i wylogowania dla zdalnego serwera przy pomocy identyfikatora użytkownika.

### 1 Naciśnij 🔠 , aby uzyskać dostęp do menu.

2 Naciśnij ▲ lub ▼, aby przejść do Logowania.
 Naciśnij <sup>®</sup>, aby wybrać.

Jeśli użytkownik jest już zalogowany, w menu będzie widoczna funkcja Wyloguj się.

Na wyświetlaczu pojawia się przejściowa miniinformacja, która informuje, że żądanie jest w trakcie realizacji.

3 Zaczekaj na potwierdzenie.

Jeżeli się powiedzie:

- Wybrzmiewa potwierdzający sygnał dźwiękowy.
- Na wyświetlaczu pojawia się symbol powodzenia. Jeżeli się nie powiedzie:
- Rozlega się ostrzegawczy sygnał dźwiękowy.
- Na wyświetlaczu pojawia się symbol niepowodzenia.

#### 5.6.3.3

## Wysyłanie kodów zadań za pomocą szablonu pojedynczych kodów zadań

Jeżeli radiotelefon ma skonfigurowany jeden szablon kodów zadań, wykonaj następujące czynności, aby wysłać kod zadania.

- Skorzystaj z klawiatury, aby wpisać wymagany numer pomieszczenia. Naciśnij (B), aby wybrać.
- 2 Naciśnij ▲ lub ▼, aby przejść do pozycji Status pomieszczenia. Naciśnij (), aby wybrać.
- 3 Naciśnij ▲ lub ▼ , aby przejść do wybranej opcji.
   Naciśnij <sup>(B)</sup> , aby wybrać.

Na wyświetlaczu pojawia się przejściowa miniinformacja, która informuje, że żądanie jest w trakcie realizacji.

**5** Zaczekaj na potwierdzenie.

Jeżeli się powiedzie:

- Wybrzmiewa potwierdzający sygnał dźwiękowy.
- Na wyświetlaczu pojawia się symbol powodzenia.
   Jeżeli się nie powiedzie:

- Rozlega się ostrzegawczy sygnał dźwiękowy.
- Na wyświetlaczu pojawia się symbol niepowodzenia.

#### 5.6.3.4

### Wysyłanie kodów zadań za pomocą szablonu wielu kodów zadań

Jeżeli radiotelefon ma skonfigurowany więcej niż jeden szablon kodów zadań, wykonaj następujące czynności, aby wysłać kody zadań.

1 Naciśnij ▲ lub 🕶 , aby przejść do wybranej opcji.

Naciśnij 🖲 , aby wybrać.

2 Naciśnij przycisk ▲ lub ▼, aby Wysłać. Naciśnij
 (B) , aby wybrać.

Na wyświetlaczu pojawia się przejściowa miniinformacja, która informuje, że żądanie jest w trakcie realizacji. **3** Zaczekaj na potwierdzenie.

Jeżeli się powiedzie:

- Wybrzmiewa potwierdzający sygnał dźwiękowy.
- Na wyświetlaczu pojawia się symbol powodzenia.
   Jeżeli się nie powiedzie:
- Rozlega się ostrzegawczy sygnał dźwiękowy.
- Na wyświetlaczu pojawia się symbol niepowodzenia.

### Odpowiadanie na kody zadań

Postępuj zgodnie z procedurą, aby odpowiadać na kody zadań.

<sup>1</sup> Naciśnij 🛞 , aby uzyskać dostęp do menu.

<sup>5.6.3.5</sup> 

- 3 Naciśnij ▲ lub ▼, aby przejść do wymaganego folderu. Naciśnij <sup>(B)</sup>, aby wybrać.
- 4 Naciśnij przycisk ▲ lub ▼, aby wybrać dany kod zadania. Naciśnij <sup>(B)</sup>, aby wybrać.
- 5

Ponownie naciśnij przycisk 🛞 , aby uzyskać dostęp do podmenu.

Możesz również nacisnąć odpowiedni klawisz numeryczny (1–9), aby uzyskać dostęp do opcji **Skrót odp.** 

6 Naciśnij przycisk ▲ lub ▼ , aby wybrać dany kod

zadania. Naciśnij 🛞 , aby wybrać.

Na wyświetlaczu pojawia się przejściowa miniinformacja, która informuje, że żądanie jest w trakcie realizacji.

7 Zaczekaj na potwierdzenie.

Jeżeli się powiedzie:

Wybrzmiewa potwierdzający sygnał dźwiękowy.

- Na wyświetlaczu pojawia się symbol powodzenia. Jeżeli się nie powiedzie:
- Rozlega się ostrzegawczy sygnał dźwiękowy.
- Na wyświetlaczu pojawia się symbol niepowodzenia.

### 5.6.3.6 Usuwanie zadań

Postępuj zgodnie z procedurą, aby usunąć zadania z radiotelefonu.

- 1 Wykonaj jedną z następujących czynności:
  - Naciśnij zaprogramowany przycisk bilet zad. Przejdź do krok 4
  - Naciśnij 🕮 , aby uzyskać dostęp do menu.
- 2 Naciśnij ▲ lub ▼, aby przejść do Kodów zadań.
   Naciśnij (B), aby wybrać.

- 3 Naciśnij ▲ lub ▼, aby przejść do wymaganego folderu. Naciśnij <sup>(B)</sup>, aby wybrać.
- 4 Za pomocą przycisku ▲ lub ▼ przejdź do folderu
   Wszystkie. Naciśnij <sup>(B)</sup>, aby wybrać.
- 5 Naciśnij przycisk ▲ lub ▼, aby wybrać dany kod zadania. Naciśnij (), aby wybrać.
- 6 Ponownie naciśnij przycisk 🖲 podczas przeglądana Kodu zadania.
- 7 Naciśnij ▲ lub ▼, aby Skasować. Naciśnij ⊕, aby wybrać.

Na wyświetlaczu pojawia się przejściowa miniinformacja, która informuje, że żądanie jest w trakcie realizacji.

8 Zaczekaj na potwierdzenie.

Jeżeli się powiedzie:

• Wybrzmiewa potwierdzający sygnał dźwiękowy.

- Na wyświetlaczu pojawia się symbol powodzenia.
   Jeżeli się nie powiedzie:
- Rozlega się ostrzegawczy sygnał dźwiękowy.
- Na wyświetlaczu pojawia się symbol niepowodzenia.

### 5.6.3.7 Usuwanie wszystkich biletów zadań

Postępuj zgodnie z procedurą, aby usunąć wszystkie zadania z radiotelefonu.

- 1 Wykonaj jedną z następujących czynności:
  - Naciśnij zaprogramowany przycisk bilet zad. Przejdź do krok 3.
  - Naciśnij 🖲 , aby uzyskać dostęp do menu.
- 2 Naciśnij ▲ lub ▼, aby przejść do Kodów zadań.
   Naciśnij (), aby wybrać.

- 3 Naciśnij ▲ lub ▼, aby przejść do wymaganego folderu. Naciśnij <sup>(B)</sup>, aby wybrać.
- 4 Za pomocą przycisku ▲ lub ▼ przejdź do folderu
   Wszystkie. Naciśnij <sup>(B)</sup>, aby wybrać.
- 6 Wykonaj jedną z następujących czynności:
  - Naciśnij ▲ lub ▼, aby Potwierdzić. Naciśnij

     aby wybrać.

Na wyświetlaczu pojawia się symbol powodzenia.

Naciśnij 📥 lub 🕶, aby wybrać Nie. Naciśnij

🐵 , aby wybrać.

Radiotelefon powróci do poprzedniego ekranu.

### Sterowanie wieloma stacjami

Te funkcje mozna zastosować, jeżeli aktualny kanał radiowy jest skonfigurowany do systemu Capacity Max.

### 5.6.4.1 Włączanie ręcznego wyszukiwania stacji

- 1 Wykonaj jedną z następujących czynności:
  - Naciśnij zaprogramowany przycisk Ręczny roaming miejsca. Pomiń poniższe czynności.
  - Naciśnij 🐵, aby uzyskać dostęp do menu.
- 2 Naciśnij ▲ lub ▼, aby przejść do Narzędzi.
   Naciśnij <sup>®</sup>, aby wybrać.
- 3 Naciśnij ▲ lub ▼, aby przejść do Ustawień radiotelefonu. Naciśnij <sup>(B)</sup>, aby wybrać.

5.6.4

- 4 Naciśnij ▲ lub ▼, aby wybrać Roaming stacji.
   Naciśnij <sup>(B)</sup>, aby wybrać.
- 5 Naciśnij 📥 lub 🖜, aby wybrać Ak tywne

wyszukiwanie. Naciśnij 🕮, aby wybrać.

Zostanie wyemitowany sygnał. Zielona dioda LED miga. Na wyświetlaczu pojawi się informacja Wyszukiwanie stacji.

Jeśli radiotelefon znajdzie nową stację, sygnalizacja będzie następująca:

- Wybrzmiewa potwierdzający sygnał dźwiękowy.
- Dioda LED gaśnie.
- Na wyświetlaczu pojawi się komunikat <Alias> Znal.

Jeśli radio nie znajdzie nowej stacji, sygnalizacja będzie następująca:

- Rozlega się sygnał dźwiękowy niepowodzenia.
- · Dioda LED gaśnie.
- Na wyświetlaczu pojawi się komunikat Poza zasięg..

Jeśli nowa stacja znajduje się w zasięgu, ale radiotelefon nie jest w stanie się z nią połączyć, sygnalizacja jest następująca:

- Rozlega się sygnał dźwiękowy niepowodzenia.
- Dioda LED gaśnie.
- Na wyświetlaczu pojawi się komunikat Kanał zajęty.

### 5.6.4.2 Blokada stacji wł./wył.

Po włączeniu tej opcji radiotelefon będzie wyszukiwać tylko bieżącą stację. Po wyłączeniu tej opcji radiotelefon będzie dodatkowo wyszukiwać inne stacje.

Naciśnij zaprogramowany przycisk Blok miej.

- Jeśli funkcja Blokada stacji jest włączona:
- Usłyszysz dźwięk informacyjny oznaczający, że radiotelefon został zablokowany w bieżącej stacji.
- Na wyświetlaczu pojawi się informacja St. baz. Zablok.

Jeśli funkcja Blokada stacji jest wyłączona:

Usłyszysz dźwięk ostrzegawczy oznaczający, że radiotelefon został odblokowany.

 Na wyświetlaczu pojawi się informacja St. baz. Odblok.

### 5.6.4.3 Uzyskiwanie dostępu do listy sąsiednich stacji

Ta funkcja pozwala użytkownikowi sprawdzić stacje sąsiadujące z bieżącą, główną stacją. Postępuj zgodnie z procedurą, aby uzyskać dostęp do listy sąsiednich stacji:

- 1 Naciśnij 🕮 , aby uzyskać dostęp do menu.
- 3 Naciśnij▲ lub ▼, aby przejść do Informacje na temat radiotelefonu. Naciśnij (), aby wybrać.
- 4 Naciśnij ▲ lub ▼, aby przejść do Sąsiadujących stacji. Naciśnij <sup>(B)</sup>, aby wybrać.

### 5.6.5

### Przypomnienie kanału głównego

Funkcja ta generuje przypomnienie, gdy w radiotelefonie przez pewien czas nie jest ustawiony kanał główny.

Jeśli funkcja ta zostanie aktywowana, gdy przez pewien czas radiotelefon nie jest ustawiony na kanale głównym, okresowo mogą się zdarzać poniższe sytuacje:

- Odtworzony zostaje ton przypomnienia kanału głównego oraz powiadomienie.
- Na wyświetlaczu pojawi się komunikat Kanał inny niż główny.

#### 5.6.5.1

# Wyciszyć przypomnienie kanału głównego

Po wybrzmieniu przypomnienia kanału głównego można je tymczasowo wyciszyć.

## Naciśnij przycisk programowalny **Wycisz** przypomnienie kanału głównego.

Na wyświetlaczu pojawi się komunikat HCR wyciszone.

### 5.6.5.2

### Ustawianie nowego kanału głównego

Po wystąpieniu przypomnienia kanału głównego można ustawić nowy kanał główny.

- 1 Wykonaj jedną z następujących czynności:
  - Naciśnij programowany przycisk resetowania kanału głównego, aby ustawić bieżący kanał, jako nowy kanał główny. Pomiń poniższe czynności.

W pierwszym wierszu wyświetlony zostanie alias kanału, a w drugim — tekst Nowy kanał główny.

- Naciśnij 🖲 , aby uzyskać dostęp do menu.
- 3 Naciśnij ▲ lub ▼, aby przejść do Ustawień radiotelefonu. Naciśnij <sup>®</sup>, aby wybrać.
- 4 Za pomocą przycisku ▲ lub ▼ przejdź do kanału głównego. Naciśnij (), aby wybrać.

5 Naciśnij przycisk ▲ lub ▼, aby wybrać nowy alias kanału głównego. Naciśnij <sup>(B)</sup>, aby wybrać.

Na wyświetlaczu obok aliasu wybranego kanału głównego widoczny jest symbol *«*.

### 5.6.6 Kolejka połączeń

Gdy nie ma dostępnych zasobów do przetworzenia połączenia, kolejka połączeń umożliwia umieszczenie żądania połączenia w kolejce systemowej do momentu zwolnienia zasobów.

Usłyszysz sygnał kolejki połączeń sygnał po naciśnięciu przycisku **PTT**, a na wyświetlaczu radiotelefonu pojawi się napis Poł. oczekujące, który oznacza, że radiotelefon przeszedł do stanu kolejki połączeń. Przycisk **PTT** może zostać zwolniony po usłyszeniu sygnału kolejki połączeń.

W przypadku pomyślnego ustanowienia połączenia:

- Zielona dioda LED miga.
- Zostanie wyemitowany sygnał pozwolenia na połączenie, jeśli jest włączony.

- Na wyświetlaczu pojawi się ikona rodzaju połączenia, ID lub alias.
- Użytkownik radiotelefonu ma maksymalnie 4 sekundy, aby nacisnąć przycisk PTT i rozpocząć transmisję głosową.

Jeżeli ustanowienie połączenia nie powiedzie się:

- Zostanie wyemitowany sygnał odrzucenia, jeśli jest włączony.
- Na wyświetlaczu natychmiast pojawi się informacja o nieudanej próbie.
- Połączenie zostanie przerwane, a radiotelefon przejdzie w tryb ustanawiania połączenia.

## 5.6.7 **Połączenie priorytetowe**

Funkcja Połączenie priorytetowe pozwala systemowi na uprzedzanie jednego z bieżących połączeń bez priorytetu i zainicjowanie połączenia priorytetowego, gdy wszystkie kanały są zajęte.

Kiedy wszystkie kanały są zajęte przez połączenia priorytetowe, system nie uprzedza żadnych połączeń i umieszcza oczekujące połączenie priorytetowe w kolejce połączeń. Jeżeli system nie będzie w stanie umieścić oczekującego połączenia priorytetowego w kolejce, pojawi się komunikat o niepowodzeniu.

Domyślne ustawienia dla połączeń priorytetowych są wstępnie skonfigurowane. Naciśnij przycisk programowalny, by przełączać między standardowym a wysokim poziomem priorytetu. W przypadku korzystania z następujących funkcji poziom priorytetu automatycznie wraca do wstępnie skonfigurowanego ustawienia.

- Wszystkie połączenia głosowe
- Wiadomości tekstowe DMR  ${\rm III}$  / wiadomości tekstowe
- Etykieta zadania
- Zdalny monitor

Następujące rodzaje połączeń są priorytetowe:

### Wysoki priorytet

W radiotelefonie wyświetli się napis Nast. połącz.: Wysoki priorytet.

Ikona **Wysokiego priorytetu połączenia** wyświetli się w górnej części wyświetlacza.

Zapowiedź głosowa zasygnalizuje następne połączenie: Wysoki prior.

#### Normalny prior.

W radiotelefonie wyświetli się napis Nast. połącz.: Normalny priorytet.

Ikona Wysokiego priorytetu połączenia zniknie.

Zapowiedź głosowa zasygnalizuje następne połączenie: Normalny prior.

### 5.6.8

### Skanowanie grupy rozmównej

Ta funkcja umożliwia radiotelefonowi monitorowanie i dołączanie do połączeń z grupami zdefiniowanymi w liście grupy rozmówców.

Gdy skanowanie jest włączone, radiotelefon wyłącza wyciszenie każdego członka z listy grupy odbiorców.

Po wyłączeniu skanowania radiotelefon nie odbiera transmisji od żadnego członka listy grupy odbiorców za wyjątkiem wybranych grup rozmównych, stałych grup rozmównych i opcji Wywołanie wszystkich.

5.6.8.1

# Włączanie/wyłączanie skanowania grupy rozmówców

Postępuj zgodnie z procedurą, aby włączyć lub wyłączyć skanowanie grupy rozmówców.

Naciśnij 🕮 , aby uzyskać dostęp do menu.

- 2 Naciśnij ▲ lub ▼, aby Skanować. Naciśnij <sup>(B)</sup>, aby wybrać.
- 3 Wykonaj jedną z następujących czynności:
  - Naciśnij ▲ lub ▼, aby Włączyć. Naciśnij 
     ⇒ , aby wybrać.
  - Naciśnij ▲ lub ▼, aby Wyłączyć. Naciśnij

Jeśli skanowanie jest włączone:

- Na wyświetlaczu widnieje komunikat Skanowanie włączone i ikona Skanowania.
- Żółta dioda LED miga.
- Wybrzmiewa potwierdzający sygnał dźwiękowy.

Jeśli skanowanie jest wyłączone:

- Na wyświetlaczu widnieje komunikat Skanowanie wyłączone.
- Znika ikona Skanowania.
- Dioda LED gaśnie.
- Rozlega się ostrzegawczy sygnał dźwiękowy.

### 5.6.9 Lista grup odbiorców

Lista grup odbiorców jest funkcją umożliwiającą tworzenie i przypisywanie członków na liście skanowania grupy rozmówców.

Lista jest tworzona po zaprogramowaniu radiotelefonu i określa, które grupy mają być skanowane. Urządzenie obsługuje listy z maksymalnie 16 osobami.

Jeśli radiotelefon zaprogramowano do zezwalania na edycję listy skanowania, można:

- Dodawać/usuwać grupy rozmówców.
- Dodawać, usuwać i/lub edytować priorytety grup rozmówców. Patrz Edytowanie priorytetu dla grupy rozmówców na str. 129.

- Dodawać, usuwać i/lub edytować przynależność grup rozmówców. Patrz Dodawanie przynależności grupy rozmówców na str. 130 i Usuwanie przynależności grupy rozmówców na str. 132
- · Zastąpić istniejącą listę skanowania nową.

Jeśli grupa rozmówna jest zaprogramowana jako stała, nie można jej edytować z poziomu listy skanowania.

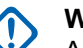

### WAŻNE:

Aby dodać członka do listy, należy najpierw skonfigurować grupę rozmówców w radiotelefonie.

### UWAGA:

Lista grupy odbiorców jest programowana przez administratora systemu. Dodatkowych informacji udzieli sprzedawca lub administrator systemu.

### 5.6.10

0.

### Monitorowanie priorytetu

Funkcja monitorowania priorytetu pozwala automatycznie odbierać połączenie od grup rozmówców o wyższym priorytecie, nawet w trakcie trwania innego połączenia od grupy rozmówców. Radiotelefon opuści połączenie od grupy rozmówców o niższym priorytecie dla połączenia od grupy o wyższym priorytecie.

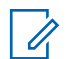

#### UWAGA:

Ta funkcja jest dostępna tylko wtedy, gdy w radiotelefonie aktywowano funkcję Skanowania grupy rozmówców.

Monitorowanie priorytetu dotyczy wyłącznie członków na liście grupy odbiorców. Istnieją dwa rodzaje priorytetów grup rozmówców: Priorytet 1 (P1) i Priorytet 2 (P2). P1 ma wyższy priorytet niż P2. W systemie Capacity Max radiotelefon odbiera transmisje według poniższej kolejności priorytetów:

- 1 Połączenie alarmowe dla grupy rozmówców P1
- 2 Połączenie alarmowe dla grupy rozmówców P2
- 3 Połączenie alarmowe dla grup rozmówców bez priorytetu z listy grupy odbiorców
- 4 Połączenie ogólne
- 5 Połączenie grupy rozmówców P1
- 6 Połączenie grupy rozmówców P2
- 7 Połączenie grup rozmówców bez priorytetu z listy grupy odbiorców

Aby znaleźć więcej informacji na temat sposobu dodawania, usuwania i/lub edytowania priorytetów grup rozmówców, patrz Edytowanie priorytetu dla grupy rozmówców na str. 129.

### UWAGA:

Ta funkcja jest programowana przez administratora systemu. Dodatkowych informacji udzieli sprzedawca lub administrator systemu.

### 5.6.10.1

# Edytowanie priorytetu dla grupy rozmówców

W menu skanowania grupy rozmówców można przeglądać i edytować priorytet grupy rozmówców.

Naciśnij 🔠 , aby uzyskać dostęp do menu.

- 2 Naciśnij ▲ lub ▼, aby Skanować. Naciśnij <sup>(B)</sup>, aby wybrać.
- 3 Naciśnij ▲ lub ▼, aby Przeglądać/Edytować listę. Naciśnij <sup>(B)</sup>, aby wybrać.

- 4 Naciśnij ▲ lub ▼, aby przejść do wymaganej grupy rozmówców. Naciśnij <sup>(B)</sup>, aby wybrać.
   Bieżący priorytet jest wskazywany przez ikonę Priorytet 1 lub Priorytet 2 obok grupy rozmówców.
- 5 Naciśnij ▲ lub ▼, aby Edytować priorytet.
   Naciśnij (), aby wybrać.
- 6 Naciśnij ▲ lub ▼, aby przejść do wymaganego poziomu priorytetu. Naciśnij <sup>(B)</sup>, aby wybrać.

Jeśli inna grupa rozmówców zostanie przypisana do Priorytetu 1 lub Priorytetu 2, można zastąpić bieżący priorytet. Gdy na wyświetlaczu pojawi się komunikat Zastąpić istniejące?, naciśnij ▲ lub ▼:

- Nie, aby powrócić do poprzedniego kroku.
- Tak, aby zastąpić.

Wyświetlacz pokazuje miniinformację o udanej operacji, a następnie powraca do poprzedniego ekranu. Ikona priorytetu pojawi się obok grupy rozmówców.

### 5.6.11 Przynależność do wielu grup rozmówców

Radiotelefon może być skonfigurowany dla maksymalnie siedmiu grup rozmównych w stacji.

Z 16 grup rozmówców na Liście grup odbiorców, nawet siedem grup może zostać przypisanych jako przynależne grupy rozmówców. Wybrana grupa rozmówców i priorytetowe grupy rozmówców są automatycznie przypisywane.

#### 5.6.11.1

### Dodawanie przynależności grupy rozmówców

Postępuj zgodnie z procedurą, aby dodać przynależność grupy rozmówców.

Naciśnij 🕮 , aby uzyskać dostęp do menu.

2 Naciśnij ▲ lub ▼, aby Skanować. Naciśnij ⊕, aby wybrać.

- 3 Naciśnij ▲ lub ▼, aby Przeglądać/Edytować
   listę. Naciśnij <sup>(B)</sup>, aby wybrać.
- 4 Naciśnij ▲ lub ▼, aby przejść do wymaganego ID lub aliasu grupy rozmówców. Naciśnij <sup>(B)</sup>, aby wybrać.

Status przynależności jest wyświetlany w opcji Wyświetl/Edytuj listę. Na wyświetlaczu obok wybranego ID lub aliasu grupy rozmówców pojawi się •.

- 5 Naciśnij ▲ lub ▼, aby Edytować przynależność. Naciśnij <sup>®</sup>, aby wybrać.
- 6 Wykonaj jedną z następujących czynności:
  - Naciśnij ▲ lub ▼, aby Wł. Naciśnij <sup>(B)</sup>, aby wybrać.

Naciśnij ▲ lub ▼, aby ⊎uł. Naciśnij <sup>(B)</sup>, aby wybrać.

Po wybraniu opcji 🗤 . obok ID lub aliasu grupy rozmówców pojawi się oznaczenie 🛡.

Po poprawnym przypisaniu na wyświetlaczu obok wybranego ID lub aliasu grupy rozmówców pojawi się *«*.

Po niepoprawnym przypisaniu oznaczenie • obok ID lub aliasu grupy rozmówców nadal będzie widoczne.

#### UWAGA:

Radiotelefon wyświetli komunikat Lista pełna, gdy maksymalna liczba siedmiu grup rozmówców zostanie wybrana do przypisania na liście skanowania. Aby wybrać nową grupę rozmówców do przypisania, usuń istniejącą przynależność grupy rozmówców, aby zrobić miejsce na dodanie nowej. Dodatkowe informacje: Usuwanie przynależności grupy rozmówców na str. 132.

### 5.6.11.2 Usuwanie przynależności grupy rozmówców

Gdy lista przynależności jest pełna i chcesz wybrać nową grupę rozmówców do przypisania, usuń istniejącą przypisaną grupę, aby zrobić miejsce na dodanie nowej. Postępuj zgodnie z procedurą, aby usunąć przynależność grupy rozmówców.

Naciśnij 🕮 , aby uzyskać dostęp do menu.

- 2 Naciśnij ▲ lub ▼, aby Skanować. Naciśnij <sup>(B)</sup>, aby wybrać.
- 3 Naciśnij ▲ lub ▼, aby Przeglądać/Edytować listę. Naciśnij <sup>(B)</sup>, aby wybrać.
- 4 Naciśnij ▲ lub ▼, aby przejść do wymaganego ID lub aliasu grupy rozmówców. Naciśnij <sup>(B)</sup>, aby wybrać.

Status przynależności jest wyświetlany w opcji Wyświetl/Edytuj listę. Na wyświetlaczu obok wybranego ID lub aliasu grupy rozmówców pojawi się •.

5 Naciśnij 📥 lub 🖜, aby Edytować

przynależność. Naciśnij 🐵 , aby wybrać.

6 Naciśnij ▲ lub ▼, aby ຟuł. Naciśnij <sup>(B)</sup>, aby wybrać.

Po wybraniu opcji Wuł., oznaczenie • obok ID lub aliasu grupy rozmówców zniknie.

### 5.6.12 Odpowiedź

Funkcja odpowiedzi umożliwia odpowiadanie na transmisję podczas skanowania.

Jeżeli radiotelefon szuka wywołania z dostępnej listy wyszukiwania, a przycisk **PTT** został naciśnięty, to sposób pracy urządzenia będzie uzależniony od tego czy funkcja odpowiedzi została w nim zaprogramowana. Dodatkowych informacji udzieli sprzedawca lub administrator systemu.

#### Funkcja odpowiedzi wyłączona

Radiotelefon pomija znalezione wywołanie i próbuje nadawać dalej na wybranym kanale. Gdy minie czas wstrzymania połączenia dla wybranego kontaktu, urządzenie powróci do kanału macierzystego i rozpocznie odliczanie czasu wstrzymania wyszukiwania. Gdy czas minie, radiotelefon wznowi wyszukiwanie grupy.

#### Funkcja odpowiedzi włączona

Jeżeli przycisk **PTT** został naciśnięty podczas odliczania czasu wstrzymania połączenia grupowego, radiotelefon będzie próbował nadawać na kanale znalezionej grupy.

### UWAGA:

Jeśli urządzenie znajdzie połączenie dla danej grupy, które nie zostało przydzielone do pozycji kanału w wybranej strefie, a ponadto połączenie zostanie zakończone, należy przełączyć się na właściwą strefę i wybrać pozycję kanału takiej grupy, aby odpowiedzieć.

### użytkownika. Korzystając z tej funkcji, można zdalnie monitorować wszelkie dźwięki w pobliżu radiotelefonu docelowego.

Zarówno twój radiotelefon oraz radiotelefon docelowy musi być odpowiednio skonfigurowany, aby umożliwić korzystanie z tej funkcji.

Po zainicjowaniu na radiotelefonie docelowym będzie migać zielona dioda LED. Ta funkcja zatrzymuje się automatycznie po upływie zaprogramowanego czasu lub kiedy użytkownik radiotelefonu docelowego wykona jakąś operację.

#### 5.6.13.1

### Inicjowanie monitora zdalnego

Postępuj zgodnie z procedurą, aby zainicjować nasłuch zdalny.

1 Naciśnij zaprogramowany przycisk Zdalny nasłuch.

## 5.6.13 Zdalny nasłuch

Funkcja ta jest używana do włączania mikrofonu w radiotelefonie docelowym przy pomocy aliasu lub ID

2 Naciśnij ▲ lub ▼ , aby przejść do wymaganego aliasu lub ID. Naciśnij <sup>(B)</sup> , aby wybrać.

Na wyświetlaczu pojawia się przejściowa miniinformacja, która informuje, że żądanie jest w trakcie realizacji. Zapala się zielona dioda LED.

3 Zaczekaj na potwierdzenie.

Jeżeli się powiedzie:

- Wybrzmiewa potwierdzający sygnał dźwiękowy.
- Na wyświetlaczu pojawia się symbol powodzenia.
- Dźwięk z monitorowanego radia będzie wybrzmiewać przez zaprogramowany czas, a na wyświetlaczu pojawi się komunikat Zdalny Monitor. Gdy minie określony czas, zabrzmi dźwięk alertu, a dioda LED wyłączy się.

Jeżeli się nie powiedzie:

- Rozlega się ostrzegawczy sygnał dźwiękowy.
- Na wyświetlaczu pojawia się symbol niepowodzenia.

#### 5.6.13.2

# Inicjowanie nasłuchów zdalnych przy pomocy Listy kontaktów

Postępuj zgodnie z procedurą, aby zainicjować zdalny nasłuch przy pomocy Listy kontaktów.

Naciśnij 🕮 , aby uzyskać dostęp do menu.

- 2 Naciśnij ▲ lub ▼ , aby otworzyć
   Kon tak ty.Naciśnij <sup>(B)</sup> , aby wybrać.
- 3 Naciśnij ▲ lub ▼ , aby przejść do wymaganego aliasu lub ID.Naciśnij (), aby wybrać.
- 4 Naciśnij ▲ lub ▼, aby przejść do Zdalnego
   nasłuchu. Naciśnij <sup>(B)</sup>, aby wybrać.

Na wyświetlaczu pojawia się przejściowa miniinformacja, która informuje, że żądanie jest w trakcie realizacji. Zapala się zielona dioda LED. **5** Zaczekaj na potwierdzenie.

Jeżeli się powiedzie:

- Wybrzmiewa potwierdzający sygnał dźwiękowy.
- Na wyświetlaczu pojawia się symbol powodzenia.
- Dźwięk z monitorowanego radia będzie wybrzmiewać przez zaprogramowany czas, a na wyświetlaczu pojawi się komunikat Zdalny Monitor. Gdy minie określony czas, zabrzmi dźwięk alertu, a dioda LED wyłączy się.

Jeżeli się nie powiedzie:

- Rozlega się ostrzegawczy sygnał dźwiękowy.
- Na wyświetlaczu pojawia się symbol niepowodzenia.

#### 5.6.13.3

## Inicjowanie nasłuchu zdalnego przy pomocy wybierania ręcznego

Postępuj zgodnie z procedurą, aby inicjować nasłuch zdalny przy pomocy wybierania ręcznego.

### Naciśnij 🔠 , aby uzyskać dostęp do menu.

- 2 Naciśnij ▲ lub ▼, aby otworzyć Kontak ty.
   Naciśnij (), aby wybrać.
- 3 Naciśnij ▲ lub ▼, aby przejść do Wybierania
   ręcznego. Naciśnij (), aby wybrać.
- 4 Naciśnij ▲ lub ▼, aby przejść do Numeru radiotelefonu. Naciśnij <sup>(B)</sup>, aby wybrać.
- 5 Wykonaj jedną z następujących czynności:
  - Wprowadź alias lub ID abonenta i naciśnij (B), aby przejść dalej.
  - Edytuj ID, z którym połączono się poprzednio, a następnie naciśnij (B), aby przejść dalej.

6 Naciśnij ▲ lub ▼, aby przejść do Zdalnego
 nasłuchu. Naciśnij (), aby wybrać.

Na wyświetlaczu pojawia się przejściowa miniinformacja, która informuje, że żądanie jest w trakcie realizacji. Zapala się zielona dioda LED.

#### 7 Zaczekaj na potwierdzenie.

Jeżeli się powiedzie:

- Wybrzmiewa potwierdzający sygnał dźwiękowy.
- Na wyświetlaczu pojawia się symbol powodzenia.
- Dźwięk z monitorowanego radia będzie wybrzmiewać przez zaprogramowany czas, a na wyświetlaczu pojawi się komunikat Zdalny Monitor. Gdy minie określony czas, zabrzmi dźwięk alertu, a dioda LED wyłączy się.

Jeżeli się nie powiedzie:

- Rozlega się ostrzegawczy sygnał dźwiękowy.
- Na wyświetlaczu pojawia się symbol niepowodzenia.

### 5.6.14 Ustawienia kontaktów

Opcja Kontakty oferuje funkcję książki adresowej w radiotelefonie. Każdy wpis odpowiada aliasowi lub identyfikatorowi używanemu do inicjowania połączenia. Wpisy są porządkowane w kolejności alfabetycznej.

Każdy wpis, w zależności od kontekstu, wiąże się z różnymi typami połączeń: połączenie grupowe, połączenie indywidualne, połączenie z rozgłaszaniem, połączenie ogólne stacji, połączenie ogólne w trybie wielu stacji, połączenie przez komputer lub połączenie dyspozytorskie.

Połączenia komputerowe i dyspozytorskie są związane z transmisją danych. Są one dostępne tylko w aplikacjach. Więcej informacji zamieszczono w dokumentacji aplikacji do transmisji danych.

Menu Kontakty pozwala przypisać każdą pozycję do jednego lub większej liczby programowanych przycisków numerycznych klawiatury mikrofonu. Jeżeli pozycja jest przypisana do przycisku numerycznego, radiotelefon może szybko ją wywołać po naciśnięciu odpowiedniego przycisku.

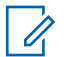

### UWAGA:

Przed każdym przyciskiem numerycznym przypisanym do pozycji jest wyświetlany znak zaznaczenia. Jeśli znak zaznaczenia znajduje się przed Pusty, do pozycji nie przypisano przycisku numerycznego.

Radiotelefon obsługuje do 1000 wpisów na liście kontaktów.

Dla każdego wpisu na liście kontaktów wyświetlane są następujące informacje:

- Typ połączenia
- · Alias połączenia
- ID połączenia

### UWAGA:

Można dodać lub edytować ID abonentów dla listy Kontaktów cyfrowych. Tylko sprzedawca może usuwać ID abonentów.

Jeżeli funkcja poufności jest włączona na kanale, można inicjować grupowe połączenie poufne, połączenia indywidualne i ogólne oraz telefoniczne na tym kanale przy włączonej funkcji poufności. Transmisję będą mogły odszyfrować tylko radiotelefony z takim samym kluczem poufności lub z taką samą wartością i ID klucza jak w radiotelefonie.

#### 5.6.14.1

### Przypisywanie wpisów do programowalnych przycisków numerycznych @

Naciśnij 🔠 , aby uzyskać dostęp do menu.

2 Naciśnij 📥 lub 🔻 , aby otworzyć Kontakty.

Naciśnij 🖲 , aby wybrać.

- 3 Naciśnij ▲ lub ▼ , aby przejść do wymaganego aliasu lub ID. Naciśnij (), aby wybrać.
- 4 Naciśnij ▲ lub ▼ , aby Zaprogramować
   przycisk. Naciśnij <sup>®</sup> , aby wybrać.
- 5 Wykonaj jedną z następujących czynności:
  - Jeśli określony przycisk numeryczny nie ma przypisanego wpisu, naciśnij ▲ lub ▼ , aby przypisać do wybranego przycisku

numerycznego. Naciśnij 🛞 , aby wybrać.

 Jeśli określony przycisk numeryczny ma już przypisany wpis, na wyświetlaczu wyświetli się komunikat Przycisk został już przypisany, a dalej, w pierwszej linii tekstu pojawi się pytanie: Zastąpić?. Wykonaj jedną z następujących czynności:

Naciśnij 📥 lub 🔽 , aby Potwierdzić. Naciśnij

### 🐵 , aby wybrać.

Radiotelefon wyemituje dźwięk informacyjny i wyświetli komunikat Kontakt zapisany oraz miniinformację o udanej operacji. Naciśnij ▲ lub ▼ , aby przejść do Nie i powrócić do poprzedniego kroku.

#### 5.6.14.2

### Usuwanie połączeń pomiędzy wpisami i programowalnymi przyciskami numerycznymi ®

- 1 Wykonaj jedną z następujących czynności:
  - Przytrzymanie zaprogramowanego przycisku numerycznego pozwala przejść do wybranego aliasu lub ID. Przejdź do krok 4.
  - Naciśnij 🖲 , aby uzyskać dostęp do menu.
- 2 Naciśnij ▲ lub ▼, aby otworzyć Kontak ty.
   Naciśnij <sup>(B)</sup>, aby wybrać.
- 3 Naciśnij ▲ lub ▼ , aby przejść do wymaganego aliasu lub ID. Naciśnij (), aby wybrać.

- 4 Naciśnij ▲ lub ▼, aby Zaprogramować przycisk. Naciśnij <sup>®</sup>, aby wybrać.
- 5 Naciśnij ▲ lub ▼, aby przejść do Puste. Naciśnij
   (B), aby wybrać.

Pierwsza linia tekstu pokazuje komunikat Usuń ze wszystkich przycisków.

6 Naciśnij ▲ lub ▼, aby Potwierdzić. Naciśnij
 () aby wybrać.

#### UWAGA:

Gdy określona pozycja zostaje usunięta, połączenie pomiędzy nią a odpowiednim programowanym przyciskiem numerycznym zostaje anulowane.

Wybrzmiewa potwierdzający sygnał dźwiękowy. Na wyświetlaczu pojawi się komunikat Kontakt Zapis. Ekran automatycznie wraca do poprzedniego menu. Dodawanie nowych kontaktów

Postępuj zgodnie z procedurą, aby dodać nowe kontakty.

1 Naciśnij 🖲 , aby uzyskać dostęp do menu.

- 2 Naciśnij ▲ lub ▼ , aby otworzyć
   Kon tak ty.Naciśnij <sup>(B)</sup> , aby wybrać.
- 3 Naciśnij ▲ lub ▼, aby dodać Nowy kontakt.
   Naciśnij (), aby wybrać.
- 4 Naciśnij przycisk ▲ lub ▼, aby wybrać typ kontaktu Kontakt radiowy lub Kontakt telefoniczny. Naciśnij <sup>®</sup>, aby wybrać.
- Wprowadź numer kontaktowy przy pomocy klawiatury, a następnie naciśnij (\*\*\*), aby kontynuować.
- 6 Wprowadź nazwę kontaktu przy pomocy klawiatury, a następnie naciśnij 🛞 , aby kontynuować.

5.6.14.3

7 Naciśnij ▲ lub ▼, aby przejść do wybranego rodzaju dzwonka. Naciśnij <sup>(B)</sup>, aby wybrać.
 Wybrzmiewa potwierdzający sygnał dźwiękowy.Na wyświetlaczu pojawia sie symbol powodzenia.

### 5.6.15

### Ustawienia wskaźnika połączenia

Ta funkcja umożliwia użytkownikom konfigurowanie dźwięków połączeń lub wiadomości tekstowych.

#### 5.6.15.1

## Włączanie lub wyłączanie dzwonków dla wywołań indywidualnych @

Postępuj zgodnie z procedurą, aby włączyć lub wyłączyć dzwonki dla połączeń prywatnych.

Naciśnij 🕮 , aby uzyskać dostęp do menu.

2 Naciśnij 📥 lub 🕶 , aby przejść do

Narzędzi.Naciśnij 🛞 , aby wybrać.

- 3 Naciśnij ▲ lub ▼, aby przejść do Ustawień radiotelefonu.Naciśnij 
  , aby wybrać.
- 4 Naciśnij ▲ lub ▼ , aby przejść do Tonów/
   Alarmów. Naciśnij (), aby wybrać.
- 6 Naciśnij ▲ lub ▼, aby przejść do Połączeń
   prywatnych. Naciśnij (), aby wybrać.

Jeżeli dźwięki połączeń prywatnych zostaną włączone, na ekranie pojawi się oznaczenie ✓ obok opcji ⊎ł.

Jeżeli dźwięki połączeń prywatnych zostaną wyłączone, na ekranie pojawi się oznaczenie ✓ obok opcji ⊎uł.

7 Wykonaj jedną z następujących czynności:

- Naciśnij ▲ lub ▼, aby przejść do wybranego sygnału. Naciśnij <sup>(B)</sup>, aby wybrać. Wyświetlacz pokazuje ✓ oraz wybrany sygnał.
- Naciśnij ▲ lub ▼, aby ₩u±. Naciśnij <sup>(B)</sup>, aby wybrać.

Jeśli wcześniej włączono dzwonki, wyświetlacz pokazuje ✓ obok ⊌uł.

Jeśli wcześniej wyłączono dzwonki, wyświetlacz nie pokazuje ✓ obok ₩u1.

### 5.6.15.2

### Włączanie lub wyłączanie dzwonków dla wiadomości tekstowych ®

Postępuj zgodnie z procedurą, aby włączyć lub wyłączyć dzwonki dla wiadomości tekstowych.

Naciśnij 🕮 , aby uzyskać dostęp do menu.

2 Naciśnij 📥 lub 🔻 , aby przejść do Narzędzi.

Naciśnij 🕲 , aby wybrać.

- 3 Naciśnij ▲ lub ▼, aby przejść do Ustawień
   radiotelefonu. Naciśnij (), aby wybrać.
- 4 Naciśnij ▲ lub ▼ , aby przejść do Tonów/
   Alarmów. Naciśnij (), aby wybrać.
- 5 Naciśnij ▲ lub ▼, aby przejść do Dzwonków.
   Naciśnij <sup>(B)</sup>, aby wybrać.
- 6 Naciśnij ▲ lub ▼, aby przejść do Wiadomości tekstowej. Naciśnij <sup>(B)</sup>, aby wybrać.
   Wyświetlacz pokazuje ✓ oraz obecny sygnał.
- 7 Wykonaj jedną z następujących czynności:
  - Naciśnij ▲ lub ▼, aby przejść do wybranego sygnału. Naciśnij <sup>(B)</sup>, aby wybrać. Wyświetlacz pokazuje ✓ oraz wybrany sygnał.
  - Naciśnij ▲ lub ▼, aby ⊎uł. Naciśnij <sup>(B)</sup>, aby wybrać.

Jeśli wcześniej włączono dzwonki, wyświetlacz pokazuje ✓ obok ⊮uł.

Jeśli wcześniej wyłączono dzwonki, wyświetlacz nie pokazuje 🗸 obok Wuł.

#### 5.6.15.3

# Włączanie lub wyłączanie dzwonków wywołania dla sygnału wywołania

- 1 Naciśnij 🕮 , aby uzyskać dostęp do menu.
- 2 Naciśnij ▲ lub ▼, aby przejść do Narzędzi.
   Naciśnij <sup>(B)</sup>, aby wybrać.
- 3 Naciśnij ▲ lub ▼, aby przejść do Ustawień radiotelefonu. Naciśnij <sup>(B)</sup>, aby wybrać.
- 4 Naciśnij ▲ lub ▼, aby przejść do Dźwięków/
   Alertów. Naciśnij (), aby wybrać.

- 6 Naciśnij przycisk ▲ lub ▼, aby przejść do pozycji
   Rlert połączenia. Naciśnij (), aby wybrać.
- 7 Wykonaj jedną z następujących czynności:
  - Naciśnij ▲ lub ▼, aby przejść do wybranego sygnału. Naciśnij <sup>(B)</sup>, aby wybrać. Wyświetlacz pokazuje ✓ oraz wybrany sygnał.
  - Naciśnij ▲ lub ▼ , aby ustawić ⊌uł. Naciśnij

     <ll>

Jeśli wcześniej włączono dzwonki, wyświetlacz pokazuje 🗸 obok Wuł.

Jeśli wcześniej wyłączono dzwonki, wyświetlacz nie pokazuje 🗸 obok 🗤 1.

### 5.6.16 Funkcje rejestru połączeń

Radiotelefon rejestruje wszystkie ostatnie wychodzące, odebrane i nieodebrane połączenia prywatne. Rejestr połączeń umożliwia przeglądanie ostatnich połączeń i zarządzanie nimi.

Nieodebrane alerty połączeń mogą być ujęte w rejestrze połączeń, w zależności od konfiguracji systemu w radiotelefonie. Na każdej liście połączeń można wykonać następujące zadania:

- Zapisz alias lub ID na liście kontaktów
- Usunięcie połączenia
- Usunięcie wszystkich połączeń
- Zobacz szczegóły

### 5.6.16.1 Przeglądanie ostatnich połączeń

l Naciśnij 🔠 , aby uzyskać dostęp do menu.

- 2 Naciśnij ▲ lub ▼, aby przejść do Rejestru
   połączeń. Naciśnij (), aby wybrać.
- 3 Naciśnij ▲ lub ▼, aby przejść do wybranej listy. Dostępne są następujące listy: Nieodebrane, Odebrane i Wychodzące.

Naciśnij 🖲 , aby wybrać.

Na wyświetlaczu zostanie pokazany najnowszy wpis.

4 Naciśnij ▲ lub 🕶 , aby przeglądać listę.

Naciśnij przycisk **PTT**, aby rozpocząć rozmowę prywatną z obecnie wyświetlanym aliasem lub ID.

#### 5.6.16.2

# Zapisywanie aliasu lub ID z Listy połączeń®

Postępuj zgodnie z procedurą, aby zapisywać aliasy lub ID z Listy połączeń.

Naciśnij 🕮 , aby uzyskać dostęp do menu.

- 2 Naciśnij ▲ lub ▼, aby przejść do Rejestru
   połączeń. Naciśnij <sup>(B)</sup>, aby wybrać.
- 3 Naciśnij ▲ lub ▼ , aby przejść do wymaganej listy. Naciśnij <sup>(B)</sup> , aby wybrać.
- 4 Naciśnij ▲ lub ▼, aby przejść do wymaganego aliasu lub ID. Naciśnij (), aby wybrać.
- 5 Naciśnij ▲ lub ▼, aby Zapisać. Naciśnij ⊕, aby wybrać.

Na wyświetlaczu pojawia się migający kursor.

6 Wprowadź pozostałe litery wymaganego aliasu.

Naciśnij 🖲 , aby wybrać.

Można również zapisać ID bez aliasu.

Na wyświetlaczu pojawia się symbol powodzenia.

Usuwanie połączenia z Listy połączeń

Postępuj zgodnie z procedurą, aby usunąć połączenia z Listy połączeń.

Naciśnij 🔠 , aby uzyskać dostęp do menu.

- 3 Naciśnij ▲ lub ▼, aby przejść do wymaganej listy. Naciśnij <sup>(B)</sup>, aby wybrać. Jeśli lista jest pusta:
  - Zostanie wyemitowany sygnał.
  - Na wyświetlaczu pojawi się komunikat Lista jest pusta.
- 4 Naciśnij ▲ lub ▼ , aby przejść do wymaganego aliasu lub ID.Naciśnij <sup>(B)</sup> , aby wybrać.

5.6.16.3

- 5 Naciśnij ▲ lub ▼, aby przejść do pozycji
   Skasować pozycję?. Naciśnij <sup>(B)</sup>, aby wybrać.
- 6 Wykonaj jedną z następujących czynności:
  - Naciśnij przycisk (B), aby wybrać opcję Tak i usunąć wpis.
     Na wyświetlaczu pojawi się komunikat Poz.
     Usun..
  - Naciśnij ▲ lub ▼ , aby wybrać Nie. Naciśnij

     aby wybrać.

Radiotelefon powróci do poprzedniego ekranu.

### 5.6.16.4 Przeglądanie szczegółów listy połączeń

Postępuj zgodnie z procedurą, aby wyświetlić informacje o połączeniu.

Naciśnij 🕮 , aby uzyskać dostęp do menu.

- 2 Naciśnij ▲ lub ▼, aby przejść do Rejestru połączeń. Naciśnij (), aby wybrać.
- 3 Naciśnij ▲ lub ▼, aby przejść do wymaganej listy. Naciśnij <sup>(B)</sup>, aby wybrać.
- 4 Naciśnij ▲ lub ▼, aby przejść do wymaganego aliasu lub ID. Naciśnij <sup>(B)</sup>, aby wybrać.

Wyświetlacz pokaże szczegółowe informacje o połączeniu.

### 5.6.17 Alert połączenia

Korzystając z funkcji wysyłania alertu połączenia na pager, można poinformować użytkownika określonego radiotelefonu o konieczności zainicjowania połączenia zwrotnego, kiedy będzie to możliwe.
Ta funkcja jest dostępna tylko dla aliasów lub identyfikatorów abonentów za pośrednictwem menu listy kontaktów, wybierania ręcznego lub programowanego przycisku **szybkiego połączenia**.

Funkcja alertu połączenia w systemie Capacity Max umożliwia użytkownikowi radiotelefonu lub dyspozytorowi wysłanie do innego użytkownika radiotelefonu alertu z żądaniem oddzwonienia do użytkownika inicjującego, kiedy użytkownik będzie dostępny. Komunikacja głosowa nie jest wykorzystywana w tej funkcji.

Działanie alertu połączenia może być skonfigurowane przez sprzedawcę lub administratora systemu na dwa sposoby:

- Radiotelefon jest skonfigurowany tak, aby umożliwić użytkownikowi naciśnięcie przycisku PTT, aby odpowiedzieć na połączenie bezpośrednio do inicjatora alertu poprzez nawiązanie połączenia prywatnego.
- Radiotelefon jest skonfigurowany tak, aby umożliwić użytkownikowi naciśnięcie przycisku PTT i kontynuowanie komunikacji z inną grupą rozmówców. Naciśnięcie przycisku PTT w odpowiedzi na alert połączenia nie umożliwia użytkownikowi wysłania odpowiedzi do użytkownika inicjującego. Użytkownik musi przejść do rejestru połączeń nieodebranych w

menu rejestru połączeń i odpowiedzieć na alert połączenia stamtąd.

Połączenie prywatne w systemie OACSU pozwala odpowiedzieć natychmiast, zaś w systemie FOACSU połączenie prywatne wymaga potwierdzenia przez użytkownika. Połączenia typu OACSU są z tego powodu zalecane dla funkcji alertu połączenia. Patrz Połączenie prywatne na str. 81.

#### 5.6.17.1

# Reagowanie na alerty połączenia

Po odebraniu alertu połączenia:

- Zostanie wyemitowany powtarzany sygnał dźwiękowy.
- Żółta dioda LED miga.
- Na wyświetlaczu pojawi się lista powiadomień z alertami połączeń oraz aliasem lub ID radiotelefonu rozmówcy.

W zależności od sposobu konfiguracji urządzenia przez sprzedawcę lub administratora systemu, można odpowiedzieć na alert połączenia wykonując jedną z następujących czynności:

• Naciśnij przycisk **PTT** i odbierz połączenie indywidualne bezpośrednio.

 Naciśnij przycisk PTT, aby kontynuować normalną komunikację z grupą rozmówców. Alert połączenia jest przenoszony do nieodebranych połączeń w rejestrze połączeń. Możesz odpowiedzieć rozmówcy z rejestru nieodebranych połączeń.

Patrz Lista powiadomień na str. 186 i Funkcje rejestru połączeń na str. 143, aby uzyskać więcej informacji.

# 5.6.17.2 Inicjowanie alertów połączenia

Postępuj zgodnie z procedurą, aby wysyłać alarmy połączeń.

1 Naciśnij zaprogramowany Przycisk szybkiego dostępu.

Na wyświetlaczu pojawi się komunikat Alert połączenia oraz alias i ID abonenta. Zapala się zielona dioda LED. 2 Zaczekaj na potwierdzenie.

Jeżeli potwierdzenie alertu połączenia zostanie odebrane, na wyświetlaczu pojawi się miniinformacja o udanej operacji.

Jeżeli potwierdzenie alertu połączenia nie zostanie odebrane, na wyświetlaczu pojawi się miniostrzeżenie o nieudanej operacji.

### 5.6.17.3

# Inicjowanie alertów połączenia przy pomocy Listy kontaktów

Naciśnij 🖲 , aby uzyskać dostęp do menu.

- 2 Naciśnij ▲ lub ▼, aby otworzyć Kontak ty.
   Naciśnij <sup>(B)</sup>, aby wybrać.
- 3 Wykonaj jedną z następujących czynności:
  - Wybierz bezpośrednio wymagany alias lub identyfikator użytkownika

Naciśnij 📥 lub 🕶 , aby przejść do

wymaganego aliasu lub ID. Naciśnij 🕮 , aby wybrać.

• Skorzystaj z menu Wybier ręcz.

Naciśnij ▲ lub ▼, aby przejść do Wybierania ręcznego. Naciśnij ⊕, aby wybrać.

Naciśnij 📥 lub 🔽 , aby dodać Kontakt w

radiotelefonie. Naciśnij 🛞 , aby wybrać. Na wyświetlaczu pojawi się Numer

radiotelefonu: i migający kursor. Wpisz ID użytkownika, któremu chcesz wysłać

powiadomienie na pager. Naciśnij 🛞 , aby wybrać.

4 Naciśnij przycisk 🔺 lub 🔽 , aby przejść do pozycji

Alert połączenia. Naciśnij 🕮 , aby wybrać.

Na wyświetlaczu pojawi się komunikat Alert połączenia oraz alias i ID abonenta. Zapala się zielona dioda LED.

- **5** Zaczekaj na potwierdzenie.
  - Jeżeli potwierdzenie zostanie odebrane, na wyświetlaczu pojawi się miniinformacja o udanej operacji.
  - Jeżeli potwierdzenie nie zostanie odebrane, na wyświetlaczu pojawi się miniostrzeżenie o nieudanej operacji.

# 5.6.18 Dynamiczny alias rozmówcy

Ta funkcja umożliwia dynamiczną edycję aliasu rozmówcy na przednim panelu radiotelefonu.

Podczas połączenia radiotelefon odbiorczy wyświetla alias rozmówcy radiotelefonu nadawczego.

Na liście aliasów rozmówców może znajdować się maks. 500 aliasów rozmówców radiotelefonu nadawczego. Możesz przeglądać lub nawiązywać połączenia indywidualne z listy aliasów rozmówców. Po wyłączeniu radiotelefonu historia odbieranych aliasów rozmówców jest usuwana z listy aliasów rozmówców.

#### 5.6.18.1

# Edytowanie aliasu rozmówcy po włączeniu radiotelefonu

- 1 Włącz radiotelefon.
- Wprowadź swój nowy alias rozmówcy. Naciśnij przycisk , aby przejść dalej.

Na wyświetlaczu pojawia się symbol powodzenia.

UWAGA:

Podczas połączenia radiotelefon odbiorczy wyświetla Twój nowy alias rozmówcy.

### 5.6.18.2

# Edytowanie aliasu rozmówcy w menu głównym

Naciśnij 🗟 , aby uzyskać dostęp do menu.

- 2 Naciśnij ▲ lub ▼, aby przejść do Narzędzi.
   Naciśnij (), aby wybrać.
- 3 Naciśnij ▲ lub ▼, aby przejść do sekcji Informacje o radiotelefonie. Naciśnij <sup>(B)</sup>, aby wybrać.

- 6 Naciśnij ▲ lub ▼, aby przejść do Edycji Naciśnij
   (B), aby wybrać.
- 7 Wprowadź swój nowy alias rozmówcy. Naciśnij (B), aby wybrać.

Na wyświetlaczu pojawia się symbol powodzenia.

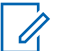

UWAGA:

Podczas połączenia radiotelefon odbiorczy wyświetla Twój nowy alias rozmówcy.

#### 5.6.18.3

# Przeglądanie listy aliasów rozmówców

Aby wyświetlić szczegóły aliasu rozmówcy radiotelefonu nadawczego, przejdź do listy aliasów rozmówców.

1 Naciśnij 🐵 , aby uzyskać dostęp do menu.

2 Naciśnij ▲ lub ▼, aby przejść do funkcji Aliasy
 rozmówców. Naciśnij <sup>(B)</sup>, aby wybrać.

3 Naciśnij ▲ lub ▼ , aby przejść do wybranej listy.
 Naciśnij <sup>(B)</sup> , aby wybrać.

4 Naciśnij ▲ lub ▼, aby, przejść do opcji Pokaż
 szczegóły. Naciśnij (), aby wybrać.

# Inicjowanie połączenia indywidualnego z listy aliasów rozmówców

Aby zainicjować połączenie indywidualne, przejdź do listy aliasów rozmówców.

<sup>1</sup> Naciśnij ⊞ , aby uzyskać dostęp do menu.

- 2 Naciśnij ▲ lub ▼, aby przejść do funkcji Aliasy
   rozmówców. Naciśnij (), aby wybrać.
- 3 Naciśnij ▲ lub ▼, aby przejść do <wymaganego aliasu rozmówcy>.
- 4 Aby zadzwonić, naciśnij i przytrzymaj przycisk PTT.

# 5.6.19 Tryb wyciszony

Tryb wyciszony umożliwia wyciszenie całej sygnalizacji dźwiękowej radiotelefonu.

Po zainicjowaniu trybu wyciszonego wszystkie powiadomienia dźwiękowe, za wyjątkiem funkcji o wysokim

5.6.18.4

priorytecie, takich jak operacje awaryjne, zostaną wyciszone.

Po wyłączeniu trybu wyciszonego radiotelefon będzie ponownie emitować sygnały i transmisje dźwiękowe.

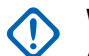

## WAŻNE:

Alarmy Face Down i Man Down mogą być włączone tylko pojedynczo. Może wybrać tylko jedną z nich.

#### 5.6.19.1

# Włączanie trybu wyciszenia

Postępuj zgodnie z procedurą, aby włączyć Tryb wyciszenia.

Wykonaj jedną z następujących czynności:

- Dostęp do tej funkcji jest możliwy za pomocą zaprogramowanego przycisku Tryb wyciszenia.
- Dostęp do tej funkcji jest możliwy bezpośrednio po położeniu radiotelefon ekranem w dół.

W zależności od modelu radiotelefonu funkcja Face Down może zostać włączona przez menu radiotelefonu lub administratora systemu. Dodatkowych informacji udzieli sprzedawca lub administrator systemu.

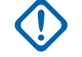

# WAŻNE:

Użytkownik nie może używać funkcji ręcznego wyłączania i Face Down jednocześnie. Może wybrać tylko jedną z nich.

## UWAGA:

Funkcja Face Down dotyczy tylko urządzeń SL4000e/SL4010e .

Po włączeniu trybu wyciszenia:

- Rozlega się potwierdzający sygnał dźwiękowy.
- Wyświetlacz pokazuje Tryb wyciszenia wł.
- Czerwona dioda LED zacznie migać i będzie kontynuować miganie do momentu opuszczenia Trybu wyciszenia.
- Na wyświetlaczu na ekranie głównym pojawia się ikona Tryb wyciszenia.
- Radiotelefon jest wyciszony.
- Timer trybu wyciszenia rozpoczyna odliczanie skonfigurowanego czasu.

# 5.6.19.2 Ustawianie timera trybu wyciszenia

Funkcję trybu wyciszenia można włączyć na określony wstępnie okres czasu, ustawiając timer trybu wyciszenia. Czas trwania timera jest konfigurowany w menu radiotelefonu i może mieścić się w zakresie od 0,5–6 godzin. Urządzenie wychodzi z trybu wyciszenia po upływie czasu timera.

Jeśli timer zostanie ustawiony na wartość 0, radiotelefon pozostanie w trybie wyciszenia przez niezdefiniowany okres czasu do momentu położenia radiotelefonu ekranem do góry lub naciśnięcia zaprogramowanego przycisku **Tryb** wyciszenia.

### UWAGA:

Funkcja Face Down dotyczy tylko urządzeń SL4000e/SL4010e.

Naciśnij 🕮 , aby uzyskać dostęp do menu.

2 Naciśnij ▲ lub ▼, aby przejść do Narzędzi.
 Naciśnii (), aby wybrać.

- 3 Naciśnij ▲ lub ▼, aby przejść do Ustawień radiotelefonu. Naciśnij (), aby wybrać.
- 4 Naciśnij ▲ lub ▼, aby Wyciszyć timer. Naciśnij
   (B), aby wybrać.
- 5 Naciśnij przycisk ▲ lub ▼, aby edytować wartość numeryczną każdej cyfry i naciśnij <sup>(B)</sup>.

# 5.6.19.3 Wyjście z Trybu wyciszenia

Ta funkcja może zostać opuszczona automatycznie, po tym jak upłynie czas trybu wyciszenia.

Wykonaj jedną z poniższych czynności, aby wyjść z trybu wyciszenia ręcznie:

- Naciśnij zaprogramowany przycisk Tryb wyciszenia.
- Naciśnij przycisk PTT przy dowolnej pozycji.
- Połóż na chwilę radiotelefon ekranem do góry.

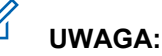

Funkcja Face Down dotyczy tylko urządzeń SL4000e/SL4010e.

Po wyłączeniu Trybu wyciszenia:

- Rozlega się ostrzegawczy sygnał dźwiękowy.
- Wyświetlacz pokazuje komunikat Tryb wyciszenia wył.
- Czerwona migająca dioda LED gaśnie.
- Ikona trybu wyciszenia znika z ekranu głównego.
- Wyciszenie radiotelefonu zostanie wyłączone, a stan głośnika przywrócony.
- Jeśli timer trybu wyciszenia nie wygasł, zostanie zatrzymany.

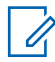

### UWAGA:

Tryb wyciszenia zostanie również wyłączony, jeśli użytkownik rozpocznie transmisje głosową lub przełączy się na niezaprogramowany kanał.

#### 5.6.20

# Tryb awaryjny

Sygnał alarmowy jest używany do sygnalizowania sytuacji krytycznej. Tryb awaryjny można zainicjować w dowolnym momencie, nawet jeśli bieżący kanał jest używany.

W systemie Capacity Max odbierający radiotelefon może obsługiwać tylko pojedynczą informację alarmową w danym czasie. Po zainicjowaniu druga informacja alarmowa zastąpi pierwszy alarm.

Gdy zostanie odebrana informacja alarmowa, odbiorca może wybrać jej usunięcie i wyjść z Listy alarmów lub odpowiedzieć na informację alarmową, naciskając przycisk **PTT** i dokonując transmisji głosowej w trybie niealarmowym.

Sprzedawca lub administrator systemu może ustawić czas naciskania programowanego przycisku **Alarmowego** (z wyjątkiem dłuższego naciśnięcia), podobnie jak w przypadku wszystkich innych przycisków:

### Krótkie naciśnięcie

Czas trwania od 0,05 s do 0,75 s.

### Długie naciśnięcie

Czas trwania od 1,00 s do 3,75 s.

Przycisk **Alarmowy** jest przypisany funkcji włączania/ wyłączania alarmu. Należy sprawdzić u sprzedawcy, jaki jest przypisany czas działania przycisku **alarmowego**.

### UWAGA:

Jeżeli krótkie naciśnięcie przycisku **Alarmowego** jest przypisane włączeniu trybu alarmowego, to długie naciśnięcie przycisku **Alarmowego** jest przypisane wyjściu z trybu alarmowego.

Jeżeli długie naciśnięcie przycisku **Alarmowego** jest przypisane włączeniu trybu alarmowego, to krótkie naciśnięcie przycisku **Alarmowego** jest przypisane wyjściu z trybu alarmowego.

Radiotelefon obsługuje trzy informacje alarmowe:

- Informacja alarmowa,
- · Informacja alarmowa z wywołaniem,
- Sygnał alarmowy z funkcją awaryjnej aktywacji mikrofonu.

Dodatkowo każdy alarm może należeć do jednego z następujących typów:

### Regularny

Radiotelefon nadaje sygnał alarmowy oraz stosuje sygnały wizualne lub dźwiękowe.

### Ciche

Radiotelefon nadaje sygnał alarmowy bez sygnałów wizualnych lub dźwiękowych. Radiotelefon odbiera połączenia bez emitowania dźwięku przez głośnik do chwili zakończenia zaprogramowanego czasu transmisji *mikrofonu aktywnego i/*lub do momentu naciśnięcia przycisku **PTT**.

## Cichy z obsługą głosu

Radiotelefon nadaje sygnał alarmowy bez sygnałów wizualnych czy dźwiękowych, ale odtwarza dźwięk połączeń przychodzących za pomocą wbudowanego głośnika.Jeżeli *mikrofon aktywny* jest włączony, połączenia przychodzące rozbrzmiewają w głośniku po zakończeniu zaprogramowanego okresu transmisji *mikrofonu aktywnego*. Wskaźniki pojawią się tylko po naciśnięciu przycisku **PTT**.

# UWAGA:

Tylko jeden z powyższych alarmów awaryjnych można przypisać do zaprogramowanego przycisku **awaryjnego.** 

### 5.6.20.1

# Wysyłanie informacji alarmowych

Ta funkcja pozwala wysyłać informację alarmową — sygnał bezdźwiękowy — który generuje informację o alarmie w

grupie radiotelefonów. Postępuj zgodnie z procedurą wysyłania informacji alarmowych przez radiotelefon.

Radiotelefon nie emituje powiadomień dźwiękowych ani wizualnych w trybie awaryjnym, gdy ustawiona jest opcja wyciszenia.

1 Naciśnij zaprogramowany przycisk Alarm wł.

Zostaną wyświetlone następujące informacje:

 Na wyświetlaczu pojawia się komunikat Alarmy Tx i alias odbiorcy.

Zapala się zielona dioda LED. Pojawi się ikona **Alarm**.

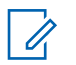

# UWAGA:

Jeżeli go zaprogramowano, emitowany jest sygnał dźwiękowy wyszukiwania awaryjnego. Dźwięk ten jest wyciszany, gdy radiotelefon nadaje lub odbiera komunikaty głosowe oraz wyłączany, gdy radiotelefon wyjdzie z trybu alarmowego. Sygnał awaryjnego wyszukiwania może być zaprogramowany przez sprzedawcę lub administratora systemu.

- Zaczekaj na potwierdzenie.
   Jeżeli się powiedzie:
  - Emitowany jest sygnał alarmowy.
  - Zielona dioda LED miga.
  - Na wyświetlaczu pojawi się komunikat Alarm wysł.

Jeśli operacja nie powiedzie się po wykorzystaniu wszystkich prób:

- Zostanie wyemitowany sygnał.
- Na wyświetlaczu pojawi się komunikat Alarm nieudany.

Radiotelefon kończy tryb informacji alarmowej i ponownie wyświetla ekran główny.

# UWAGA:

W przypadku skonfigurowania tylko alarmu awaryjnego proces awaryjny obejmuje tylko przekazanie informacji alarmowej. Alarm kończy się po otrzymaniu potwierdzenia z systemu, lub gdy liczba prób dostępu do kanału zostanie wyczerpana.

Brak połączenia głosowego jest powiązany z wysyłaniem informacji alarmowej podczas pracy w trybie tylko alarmu awaryjnego.

### 5.6.20.2

# Wysyłanie informacji alarmowych z wywołaniem

Ta funkcja pozwala wysyłać informację alarmową z wywołaniem do grupy radiotelefonów lub do dyspozytora. Po uzyskaniu potwierdzenia przez infrastrukturę w danej grupie, grupa radiotelefonów może komunikować się przez zaprogramowany kanał alarmowy.

Radiotelefon musi mieć skonfigurowane informacje alarmowe z wywołaniem, aby było możliwe wykonywanie połączeń alarmowych po wystąpieniu alarmu. 1 Naciśnij programowalny przycisk Alarm wł.

Na wyświetlaczu pojawia się komunikat Alarm Tx i alias odbiorcy. Pojawia się ikona **Wywołanie** alarmowe.Zapala się zielona dioda LED.

# UWAGA:

Jeżeli radiotelefon został zaprogramowany, emitowany jest ton wyszukiwania alarmowego. Dźwięk ten jest wyciszany, gdy radiotelefon nadaje lub odbiera komunikaty głosowe oraz wyłączany, gdy radiotelefon wyjdzie z trybu alarmowego.

Jeśli potwierdzenie odbioru informacji alarmowej zostanie pomyślnie odebrane:

- Emitowany jest sygnał alarmowy.
- Zielona dioda LED miga.
- Na wyświetlaczu pojawi się komunikat Alarm wysł.

Jeśli potwierdzenie odbioru informacji alarmowej nie zostało pomyślnie odebrane:

- · Wszelkie ponowne próby zostają wyczerpane.
- Zostanie odtworzony niski dźwięk.

- Na wyświetlaczu pojawi się komunikat Alarm nieudany.
- Radiotelefon wyjdzie z trybu alarmu awaryjnego.
- 2 Naciśnij przycisk PTT , aby zainicjować transmisję głosową.

Zapala się zielona dioda LED.Na wyświetlaczu pojawi się ikona **połączenia grupowego**.

- 3 Poczekaj na sygnał rozpoczęcia rozmowy i zacznij wyraźnie mówić do mikrofonu, jeśli jest uruchomiony.
- 4 Aby słuchać, zwolnij przycisk PTT.

Na wyświetlaczu widać aliasy rozmówcy i grupy.

5 Naciśnij przycisk PTT, aby odpowiedzieć.

Jeżeli jest włączona funkcja Sygnalizacja wolnego kanału, przez chwilę rozbrzmiewa ton powiadamiający, gdy nadający radiotelefon zwalnia przycisk **PTT**, co oznacza, że kanał jest wolny i można odpowiedzieć. 6 Naciśnij przycisk Alarm Wył., aby wyjść z trybu alarmowego.

Zostanie wyświetlony ekran główny.

# UWAGA:

W zależności od sposobu zaprogramowania radiotelefonu może być emitowany sygnał zezwolenia na rozmowę. Więcej informacji o sposobie zaprogramowania telefonu do obsługi trybu awaryjnego można uzyskać u sprzedawcy radiotelefonu lub u administratora systemu.

Inicjator połączenia alarmowego może

nacisnąć przycisk , aby zakończyć trwające połączenie alarmowe. Radiotelefon powróci do stanu bezczynności, ale ekran połączenia alarmowego pozostanie otwarty.

5.6.20.3

# Wysyłanie informacji alarmowych z żądaniem połączenia głosowego

Ta funkcja pozwala wysyłać informację alarmową z żądaniem połączenia głosowego do grupy radiotelefonów. polski

Mikrofon radiotelefonu zostaje automatycznie aktywowany, pozwalając na komunikację z grupą radiotelefonów bez naciskania przycisku **PTT**. Taki stan jest również określany mianem *aktywny mikrofon*.

Jeżeli w radiotelefonie jest włączony tryb Cyklu awaryjnego, powtórzenia okresów *aktywnego mikrofonu* i odbierania mają zaprogramowany czas. W trybie Cyklu awaryjnego odbierane połączenia są słyszalne przez głośnik.

Przy naciśnięciu przycisku **PTT** podczas zaprogramowanego okresu odbierania, zabrzmi ton zakazu, oznaczający konieczność zwolnienia przycisku **PTT**. Radiotelefon ignoruje naciśnięcie przycisku **PTT** i pozostaje w trybie alarmowym.

Jeżeli przycisk **PTT** zostanie naciśnięty w interwale czasowym, w którym używany jest *mikrofon aktywny* i pozostanie naciśnięty po wygaśnięciu interwału *mikrofonu aktywnego*, radiotelefon kontynuuje nadawanie aż do chwili, gdy zostanie zwolniony przycisk **PTT**.

Jeżeli próba wysłania informacji alarmowej nie powiedzie się, radiotelefon nie ponawia próby, ale przechodzi bezpośrednio w stan *aktywny mikrofon*.

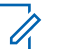

## UWAGA:

Niektóre akcesoria mogą nie obsługiwać *mikrofonu aktywnego*. Dodatkowych informacji udzieli sprzedawca lub administrator systemu.

Postępuj zgodnie z procedurą, aby wysłać sygnał alarmowy z żądaniem połączenia głosowego.

- Naciśnij programowalny przycisk Alarm wł. Dostepne opcje:
  - Na wyświetlaczu pojawia się komunikat Alarm Tx i alias odbiorcy.

Zapala się zielona dioda LED. Wyświetla się ikona **sytuacji awaryjnej**.

2 Gdy na wyświetlaczu pojawi się Wysłano informację alarmową, mów wyraźnie do mikrofonu.

Radiotelefon automatycznie zaprzestaje transmisji:

 Po wygaśnięciu cyklu pomiędzy aktywnym mikrofonem a odbieraniem, jeżeli tryb Cyklu alarmowego jest włączony.  Po wygaśnięciu okresu mikrofonu aktywnego, jeśli tryb Cyklu alarmowego jest wyłączony.

# 5.6.20.4 Odbieranie informacji alarmowych

Odbierający radiotelefon może obsługiwać tylko pojedynczą informację alarmową w danym czasie. Po zainicjowaniu druga informacja alarmowa zastąpi pierwszy alarm. Postępuj zgodnie z procedurą, aby odbierać i wyświetlać informacje alarmowe.

Gdy otrzymasz informację alarmową:

- · Zostanie wyemitowany sygnał.
- Miga czerwona dioda LED.
- Na wyświetlaczu pojawi się lista informacji alarmowych, ID lub aliasy grup rozmówców w sytuacjach alarmowych oraz ID lub alias nadającego radiotelefonu.
  - 1 Naciśnij przycisk (), aby wyświetlić informację alarmową.

- 2 Naciśnij (B), aby wyświetlić opcje czynności i szczegóły dotyczące każdej pozycji na liście alarmów.
- <sup>3</sup> Naciśnij przycisk ∠ i wybierz pozycję Tak, aby wyjść z Listy alarmów.

Radiotelefon powróci do ekranu głównego z wyświetloną w górnej części ekranu **Ikoną alarmu**, która wskazuje, że istnieją informacje alarmowe oczekujące na rozwiązanie. **Ikona alarmu** zniknie po usunięciu wpisu na liście alarmów.

<sup>4</sup> Naciśnij <sup>⊞</sup> , aby uzyskać dostęp do menu.

5 Wybierz Listę alarmów, aby ponownie wejść do listy alarmów.

#### 5.6.20.5

# Reagowanie na informacje alarmowe

Gdy zostanie odebrana informacja alarmowa, odbiorca może wybrać jej usunięcie i wyjść z Listy alarmów lub odpowiedzieć na informację alarmową, naciskając przycisk **PTT** i dokonując transmisji głosowej w trybie niealarmowym. Postępuj zgodnie z procedurą, aby odpowiadać na informacje alarmowe.

- Jeśli wskaźnik informacji alarmowej jest włączony, lista informacji alarmowych jest wyświetlana, gdy radiotelefon odbiera informację alarmową. Naciśnij
   ▲ lub ▼, aby przejść do wymaganego aliasu lub
  - ID.
- 2 Jeżeli jest włączona funkcja Sygnalizacja wolnego kanału, przez chwilę rozbrzmiewa ton powiadamiający, gdy nadający radiotelefon zwalnia przycisk PTT, co oznacza, że kanał jest wolny i można odpowiedzieć. Naciśnij przycisk PTT, aby transmitować przekaz głosowy poza trybem alarmowym do tej samej grupy, dla której była przeznaczona informacja alarmowa.

Zapala się zielona dioda LED.

3 Poczekaj na sygnał rozpoczęcia rozmowy i zacznij wyraźnie mówić do mikrofonu, jeśli jest uruchomiony.

- Aby słuchać, zwolnij przycisk PTT.
   Gdy odpowiada radiotelefon inicjujący alarm:
  - Miga czerwona dioda LED.
  - Na wyświetlaczu pojawi się ikona Połączenie alarmowe, ID lub aliasy grup rozmówców w sytuacjach alarmowych oraz ID lub alias nadającego radiotelefonu.

# UWAGA:

Jeśli wskaźnik połączenia alarmowego nie jest włączony, na wyświetlaczu pojawi się ikona **Połączenie grupowe**, ID lub aliasy grup rozmówców w sytuacjach alarmowych oraz ID lub alias nadającego radiotelefonu.

#### 5.6.20.6

# Reagowanie na informacje alarmowe z wywołaniem

Postępuj zgodnie z procedurą, aby odpowiadać na informacje alarmowe z wywołaniem.

Podczas odbierania połączenia alarmowego:

- Sygnał dźwiękowy połączenia alarmowego zostanie wyemitowany, jeśli wskaźnik połączenia alarmowego i sygnał dźwiękowy dekodowania połączenia alarmowego są włączone. Sygnał dźwiękowy połączenia alarmowego nie będzie słyszalny, jeśli jest włączony tylko wskaźnik wywołania alarmowego.
- Na wyświetlaczu pojawi się ikona Połączenia alarmowego, ID lub alias grupy rozmówców w sytuacjach alarmowych oraz ID lub alias nadającego radiotelefonu.
- Radiotelefon wyłącza wyciszenie, a sygnał dźwiękowy połączenia przychodzącego jest emitowany przez głośnik.
  - 1 Jeżeli jest włączona funkcja Sygnalizacja wolnego kanału, przez chwilę rozbrzmiewa ton powiadamiający, gdy nadający radiotelefon zwalnia przycisk PTT, co oznacza, że kanał jest wolny i można odpowiedzieć. Naciśnij przycisk PTT, aby odpowiedzieć.

Zapala się zielona dioda LED.

- Poczekaj na sygnał rozpoczęcia rozmowy i zacznij wyraźnie mówić do mikrofonu, jeśli jest uruchomiony.
- **3** Aby słuchać, zwolnij przycisk **PTT**.

Gdy odpowiada radiotelefon inicjujący alarm:

- Miga czerwona dioda LED.
- Na wyświetlaczu pojawi się ikona Połączenie alarmowe, ID lub aliasy grup rozmówców w sytuacjach alarmowych oraz ID lub alias nadającego radiotelefonu.
  - UWAGA:
  - Jeśli wskaźnik połączenia alarmowego nie jest włączony, na wyświetlaczu pojawi się ikona **Połączenie grupowe**, ID lub aliasy grup rozmówców w sytuacjach alarmowych oraz ID lub alias nadającego radiotelefonu.

# 5.6.20.7 Wyjście z trybu awaryjnego

Naciśnij programowalny przycisk Alarm wył.

Radiotelefon wyświetla następujące oznaczenia:

- Ton zamilkł.
- Czerwona dioda LED zgasła.
- Po otrzymaniu potwierdzenia na wyświetlaczu radiotelefonu nadawczego pojawi się komunikat Odwołano sytuację alarmową. W przypadku braku potwierdzenia wyświetlacz pokazuje Odwołanie sytuacji alarmowej nieudane.

### UWAGA:

Jeśli w radiotelefonie nadawczym włączona jest konfiguracja Odwołanie sytuacji alarmowej, informacja alarmowa w radiotelefonie odbiorczym zostanie wyłączona, a stan zostanie dodany do listy alarmów radiotelefonu odbiorczego.

5.6.21

# Wiadomość o statusie

Ta funkcja umożliwia użytkownikowi wysyłanie wiadomości o statusie do innych radiotelefonów.

Listę Szybki status można konfigurować poprzez oprogramowanie CPS-RM i może ona obejmować maksymalnie 99 statusów.

Maksymalna liczba znaków w wiadomości o statusie to 16.

**UWAGA**:

Każdy status ma odpowiadającą mu wartość cyfrową z zakresu od 0–99. Dla każdego statusu można określić alias dla łatwiejszego korzystania.

### 5.6.21.1

# Wysyłanie wiadomości o statusie

Postępuj zgodnie z poniższą procedurą, aby wysłać wiadomość o statusie.

- 1 Wykonaj jedną z następujących czynności:
  - Naciśnij zaprogramowany Przycisk szybkiego dostępu. Pomiń poniższe czynności.
  - Naciśnij 🐵 , aby uzyskać dostęp do menu.

- 2 Naciśnij ▲ lub ▼, aby przejść do Statusu.
   Naciśnij <sup>®</sup>, aby wybrać.
- 4 Naciśnij ▲ lub ▼, aby przejść do wybranej
   wiadomości o statusie. Naciśnij (), aby wybrać.
- 5 Naciśnij ▲ lub ▼, aby przejść do wymaganego aliasu lub ID użytkownika albo aliasu lub ID grupy.
   Naciśnij (), aby wybrać.

Jeżeli się powiedzie:

- Wybrzmiewa potwierdzający sygnał dźwiękowy.
- Dioda LED gaśnie.
- Wyświetlacz pokazuje minikomunikat o udanej operacji, a następnie powraca do ekranu Szybki status.
- Na wyświetlaczu pojawi się symbol ✓ obok wysłanej wiadomości o statusie.

Jeżeli się nie powiedzie:

- Rozlega się ostrzegawczy sygnał dźwiękowy.
- Dioda LED gaśnie.
- Wyświetlacz pokazuje tymczasowo informację o niepowodzeniu, a następnie powraca do ekranu Szybki status.

### 5.6.21.2

# Wysyłanie nowej wiadomości o statusie za pomocą przycisku programowalnego

Postępuj zgodnie z procedurą, aby wysłać wiadomość o statusie za pomocą przycisku programowalnego.

- 1 Naciśnij zaprogramowany przycisk **Wiadomość o** statusie.
- 2 Naciśnij 🔺 lub 🕶, aby przejść do wybranej

wiadomości o statusie. Naciśnij 🐵 , aby wybrać. Zostanie wyświetlona lista kontaktów. 3 Naciśnij ▲ lub ▼, aby przejść do wymaganego aliasu lub ID użytkownika albo aliasu lub ID grupy.

Naciśnij 🖲 , aby wybrać.

Jeżeli się powiedzie:

- Wybrzmiewa potwierdzający sygnał dźwiękowy.
- Dioda LED gaśnie.
- Wyświetlacz pokazuje tymczasowo informację o powodzeniu, a następnie powraca do ekranu Szybki status.
- Na wyświetlaczu pojawi się 
   obok wysłanej wiadomości o statusie.

Jeżeli się nie powiedzie:

- Rozlega się ostrzegawczy sygnał dźwiękowy.
- Dioda LED gaśnie.
- Wyświetlacz pokazuje tymczasowo informację o niepowodzeniu, a następnie powraca do ekranu Szybki status.

5.6.21.3

# Wysyłanie wiadomości o statusie przy pomocy Listy kontaktów

Postępuj zgodnie z procedurą, aby wysłać wiadomość o statusie za pomocą Listy kontaktów.

Naciśnij 🔠 , aby uzyskać dostęp do menu.

- 2 Naciśnij ▲ lub ▼, aby otworzyć Kontak ty.
   Naciśnij <sup>(B)</sup>, aby wybrać.
- 3 Naciśnij ▲ lub ▼, aby przejść do wymaganego aliasu lub ID użytkownika albo aliasu lub ID grupy.
   Naciśnij (), aby wybrać.
- 5 Naciśnij ▲ lub ▼, aby przejść do wybranej
   wiadomości o statusie. Naciśnij (), aby wybrać.

Jeżeli się powiedzie:

- Wybrzmiewa potwierdzający sygnał dźwiękowy.
- Dioda LED gaśnie.
- Wyświetlacz pokazuje tymczasowo informację o powodzeniu, a następnie powraca do ekranu Szybki status.
- Na wyświetlaczu pojawi się 
   obok wysłanej wiadomości o statusie.

Jeżeli się nie powiedzie:

- Rozlega się ostrzegawczy sygnał dźwiękowy.
- Dioda LED gaśnie.
- Wyświetlacz pokazuje tymczasowo informację o niepowodzeniu, a następnie powraca do ekranu Szybki status.

#### 5.6.21.4

# Wysyłanie wiadomości o statusie przy pomocy wybierania ręcznego

Postępuj zgodnie z procedurą, aby wysłać wiadomość o statusie przy pomocy wybierania ręcznego.

Naciśnij 🛞 , aby uzyskać dostęp do menu.

- 2 Naciśnij ▲ lub ▼, aby otworzyć Kontak ty.
   Naciśnij <sup>(B)</sup>, aby wybrać.
- 3 Naciśnij ▲ lub ▼, aby przejść do Wybierania
   ręcznego. Naciśnij (), aby wybrać.
- 4 Naciśnij ▲ lub ▼, aby przejść do Numeru
   radiotelefonu. Naciśnij <sup>(B)</sup>, aby wybrać.
- Wprowadź wymagany alias lub ID abonenta albo alias lub ID grupy i naciśnij (1), aby przejść dalej.
- 7 Naciśnij ▲ lub ▼, aby przejść do wybranej
   wiadomości o statusie. Naciśnij (), aby wybrać.

Jeżeli się powiedzie:

- Wybrzmiewa potwierdzający sygnał dźwiękowy.
- Dioda LED gaśnie.

### polski

- Wyświetlacz pokazuje tymczasowo informację o powodzeniu, a następnie powraca do ekranu Szybki status.
- Na wyświetlaczu pojawi się 
   obok wysłanej wiadomości o statusie.

Jeżeli się nie powiedzie:

- Rozlega się ostrzegawczy sygnał dźwiękowy.
- Dioda LED gaśnie.
- Wyświetlacz pokazuje tymczasowo informację o niepowodzeniu, a następnie powraca do ekranu Szybki status.

### 5.6.21.5

# Wyświetlanie wiadomości o statusie

Postępuj zgodnie z procedurą, aby wyświetlić wiadomości o statusie.

```
<sup>1</sup> Naciśnij <sup>⊕</sup> , aby uzyskać dostęp do menu.
```

2 Naciśnij ▲ lub ▼, aby przejść do Statusu.

Naciśnij 🕮 , aby wybrać.

- 3 Naciśnij ▲ lub ▼, aby przejść do Skrzynki odbiorczej. Naciśnij <sup>(B)</sup>, aby wybrać.
- 4 Naciśnij ▲ lub ▼, aby przejść do wybranej
   wiadomości o statusie. Naciśnij (), aby wybrać.

Treść wiadomości o statusie jest wyświetlana użytkownikowi radiotelefonu.

Otrzymane wiadomości o statusie można również wyświetlić, przechodząc do Listy powiadomień. Dodatkowe informacje: Lista powiadomień na str. 186.

#### 5.6.21.6

# Odpowiadanie na wiadomości o statusie

Postępuj zgodnie z procedurą, aby odpowiedzieć na wiadomości o statusie.

Naciśnij 🖲 , aby uzyskać dostęp do menu.

- 3 Naciśnij ▲ lub ▼, aby przejść do Skrzynki odbiorczej. Naciśnij (), aby wybrać.
- 4 Naciśnij ▲ lub ▼, aby przejść do wybranej
   wiadomości o statusie. Naciśnij (), aby wybrać.
- 5 Wyświetlona zostanie treść statusu. Naciśnij (B), aby wybrać.
- 6 Naciśnij ▲ lub ▼, aby Odpowiedzieć. Naciśnij
   (B), aby wybrać.
- 7 Naciśnij ▲ lub ▼, aby przejść do wybranej
   wiadomości o statusie. Naciśnij (), aby wybrać.

Jeżeli się powiedzie:

- Wybrzmiewa potwierdzający sygnał dźwiękowy.
- Dioda LED gaśnie.

- Wyświetlacz pokazuje mini informację o udanej operacji, a następnie powraca do ekranu Skrzynka odbiorcza.
- Na wyświetlaczu pojawi się 

   obok wysłanej wiadomości o statusie.

Jeżeli się nie powiedzie:

- Rozlega się ostrzegawczy sygnał dźwiękowy.
- Dioda LED gaśnie.
- Wyświetlacz pokazuje tymczasowo informację o niepowodzeniu, a następnie powraca do ekranu Skrzynka odbiorcza.

#### 5.6.21.7

# Usuwanie wiadomości o statusie

Postępuj zgodnie z procedurą, aby usunąć wiadomości o statusie z radiotelefonu.

- 1 Naciśnij 🛞 , aby uzyskać dostęp do menu.
- 2 Naciśnij ▲ lub ▼, aby przejść do Statusu.
   Naciśnij <sup>(B)</sup>, aby wybrać.

#### polski

- 3 Naciśnij ▲ lub ▼, aby przejść do Skrzynki
   odbiorczej. Naciśnij (), aby wybrać.
- 4 Naciśnij ▲ lub ▼, aby przejść do wybranej
   wiadomości o statusie. Naciśnij (), aby wybrać.
- 5 Wyświetlona zostanie treść statusu. Naciśnij (\*\*), aby wybrać.
- 6 Naciśnij ▲ lub ▼, aby Skasować. Naciśnij ⊕, aby wybrać.
- 7 Naciśnij ▲ lub ▼, aby Potwierdzić. Naciśnij
   (B), aby wybrać.
- Wyświetlacz pokazuje mini informację o udanej operacji, a następnie powraca do ekranu Skrzynka odbiorcza.

5.6.21.8

# Usuwanie wszystkich wiadomości o statusie

Postępuj zgodnie z procedurą, aby usunąć wszystkie wiadomości o statusie z radiotelefonu.

- 1 Naciśnij 🛞 , aby uzyskać dostęp do menu.
- 2 Naciśnij ▲ lub ▼, aby przejść do Statusu.
   Naciśnij <sup>(B)</sup>, aby wybrać.
- 3 Naciśnij ▲ lub ▼, aby przejść do Skrzynki odbiorczej. Naciśnij (), aby wybrać.
- 4 Naciśnij ▲ lub ▼, aby Skasować wszystko.
   Naciśnij <sup>(B)</sup>, aby wybrać.
- 5 Naciśnij ▲ lub ▼, aby Potwierdzić. Naciśnij
   (B), aby wybrać.
- Na wyświetlaczu pojawi się komunikat Lista jest pusta.

# 5.6.22 Wiadomości tekstowe

Radiotelefon może odbierać dane (np. wiadomości tekstowe) wysłane z innego urządzenia lub programu do ich wysyłania.

Istnieją dwa typy wiadomości tekstowych: krótkie wiadomości tekstowe DMR (Digital Mobile Radio) i wiadomości tekstowe. Maksymalna długość krótkiej wiadomości tekstowej DMR to 23 znaki. Maksymalna liczba znaków wiadomości wynosi 280, włączając w to linię tematu. Wiersz tematu pojawia się tylko po otrzymaniu wiadomości z aplikacji poczty e-mail.

# UWAGA:

Maksymalna długość znaków ma zastosowanie wyłącznie w modelach wyposażonych w najnowszej wersji oprogramowanie i sprzęt. W modelach ze starszą wersją oprogramowania i sprzętu maksymalna długość wiadomości tekstowej to 140 znaków. Więcej informacji można uzyskać od sprzedawcy.

W języku arabskim tekst jest wpisywany od prawej strony do lewej.

# Wysyłanie krótkich wiadomości tekstowych

Postępuj zgodnie z procedurą, aby wysyłać wstępnie zdefiniowane krótkie wiadomości tekstowe do wstępnie zdefiniowanego aliasu.

- 1 Wykonaj jedną z następujących czynności:
  - Naciśnij zaprogramowany przycisk Wiad tekst. Przejdź do krok 3.
  - Naciśnij 🖲 , aby uzyskać dostęp do menu.
- 2 Naciśnij ▲ lub ▼, aby przejść do Wiadomości.
   Naciśnij <sup>(B)</sup>, aby wybrać.
- 3 Naciśnij ▲ lub ▼, aby przejść do Szybkiej wiadomości tekstowej. Naciśnij <sup>(B)</sup>, aby wybrać.
- 4 Naciśnij ▲ lub ▼, aby przejść do wybranej krótkiej wiadomości tekstowej. Naciśnij <sup>®</sup>, aby wybrać.

5.6.22.1

polski

W razie potrzeby edytuj wiadomość, korzystając z klawiatury.

- 5 Po zredagowaniu wiadomości naciśnij przycisk <sup>(B)</sup>.
- 6 Wykonaj następujące czynności, aby wybrać odbiorcę i wysłać wiadomość.
  - a Naciśnij ▲ lub ▼ , aby przejść do
     wymaganego aliasu lub ID. Naciśnij <sup>(B)</sup> , aby
     wybrać.
  - b Naciśnij ▲ lub ▼ , aby przejść do Wybierania
     ręcznego. Naciśnij (), aby wybrać.

W pierwszym wierszu ekranu zostanie wyświetlony Humer radiotelefonu:, a w drugim pojawi się migający kursor.

c Wprowadź alias lub identyfikator abonenta i

naciśnij przycisk 🕮 .

Na wyświetlaczu ukaże się przejściowa miniinformacja o tym, że wiadomość jest wysyłana.

- 7 Zaczekaj na potwierdzenie.Jeżeli się powiedzie:
  - Wybrzmiewa potwierdzający sygnał dźwiękowy.
  - Na wyświetlaczu pojawia się symbol powodzenia.
     Jeżeli się nie powiedzie:
  - Rozlega się ostrzegawczy sygnał dźwiękowy.
  - Na wyświetlaczu pojawia się symbol niepowodzenia.

#### 5.6.22.2

# Ponowne wysyłanie wiadomości tekstowych

Podczas wyświetlanie ekranu opcji Wyślij ponownie:

Naciśnij (B), aby ponownie wysłać tę samą wiadomość do tego samego aliasu grupy lub ID. Jeżeli się powiedzie:

- Wybrzmiewa potwierdzający sygnał dźwiękowy.
- Na wyświetlaczu pojawia się symbol powodzenia.

Jeżeli się nie powiedzie:

- Rozlega się ostrzegawczy sygnał dźwiękowy.
- Na wyświetlaczu pojawia się symbol niepowodzenia.
- Radiotelefon powróci do ekranu opcji Wyślij ponownie.

# 5.6.22.3 Przekazywanie wiadomości tekstowych

Postępuj zgodnie z procedurą, aby przekazywać wiadomości tekstowe.

Podczas wyświetlanie ekranu opcji Wyślij ponownie:

1 Naciśnij 📥 lub 🔽 , aby Przekazać dalej, i

naciśnij 🗐 , aby przesłać tą samą wiadomość do innego aliasu lub ID abonenta lub grupy.

2 Wykonaj następujące czynności, aby wybrać odbiorcę komunikatu.

- a Naciśnij ▲ lub ▼ , aby przejść do
   wymaganego aliasu lub ID.Naciśnij <sup>(B)</sup> , aby
   wybrać.
- b Naciśnij ▲ lub ▼, aby przejść do Wybierania
   recznego. Naciśnij (), aby wybrać.

W pierwszym wierszu ekranu zostanie wyświetlony Numer radiotelefonu:, a w drugim pojawi się migający kursor.

c Wprowadź alias lub identyfikator abonenta i naciśnij przycisk

Na wyświetlaczu pojawi się informacja Wiadomość tekstowa: <Alias lub ID użytkownika/ grupy>, co stanowi potwierdzenie wysyłania wiadomości.

3 Zaczekaj na potwierdzenie.

Jeżeli się powiedzie:

- Wybrzmiewa potwierdzający sygnał dźwiękowy.
- Na wyświetlaczu pojawia się symbol powodzenia.
   Jeżeli się nie powiedzie:

### polski

- Rozlega się ostrzegawczy sygnał dźwiękowy.
- Na wyświetlaczu pojawia się symbol niepowodzenia.

#### 5.6.22.4

# Edytowanie wiadomości tekstowych

Wybierz opcję Edycja, aby edytować wiadomość.

# U

#### UWAGA:

Jeśli wpisane zostało pole tematu (dla odebranych wiadomości wysłanych z programu poczty elektronicznej), nie możesz go edytować.

1 Naciśnij 📥 lub 🕶 , aby przejść do Edycji.

Naciśnij 🖲 , aby wybrać.

Na wyświetlaczu pojawia się migający kursor.

- 2 Korzystając z klawiatury, edytuj wiadomość.

- Naciśnij przycisk ▶ lub <sup>5</sup>/<sub>2</sub>#, aby przejść o jedno miejsce w prawo.
- Naciśnij przycisk (\*<) , aby usunąć niechciane znaki.
- Przytrzymanie przycisku spowoduje zmianę metody wpisywania tekstu.
- $^{\mathbf{3}}$  Po utworzeniu wiadomości naciśnij przycisk  $^{\textcircled{B}}$  .
- 4 Wykonaj jedną z następujących czynności:

  - Naciśnij lub , aby przejść do
     Zapisywania i naciśnij 

     , aby zapisać
     wiadomość w folderze Kopie robocze.
  - Naciśnij przycisk wiadomość.
  - Naciśnij , aby usunąć wiadomość lub zapisać ją w folderze Kopie robocze.

### 5.6.22.5

# Odpowiadanie na wiadomości tekstowe

### ß

Postępuj zgodnie z procedurą, aby odpowiadać na wiadomości tekstowe.

Po otrzymaniu wiadomości tekstowej:

- Wyświetlacz pokazuje listę powiadomień z aliasami lub ID nadawcy.
- Na wyświetlaczu pojawia się ikona Wiadomość.

### UWAGA:

Jeżeli wciśnięty jest przycisk **PTT**, radiotelefon wychodzi z ekranu alertu wiadomości tekstowej i rozpoczyna połączenie prywatne lub grupowe z nadawcą wiadomości.

- 1 Wykonaj jedną z następujących czynności:
  - 🔹 Naciśnij 🔺 lub 🔽 , aby Przeczytać. Naciśnij

# (B) , aby wybrać.

Na wyświetlaczu widnieje wiadomość tekstowa. Wyświetlacz pokaże temat, jeśli wiadomość pochodzi z aplikacji e-mail. • Naciśnij 🔺 lub 🔻 , aby Przeczytać później.

Naciśnij (B), aby wybrać. Radiotelefon powraca do ekranu, który był aktywny przed odebraniem wiadomości tekstowej.

- Naciśnij ▲ lub ▼ , aby Skasować. Naciśnij

   aby wybrać.

# 5.6.22.6

# Wyświetlanie wiadomości tekstowych

# 1 Naciśnij 🗊 , aby uzyskać dostęp do menu.

- 2 Naciśnij ▲ lub ▼, aby przejść do Wiadomości.
   Naciśnij (), aby wybrać.
- 3 Naciśnij ▲ lub ▼, aby przejść do Skrzynki odbiorczej. Naciśnij (), aby wybrać.

polski

Jeśli Skrzynka odbiorcza jest pusta:

- Na wyświetlaczu pojawi się komunikat Lista jest pusta.
- Zabrzmi sygnał klawiatury, jeśli jest włączony.
- 4 Naciśnij ▲ lub ▼, aby przejść do wybranej wiadomości. Naciśnij <sup>(B)</sup>, aby wybrać.

Wyświetlacz pokaże temat, jeśli wiadomość pochodzi z aplikacji e-mail.

### 5.6.22.7

# Usuwanie wiadomości tekstowych ze Skrzynki odbiorczej

Postępuj zgodnie z procedurą, aby usunąć wiadomości tekstowe ze Skrzynki.

- 1 Wykonaj jedną z następujących czynności:
  - Naciśnij zaprogramowany przycisk Wiad tekst. Przejdź do krok 3.
  - Naciśnij 🐵 , aby uzyskać dostęp do menu.

- 2 Naciśnij ▲ lub ▼, aby przejść do Wiadomości.
   Naciśnij (), aby wybrać.
- 3 Naciśnij ▲ lub ▼, aby przejść do Skrzynki
   odbiorczej. Naciśnij (), aby wybrać.
   Jeśli Skrzynka odbiorcza jest pusta:
  - Na wyświetlaczu pojawi się komunikat Lista jest pusta.
  - Zostanie wyemitowany sygnał.
- 4 Naciśnij ▲ lub ▼, aby przejść do wybranej wiadomości. Naciśnij <sup>(B)</sup>, aby wybrać.
   Wyświetlacz pokaże temat, jeśli wiadomość pochodzi z aplikacji e-mail.
- <sup>5</sup> Naciśnij <sup>⊕</sup>, aby wejść do podmenu.
- 6 Naciśnij ▲ lub ▼, aby Skasować. Naciśnij <sup>(B)</sup>, aby wybrać.

7 Naciśnij ▲ lub ▼, aby Potwierdzić. Naciśnij
 (B), aby wybrać.

Na wyświetlaczu pojawia się symbol powodzenia. Ponownie wyświetlana jest Skrzynka odbiorcza.

#### 5.6.22.8

# Usuwanie wszystkich wiadomości tekstowych ze Skrzynki odbiorczej @

Postępuj zgodnie z procedurą, aby usunąć wszystkie wiadomości tekstowe ze Skrzynki.

- 1 Wykonaj jedną z następujących czynności:
  - Naciśnij zaprogramowany przycisk Wiad tekst. Przejdź do krok 3.
  - Naciśnij 🖲 , aby uzyskać dostęp do menu.
- 2 Naciśnij ▲ lub ▼, aby przejść do Wiadomości.
   Naciśnij <sup>(B)</sup>, aby wybrać.

- - Na wyświetlaczu pojawi się komunikat Lista jest pusta.
  - Zostanie wyemitowany sygnał.
- 4 Naciśnij ▲ lub ▼, aby Skasować wszystko.
   Naciśnij <sup>®</sup>, aby wybrać.
- 5 Naciśnij ▲ lub ▼, aby Potwierdzić. Naciśnij
   () aby wybrać.

Na wyświetlaczu pojawia się symbol powodzenia.

# 5.6.23

# Prywatne

Ta funkcja pomaga zapobiec podsłuchiwaniu przez nieupoważnione osoby na danym kanale dzięki zastosowaniu programowego rozwiązania szyfrującego. Część transmisji, która zawiera sygnalizację i identyfikację użytkownika, nie jest szyfrowana.

Radiotelefon musi mieć włączoną funkcję prywatności na danym kanale, aby nadawać podczas połączenia prywatnego, chociaż nie jest to konieczny wymóg do odbioru transmisji. Po włączeniu funkcji prywatności na kanale radiotelefon może nadal odbierać czyste lub niezaszyfrowane transmisje.

Radiotelefon obsługuje tylko Prywatność rozszerzoną. Aby odszyfrować połączenie poufne lub transmisję danych, radiotelefon powinien zostać zaprogramowany z tą samą wartością klucza i ID klucza dla rozszerzonej prywatności

W wypadku odbioru zaszyfrowanej transmisji z radiotelefonu, w którym ustawiono inną wartość i ID klucza, przy rozszerzonej prywatności nie będzie słychać niczego.

Na kanale z funkcją prywatności Twój radiotelefon może odbierać czyste lub niezaszyfrowane połączenia, w zależności od sposobu zaprogramowania. Dodatkowo, Twój radiotelefon może emitować sygnał ostrzegawczy lub go nie emitować, w zależności od sposobu zaprogramowania.

Jeżeli radiotelefon ma przypisany typ prywatności, na ekranie głównym pojawia się ikona **zabezpieczenia** lub

**braku zabezpieczenia**, oprócz sytuacji, kiedy radiotelefon odbiera lub wysyła połączenie alarmowe lub alarm.

Dioda LED pali się zielonym światłem, gdy radiotelefon nadaje, i szybko pulsuje na zielono podczas odbioru transmisji z aktywną funkcją prywatności.

# **UWAGA**:

Niektóre modele radiotelefonów mogą nie posiadać funkcji prywatności lub cechować się inną konfiguracją. Dodatkowych informacji udzieli sprzedawca lub administrator systemu.

### 5.6.23.1

# Włączanie/wyłączanie prywatności

Postępuj zgodnie z procedurą, aby włączyć lub wyłączyć prywatność w radiotelefonie.

- 1 Wykonaj jedną z następujących czynności:
  - Naciśnij zaprogramowany przycisk Prywatność. Pomiń poniższe kroki.
  - Naciśnij 🖲 , aby uzyskać dostęp do menu.

- 2 Naciśnij 🔺 lub 🔽 , aby przejść do Narzędzi. Naciśnij 🖲 , aby wybrać.
- Naciśnij 🔺 lub 🔽 , aby przejść do Ustawień 3 radiotelefonu. Naciśnij 🐵 , aby wybrać.
- 4 Naciśnij ▲ lub ▼, aby wybrać Prywatność. Naciśnij 🕮 , aby wybrać.
- 5 Wykonaj jedną z następujących czynności:
  - Naciśnij 📥 lub 🔽 , aby ustawić 🗤 . Naciśnij B, aby wybrać. Obok opcji ₩1. pojawi się oznaczenie 🧹
  - Naciśnij 📥 lub 🔽 , aby ustawić 🗤 1. Naciśnij (B), aby wybrać. Obok opcji Wuł pojawi się oznaczenie </

5.6.24

# Zawieszenie odpowiedzi

Ta funkcja pomaga zapobiegać odpowiadanju radiotelefonu na wszystkie transmisje przychodzące.

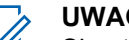

#### UWAGA:

Skontaktuj się ze sprzedawca, aby ustalić, w jaki sposób został zaprogramowany radiotelefon.

Po włączeniu tej funkcji radiotelefon nie będzie generować transmisji wychodzących w odpowiedzi na transmisje przychodzące, takie jak Sprawdzenie radia, Alert połączenia, Wyłączanie radiotelefonu, Zdalny nasłuch, Usługa automatycznej rejestracji (ARS), Odpowiadanie na wiadomości prywatne i Wysyłanie raportów o lokalizacji GNSS.

Gdy ta funkcja jest włączona, radiotelefon nie może otrzymywać Potwierdzonych połaczeń prywatnych. Radiotelefon może jednak nadawać transmisje recznie.

### 5.6.24.1

# Właczanie lub wyłaczanie zawieszenia odpowiedzi

Postępuj zgodnie z procedura, aby włączyć lub wyłączyć funkcję zawieszania odpowiedzi w radiotelefonie.

Naciśnij przycisk programowalny Zawieszanie odpowiedzi.

Jeżeli się powiedzie:

- Wybrzmiewa potwierdzający sygnał dźwiękowy.
- Na wyświetlaczu pojawia się chwilowy minikomunikat o udanej operacji.

Jeżeli się nie powiedzie:

- Rozlega się ostrzegawczy sygnał dźwiękowy.
- Na wyświetlaczu pojawia się chwilowe miniostrzeżenie o nieudanej operacji.

#### 5.6.25

# Zatrzymywanie/Ponawianie

Ta funkcja pozwala na włączenie lub wyłączenie dowolnego radiotelefonu w systemie. Na przykład konieczne może być wyłączenie skradzionego lub zgubionego radiotelefonu przez sprzedawcę lub administratora systemu, aby uniemożliwić korzystanie z niego osobie nieupoważnionej.

Radiotelefon można wyłączyć (zatrzymać) lub ponownie włączyć przy pomocy konsoli lub polecenia zainicjowanego przez inny radiotelefon. Po wyłączeniu radiotelefonu wyda on dźwięk ostrzegawczy, a na stronie głównej zostanie wyświetlony komunikat Odmowa kanału.

Gdy radiotelefon jest zatrzymany, nie może zażądać ani nie otrzyma żadnych zainicjowanych przez użytkownika usług w systemie, który wykonał procedurę zatrzymania. Radiotelefon może przełączyć się do innego systemu. Radiotelefon będzie kontynuować wysyłanie raportów lokalizacji GNSS i może być zdalnie monitorowany po jego wyłączeniu.

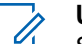

#### UWAGA:

Sprzedawca lub administrator systemu mogą wyłączyć radiotelefon na stałe. Dodatkowe informacje: Stałe wyłączenie radiotelefonu na str. 183.

#### 5.6.25.1

# Zatrzymanie radiotelefonu

Postępuj zgodnie z procedurą, aby wyłączyć radiotelefon.

1 Naciśnij zaprogramowany przycisk Blokowanie rtf.

2 Naciśnij ▲ lub ▼, aby przejść do wymaganego aliasu lub ID. Naciśnij (), aby wybrać.

Na wyświetlaczu pojawia się przejściowa miniinformacja, która informuje, że żądanie jest w trakcie realizacji. Zielona dioda LED miga.

3 Zaczekaj na potwierdzenie.

Jeżeli się powiedzie:

- Wybrzmiewa potwierdzający sygnał dźwiękowy.
- Na wyświetlaczu pojawia się symbol powodzenia.

Jeżeli się nie powiedzie:

- Rozlega się ostrzegawczy sygnał dźwiękowy.
- Na wyświetlaczu pojawia się symbol niepowodzenia.

#### 5.6.25.2

# Zatrzymywanie radiotelefonu przy pomocy Listy kontaktów

Postępuj zgodnie z procedurą, aby zablokować radiotelefon przy pomocy Listy kontaktów.

- Naciśnij 🔠 , aby uzyskać dostęp do menu.
- 2 Naciśnij ▲ lub ▼ , aby otworzyć
   Kon tak ty.Naciśnij <sup>(B)</sup> , aby wybrać.
- 3 Naciśnij ▲ lub ▼ , aby przejść do wymaganego aliasu lub ID.Naciśnij (), aby wybrać.
- 4 Naciśnij ▲ lub ▼, aby Zablokować radiotelefon. Naciśnij <sup>(B)</sup>, aby wybrać.

Na wyświetlaczu pojawia się przejściowa miniinformacja, która informuje, że żądanie jest w trakcie realizacji. Zielona dioda LED miga.

**5** Zaczekaj na potwierdzenie.

Jeżeli się powiedzie:

- Wybrzmiewa potwierdzający sygnał dźwiękowy.
- Na wyświetlaczu pojawia się symbol powodzenia.
   Jeżeli się nie powiedzie:
- Rozlega się ostrzegawczy sygnał dźwiękowy.

polski

 Na wyświetlaczu pojawia się symbol niepowodzenia.

#### 5.6.25.3

# Zatrzymywanie radiotelefonu przy pomocy wybierania ręcznego

Postępuj zgodnie z procedurą, aby zablokować radiotelefon przy pomocy wybierania ręcznego.

1 Naciśnij 🕮 , aby uzyskać dostęp do menu.

- 2 Naciśnij ▲ lub ▼, aby otworzyć Kontak ty.
   Naciśnij <sup>(B)</sup>, aby wybrać.

4 Wprowadź ID abonenta i naciśnij ⊕, aby kontynuować.

5 Naciśnij ▲ lub ▼, aby Zablokować
 radiotelefon. Naciśnij (), aby wybrać.

Na wyświetlaczu pojawia się przejściowa miniinformacja, która informuje, że żądanie jest w trakcie realizacji. Zielona dioda LED miga.

6 Zaczekaj na potwierdzenie.

Jeżeli się powiedzie:

- Wybrzmiewa potwierdzający sygnał dźwiękowy.
- Na wyświetlaczu pojawia się symbol powodzenia.
   Jeżeli się nie powiedzie:
- Rozlega się ostrzegawczy sygnał dźwiękowy.
- Na wyświetlaczu pojawia się symbol niepowodzenia.

#### 5.6.25.4

# Ponowne włączanie radiotelefonu

Postępuj zgodnie z procedurą, aby włączyć radiotelefon.

1 Naciśnij zaprogramowany przycisk Odblok. rtf.

2 Naciśnij ▲ lub ▼, aby przejść do wymaganego aliasu lub ID. Naciśnij (), aby wybrać.

Na wyświetlaczu pojawi się komunikat Rtf. odb1ok. oraz alias lub ID abonenta. Zapala się zielona dioda LED.

3 Zaczekaj na potwierdzenie.

Jeżeli się powiedzie:

- Wybrzmiewa potwierdzający sygnał dźwiękowy.
- Na wyświetlaczu pojawia się symbol powodzenia.
   Jeżeli się nie powiedzie:
- Rozlega się ostrzegawczy sygnał dźwiękowy.
- Na wyświetlaczu pojawia się symbol niepowodzenia.

5.6.25.5

# Ponowne włączanie radiotelefonu przy pomocy Listy kontaktów

Postępuj zgodnie z procedurą, aby włączyć radiotelefon za pomocą Listy kontaktów.

Naciśnij 🕮 , aby uzyskać dostęp do menu.

- 2 Naciśnij ▲ lub ▼, aby otworzyć Kontak ty.
   Naciśnij <sup>(B)</sup>, aby wybrać.
- 3 Naciśnij ▲ lub ▼, aby przejść do wymaganego aliasu lub ID. Naciśnij (), aby wybrać.
- 4 Naciśnij ▲ lub ▼, aby Odblokować
   radiotelefon. Naciśnij <sup>(B)</sup>, aby wybrać.

Zielona dioda LED miga. Na wyświetlaczu pojawi się komunikat Rtf. odblok. oraz alias lub ID abonenta. Zapala się zielona dioda LED.
**5** Zaczekaj na potwierdzenie.

Jeżeli się powiedzie:

- Zostanie wyemitowany sygnał.
- Na wyświetlaczu pojawi się informacja Odblokowanie rtf. powiodło się.

Jeżeli się nie powiedzie:

- Zostanie wyemitowany sygnał.
- Na wyświetlaczu pojawi się informacja Odblokowanie rtf. nie powiodło się.

# 5.6.25.6

# Ponowne włączanie radiotelefonu przy pomocy wybierania ręcznego

Postępuj zgodnie z procedurą, aby odblokować radiotelefon przy pomocy wybierania ręcznego.

<sup>1</sup> Naciśnij <sup>⊕</sup> , aby uzyskać dostęp do menu.

- 2 Naciśnij ▲ lub ▼, aby otworzyć Kontak ty.
   Naciśnij (), aby wybrać.
- 4 Naciśnij ▲ lub ▼, aby przejść do Połączeń prywatnych. Naciśnij <sup>(B)</sup>, aby wybrać. Pierwsza linia tekstu pokazuje Numer radiotelefonu:.
- Wprowadź ID abonenta i naciśnij (B), aby kontynuować.
- 6 Naciśnij ▲ lub ▼ , aby Odblokować radiotelefon. Naciśnij <sup>(B)</sup> , aby wybrać.

Zielona dioda LED miga.

Na wyświetlaczu pojawi się komunikat Rtf. odblok. oraz alias lub ID abonenta. Zapala się zielona dioda LED. 7 Zaczekaj na potwierdzenie.

Jeżeli się powiedzie:

- Zostanie wyemitowany sygnał.
- Na wyświetlaczu pojawi się informacja Odblokowanie rtf. powiodło się.

Jeżeli się nie powiedzie:

- Zostanie wyemitowany sygnał.
- Na wyświetlaczu pojawi się informacja Odblokowanie rtf. nie powiodło się.

# 5.6.26

# Stałe wyłączenie radiotelefonu

Ta funkcja to rozszerzony środek bezpieczeństwa, mający na celu ograniczanie nieautoryzowanego dostępu do radiotelefonu.

Funkcja stałe wyłączenia radiotelefonu sprawia, że urządzenie jest niezdatne do użytku. Sprzedawca może na przykład chcieć wyłączyć na stale skradziony lub zgubiony radiotelefon, aby zapobiec nieautoryzowanemu użyciu. Po włączeniu zasilania wyłączony na stałe radiotelefon wyświetli chwilowy komunikat Radiotelefon wyłączony na stałe informujący o stałym wyłączeniu.

# UWAGA:

Wyłączony na stałe radiotelefon można ponownie uruchomić wyłącznie w punkcie serwisowym Motorola Solutions. Więcej informacji można uzyskać od sprzedawcy.

# 5.6.27

# Praca w pojedynkę

Funkcja ta pozwala na wysyłanie okresowego sygnału ostrzegawczego, jeżeli użytkownik pozostaje nieaktywny przez określony czas, np. nie naciska żadnego przycisku radiotelefonu lub nie używa wybieraka kanałów.

Po upływie zaprogramowanego czasu radiotelefon ostrzega użytkownika za pomocą sygnału dźwiękowego, gdy licznik czasu nieaktywności zostanie wyzerowany.

Jeżeli użytkownik wciąż nie odpowiada przed upływem zaprogramowanego czasu licznika przypomnienia, radiotelefon uruchamia stan awaryjny zaprogramowany przez sprzedawcę.

# 5.6.28 Blokada hasłem

Można ustawić hasło, aby ograniczyć dostęp do radiotelefonu. Przy każdym włączeniu radiotelefonu pojawia się monit o podanie hasła.

Radio obsługuje hasła 4-cyfrowe.

W stanie zablokowania radiotelefon nie będzie odbierał żadnych połączeń, nawet alarmowych.

#### 5.6.28.1

# Uzyskiwanie dostępu do radiotelefonu za pomocą hasła

Włącz radiotelefon.

- 1 Wpisz czterocyfrowe hasło.
  - a Aby edytować wartość numeryczną każdej cyfry, naciśnij ▲ lub ▼. Aby wprowadzić i przejść do następnej cyfry, naciśnij <sup>(B)</sup>.

2 Naciśnij 🐵, aby potwierdzić hasło.

Jeśli hasło zostało wprowadzone poprawnie, radiotelefon włącza się.

Jeśli przy pierwszej i drugiej próbie wprowadzisz błędne hasło, radiotelefon zasygnalizuje to w następujący sposób:

- Wybrzmiewa ciągły sygnał.
- Na wyświetlaczu pojawi się komunikat Nieprawidłowe hasło.

Powtórz czynność krok 1.

Jeśli przy trzeciej próbie wprowadzisz błędne hasło, radiotelefon zasygnalizuje to w następujący sposób:

- Zostanie wyemitowany sygnał.
- Żółta dioda LED miga dwa razy.
- Na wyświetlaczu pojawi się komunikat Nieprawidłowe hasło, a następnie Radiotelefon zablokowany.
- Radiotelefon blokuje się na 15 minut.

# UWAGA:

W stanie zablokowania radiotelefon będzie reagować wyłącznie na sygnały z **Pokrętła wł./wył./** regulacji głośności oraz zaprogramowany przycisk Podświetlenia. Poczekaj, aż 15-minutowy licznik czasu zablokowania odliczy do końca, a następnie powtórz krok 1.

# UWAGA:

Jeśli wyłączysz i ponownie włączysz radiotelefon, 15-minutowy licznik czasu zablokowania zacznie odliczanie od nowa.

#### 5.6.28.2

# Odblokowywanie radiotelefonów ze stanu zablokowania

W stanie zablokowania radiotelefon nie będzie odbierał żadnych połączeń, nawet alarmowych. Postępuj zgodnie z procedurą, aby odblokować radiotelefon ze stanu zablokowania.

Wykonaj jedną z następujących czynności:

- Jeśli radiotelefon jest włączony, należy odczekać 15 minut, a następnie powtórzyć kroki procedury Uzyskiwanie dostępu do radiotelefonu za pomocą hasła na str. 184, aby uzyskać dostęp do radiotelefonu.
- Jeżeli radiotelefon jest wyłączony, włącz go. Radiotelefon ponownie uruchamia 15-minutowy licznik blokady.

Zostanie wyemitowany sygnał. Żółta dioda LED miga dwa razy. Na wyświetlaczu pojawi się komunikat Radiotelefon zablokowany.

Odczekaj 15 minut, a następnie powtórz kroki procedury Uzyskiwanie dostępu do radiotelefonu za pomocą hasła na str. 184, aby uzyskać dostęp do radiotelefonu.

# 5.6.28.3

# Zmiana haseł

Postępuj zgodnie z procedurą, aby zmienić hasło.

1 Naciśnij 🛞 , aby uzyskać dostęp do menu.

- 2 Naciśnij ▲ lub ▼, aby przejść do Narzędzi.
   Naciśnij <sup>(B)</sup>, aby wybrać.
- 3 Naciśnij ▲ lub ▼, aby przejść do Ustawień radiotelefonu. Naciśnij <sup>(B)</sup>, aby wybrać.

#### 5

Wpisz obecne czterocyfrowe hasło i naciśnij 🗐 , aby kontynuować.

Na wyświetlaczu pojawi się komunikat Złe hasło i nastąpi automatyczny powrót do poprzedniego menu.

6 Naciśnij ▲ lub ▼, aby przejść do Zmiany hasła.
 Naciśnii 

 aby wybrać.

7

Wprowadź nowe czterocyfrowe hasło i naciśnij 🕮 , aby kontynuować.

8 Ponownie wprowadź nowe czterocyfrowe hasło i

naciśnij 🛞 , aby kontynuować.

Jeśli operacja zakończy się powodzeniem, na wyświetlaczu pojawi się komunikat Zmieniono hasło.

Jeśli operacja nie powiedzie się, na wyświetlaczu pojawi się komunikat Niezgodność haseł.

Ekran automatycznie wraca do poprzedniego menu.

# 5.6.29 Lista powiadomień

Radiotelefon posiada Listę powiadomień, która zbiera wszystkie nieodczytane zdarzenia na danym kanale, np. wiadomości tekstowe, wiadomości telemetryczne, nieodebrane połączenia i sygnały wywołania.

Wyświetlacz pokazuje ikonę **Powiadomień**, gdy na Liście powiadomień znajduje się jedno zdarzenie lub więcej.

Maksymalna długość listy to 40 nieprzeczytanych zdarzeń. Kiedy lista jest zapełniona, nowa pozycja automatycznie zastępuje pozycję najstarszą. Po odczytaniu pozycje są usuwane z Listy powiadomień.

W przypadku wiadomości tekstowych i nieodebranych połączeń/alertów połączenia maksymalna liczba powiadomień to 30 wiadomości tekstowych i 10 nieodebranych połączeń lub alertów połączenia. Maksymalna liczba jest zależna od możliwości listy określonej funkcji (kody zadań, wiadomości tekstowe lub nieodebrane połączenia lub alerty połączenia).

# 5.6.29.1 Dostęp do Listy powiadomień

Postępuj zgodnie z procedurą, aby uzyskać dostęp do Listy powiadomień.

- 1 Wykonaj jedną z następujących czynności:
  - Naciśnij zaprogramowany przycisk Powiadomienia. Pomiń poniższe kroki.
  - Naciśnij 🖲 , aby uzyskać dostęp do menu.
- <sup>2</sup> Naciśnij <sup>⊞</sup> , aby uzyskać dostęp do menu.
- 4 Naciśnij ▲ lub ▼, aby przejść do wybranego wydarzenia. Naciśnij <sup>(B)</sup>, aby wybrać.

Przytrzymanie przycisku spowoduje ponowne wyświetlenie ekranu głównego.

# 5.6.30 Programowanie drogą radiową @

Sprzedawca może zdalnie aktualizować radiotelefonu poprzez Programowanie drogą radiową (OTAP) bez fizycznego połączenia. Dodatkowo niektóre ustawienia także mogą być wprowadzane za pośrednictwem OTAP.

Gdy radiotelefon znajduje się w trakcie programowania drogą radiową (OTAP), dioda LED pulsuje na zielono.

Gdy radiotelefon odbiera duże ilości danych:

- Na wyświetlaczu widnieje ikona Duża ilość danych.
- Kanał staje się zajęty.
- Naciśnięcie przycisku **PTT** powoduje wybrzmiewanie sygnału ostrzegawczego.

Gdy OTAP dobiegnie końca, w zależności od konfiguracji:

- Zostanie wyemitowany sygnał. Na wyświetlaczu pojawi się komunikat Aktualizacja i restart. Radiotelefon restartuje się poprzez wyłączenie i ponowne włączenie.
- Można wybrać opcję Zrestartuj teraz lub 0dłóż na później. Wybranie opcji 0dłóż na później powoduje powrót do poprzedniego ekranu. Na wyświetlaczu widnieje ikona Odliczanie przełożenia OTAP aż do momentu automatycznego restartu.

Gdy radiotelefon uruchamia się ponownie po automatycznym restarcie:

- Jeśli operacja powiedzie się, na wyświetlaczu widać komunikat Aktualizacja oprogramowania powiodła się.
- W przypadku niepowodzenia na wyświetlaczu widać komunikat Aktualizacja oprogramowania nie powiodła się.

Więcej informacji o Sprawdzanie informacji dotyczących aktualizacji oprogramowania na str. 210 wersji zaktualizowanego oprogramowania.

# 5.6.31 Praca Wi-Fi

Funkcja ta umożliwia konfigurację sieci Wi-Fi oraz połączenie się z nią. Sieć Wi-Fi obsługuje aktualizacje oprogramowania sprzętowego radiotelefonu, wtyczek codeplug i zasobów, takich jak pakiety językowe i pliki zapowiedzi głosowych.

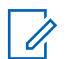

# UWAGA:

Ta funkcja dotyczy wyłącznie urządzeń SL4000e/ SL4010e. Wi-Fi<sup>®</sup> zastrzeżonym znakiem towarowym firmy Wi-Fi Alliance<sup>®</sup>.

Radiotelefon obsługuje sieci Wi-FR WEP/WPA/WPA2-Personal oraz WPA/WPA2-Enterprise.

# Sieć Wi-Fi WEP/WPA/WPA2-Personal

Używa uwierzytelnienia opartego o Pre-Shared Key (hasło).

Pre-Shared Key można wprowadzić, korzystając z menu lub CPS/RM.

# Sieć Wi-Fi WPA/WPA2-Enterprise

Używa uwierzytelnienia opartego o certyfikat.

Radiotelefon musi być wstępnie skonfigurowany przy użyciu certyfikatu.

# **UWAGA**:

Skontaktuj się ze sprzedawcą lub administratorem systemu, aby podłączyć się do sieci Wi-Fi WPA/WPA2-Enterprise.

Programowalny przycisk **Wi-Fi wł. lub wył.** jest przypisany przez sprzedawcę lub administratora systemu. Skontaktuj się ze sprzedawcą lub administratorem systemu, aby ustalić, w jaki sposób został zaprogramowany radiotelefon.

Ustawienia zapowiedzi głosowych dla zaprogramowanego przycisku **Wi-Fi wł. lub wył.** można dostosować do potrzeb

użytkownika poprzez program CPS. Dodatkowych informacji udzieli sprzedawca lub administrator systemu.

# UWAGA:

Można zdalnie włączyć lub wyłączyć Wi-Fi za pomocą wyznaczonego radiotelefonu (patrz Zdalne włączanie i wyłączanie Wi-Fi za pomocą wyznaczonego radiotelefonu (sterowanie indywidualne) na str. 190 i Zdalne włączanie i wyłączanie Wi-Fi za pomocą wyznaczonego radiotelefonu (sterowanie grupowe) na str. 191). Dodatkowych informacji udzieli sprzedawca lub administrator systemu.

# 5.6.31.1 Włączanie i wyłączanie Wi-Fi

- Naciśnij zaprogramowany przycisk Wi-Fi. Funkcja Zapowiedzi głosowej informuje o włączeniu lub wyłączeniu Wi-Fi.
- 2 Dostęp do funkcji można uzyskać w menu.
  - a Naciśnij przycisk 🖲 , aby uzyskać dostęp do menu..

- b Naciśnij przycisk ▲ lub ▼, aby uzyskać dostęp do ustawień Wi-Fi, a następnie naciśnij przycisk (), aby wybrać.
- c Naciśnij przycisk ▲ lub ▼, aby uzyskać dostęp do ustawień Wi-Fi wł., a następnie naciśnij naciśnij przycisk (), aby wybrać.
- d Naciśnij przycisk 🖲 , aby włączyć/wyłączyć sieć Wi-Fi.

Po włączeniu Wi-Fi na ekranie pojawi się opcja 🗸 obok opcji Ak tywny.

Po wyłączeniu Wi-Fi zniknie znacznik ✓ obok opcji Ak tywny.

Jeżeli obsługa sieci Wi-Fi jest włączona w przypadku korzystania z akumulatora o małej pojemności podczas uruchomienia radiotelefonu, zostanie wyświetlony następujący komunikat.

- Akumulator o niskiej pojemności!
- Ograniczono moc transmisji do 2 W i wyłączono sieć Wi-Fi.

- Użyj kompatybilnego akumulatora, aby usunąć ograniczenie.
- Naciśnij 🖲 , aby kontynuować.

Znieś ograniczenie i przywróć moc nadawania do poziomu 3 W oraz działanie sieci Wi-Fi, wykonując poniższe czynności.

Wyłącz radiotelefon i zmień akumulator na kompatybilny, jak np. pakiet akumulatorów litowo-jonowych 1800 mAh (HKNN4013\_), pakiet akumulatorów litowo-jonowych 2200 mAh (PMNN4459\_) lub pakiet akumulatorów litowojonowych 2300 mAh (PMNN4468\_).

W przypadku wyłączonej sieci Wi-Fi i korzystania z akumulatora o niskiej pojemności moc nadawania zostaje ograniczona do 2 W.

### 5.6.31.2

# Zdalne włączanie i wyłączanie Wi-Fi za pomocą wyznaczonego radiotelefonu (sterowanie indywidualne)

Wi-Fi można włączać i wyłączać zdalnie w trybie sterowania indywidualnego (jeden do jednego).

# UWAGA:

Funkcję tę obsługuje tylko radiotelefon z określonymi ustawieniami programu CPS. Dodatkowych informacji udzieli sprzedawca lub administrator systemu.

- 1 Wykonaj jedną z następujących czynności:
  - Naciśnij i przytrzymaj przycisk programowalny. Użyj klawiatury, aby wprowadzić identyfikator i naciśnij przycisk (), aby wybrać. Przejdź do krok 4.
  - Naciśnij przycisk (B), aby uzyskać dostęp do menu..
- 2 Naciśnij przycisk ▲ lub ▼, aby przejść do pozycji Kontak ty i wybierz naciśnij przycisk <sup>(B)</sup>, aby wybrać.
- 3 Wykonaj jedną z poniższych czynności, aby wybrać odpowiedni alias abonenta:
  - Wybierz bezpośrednio alias abonenta.
    - Naciśnij ▲ lub ▼, aby przejść do wymaganego aliasu lub ID użytkownika.

- Skorzystaj z menu Wyb ręcz.
  - Naciśnij przycisk ▲ lub ▼, aby przejść do menu Wyb ręcz i wybierz naciśnij przycisk

     </p
  - Wybierz Numer radiotelefonu i za pomocą klawiatury wprowadzić identyfikator. Naciśnij

🛞 , aby wybrać.

4 Za pomocą przycisku ▲ lub ▼, aby przejść do opcji Sterowanie Wi-Fi, a następnie naciśnij

przycisk 🕮 , aby wybrać opcję.

5 Naciśnij przycisk ▲ lub ▼, aby wybrać opcję Wł. lub Wuł.

6 Naciśnij 🕲 , aby wybrać.

Powodzenie potwierdza minikomunikat o udanej operacji na wyświetlaczu.

W razie niepowodzenia na wyświetlaczu pojawia się miniostrzeżenie o nieudanej operacji.

#### 5.6.31.3

# Zdalne włączanie i wyłączanie Wi-Fi za pomocą wyznaczonego radiotelefonu (sterowanie grupowe)

Wi-Fi można włączać i wyłączać zdalnie w trybie sterowania grupowego (jeden do wielu).

# **UWAGA**:

- Funkcję tę obsługuje tylko radiotelefon z określonymi ustawieniami programu CPS. Dodatkowych informacji udzieli sprzedawca lub administrator systemu.
- 1 Naciśnij przycisk (B), aby uzyskać dostęp do menu..
- 2 Naciśnij przycisk ▲ lub ▼, aby przejść do pozycji Kontak ty i wybierz naciśnij przycisk <sup>(B)</sup>, aby wybrać.
- 3 Naciśnij przycisk ▲ lub ▼, aby wybrać wymagany alias lub identyfikator użytkownika.

4 Za pomocą przycisku ▲ lub ▼, aby przejść do opcji Sterowanie Wi-Fi, a następnie naciśnij

przycisk 🖲 , aby wybrać opcję.

5 Naciśnij przycisk ▲ lub ▼, aby wybrać opcję Wł. lub Wuł.

6 Naciśnij <sup>⊕</sup> , aby wybrać.

Powodzenie potwierdza komunikat Wysłano na wyświetlaczu.

W razie niepowodzenia na wyświetlaczu pojawia się miniostrzeżenie o nieudanej operacji.

#### 5.6.31.4

# Podłączanie do punktu dostępowego sieci

Po włączeniu funkcji sieci Wi-Fi radiotelefon skanuje i łączy się z punktem dostępowym.

# > UWAGA:

Możesz także połączyć się z punktem dostępowym za pośrednictwem menu.

Punkty dostępu do firmowej sieci Wi-Fi WPA są wstępnie skonfigurowane. Skontaktuj się ze sprzedawcą lub administratorem systemu, aby ustalić, w jaki sposób został zaprogramowany radiotelefon.

- Naciśnij przycisk (), aby uzyskać dostęp do menu..
- 2 Naciśnij przycisk ▲ lub ▼, aby uzyskać dostęp do ustawień WiFi, a następnie naciśnij przycisk (), aby wybrać.
- 3 Naciśnij przycisk ▲ lub ▼, aby uzyskać dostęp do ustawień Sieci, a następnie naciśnij przycisk
   (B), aby wybrać.
- 4 Naciśnij przycisk ▲ lub ▼, aby przejść do punktu dostępowego, a następnie naciśnij przycisk <sup>(B)</sup>, aby wybrać.

## UWAGA:

W przypadku firmowych sieci Wi-Fi WPA, jeśli punkt dostępu nie został wstępnie skonfigurowany, opcja Połącz jest niedostępna.

5 Naciśnij przycisk ▲ lub ▼, aby uzyskać dostęp do ustawień Połączenia, a następnie naciśnij

przycisk 🖲 , aby wybrać.

- W przypadku zwykłej sieci Wi-Fi WPA, wprowadź hasło i naciśnij przycisk
- 7 Dla firmowych sieci Wi-Fi hasło zostaje skonfigurowane za pomocą systemu RM.

Jeśli wstępnie skonfigurowane hasło jest prawidłowe, radiotelefon automatycznie połączy się z wybranym punktem dostępu do sieci.

Jeśli wstępnie skonfigurowane hasło jest nieprawidłowe, na wyświetlaczu pojawi się komunikat Autentyfikacja błądinastąpi automatyczny powrót do poprzedniego menu.

Jeżeli połączenie powiedzie się, radiotelefon wyświetli powiadomienie, a punkt dostępowy zostanie zapisany na liście profili.

Jeśli połączenie nie powiedzie się, na wyświetlaczu chwilowo pojawi się informacja o nieudanej próbie i nastąpi automatyczny powrót do poprzedniego menu.

#### 5.6.31.5

# Sprawdzanie stanu połączenia Wi-Fi

Naciśnij zaprogramowany przycisk **zapytania o status sieci Wi-Fi**, aby usłyszeć status połączenia odczytany za pośrednictwem funkcji Zapowiedzi głosowej. Zapowiedź głosowa wskazuje, że funkcja Wi-Fi jest wyłączona, włączona, ale nie podłączona lub włączona i podłączona.

- Po wyłączeniu Wi-Fi na wyświetlaczu zostanie wyświetlony komunikat WiFi wyłączone.
- Gdy radiotelefon jest podłączony do sieci, na wyświetlaczu pojawi się komunikat WiFi wł., podłączono.

 Gdy radiotelefon jest włączony, ale niepodłączony do sieci, na wyświetlaczu pojawi się komunikat WiFi wł., nie podłączono.

Ustawienia zapowiedzi głosowych dla wyników zapytania o stan sieci Wi-Fi można dostosować do potrzeb użytkownika w programie CPS. Dodatkowych informacji udzieli sprzedawca lub administrator systemu.

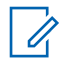

# UWAGA:

Programowalny przycisk **zapytania o status sieci Wi-Fi** jest przypisywany przez sprzedawcę lub administratora systemu. Skontaktuj się ze sprzedawcą lub administratorem systemu, aby ustalić, w jaki sposób został zaprogramowany radiotelefon.

# 5.6.31.6 Odświeżanie listy sieci

- Aby odświeżyć listę sieci poprzez menu, należy wykonać następujące czynności.
  - a. Naciśnij przycisk 🛞 , aby uzyskać dostęp do menu..

- b. Naciśnij przycisk ▲ lub ▼ , aby uzyskać dostęp do ustawień Wi-Fi, a następnie naciśnij przycisk (), aby wybrać.
- c. Naciśnij przycisk ▲ lub ▼ , aby uzyskać dostęp do ustawień Sieci, a następnie naciśnij

przycisk 🛞 , aby wybrać.

Po otwarciu menu Sieci, radiotelefon automatycznie odświeża listę sieci.

 Po wejściu do menu Sieci, wykonaj następujące czynności, aby odświeżyć listę sieci.

Naciśnij przycisk 🔺 lub 🔽 , aby odświeżyć i

naciśnij przycisk 🕮 , aby wybrać.

Radiotelefon zostanie odświeżony i wyświetli najnowszą listę sieci.

# 5.6.31.7 Dodawanie sieci

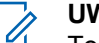

### UWAGA:

To zadanie nie ma zastosowania do firmowych sieci Wi-Fi WPA.

Jeśli preferowana sieć nie jest na liście dostępnych sieci, należy wykonać następujące czynności, aby dodać sieć.

- 1 Naciśnij przycisk (), aby uzyskać dostęp do menu..
- 2 Naciśnij przycisk ▲ lub ▼, aby uzyskać dostęp do ustawień WiFi, a następnie naciśnij przycisk <sup>(B)</sup>, aby wybrać.
- 3 Naciśnij przycisk ▲ lub ▼, aby uzyskać dostęp do ustawień Sieci, a następnie naciśnij przycisk
   (B), aby wybrać.
- 4 Naciśnij przycisk ▲ lub ▼, aby Dodać Sieć i naciśnij przycisk <sup>(B)</sup>, aby wybrać.
- 5 Wprowadź kod Service Set Identifier (identyfikator SSID) i naciśnij przycisk ().

7 Wprowadź hasło i naciśnij przycisk I .

Radiotelefon wyświetla miniinformację o udanej operacji, informującą że sieć została pomyślnie zapisana.

# 5.6.31.8 Wyświetlanie szczegółowych informacji z punktami dostępu do sieci

Można wyświetlić szczegółowe informacje o punktach dostępu do sieci.

- Naciśnij przycisk (B), aby uzyskać dostęp do menu..
- 2 Naciśnij przycisk ▲ lub 🕶 , aby uzyskać dostęp

do ustawień  ${\tt WiFi},$  a następnie naciśnij przycisk B , aby wybrać.

- 3 Naciśnij przycisk ▲ lub ▼, aby uzyskać dostęp do ustawień Sieci, a następnie naciśnij przycisk
   () aby wybrać.
- 4 Naciśnij przycisk ▲ lub ▼, aby przejść do punktu dostępowego, a następnie naciśnij przycisk <sup>(B)</sup>, aby wybrać.
- 5 Naciśnij przycisk 🔺 lub 🔽 , aby ustawić Wyświetl

szczegóły i naciśnij przycisk 🖲 , aby wybrać.

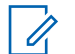

#### UWAGA:

Wyświetlane informacje o punktach dostępu do sieci są inne dla prywatnej sieci Wi-Fi WPA, a inne dla firmowej sieci Wi-Fi WPA.

#### Prywatna sieć Wi-Fi WPA

Dla podłączonego punktu dostępu do sieci na wyświetlaczu radiotelefonu wyświetli się Service Set Identifier (identyfikator SSID), tryb zabezpieczeń, adres kontroli dostępu do nośników (MAC) i adres protokołu internetowego (IP).

Dla niepodłączonego punktu dostępu do sieci na wyświetlaczu radiotelefonu wyświetli się identyfikator SSID i tryb zabezpieczeń.

### Firmowa sieć Wi-Fi WPA

Dla podłączonego punktu dostępu do sieci na wyświetlaczu radiotelefonu wyświetli się Service Set Identifier (identyfikator SSID), tryb zabezpieczeń, identyfikator, metoda EAP, uwierzytelnienie drugiej fazy, nazwa certyfikatu, adres kontroli dostępu do nośników (MAC), brama adresu IP, DNS1 i DNS2.

Dla sieci punkt dostępowy na wyświetlaczu radiotelefonu wyświetli się identyfikator SSID, tryb zabezpieczeń, identyfikator, metoda EAP, faza 2 uwierzytelnianie i nazwa certyfikatu.

#### 5.6.31.9

# Usuwanie punktów dostępu

# **UWAGA**:

To zadanie nie ma zastosowania do firmowych sieci Wi-Fi.

Aby usunąć sieć punktów dostępowych z listy profili, należy wykonać następujące czynności.

# 1 Naciśnij przycisk (), aby uzyskać dostęp do menu..

- 2 Naciśnij przycisk ▲ lub ▼, aby uzyskać dostęp do ustawień WiFi, a następnie naciśnij przycisk (), aby wybrać.
- 3 Naciśnij przycisk ▲ lub ▼, aby uzyskać dostęp do ustawień Sieci, a następnie naciśnij przycisk
   (IIII), aby wybrać.
- 4 Naciśnij przycisk ▲ lub ▼, aby przejść do wybranego punktu dostępowego w sieci naciśnij

przycisk 🖲 , aby wybrać.

- 5 Naciśnij przycisk ▲ lub ▼, aby Usunąć i naciśnij przycisk <sup>®</sup>, aby wybrać.
- 6 Naciśnij przycisk ▲ lub ▼, aby Potwierdzići

naciśnij przycisk 🕮 , aby wybrać.

Radiotelefon wyświetla miniinformację o udanej operacji informującą, że wybrane punkty dostępu do sieci zostały pomyślnie usunięte.

# 5.6.32 Dynamiczne przydzielanie numeru grupy (DGNA)

Dynamiczne przypisywanie numeru grupy (DGNA) to funkcja, która umożliwia konsoli bezprzewodowe przypisywanie i usuwanie nowej grupy rozmównej z do/z radiotelefonu.

Gdy konsola przydziela DGNA a do radiotelefonu, radiotelefon jest w trybie DGNA:

- Zostanie wyemitowany sygnał.
- Na krótko przed powrotem do ekranu głównego na wyświetlaczu pojawi się komunikat <Alias grupy rozmównej DGNA> Przypisano.
- Ikona DGNA pojawi się na pasku stanu.
- Na ekranie głównym wyświetlany jest alias grupy rozmównej DGNA.

Gdy konsola usunie DGNA z radiotelefonu, radiotelefon powróci do poprzedniej grupy rozmównej:

- Zostanie wyemitowany sygnał.
- Na krótko przed powrotem do ekranu głównego na wyświetlaczu pojawi się komunikat <Alias grupy rozmównej DGNA> Usunięto.

- Ikona DGNA znika z paska stanu.
- Na ekranie głównym wyświetlany jest alias poprzedniej grupy rozmównej.

W zależności od sposobu zaprogramowania radiotelefonu można wyświetlać, edytować, a także odsłuchiwać oryginalnych zapisów kanałów z list skanowania i grup rozmównych innych niż DGNA.

Gdy radiotelefon pracuje w trybie DGNA, naciśnięcie przycisku PTT pozwala komunikować się tylko z bieżącą grupą rozmówną DGNA. W celu komunikacji z poprzednią grupą inną niż DGNA zaprogramuj przycisk **Szybki dostęp**. Patrz Połączenia bez DGNA na str. 198.

# UWAGA:

Skontaktuj się ze sprzedawcą lub administratorem systemu, aby ustalić, w jaki sposób został zaprogramowany radiotelefon.

# 5.6.32.1 Inicjowanie połączeń DGNA

Gdy radiotelefon jest w trybie DGNA, naciśnij przycisk **PTT**, aby nawiązać połączenie.

• Zostanie odtworzony dźwięk DGNA.

 Na wyświetlaczu pojawią się ikona DGNA i alias grupy rozmównej DGNA.

# UWAGA:

Jeśli radiotelefon nie jest w trybie DGNA, po naciśnięciu przycisku Szybki dostęp radiotelefon wyemituje sygnał dźwiękowy błędu. Wyświetlacz pozostaje bez zmian.

# 5.6.32.2 Połączenia bez DGNA

- 1 Naciśnij zaprogramowany Przycisk szybkiego dostępu.
  - Wybrzmiewa potwierdzający sygnał dźwiękowy.
  - Wybrzmiewa zapowiedź głosowa Szybkie połączenie zastępuje połączenie.
  - Na wyświetlaczu przez chwilę pojawią się komunikaty <Alias grupy rozmównej>i Naciśnij PTT.

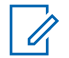

#### UWAGA:

Jeśli radiotelefon nie jest w trybie DGNA, po naciśnięciu przycisku **Szybki dostęp** radiotelefon wyemituje sygnał dźwiękowy błędu. Wyświetlacz pozostaje bez zmian.

2 Naciśnij przycisk PTT zanim rozlegnie się sygnał dźwiękowy niepowodzenia, aby radiotelefon powrócił do ekranu głównego.

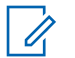

# UWAGA:

Gdy radiotelefon jest na ekranie głównym, naciśnięcie przycisku PTT umożliwia połączenie z grupą rozmówną DGNA.

5.6.32.3

# Otrzymywanie i odbieranie połączeń DGNA

Odbieranie połączenia DGNA:

- Zostanie odtworzony dźwięk DGNA.
- Na wyświetlaczu pojawią się ikona DGNA, alias grupy rozmównej DGNA oraz alias radiotelefonu.

- Radiotelefon wyłącza wyciszenie, a sygnał dźwiękowy połączenia przychodzącego jest emitowany przez głośnik.
  - 1 Naciśnij przycisk PTT, aby odpowiedzieć.
  - 2 Aby słuchać, zwolnij przycisk PTT.

5.7

# Narzędzia

Ten rozdział wyjaśnia działanie funkcji narzędzi dostępnych w radiotelefonie.

# 5.7.1

# Włączanie/wyłączanie dźwięków/ alertów radiotelefonu

Jeśli to konieczne, można włączyć lub wyłączyć wszystkie dźwięki i powiadomienia z wyjątkiem przychodzącego sygnału alarmowego. Postępuj zgodnie z procedurą, aby włączyć i wyłączyć dźwięki i alerty.

1 Wykonaj jedną z następujących czynności:

- Naciśnij zaprogramowany przycisk Dźwięki/ Alerty. Pomiń poniższe czynności.
- Naciśnij 💼 , aby uzyskać dostęp do menu.
- 3 Naciśnij ▲ lub ▼, aby przejść do Ustawień radiotelefonu. Naciśnij (), aby wybrać.
- 4 Naciśnij ▲ lub ▼, aby przejść do Tonów/ Alarmów. Naciśnij <sup>(B)</sup>, aby wybrać.
- 5 Naciśnij ▲ lub ▼, aby przejść do Wszystkich dźwięków. Naciśnij (), aby wybrać.
- 6 Naciśnij przycisk , aby włączyć lub wszystkie dźwięki i powiadomienia. Na ekranie pojawi się jedna z następujących informacji:

Po wyłączeniu zniknie oznaczenie 
 obok opcji Włączone.

# 5.7.2 Włączanie/wyłączanie wskaźników LED

Postępuj zgodnie z procedurą, aby włączyć lub wyłączyć wskaźniki LED radiotelefonu.

Naciśnij 🔠 , aby uzyskać dostęp do menu.

- 2 Naciśnij ▲ lub ▼, aby przejść do Narzędzi.
   Naciśnij <sup>(B)</sup>, aby wybrać.
- 3 Naciśnij ▲ lub ▼, aby przejść do Ustawień radiotelefonu. Naciśnij (), aby wybrać.

5

Naciśnij przycisk 🛞 , aby włączyć lub wyłączyć wskaźnik LED.

Na ekranie pojawi się jedna z następujących informacji:

- Po włączeniu obok opcji Włączone pojawi się oznaczenie ✓.
- Po wyłączeniu zniknie oznaczenie ✓ obok opcji Włączone.

# <sup>5.7.3</sup> Identyfikacja typu kabla

Wykonaj poniższe czynności, aby wybrać typ kabla radiotelefonu.

- <sup>1</sup> Naciśnij ⊞ , aby uzyskać dostęp do menu.

- 3 Naciśnij ▲ lub ▼, aby przejść do Ustawień radiotelefonu. Naciśnij (), aby wybrać.
- 4 Za pomocą przycisku lub ▲ lub ▼ wybierz Typ kabla. Naciśnij 

   , aby wybrać.
- 5 Przyciski ▲ i ▼ pozwalają zmienić wybraną opcję.
   Aktualny typ przewodu jest oznaczony za pomocą symbolu √.

# 5.7.4

# Włączanie i wyłączanie funkcji komunikatów głosowych

Ta funkcja umożliwia podanie w formie zapowiedzi głosowej strefy lub kanału, który użytkownik właśnie zaprogramował, lub sygnalizowanie naciśnięcia przycisku programowanego.

Funkcja jest zazwyczaj przydatna, kiedy użytkownik ma problem z odczytaniem zawartości wyświetlacza.

Powiadomienie dźwiękowe można dostosować do wymagań klienta. Postępuj zgodnie z procedurą, aby włączyć lub wyłączyć komunikaty głosowe.

- 1 Wykonaj jedną z następujących czynności:
  - Naciśnij przycisk programowalny Komunikat głosowy. Pomiń poniższe czynności.
- 2 Naciśnij ▲ lub ▼, aby przejść do Narzędzi.
   Naciśnij <sup>®</sup>, aby wybrać.
- 3 Naciśnij ▲ lub ▼, aby przejść do Ustawień radiotelefonu. Naciśnij <sup>®</sup>, aby wybrać.
- 4 Naciśnij ▲ lub ▼, aby przejść do Komunikatów głosowych. Naciśnij <sup>(B)</sup>, aby wybrać.

- 5 Naciśnij przycisk (), aby włączyć lub wyłączyć funkcję zapowiedzi głosowej.
  - Po włączeniu obok opcji ⊎łączone pojawi się oznaczenie √.
  - Po wyłączeniu zniknie oznaczenie ✓ obok opcji Włączone.

# 5.7.5 Syntezator mowy Text-to-Speech

Funkcja Text-to-Speech może zostać włączona tylko przez sprzedawcę. Jeśli funkcja Text-to-Speech jest włączona, funkcja komunikatów głosowych jest automatycznie wyłączana. Włączenie funkcji komunikatów głosowych powoduje automatyczne wyłączenie funkcji syntezatora mowy Text-to-Speech.

Powiadomienie dźwiękowe można dostosować do wymagań klienta. Funkcja ta jest zazwyczaj przydatna, kiedy użytkownik znajduje się w warunkach utrudniających odczyt wyświetlacza.

# 5.7.5.1 Ustawianie funkcji Text-to-Speech

Postępuj zgodnie z procedurą, aby skonfigurować funkcję Text-to-Speech.

- 1 Naciśnij 🕮 , aby uzyskać dostęp do menu.
- 2 Naciśnij ▲ lub ▼, aby przejść do Narzędzi.
   Naciśnij <sup>(B)</sup>, aby wybrać.
- 3 Naciśnij ▲ lub ▼, aby przejść do Ustawień radiotelefonu. Naciśnij <sup>(B)</sup>, aby wybrać.
- 4 Naciśnij ▲ lub ▼, aby przejść do Komunikatów głosowych. Naciśnij (), aby wybrać.
- 5 Naciśnij przycisk ▲ lub ▼, aby przejść do dowolnej z poniższych funkcji. Naciśnij <sup>(B)</sup>, aby wybrać.

Dostępne opcje znajdują się poniżej:

• Wszystkie

- Wiadomości
- Etykiety zadań
- Kanał
- Strefa
- Przycisk Program
- ✓ Symbol pojawi się obok wybranego ustawienia.

# 5.7.6 Włączanie i wyłączanie przewidywania słów

**Przewidywanie słów:** Radiotelefon uczy się standardowych, często wprowadzanych zdań. Następnie przewiduje frazę, którą użytkownik chciałby wprowadzić, po napisaniu w edytorze tekstu pierwszego słowa typowego ciągu słów.

Naciśnij 📾 , aby uzyskać dostęp do menu.

2 Naciśnij 📥 lub 🕶 , aby przejść do Narzędzi.

Naciśnij 🖲 , aby wybrać.

- 3 Naciśnij ▲ lub ▼, aby przejść do Ustawień radiotelefonu. Naciśnij (), aby wybrać.
- 4 Naciśnij ▲ lub ▼, aby przejść do Wprowadzania tekstu. Naciśnij <sup>(B)</sup>, aby wybrać.
- 5 Naciśnij przycisk ▲ lub ▼, aby wyłączyć funkcję
   Przewidywania słów. Naciśnij <sup>(B)</sup>, aby wybrać.
- 6 Wykonaj jedną z następujących czynności:
  - Naciśnij ▲ lub ▼, aby przejść do
     Wprowadzania tekstu. Naciśnij <sup>(B)</sup>, aby wybrać.

  - Naciśnij przycisk, aby wyłączyć funkcję kontroli zniekształcenia dynamicznego mikrofonu. Po wyłączeniu zniknie oznaczenie obok opcji Włączone.

# 5.7.7 Włączanie lub wyłączanie mikrofonu cyfrowego AGC

Automatyczna regulacja wzmocnienia (AGC) kontroluje wzmocnienie mikrofonu radiotelefonu automatycznie podczas transmisji w systemie cyfrowym. Funkcja ta wycisza głośne dźwięki lub wzmacnia ciche dźwięki do zdefiniowanej wartości, aby zapewnić stały poziom dźwięku. Postępuj zgodnie z procedurą, aby włączyć lub wyłączyć mikrofon cyfrowy AGC.

Naciśnij 🕮 , aby uzyskać dostęp do menu.

- 2 Naciśnij ▲ lub ▼, aby przejść do Narzędzi.
   Naciśnij <sup>(B)</sup>, aby wybrać.
- 3 Naciśnij ▲ lub ▼, aby przejść do Ustawień radiotelefonu. Naciśnij (), aby wybrać.
- 4 Naciśnij ▲ lub ▼, aby przejść do Mikrofonu cyfrowego AGC. Naciśnij <sup>(B)</sup>, aby wybrać.

5

Naciśnij przycisk 🖲 , aby włączyć lub wyłączyć mikrofon cyfrowy AGC.

Na ekranie pojawi się jedna z następujących informacji:

- Po włączeniu obok opcji Włączone pojawi się oznaczenie ✓.
- Po wyłączeniu zniknie oznaczenie ✓ obok opcji Włączone.

# 5.7.8 Włączanie lub wyłączanie dźwięku inteligentnego

Radiotelefon automatycznie zwiększa swoją głośność, aby skompensować hałas otoczenia, w tym nieruchome i ruchome źródła hałasu. Ta funkcja dotyczy jedynie odbioru i nie ma wpływu na transmitowany dźwięk. Postępuj zgodnie z procedurą, aby włączyć lub wyłączyć dźwięk inteligentny.

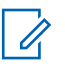

# UWAGA:

Ta funkcja jest niedostępna podczas sesji Bluetooth.

- 1 Wykonaj jedną z następujących czynności:
  - Naciśnij zaprogramowany przycisk Inteligentny dźwięk. Pomiń poniższe kroki.
  - Naciśnij 🖲 , aby uzyskać dostęp do menu.
- 2 Naciśnij ▲ lub ▼, aby przejść do Narzędzi.
   Naciśnij <sup>(B)</sup>, aby wybrać.
- 3 Naciśnij ▲ lub ▼, aby przejść do Inteligentnego dźwięku. Naciśnij <sup>®</sup>, aby wybrać.
- 4 Wykonaj jedną z następujących czynności:
  - Naciśnij 📥 lub 🕶 , aby ustawić 💵. Naciśnij

B , aby wybrać. Obok opcji ₩1. pojawi się oznaczenie

Naciśnij ▲ lub ▼, aby ustawić ⊌uł. Naciśnij
 , aby wybrać. Obok opcji ⊎uł. pojawi się oznaczenie √.

#### 5.7.9

# Włączanie lub wyłączanie funkcji wzmocnienia głoski "r"

Funkcję tę można włączyć w przypadku rozmów w języku zawierającym wiele słów ze spółgłoskami drżącymi dziąsłowymi (oznaczenie [r] w jęz. polskim). Postępuj zgodnie z procedurą, aby włączyć lub wyłączyć wzmacnianie głoski "r".

- 1 Wykonaj jedną z następujących czynności:
  - Naciśnij zaprogramowany przycisk Wzmocnienie głoski "r". Pomiń poniższe kroki.
  - Naciśnij 🖲 , aby uzyskać dostęp do menu.
- 2 Naciśnij ▲ lub ▼, aby przejść do Narzędzi.
   Naciśnij <sup>(B)</sup>, aby wybrać.

- 3 Naciśnij ▲ lub ▼, aby przejść do Ustawień radiotelefonu. Naciśnij (), aby wybrać.
- 4 Naciśnij ▲ lub ▼, aby wybrać Wzmocnienie
   głoski "r". Naciśnij <sup>(B)</sup>, aby wybrać.
- 5 Wykonaj jedną z następujących czynności:
  - Naciśnij ▲ lub ▼, aby ustawić ⊎ł. Naciśnij
     (B), aby wybrać. Obok opcji ⊎ł. pojawi się oznaczenie √.
  - Naciśnij ▲ lub ▼, aby ustawić ⊌uł. Naciśnij
     , aby wybrać. Obok opcji ⊎uł. pojawi się oznaczenie √.

## 5.7.10

# Ustawianie otoczenia audio

Postępuj zgodnie z procedurą, aby ustawić otoczenie audio w radiotelefonie stosownie do danego otoczenia.

Naciśnij 🕮 , aby uzyskać dostęp do menu.

- 2 Naciśnij ▲ lub ▼, aby przejść do Narzędzi.
   Naciśnij <sup>(B)</sup>, aby wybrać.
- 3 Naciśnij ▲ lub ▼, aby przejść do Ustawień
   radiotelefonu. Naciśnij (), aby wybrać.
- 4 Naciśnij ▲ lub ▼, aby przejść do Otoczenia audio. Naciśnij (), aby wybrać.
- 5 Naciśnij ▲ lub ▼ , aby przejść do wybranych ustawień. Naciśnij <sup>(B)</sup> , aby wybrać.

Ustawienia wymieniono poniżej.

- Wybierz Ustawienie domyślne dla domyślnych ustawień fabrycznych.
- Wybierz Głośny, aby zwiększyć głośność głośnika podczas używania w głośnym otoczeniu.

 Wybierz Grupa robocza, aby zredukować sprzężenie akustyczne przy korzystaniu z grupy radiotelefonów, które znajdują się blisko siebie.

Na wyświetlaczu obok wybranego ustawienia pojawi się </

# 5.7.11 Ustawianie profili dźwięku

Postępuj zgodnie z procedurą, aby ustawić profile dźwięku.

Naciśnij 🕮 , aby uzyskać dostęp do menu.

- 2 Naciśnij ▲ lub ▼, aby przejść do Narzędzi.
   Naciśnij <sup>(B)</sup>, aby wybrać.
- 3 Naciśnij ▲ lub ▼, aby przejść do Ustawień radiotelefonu. Naciśnij (), aby wybrać.
- 4 Naciśnij ▲ lub ▼, aby przejść do Profili
   dźwięku. Naciśnij <sup>(B)</sup>, aby wybrać.

5 Naciśnij ▲ lub ▼, aby przejść do wybranych ustawień. Naciśnij <sup>(B)</sup>, aby wybrać.

Ustawienia wymieniono poniżej.

- Wybierz Domyślny, aby wyłączyć poprzednio wybrany profil audio i powrócić do domyślnych ustawień fabrycznych.
- Wybierz Poziom 1, Poziom 2 lub Poziom 3, aby skorzystać z profili dźwięku przeznaczonych do kompensacji utraty słuchu typowej dla dorosłych powyżej 40 roku życia.
- Wybierz Wzmocnienie tonów wysokich, Wzmocnienie tonów średnich lub Wzmocnienie tonów niskich, aby skorzystać z profili dźwięku, które będą zgodne z twoimi preferencjami związanymi z wysokimi, nosowymi lub głębokimi dźwiękami.

Na wyświetlaczu obok wybranego ustawienia pojawi się ✓.

# Wskaźnik siły odbieranego sygnału

Ta funkcja pozwala przeglądać wartości wskaźnika siły odbieranego sygnału (RSSI).

W prawym górnym rogu na wyświetlaczu pojawi się ikona **RSSI**. Zobacz lkony na wyświetlaczu, aby dowiedzieć się więcej o ikonie **RSSI**.

# 5.7.12.1 Przeglądanie wartości RSSI

Na ekranie głównym naciśnij trzykrotnie ▲ i natychmiast naciśnij trzykrotnie ▼, wszystko w ciągu 5 sekund.

Na ekranie są widoczne aktualne wartości RSSI.

Aby powrócić do ekranu głównego, naciśnij i przytrzymaj przycisk

5.7.12

# 5.7.13 Ogólne informacje dotyczące radiotelefonu

Radiotelefon zawiera informacje na temat różnych parametrów ogólnych.

Dostępne są następujące ogólne informacje o radiotelefonie.

- Informacje dotyczące akumulatorów.
- Alias oraz ID radiotelefonu.
- Oprogramowanie sprzętowe i wersje codeplug.
- Aktualizacja oprogramowania.
- Informacje o oprogramowaniu typu Open Source.
- · Informacje o stacji.

UWAGA:

Wskaźnik siły odbieranego sygnału

Naciśnij 25, aby powrócić do poprzedniego

ekranu. Długo naciskaj przycisk  $2^{3^{\circ}}$ , aby z

powrotem przejść do ekranu głównego.

Radiotelefon zamyka bieżący ekran po zakończeniu odliczania czasu nieaktywności.

# 5.7.13.1 Sprawdzanie aliasu oraz ID radiotelefonu

- 1 Wykonaj jedną z następujących czynności:
  - Naciśnij zaprogramowany przycisk Alias i ID radiotelefonu. Pomiń poniższe czynności.
     Wybrzmiewa potwierdzający sygnał dźwiękowy.

Można nacisnąć programowalny przycisk Alias oraz ID radiotelefonu, aby powrócić do poprzedniego ekranu.

- 3 Naciśnij ▲ lub ▼, aby przejść do sekcji

Informacje o radiotelefonie. Naciśnij 🕮 , aby wybrać.

4 Naciśnij ▲ lub ▼, aby przejść do opcji Mój ID.
 Naciśnij <sup>(B)</sup>, aby wybrać.

Pierwszy wiersz tekstowy pokazuje alias radiotelefonu. Drugi wiersz tekstowy pokazuje ID radiotelefonu.

### 5.7.13.2

# Sprawdzanie wersji oprogramowania sprzętowego i wersji Codeplug

- l Naciśnij 🕮 , aby uzyskać dostęp do menu.
- 2 Naciśnij ▲ lub ▼, aby przejść do Narzędzi.
   Naciśnij <sup>®</sup>, aby wybrać.
- 3 Naciśnij ▲ lub ▼, aby przejść do sekcji Informacje o radiotelefonie. Naciśnij <sup>(B)</sup>, aby wybrać.

4 Naciśnij ▲ lub ▼, aby przejść do sekcji Wersje.
 Naciśnij <sup>(B)</sup>, aby wybrać.

Na wyświetlaczu pojawi się bieżąca wersja oprogramowania sprzętowego i codeplug.

#### 5.7.13.3

# Sprawdzanie informacji dotyczących aktualizacji oprogramowania

Ta funkcja pokazuje datę i godzinę ostatniej aktualizacji oprogramowania w ramach programowania bezprzewodowego (OTAP) lub Wi-Fi. Postępuj zgodnie z procedurą, aby sprawdzić informacje dotyczące aktualizacji oprogramowania.

Naciśnij 🕮 , aby uzyskać dostęp do menu.

2 Naciśnij 🔺 lub 🔻 , aby przejść do Narzędzi.

Naciśnij 🖲 , aby wybrać.

3 Naciśnij ▲ lub ▼, aby przejść do Informacje na temat radiotelefonu. Naciśnij <sup>(B)</sup>, aby wybrać.

Na ekranie jest wyświetlana data i godzina najnowszej aktualizacji oprogramowania.

Menu aktualizacji oprogramowania jest dostępne po co najmniej jednej udanej sesji OTAP lub Wi-Fi. Dodatkowe informacje: Programowanie drogą radiową na str. 187.

#### 5.7.14

# Wyświetlanie szczegółowych informacji o certyfikacie firmowej sieci Wi-Fi

Można wyświetlić szczegółowe informacje o wybranym certyfikacie firmowej sieci Wi-Fi

Naciśnij 🗒 , aby uzyskać dostep do menu.

- 2 Naciśnij ▲ lub ▼ , aby przejść do
   Narzędzi.Naciśnij <sup>(B)</sup> , aby wybrać.
- - ✓ pojawiło się obok gotowych certyfikatów.
- 4 Naciśnij przycisk ▲ lub ▼ do wymaganego certyfikatu. Naciśnij <sup>(B)</sup>, aby wybrać.

Na wyświetlaczu radiotelefonu pojawią się szczegółowe informacje dotyczące certyfikatu.

|   | ~ |
|---|---|
|   |   |
| ~ |   |

#### UWAGA:

Dla certyfikatów, które nie są gotowe, wyświetlany jest tylko stan.

# **Connect Plus**

Connect Plus to kompleksowe rozwiązanie trunkingowe, oparte o technologię DMR. Connect Plus wykorzystuje dedykowany kanał sterujący do przydzielania i żądań kanału.

# 6.1

# Dodatkowe elementy sterujące radiotelefonem w trybie Connect Plus

Ten rozdział opisuje dodatkowe elementy sterujące radiotelefonu, dostępne dla użytkownika radiotelefonu za pomocą zaprogramowanych środków, takich jak przyciski programowalne oraz konfigurowalne funkcje radiotelefonu.

# 6.1.1 Przycisk PTT

Przycisk **PTT** na bocznym panelu obudowy radiotelefonu pełni dwie podstawowe funkcje:

 Po nawiązaniu połączenia przycisk PTT umożliwia nadawanie do innych radiotelefonów uwzględnionych w danym połączeniu.

Naciśnij i przytrzymaj przycisk **PTT**, a następnie mów do mikrofonu. Aby słuchać, zwolnij przycisk **PTT**.

Mikrofon jest włączany po naciśnięciu przycisku PTT.

 Jeżeli połączenie nie zostało nawiązane, przycisk PTT umożliwia zainicjowanie nowego połączenia (zob. Nawiązywanie połączeń radiowych na str. 232).

Jeśli zostanie włączona opcja Sygnał zezwolenia na rozmowę (patrz rozdział Włączanie lub wyłączanie sygnału zezwolenia na rozmowę na str. 340), przed rozpoczęciem rozmowy zaczekaj na zakończenie emisji krótkiego sygnału ostrzegawczego.

# 6.1.2

# Programowalne przyciski

Sprzedawca może zaprogramować programowalne przyciski jako skróty do funkcji radiotelefonu z rozróżnieniem długości naciśnięcia przycisku:

#### Krótkie naciśnięcie

Szybkie naciśnięcie i zwolnienie przycisku.

## Naciśnij i przytrzymaj przycisk

Naciśnięcie i przytrzymanie przez zaprogramowany czas.

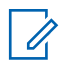

# UWAGA:

Zaprogramowany czas naciśnięcia przycisku obowiązuje dla wszystkich przypisywanych funkcji lub ustawień radiotelefonu/urządzenia dodatkowego. Więcej informacji na temat zaprogramowanego czasu naciśnięcia *przycisku alarmowego*: Tryb awaryjny na str. 276.

# 6.1.2.1 Konfigurowalne funkcje radiotelefonu

# Czynności

Przycisk programowalny zapewniający dostęp do programowalnej listy akcji CPS.

# Przełącznik audio Bluetooth®

Przełącza ścieżkę dźwięku pomiędzy wewnętrznym głośnikiem radiotelefonu a zewnętrznym urządzeniem Bluetooth.

# Połączenie Bluetooth

Inicjuje operację znajdowania i łączenia z urządzeniem Bluetooth.

# Rozłączenie Bluetooth

Zamyka wszystkie istniejące połączenia Bluetooth między radiotelefonem a urządzeniami Bluetooth.

# Tryb wykrywania Bluetooth

Radiotelefon rozpoczyna pracę w trybie wykrywania łączności Bluetooth.

## Anulowanie zajętości kolejki

Anuluje tryb zajętości w przypadku zainicjowania połączenia niealarmowego z kolejki zajętości. Połączeń alarmowych zaakceptowanych do kolejki zajętości nie można anulować.

# Dziennik połączeń

Pozwala wybrać listę dziennika połączeń.

# Ogłoszenie kanału

Odtwarza zapowiedzi głosowe strefy i kanału dla bieżącego kanału.

### Kontakty

Zapewnia bezpośredni dostęp do listy kontaktów.

# Tryb awaryjny włączony/wyłączony

W zależności od zaprogramowanej konfiguracji powoduje zainicjowanie lub anulowanie trybu awaryjnego.

### Lok. w budynku

Włącza i wyłącza funkcję lokalizacji wewnętrznej.

### Inteligentny dźwięk

Włącza lub wyłącza inteligentny dźwięk.

# Wybieranie ręczne

W zależności od sposobu zaprogramowania może inicjować połączenie prywatne lub telefoniczne poprzez wprowadzenie dowolnego identyfikatora abonenta albo numeru telefonu.

# Szybki dostęp

Natychmiastowo aktywuje wstępnie zdefiniowane połączenie prywatne, alert połączenia, wiadomość tekstową lub domowy zwrotny.

# Prywatne

Włącza lub wyłącza funkcję prywatności.

# Kontrola radiotelefonu

Sprawdza, czy radiotelefon jest aktywny w systemie.

# Aktywacja radiotelefonu

Umożliwia zdalne włączanie radiotelefonu docelowego.

# Dezaktywacja radiotelefonu

Umożliwia zdalne wyłączanie radiotelefonu docelowego.

# Zdalny nasłuch

Włącza mikrofon radiotelefonu docelowego bez sygnalizowania.

# Resetowanie kanału głównego

Ustawia nowy kanał główny.

# Typ dzwonka alertu

Zapewnia bezpośredni dostęp do ustawienia typu dźwięku alertu.

## Żądanie roamingu

Przesyła żądanie wyszukania innej stacji.

## Skanowanie

Włącza lub wyłącza skanowanie.

# Wyciszanie przypomnienia kanału głównego

Wycisza przypomnienia kanału głównego.

# Blokada stacji wł./wył.

Po włączeniu tej opcji radiotelefon będzie wyszukiwać tylko bieżącą stację. Po wyłączeniu tej opcji radiotelefon będzie dodatkowo wyszukiwać inne stacje.

# Wiadomość tekstowa

Pozwala wybrać menu wiadomości tekstowych.

# Typ wibracji

Konfiguruje typ wibracji.

# Zapowiedź głosowa wł./wył.

Włącza i wyłącza funkcję zapowiedzi głosowej.

# Wi-Fi

Włączanie i wyłączanie Wi-Fi.

# Strefa

Umożliwia wybór strefy z listy.

# 6.1.2.2

# Konfigurowalne ustawienia/narzędzia

# Tłumienie AF

Włącza lub wyłącza funkcję tłumienia sprzężenia akustycznego.

# Wszyst. tony/Alarmy

Włącza lub wyłącza wszystkie sygnały dźwiękowe i alerty.

# Podświetlenie

Włącza lub wyłącza podświetlenie wyświetlacza.

# Jasność

Umożliwia ustawienie jasności w trybie ręcznym lub automatycznym z wykorzystaniem czujnika urządzenia.

# Tryb wyświetlania

Włącza i wyłącza tryb dzienny/nocny wyświetlacza.

# Blokada klawiatury

Włącza lub wyłącza blokadę klawiatury.

# Nieprzypisany

Wskazuje, że funkcja przycisku nie została jeszcze przypisana.

# Tapeta

Widoczna na ekranie głównym.

# 6.1.3

# Opis wskaźników statusu w trybie Connect Plus

Radiotelefon dysponuje dwucalowym poziomym wyświetlaczem QVGA (Quarter Video Graphics Array), korzystającym z 16-bitowej palety kolorów.

# 6.1.3.1

# lkony na wyświetlaczu

Poniższe ikony ukazują się na wyświetlaczu radiotelefonu. Ikony są wyświetlane (w kolejności od lewej do prawej).

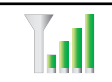

# Wskaźnik siły odbieranego sygnału (RSSI)

Liczba wyświetlanych pasków oznacza natężenie sygnału radiowego. Cztery paski

|                  | oznaczają najsilniejszy sygnał. Ta ikona<br>jest wyświetlana tylko podczas odbierania<br>sygnału.<br>Brak połaczenia Bluetooth |    |                            | Lokalizacja wewnętrzna jest włączona, ale<br>niedostępna z powodu wyłączenia funkcji<br>Bluetooth lub zawieszenia skanowania<br>punktów sygnałowych przez Bluetooth. |
|------------------|----------------------------------------------------------------------------------------------------|----|----------------------------|----------------------------------------------------------------------------------------------------|
| ≯                | Funkcja Bluetooth jest aktywna, ale nie ma<br>podłączonych zdalnych urządzeń<br>Bluetooth.                                     |    | <b>*</b>                   | <b>Tryb wyciszony</b><br>Tryb wyciszenia jest włączony, a głośnik<br>wyciszony.                                                                                      |
| *                | Połączenie Bluetooth                                                                                                    |    | -                          | Powiadomienia                                                                                                    |
|                  | Funkcja Bluetooth jest włączona. Ikona<br>będzie widoczna, gdy zostanie podłączone<br>urządzenie w trybie Bluetooth.           |    |                            | Na liście powiadomień nie ma pozycji do sprawdzenia.                                                                                                    |
|                  |                                                                                                    |    |                            | Płytka opcjonalna                                                                                                    |
| <b>*</b>         | <b>Duże ilości danych</b><br>Radiotelefon odbiera duże ilości danych i<br>kanał jest zajęty.                                   |    |                            | Płytka opcji jest włączona. (Płytka opcji<br>tylko w zgodnych modelach)                                                                                              |
|                  |                                                                                                    | Ц. | Niedziałająca płytka opcji |                                                                                                    |
| <u> </u>         | Lokalizacja wewnętrzna dostępna <sup>4</sup>                                                                                   |    | Z,                         | Płytka opcji jest wyłączona.                                                                                                    |
|                  | Lokalizacja wewnętrzna jest włączona i dostępna.                                                                               |    |                            | Skanowanie                                                                                                    |
|                  |                                                                                                    |    |                            | Funkcja skanowania jest aktywna.                                                                                                    |
| <u><b>?!</b></u> | Funkcja lokalizacji wewnętrznej jest<br>niedostępna <sup>4</sup>                                                               |    |                            |                                                                                                    |

<sup>&</sup>lt;sup>4</sup> Dotyczy wyłącznie modeli z najnowszą wersją konfiguracji programowej i sprzętowej

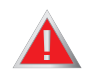

()

# Tryb awaryjny

Radiotelefon jest przełączony do trybu awaryjnego.

#### Zabezpieczono

Funkcja prywatności jest włączona.

# Odbezpieczono

Funkcja prywatności jest wyłączona.

#### Roaming

Funkcja szukania sieci jest włączona.

# Akumulator

Liczba wyświetlanych pasków (0–4) oznacza poziom naładowania akumulatora. Pulsuje, gdy akumulator jest słaby.

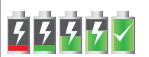

# Stan ładowania akumulatora

Pokazuje stan ładowania akumulatora.

# Wszystkie dźwięki wyłączone

Brak dostępnych dzwonków.

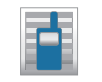

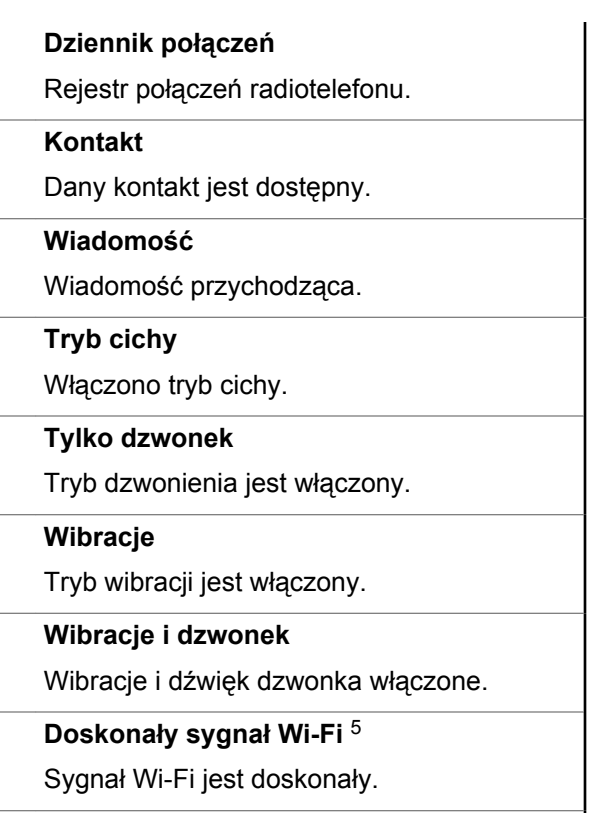

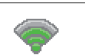

# Dobry sygnał Wi-Fi <sup>5</sup>

217
#### polski

| Ŷ         | Sygnał Wi-Fi średni podświetlony <sup>5</sup>                                                                          |                        |                           |                                                           |
|-----------|----------------------------------------------------------------------------------------------------|------------------------|---------------------------|-----------------------------------------------------------|
| ·         | Sygnał Wi-Fi jest dobry. Podczas<br>przewijania sieci na liście sieci, ikona Wi-Fi<br>tej sieci jest podświetlona.     | Syn<br>Naste<br>radiot | nbol<br>ępując<br>telefor | e połączenia<br>e symbole pojawiaj<br>nu po nawiązaniu po |
|           | Sygnał Wi-Fi dobry podświetlony <sup>5</sup>                                                                           | 6.1.3                  | .2                        |                                                           |
| *         | Sygnał Wi-Fi jest doskonały. Podczas<br>przewijania sieci na liście sieci, ikona Wi-Fi<br>tej sieci jest podświetlona. |                        |                           | przewijania sieci<br>tej sieci jest pode                  |
| <b>\$</b> | Sygnał Wi-Fi doskonały podświetlony <sup>5</sup>                                                                       |                        |                           | Sygnał Wi-Fi jest                                         |
| -         | Sygnał Wi-Fi jest niedostępny.                                                                                         |                        |                           | Sygnał Wi-Fi nie<br>podświetlony <sup>5</sup>             |
|           | Sieć Wi-Fi niedostępna <sup>5</sup>                                                                                    |                        |                           |                                                           |
| •         | Sygnał Wi-Fi jest słaby.                                                                                               |                        |                           | przewijania sieci                                         |
|           | Słaby sygnał Wi-Fi <sup>5</sup>                                                                                        |                        | <b>\$</b> *               | Svanał Wi-Fi ies                                          |
| Ť         | Sygnał Wi-Fi jest średni.                                                                                              |                        | -                         | Sygnał Wi-Fi sła                                          |
| <b></b>   | Średni sygnał Wi-Fi <sup>5</sup>                                                                                       |                        |                           | tej sieci jest pod                                        |
|           | Sygnał Wi-Fi jest dobry.                                                                                               |                        |                           | Sygnał Wi-Fi jest                                         |

est średni. Podczas eci na liście sieci, ikona Wi-Fi odświetlona.

#### słaby podświetlony <sup>5</sup>

est słaby. Podczas eci na liście sieci, ikona Wi-Fi odświetlona.

#### niedostępny 5

est niedostępny. Podczas eci na liście sieci, ikona Wi-Fi odświetlona.

viają się na wyświetlaczu połączenia. Te symbole są

<sup>&</sup>lt;sup>5</sup> Dotyczy tylko urządzeń SL4000e/SL4010e

również wyświetlane na liście kontaktów, wskazując typ identyfikatora.

|    | Połączenie indywidualne                                                                                             |  |  |
|----|----------------------------------------------------------------------------------------------------|--|--|
|    | Oznacza aktywne połączenie prywatne.                                                                                |  |  |
|    | Połączenie grupowe/połączenie<br>zbiorcze stacji                                                                    |  |  |
| _  | Sygnalizuje aktywne połączenie grupowe lub zbiorcze stacji.                                                         |  |  |
| 5  | Połączenie telefoniczne jako<br>połączenie prywatne                                                                 |  |  |
|    | Informuje, że trwa połączenie<br>telefoniczne jako połączenie prywatne.                                             |  |  |
|    | Połączenie Bluetooth z komputerem                                                                                   |  |  |
| 27 | Informuje, że trwa połączenie Bluetooth z komputerem.                                                               |  |  |
|    | Wskazuje na liście kontaktów alias<br>grupy (nazwę) lub identyfikator (numer)<br>połączenia Bluetooth z komputerem. |  |  |
| 2  | Połączenie dyspozytorskie                                                                                           |  |  |

Kontakt typu Połączenie dyspozytorskie służy do wysyłania wiadomości tekstowej do komputera-dyspozytora za pośrednictwem serwera wiadomości tekstowych innej firmy.

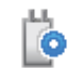

## Połączenie indywidualne z płytką opcji

Wskazuje na trwające połączenie indywidualne z płytką opcji.

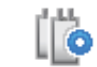

#### Połączenie grupowe z płytką opcji

Wskazuje na trwające połączenie grupowe z płytką opcji.

#### 6.1.3.3

## Zaawansowane ikony menu

Poniższe ikony znajdują się na wyświetlaczu obok pozycji menu i oferują możliwość wyboru jednej z dwóch opcji lub wskazują, że istnieje podmenu zawierające dwie opcje.

Pole wyboru (puste)

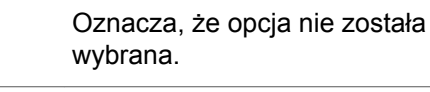

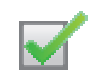

#### Pole wyboru (zaznaczone)

Oznacza, że opcja została wybrana.

## 6.1.3.4 Ikony urządzeń Bluetooth

Poniższe ikony pojawiają się również obok elementów listy dostępnych urządzeń z właczoną funkcją Bluetooth, wskazując typ urządzenia.

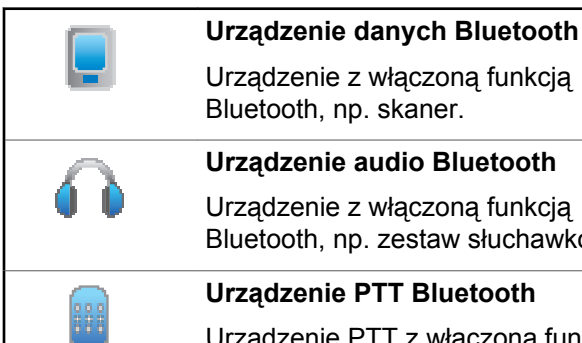

### Urzadzenie audio Bluetooth

Urządzenie z włączoną funkcją Bluetooth, np. zestaw słuchawkowy.

#### **Urządzenie PTT Bluetooth**

Urządzenie PTT z włączoną funkcją Bluetooth, np. urządzenie PTT (POD).

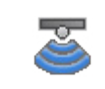

Urządzenie czujnikowe Bluetooth Urządzenie czujnikowe wyposażone w Bluetooth, np. czujnik gazu.

## 6.1.3.5 Ikony pozycji wysłanych

W prawym górnym rogu wyświetlacza radiotelefonu, w folderze wysłanych pozycji, pojawiaja się następujące ikony.

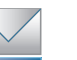

#### W toku

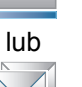

LUB

Wiadomość tekstowa do aliasu lub identyfikatora abonenta oczekuje na wysłanie, po czym następuje oczekiwanie na potwierdzenie.

Wiadomość tekstowa do aliasu lub identyfikatora grupy oczekuje na wysłanie.

#### Wysłana pomyślnie

Wiadomość tekstowa wysłana pomyślnie.

|                                           | · · · · · · · · · · · · · · · · · · ·                                                                                                    |                                           |                                                                                                    |
|-------------------------------------------|----------------------------------------------------------------------------------------------------|-------------------------------------------|----------------------------------------------------------------------------------------------------|
| LUB                                       | Wiadomość pojedyncza lub grupowa –<br>przeczytano<br>Wiadomość została przeczytana.                                                                                  | Migające<br>światło<br>czerwone           | Radiotelefon nadaje przy bardzo<br>niskim poziomie naładowania<br>akumulatora, odbiera transmisję<br>awaryjną, nie zaliczył autotestu<br>podczas rozruchu . Tryb wyciszenia<br>jest włączony.                                                                           |
|                                           | Wiadomość pojedyncza lub grupowa – nie         przeczytano         Wiadomość nie została przeczytana.         Nie można wysłać         Wiadomość nie została wysłana | Szybko<br>migające<br>czerwone<br>światło | Radiotelefon odbiera plik przesyłany<br>bezprzewodowo (plik oprogramowania<br>sprzętowego płytki opcji, plik<br>częstotliwości sieci lub plik codeplug<br>płytki opcji) albo jego plik<br>oprogramowania sprzętowego płytki<br>opcji jest uaktualniany do nowej wersji. |
| LUB                                       |                                                                                                    | Migające<br>światło<br>zielone i<br>żółte | Radiotelefon odbiera alert połączenia,<br>wiadomość tekstową lub<br>Wyszukiwanie jest włączone i wykryto<br>aktywność.                                                                                                    |
| 6.1.3.6<br><mark>Dioda</mark><br>Dioda Ll | <b>LED</b><br>ED pokazuje stan operacyjny radiotelefonu.                                                                                                    | Żółte<br>światło stałe                    | Radiotelefon znajduje się w trybie<br>wykrywania Bluetooth. To również<br>odpowiedni poziom naładowania<br>akumulatora po naciśnięciu                                                                                                    |

programowanego przycisku.

| Podwójnie<br>migające<br>światło żółte   | Radiotelefon szuka nowej sieci.                                                                                                    |
|------------------------------------------|----------------------------------------------------------------------------------------------------|
| Migające<br>światło żółte                | Radiotelefon odbiera alert połączenia<br>lub funkcja Wyszukiwania jest<br>włączona i znajduje się w trybie<br>bezczynności (radiotelefon pozostanie<br>wyciszony niezależnie od aktywności).                               |
| Zielone<br>światło<br>ciągłe             | Radiotelefon uruchamia się lub nadaje.<br>Wskazuje również poziom pełnego<br>naładowania akumulatora po<br>naciśnięciu przycisku . Wskazuje, że<br>akumulator jest w pełni naładowany,<br>gdy radiotelefon jest wyłączony. |
| Migające<br>światło<br>zielone           | Radiotelefon uruchamia się, odbiera<br>połączenie lub dane.                                                                                                    |
| Szybko<br>migające<br>zielone<br>światło | Radiotelefon odbiera połączenie poufne.                                                                                                    |

#### 6.1.3.7

## Sygnały wskaźnikowe

Poniżej przedstawiono sygnały, które wybrzmiewają w głośniku radiotelefonu.

Wysoki ton

Niski ton

Sygnały dźwiękowe wskazują status radiotelefonu po działaniu zmierzającym do wykonania konkretnego zadania.

| Dźwięk informacyjny |
|---------------------|
| Dźwięk ostrzegawczy |

#### 6.1.3.8

## Sygnały alarmów

Sygnały alarmów stanowią akustyczne potwierdzenie stanu radiotelefonu lub odpowiedź radiotelefonu na odbierane dane.

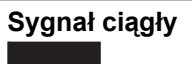

Dźwięk jednostajny. Ciągły do zakończenia.

| Dźwięk okresowy<br>□ □ | Generowany okresowo,<br>zależnie od konfiguracji<br>radiotelefonu. Dźwięk jest<br>włączany, przerywany i<br>powtarzany<br>automatycznie. |
|------------------------|----------------------------------------------------------------------------------------------------|
| Sygnał powtarzany<br>☐ | Pojedynczy dźwięk<br>powtarzany aż do chwili,<br>kiedy zostanie przerwany<br>przez użytkownika.                                          |
| Sygnał jednorazowy     | Generowany tylko jeden<br>raz przez krótki czas,<br>określony ustawieniach<br>radiotelefonu.                                             |

6.1.4 Przełączanie między trybami Connect Plus a pozostałymi

Aby przełączyć się do trybu innego niż Connect Plus, należy zmienić obszar, o ile został on zaprogramowany przez sprzedawcę lub administratora systemu. Skontaktuj się ze sprzedawcą lub administratorem systemu, aby dowiedzieć się, czy w radiotelefonie zostały zaprogramowane obszary inne niż Connect Plus, oraz uzyskać listę funkcji dostępnych podczas pracy w obszarach innych niż Connect Plus.

6.2

## Inicjowanie i odbieranie wywołań w trybie Connect Plus

Ta sekcja wyjaśnia ogólne działanie radiotelefonu i funkcje połączeń dostępne w radiotelefonie.

#### 6.2.1 Wybieranie stacji

Stacja zapewnia zasięg w określonym obszarze. Stacja Connect Plus jest wyposażona w kontroler stacji oraz maksymalnie 15 przemienników. W sieci z wieloma stacjami radiotelefon Connect Plus automatycznie będzie wyszukiwać nową stację, jeśli poziom sygnału aktualnej stacji spadnie do nieakceptowanego poziomu.

### 6.2.1.1 Żądanie roamingu

Żądanie roamingu to informacja, że radiotelefon szuka innej stacji, nawet jeśli poziom sygnału z bieżącej stacji jest akceptowalny.

Jeśli brak dostępnych stacji:

- Radioodtwarzacz wyświetla Wyszukiwanie oraz Alias wybranego kanału i kontynuuje przeszukiwanie stacji uwzględnionych na liście.
- Radiotelefon powróci do poprzedniej stacji, jeśli wcześniejsza stacja nadal będzie niedostępna.

#### UWAGA:

Jest to funkcja zaprogramowana przez sprzedawcę.

Naciśnij zaprogramowany przycisk Żądanie roamingu.

Usłyszysz sygnał oznaczający, że radiotelefon został przełączony do nowej stacji. Na wyświetlaczu pojawi się komunikat ID stacji <numer stacji>.

6.2.1.2

## Blokada stacji wł./wył.

Po włączeniu tej opcji radiotelefon będzie wyszukiwać tylko bieżącą stację. Po wyłączeniu tej opcji radiotelefon będzie dodatkowo wyszukiwać inne stacje.

Naciśnij zaprogramowany przycisk **Blok miej**.

Jeśli funkcja Blokada stacji jest włączona:

- Usłyszysz dźwięk informacyjny oznaczający, że radiotelefon został zablokowany w bieżącej stacji.
- Na wyświetlaczu pojawi się informacja St. baz. Zablok.

Jeśli funkcja Blokada stacji jest wyłączona:

- Usłyszysz dźwięk ostrzegawczy oznaczający, że radiotelefon został odblokowany.
- Na wyświetlaczu pojawi się informacja St. baz. Odblok.

6.2.1.3

## Ograniczenie stacji

Administrator systemu radiotelefonicznego Connect Plus może określić, z których stacji sieciowych może korzystać

radiotelefon. Zmiana listy dozwolonych i niedozwolonych stacji nie wymaga ponownego programowania radiotelefonu. Jeśli radiotelefon spróbuje zarejestrować się w niedozwolonej stacji, na ekranie zobaczysz komunikat: Stacja <numer> jest niedozwolona. Następnie radiotelefon wyszuka inną stację sieciową.

#### 6.2.2

## Wybieranie strefy

Radiotelefon można zaprogramować do obsługi maksymalnie 16 obszarów Connect Plus, z których każdy może zawierać maksymalnie 16 pozycji możliwych do przypisania .

Każda z pozycji możliwych do przypisania na może służyć do uruchamiania jednego z następujących rodzajów połączeń głosowych:

- Połączenie grupowe
- Połączenie z wielogrupą
- Połączenie zbiorcze stacji
- Połączenie indywidualne
  - 1 Aby uzyskać dostęp do funkcji strefy, wykonaj następujące czynności:

| Elementy sterujące<br>radiotelefonu         | Kroki                                                                                               |  |
|---------------------------------------------|----------------------------------------------------------------------------------------------------|--|
| Zaprogramowany<br>przycisk wyboru<br>strefy | Naciśnij<br>zaprogramowany<br>przycisk <b>wyboru strefy</b> .                                       |  |
| Menu radiotelefonu                          | <ul> <li>a Naciśnij przycisk</li> <li>i), aby uzyskać<br/>dostęp do menu</li> </ul>                 |  |
|                                             | <ul> <li>b Naciśnij przycisk ▲</li> <li>lub ▼ , aby przejść</li> <li>do pozycji Strefa i</li> </ul> |  |
|                                             | naciśnij przycisk 🕮 ,<br>aby wybrać.                                                                |  |

Bieżący obszar jest wyświetlany i oznaczony za pomocą √.

2 Wybierz żądaną strefę.

polski

| Obsługa<br>radiotelefonu | Kroki                                                        |
|--------------------------|--------------------------------------------------------------|
| ▲ lub ▼                  | Naciśnij przycisk ▲<br>lub ▼ i przewiń do<br>żądanej strefy. |

<sup>3</sup> Naciśnij 🛞 , aby wybrać.

Na wyświetlaczu przez chwilę będzie widoczny komunikat <Strefa> wybrano i ponownie zostanie wyświetlony ekran wybranego obszaru.

#### 6.2.3

## Korzystanie z wielu sieci

Jeśli radiotelefon został zaprogramowany do korzystania z wielu sieci Connect Plus, można wybrać inną sieć, przełączając go do strefy Connect Plus, którą przypisano do tej sieci. Są to ustawienia sieć-strefa, które zostały skonfigurowane przez sprzedawcę podczas programowania radiotelefonu.

## Wybór rodzaju połączenia

Skorzystaj z panelu nawigacyjnego, aby wybrać typ połączenia. Dostępne opcje: połączenie grupowe, połączenie z wieloma grupami, połączenie zbiorcze stacji oraz połączenie prywatne, w zależności od zaprogramowanych ustawień radiotelefonu. Jeśli używasz 4-kierunkowego przycisku nawigacji do wybrania innego rodzaju połączenia, Powoduje to, że radio ponownie rejestruje stację Connect Plus. Radiotelefon zostanie zarejestrowany przy użyciu identyfikatora grupy, który zaprogramowano dla wyboru kanałów.

Jeśli zostanie wybrana pozycja, do której nie przypisano żadnego rodzaju połączenia, radiotelefon wyemituje dźwięk ciągły i wyświetli komunikat o niezaprogramowanym kanale. Radiotelefon nie działa po wybraniu niezaprogramowanego kanału, dlatego należy wybrać zaprogramowany kanał przy użyciu 4-kierunkowego przycisku nawigacji.

6.2.4

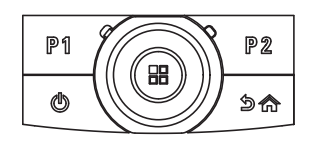

Po wyświetleniu żądanej strefy (jeśli w radiotelefonie jest wiele stref) i korzystając z 4-kierunkowego panelu nawigacji wybierz typ połączenia.

#### 6.2.5

# Otrzymywanie i odbieranie połączeń radiowych

Po wyświetleniu kanału zostanie wyświetlone ID użytkownika lub typ połączenia. Możesz zacząć odbierać połączenia.

Zielony wskaźnik jest włączony wówczas, gdy radiotelefon jest przełączony do trybu nadawania i miga po przełączeniu radiotelefonu w tryb odbioru.

#### UWAGA:

Dioda LED pali się ciągłym zielonym światłem, gdy radiotelefon nadaje, szybko pulsuje na zielono podczas odbioru połączenia poufnego i . Po włączeniu funkcji poufności transmisję będą mogły odszyfrować tylko radiotelefony z takim samym kluczem poufności LUB taką samą wartością i ID klucza (programowane przez sprzedawcę), jak te skonfigurowane w transmitującym radiotelefonie.

Dodatkowe informacje: Prywatne na str. 305.

### 6.2.5.1

# Otrzymywanie i odbieranie połączenia grupowego

Aby odebrać połączenie od grupy użytkowników, radiotelefon musi być skonfigurowany jako członek danej grupy.

Podczas odbierania połączenia grupowego (na ekranie głównym), dioda LED miga na zielono.W pierwszym wierszu na wyświetlaczu znajduje się ikona RSSI. W drugim wierszu znajduje się ikona połączenia grupowego. Trzecia linia tekstu wyświetla alias grupy. W czwartym wierszu znajduje się alias rozmówcy. Radiotelefon wyłącza wyciszenie, a sygnał dźwiękowy połączenia przychodzącego jest emitowany przez głośnik radiotelefonu.

1 Trzymaj radiotelefon pionowo, w odległości od 2,5 do 5 cm od ust.

Dioda LED świeci na zielono.

- 2 Zaczekaj na zakończenie jednego z sygnałów zezwolenia na rozmowę (jeżeli jest włączony) i zacznij wyraźnie mówić do mikrofonu.
- 3 Aby słuchać, zwolnij przycisk PTT.

W razie braku aktywności głosowej przez zdefiniowany okres połączenie zostanie zakończone.

#### UWAGA:

Szczegółowe informacje dotyczące inicjowania połączenia grupowego: Inicjowanie wywołania grupowego na str. 233.

Jeśli radiotelefon otrzyma połączenie grupowe, gdy nie jest wyświetlony ekran główny, odebranie połączenia nie spowoduje zmiany aktualnego ekranu.

Przyciśnij dłużej klawisz , aby przejść do ekranu głównego i wyświetlić alias osoby dzwoniącej przed odebraniem.

#### 6.2.5.2

# Otrzymywanie i odbieranie połączenia prywatnego

Połączenie prywatne jest inicjowane przez indywidualny radiotelefon i skierowane do innego indywidualnego radiotelefonu.

Po odebraniu połączenia prywatnego dioda LED miga na zielono. W pierwszym wierszu widoczny jest oraz ikona wskaźnika RSSI. W drugim zobaczysz napis z ikoną. Trzeci wiersz tekstu pokazuje alias rozmówcy. Radiotelefon wyłącza wyciszenie, a sygnał dźwiękowy połączenia przychodzącego jest emitowany przez głośnik radiotelefonu.

- 1 Trzymaj radiotelefon pionowo, w odległości od 2,5 do 5 cm od ust.
- Naciśnij przycisk PTT, aby odpowiedzieć.
   Dioda LED świeci na zielono.
- 3 Zaczekaj na zakończenie sygnału zezwolenia na rozmowę (jeżeli jest włączony) i zacznij wyraźnie mówić do mikrofonu.
- 4 Aby słuchać, zwolnij przycisk PTT.

W razie braku aktywności głosowej przez zdefiniowany okres połączenie zostanie zakończone.

Na wyświetlaczu zobaczysz komunikat Połączenie zakończone.

Rozdział Inicjowanie połączenia prywatnego na str. 234 zawiera szczegółowe informacje dotyczące inicjowania połączenia prywatnego.

## Odbieranie połączenia ogólnego stacji

Połączenie ogólne stacji to połączenie z pojedynczego radiotelefonu do wszystkich radiotelefonów w tej stacji. Jest ono używane do transmitowania ważnych zawiadomień, wymagających pełnej uwagi użytkowników.

Po odebraniu połączenia zbiorczego stacji zostanie wyemitowany sygnał dźwiękowy, a dioda LED zacznie migać na zielono.

W pierwszym wierszu wyświetlacza znajduje się ikona wskaźnika RSSI. W drugim wierszu jest wyświetlana pozycja oraz ikona wywołania zbiorczego.W trzecim wierszu jest wyświetlana pozycja Wszystkie połączenia stacji. Czwarty wiersz zawiera alias rozmówcy. Radiotelefon wyłącza wyciszenie, a sygnał dźwiękowy połączenia przychodzącego jest emitowany przez głośnik radiotelefonu.

Po zakończeniu połączenia ogólnego stacji radiotelefon ponownie wyświetli ekran widoczny przed odebraniem połączenia Połączenie ogólne stacji zostaje zakończone bez odczekiwania przez predefiniowany czas.

Nie można odpowiedzieć na połączenie zbiorcze stacji.

### UWAGA:

Szczegółowe informacje dotyczące nawiązywania połączenia ogólnego stacji zawiera rozdział Nawiązywanie połączenia zbiorczego stacji na str. 235.

Radiotelefon przerywa odbiór połączenia ogólnego stacji, jeżeli użytkownik przełączy kanał podczas odbierania połączenia. Podczas połączenia zbiorczego stacji nie można korzystać z funkcji przycisków zaprogramowanych, aż do zakończenia połączenia.

## 6.2.5.4 Odbieranie prywatnego połączenia telefonicznego

Gdy urządzenie wykryje tego typu połączenie przychodzące, w prawym górnym rogu ekranu pojawi się ikona prywatnego połączenia telefonicznego. W pierwszym wierszu znajdzie się komunikat Wywołanie telefoniczne.

1 Przytrzymaj przycisk **PTT**, aby odebrać i zacznij mówić. Aby słuchać, zwolnij przycisk **PTT**.

W pierwszym wierszu znajdzie się komunikat Kończę. W drugim wierszu znajdzie się komunikat Połączenie telefoniczne... Urządzenie powróci do menu wywołania telefonicznego. Na ekranie pojawi się komunikat Wyw. tel. Zakończ.

#### 6.2.5.4.1

## Buforowane wybieranie długich numerów w ramach prywatnego połączenia telefonicznego (przychodzącego)

Na czas połączenia ikona prywatnego połączenia telefonicznego będzie widoczna w prawym górnym rogu ekranu. W pierwszym wierszu znajdzie się komunikat Wywołanie telefoniczne.

Wpisz numer za pomocą klawiatury, następnie naciśnij przycisk

Naciśnij przyciski 💌 i 🖭 (w ciągu dwóch sekund), aby wstawić pauzę. Na wyświetlaczu symbol P zastępuje \* i #.

Ikona prywatnego połączenia telefonicznego pojawi się w prawym górnym rogu ekranu. W pierwszym wierszu znajdą się wpisane cyfry.

2 Aby zakończyć połączenie, przytrzymaj przycisk

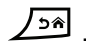

W pierwszym wierszu znajdzie się komunikat Kończę. W drugim wierszu znajdzie się komunikat Połączenie telefoniczne.... Urządzenie powróci do menu wywołania telefonicznego.

Na ekranie pojawi się komunikat Wyw. tel. Zakończ..

#### 6.2.5.4.2

## Wybieranie długich numerów podczas przychodzącego prywatnego wywołania telefonicznego

Na czas połączenia ikona prywatnego połączenia telefonicznego będzie widoczna w prawym górnym rogu ekranu. W pierwszym wierszu znajdzie się komunikat Wywołanie telefoniczne.

1 Naciśnij przycisk **PTT** i za pomocą klawiatury wpisz numer.

Ikona prywatnego połączenia telefonicznego pojawi się w prawym górnym rogu ekranu. W pierwszym wierszu znajdą się wpisane cyfry.

2 Aby zakończyć połączenie, przytrzymaj przycisk

## ۶Â

W pierwszym wierszu znajdzie się komunikat Kończę. W drugim wierszu znajdzie się komunikat Połączenie telefoniczne.... Urządzenie powróci do menu wywołania telefonicznego. polski

Na ekranie pojawi się komunikat Wyw. tel. Zakończ..

#### 6.2.5.5

# Odbieranie prywatnego połączenia telefonicznego dla grupy rozmówców

Gdy urządzenie wykryje tego typu połączenie przychodzące, w prawym górnym rogu ekranu pojawi się ikona połączenia grupowego. W pierwszym wierszu wyświetli się komunikat Łączenie.

Naciśnij przycisk **PTT**, aby mówić, albo zwolnij go, aby słuchać.

#### 6.2.5.6

# Przychodzące połączenie telefoniczne wielogrupy

Gdy urządzenie wykryje tego typu połączenie przychodzące, w prawym górnym rogu ekranu pojawi się ikona wywołania grupowego. W pierwszym wierszu znajdzie się komunikat Połączenie wielogrupy. W głośniku radiotelefonu usłyszysz sygnał dźwiękowy połączenia wielogrupy.

#### 6.2.6

## Nawiązywanie połączeń radiowych

Po wybraniu kanału można wybrać alias lub ID abonenta bądź alias lub ID grupy, wykorzystując:

- Przycisk PTT.
- Zaprogramowany przycisk szybkiego dostępu Funkcja szybkiego dostępu pozwala na proste wykonanie połączenia prywatnego do predefiniowanego identyfikatora. Ta funkcja może zostać przypisana do krótkiego lub długiego naciśnięcia programowanego przycisku. Do przycisku Szybkiego połączenia można przypisać tylko jedno ID. W radiotelefonie można zaprogramować wiele przycisków Szybkiego dostępu.
- Lista kontaktów (patrz Ustawienia kontaktów na str. 261).

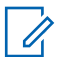

#### UWAGA:

Radiotelefon musi mieć włączoną funkcję prywatności na danym kanale, aby nadawać podczas połączenia prywatnego. Transmisję mogą odszyfrować tylko radiotelefony docelowe, dla których skonfigurowano ten sam klucz i ID klucza, co dla radiotelefonu transmitującego.

Dodatkowe informacje: Prywatne na str. 305.

## 6.2.6.1 **Nawiązywanie połączenia**

Ta funkcja pozwala użytkownikom na wykonywanie różnych typów połączeń: połączeń grupowych, prywatnych, połączeń ogólnych stacji, połączeń z wielogrupą.

## 6.2.6.1.1

#### Inicjowanie wywołania grupowego

Aby zainicjować połączenie z grupą użytkowników, radiotelefon musi być skonfigurowany jako członek danej grupy.

1 Wybierz kanał z aktywnym aliasem lub ID grupy. Zobacz Wybór rodzaju połączenia na str. 226.

- 2 Trzymaj radiotelefon pionowo, w odległości od 2,5 do 5 cm od ust.
- 3 Naciśnij przycisk PTT, aby nawiązać połączenie.

Dioda LED świeci na zielono. Ikona połączenia grupowego jest wyświetlana w górnym prawym rogu. Pierwszy wiersz tekstu pokazuje alias połączenia grupowego.

- 4 Zaczekaj na zakończenie sygnału zezwolenia na rozmowę (jeżeli jest włączony) i zacznij wyraźnie mówić do mikrofonu.
- 5 Aby słuchać, zwolnij przycisk PTT.

Dioda zacznie pulsować na zielono, radiotelefon wyłączy wyciszenie i usłyszysz odpowiedź przez głośnik urządzenia. Na wyświetlaczu pojawi się ikona Połączenia grupowego, alias lub identyfikator grupy oraz alias lub identyfikator nadającego radiotelefonu.

W razie braku aktywności głosowej przez zdefiniowany okres połączenie zostanie zakończone. Radiotelefon wraca do ekranu, który był wyświetlany przed zainicjowaniem połączenia.

## 6.2.6.1.2 Inicjowanie połączenia prywatnego

Mimo, iż użytkownik może odbierać lub odpowiadać na połączenie prywatne zainicjowane przez innego autoryzowanego użytkownika radiotelefonu, jego własne urządzenie musi zostać zaprogramowane do inicjowania połączenia prywatnego.

Rozlegnie się dźwięk ostrzegawczy, jeżeli zostanie dokonane połączenie prywatne za pomocą listy kontaktów, dziennika połączeń, **przycisku szybkiego połączenia** jeśli ta funkcja nie została włączona.

Aby skontaktować się z określonym użytkownikiem radiotelefonu, należy skorzystać z funkcji wiadomości tekstowej lub alertu połączenia. Więcej informacji: Wiadomości tekstowe na str. 169 lub Alert połączenia na str. 271.

- **1** Wykonaj jedną z poniższych czynności:
  - Wybierz kanał aktywnego aliasu lub identyfikatora. Zobacz Wybór rodzaju połączenia na str. 226.
  - Naciśnij zaprogramowany Przycisk szybkiego dostępu.

- 2 Trzymaj radiotelefon pionowo, w odległości od 2,5 do 5 cm od ust.
- 3 Naciśnij przycisk PTT, aby nawiązać połączenie.

Jeżeli przycisk **PTT** zostanie zwolniony, gdy radiotelefon konfiguruje połączenie, operacja jest przerywana bez sygnalizowania i zostanie ponownie wyświetlony poprzedni ekran.

Dioda świeci na zielono., radiotelefon wyłącza wyciszenie i rozlega się dźwięk przez jego głośnik. Ikona Połączenia prywatnego będzie widoczna w prawym górnym rogu. Pierwsza linia tekstu pokazuje alias docelowego abonenta. Druga linia tekstu przedstawia stan połączenia.

- 4 Zaczekaj na zakończenie sygnału zezwolenia na rozmowę (jeżeli jest włączony) i zacznij wyraźnie mówić do mikrofonu.
- 5 Aby słuchać, zwolnij przycisk PTT.

Dioda zacznie pulsować na zielono, radiotelefon wyłączy wyciszenie i usłyszysz odpowiedź przez głośnik urządzenia. W razie braku aktywności głosowej przez zdefiniowany okres połączenie zostanie zakończone. Usłyszysz krótki sygnał dźwiękowy. Na wyświetlaczu zobaczysz komunikat Połączenie zakończone.

Radiotelefon może być zaprogramowany do wykonywania testu radiowego przed skonfigurowaniem połączenia prywatnego. Jeżeli radiotelefon docelowy jest niedostępny, usłyszysz krótki sygnał i na wyświetlaczu pojawi się miniostrzeżenie o nieudanej operacji.

### 6.2.6.1.3 Nawiązywanie połączenia zbiorczego stacji

Ta funkcja umożliwia transmisję do wszystkich użytkowników w stacji, którzy nie są aktualnie zajęci innym połączeniem. Aby korzystanie z tej funkcji było możliwe, radiotelefon musi być odpowiednio zaprogramowany.

Użytkownicy korzystający z danego kanału/danej stacji nie mogą odpowiadać na połączenie zbiorcze stacji.

1 Wybierz kanał aktywnego aliasu grupowego połączenia zbiorczego stacji. Zobacz Wybór rodzaju połączenia na str. 226.

- 2 Trzymaj radiotelefon pionowo, w odległości od 2,5 do 5 cm od ust.
- 3 Naciśnij przycisk PTT, aby nawiązać połączenie.

Dioda LED świeci na zielono. Ikona połączenia grupowego jest wyświetlana w górnym prawym rogu. Pierwszy wiersz tekstu przedstawia Wszystkie połączenia stacji.

4 Zaczekaj na zakończenie sygnału zezwolenia na rozmowę (jeżeli jest włączony) i zacznij wyraźnie mówić do mikrofonu.

#### 6.2.6.1.4

### Inicjowanie połączenia z wielogrupą

Ta funkcja umożliwia nadawanie sygnału do wszystkich użytkowników w wielu grupach. Aby korzystanie z tej funkcji było możliwe, radiotelefon musi być odpowiednio zaprogramowany.

#### polski

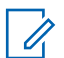

#### UWAGA:

Użytkownicy w grupach nie mogą odpowiadać na połączenie z wielogrupą.

- 1 Wybierz kanał aktywnego aliasu lub identyfikatora wielogrupy. Patrz Wybieranie kanałów na str. 395.
- 2 Naciśnij przycisk PTT, aby nawiązać połączenie.

Dioda LED świeci na zielono. Na wyświetlaczu pojawi się alias lub identyfikator wielogrupy.

Zaczekaj na zakończenie sygnału zezwolenia na rozmowę (jeżeli jest włączony) i zacznij wyraźnie mówić do mikrofonu.

#### 6.2.6.2

## Nawiązywanie połączenia prywatnego przy użyciu przycisku szybkiego połączenia

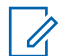

#### UWAGA:

Przyciski programowane należy zainicjować na ekranie głównym.

Funkcja szybkiego połączenia umożliwia łatwe nawiązywanie połączenia prywatnego o wstępnie określonym aliasie lub identyfikatorze. Ta funkcja może zostać przypisana do krótkiego lub długiego naciśnięcia programowanego przycisku.

Do przycisku szybkiego połączenia można przypisać TYLKO jeden alias lub identyfikator. W radiotelefonie można zaprogramować wiele przycisków szybkiego połączenia.

- Naciśnij zaprogramowany przycisk szybkiego połączenia, aby nawiązać połączenie prywatne o wstępnie zdefiniowanym aliasie lub identyfikatorze.
- Trzymaj radiotelefon pionowo, w odległości od 2,5 do 5 cm od ust.
- 3 Naciśnij przycisk PTT, aby nawiązać połączenie.

Dioda LED świeci na zielono.

Na wyświetlaczu pojawi się alias lub identyfikator połączenia prywatnego.

- 4 Zaczekaj na zakończenie sygnału zezwolenia na rozmowę (jeżeli jest włączony) i zacznij wyraźnie mówić do mikrofonu.
- 5 Aby słuchać, zwolnij przycisk PTT.

Gdy radiotelefon odbiorcy odpowie, zielona dioda LED zacznie migać.

W razie braku aktywności głosowej przez zdefiniowany okres połączenie zostanie zakończone.

#### 6.2.6.3

## Nawiązywanie połączenia przy użyciu programowalnego przycisku wybierania ręcznego

Ta funkcja pozwala użytkownikom radiotelefonu na wykonywanie połączeń prywatnych za pomocą programowalnego przycisku wybierania ręcznego.

6.2.6.3.1

#### Inicjowanie połączenia prywatnego

 Naciśnij zaprogramowany przycisk Wybier ręcz, aby przejść do ekranu wybierania ręcznego.

Na ekranie pojawi się komunikat Numer:.

- Użyj klawiatury, aby wprowadzić alias abonenta lub identyfikator prywatny.
- **3** Trzymaj radiotelefon pionowo, w odległości od 2,5 do 5 cm od ust.
- 4 Naciśnij przycisk PTT, aby nawiązać połączenie.

Dioda LED świeci na zielono. Ikona połączenia prywatnego jest widoczna w prawym górnym rogu. Pierwszy wiersz tekstu przedstawia alias abonenta. Drugi wiersz tekstu pokazuje stan połączenia.

- 5 Zaczekaj na zakończenie sygnału zezwolenia na rozmowę (jeżeli jest włączony) i zacznij wyraźnie mówić do mikrofonu.
- 6 Aby słuchać, zwolnij przycisk PTT.

#### polski

Gdy radiotelefon odbiorcy odpowie, zielona dioda LED zacznie migać.

W razie braku aktywności głosowej przez zdefiniowany okres połączenie zostanie zakończone. Usłyszysz krótki sygnał dźwiękowy. Na wyświetlaczu zobaczysz komunikat Połączenie zakończone.

#### 6.2.6.4

## Wychodzące połączenia telefoniczne przy pomocy programowanego przycisku wybierania ręcznego

1 Naciśnij zaprogramowany przycisk **Wybier ręcz**, aby przejść do ekranu wybierania ręcznego.

Na ekranie pojawi się komunikat Numer:.

2 Skorzystaj z klawiatury i wpisz numer telefonu.

Naciśnij przycisk 🛞 , aby rozpocząć wywołanie dla wpisanego numeru.

Naciśnij przycisk ◀, aby usunąć niechciane znaki. Naciśnij przyciski 💌 i 💷 (w ciągu dwóch sekund), aby wstawić pauzę. Na wyświetlaczu symbol P zastępuje \* i #.

Jeżeli operacja się powiedzie, na ekranie pojawi się komunikat Połączenie telefoniczne. W drugim wierszu znajdzie się numer telefonu.

Jeżeli wybrany numer jest nieprawidłowy, na ekranie pojawi się powiadomienie: Wywołanie telefoniczne nieudane, Zasoby niedostępne lub Brak prawidłowych pozwoleń.

Jeżeli wciśniesz przycisk (B) bez wpisywania numeru, usłyszysz dźwięk potwierdzenia, a następnie odmowy. Stan ekranu się nie zmieni.

Aby zakończyć połączenie, przytrzymaj przycisk

 5<sup>s</sup>

W pierwszym wierszu znajdzie się komunikat Kończę. W drugim wierszu znajdzie się komunikat Połączenie telefoniczne....

Na ekranie pojawi się komunikat Wyw. tel. Zakończ..

#### 6.2.6.5

## Wykonywanie prywatnych połączeń telefonicznych (wychodzących) z menu telefonu

- Naciśnij przycisk (B), aby uzyskać dostęp do menu..
- 2 Naciśnij przycisk ▲ lub ▼, aby przejść do pozycji Telefon i wybierz naciśnij przycisk <sup>(B)</sup>, aby wybrać.
- 3 Naciśnij przycisk <sup>⊕</sup>, aby przejść do opcji Wybieranie ręczne.

W pierwszym wierszu pojawi się Numer, a w drugim migający kursor.

**4** Skorzystaj z klawiatury i wpisz numer telefonu.

Naciśnij przycisk 🗐 , aby rozpocząć wywołanie dla wpisanego numeru.

Naciśnij przycisk **4**, aby usunąć niechciane znaki.

Naciśnij przyciski ★ i (w ciągu dwóch sekund), aby wstawić pauzę. Na wyświetlaczu symbol P zastępuje \* i #.

Jeżeli operacja się powiedzie, na ekranie pojawi się komunikat Połączenie telefoniczne. W drugim wierszu znajdzie się numer telefonu.

Jeżeli wybrany numer jest nieprawidłowy, na ekranie pojawi się powiadomienie: Wywołanie telefoniczne nieudane, Zasoby niedostępne lub Brak prawidłowych pozwoleń.

Jeżeli wciśniesz przycisk (B) bez wpisywania numeru, usłyszysz dźwięk potwierdzenia, a następnie odmowy. Stan ekranu się nie zmieni.

5 Aby zakończyć połączenie, przytrzymaj przycisk

 Image: statusky statusky

W pierwszym wierszu znajdzie się komunikat Kończę. W drugim wierszu znajdzie się komunikat Połączenie telefoniczne....

#### polski

Na ekranie pojawi się komunikat Wyw. tel. Zakończ.

#### 6.2.6.6

## Prywatne połączenie telefoniczne z menu kontaktów (wychodzące)

## UWAGA:

Jeżeli w oprogramowaniu MOTOTRBO Connect Plus Option Board CPS zablokowano ręczne wybieranie numerów telefonicznych, opcja Numer telefonu**nie będzie widoczna** w menu.

1 Naciśnij przycisk (B), aby uzyskać dostęp do menu..

2 Naciśnij przycisk ▲ lub ▼, aby przejść do pozycji
 Kon tak ty i wybierz naciśnij przycisk <sup>(B)</sup>, aby wybrać.

- 3 Naciśnij przycisk ▲ lub ▼, aby przejść do menu
   Wyb ręcz i wybierz naciśnij przycisk <sup>(B)</sup>, aby wybrać.
- 4 Naciśnij przycisk ▲ lub ▼, aby przejść do pozycji
   Numer telefonu i wybierz naciśnij przycisk <sup>(B)</sup>, aby wybrać.

W pierwszym wierszu pojawi się Numer, a w drugim migający kursor.

5 Skorzystaj z klawiatury i wpisz numer telefonu.

Naciśnij przycisk 🛞 , aby rozpocząć wywołanie dla wpisanego numeru.

Po wciśnięciu przycisku **PTT** na ekranie pojawi się komunikat Naciśnij przycisk OK, aby wysłać. Urządzenie powróci do poprzedniego menu.

Naciśnij przycisk **4**, aby usunąć niechciane znaki. Naciśnij przyciski 💌 i 🖭 (w ciągu dwóch sekund), aby wstawić pauzę. Na wyświetlaczu symbol P zastępuje \* i #.

Jeżeli operacja się powiedzie, na ekranie pojawi się komunikat Połączenie telefoniczne. W drugim wierszu znajdzie się numer telefonu.

Jeżeli wciśniesz przycisk <sup>(B)</sup> bez wpisywania numeru, usłyszysz dźwięk potwierdzenia, a następnie odmowy. Stan ekranu się nie zmieni.

6 Aby zakończyć połączenie, przytrzymaj przycisk
 ✓ ๖☀

W pierwszym wierszu znajdzie się komunikat Kończę. W drugim wierszu znajdzie się komunikat Połączenie telefoniczne....

Na ekranie pojawi się komunikat Wyw. tel. Zakończ..

## Oczekiwanie na przyznanie kanału w trakcie prywatnego połączenia telefonicznego (wychodzącego)

Podczas prywatnego połączenia telefonicznego w pierwszym wierszu pojawi się komunikat Wywołanie telefoniczne. W drugim wierszu znajdzie się numer telefonu.

W trakcie trwania rozmowy ikona prywatnego połączenia telefonicznego będzie widoczna w prawym górnym rogu ekranu. W pierwszym wierszu znajdzie się numer telefonu.

Jeżeli operacja zakończy się niepowodzeniem, na ekranie zobaczysz powiadomienie: Wywołanie telefoniczne nieudane, Zasoby niedostępne lub Brak prawidłowych pozwoleń.

Aby zakończyć połączenie, przytrzymaj przycisk

۶â

Radiotelefon powróci do poprzedniego ekranu.

#### 6.2.6.8

## Buforowane wybieranie długich numerów w ramach prywatnego połączenia telefonicznego

Na czas połączenia ikona prywatnego połączenia telefonicznego będzie widoczna w prawym górnym rogu ekranu. W pierwszym wierszu znajdzie się numer telefonu.

1 Wpisz numer za pomocą klawiatury.

Naciśnij przycisk , aby usunąć niechciane znaki.

Naciśnij przyciski 💌 i 🖭 (w ciągu dwóch sekund), aby wstawić pauzę. Na wyświetlaczu symbol P zastępuje \* i #.

W pierwszym wierszu pojawi się komunikat Dodatkowe cyfry. Drugi wiersz pozwala je wpisać i wyświetlić. Po wciśnięciu przycisku **PTT** na ekranie pojawi się komunikat Naciśnij przycisk OK, aby wysłać. Urządzenie powróci do poprzedniego menu.

Ikona prywatnego połączenia telefonicznego pojawi się w prawym górnym rogu ekranu. W pierwszym wierszu znajdzie się numer telefonu z dodatkowymi cyframi.

- 3 Wykonaj jedną z poniższych czynności:
  - Naciśnij przycisk , aby powrócić do ekranu wywołania telefonicznego.

2 Naciśnij przycisk <sup>(B)</sup>.

#### 6.2.6.9

## Wybieranie długich numerów podczas wychodzącego prywatnego połączenia telefonicznego

Na czas połączenia ikona prywatnego połączenia telefonicznego będzie widoczna w prawym górnym rogu ekranu. W pierwszym wierszu znajdzie się numer telefonu.

1 Naciśnij przycisk **PTT** i za pomocą klawiatury wpisz numer.

Ikona prywatnego połączenia telefonicznego pojawi się w prawym górnym rogu ekranu. W pierwszym wierszu znajdzie się numer telefonu z dodatkowymi cyframi.

2 Aby zakończyć połączenie, przytrzymaj przycisk

## ) 5**ê** .

W pierwszym wierszu znajdzie się komunikat Kończę. W drugim wierszu znajdzie się komunikat Połączenie telefoniczne.... Na ekranie pojawi się komunikat Wyw. tel. Zakończ..

#### 6.3

## Zaawansowane funkcje w trybie Connect Plus

Ten rozdział wyjaśnia działanie funkcji dostępnych w radiotelefonie.

#### 6.3.1

## Przypomnienie kanału głównego

Funkcja ta generuje przypomnienie, gdy w radiotelefonie przez pewien czas nie jest ustawiony kanał główny.

Jeśli po włączeniu tej funkcji za pośrednictwem programu CPS przez pewien czas w radiotelefonie nie jest ustawiony kanał główny, emitowany jest sygnał przypomnienia kanału głównego i dźwięk wiadomości oraz wyświetlany jest następujący komunikat: w pierwszym wierszu tekst Brak, a w drugim wierszu — Kanał główny.

Na przypomnienie można zareagować wykonując jedną z następujących czynności:

#### polski

- Powrócić do kanału głównego.
- Tymczasowo wyciszyć przypomnienie za pomocą przycisku programowalnego.
- Ustawić nowy kanał główny za pomocą przycisku programowalnego.

## 6.3.1.1 Wyciszyć przypomnienie kanału głównego

Przypomnienie kanału głównego można tymczasowo wyciszyć, wykonując poniższe czynności.

## Naciśnij przycisk programowalny **Wycisz** przypomnienie kanału głównego.

W pierwszym wierszu wyświetlacza pojawi się tekst HCR, a w drugim — wyciszone.

6.3.1.2

## Ustawianie nowego kanału głównego

Kiedy pojawi się przypomnienie o ustawieniu kanału głównego, możesz ustawić nowy kanał główny, wykonując jedną z następujących czynności:

 Naciśnij przycisk programowalny Resetuj kanał główny.

W pierwszym wierszu wyświetlony zostanie alias kanału, a w drugim — tekst Nowy kanał główny.

- Ustaw nowy kanał główny za pomocą menu:
  - a. Naciśnij przycisk 🛞 , aby uzyskać dostęp do menu..
  - b. Naciśnij przycisk ▲ lub ▼ , aby ustawić
     Narzędzia i naciśnij przycisk <sup>(B)</sup> , aby wybrać.
  - c. Naciśnij przycisk ▲ lub ▼, aby przejść do pozycji Ustawienia radiotelefonu i naciśnij naciśnij przycisk <sup>(B)</sup>, aby wybrać.
  - d. Naciśnij przycisk ▲ lub ▼ , aby przejść do
     Kanału głównego i naciśnij przycisk <sup>(B)</sup> , aby

wybrać.

e. Wybierz z listy prawidłowych kanałów.

Na wyświetlaczu obok aliasu wybranego kanału głównego widoczny jest symbol *«*.

## 6.3.2 Automatyczne usuwanie awarii

Automatyczne usuwanie awarii to funkcja systemowa umożliwiająca nawiązywanie i odbieranie połączeń innych niż alarmowe w wybranym kontakcie grupy, jeśli wystąpią określone typy awarii w systemie Connect Plus.

Jeśli wystąpi jedna z takich awarii, radiotelefon spróbuje przełączyć się na inną stację Connect Plus. Wynikiem tego procesu wyszukiwania przez radiotelefon może być działająca stacja Connect Plus lub "kanał zredukowanej funkcjonalności" (o ile radiotelefon obsługuje funkcję Automatycznego redukowania funkcjonalności).

Kanał zredukowanej funkcjonalności to przemiennik, który normalnie jest częścią działającej stacji Connect Plus, ale nie może w danym momencie komunikować się ani z kontrolerem stacji, ani z siecią Connect Plus. W trybie zredukowanej funkcjonalności przemiennik działa jako pojedynczy przemiennik cyfrowy. W trybie automatycznego redukowania funkcjonalności są obsługiwane tylko niealarmowe połączenia grupowe. W trybie zredukowanej funkcjonalności nie są obsługiwane żadne inne rodzaje połączeń.

#### 6.3.2.1

## Oznaki wskazujące na użycie trybu Automatyczne redukowanie funkcjonalności

Jeśli radiotelefon korzysta z Kanału awaryjnego, usłyszysz przerywany sygnał – raz na około 15 sekund (nie licząc samej transmisji). Na ekranie co pewien czas będzie pojawiać się komunikat: Kanał awaryjny. Radiotelefon umożliwia korzystanie z przycisku PTT tylko w wybranym Kontakcie grupy (Połączeniu grupowym, Połączeniu wielogrupy albo Połączeniu zbiorczym stacji). Urządzenie nie umożliwia nawiązywania innych typów połączeń. 6.3.2.2

# Nawiązywanie/odbieranie połączeń w trybie zredukowanej funkcjonalności

#### > UWAGA:

Połączenia są dostępne tylko w radiotelefonach monitorujących ten sam kanał zredukowanej funkcjonalności i wybranych do tej samej grupy. Połączenia nie są przekazywane do innych stacji ani przemienników.

W trybie rezerwy awaryjnej nie są dostępne alarmowe połączenia głosowe ani alerty alarmowe. Jeśli w trybie rezerwy awaryjnej zostanie naciśnięty przycisk awaryjny, radiotelefon wyemituje sygnał naciśnięcia nieprawidłowego klawisza. W radiotelefonach z wyświetlaczem pojawi się również komunikat "Funkcja niedostępna".

W trybie usuwania awarii nie są dostępne połączenia prywatne (radiotelefon-radiotelefon) ani telefoniczne. Przy próbie połączenia kontaktu prywatnego zostanie wyemitowany sygnał odmowy. Na tym etapie należy wybrać żądany kontakt grupy. Inne nieobsługiwane połączenia to monitor zdalny, alert połączenia, kontrola radiotelefonu, włączenie radiotelefonu, wyłączenie radiotelefonu, wiadomość tekstowa, aktualizacja lokalizacji oraz połączenia transmisji danych pakietowych. W trybie Automatyczne redukowanie funkcjonalności nie jest obsługiwany dostęp ETCA (Enhanced Traffic Channel Access). Jeśli dwóch lub więcej użytkowników naciśnie przycisk **PTT** równocześnie (lub prawie w tym samym czasie), może się zdarzyć, że oba radiotelefony będą nadawać aż do zwolnienia przycisku **PTT**. W takim przypadku może się zdarzyć, że żadna z transmisji nie zostanie prawidłowo odczytana na radiotelefonach odbierających.

Nawiązywanie połączeń w trybie zredukowanej funkcjonalności odbywa się podobnie, jak w normalnym trybie. Po prostu wybierz kontakt grupy, z którego chcesz skorzystać (stosując zwykłą metodę wyboru kanałów radiotelefonu), a następnie naciśnij przycisk **PTT**, aby rozpocząć rozmowę. Może się zdarzyć, że kanał jest już używany przez inną grupę. Jeśli kanał jest używany, pojawi się sygnał zajętości i zostanie wyświetlony komunikat "Kanał zajęty". Kontakty, które można wybrać, stosując normalną metodę wyboru kanałów radiotelefonu, to połączenie grupowe, połączenie z wieloma grupami oraz połączenie zbiorcze stacji. Gdy radiotelefon działa na kanale zredukowanej funkcjonalności, połączenie z wieloma grupami jest obsługiwane tak, jak z połączenie innymi grupami. Sygnał wyboru do tej samej wielogrupy będzie słyszalny tylko na aktualnie wybranych radiotelefonach.

#### 6.3.2.3

## Powrót do normalnego trybu pracy

Jeśli użytkownik znajduje się w zasięgu przemiennika trybu zredukowanej funkcjonalności, a stacja powróci do normalnego trybu trunkingu, tryb Automatyczne redukowanie funkcjonalności w radiotelefonie zostanie wyłączony. Rozlegnie się sygnał rejestracji, kiedy radiotelefon dokona poprawnej rejestracji. Jeśli masz przekonanie, że znajdujesz się w zasięgu działającej stacji (która nie pracuje w trybie zredukowanej funkcjonalności), możesz nacisnąć przycisk Żądanie roamingu (o ile została zaprogramowany w radiotelefonie), aby wymusić wyszukanie dostępnej stacji i rejestrację w niej. Jeśli żadna inna stacja nie jest dostępna, po zakończeniu wyszukiwania radiotelefon powróci do trybu Automatyczne redukowanie funkcjonalności. W przypadku znalezienia się poza zasięgiem przemiennika działającego w trybie rezerwy awaryjnej radiotelefon przejdzie do trybu wyszukiwania (zostanie wyświetlony komunikat Wyszukiwanie).

## 6.3.3 Spr. radia

Jeżeli ta funkcja jest włączona, można ustalić, czy inny radiotelefon w systemie jest aktywny, bez zakłócania bieżącej komunikacji użytkownika danego radiotelefonu. Żadne dźwiękowe lub wizualne powiadomienie nie jest przesyłane do radiotelefonu docelowego.

## 6.3.3.1 Wysyłanie sygnału kontroli radiotelefonu

1 Dostęp do funkcji kontroli radiotelefonu

| Obsługa<br>radiotelefonu                             | Kroki                                                                                                |  |
|------------------------------------------------------|----------------------------------------------------------------------------------------------------|--|
| Zaprogramowany<br>przycisk kontroli<br>radiotelefonu | <ul> <li>a Naciśnij</li> <li>zaprogramowany</li> <li>przycisk Spr. radia.</li> </ul>                 |  |
|                                                      | <ul> <li>b Naciśnij przycisk ▲</li> <li>lub ▼ , aby przejść</li> <li>do wymaganego aliasu</li> </ul> |  |

| Obsługa<br>radiotelefonu | Kroki |                                                                                                    |
|--------------------------|-------|----------------------------------------------------------------------------------------------------|
|                          |       | lub identyfikatora<br>abonenta i naciśnij<br>przycisk <sup>(⊞)</sup> , aby<br>wybrać.                           |
| Menu                     | a     | Naciśnij przycisk 🕮 ,<br>aby uzyskać dostęp do<br>menu                                                          |
|                          | b     | Naciśnij przycisk ▲<br>lub ▼, aby przejść<br>do pozycji Kontakty i<br>wybierz naciśnij                          |
|                          |       | przycisk 🕮 , aby<br>wybrać.                                                                                     |
|                          | c     | Naciśnij przycisk ▲<br>lub ▼ , aby przejść<br>do wymaganego aliasu<br>lub identyfikatora<br>abonenta i naciśnij |

| Obsługa<br>radiotelefonu | Kroki                                                                                                    |  |
|--------------------------|----------------------------------------------------------------------------------------------------|--|
|                          | przycisk (), aby<br>wybrać.<br>d Naciśnij przycisk ▲<br>lub ▼, aby przejść<br>do pozycji Kontrola<br>radiotele fonu i<br>naciśnij naciśnij<br>przycisk (), aby<br>wybrać |  |

Na wyświetlaczu pojawi się Alias docelowy, informując że polecenie jest w trakcie realizacji. Dioda LED świeci na zielono.

#### 2 Zaczekaj na potwierdzenie.

Jeśli w systemie jest aktywny radiotelefon docelowy, zostanie wyemitowany sygnał i wyświetlony komunikat Sprawdz. rtf. dostępny.

Jeśli w systemie nie ma aktywnego radiotelefonu docelowego, zostanie wyemitowany sygnał i

wyświetlony komunikat Sprawdz. rtf. niedostępny.

Radiotelefon ponownie wyświetla ekran identyfikatora abonenta po zainicjowaniu z poziomu menu.

Radiotelefon ponownie wyświetla ekran główny po zainicjowaniu za pomocą przycisku programowalnego.

## 6.3.4 Zdalny nasłuch

Korzystając z funkcji zdalnego nasłuchu, można włączyć mikrofon radiotelefonu docelowego (tylko aliasy lub identyfikatory abonentów). Zielona dioda LED zaświeci się raz u docelowego abonenta. Korzystając z tej funkcji, można zdalnie monitorować obszar w pobliżu radiotelefonu docelowego.

Aby korzystanie z tej funkcji było możliwe, radiotelefon musi być odpowiednio zaprogramowany.

## 6.3.4.1 **Inicjowanie monitora zdalnego**

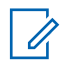

#### UWAGA:

Monitor zdalny kończy się automatycznie po upływie zaprogramowanego czasu lub kiedy wykonano próbę zainicjowania transmisji, zmiany kanału lub wyłączenia radiotelefonu.

1 Dostęp do funkcji monitora zdalnego.

| Obsługa<br>radiotelefonu                     | Kı | Kroki                                                                                                    |  |
|----------------------------------------------|----|----------------------------------------------------------------------------------------------------|--|
| Zaprogramowany<br>przycisk Zdalny<br>nasłuch | а  | Naciśnij<br>zaprogramowany<br>przycisk <b>Zdalny</b><br>nasłuch.                                                                               |  |
|                                              | b  | Naciśnij przycisk ▲<br>lub ▼ , aby przejść do<br>wymaganego aliasu<br>lub identyfikatora<br>abonenta i naciśnij<br>przycisk (), aby<br>wybrać. |  |

| Obsługa<br>radiotelefonu | Kroki |                                                                                                    |
|--------------------------|-------|----------------------------------------------------------------------------------------------------|
| Menu                     | a     | Naciśnij przycisk 🗐 ,<br>aby uzyskać dostęp do<br>menu                                                          |
|                          | b     | Naciśnij przycisk ▲<br>lub ▼ , aby przejść do<br>pozycji Kontakty i<br>wybierz naciśnij                         |
|                          |       | przycisk 🕮 , aby<br>wybrać.                                                                                     |
|                          | С     | Naciśnij przycisk ▲<br>lub ▼ , aby przejść do<br>wymaganego aliasu<br>lub identyfikatora<br>abonenta i naciśnij |
|                          |       | przycisk 🕮 , aby<br>wybrać.                                                                                     |
|                          | d     | Naciśnij przycisk ▲<br>lub ▼ , aby przejść do                                                                   |

| Obsługa<br>radiotelefonu | Kroki |                                                                                                    |
|--------------------------|-------|----------------------------------------------------------------------------------------------------|
|                          |       | menu Wyb ręcz i<br>wybierz naciśnij<br>przycisk 🛞 , aby<br>wybrać.                                  |
|                          | e     | Naciśnij ▲ lub ▼ ,<br>aby przejść do<br>Nasłuchu zdalnego i<br>naciśnij przycisk (),<br>aby wybrać. |

W pierwszym wierszu pojawi się komunikat Zdal. Monitor. W drugim wierszu pojawi się Alias docelowy, informujący o rozpoczęciu realizacji polecenia. Dioda LED miga na zielono.

#### 2 Zaczekaj na potwierdzenie.

W przypadku powodzenia zabrzmi dźwięk potwierdzenia, a na ekranie pojawi się komunikat Zdalny nasłuch zakończony powodzeniem. Radiotelefon rozpocznie odtwarzanie dźwięku z monitorowanego urządzenia przez zadany okres czasu. Na ekranie pojawi się symbol Zdal. nasłuch oraz alias docelowy. Gdy minie czas, urządzenie wyemituje dźwięk alertu, a dioda zostanie wyłączona.

Jeżeli operacja zakończy się niepowodzeniem, radio wyemituje dźwięk odmowy i wyświetli komunikat Zdalny nasłuch nieudany.

#### 6.3.5 Skanowanie

Ta funkcja umożliwia radiotelefonowi monitorowanie i dołączanie do połączeń z grupami zdefiniowanymi w zaprogramowanej liście skanowania. Po włączeniu skanowania na pasku stanu pojawia się ikona skanowania, a dioda LED miga na żółto w trybie bezczynności.

### 6.3.5.1 Rozpoczynanie i kończenie skanowania

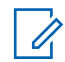

#### UWAGA:

Ta procedura włącza lub wyłącza funkcję skanowania dla wszystkich stref Connect Plus o tym samym identyfikatorze sieci, co aktualnie wybrana strefa. Należy pamiętać, że nawet w przypadku włączenia funkcji skanowania przy użyciu tej procedury, skanowanie może nadal być wyłączone dla niektórych (lub wszystkich) grup na liście skanowania. Dodatkowe informacje: Edytowanie listy skanowania na str. 255.

Możesz rozpoczynać i zatrzymywać wyszukiwanie, wciskając zaprogramowany przycisk **skanowania**. Służy do tego **RÓWNIEŻ** następująca procedura.

- 1 Naciśnij przycisk (), aby uzyskać dostęp do menu..
- 2 Naciśnij przycisk ▲ lub ▼ , aby Skanować i

naciśnij przycisk 🕮 , aby wybrać.

- 3 Naciśnij przycisk ▲ lub ▼, aby ⊎ł. lub ⊎uł.
   funkcję i naciśnij przycisk <sup>(B)</sup>, aby wybrać.
  - Jeśli skanowanie jest włączone, na ekranie pojawi się komunikat Skanowanie wł.
  - Jeśli skanowanie jest włączone, w menu skanowania wyświetli się komunikat ugł...
  - Wyświetlacz pokazuje Scan Off (Skanowanie wył.), kiedy funkcja skanowania zostaje dezaktywowana.
  - Jeśli skanowanie jest wyłączone, w menu skanowania wyświetli się komunikat W1...

#### 6.3.5.2

## Odbieranie połączeń podczas skanowania

Skanowanie jest przerywane tylko w grupie, w której wykryto aktywność. W trybie bezczynności radiotelefon

nasłuchuje w trybie ciągłym na kanale sterującym aktywności członków listy skanowania.

- 1 Trzymaj radiotelefon pionowo, w odległości od 2,5 do 5 cm od ust.
- Naciśnij przycisk PTT w podczas wstrzymania.
   Dioda LED świeci na zielono.
- 3 Zaczekaj na zakończenie sygnału zezwolenia na rozmowę (jeżeli jest włączony) i zacznij wyraźnie mówić do mikrofonu.
- 4 Aby słuchać, zwolnij przycisk PTT.

Jeżeli użytkownik nie odpowie na połączenie podczas wstrzymania, radiotelefon kontynuuje skanowanie innych grup.

## 6.3.6 Skanowanie konfigurowane przez użytkownika

Jeśli menu Edytuj listę jest włączone, użytkownik może dodawać lub usuwać członków skanowania z menu Dodaj

członka. Członek listy skanowania musi być regularnym kontaktem grupowym (np. nie wielogrupy czy połączenia zbiorczego stacji/połączenia zbiorczego w całej sieci), który jest aktualnie przypisany do pozycji pokrętła kanału w obszarze Connect Plus o tym samym identyfikatorze sieci, co aktualnie wybrana strefa. Alias grupy rozmówców nie może być taki sam, co grupa rozmówców, która jest już zawarta w liście skanowania bieżącej strefy.

Skanowanie można włączyć i wyłączyć w menu lub naciskając zaprogramowany przycisk **Skanowanie wł./wył**.

Funkcja ta działa tylko w radiotelefonie, który nie jest aktualnie używany do żadnego połączenia. Jeśli obecnie trwa nasłuch połączenia, radiotelefon nie może wyszukać innych połączeń grupy i dlatego nie ma on żadnych informacji o ich statusie. Po zakończeniu połączenia radiotelefon powróci do gniazda czasowego kanału sterującego i będzie można wyszukać grupy, które znajdują się na liście skanowania.
# 6.3.7

# Włączanie/wyłączanie skanowania

# U

UWAGA:

Ta procedura pozwala włączyć lub wyłączyć wyszukiwanie obszarów o tym samym identyfikatorze sieci, co aktualnie wybrana. Należy pamiętać, że nawet w przypadku włączenia funkcji skanowania przy użyciu tej procedury, skanowanie może nadal być wyłączone dla niektórych (lub wszystkich) grup na liście skanowania. Więcej informacji na ten temat znajduje się w następnej sekcji.

Jeśli funkcja skanowania jest włączona, na wyświetlaczu pojawi się ikona skanowania. Jeśli włączono funkcję skanowania, a użytkownik nie uczestniczy w żadnym połączeniu, dioda LED miga na zielono i żółto.

Procedura włączania lub wyłączania funkcji skanowania zależy od zaprogramowanych ustawień radiotelefonu. Jeśli w radiotelefonie zaprogramowano przycisk Wł/Wył skan, przy jego użyciu można włączać i wyłączać tę funkcję. Jeżeli w radiotelefonie zaprogramowano przełączanie funkcji skanowania z poziomu menu, zastosuj się do następującej procedury.

- 1 Naciśnij przycisk (), aby uzyskać dostęp do menu..
- 2 Naciśnij przycisk ▲ lub ▼, aby Skanować i naciśnij przycisk <sup>(B)</sup>, aby wybrać.
- 3 Naciśnij przycisk ▲ lub ▼, aby Wł. lub Wuł.
   funkcję i naciśnij przycisk (), aby wybrać.
  - Na ekranie pojawi się komunikat Skanowanie wł..
  - Na ekranie pojawi się komunikat Skanowanie wył..

# 6.3.8 Edytowanie listy skanowania

# UWAGA:

Jeśli pozycja na liście skanowania jest aktualnie wybraną grupą, nasłuchiwanie aktywności w tej grupie będzie prowadzone w radiotelefonie bez względu na to, czy obok pozycji na liście znajduje się symbol zaznaczenia. Jeśli radiotelefon nie bierze udziału w połączeniu, to nasłuchuje aktywności w wybranej grupie lub wielogrupie, w ramach połączenia zbiorczego stacji, a także w domyślnej grupie awaryjnego przywracania (jeśli została skonfigurowana). Tej operacji nie można wyłączyć. Jeśli skanowanie jest włączone, radiotelefon będzie również nasłuchiwał aktywności aktywnych członków listy skanowania strefy.

Na liście skanowania są określone grupy, które można skanować. Lista jest tworzona podczas programowania radiotelefonu. Jeśli radiotelefon zaprogramowano do zezwalania na edycję listy skanowania, można:

 Włączyć/wyłączyć skanowanie poszczególnych grup na liście.  Dodawać i usuwać członków skanowania w menu Dodaj członka. Patrz Dodawanie i usuwanie grupy przez menu Dodaj członków na str. 256.

## **UWAGA**:

Członek listy skanowania musi być regularnym kontaktem grupowym (nie wielogrupy czy połączenia zbiorczego stacji/połączenia zbiorczego w całej sieci), który jest aktualnie przypisany do pozycji pokrętła kanału w obszarze Connect Plus o tym samym identyfikatorze sieci, co aktualnie wybrana strefa.

Alias grupy rozmówców nie może być taki sam, co grupa rozmówców, która jest już zawarta w liście skanowania bieżącej strefy.

- Naciśnij przycisk 🕮 , aby uzyskać dostęp do menu..
- 2 Naciśnij przycisk ▲ lub ▼, aby przejść do menu Wyśw. ⁄Edyt listinaciśnij przycisk , aby wybrać.
- 3 Naciśnij przycisk ▲ lub ▼ , aby przejść do nazwy wybranej grupy.

Jeśli grupę poprzedza symbol zaznaczenia, dla danej grupy włączone jest obecnie skanowanie.

Jeśli przed nazwą grupy nie ma symbolu zaznaczenia, skanowanie dla danej grupy jest obecnie wyłączone.

4 Naciśnij przycisk <sup>⊕</sup>, aby wybrać daną grupę.

Na wyświetlaczu pojawia się pozycja Włącz, jeśli skanowanie jest obecnie wyłączone dla grupy.

Na wyświetlaczu pojawia się pozycja Wyłącz, jeśli skanowanie jest obecnie włączone dla grupy.

5 Zaznacz wyświetlaną opcję ( $w_{lacz}$  lub  $w_{ulacz}$ ), a

następnie naciśnij przycisk 🛞 , aby wybrać.

Zależnie od wybranej opcji, w ramach potwierdzenia radiotelefon wyświetli komunikat Skanowanie włączone lub Skanowanie wyłączone.

Radiotelefon wyświetli ponownie listę skanowania Strefa. Jeśli skanowanie dla grupy jest włączone, przed nazwą grupy wyświetlany jest symbol zaznaczenia. Jeśli skanowanie dla grupy jest wyłączone, przed nazwą grupy nie jest wyświetlany symbol zaznaczenia.

# 6.3.9 Dodawanie i usuwanie grupy przez menu Dodaj członków

Radiotelefon Connect Plus nie pozwala na umieszczanie duplikatów numerów i aliasów grup na liście skanowania strefy (lub "kandydatów skanowania"). Dlatego lista kanałów do skanowania opisana w krok 6 i krok 7 niekiedy zmienia się po dodaniu lub usunięciu grupy z listy skanowania obszaru.

Jeśli radiotelefon został zaprogramowany do zezwalania na edytowanie listy skanowania, można użyć menu Dodaj członków do dodania grupy do listy skanowania wybranej aktualnie strefy lub usunięcia grupy z listy skanowania aktualnie wybranej strefy.

1 Naciśnij przycisk <sup>●</sup> , aby uzyskać dostęp do menu..

2 Naciśnij przycisk ▲ lub ▼ , aby użyć funkcji skanowania i naciśnij przycisk <sup>(B)</sup> , aby wybrać.

3 Naciśnij przycisk ▲ lub ▼ , aby <Dodać

członków> i naciśnij przycisk 🕮 , aby wybrać.

Na wyświetlaczu pojawi się komunikat Dodaj członków ze strefy n (n = numer obszaru Connect Plus pierwszej strefy w radiotelefonie o tym samym identyfikatorze sieci, co aktualnie wybrany obszar).

- 4 Wykonaj jedną z poniższych czynności:
  - Jeśli grupa, która ma zostać dodana do listy skanowania, jest przypisana do pozycji pokrętła wyboru kanałów w tym obszarze, przejdź do czynności krok 6.
  - Jeśli grupa, która ma zostać dodana do listy skanowania, jest przypisana do pozycji pokrętła wyboru kanałów w innym obszarze Connect Plus, przejdź do czynności krok 5.
- 5 Naciśnij przycisk ▲ lub ▼, aby przewinąć listę obszarów Connect Plus o tym samym identyfikatorze sieci, co aktualnie wybrany obszar.
- 6 Po odszukaniu obszaru Connect Plus, w którym odpowiednia grupa jest przypisana do pozycji

pokrętła wyboru kanałów, naciśnij naciśnij przycisk

🐵 , aby wybrać.

W radiotelefonie zostanie wyświetlona pierwsza pozycja z listy grup przypisanych do pozycji kanału w tym obszarze. Grupy na liście noszą nazwę "kandydatów do skanowania", ponieważ mogą zostać dodane do listy skanowania aktualnie wybranego obszaru (lub już znajdują się na liście skanowania obszaru).

Jeśli obszar nie zawiera żadnych grup, które można dodać do listy skanowania, wyświetlany jest komunikat Brak kandydatów.

7 Naciśnij przycisk ▲ lub ▼ , aby przewinąć listę grup kandydatów.

Jeśli znak plus (+) jest wyświetlany bezpośrednio przed aliasem grupy, wskazuje to, że grupa znajduje się aktualnie na liście skanowania wybranego obszaru.

Jeśli przed aliasem nie jest wyświetlany znak plus (+), grupa nie znajduje się aktualnie na liście skanowania, ale może zostać do niej dodana. 8 Naciśnij (B) po wyświetleniu odpowiedniego aliasu grupy.

Jeśli grupa ta nie znajduje się obecnie na liście skanowania aktualnie wybranego obszaru, wyświetlany jest komunikat Dodaj (alias grupy).

Jeśli grupa ta znajduje się obecnie na liście skanowania aktualnie wybranego obszaru, wyświetlany jest komunikat Usuń (alias grupy).

9 Naciśnij , aby zatwierdzić wyświetlany komunikat (Dodaj lub Usuń).

W przypadku usuwania grupy z listy powodzenie operacji można zweryfikować, ponieważ znak plus (+) nie będzie już wyświetlany bezpośrednio przed aliasem.

W przypadku dodawania grupy do listy powodzenie operacji można zweryfikować, ponieważ znak plus (+) będzie wyświetlany bezpośrednio przed aliasem.

W przypadku próby dodania grupy, gdy lista jest już pełna, wyświetlany jest komunikat Lista pełna. W takim przypadku należy usunąć grupę z listy skanowania przed dodaniem nowej grupy. 10

Po zakończeniu naciśnij kilkakrotnie 25, aby powrócić do odpowiedniego menu.

### 6.3.10

# Opis działania funkcji wyszukiwania

## 🖒 UWAGA:

Jeżeli radiotelefon dołączy do wywołania dla członków listy wyszukiwania danej strefy i minie czas oczekiwania zanim użytkownikowi uda się odpowiedzieć, musisz przejść do takiej strefy i kanału (na liście wyszukiwania), a następnie rozpocząć nowe wywołanie.

W niektórych sytuacjach można nie zauważyć połączeń z grup, które znajdują się na liście skanowania. Jeśli połączenie nie zostało odebrane z jednego z następujących powodów, nie oznacza to problemu z radiotelefonem. Jest to normalne działanie funkcji skanowania w sieci Connect Plus.

- Funkcja skanowania nie jest włączona (poszukaj ikony skanowania na wyświetlaczu).
- Członka listy skanowania wyłączono przy użyciu menu (patrz rozdział Edytowanie listy skanowania na str. 255).

- Jest już prowadzona rozmowa.
- W stacji użytkownika nie jest zarejestrowany żaden członek skanowanej grupy (dotyczy tylko systemów z wieloma stacjami).

### 6.3.11

# Przeszukiwanie trybu Talkback

Jeżeli radiotelefon szuka wywołania z dostępnej listy wyszukiwania, a przycisk **PTT** został wciśnięty, to sposób pracy urządzenia będzie uzależniony od tego czy przeszukiwanie funkcji Talkback zostało w nim zaprogramowane.

### Przeszukiwanie trybu Talkback wyłączone

Radiotelefon pomija znalezione wywołanie i próbuje nadawać dalej na wybranym kanale. Gdy minie czas wstrzymania połączenia dla wybranego kontaktu, urządzenie powróci do kanału macierzystego i rozpocznie odliczanie czasu wstrzymania wyszukiwania. Gdy czas minie, radiotelefon wznowi wyszukiwanie grupy.

### Przeszukiwanie trybu Talkback włączone

Jeżeli przycisk **PTT** został naciśnięty podczas odliczania czasu wstrzymania połączenia grupowego,

radiotelefon będzie próbował nadawać na kanale znalezionej grupy.

### UWAGA:

Jeśli urządzenie znajdzie połączenie dla danej grupy, które nie zostało przydzielone do pozycji kanału w wybranej strefie, a ponadto minie jego czas wstrzymania, należy przełączyć się na właściwą strefę i wybrać pozycję kanału takiej grupy.

### 6.3.12

# Edytowanie priorytetu dla grupy rozmówców

Funkcja monitorowania priorytetu pozwala automatycznie odbierać połączenie od grupy rozmówców o wyższym priorytecie w trakcie trwania innego połączenia. Gdy radiotelefon przełączy się na połączenie o wyższym priorytecie, zostanie wyemitowany sygnał dźwiękowy. Istnieją dwa poziomy priorytetu dla grup rozmówców: P1 i P2. P1 ma wyższy priorytet niż P2.

## UWAGA:

Jeśli domyślny ID grupy zwrotnego kanału alarmowego jest skonfigurowany w oprogramowaniu MOTOTRBO Connect Plus Option Board CPS, istnieją trzy poziomy priorytetu dla grup rozmówców: P0, P1 i P2. P0 jest stałym, najwyższym priorytetem dla ID domyślnej grupy przywracania awaryjnego. Dodatkowych informacji udzieli sprzedawca lub administrator systemu.

<sup>1</sup> Naciśnij <sup>⊞</sup> , aby uzyskać dostęp do menu.

- 2 Naciśnij przycisk ▲ lub ▼, aby Skanować i naciśnij przycisk <sup>(B)</sup>, aby wybrać.
- 3 Naciśnij przycisk ▲ lub ▼, aby przejść do menu
   ₩yśw. ∠Edyt listinaciśnij przycisk <sup>(B)</sup>, aby wybrać.
- 4 Naciśnij przycisk ▲ lub ▼, aby przejść do wybranej grupy konwersacyjnej i naciśnij naciśnij przycisk (), aby wybrać.

- 5 Naciśnij przycisk ▲ lub ▼, aby wybrać opcję Edyt prioryt., a następnie naciśnij przycisk , aby wybrać.
- 6 Naciśnij przycisk ▲ lub ▼ , aby wybrać poziom priorytetu i naciśnij przycisk 
  , aby wybrać.

Wyświetlacz pokazuje miniinformację o udanej operacji, a następnie powraca do poprzedniego ekranu. Po lewej stronie grupy rozmówców pojawi się ikona priorytetu.

# 6.3.13 Ustawienia kontaktów

## UWAGA:

Można dodawać lub edytować ID abonentów dla Kontaktów Connect Plus. Usunięcie ID abonenta może być wykonane jedynie przez sprzedawcę. Jeżeli funkcja prywatności jest włączona na kanale, można inicjować prywatne połączenie głosowe na tym kanale. Transmisję będą mogły odszyfrować tylko radiotelefony z takim samym kluczem poufności lub z taką samą wartością i ID klucza jak w radiotelefonie.

Dostęp do listy kontaktów zależy od konfiguracji strefy:

- Jeśli w radiotelefonie jest skonfigurowana tylko jedna strefa, lista kontaktów wyświetla bezpośrednio listę z aktualnie wybranej strefy.
- Jeśli w radiotelefonie jest skonfigurowanych wiele stref, folder kontaktów strefy wyświetla wszystkie strefy z takim samym ID sieci jak aktualnie wybrana strefy. Użytkownik może uzyskać dostęp do kontaktów w tych strefach.

Opcja Kontakty to funkcja książki adresowej w radiotelefonie. Każdy wpis odpowiada aliasowi lub identyfikatorowi używanemu do inicjowania połączenia.

Każda strefa pozwala korzystać z Listy kontaktów zawierającej do 100 osób. Dostępne są następujące typy kontaktów:

- Połączenie indywidualne
- Połączenie grupowe
- Połączenie wielogrupy
- Wszystkie połączenia głosowe stacji
- · Wszystkie połączenia tekstowe stacji
- Połączenie dyspozytorskie

Kontakt typu Połączenie dyspozytorskie służy do wysyłania wiadomości tekstowej do komputera-dyspozytora za pośrednictwem serwera wiadomości tekstowych innej firmy.

### 6.3.13.1

# Inicjowanie połączenia prywatnego przy użyciu listy kontaktów

1 Naciśnij przycisk (B), aby uzyskać dostęp do menu..

2 Naciśnij przycisk ▲ lub ▼, aby przejść do pozycji Kontak ty i wybierz naciśnij przycisk <sup>(B)</sup>, aby wybrać.

Wpisy są porządkowane w kolejności alfabetycznej.

- **3** Wykonaj jedną z poniższych czynności, aby wybrać odpowiedni alias abonenta:
  - Wybierz bezpośrednio alias abonenta.
    - Naciśnij ▲ lub ▼, aby przejść do wymaganego aliasu lub ID użytkownika.
  - Skorzystaj z menu Wyb ręcz.
    - Naciśnij przycisk ▲ lub ▼, aby przejść do menu Wyb ręcz i wybierz naciśnij przycisk
      - 🛞 , aby wybrać.
    - Jeżeli uprzednio wybierano , ten identyfikator jest wyświetlany obok migającego kursora. Użyj klawiatury, aby edytować/wprowadzić

identyfikator. Naciśnij 🛞 , aby wybrać.

**4** Trzymaj radiotelefon pionowo, w odległości od 2,5 do 5 cm od ust.

- Naciśnij przycisk PTT, aby nawiązać połączenie. Dioda LED świeci na zielono.
- 6 Zaczekaj na zakończenie sygnału zezwolenia na rozmowę (jeżeli jest włączony) i zacznij wyraźnie mówić do mikrofonu.
- 7 Aby słuchać, zwolnij przycisk PTT.

Po uzyskaniu odpowiedzi od radiotelefonu docelowego zielony wskaźnik miga, a na wyświetlaczu widoczny jest alias lub identyfikator użytkownika radiotelefonu transmitującego.

W razie braku aktywności głosowej przez zdefiniowany okres połączenie zostanie zakończone.

Usłyszysz krótki sygnał dźwiękowy. Na wyświetlaczu zobaczysz komunikat Połączenie zakończone.

### 6.3.13.2

# Wykonywanie połączenia przy użyciu wyszukiwania aliasów

Można również użyć funkcji wyszukiwania aliasu lub wyszukiwania alfanumerycznego do pobrania wymaganego aliasu abonenta.

Ta funkcja jest dostępna tylko po wyświetleniu listy kontaktów.

Naciśnij przycisk 🕮 , aby uzyskać dostęp do menu..

2 Naciśnij przycisk ▲ lub ▼, aby przejść do pozycji Kontak tu i wybierz naciśnij przycisk <sup>(B)</sup>, aby wybrać.

Wpisy są porządkowane w kolejności alfabetycznej.

3 Wpisz pierwszy znak wymaganego aliasu, a następnie naciśnij przycisk ▲ lub ▼, aby go zlokalizować.

- 4 Trzymaj radiotelefon pionowo, w odległości od 2,5 do 5 cm od ust.
- 5 Naciśnij przycisk PTT, aby nawiązać połączenie. Dioda LED świeci na zielono. Wyświetlacz pokazuje alias docelowego radiotelefonu.
- 6 Zaczekaj na zakończenie sygnału zezwolenia na rozmowę (jeżeli jest włączony) i zacznij wyraźnie mówić do mikrofonu.
- 7 Aby słuchać, zwolnij przycisk PTT.

Gdy radiotelefon odbiorcy odpowie, zielona dioda LED zacznie migać.

W razie braku aktywności głosowej przez zdefiniowany okres połączenie zostanie zakończone.

Na wyświetlaczu zobaczysz komunikat Połączenie zakończone.

# 6.3.13.3 Dodawanie nowego kontaktu

- 1 Naciśnij przycisk (B), aby uzyskać dostęp do menu..
- 2 Naciśnij przycisk ▲ lub ▼, aby przejść do pozycji Kontakty i wybierz naciśnij przycisk <sup>(B)</sup>, aby wybrać.
- 3 Naciśnij przycisk ▲ lub ▼, aby wybrać menu
   Nowy kontakti naciśnij przycisk (), aby wybrać.
- 4 Wpisz numer kontaktu za pomocą klawiatury, a następnie potwierdź, wybierając opcję <sup>⊕</sup>.
- 5 Wpisz nazwę kontaktu za pomocą klawiatury, a następnie potwierdź, wybierając opcję <sup>(B)</sup>.

6 Jeżeli dodajesz kontakt radiotelefonu, przycisk ▲
 lub ▼ pozwala wybrać typ dzwonka i naciśnij

przycisk 🕮 , aby wybrać.

Usłyszysz dźwięk informacyjny, a na ekranie pojawi się komunikat Kontakt zapisany.

## 6.3.14

# Ustawienia wskaźnika połączenia

Ta funkcja umożliwia użytkownikom konfigurowanie dźwęków połączeń lub wiadomości tekstowych.

### 6.3.14.1

# Włączanie lub wyłączanie dzwonków połączenia dla alertów połączeń

Można wybrać lub włączyć bądź wyłączyć dzwonki dla odbieranych alertów połączeń.

1 Naciśnij przycisk (), aby uzyskać dostęp do menu..

2 Naciśnij przycisk ▲ lub ▼, aby ustawić
 Narzędzia i naciśnij przycisk <sup>(B)</sup>, aby wybrać.

3 Naciśnij przycisk ▲ lub ▼, aby przejść do pozycji Ustawienia radiotelefonu i naciśnij naciśnij przycisk <sup>(B)</sup>, aby wybrać.

4 Naciśnij przycisk ▲ lub ▼, aby przejść do pozycji Sygnały/Alerty i naciśnij naciśnij przycisk <sup>(B)</sup>, aby wybrać.

- 5 Naciśnij przycisk ▲ lub ▼, aby przejść do pozycji
   Dzwonk i i naciśnij naciśnij przycisk <sup>(B)</sup>, aby wybrać.
- 6 Naciśnij przycisk ▲ lub ▼, aby przejść do pozycji Alert połączenia i naciśnij naciśnij przycisk <sup>(B)</sup>, aby wybrać.

Bieżący sygnał jest oznaczony za pomocą symbolu ✓.

- 7 Naciśnij przycisk ▲ lub ▼, aby przejść do wybranego sygnału i naciśnij naciśnij przycisk <sup>(B)</sup>, aby wybrać.
  - Obok wybranego sygnału pojawi się symbol .

### 6.3.14.2

# Włączanie i wyłączanie dzwonków połączeń prywatnych

Można włączyć lub wyłączyć dzwonki dla odbieranego połączenia prywatnego.

- 1 Naciśnij przycisk (B), aby uzyskać dostęp do menu..
- 2 Naciśnij przycisk ▲ lub ▼ , aby ustawić
   Narzędzia i naciśnij przycisk <sup>(B)</sup> , aby wybrać.
- 3 Naciśnij przycisk ▲ lub ▼, aby przejść do pozycji Ustawienia radiotelefonu i naciśnij naciśnij przycisk <sup>(B)</sup>, aby wybrać.

- 4 Naciśnij przycisk ▲ lub ▼, aby ustawić Sygnały dźwiękowe/Alerty i naciśnij przycisk <sup>®</sup>, aby wybrać.
- 5 Naciśnij przycisk ▲ lub ▼, aby przejść do pozycji
   Dzwonk i i naciśnij naciśnij przycisk (), aby wybrać.
- 6 Naciśnij przycisk ▲ lub ▼, aby przejść do opcji Wyw prywat., i wybierz pozycję naciśnij przycisk
   (B), aby wybrać.
- 7 Naciśnij przycisk (), aby włączyć dźwięki połączeń prywatnych.

Jeżeli dźwięki połączeń prywatnych zostaną włączone, na ekranie pojawi się oznaczenie ✓ obok napisu ⊌ł.

Oznaczenie ✓ nie będzie wyświetlane, jeśli wyłączono dźwięki połączeń prywatnych.

6.3.14.3

# Włączanie i wyłączanie dzwonków wiadomości tekstowych

Można włączyć lub wyłączyć dzwonki dla przychodzących Wiadomości tekstowych.

- Naciśnij przycisk (B), aby uzyskać dostęp do menu..
- 2 Naciśnij przycisk ▲ lub ▼, aby ustawić
   Narzędzia i naciśnij przycisk (), aby wybrać.
- 3 Naciśnij przycisk ▲ lub ▼, aby przejść do pozycji Ustawienia radiotelefonu i naciśnij naciśnij przycisk <sup>®</sup>, aby wybrać.
- 4 Naciśnij przycisk ▲ lub ▼, aby ustawić Sygnały dźwiękowe/Alerty i naciśnij przycisk <sup>(B)</sup>, aby wybrać.
- 5 Naciśnij przycisk ▲ lub ▼, aby przejść do pozycji
   Dzwonk i i naciśnij naciśnij przycisk <sup>(B)</sup>, aby wybrać.

6 Naciśnij przycisk ▲ lub ▼ , aby przejść do opcji Wiadomość tekstowa, a następnie naciśnij przycisk

(B) , aby wybrać.

Bieżący sygnał jest oznaczony za pomocą symbolu ✓.

7 Naciśnij przycisk ▲ lub ▼ , aby przejść do

wybranego sygnału i naciśnij naciśnij przycisk 🛞 , aby wybrać.

Obok wybranego sygnału pojawi się symbol.

# 6.3.14.4 Wybierz Typ dzwonka alertu

UWAGA:

Programowalny przycisk **Typ dzwonka alertu** jest przypisany przez sprzedawcę lub administratora systemu. Skontaktuj się ze sprzedawcą lub administratorem systemu, aby ustalić, w jaki sposób został zaprogramowany radiotelefon.

Możesz ustawić połączenia radiowe tak, aby korzystały z ustalonego typu połączenia i wibracji. Jeżeli wszystkie dźwięki są wyłączone, urządzenie wyświetli ikonę wyciszenia. Jeżeli wszystkie dźwięki są włączone, na ekranie pojawi się właściwy typ alarmu dla dzwonka.

Radiotelefon użyje jednokrotnej wibracji, jeżeli wybrano taki typ dzwonka. Radiotelefon użyje wielokrotnej wibracji, jeżeli wybrano taki typ dzwonka. Jeżeli wybierzesz opcję dzwonka i wibracji, urządzenie odtworzy odpowiedni dźwięk dla transmisji przychodzących (na przykład alertu połączenia lub wiadomości). Będzie to dźwięk zatwierdzenia lub nieodebranego połączenia. Jeżeli lista powiadomień nie jest pusta, urządzenie będzie wibrować co 5 minut.

Aby uzyskać dostęp do Typu dzwonka alertu, wykonaj jedną z następujących czynności:

- Naciśnij zaprogramowany przycisk Typ dzwonka alertu, aby uzyskać dostęp do menu Typ dzwonka alertu.
- Dostęp do funkcji można uzyskać w menu.
  - a. Naciśnij przycisk 🖲 , aby uzyskać dostęp do menu..

- b. Naciśnij przycisk ▲ lub ▼ , aby ustawić
   Narzędzia i naciśnij przycisk <sup>(B)</sup> , aby wybrać.
- c. Naciśnij przycisk ▲ lub ▼ , aby ustawić Ustawienia radiotelefonu i naciśnij przycisk

🐵 , aby wybrać.

d. Naciśnij przycisk ▲ lub ▼ , aby ustawić
 Sygnały dźwiękowe/Alerty i naciśnij przycisk

🐵 , aby wybrać.

- e. Naciśnij przycisk ▲ lub ▼, aby ustawić
   Dźwięk dzwonka alertu i naciśnij przycisk (), aby wybrać.
- f. Naciśnij przycisk ▲ lub ▼, aby ustawić Dzwonek, Wibracje, Dzwonek i wibracje lub
   Cichy i naciśnij przycisk (), aby wybrać.

6.3.14.5

# Konfigurowanie Typu wibracji

# UWAGA:

Programowalny przycisk **Typ wibracji** jest przypisany przez sprzedawcę lub administratora systemu. Skontaktuj się ze sprzedawcą lub administratorem systemu, aby ustalić, w jaki sposób został zaprogramowany radiotelefon.

Typ wibracji można skonfigurować wykonując jedną z następujących czynności.

- Naciśnij zaprogramowany przycisk Typ wibracji, aby uzyskać dostęp do menu typu wibracji.
  - a. Naciśnij przycisk ▲ lub ▼, aby ustawić opcję Krótki, Średni lub Długi i naciśnij przycisk
     B. aby wybrać.
- Dostęp do funkcji można uzyskać w menu.
  - a. Naciśnij przycisk 🖲 , aby uzyskać dostęp do menu..
  - b. Naciśnij przycisk ▲ lub ▼ , aby ustawić
     Narzędzia i naciśnij przycisk <sup>(B)</sup> , aby wybrać.

c. Naciśnij przycisk ▲ lub ▼ , aby ustawić Ustawienia radiotelefonu i naciśnij przycisk

, aby wybrać.

- d. Naciśnij przycisk ▲ lub ▼, aby ustawić Sygnały dźwiękowe/Alerty i naciśnij przycisk

   aby wybrać.
- e. Naciśnij przycisk ▲ lub ▼ , aby ustawić Typ
   wibracji i naciśnij przycisk <sup>(B)</sup> , aby wybrać.
- f. Naciśnij przycisk ▲ lub ▼ , aby ustawić opcję Krótki, Średni lub Długi i naciśnij przycisk
  - 🛞 , aby wybrać.

### 6.3.14.6

# Zwiększanie głośności dźwięku alarmu

Radiotelefon można zaprogramować, aby generował ciągły alarm, jeżeli połączenie nie zostanie odbierane. W tym przypadku poziom głośności dźwięku alarmu jest zwiększany automatycznie w miarę upływu czasu. Ta funkcja jest określana jako "alarm narastający".

# Dziennik połączeń

Radiotelefon rejestruje wszystkie ostatnie wychodzące, odebrane i nieodebrane połączenia prywatne. Korzystając z rejestru połączeń, można przeglądać ostatnie połączenia i zarządzać nimi.

Na każdej liście połączeń można wykonać następujące zadania:

- Usuń
- Zobacz szczegóły
- 6.3.15.1

# Przeglądanie ostatnich połączeń

Dostępne są następujące listy: Nieodebrane, Odebrane i Wychodzące.

- 1 Naciśnij przycisk (B), aby uzyskać dostęp do menu..
- 2 Naciśnij przycisk 📥 lub 🔽 , aby przejść do pozycji

Rejestr połączeń i naciśnij naciśnij przycisk (), aby wybrać.

3 Naciśnij przycisk ▲ lub ▼ , aby przejść do

preferowanej listy, a następnie naciśnij przycisk (), aby wybrać.

Na wyświetlaczu pojawią się zarejestrowane wpisy, począwszy od najnowszego.

4 Naciśnij ▲ lub ▼ , aby przeglądać listę.

Naciśnij przycisk **PTT**, aby rozpocząć połączenie prywatne przy użyciu aktualnie wybranego aliasu lub identyfikatora.

### 6.3.15.2

# Usuwanie połączenia z listy połączeń

- Naciśnij przycisk (B), aby uzyskać dostęp do menu..
- 2 Naciśnij przycisk ▲ lub ▼, aby przejść do pozycji Rejestr połączeń i naciśnij naciśnij przycisk <sup>(B)</sup>, aby wybrać.

3 Naciśnij przycisk ▲ lub ▼, aby przejść do żądanej listy i wybierz naciśnij przycisk <sup>(B)</sup>, aby wybrać.

Jeżeli wybrana lista nie zawiera żadnych wpisów, na ekranie pojawi się komunikat Lista pusta.Usłyszysz niski ton, o ile dźwięki klawiatury są włączone.

- 4 Naciśnij ▲ lub ▼, aby przejść do wymaganego aliasu lub ID, a następnie naciśnij przycisk <sup>(B)</sup>, aby wybrać.
- 5 Naciśnij przycisk ▲ lub ▼, aby Usunąć i wybierz naciśnij przycisk <sup>®</sup>, aby wybrać.
- 6 Wykonaj jedną z następujących czynności:
  - Naciśnij przycisk (B), aby wybrać opcję Tak i usunąć wpis. Na wyświetlaczu pojawi się komunikat Poz. Usun.

Za pomocą przycisku 📥 lub 🕶 wybierz opcję

Nie i naciśnij przycisk naciśnij przycisk 🕮 , aby powrócić do poprzedniego ekranu.

# 6.3.15.3 Wyświetlanie szczegółowych informacji z Listy połączeń

- 1 Naciśnij przycisk (), aby uzyskać dostęp do menu..
- 2 Naciśnij przycisk ▲ lub ▼ , aby przejść do pozycji

Rejestr połączeń i naciśnij naciśnij przycisk  $\textcircled{\ensuremath{\mathbb{B}}}$  , aby wybrać.

3 Naciśnij przycisk ▲ lub ▼, aby przejść do żądanej listy i wybierz naciśnij przycisk <sup>(B)</sup>, aby wybrać.

- 4 Naciśnij ▲ lub ▼, aby przejść do wymaganego aliasu lub ID, a następnie naciśnij przycisk <sup>(B)</sup>, aby wybrać.
- 5 Naciśnij przycisk ▲ lub ▼, aby ustawić Wyświetl

szczegóły i naciśnij przycisk 🖲 , aby wybrać.

Wyświetlacz pokazuje szczegółowe informacje na temat listy połączeń.

6.3.16

# Alert połączenia

Korzystając z funkcji wysyłania alertu połączenia na pager, można poinformować użytkownika określonego radiotelefonu o konieczności zainicjowania połączenia zwrotnego, kiedy będzie to możliwe.

Ta funkcja jest dostępna z poziomu menu poprzez Kontakty, ręczne wybieranie lub zaprogramowany przycisk **szybkiego połączenia**.

# 6.3.16.1 Reagowanie na alerty połączenia

Po odebraniu alertu połączenia:

- Zostanie wyemitowany powtarzany sygnał dźwiękowy.
- Żółta dioda LED miga.
- Na wyświetlaczu pojawi się lista powiadomień z alertami połączeń oraz aliasem lub ID radiotelefonu rozmówcy.

W zależności od sposobu konfiguracji urządzenia przez sprzedawcę lub administratora systemu, można odpowiedzieć na alert połączenia wykonując jedną z następujących czynności:

- Naciśnij przycisk **PTT** i odbierz połączenie indywidualne bezpośrednio.
- Naciśnij przycisk PTT, aby kontynuować normalną komunikację z grupą rozmówców. Alert połączenia jest przenoszony do nieodebranych połączeń w rejestrze połączeń. Możesz odpowiedzieć rozmówcy z rejestru nieodebranych połączeń.

Patrz Lista powiadomień na str. 186 i Funkcje rejestru połączeń na str. 143, aby uzyskać więcej informacji.

# 6.3.16.2 Wysyłanie alertu połączenia z Listy kontaktów

- Naciśnij przycisk (B), aby uzyskać dostęp do menu..
- 2 Naciśnij przycisk ▲ lub ▼, aby przejść do pozycji Kontak ty i wybierz naciśnij przycisk <sup>(B)</sup>, aby wybrać.
- 3 Aby wybrać alias lub identyfikator abonenta, wykonaj jedną z poniższych czynności:
  - wybierz bezpośrednio alias abonenta;
    - Naciśnij ▲ lub ▼, aby przejść do wymaganego aliasu abonenta i naciśnij przycisk (), aby wybrać.
  - Skorzystaj z menu Wyb ręcz
    - Naciśnij przycisk ▲ lub ▼, aby przejść do menu Wyb ręcz i wybierz naciśnij przycisk

🛞 , aby wybrać.

 Wyświetli się ekran wprowadzania tekstu wybierania ręcznego. Wpisz identyfikator

abonenta i naciśnij przycisk 🛞 .

4 Naciśnij przycisk 📥 lub 🔽 , aby przejść do pozycji

Alert połączenia i naciśnij naciśnij przycisk 🕮 , aby wybrać.

Na wyświetlaczu zobaczysz komunikat Alert połączenia: <Alias lub ID użytkownika>Alert połączenia oraz alias albo ID użytkownika, co oznacza, że alert połączenia został wysłany.

Dioda LED zaświeci się na zielono, gdy radiotelefon wysyła alert połączenia.

Jeżeli potwierdzenie alertu połączenia zostanie odebrane, na ekranie pojawi się komunikat Syg. wywoł. przekazany.

W przeciwnym wypadku pojawi się komunikat Syg. wywoł. nieprzekazany.

# Wysyłanie alertu połączenia przy pomocy przycisku Szybkiego połączenia

Naciśnij programowalny **przycisk szybkiego połączenia**, aby utworzyć alert połączenia ze zdefiniowanym aliasem.

Na wyświetlaczu pojawi się komunikat Sug. wuw. i alias lub ID abonenta, co oznacza, że alert połączenia został wysłany. Dioda LED zaświeci się na zielono, gdy radiotelefon

wysyła alert połączenia.

Po odebraniu powiadomienia o połączeniu na ekranie pojawi się komunikat Syg.wywoł. przekazany.

Jeżeli powiadomienie o połączeniu nie zostanie odebrane, na ekranie pojawi się komunikat Syg. wywoł. nieprzekazany.

6.3.16.3

# 6.3.17 Tryb wyciszony

Tryb wyciszony umożliwia wyciszenie całej sygnalizacji dźwiękowej radiotelefonu.

Po zainicjowaniu trybu wyciszonego wszystkie powiadomienia dźwiękowe, za wyjątkiem funkcji o wysokim priorytecie, takich jak operacje awaryjne, zostaną wyciszone.

Po wyłączeniu trybu wyciszonego radiotelefon będzie ponownie emitować sygnały i transmisje dźwiękowe.

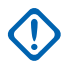

### WAŻNE:

Alarmy Face Down i Man Down mogą być włączone tylko pojedynczo. Może wybrać tylko jedną z nich.

### 6.3.17.1 Włączanie trybu wyciszenia

Postępuj zgodnie z procedurą, aby włączyć Tryb wyciszenia.

Wykonaj jedną z następujących czynności:

• Dostęp do tej funkcji jest możliwy za pomocą zaprogramowanego przycisku **Tryb wyciszenia**.

• Dostęp do tej funkcji jest możliwy bezpośrednio po położeniu radiotelefon ekranem w dół.

W zależności od modelu radiotelefonu funkcja Face Down może zostać włączona przez menu radiotelefonu lub administratora systemu. Dodatkowych informacji udzieli sprzedawca lub administrator systemu.

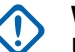

# WAŻNE:

Użytkownik nie może używać funkcji ręcznego wyłączania i Face Down jednocześnie. Może wybrać tylko jedną z nich.

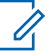

### UWAGA:

Funkcja Face Down dotyczy tylko urządzeń SL4000e/SL4010e .

Po włączeniu trybu wyciszenia:

- Rozlega się potwierdzający sygnał dźwiękowy.
- Wyświetlacz pokazuje Tryb wyciszenia wł.
- Czerwona dioda LED zacznie migać i będzie kontynuować miganie do momentu opuszczenia Trybu wyciszenia.
- Na wyświetlaczu na ekranie głównym pojawia się ikona Tryb wyciszenia.

- Radiotelefon jest wyciszony.
- Timer trybu wyciszenia rozpoczyna odliczanie skonfigurowanego czasu.

## 6.3.17.2

# Ustawianie timera trybu wyciszenia

Funkcję trybu wyciszenia można włączyć na określony wstępnie okres czasu, ustawiając timer trybu wyciszenia. Czas trwania timera jest konfigurowany w menu radiotelefonu i może mieścić się w zakresie od 0,5–6 godzin. Urządzenie wychodzi z trybu wyciszenia po upływie czasu timera.

Jeśli timer zostanie ustawiony na wartość 0, radiotelefon pozostanie w trybie wyciszenia przez niezdefiniowany okres czasu do momentu położenia radiotelefonu ekranem do góry lub naciśnięcia zaprogramowanego przycisku **Tryb** wyciszenia.

## UWAGA:

Funkcja Face Down dotyczy tylko urządzeń SL4000e/SL4010e.

Naciśnij 🕮 , aby uzyskać dostęp do menu.

- 2 Naciśnij ▲ lub ▼, aby przejść do Narzędzi.
   Naciśnij <sup>(B)</sup>, aby wybrać.
- 3 Naciśnij ▲ lub ▼, aby przejść do Ustawień radiotelefonu. Naciśnij (), aby wybrać.
- 4 Naciśnij ▲ lub ▼, aby Wyciszyć timer. Naciśnij
   (B), aby wybrać.
- 5 Naciśnij przycisk ▲ lub ▼, aby edytować wartość numeryczną każdej cyfry i naciśnij ().

# 6.3.17.3 Wyjście z Trybu wyciszenia

Ta funkcja może zostać opuszczona automatycznie, po tym jak upłynie czas trybu wyciszenia.

Wykonaj jedną z poniższych czynności, aby wyjść z trybu wyciszenia ręcznie:

Naciśnij zaprogramowany przycisk Tryb wyciszenia.

- Naciśnij przycisk PTT przy dowolnej pozycji.
- Połóż na chwilę radiotelefon ekranem do góry.

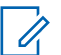

# UWAGA:

Funkcja Face Down dotyczy tylko urządzeń SL4000e/SL4010e.

Po wyłączeniu Trybu wyciszenia:

- Rozlega się ostrzegawczy sygnał dźwiękowy.
- Wyświetlacz pokazuje komunikat Tryb wyciszenia wył.
- Czerwona migająca dioda LED gaśnie.
- Ikona trybu wyciszenia znika z ekranu głównego.
- Wyciszenie radiotelefonu zostanie wyłączone, a stan głośnika przywrócony.
- Jeśli timer trybu wyciszenia nie wygasł, zostanie zatrzymany.

UWAGA:

Tryb wyciszenia zostanie również wyłączony, jeśli użytkownik rozpocznie transmisje głosową lub przełączy się na niezaprogramowany kanał.

# Tryb awaryjny

# UWAGA:

Jeśli radiotelefon został zaprogramowany tak, aby uruchamiać Tryb cichy (również z obsługą głosu), to w większości przypadków taki tryb zostanie wyłączony po zakończeniu połączenia alarmowego lub odtworzeniu alertu alarmowego. Wyjątek od tej reguły polega na ustawieniu trybu awaryjnego jako alertu alarmowego oraz typu trybu alarmowego jako cichy. Jeśli radiotelefon został tak zaprogramowany, Tryb cichy będzie aktywny dopóki nie wciśniesz przycisku **PTT** lub przycisku, który został skonfigurowany do wyłączania trybu awaryjnego.

Awaryjne połączenia głosowe i alerty alarmowe nie są obsługiwane podczas pracy w trybie automatycznego usuwania awarii Connect Plus. Informacje dodatkowe: Automatyczne usuwanie awarii na str. 245.

Alert alarmowy służy do sygnalizowania sytuacji krytycznych. Tryb awaryjny można zainicjować w dowolnym momencie na dowolnym ekranie, nawet jeśli bieżący kanał jest używany. Naciśnięcie przycisku **alarmowego** spowoduje zainicjowanie zaprogramowanego trybu awaryjnego. Zaprogramowany tryb awaryjny można również zainicjować, włączając opcjonalną funkcję

6.3.18

ręcznego wyłączania. Można wyłączyć tryb awaryjny w radiotelefonie.

Sprzedawca może ustawić czas naciskania programowanego przycisku **alarmowego** (z wyjątkiem dłuższego naciśnięcia), podobnie jak w przypadku wszystkich innych przycisków:

### Krótkie naciśnięcie

Od 0,05 s do 0,75 s.

### Naciśnij i przytrzymaj przycisk

Od 1,00 s do 3,75 s.

Przycisk **Alarmowy** jest przypisany funkcji włączania/ wyłączania alarmu. Należy sprawdzić u sprzedawcy, jaki jest przypisany czas działania przycisku **alarmowego**.

- Jeżeli krótkie naciśnięcie przycisku alarmowego włącza Tryb alarmowy, to jego przytrzymanie spowoduje wyłączenie tego trybu.
- Jeżeli przytrzymanie przycisku alarmowego włącza Tryb alarmowy, to jego krótkie naciśnięcie spowoduje wyłączenie tego trybu.

Po przełączeniu radiotelefonu do strefy Connect Plus będzie on obsługiwać trzy tryby awaryjne:

### Połączenie alarmowe

Należy nacisnąć przycisk **PTT**, aby rozmawiać w przydzielonym okienku czasowym trybu awaryjnego.

# Połączenie alarmowe z funkcją awaryjnej aktywacji mikrofonu

W przypadku pierwszej transmisji w przydzielonym okienku czasowym trybu awaryjnego wyciszenie mikrofonu zostanie automatycznie wyłączone i będzie można rozmawiać bez konieczności naciskania przycisku **PTT**. Mikrofon pozostanie aktywny przez okres czasu zaprogramowany w radiotelefonie. Przy kolejnych transmisjach w ramach tego samego połączenia alarmowego należy naciskać przycisk **PTT**.

### Alarm

Alert alarmowy nie jest połączeniem głosowym. Jest to powiadomienie alarmowe wysyłane do radiotelefonów, które zostały skonfigurowane do otrzymywania takich alertów. Radiotelefon wysyła alert alarmowy poprzez kanał sterujący aktualnie zarejestrowanej stacji. Alert alarmowy jest odbierany na radiotelefonach w sieci Connect Plus, które zostały zaprogramowane do otrzymywania go (bez względu na to, w której stacji sieciowej je zarejestrowano). Do przycisku alarmowego w danej strefie można przypisać tylko jeden tryb awaryjny. Dodatkowo każdy tryb awaryjny może być następującego typu:

### Regularny

Radiotelefon nadaje sygnał awaryjny oraz stosuje wskaźniki dźwiękowe i/albo wizualne.

### Ciche

Radiotelefon nadaje sygnał awaryjny bez wskaźników dźwiękowych lub wizualnych. Radiotelefon wyłączy całą sygnalizację dźwiękową i wizualną o połączeniu alarmowym aż do naciśnięcia przycisku **PTT** w celu rozpoczęcia transmisji głosowej.

### Cichy z obsługą głosu

Tak samo jak w przypadku Trybu cichego, ale radiotelefon dodatkowo wyłączy wyciszenie niektórych transmisji głosowych.

6.3.18.1

# Inicjowanie połączenia alarmowego

# UWAGA:

Jeśli w radiotelefonie wybrano Tryb cichy, to w Trybie awaryjnym nie będą emitowane żadne sygnały dźwiękowe ani graficzne, aż do naciśnięcia przycisku **PTT** i rozpoczęcia transmisji głosowej. Jeśli w radiotelefonie wybrano Tryb cichy z obsługą głosu, na początku nie będą emitowane żadne sygnały dźwiękowe ani graficzne informujące o pracy radiotelefonu w Trybie awaryjnym. Tym niemniej w sytuacjach, gdy inne radiotelefony będą odpowiadać na sygnał alarmowy, wyciszenie zostanie wyłączone. Sygnały alarmowe zostaną wyemitowane tylko raz – po naciśnięciu przycisku **PTT** i rozpoczęciu transmisji głosowej.

Zarówno w Trybie cichym, jak i Trybie cichym z obsługą głosu, po zakończeniu połączenia alarmowego radiotelefon automatycznie opuści taki tryb.

- 1 Naciśnij zaprogramowany przycisk alarmowy.
- 2 Naciśnij przycisk PTT, aby rozpocząć transmisję głosową do Grupy alarmowej.

Po zwolnieniu przycisku **PTT** połączenie alarmowe będzie kontynuowane przez czas, który skonfigurowano w ustawieniu wstrzymania połączenia alarmowego.

Jeśli w tym czasie zostanie naciśnięty przycisk **PTT**, połączenie alarmowe będzie kontynuowane.

## 6.3.18.2

# Inicjowanie połączenia alarmowego ze śledzeniem głosu

Aby można było korzystać z operacji tego typu, radiotelefon musi być odpowiednio zaprogramowany.

Jeśli został on skonfigurowany do tego trybu, po naciśnięciu zaprogramowanego przycisku **alarmowego** (gdy radiotelefon otrzyma przydział gniazda czasowego) mikrofon zostanie automatycznie uaktywniony (bez konieczności naciskania przycisku **PTT**). Taki stan jest również określany jako "mikrofon aktywny". "Automatyczny mikrofon" dotyczy pierwszej transmisji głosowej z radiotelefonu podczas połączenia alarmowego. Przy kolejnych transmisjach w ramach tego samego połączenia alarmowego należy naciskać przycisk **PTT**.

- 1 Naciśnij zaprogramowany przycisk alarmowy.
- 2 Mikrofon pozostanie aktywny przez czas określony w ustawieniach codeplug radiotelefonu.

W tym czasie dioda LED będzie świecić się na zielono.

3 Naciśnij i przytrzymaj przycisk PTT, aby rozmawiać dłużej niż to określono w zaprogramowanych ustawieniach.

# 6.3.18.3 Inicjowanie alertu alarmowego

# UWAGA:

Jeśli radiotelefon został zaprogramowany do trybu "cichego" lub "cichego z głosem", nie będą emitowane żadne sygnały dźwiękowe ani graficzne informujące o wysyłaniu alertu alarmowego. W przypadku ustawienia trybu "cichego" będzie on aktywny bezterminowo, aż do naciśnięcia przycisku PTT lub przycisku skonfigurowanego do wyłączenia trybu awaryjnego. W przypadku ustawienia trybu "cichego z głosem" radiotelefon automatycznie wyjdzie z trybu cichego, gdy kontroler stacji wyemituje alert alarmowy.

Naciśnij pomarańczowy przycisk alarmowy.

Po wysłaniu alertu alarmowego do kontrolera stacji na ekranie pojawi się ikona alarmu, kontakt grupowy wykorzystywany do alertu oraz Alarm TX.

Po pomyślnym wysłaniu alertu alarmowego i wyemitowaniu go na innych radiotelefonach usłyszysz dźwięk informacyjny. Na wyświetlaczu pojawi się komunikat Rlarm wysł. Jeśli alert alarmowy nie zostanie wysłany, usłyszysz dźwięk ostrzegawczy, a na ekranie zobaczysz komunikat Alarm niepkaz.

## 6.3.18.4 Otrzymywanie alarmu

Radiotelefon można zaprogramować do emitowania dźwięku alertu oraz wyświetlania informacji o przychodzącym alarmie. Po zaprogramowaniu, w momencie otrzymania alertu na wyświetlaczu pojawi się ekran szczegółów alarmu, zawierający ikonę alarmu, alias lub identyfikator radiotelefonu wysyłającego sygnał alarmowy, kontakt grupowy wykorzystywany do alarmu oraz dodatkową linię informacji. Dodatkowe informacje to nazwa strefy zawierającej Kontakt grupowy.

Obecnie radiotelefon wyświetla tylko ostatnio zdekodowane alarmy. Jeśli alarm został otrzymany przed usunięciem wcześniejszego alarmu, informacje szczegółowe dotyczące nowego alarmu zastępują informacje szczegółowe poprzedniego alarmu.

W zależności od tego, jak zaprogramowano radiotelefon, ekran Szczegółów alarmu (lub ekran Listy alarmów) będzie wyświetlany na ekranie radiotelefonu nawet po zakończeniu alarmu. Możliwe jest zapisanie szczegółów alarmu na liście alarmów lub usunięcie szczegółów alarmu opisanych w poniższych sekcjach.

### 6.3.18.5

# Zapisywanie szczegółów alarmu na liście alarmów

Zapisanie szczegółów alarmu na Liście alarmów umożliwia przeglądanie szczegółów ponownie później, po wybraniu Listy alarmów z Menu głównego.

 Kiedy wyświetlane są szczegóły alarmu (lub lista alarmów), naciśnij przycisk ∠ 5 m².

Wyświetlony zostanie ekran Zamknij listę alarmów.

- 2 Wykonaj jedną z następujących czynności:
  - Wybierz pozycję Tak i naciśnij przycisk (B), aby zapisać szczegóły alarmów na liście alarmów, a następnie opuść ekran Szczegóły alarmu (lub Lista alarmów).
  - Wybierz pozycję Nie i naciśnij przycisk (B), aby powrócić do ekranu Szczegóły alarmu (lub Lista alarmów).

# Usuwanie szczegółów alarmu

- 2 Wykonaj jedną z następujących czynności:
  - Wybierz opcję Tak i naciśnij przycisk <sup>(1)</sup>, aby usunąć szczegóły alarmu.
  - Wybierz opcję Nie i naciśnij przycisk <sup>(B)</sup>, aby powrócić do ekranu Szczegóły alarmu.

### 6.3.18.7

# Odpowiadanie na połączenie alarmowe

# UWAGA:

Jeśli nie odpowiesz na połączenie alarmowe w czasie, który ustalono we wstrzymaniu połączenia alarmowego, zostanie ono zakończone. Jeśli chcesz rozmawiać z grupą po upływie wstrzymania połączenia alarmowego, musisz najpierw wybrać pozycję kanału przypisaną do grupy (jeśli nie została jeszcze wybrana). Następnie, naciśnij przycisk **PTT**, aby rozpocząć niealarmowe połączenie z grupą.

- 1 Po odebraniu połączenia alarmowego naciśnij dowolny przycisk, aby zatrzymać wszystkie odebrane wskazania połączeń alarmowych.
- 2 Naciśnij przycisk **PTT**, aby rozpocząć transmisję głosową do Grupy alarmowej.

Transmisja będzie odbierana na wszystkich radiotelefonach monitorujących tę grupę.

3 Zaczekaj na zakończenie sygnału zezwolenia na rozmowę (jeżeli jest włączony) i zacznij wyraźnie mówić do mikrofonu.

Dioda LED zaświeci na zielono.

4 Aby słuchać, zwolnij przycisk PTT.

Gdy uzyskasz odpowiedź od urządzenia wysyłającego alarm, dioda zacznie pulsować na zielono, radiotelefon wyłączy wyciszenie i usłyszysz odpowiedź przez głośnik urządzenia. Na wyświetlaczu widoczny jest symbol połączenia grupowego, alias lub ID grupy oraz alias lub ID radiotelefonu transmitującego.

### 6.3.18.8

# Odpowiadanie na alert alarmowy

### **UWAGA**:

Kontakt grupowy wykorzystywany do alertów alarmowych nie powinien być wykorzystywany do komunikacji głosowej. Pozwala to na zapobieganie wysyłaniu i otrzymywaniu alertów alarmowych przez inne radiotelefony z tej samej grupy. Alert alarmowy z radiotelefonu oznacza, że jego użytkownik znajduje się w poważnej sytuacji. Na alert można odpowiedzieć, inicjując połączenie prywatne z radiotelefonem, z którego nadano alarm, inicjując połączenie grupowe z wyznaczoną grupą rozmówców, wysyłając alert połączenia do radiotelefonu, inicjując monitor zdalny tego radiotelefonu itd. Prawidłowa reakcja jest zależna od organizacji oraz konkretnej sytuacji.

# 6.3.18.9 Ignorowanie zwrotnego połączenia alarmowego

To rozszerzenie funkcji umożliwia ignorowanie zwrotnego połączenia alarmowego przez radiotelefon.

Aby włączyć funkcję ignorowania zwrotnego połączenia alarmowego, radiotelefon musi mieć skonfigurowane oprogramowanie Connect Plus Customer Programming Software (CPCPS).

Gdy funkcja ta jest aktywna, radiotelefon nie wyświetla wskaźników połączeń alarmowych i nie otrzymuje komunikatów głosowych na domyślnym ID grupy zwrotnego kanału alarmowego.

Więcej informacji można uzyskać od sprzedawcy.

# 6.3.18.10 Wyjście z trybu awaryjnego

# **UWAGA**:

Jeśli połączenie alarmowe zostało zakończone z powodu upłynięcia wstrzymania połączeń alarmowych, ale przyczyna alarmu nadal istnieje, ponownie naciśnij przycisk **alarmowy**, aby uruchomić proces od nowa.

Po rozpoczęciu alertu alarmowego przez naciśnięcie zaprogramowanego przycisku **alarmowego** radiotelefon automatycznie opuści tryb alarmowy po otrzymaniu odpowiedzi z systemu Connect Plus.

Jeśli zainicjujesz połączenie alarmowe, naciskając zaprogramowany przycisk **alarmowy**, dla radiotelefonu zostanie automatycznie przydzielony dostępny kanał. Gdy radiotelefon nada komunikat informujący o alarmie, nie będzie można anulować połączenia alarmowego. Jeśli jednak przypadkowo został naciśnięty przycisk lub alarm już nie istnieje, można odpowiedzieć w przydzielonym kanale. Gdy zwolnisz przycisk **PTT**, po upłynięciu wstrzymania połączenia alarmowego połączenie alarmowe zostanie rozłączone.

# Jeśli radiotelefon został skonfigurowany do obsługi trybu awaryjnego ze śledzeniem głosu, ustal przyczynę

### błędu przy użyciu opcji "mikrofon aktywny", a następnie naciśnij i zwolnij przycisk PTT w celu przerwania transmisji. Po upłynięciu wstrzymania połączenia alarmowego połączenie alarmowe zostanie rozłączone.

### 6.3.19

# Wiadomości tekstowe

Radiotelefon może odbierać dane (np. wiadomości tekstowe) wysłane z innego urządzenia lub programu do ich wysyłania.

Istnieją dwa typy wiadomości tekstowych: krótkie wiadomości tekstowe DMR (Digital Mobile Radio) i wiadomości tekstowe. Maksymalna długość krótkiej wiadomości tekstowej DMR to 23 znaki. Maksymalna liczba znaków wiadomości wynosi 280, włączając w to linię tematu. Wiersz tematu pojawia się tylko po otrzymaniu wiadomości z aplikacji poczty e-mail.

|   | ι |
|---|---|
| 0 |   |

### UWAGA:

Maksymalna długość znaków ma zastosowanie wyłącznie w modelach wyposażonych w najnowszej wersji oprogramowanie i sprzęt. W modelach ze starszą wersją oprogramowania i sprzętu maksymalna długość wiadomości tekstowej to 140 znaków. Więcej informacji można uzyskać od sprzedawcy.

W języku arabskim tekst jest wpisywany od prawej strony do lewej.

### 6.3.19.1

# Redagowanie i wysyłanie wiadomości tekstowej

1 Dostęp do funkcji Wiad tekst.

| Element<br>y<br>sterując<br>e<br>radiotele<br>fonu                    | Kroki                                                                                                    |  |
|-----------------------------------------------------------------------|----------------------------------------------------------------------------------------------------|--|
| Zaprogr<br>amowan<br>y<br>przycisk<br>wiadom<br>ości<br>tekstowe<br>j | Naciśnij zaprogramowany przycisk <b>Wiad tekst</b> .                                                                                                    |  |
| Menu                                                                  | <ul> <li>a Naciśnij przycisk <sup>(B)</sup>, aby uzyskać dostęp do menu</li> <li>b Naciśnij przycisk ▲ lub ▼, aby przejść do Wiadomości, a następnie naciśnij przycisk <sup>(B)</sup>, aby wybrać.</li> </ul> |  |

- 2 Naciśnij przycisk ▲ lub ▼, abyUtworzyć, a następnie naciśnij przycisk <sup>(B)</sup>, aby wybrać.
   Pojawi się migający kursor.
- 3 Przy pomocy klawiatury napisz wiadomość.

Naciśnij przycisk **4**, aby przejść o jedno miejsce w

lewo. Naciśnij przycisk ▶ lub 📑 , aby przesunąć kursor o jedno miejsce w prawo. Naciśnij przycisk

★ , aby usunąć niepożądane znaki.

Przytrzymanie przycisku spowoduje zmianę metody wpisywania tekstu.

Po utworzeniu wiadomości naciśnij przycisk 🕮 .

- 5 Jeśli chcesz wysłać wiadomość, wybierz odbiorcę za pomocą funkcji
  - Naciśnij 

     Iub
     , aby przejść do wymaganego aliasu, a następnie naciśnij przycisk
     , aby wybrać.

- Naciśnij przycisk  $\blacktriangle$  lub  $\blacktriangledown$  , aby przejść do

menu Wyb ręcz i wybierz naciśnij przycisk (\*\*), aby wybrać. W pierwszym wierszu wyświetlacza pojawi się pozycja Humer: W drugim wierszu wyświetlacza zobaczysz migający kursor. Wprowadź alias lub identyfikator abonenta i

naciśnij przycisk 🕮 .

Na wyświetlaczu pojawi się komunikat Wysył. wiad., co stanowi potwierdzenie wykonywania tej operacji.

Jeśli wiadomość zostanie wysłana pomyślnie, usłyszysz sygnał, a na wyświetlaczu pojawi się komunikat Message Sent (Wiadomość wysłana).

Jeśli nie można wysłać wiadomości, zostanie wyemitowany sygnał niskotonowy, a na wyświetlaczu pojawi się komunikat Message Send Failed (Wysłanie wiadomości nie powiodło się).

Jeżeli nie można wysłać wiadomości tekstowej, radiotelefon przełączy się na ekran opcji Wusa ponow. (patrz Zarządzanie niewysłanymi wiadomościami tekstowymi na str. 292).

# 6.3.19.2 Wysyłanie krótkiej wiadomości tekstowej

Radiotelefon obsługuje maksymalnie do 10 zaprogramowanych przez sprzedawcę krótkich wiadomości tekstowych.

Pomimo, że krótkie wiadomości tekstowe są wstępnie zaprogramowane, każdą wiadomość można redagować przed wysłaniem.

1 Dostęp do funkcji Wiad tekst.

| Element<br>y<br>sterując<br>e<br>radiotele<br>fonu   | Kroki                                                   |
|------------------------------------------------------|---------------------------------------------------------|
| Zaprogr<br>amowan<br>y<br>przycisk<br>wiadom<br>ości | Naciśnij zaprogramowany przycisk<br><b>Wiad tekst</b> . |

| Element<br>y<br>sterując<br>e<br>radiotele<br>fonu | Kı | oki                                                         |
|----------------------------------------------------|----|-------------------------------------------------------------|
| tekstowe<br>j                                      |    |                                                             |
| Menu                                               | а  | Naciśnij przycisk 🖲 , aby<br>uzyskać dostęp do menu         |
|                                                    | b  | Naciśnij przycisk ▲ lub ▼ ,<br>aby przejść do Wiadomości, a |
|                                                    |    | następnie naciśnij przycisk 🕮 ,<br>aby wybrać.              |

2 Naciśnij przycisk ▲ lub ▼ , aby przejść do opcji

Krótka wiadomość. Wybierz naciśnij przycisk 🕮 , aby wybrać.

- 3 Naciśnij przycisk ▲ lub ▼, aby wybrać żądaną
   Krótką i naciśnij przycisk <sup>(B)</sup>, aby wybrać
   Pojawi się migający kursor.
- **4** W razie potrzeby edytuj wiadomość, korzystając z klawiatury.

Naciśnij przycisk **4**, aby przejść o jedno miejsce w

lewo. Naciśnij przycisk ▶ lub 📑 , aby przesunąć kursor o jedno miejsce w prawo. Naciśnij przycisk

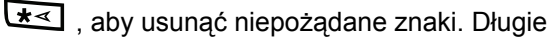

naciśnięcie <u>powoduje</u> zmianę metody wprowadzania tekstu.

### 5

Po utworzeniu wiadomości naciśnij przycisk 🕮

- 6 Aby wysłać, zapisać, edytować lub usunąć nowo utworzoną wiadomość, wykonaj jedną z następujących czynności.
  - Naciśnij lub , aby przejść do Wysyłania i naciśnij , aby wysłać wiadomość.

- Naciśnij ▲ lub ▼, aby przejść do Zapisywania i naciśnij <sup>(B)</sup>, aby zapisać wiadomość w folderze Kopie robocze.
- Naciśnij przycisk , aby edytować wiadomość.
- Naciśnij ponownie, aby usunąć wiadomość lub zapisać ją w folderze Kopie robocze.
- 7 Jeśli chcesz wysłać wiadomość, wykonaj następujące czynności, aby wybrać odbiorcę:
  - Naciśnij ▲ lub ▼, aby przejść do wymaganego aliasu, a następnie naciśnij przycisk (), aby wybrać.
  - Naciśnij przycisk ▲ lub ▼ , aby przejść do

menu Wyb ręcz i wybierz naciśnij przycisk (\*\*), aby wybrać. W pierwszym wierszu wyświetlacza pojawi się pozycja Numer:. W drugim wierszu wyświetlacza zobaczysz migający kursor. Wprowadź alias lub identyfikator abonenta i

naciśnij przycisk 🕮 .

Na wyświetlaczu pojawi się komunikat Wysył. wiad., co stanowi potwierdzenie wykonywania tej operacji.

Jeśli wiadomość zostanie wysłana pomyślnie, usłyszysz sygnał, a na wyświetlaczu pojawi się komunikat Message Sent (Wiadomość wysłana).

Jeśli nie można wysłać wiadomości, zostanie wyemitowany sygnał niskotonowy, a na wyświetlaczu pojawi się komunikat Message Send Failed (Wysłanie wiadomości nie powiodło się).

Jeżeli nie można wysłać wiadomości tekstowej, radiotelefon przełączy się na ekran opcji Wys. ponow. (patrz Zarządzanie niewysłanymi wiadomościami tekstowymi na str. 292).

### 6.3.19.3

# Wysyłanie szybkich wiadomości tekstowych za pomocą przycisku szybkiego połączenia

Aby wysłać zaprogramowaną krótką wiadomość tekstową do zdefiniowane aliasu, naciśnij zaprogramowany przycisk **Szybkiego dostępu**.

Na wyświetlaczu pojawi się komunikat Wysyłanie wiadomości.

Jeśli pomyślnie wysłano wiadomość, sygnalizacja na radiotelefonie jest następująca:

- Wybrzmiewa potwierdzający sygnał dźwiękowy.
- Na wyświetlaczu pojawi się komunikat Wiadomość została wysłana.

Jeśli nie wysłano wiadomości, sygnalizacja na radiotelefonie jest następująca:

- Rozlega się sygnał dźwiękowy niepowodzenia.
- Na wyświetlaczu pojawi się komunikat Wysłanie wiadomości nieudane.

Jeśli nie udało się wysłać wiadomości tekstowej, radiotelefon powróci do ekranu opcji ponownego wysyłania.

Patrz Zarządzanie niewysłanymi wiadomościami tekstowymi na str. 292.

6.3.19.4

# Dostęp do folderu kopii zapasowych

Wiadomość tekstową można zapisać w celu późniejszego wysłania.

Jeżeli po naciśnięciu przycisku **PTT** lub zmianie trybu radiotelefon przełączy się z ekranu pisania/edycji wiadomości tekstowej podczas jej tworzenia lub zmiany, bieżąca wiadomość tekstowa zostanie automatycznie zapisana w folderze kopii zapasowych.

Ostatnio zapisana wiadomość tekstowa zawsze znajduje się na pierwszej pozycji w folderze kopii zapasowych.

Folder kopii zapasowych może pomieścić maksymalnie dziesięć (10) ostatnio zapisanych wiadomości. Gdy folder zapełni się, następna zapisana wiadomość tekstowa automatycznie zastępuje najstarszą wiadomość w folderze.
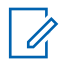

UWAGA:

Przytrzymaj przycisk momencie powrócić do Ekranu głównego.

#### 6.3.19.4.1

## Przeglądanie tekstu zapisanej wiadomości tekstowej

1 Dostęp do funkcji Wiad tekst.

| Elementy sterujące<br>radiotelefonu                   | Kroki                                                                  |
|-------------------------------------------------------|------------------------------------------------------------------------|
| Zaprogramowany<br>przycisk<br>wiadomości<br>tekstowej | Naciśnij<br>zaprogramowany<br>przycisk <b>Wiad tekst</b> .             |
| Menu                                                  | a Naciśnij przycisk <sup>(⊞)</sup> ,<br>aby uzyskać dostęp<br>do menu  |
|                                                       | <ul> <li>b Naciśnij przycisk ▲</li> <li>lub ▼ , aby przejść</li> </ul> |

| Elementy sterujące<br>radiotelefonu | Kroki                                  |
|-------------------------------------|----------------------------------------|
|                                     | do Wiadomości, a<br>następnie naciśnij |
|                                     | przycisk 🛞 , aby<br>wybrać.            |

- 2 Naciśnij przycisk ▲ lub ▼, aby przejść do pozycji
   Robocza i wybrać naciśnij przycisk <sup>(B)</sup>, aby wybrać.
- 3 Naciśnij przycisk  $\bigstar$  lub  $\blacktriangledown$  , aby przejść do

żądanej wiadomości i wybierz naciśnij przycisk  $\textcircled{\ensuremath{\mathbb{B}}}$  , aby wybrać.

#### 6.3.19.4.2

## Edycja i wysyłanie zapisanej wiadomości tekstowej

1 Naciśnij ponownie przycisk podczas wyświetlania danej wiadomości.

2 Naciśnij przycisk 🔺 lub 🔽 , abyedytować i naciśnij przycisk 🖲 , aby wybrać. Pojawi się migający kursor.

3 Przy pomocy klawiatury napisz wiadomość.

Naciśnij przycisk **4**, aby przejść o jedno miejsce w lewo. Naciśnij przycisk 🕨 lub 💷 , aby przesunąć kursor o jedno miejsce w prawo. Naciśnij przycisk

★

Przytrzymanie przycisku spowoduje zmiane metody wpisywania tekstu.

4

Po utworzeniu wiadomości naciśnij przycisk 🕮

- 5 Wybierz odbiorce za pomocą przycisku:
  - Naciśnij 📥 lub 🕶 , aby przejść do wymaganego aliasu, a następnie naciśnij przycisk 🖲 , aby wybrać.

Naciśnij przycisk 🔺 lub 🕶 , aby przejść do

menu Wub recz i wybierz naciśnij przycisk 🖲 , aby wybrać. W pierwszym wierszu wyświetlacza pojawi się pozycja Numer: . W drugim wierszu wyświetlacza zobaczysz migający kursor. Wprowadź alias lub identyfikator abonenta i

naciśnij przycisk 🖲 .

Na wyświetlaczu pojawi się komunikat Wysył. wiad., co stanowi potwierdzenie wykonywania tej operacji.

Jeśli wiadomość zostanie wysłana pomyślnie, usłyszysz sygnał, a na wyświetlaczu pojawi się komunikat Message Sent (Wiadomość wysłana).

Jeśli nie można wysłać wiadomości, zostanie wyemitowany sygnał niskotonowy, a na wyświetlaczu pojawi się komunikat Message Send Failed (Wysłanie wiadomości nie powiodło się).

Jeżeli operacja zakończy się niepowodzeniem, wiadomość zostanie przeniesiona do folderu Elementy wysłane i oznaczona ikoną Wysyłanie nieudane.

#### 6.3.19.4.3

## Usuwanie zapisanej wiadomości tekstowej z folderu kopii zapasowych

1 Dostęp do funkcji Wiad tekst.

| Elementy sterujące<br>radiotelefonu                   | Kr                                                         | oki                                                                                                    |
|-------------------------------------------------------|------------------------------------------------------------|----------------------------------------------------------------------------------------------------|
| Zaprogramowany<br>przycisk<br>wiadomości<br>tekstowej | Naciśnij<br>zaprogramowany<br>przycisk <b>Wiad tekst</b> . |                                                                                                    |
| Menu                                                  | a                                                          | Naciśnij przycisk 🗐 ,<br>aby uzyskać dostęp<br>do menu                                                             |
|                                                       | b                                                          | Naciśnij przycisk ▲<br>lub ▼, aby przejść<br>do Wiadomości, a<br>następnie naciśnij<br>przycisk (), aby<br>wybrać. |

- 2 Naciśnij przycisk ▲ lub ▼, aby przejść do pozycji
   Robocza i wybrać naciśnij przycisk <sup>(B)</sup>, aby wybrać.
- 3 Naciśnij przycisk ▲ lub ▼, aby przejść do żądanej wiadomości i wybierz naciśnij przycisk (), aby wybrać.
- 4 Naciśnij ponownie przycisk bodczas wyświetlania danej wiadomości.
- 5 Naciśnij przycisk ▲ lub ▼ , aby przejść do opcji
   Usuń i naciśnij przycisk <sup>(B)</sup> w celu skasowania

Usuń i naciśnij przycisk 🖤 w celu skasowania wiadomości tekstowej.

#### 6.3.19.5

## Zarządzanie niewysłanymi wiadomościami tekstowymi

Na ekranie opcji Wys. ponow. można wybrać jedną z następujących opcji:

- Wyślij ponownie
- Dalej

#### Edycja

#### 6.3.19.5.1

### Ponowne wysyłanie wiadomości tekstowej

Naciśnij 🗐 , aby ponownie wysłać tę samą wiadomość do tego samego aliasu lub identyfikatora użytkownika/grupy.

Po pomyślnym wysłaniu wiadomości zostanie wyemitowany sygnał dźwiękowy, a na wyświetlaczu pojawi się miniinformacja o udanej operacji.

Jeśli nie można wysłać wiadomości, na wyświetlaczu pojawi się miniostrzeżenie o nieudanej operacji.

- 2 Wykonaj następujące czynności, aby wybrać odbiorcę komunikatu:
  - Naciśnij 
     lub 

     , aby przejść do wymaganego aliasu lub ID, a następnie naciśnij przycisk

     , aby wybrać.
  - Naciśnij przycisk ▲ lub ▼, aby przejść do menu Wyb ręcz i wybierz naciśnij przycisk (), aby wybrać. W pierwszym wierszu wyświetlacza pojawi się pozycja Numer: W drugim wierszu wyświetlacza zobaczysz migający kursor. Wprowadź alias lub identyfikator abonenta i

naciśnij przycisk 🖲

#### 6.3.19.5.2

## Przesyłanie dalej wiadomości tekstowej

Wybierz opcję Prześlij dalej, aby wysłać wiadomość do innego aliasu lub identyfikatora abonenta/grupy.

Naciśnij przycisk ▲ lub ▼, aby przejść do
 Przekazywania i naciśnij przycisk <sup>(B)</sup>, aby wybrać.

Na wyświetlaczu pojawi się komunikat Wysył. wiad., co stanowi potwierdzenie wykonywania tej operacji.

Jeśli wiadomość zostanie wysłana pomyślnie, usłyszysz sygnał, a na wyświetlaczu pojawi się komunikat Message Sent (Wiadomość wysłana).

Jeśli nie można wysłać wiadomości, zostanie wyemitowany sygnał niskotonowy, a na wyświetlaczu pojawi się komunikat Message Send Failed (Wysłanie wiadomości nie powiodło się).

#### 6.3.19.5.3 Edytowanie wiadomości tekstowej

Wybierz opcję Edutuj, aby edytować wiadomość przed jej wysłaniem.

- Naciśnij przycisk 🔺 lub 🔽 , abyedytować i 1 naciśnij przycisk 🖲 , aby wybrać. Pojawi się migający kursor.
- 2 Korzystając z klawiatury, edytuj wiadomość.

Naciśnij przycisk **4**, aby przejść o jedno miejsce w lewo. Naciśnij przycisk lub 💷 , aby przesunąć kursor o jedno miejsce w prawo. Naciśnij przycisk

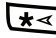

\star 🗹 , aby usunąć niepożądane znaki.

Przytrzymanie przycisku spowoduje zmianę metody wpisywania tekstu.

Po utworzeniu wiadomości naciśnij przycisk 🕮 .

- 4 Aby wysłać, zapisać, edytować lub usunać nowo utworzoną wiadomość, wykonaj jedną z następujących czynności.
  - Naciśnij 🔺 lub 🔽 , aby przejść do Wysyłania i naciśnij 🛞 , aby wysłać wiadomość.
  - Zapisywania i naciśnij 🕮 , aby zapisać wiadomość w folderze Kopie robocze.
  - wiadomość.
  - Naciśnij Z ponownie, aby usunąć wiadomość lub zapisać ja w folderze Kopie robocze.
- Jeśli chcesz wysłać wiadomość, wybierz odbiorcę za 5 pomocą funkcji
  - Naciśnij 📥 lub 🔽 , aby przejść do wymaganego aliasu lub ID, a następnie naciśnij przycisk 🖲 , aby wybrać.
  - menu Wyb recz i wybierz naciśnij przycisk 🖲,

3

aby wybrać. W pierwszym wierszu wyświetlacza pojawi się pozycja Numer: . W drugim wierszu wyświetlacza zobaczysz migający kursor. Wprowadź alias lub identyfikator abonenta i

naciśnij przycisk 🖲 .

Na wyświetlaczu pojawi się komunikat Wusuł. wiad., co stanowi potwierdzenie wykonywania tej operacji.

Jeśli wiadomość zostanie wysłana pomyślnie, usłyszysz sygnał, a na wyświetlaczu pojawi się komunikat Message Sent (Wiadomość wysłana).

Jeśli nie można wysłać wiadomości, zostanie wyemitowany sygnał niskotonowy, a na wyświetlaczu pojawi się komunikat Message Send Failed (Wysłanie wiadomości nie powiodło się).

tekstowa wysłana jako ostatnia jest zawsze umieszczana na górze listv Wysłane pozycie.

Folder Wysłane pozycje przechowuje maksymalnie 30 ostatnio wysłanych wiadomości. Po zapełnieniu folderu następna wysłana wiadomość tekstowa automatycznie zastępuje najstarszą wiadomość tekstową w folderze.

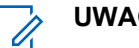

#### UWAGA:

Przytrzymaj przycisk 25 , aby w dowolnym momencie powrócić do Ekranu głównego.

### 6.3.19.6.1 Przegladanie wysłanej wiadomości tekstowej

Dostep do funkcji Wiad tekst.

#### 6.3.19.6

## Zarządzanie wysłanymi wiadomościami tekstowymi

Po wysłaniu wiadomości do innego radiotelefonu jest ona zapisywana w folderze Wysłane pozycje. Wiadomość

| Element<br>y<br>sterując<br>e<br>radiotele<br>fonu                    | Kroki                                                                                                    |
|-----------------------------------------------------------------------|----------------------------------------------------------------------------------------------------|
| Zaprogr<br>amowan<br>y<br>przycisk<br>wiadom<br>ości<br>tekstowe<br>j | Naciśnij zaprogramowany przycisk<br><b>Wiad tekst</b> .                                                                                                    |
| Menu                                                                  | <ul> <li>a Naciśnij przycisk <sup>●</sup>, aby uzyskać dostęp do menu</li> <li>b Naciśnij przycisk ▲ lub ▼, aby przejść do Wiadomości, a następnie naciśnij przycisk <sup>●</sup>, aby wybrać.</li> </ul> |

- 2 Naciśnij przycisk ▲ lub ▼, aby przejść do opcji
   Poz. wysł., a następnie naciśnij przycisk <sup>(B)</sup>, aby wybrać.
- 3 ▲ lub ▼ pozwoli przejść do jednej z nich i wykonać polecenie naciśnij przycisk <sup>(B)</sup>, aby wybrać.

Ikona w prawym górnym rogu ekranu informuje o statusie wiadomości (patrz rozdział Ikony pozycji wysłanych na str. 220).

#### 6.3.19.6.2

## Wysyłanie wysłanej wiadomości tekstowej

Można wybrać jedną z następujących opcji podczas przeglądania wysłanej wiadomości tekstowej:

- Wyślij ponownie
- Dalej
- Edycja

Usuń

1 Naciśnij ponownie przycisk () podczas wyświetlania danej wiadomości.

2 ▲ lub ▼ do jednej z poniższych opcji, a następnie naciśnij przycisk (), aby wybrać.

| Орсја  | Kroki                                                                                                    |
|--------|----------------------------------------------------------------------------------------------------|
| Dalej  | Wybierz opcję Prześlij dalej,<br>aby wysłać zaznaczoną wiadomość<br>tekstową do innego aliasu lub<br>identyfikatora abonenta lub grupy<br>(patrz Przesyłanie dalej wiadomości<br>tekstowej na str. 293). |
| Edycja | Wybierz opcję Edytuj, aby<br>edytować wybraną wiadomość<br>tekstową przed jej wysłaniem (patrz<br>Edytowanie wiadomości tekstowej<br>na str. 294).                                                       |
| Usuń   | Wybierz opcję U≘uń, aby usunąć<br>wiadomość tekstową.                                                                                                    |

| Орсја                  | Kroki                                                                                                    |
|------------------------|----------------------------------------------------------------------------------------------------|
| Wyślij<br>ponowni<br>e | Wybierz opcję Wus. ponow., aby<br>ponownie wysłać wybraną<br>wiadomość do tego samego aliasu<br>lub identyfikatora użytkownika/<br>grupy.                                                     |
|                        | Na wyświetlaczu pojawi się<br>komunikat ຟຼຣył. wiad.<br>potwierdzający wysyłanie tej samej<br>wiadomości do tego samego<br>radiotelefonu docelowego.                                          |
|                        | Jeśli wiadomość zostanie wysłana<br>pomyślnie, usłyszysz sygnał, a na<br>wyświetlaczu pojawi się komunikat<br>Message Sent (Wiadomość<br>wysłana).                                            |
|                        | Jeśli nie można wysłać wiadomości,<br>zostanie wyemitowany sygnał<br>niskotonowy, a na wyświetlaczu<br>pojawi się komunikat Message<br>Send Failed (Wysłanie<br>wiadomości nie powiodło się). |

| Орсја | Kroki                                                                                                    |
|-------|----------------------------------------------------------------------------------------------------|
|       | Jeżeli nie można wysłać<br>wiadomości, radiotelefon wyświetla<br>ekran opcji wys. ponow. Naciśnij                            |
|       | <ul> <li>, aby ponownie wysłać<br/>wiadomość do tego samego aliasu<br/>lub identyfikatora użytkownika/<br/>grupy.</li> </ul> |

Jeżeli ekran wysyłania wiadomości zostanie zamknięty podczas wysyłania wiadomości, radiotelefon uaktualni stan wiadomości w folderze Wysłane pozycje bez żadnego wskazania na wyświetlaczu ani za pomocą dźwięku.

Jeżeli radiotelefon zmieni tryb lub zostanie wyłączony zanim stan wiadomości w folderze Wysłane pozycje zostanie uaktualniony, radiotelefon nie będzie w stanie dokończyć wysłania wiadomości w toku i automatycznie wskaże to za pomocą ikony **Nie można wysłać**.

Radiotelefon obsługuje maksymalnie 5 wiadomości w toku w tym samym czasie. Podczas tego okresu radiotelefon nie może wysłać żadnej nowej wiadomości i automatycznie zaznacza ją ikoną **Nie** można wysłać.

#### 6.3.19.6.3

Usuwanie wszystkich wysłanych wiadomości tekstowych z folderu Wysłane pozycje

1 Dostęp do funkcji Wiad tekst.

| Elementy sterujące<br>radiotelefonu                   | Kroki                                                                  |  |
|-------------------------------------------------------|------------------------------------------------------------------------|--|
| Zaprogramowany<br>przycisk<br>wiadomości<br>tekstowej | Naciśnij<br>zaprogramowany<br>przycisk <b>Wiad tekst</b> .             |  |
| Menu                                                  | a Naciśnij przycisk <sup>⊞</sup> ,<br>aby uzyskać dostęp<br>do menu    |  |
|                                                       | <ul> <li>b Naciśnij przycisk ▲</li> <li>lub ▼ , aby przejść</li> </ul> |  |

| Elementy sterujące<br>radiotelefonu | Kroki                                                                            |
|-------------------------------------|----------------------------------------------------------------------------------|
|                                     | do Wiadomości, a<br>następnie naciśnij<br>przycisk <sup>⊞</sup> , aby<br>wybrać. |

2 Naciśnij przycisk ▲ lub ▼, aby przejść do opcji
 Poz. wysł., a następnie naciśnij przycisk , aby wybrać.

Jeżeli wybrana opcja Wysłane pozycje nie zawiera żadnych wiadomości tekstowych, na wyświetlaczu widoczny jest komunikat Lista pusta. Jeśli dźwięki przycisków są włączone, usłyszysz niski ton.

3 Naciśnij przycisk ▲ lub ▼ , aby Usunąć

 $\mathsf{wszystko}$  i wybierz naciśnij przycisk B , aby wybrać.

4 Wybierz jedną z poniższych opcji:

- Naciśnij przycisk 

   lub
   , aby Potwierdzić i naciśnij przycisk
   , aby wybrać. Na wyświetlaczu pojawi się miniinformacja o udanej operacji.
- Iub 
   Przejdź do Nie i naciśnij przycisk

   i aby powrócić do poprzedniego ekranu.

#### 6.3.19.7 Odbioranio

## Odbieranie wiadomości tekstowej

Kiedy radiotelefon odbiera wiadomość, wyświetlacz pokazuje Listę powiadomień zawierającą alias lub ID nadawcy oraz ikonę wiadomości.

Można wybrać jedną z następujących opcji podczas odbierania wiadomości tekstowej:

- Przeczytaj
- Odczyt późn.
- Usuń

### 6.3.19.8 Odczytywanie wiadomości tekstowej

1 Naciśnij przycisk 🔺 lub 🔽 , aby przejść do opcji

Odczytać?, a następnie naciśnij przycisk 🖲 , aby wybrać.

Otwierana jest wybrana wiadomość w Skrzynce odbiorczej.

- 2 Wykonaj jedną z następujących czynności:
  - Naciśnij przycisk (B), aby powrócić do skrzynki odbiorczej.

6.3.19.9

## Zarządzanie odebranymi wiadomościami tekstowymi

Korzystając ze Skrzynki odbiorczej, można zarządzać wiadomościami tekstowymi. W Skrzynce odbiorczej można zapisać maksymalnie 30 wiadomości.

Wiadomości tekstowe w Skrzynce odbiorczej są sortowanie zgodnie z kolejnością odebrania wiadomości, z ostatnią odebraną wiadomością na początku listy.

Radiotelefon obsługuje następujące opcje wiadomości tekstowych:

- Odpowiedz
- Dalej
- Usuń
- Usuń wszystko

#### **UWAGA**:

Jeżeli typ kanału nie jest odpowiedni, można tylko przesłać dalej lub usuwać wszystkie odebrane wiadomości.

Przytrzymaj przycisk 2 , aby w dowolnym momencie powrócić do Ekranu głównego.

#### 6.3.19.9.1

## Przeglądanie wiadomości tekstowej ze Skrzynki odbiorczej

- 1 Naciśnij przycisk (B), aby uzyskać dostęp do menu..
- 2 Naciśnij przycisk ▲ lub ▼, aby przejść do Wiadomości, a następnie naciśnij przycisk <sup>(B)</sup>, aby wybrać.
- 3 Naciśnij przycisk ▲ lub ▼ , aby przejść do Skrzynki odbiorczej, a następnie naciśnij

przycisk 🖲 , aby wybrać.

- 4 Przycisk ▲ lub ▼ pozwala wybrać wyświetlić wiadomości.
- 5 Wykonaj jedną z następujących czynności:
  - Naciśnij przycisk (B), aby wybrać bieżącą wiadomość, i ponownie (B), aby na nią

odpowiedzieć, wysłać krótką odpowiedź, przesłać wiadomość dalej albo ją usunąć.

Przytrzymanie przycisku spowoduje ponowne wyświetlenie ekranu głównego.

#### 6.3.19.9.2

## Odpowiadanie na wiadomość tekstową ze skrzynki odbiorczej

1 Dostęp do funkcji Wiad tekst.

| Element<br>y<br>sterując<br>e<br>radiotele<br>fonu   | Kroki                                                   |
|------------------------------------------------------|---------------------------------------------------------|
| Zaprogr<br>amowan<br>y<br>przycisk<br>wiadom<br>ości | Naciśnij zaprogramowany przycisk<br><b>Wiad tekst</b> . |

| Element<br>y<br>sterując<br>e<br>radiotele<br>fonu | Kı | roki                                                        |
|----------------------------------------------------|----|-------------------------------------------------------------|
| tekstowe<br>j                                      |    |                                                             |
| Menu                                               | a  | Naciśnij przycisk 🛞 , aby<br>uzyskać dostęp do menu         |
|                                                    | b  | Naciśnij przycisk ▲ lub ▼ ,<br>aby przejść do Wiadomości, a |
|                                                    |    | następnie naciśnij przycisk 🕮 ,<br>aby wybrać.              |

2 Naciśnij przycisk ▲ lub ▼, aby przejść do Skrzynki odbiorczej, a następnie naciśnij

przycisk 🖲 , aby wybrać.

- 3 Naciśnij przycisk ▲ lub ▼, aby przejść do żądanej wiadomości i wybierz naciśnij przycisk <sup>(B)</sup>, aby wybrać.
- Ponownie naciśnij przycisk (B), aby uzyskać dostęp do podmenu.
- 5 Wykonaj jedną z następujących czynności:
  - Naciśnij przycisk ▲ lub ▼, aby przejść do Odpowiedzi, a następnie naciśnij przycisk (), aby wybrać.
  - Naciśnij przycisk lub , aby przejść do opcji Skrót. odp.. Wybierz naciśnij przycisk
    - 🛞 , aby wybrać.

Pojawi się migający kursor.

6 Użyj klawiatury do zapisania/edycji wiadomości.

7

Po utworzeniu wiadomości naciśnij przycisk 🛞 .

Na wyświetlaczu pojawi się komunikat Wysył. wiad., co stanowi potwierdzenie wykonywania tej operacji.

Jeśli wiadomość zostanie wysłana pomyślnie, usłyszysz sygnał, a na wyświetlaczu pojawi się komunikat Wiadomość wysłana.

Jeśli nie można wysłać wiadomości, zostanie wyemitowany sygnał niskotonowy, a na wyświetlaczu pojawi się komunikat Wysłanie wiadomości nie powiodło się.

Jeżeli wiadomość nie może zostać wysłana, radiotelefon przełączy się na ekran opcji Wys. ponow. (patrz Zarządzanie niewysłanymi wiadomościami tekstowymi na str. 292).

#### 6.3.19.9.3 Usuwanie wiadomości tekstowej ze Skrzynki odbiorczej

1 Dostęp do funkcji Wiad tekst.

| Elementy sterujące<br>radiotelefonu                   | Kı             | oki                                                                                                    |  |
|-------------------------------------------------------|----------------|----------------------------------------------------------------------------------------------------|--|
| Zaprogramowany<br>przycisk<br>wiadomości<br>tekstowej | Na<br>za<br>pr | Naciśnij<br>zaprogramowany<br>przycisk <b>Wiad tekst</b> .                                                         |  |
| Menu                                                  | a              | Naciśnij przycisk 🗐 ,<br>aby uzyskać dostęp<br>do menu                                                             |  |
|                                                       | b              | Naciśnij przycisk ▲<br>lub ▼, aby przejść<br>do Wiadomości, a<br>następnie naciśnij<br>przycisk (), aby<br>wybrać. |  |

2 Naciśnij przycisk ▲ lub ▼, aby przejść do Skrzynki odbiorczej, a następnie naciśnij przycisk (), aby wybrać.

- 3 Naciśnij przycisk ▲ lub ▼, aby przejść do żądanej wiadomości i wybierz naciśnij przycisk <sup>(B)</sup>, aby wybrać.
- Ponownie naciśnij przycisk (B), aby uzyskać dostęp do podmenu.
- 5 Naciśnij przycisk ▲ lub ▼, aby Usunąć i wybierz naciśnij przycisk (), aby wybrać.
- 6 Naciśnij przycisk ▲ lub ▼ , aby wybrać opcję Tak.

Naciśnij przycisk 🛞 , aby wybrać opcję .

Na ekranie pojawi się komunikat Wiad usun, a urządzenie powróci do widoku Skrzynki odbiorczej.

#### 6.3.19.9.4

## Usuwanie wszystkich wiadomości tekstowych ze Skrzynki odbiorczej

1 Dostęp do funkcji Wiad tekst.

| Elementy sterujące<br>radiotelefonu                   | Kr                                                         | oki                                                                                                    |  |
|-------------------------------------------------------|------------------------------------------------------------|----------------------------------------------------------------------------------------------------|--|
| Zaprogramowany<br>przycisk<br>wiadomości<br>tekstowej | Naciśnij<br>zaprogramowany<br>przycisk <b>Wiad tekst</b> . |                                                                                                    |  |
| Menu                                                  | а                                                          | Naciśnij przycisk 🛞 ,<br>aby uzyskać dostęp<br>do menu                                                             |  |
|                                                       | b                                                          | Naciśnij przycisk ▲<br>lub ▼, aby przejść<br>do Wiadomości, a<br>następnie naciśnij<br>przycisk (), aby<br>wybrać. |  |

2 Naciśnij przycisk ▲ lub ▼, aby przejść do Skrzynki odbiorczej, a następnie naciśnij przycisk (), aby wybrać.

Jeśli wybrana Skrzynka odbiorcza nie zawiera żadnych wiadomości tekstowych, na ekranie pojawi się komunikat Lista pusta. Jeśli dźwięki przycisków są włączone, usłyszysz niski ton (patrz rozdział Włączanie/wyłączanie dźwięków przycisków na str. 538).

- 3 Naciśnij przycisk ▲ lub ▼, aby Usunąć
   wszystko i wybierz naciśnij przycisk <sup>(B)</sup>, aby wybrać.
- 4 Naciśnij przycisk ▲ lub ▼, aby wybrać opcję Tak.
   Naciśnij przycisk <sup>(B)</sup>, aby wybrać opcję.

Na wyświetlaczu pojawi się komunikat Skrzynka odbiorcza wyczyszczona.

#### 6.3.20 Prywatne

Jeżeli ta funkcja jest włączona, pomaga ona zapobiec podsłuchiwaniu przez nieupoważnione osoby na danym kanale, dzięki zastosowaniu programowego rozwiązania szyfrującego. Część transmisji, która zawiera sygnalizację i identyfikację użytkownika, nie jest szyfrowana. Radiotelefon musi mieć włączoną funkcję prywatności na obecnie wybranym kanale, aby nadawać podczas połączenia prywatnego, chociaż nie jest to konieczny wymóg do odbioru transmisji. Po włączeniu funkcji prywatności na wybranym kanale radiotelefon może nadal odbierać czyste (niezaszyfrowane) transmisje.

Twój radiotelefon obsługuje tylko funkcję Rozszerzone szyfrowanie.

Aby odszyfrować połączenie poufne, radiotelefon powinien zostać zaprogramowany z tą samą wartością klucza i ID klucza (dla rozszerzonej prywatności).

W wypadku odbioru zaszyfrowanej transmisji z radiotelefonu, w którym ustawiono inną wartość i ID klucza, nie będzie słychać niczego (Rozszerzone szyfrowanie).

Jeżeli radiotelefon ma przypisany typ prywatności, na ekranie głównym pojawia się ikona zabezpieczenia lub braku zabezpieczenia, oprócz sytuacji, kiedy radiotelefon odbiera połączenie alarmowe lub alarm.

Dioda LED świeci się ciągłym zielonym światłem, gdy radiotelefon jest przełączony do trybu nadawania, i szybko miga, gdy radiotelefon odbiera transmisję z ochroną prywatności.

Aby uzyskać dostęp do tej funkcji, wykonaj jedną z następujących czynności:

- Pressing the programmed **Privacy** włącza lub wyłącza funkcję prywatności.
- użycie menu radiotelefonu, jak opisano w dalszych krokach.

#### UWAGA:

Niektóre modele radiotelefonów mogą nie posiadać funkcji prywatności. Dodatkowych informacji udzieli sprzedawca lub administrator systemu.

Naciśnij przycisk 🛞 , aby uzyskać dostęp do menu..

2 Naciśnij przycisk ▲ lub ▼ , aby ustawić
 Narzędzia i naciśnij przycisk <sup>(B)</sup> , aby wybrać.

3 Naciśnij przycisk ▲ lub ▼, aby wybrać pozycję Ustawienia rtf., lub ▲ lub ▼, aby wybrać

pozycję Connect Plus i naciśnij przycisk 🕮 , aby wybrać.

4 Naciśnij przycisk ▲ lub ▼, aby wybrać pozycję Rozszerz. szyfr.

Jeśli na wyświetlaczu pojawia się komunikat W1.,

naciśnij przycisk (), aby włączyć szyfrowanie. Radiotelefon wyświetla wiadomość potwierdzającą wybór.

Jeśli na wyświetlaczu pojawia się komunikat Wuł.,

naciśnij przycisk (), aby wyłączyć szyfrowanie. Radiotelefon wyświetla wiadomość potwierdzającą wybór.

Jeżeli radiotelefon nie ma przypisanego typu prywatności, na pasku stanu pojawia się ikona zabezpieczenia lub braku zabezpieczenia, oprócz sytuacji, kiedy radiotelefon odbiera lub wysyła alert alarmowy.

#### 6.3.20.1

## Nawiązywanie (szyfrowanego) połączenia z ochroną prywatności

Włącz ochronę prywatności za pomocą zaprogramowanego przycisku ochrony prywatności lub przy użyciu menu. Aby wysyłać transmisję z ochroną prywatności, w radiotelefonie należy włączyć funkcję ochrony prywatności dla aktualnie wybranego kanału. Po włączeniu ochrony prywatności dla aktualnie wybranego kanału wszystkie transmisje głosowe radiotelefonu będą szyfrowane. Dotyczy to połączenia grupowego, wielogrupy, odpowiedzi podczas wyszukanych połączeń, połączenia zbiorczego stacji, połączenia alarmowego oraz połączenia prywatnego. Transmisję mogą odszyfrować tylko radiotelefony odbierające, dla których skonfigurowano ten sam klucz i ID klucza, co dla radiotelefonu transmitującego.

## 6.3.21

## Tryb dyskretny

Twoje urządzenie potrafi pracować w trybie dyskretnym. W tym trybie wszystkie klawisze i programowane przyciski zostają zablokowane. Po włączeniu tego trybu wszystkie wskaźniki wizualne (ekran, diody, podświetlenie) zostaną wyłączone.

Dźwięki są emitowane wyłącznie za pośrednictwem akcesoriów kablowych lub w trybie Bluetooth.

6.3.21.1

## Przechodzenie do trybu dyskretnego

Naciśnij przycisk 🖲 , a następnie klawisze numeryczne 2, 5, i 8 (jednocześnie).

### 6.3.21.2 Wyjście z Trybu dyskretnego

Wykonaj jedną z poniższych czynności, aby wyłączyć Tryb dyskretny:

- Naciśnij przycisk (B), a następnie klawisze 2, 5 i 8 na klawiaturze numerycznej (razem). Radiotelefon powróci do trybu standardowego.
- Uruchom ponownie radiotelefon, korzystając z przycisku Wł./wył.

## 6.3.22 Zabezpieczenia

Można włączyć lub wyłączyć dowolny radiotelefon w systemie. Na przykład konieczne może być wyłączenie skradzionego radiotelefonu, aby uniemożliwić korzystanie z

niego osobie nieupoważnionej, lub ponowne włączenie odzyskanego radiotelefonu.

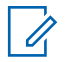

#### UWAGA:

Funkcja zdalnego wyłączania i włączania jest dostępna dla odpowiednio skonfigurowanych radiotelefonów. Dodatkowych informacji udzieli sprzedawca lub administrator systemu.

## 6.3.22.1 **Dezaktywacja radiotelefonu**

1 Aby uzyskać dostęp do tej funkcji, wykonaj jedną z następujących czynności:

| Element<br>y<br>sterując<br>e<br>radiotele<br>fonu | Kroki                                                                      |
|----------------------------------------------------|----------------------------------------------------------------------------|
| Przycisk<br>Blokowa<br>nie rtf.                    | <ul> <li>a Naciśnij zaprogramowany<br/>przycisk Blokowanie rtf.</li> </ul> |

| Element<br>y<br>sterując<br>e<br>radiotele<br>fonu | Kı | roki                                                                                                    |
|----------------------------------------------------|----|----------------------------------------------------------------------------------------------------|
|                                                    | b  | Naciśnij ▲ lub ▼ , aby przejść<br>do wymaganego aliasu lub ID, a<br>następnie naciśnij przycisk (),<br>aby wybrać.                                                            |
| Menu<br>radiotele<br>fonu                          | a  | Naciśnij przycisk 🖲 , aby<br>uzyskać dostęp do menu<br>Naciśnii przycisk 🍝 lub 💳                                                                                              |
|                                                    |    | i wybierz naciśnij przycisk (),<br>aby przejść do pozycji Kontak ty<br>i wybierz naciśnij przycisk (),<br>aby wybrać. Wpisy są<br>porządkowane w kolejności<br>alfabetycznej. |
|                                                    | C  | Aby wybrac alias lub<br>identyfikator abonenta, wykonaj<br>jedną z poniższych czynności:                                                                                      |

| Element<br>y<br>sterując<br>e<br>radiotele<br>fonu | Kroki                                                                                                    |
|----------------------------------------------------|----------------------------------------------------------------------------------------------------|
|                                                    | <ul> <li>Wybierz bezpośrednio<br/>żądany alias lub identyfikator.</li> </ul>                             |
|                                                    | <ul> <li>Naciśnij ▲ lub ▼ , aby<br/>przejść do wymaganego<br/>aliasu lub ID, a następnie</li> </ul>      |
|                                                    | naciśnij przycisk 🐵 , aby<br>wybrać.                                                                     |
|                                                    | • Skorzystaj z menu Wyb ręcz.                                                                            |
|                                                    | <ul> <li>Naciśnij przycisk ▲ lub</li> <li>▼ , aby przejść do menu</li> <li>Wyb ręcz i wybierz</li> </ul> |
|                                                    | naciśnij przycisk 🐵 , aby<br>wybrać.                                                                     |

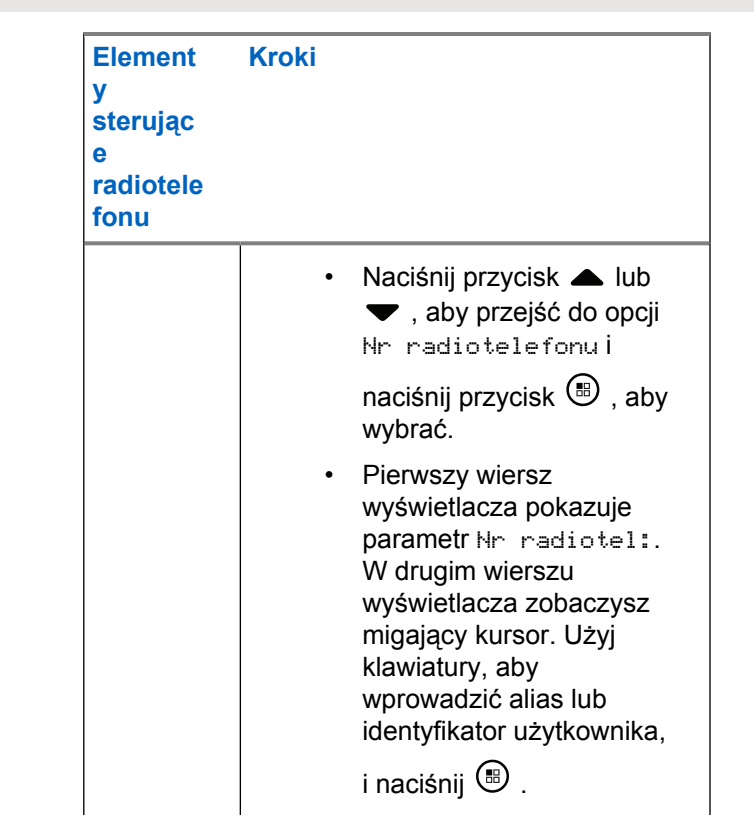

| Element<br>y<br>sterując<br>e<br>radiotele<br>fonu | Kroki                                                                                                    |
|----------------------------------------------------|----------------------------------------------------------------------------------------------------|
|                                                    | <ul> <li>d Naciśnij przycisk ▲ lub ▼ ,<br/>aby przejść do opcji<br/>Dezak tywacja radiotelefonu<br/>i naciśnij przycisk <sup>(B)</sup> , aby<br/>wybrać.</li> </ul> |

Na wyświetlaczu pojawi się komunikat Dezaktywacja radiotelefonu: <Alias lub ID urządzenia docelowego>, a dioda LED zacznie migać na zielono.

2 Poczekaj na potwierdzenie.

W przypadku powodzenia rozbrzmiewa dźwięk informacyjny, a na wyświetlaczu pojawi się komunikat Rtf. zablok..

W przypadku niepowodzenia rozbrzmiewa dźwięk ostrzegawczy, a na wyświetlaczu pojawi się komunikat Blok. rtf. niezrealiz.

### 6.3.22.2 Aktywacja radiotelefonu

1 Aby uzyskać dostęp do tej funkcji, wykonaj jedną z następujących czynności:

| Elementy<br>sterujące<br>radiotelefonu | Kr | oki                                                                                                    |
|----------------------------------------|----|----------------------------------------------------------------------------------------------------|
| Przycisk<br>Odblok. rtf.               | a  | Naciśnij zaprogramowany przycisk <b>Odblok. rtf.</b>                                                                  |
|                                        | b  | Naciśnij ▲ lub ▼ , aby<br>przejść do wymaganego<br>aliasu lub ID, a następnie<br>naciśnij przycisk (), aby<br>wybrać. |

| Elementy<br>sterujące<br>radiotelefonu | Kroki                                                                                                    | Elementy<br>sterujące<br>radiotelefonu | Kroki                                                                                                    |
|----------------------------------------|----------------------------------------------------------------------------------------------------|----------------------------------------|----------------------------------------------------------------------------------------------------|
| Menu<br>radiotelefonu                  | <ul> <li>a Naciśnij przycisk , aby uzyskać dostęp do menu</li> <li>b Naciśnij przycisk ▲ lub ▼, aby przejść do pozycji Kontak tu i wybierz naciśnij przycisk , aby wybrać. Wpisy są porządkowane w kolejności alfabetycznej.</li> <li>c Wykonaj jedną z poniższych czynności, aby wybrać następny alias lub identyfikator abonenta.</li> <li>Wybierz bezpośrednio żądany alias lub identyfikator.</li> </ul> |                                        | <ul> <li>Naciśnij ▲ lub ▼<br/>aby przejść do<br/>wymaganego aliasu<br/>lub ID, a następnie<br/>naciśnij przycisk</li> <li>Skorzystaj z menu Wyb<br/>ręcz.</li> <li>Naciśnij przycisk ▲<br/>lub ▼, aby przejść<br/>do menu Wyb ręcz<br/>wybierz naciśnij<br/>przycisk (), aby<br/>wybrać.</li> <li>Naciśnij przycisk ▲<br/>lub ▼, aby przejść<br/>do opcji Nr</li> </ul> |

| Elementy<br>sterujące<br>radiotelefonu | Kroki                                                                                                    |   | Elementy<br>sterujące<br>radiotelefonu                                                                                                    | Kroki                                |  |
|----------------------------------------|----------------------------------------------------------------------------------------------------|---|----------------------------------------------------------------------------------------------------|--------------------------------------|--|
|                                        | radiotelefonuj<br>naciśnij przycisk                                                                                                    |   |                                                                                                    | naciśnij przycisk 🕮 , aby<br>wybrać. |  |
|                                        | <ul> <li>Pierwszy wiersz<br/>wyświetlacza<br/>pokazuje parametr<br/>Nr radiotel:.W</li> </ul>                                                                  |   | Na wyświetlaczu pojawi się komunikat Aktywacja<br>radiotelefonu: <alias id="" lub="" urządzenia<br="">docelowego&gt;, a dioda LED zacznie świecić na<br/>zielono.</alias>                                                                                                    |                                      |  |
|                                        | drugim wierszu<br>wyświetlacza<br>zobaczysz migający<br>kursor. Użyj<br>klawiatury, aby<br>wprowadzić alias lub<br>identyfikator<br>użytkownika, i<br>naciśnij | 2 | <ul> <li>Poczekaj na potwierdzenie.</li> <li>W przypadku powodzenia rozbrzmiewa dźwięk informacyjny, a na wyświetlaczu pojawi się komunikat Rtf. odblok.</li> <li>W przypadku niepowodzenia rozbrzmiewa dźwięk ostrzegawczy, a na wyświetlaczu pojawi się komunikat Odblok. rtf. niezrealiz.</li> </ul> |                                      |  |
|                                        | <ul> <li>d Naciśnij przycisk ▲ lub</li> <li>▼ , aby przejść do opcji</li> <li>Włącz radiotelefon i</li> </ul>                                                  |   |                                                                                                    |                                      |  |

### 6.3.23 Funkcje blokady hasła

Jeśli włączono tę funkcję, pozwala ona korzystać radiotelefonu tylko, gdy w trakcie jego uruchamiania wprowadzono poprawne hasło.

#### 6.3.23.1

## Uzyskiwanie dostępu do radiotelefonu za pomocą hasła

1 Włącz radiotelefon.

Radiotelefon emituje dźwięk ciągły.

- 2 Wykonaj jedną z następujących czynności:
  - Wpisz swoje czterocyfrowe hasło przy pomocy klawiatury. Na wyświetlaczu pojawi się ••••.
     Naciśnij przycisk (), aby przejść dalej.
  - Wprowadź swoje aktualne czterocyfrowe hasło.
     Naciśnij przycisk ▲ lub ▼, aby edytować poszczególne cyfry. Zmieniana cyfra zmieni się w
    - symbol •. Naciśnięcie przycisku pozwala

przejść do kolejnej cyfry. Naciśnij przycisk 🗐 , aby zatwierdzić wybór.

Po wpisaniu danej cyfry zabrzmi dźwięk

informacyjny. Naciśnij przycisk ◀, aby usunąć każdy symbol • na ekranie. Usłyszysz dźwięk odmowy,

jeżeli wciśniesz przycisk ¶ gdy dany wiersz jest pusty lub jeżeli wpiszesz więcej niż 4 cyfry.

Wpisanie prawidłowego hasła rozpocznie proces uruchamiania radiotelefonu. Zobacz Włączanie radiotelefonu na str. 42.

W przeciwnym wypadku na ekranie pojawi się komunikat Złe hasło. Powtórz czynność krok 2.

Po trzeciej nieudanej próbie wpisania hasła na ekranie pojawi się komunikat Złe hasło, a następnie — Radiotelefon zablokowany. Rozbrzmiewa sygnał dźwiękowy, dioda LED dwukrotnie rozbłyska na żółto.

#### UWAGA:

W stanie zablokowania radiotelefon nie będzie odbierał żadnych połączeń, nawet alarmowych.

#### 6.3.23.2 Włączanie i wyłączanie blokady hasła

- 1 Naciśnij przycisk (), aby uzyskać dostęp do menu..
- 2 Naciśnij przycisk ▲ lub ▼, aby ustawić
   Narzędzia i naciśnij przycisk <sup>(B)</sup>, aby wybrać.
- 3 Naciśnij przycisk ▲ lub ▼, aby przejść do pozycji Ustawienia radiotelefonu i naciśnij naciśnij

przycisk 🖲 , aby wybrać.

- 4 Naciśnij przycisk ▲ lub ▼, aby aktywować Blokadę hasła, a następnie wybierz naciśnij przycisk <sup>(B)</sup>, aby wybrać.
- 5 Wpisz czterocyfrowe hasło.

Patrz krok 2 w Uzyskiwanie dostępu do radiotelefonu za pomocą hasła na str. 313.

6 Naciśnij przycisk 🛞 , aby przejść dalej.

Na wyświetlaczu pojawi się komunikat Złe hasło i nastąpi automatyczny powrót do poprzedniego menu.

Jeżeli hasło jest prawidłowe, naciśnij przycisk 🕮 , aby włączyć/wyłączyć blokadę głosową.

Na ekranie pojawi się oznaczenie 🗸 obok opcji Wł.

Oznaczenie 🗸 obok informacji Włączone zniknie.

#### 6.3.23.3

# Odblokowywanie telefonu ze stanu zablokowania

1 Jeżeli urządzenie zostało wyłączone po przejściu w stan blokady, włącz je.

Rozbrzmiewa sygnał dźwiękowy, dioda LED dwukrotnie rozbłyska na żółto. Na wyświetlaczu

pojawi się informacja Radio Locked (Radiotelefon zablokowany).

2 Zaczekaj 15 minut.

Po włączeniu zasilania radiotelefon ponownie uruchamia 15-minutowy licznik blokady.

 Powtórz czynności krok 1 i krok 2 w Uzyskiwanie dostępu do radiotelefonu za pomocą hasła na str. 313.

#### 6.3.23.4 Zmiana hasła

- 1 Naciśnij przycisk (B), aby uzyskać dostęp do menu..
- 2 Naciśnij przycisk ▲ lub ▼, aby ustawić Narzedzia i naciśnij przycisk <sup>®</sup>, aby wybrać.

- 3 Naciśnij przycisk ▲ lub ▼, aby przejść do pozycji Ustawienia radiotelefonu i naciśnij naciśnij przycisk (), aby wybrać.
- 4 Naciśnij przycisk ▲ lub ▼, aby aktywować Blokadę hasła, a następnie wybierz naciśnij przycisk <sup>(B)</sup>, aby wybrać.
- 5 Wpisz czterocyfrowe hasło.

Aby dowiedzieć się więcej, patrz krok 2 w Uzyskiwanie dostępu do radiotelefonu za pomocą hasła na str. 313.

6 Naciśnij przycisk <sup>⊞</sup> , aby przejść dalej.

Na wyświetlaczu pojawi się komunikat Złe hasło i nastąpi automatyczny powrót do poprzedniego menu.

7 Jeśli hasło wprowadzone w poprzednim kroku jest poprawne, naciśnij ▲ lub ▼, aby przejść do Zmień hasł. i naciśnij przycisk <sup>(B)</sup>, aby wybrać.

8 Wprowadź nowe czterocyfrowe hasło.

Aby dowiedzieć się więcej, patrz krok 2 w Uzyskiwanie dostępu do radiotelefonu za pomocą hasła na str. 313.

9 Wprowadź ponownie podane wcześniej hasło. Aby dowiedzieć się więcej, patrz krok 2 w Uzyskiwanie dostępu do radiotelefonu za pomocą hasła na str. 313.

## 10 Naciśnij przycisk 🛞 , aby przejść dalej.

Jeśli ponownie wprowadzone hasło pasuje do wprowadzonego wcześniej, na wyświetlaczu pojawi się komunikat Hasło zmienione.

Jeśli ponownie wprowadzone hasło **NIE** pasuje do wprowadzonego wcześniej, na wyświetlaczu pojawi się komunikat Hasła nie pasują.

Ekran automatycznie wraca do poprzedniego menu.

6.3.24

## **Obsługa Bluetooth**

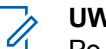

#### UWAGA:

Po wyłączeniu za pomocą programu CPS wszystkie funkcje Bluetooth zostaną wyłączone, a baza danych Bluetooth urządzenia zostanie skasowana.

Ta funkcja pozwala korzystać z radiotelefonu i urządzenia Bluetooth (akcesorium) poprzez łącze bezprzewodowe Bluetooth. Radiotelefon obsługuje urządzenia Bluetooth zarówno firmy Motorola Solutions jak i ogólnie dostępne w sprzedaży.

Łączność Bluetooth działa na linii widzenia 10 metrów. Jest to niezablokowana ścieżka pomiędzy radiotelefonem a urządzeniem Bluetooth.

Nie zaleca się pozostawiać radiotelefonu w dużej odległości od urządzenia Bluetooth, gdy istotna jest niezawodność ich współdziałania.

Na krańcach obszaru pokrycia zarówno jakość głosu jak i tonu ulegnie zniekształceniu lub fragmentacji. Aby skorygować problem, ustaw radiotelefon i urządzenie Bluetooth blisko siebie (w zasięgu 10 m). Pozwoli to uzyskać wyraźny odbiór dźwięku. Moduł Bluetooth radiotelefonu posiada maksymalną moc 2,5 mW (4 dBm) i zasięg 10 m. Radiotelefon może obsługiwać jednoczesne połączenia maksymalnie z 4 urządzeniami Bluetooth różnego typu. Przykładowo: zestaw słuchawkowy oraz urządzenie PTT (POD). Radiotelefon nie obsługuje połączeń z kilkoma urządzeniami Bluetooth tego samego rodzaju.

Zapoznaj się z odpowiednimi instrukcjami obsługi producentów urządzeń Bluetooth, aby uzyskać informacje na temat wszystkich funkcji urządzenia.

### 6.3.24.1 Włączanie i wyłączanie funkcji Bluetooth

1 Naciśnij przycisk (), aby uzyskać dostęp do menu..

2 Naciśnij przycisk ▲ lub ▼, aby przejść do opcji
 Bluetooth i naciśnij naciśnij przycisk <sup>(B)</sup>, aby wybrać.

3 Naciśnij przycisk ▲ lub ▼, aby przejść do funkcji
 Mój status, a następnie naciśnij przycisk <sup>(B)</sup>, aby

Moj status, a następnie nacisnij przycisk 🐨 , aby wybrać.

Wyświetlacz pokazuje informacje ⊌1. i ⊌u1.. Bieżący status będzie oznaczony za pomocą symbolu ✓.

- 4 Wykonaj jedną z następujących czynności:
  - Naciśnij przycisk ▲ lub ▼, aby Włączyć i naciśnij przycisk <sup>(IIII)</sup>, aby wybrać. Na ekranie pojawi się komunikat Wł., a po lewej stronie wybranego statusu pojawi się symbol √.
  - Naciśnij przycisk ▲ lub ▼, aby ₩ułączuć i naciśnij przycisk (), aby wybrać. Na ekranie pojawi się komunikat ₩uł., a po lewej stronie wybranego statusu pojawi się symbol √.

## 6.3.24.2

## Wyszukiwanie i łączenie urządzeń **Bluetooth**

W trakcie operacji wyszukiwania i łaczenia nie należy wyłączać urządzenia Bluetooth ani naciskać przycisku

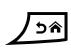

, ponieważ anuluje to całą procedurę.

- 1 Włącz urządzenie Bluetooth i uruchom tryb parowania. Więcej informacji zawiera instrukcja obsługi odpowiedniego urządzenia Bluetooth.
- 2 W radiotelefonie naciśnij 🖲 , aby uzyskać dostęp do menu..
- Naciśnij przycisk 🔺 lub 🔽 , aby przejść do opcji 3 Bluetooth i naciśnij naciśnij przycisk 🕮 , aby wybrać.
- Naciśnij przycisk 🔺 lub 🔽 , aby przejść do opcji 4 Urządzenia i naciśnij naciśnij przycisk 🕮 , aby wybrać.

- 5 Wykonaj jedną z następujących czynności:
  - Naciśnij przycisk 🔺 lub 🔽 , aby przejść do wybranego urządzenia i naciśnij naciśnij przycisk . aby wybrać.
  - Naciśnij 🔺 lub 🔽 , aby wybrać Znajdź urz., żeby zlokalizować dostępne urządzenia. Naciśnij przycisk 🔺 lub 🔽 , aby przejść do wybranego urzadzenia i naciśnij naciśnij przycisk 🖲 , aby wybrać.
- Naciśnij przycisk 🔺 lub 🔽 , aby uzyskać dostęp do ustawień połączenia, a następnie naciśnij

przycisk 🖲 , aby wybrać.

Na ekranie pojawi się komunikat Łączenie z <Nazw urz.>. Urządzenie Bluetooth może wymagać wykonania dodatkowych czynności, aby zakończyć parowanie. Więcej informacji zawiera instrukcja obsługi odpowiedniego urządzenia Bluetooth.

Jeżeli operacja się powiedzie, radiotelefon wyświetli komunikat (Nazwa urz.): połączono. Usłyszysz, a obok podłączonego urządzenia pojawi się symbol ✓. Ikona Połączenia Bluetooth pojawi się na pasku stanu.

W przeciwnym wypadku na ekranie zobaczysz komunikat taczenie nieud.

#### 6.3.24.3

## Wyszukiwanie i nawiązywanie połączenia przez urządzenie Bluetooth (tryb wykrywania)

Nie wyłączaj urządzenia Bluetooth ani radiotelefonu podczas operacji wyszukiwania i nawiązywania połączenia, ponieważ może to spowodować anulowanie operacji.

1 Włącz tryb Bluetooth.

Zobacz Włączanie i wyłączanie funkcji Bluetooth na str. 317.

2 Naciśnij przycisk (B), aby uzyskać dostęp do menu..

- 3 Naciśnij przycisk ▲ lub ▼, aby przejść do opcji
   Bluetooth i naciśnij naciśnij przycisk <sup>(B)</sup>, aby wybrać.
- 4 Naciśnij przycisk ▲ lub ▼ , aby przejść do opcji

Znajdź mnie, a następnie naciśnij przycisk B , aby wybrać.

Teraz radiotelefon może zostać znaleziony przez inne urządzenia Bluetooth przez zdefiniowany okres czasu. Stan ten nosi nazwę trybu wykrywalności.

**5** Włącz urządzenie Bluetooth i sparuj je z radiotelefonem.

Więcej informacji zawiera instrukcja obsługi odpowiedniego urządzenia Bluetooth.

#### 6.3.24.4

## Rozłączanie urządzenia Bluetooth

W radiotelefonie naciśnij (B), aby uzyskać dostęp do menu..

- 2 Naciśnij przycisk ▲ lub ▼, aby przejść do opcji
   Bluetooth i naciśnij naciśnij przycisk <sup>(B)</sup>, aby wybrać.
- 3 Naciśnij przycisk ▲ lub ▼, aby przejść do opcji Urządzenia i naciśnij naciśnij przycisk <sup>(B)</sup>, aby wybrać.
- 4 Naciśnij przycisk ▲ lub ▼, aby przejść do wybranego urządzenia i naciśnij naciśnij przycisk
- 5 Naciśnij przycisk 📥 lub 🕶 , aby Odłączyć i

wybierz naciśnij przycisk 🕮 , aby wybrać.

Na ekranie pojawi się komunikat Trwa rozłączanie: <nazwa urz.>. Urządzenie Bluetooth może wymagać dodatkowych kroków, aby wykonać rozłączenie. Więcej informacji zawiera instrukcja obsługi odpowiedniego urządzenia Bluetooth.

Na wyświetlaczu radiotelefonu pojawi się komunikat <Nazwa urz.> odłączone. Usłyszysz dźwięk informacyjny i symbol ✓ zniknie z podłączonego urządzenia. Symbol połączenia Bluetooth zniknie z paska statusu

#### 6.3.24.5

## Przełączanie ścieżki dźwięku pomiędzy wewnętrznym głośnikiem radiotelefonu a urządzeniem Bluetooth

Można przełączać ścieżkę dźwięku pomiędzy wewnętrznym głośnikiem radiotelefonu a zewnętrznym urządzeniem Bluetooth.

Naciśnij programowalny przycisk **dźwięku trybu Bluetooth**.

- Zabrzmi dźwięk, a na wyświetlaczu pojawi się komunikat Ruting głos do radio.
- Zabrzmi dźwięk, a na wyświetlaczu pojawi się komunikat Ruting głos do Bluetooth.

#### 6.3.24.6 Informacje o urządzeniu

- 1 Naciśnij przycisk (), aby uzyskać dostęp do menu..
- 2 Naciśnij przycisk ▲ lub ▼, aby przejść do opcji
   Bluetooth i naciśnij naciśnij przycisk <sup>(B)</sup>, aby wybrać.
- 3 Naciśnij przycisk ▲ lub ▼, aby przejść do opcji Urządzenia i naciśnij naciśnij przycisk <sup>(B)</sup>, aby wybrać.
- 4 Naciśnij przycisk ▲ lub ▼ , aby przejść do wybranego urządzenia i naciśnij naciśnij przycisk
   (B) , aby wybrać.
- 5 Naciśnij przycisk ▲ lub ▼, aby ustawić Wyświetl
   szczegóły i naciśnij przycisk (), aby wybrać.

## Edycja nazwy urządzenia

Można wprowadzić nazwę dostępnych urządzeń Bluetooth.

- 1 Naciśnij przycisk (B), aby uzyskać dostęp do menu..
- 2 Naciśnij przycisk ▲ lub ▼, aby przejść do opcji
   Bluetooth i naciśnij naciśnij przycisk <sup>(B)</sup>, aby wybrać.
- 3 Naciśnij przycisk ▲ lub ▼, aby przejść do opcji Urządzenia i naciśnij naciśnij przycisk <sup>(B)</sup>, aby wybrać.
- 4 Naciśnij przycisk ▲ lub ▼, aby przejść do wybranego urządzenia i naciśnij naciśnij przycisk
   (B), aby wybrać.
- 5 Naciśnij przycisk ▲ lub ▼, aby Edytować nazwę,
   a następnie naciśnij przycisk <sup>(B)</sup>, aby wybrać.

6 Naciśnij przycisk ◀, aby przejść o jedno miejsce w lewo. Naciśnij przycisk ▶, aby przejść o jedno miejsce w prawo. Naciśnij przycisk ★
 , aby usunąć niechciane znaki. Przytrzymanie przycisku

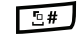

J spowoduje zmianę metody wpisywania tekstu.

Pojawi się migający kursor. Przy pomocy klawiatury wpisz nazwę wymaganej strefy.

7 Na wyświetlaczu pojawi się komunikat Nazw urządz Zapis.

#### 6.3.24.8

## Usuwanie nazwy urządzenia

Możesz usunąć odłączone urządzenie z listy urządzeń Bluetooth.

Naciśnij przycisk (B), aby uzyskać dostęp do menu..

- 2 Naciśnij przycisk ▲ lub ▼, aby przejść do opcji
   Blue too th i naciśnij naciśnij przycisk <sup>(B)</sup>, aby wybrać.
- 3 Naciśnij przycisk ▲ lub ▼, aby przejść do opcji Urządzenia i naciśnij naciśnij przycisk <sup>(B)</sup>, aby wybrać.
- 4 Naciśnij przycisk ▲ lub ▼ , aby przejść do wybranego urządzenia i naciśnij naciśnij przycisk
   (III) , aby wybrać.
- 5 Naciśnij przycisk ▲ lub ▼, aby Usunąć i wybierz naciśnij przycisk <sup>®</sup>, aby wybrać.
   Na wyświetlaczu pojawi się komunikat Urządz usun.

6.3.24.9

## Wzmocnienie mikrofonu Bluetooth

Umożliwia regulację wzmocnienia mikrofonu podłączonego urządzenia Bluetooth.

1 Naciśnij przycisk (), aby uzyskać dostęp do menu..

- 2 Naciśnij przycisk ▲ lub ▼, aby przejść do opcji
   Bluetooth i naciśnij naciśnij przycisk <sup>(B)</sup>, aby wybrać.
- 3 Naciśnij przycisk ▲ lub ▼, aby wybrać pozycję
   Wzm mikr BT i naciśnij przycisk <sup>(B)</sup>, aby wybrać.
- 4 Naciśnij przycisk ▲ lub ▼, aby przejść do wymaganego typu wzmocnienia mikrofonu Bluetooth i obecnych wartości.

Aby edytować wartości, naciśnij przycisk 🐵 , aby wybrać.

5 Naciśnij przycisk 🔺 lub 🔽 , aby zwiększyć lub

zmniejszyć wartości i naciśnij przycisk 🛞 , aby wybrać.

## Stały tryb wykrywania łączności Bluetooth

#### **UWAGA**:

Stały tryb wykrywania łączności Bluetooth można włączyć jedynie za pomocą oprogramowania MOTOTRBO CPS. Jeżeli opcja jest włączona, pozycja Bluetooth**nie** będzie widoczna w menu. **Nie** będzie można korzystać z funkcji programowanego przycisku łączności Bluetooth.

Pozostałe urządzenia pracujące w trybie Bluetooth będą w stanie zlokalizować radiotelefon, ale nie nawiążą z nim połączenia. Pozwala wybranym urządzeniom wykorzystać położenie radiotelefonu w procesie ustalania położenia za pośrednictwem łączności Bluetooth.

Włącz urządzenie Bluetooth i sparuj je z radiotelefonem. W razie potrzeby zajrzyj do instrukcji obsługi danego urządzenia pracującego w trybie Bluetooth.

6.3.24.10

## 6.3.25 Lok. w budynku

### UWAGA:

Funkcja lokalizacji wewnętrznej jest dostępna dla modeli z najnowszą wersją konfiguracji programowej i sprzętowej. Dodatkowych informacji udzieli sprzedawca lub administrator systemu.

Funkcja Lokalizacja w budynku jest używana do śledzenia lokalizacji użytkowników radiotelefonów. Gdy funkcja lokalizacji wewnętrznej jest aktywna, radiotelefon znajduje się w ograniczonym trybie wykrywalnym. Dedykowane sygnały nawigacyjne służą do lokalizacji radiotelefonu i określenia jego położenia.

#### 6.3.25.1

## Włączanie i wyłączanie funkcji lokalizowania wewnętrznego

Wykonując jedną z poniższych czynności, możesz włączyć lub wyłączyć funkcję lokalizowania wewnętrznego.

- Dostęp do funkcji można uzyskać w menu.
  - a. Naciśnij przycisk 🗐 , aby uzyskać dostęp do menu..

- b. Naciśnij przycisk ▲ lub ▼ , aby przejść do opcji Bluetooth i naciśnij naciśnij przycisk (), aby wybrać.
- c. Naciśnij przycisk ▲ lub ▼, aby przejść do opcji Lokalizacja wewnętrzna i naciśnij naciśnij przycisk (), aby wybrać.
- d. Naciśnij 🐵 , aby włączyć lokalizowanie wewnętrzne.

Na wyświetlaczu pojawi się komunikat Lokalizowanie wewnętrzne włączone. Rozlegnie się dźwięk informacyjny. Nastąpi jeden z poniższych scenariuszy wydarzeń.

- Jeśli operacja zakończy się powodzeniem, ikona funkcji Lokalizowania wewnętrznego pojawi się na ekranie głównym.
- Jeśli operacja zakończy się niepowodzeniem, na wyświetlaczu pojawi się komunikat Włączanie nie powiodło się. Usłyszysz negatywny sygnał dźwiękowy

e. Naciśnij 💼 , aby wyłączyć lokalizowanie wewnętrzne.

Na wyświetlaczu pojawi się komunikat Lokalizowanie wewnętrzne wyłączone. Rozlegnie się dźwięk informacyjny. Nastąpi jeden z poniższych scenariuszy wydarzeń.

- Jeśli operacja zakończy się powodzeniem, ikona funkcji Lokalizowania wewnętrznego zniknie z ekranu głównego.
- Jeśli operacja zakończy się niepowodzeniem, na wyświetlaczu pojawi się komunikat Wyłączenie nie powiodło się. Usłyszysz negatywny sygnał dźwiękowy
- Dostęp do tej funkcji jest możliwy za pomocą zaprogramowanego przycisku.
  - a. Długie naciśnięcie przycisku zaprogramowanego pod funkcję Lokalizowanie wewnętrzne włączy funkcję lokalizowania wewnętrznego.

Na wyświetlaczu pojawi się komunikat Lokalizowanie wewnętrzne włączone. Rozlegnie się dźwięk informacyjny. Nastąpi jeden z poniższych scenariuszy wydarzeń.

- Jeśli operacja zakończy się powodzeniem, ikona funkcji Lokalizowania wewnętrznego pojawi się na ekranie głównym.
- Jeśli operacja zakończy się niepowodzeniem, na wyświetlaczu pojawi się komunikat Włączanie nie powiodło się. Jeśli operacja zakończy się niepowodzeniem, usłyszysz sygnał ostrzegawczy.
- b. Naciśnij przycisk zaprogramowany pod funkcję **Lokalizowania wewnętrznego**, aby wyłączyć Lokalizowanie wewnętrzne.

Na wyświetlaczu pojawi się komunikat Lokalizowanie wewnętrzne wyłączone. Rozlegnie się dźwięk informacyjny. Nastąpi jeden z poniższych scenariuszy wydarzeń.

- Jeśli operacja zakończy się powodzeniem, ikona funkcji Lokalizowania wewnętrznego zniknie z ekranu głównego.
- Jeśli operacja zakończy się niepowodzeniem, na wyświetlaczu pojawi się komunikat
Wyłączenie nie powiodło się. Jeśli operacja zakończy się niepowodzeniem, usłyszysz sygnał ostrzegawczy.

### 6.3.25.2

# Uzyskiwanie dostępu do informacji o punktach sygnalizacyjnych w lokalizacjach wewnętrznych

Postępuj zgodnie z procedurą, aby przejść do informacji sygnałów lokalizacji wewnętrznej.

- 1 Naciśnij przycisk (), aby uzyskać dostęp do menu..
- 2 Naciśnij przycisk ▲ lub ▼, aby przejść do opcji
   Bluetooth i naciśnij naciśnij przycisk <sup>(B)</sup>, aby wybrać.
- 3 Naciśnij przycisk ▲ lub ▼ , aby przejść do opcji Lokalizacja wewnętrzna i naciśnij naciśnij

przycisk 🐵 , aby wybrać.

 4 Naciśnij przycisk ▲ lub ▼, aby przejść do Punk tów sygnalizacyjnych i naciśnij naciśnij przycisk (), aby wybrać.

Na wyświetlaczu widoczne są informacje dotyczące punktów sygnalizacyjnych.

### 6.3.26 Lista powiadomień

Radiotelefon ma Listę powiadomień, która zbiera wszystkie "nieodczytane" zdarzenia na danym kanale, np. nieprzeczytane wiadomości tekstowe, nieodebrane połączenia i alerty połączenia.

Ikona Powiadomienia pojawia się na pasku stanu, kiedy na Liście powiadomień jest przynajmniej jedna pozycja.

Maksymalna długość listy to 40 nieprzeczytanych zdarzeń. Kiedy lista jest zapełniona, nowa pozycja automatycznie zastępuje pozycję najstarszą.

### UWAGA:

Po odczytaniu pozycje są usuwane z Listy powiadomień.

### 6.3.26.1 Dostęp do Listy powiadomień

Postępuj zgodnie z procedurą, aby uzyskać dostęp do Listy powiadomień.

1 Naciśnij przycisk (B), aby uzyskać dostęp do menu..

- 2 Naciśnij przycisk ▲ lub ▼, aby przejść do pozycji Powiadomienie i wybierz naciśnij przycisk <sup>(B)</sup>, aby wybrać.
- 3 Naciśnij przycisk ▲ lub ▼ , aby przejść do

żądanego zdarzenia i wybierz naciśnij przycisk 🕮 , aby wybrać.

Przytrzymanie przycisku 25 spowoduje powrót do ekranu głównego.

6.3.27

# Praca Wi-Fi

Funkcja ta umożliwia konfigurację sieci Wi-Fi oraz połączenie się z nią. Sieć Wi-Fi obsługuje aktualizacje oprogramowania sprzętowego radiotelefonu, wtyczek codeplug i zasobów, takich jak pakiety językowe i pliki zapowiedzi głosowych.

### UWAGA:

Ta funkcja dotyczy wyłącznie urządzeń SL4000e/ SL4010e.

 $\mathsf{Wi}\text{-}\mathsf{Fi}^{\$}$  zastrzeżonym znakiem towarowym firmy Wi-Fi Alliance $^{\$}.$ 

Radiotelefon obsługuje sieci Wi-FR WEP/WPA/WPA2-Personal oraz WPA/WPA2-Enterprise.

### Sieć Wi-Fi WEP/WPA/WPA2-Personal

Używa uwierzytelnienia opartego o Pre-Shared Key (hasło).

Pre-Shared Key można wprowadzić, korzystając z menu lub CPS/RM.

### Sieć Wi-Fi WPA/WPA2-Enterprise

Używa uwierzytelnienia opartego o certyfikat.

Radiotelefon musi być wstępnie skonfigurowany przy użyciu certyfikatu.

UWAGA:

Skontaktuj się ze sprzedawcą lub administratorem systemu, aby podłączyć się do sieci Wi-Fi WPA/WPA2-Enterprise.

Programowalny przycisk **Wi-Fi wł. lub wył.** jest przypisany przez sprzedawcę lub administratora systemu. Skontaktuj się ze sprzedawcą lub administratorem systemu, aby ustalić, w jaki sposób został zaprogramowany radiotelefon.

Ustawienia zapowiedzi głosowych dla zaprogramowanego przycisku **Wi-Fi wł. lub wył.** można dostosować do potrzeb użytkownika poprzez program CPS. Dodatkowych informacji udzieli sprzedawca lub administrator systemu.

UWAGA:

Można zdalnie włączyć lub wyłączyć Wi-Fi za pomocą wyznaczonego radiotelefonu (patrz Zdalne włączanie i wyłączanie Wi-Fi za pomocą wyznaczonego radiotelefonu (sterowanie indywidualne) na str. 190 i Zdalne włączanie i wyłączanie Wi-Fi za pomocą wyznaczonego radiotelefonu (sterowanie grupowe) na str. 191). Dodatkowych informacji udzieli sprzedawca lub administrator systemu.

# Włączanie i wyłączanie Wi-Fi

- 1 Naciśnij zaprogramowany przycisk **Wi-Fi**. Funkcja Zapowiedzi głosowej informuje o włączeniu lub wyłączeniu Wi-Fi.
- 2 Dostęp do funkcji można uzyskać w menu.
  - a Naciśnij przycisk 🖲 , aby uzyskać dostęp do menu..
  - b Naciśnij przycisk ▲ lub ▼ , aby uzyskać dostęp do ustawień Wi-Fi, a następnie naciśnij przycisk (), aby wybrać.
  - c Naciśnij przycisk ▲ lub ▼, aby uzyskać dostęp do ustawień Wi-Fi wł., a następnie naciśnij naciśnij przycisk (), aby wybrać.
  - d Naciśnij przycisk 🖲 , aby włączyć/wyłączyć sieć Wi-Fi.

Po włączeniu Wi-Fi na ekranie pojawi się opcja 🗸 obok opcji Ak tywny.

6.3.27.1

Po wyłączeniu Wi-Fi zniknie znacznik ✓ obok opcji Ak tywny.

Jeżeli obsługa sieci Wi-Fi jest włączona w przypadku korzystania z akumulatora o małej pojemności podczas uruchomienia radiotelefonu, zostanie wyświetlony następujący komunikat.

- Akumulator o niskiej pojemności!
- Ograniczono moc transmisji do 2 W i wyłączono sieć Wi-Fi.
- Użyj kompatybilnego akumulatora, aby usunąć ograniczenie.
- Naciśnij 🖲 , aby kontynuować.

Znieś ograniczenie i przywróć moc nadawania do poziomu 3 W oraz działanie sieci Wi-Fi, wykonując poniższe czynności.

Wyłącz radiotelefon i zmień akumulator na kompatybilny, jak np. pakiet akumulatorów litowo-jonowych 1800 mAh (HKNN4013\_), pakiet akumulatorów litowo-jonowych 2200 mAh (PMNN4459\_) lub pakiet akumulatorów litowojonowych 2300 mAh (PMNN4468\_). W przypadku wyłączonej sieci Wi-Fi i korzystania z akumulatora o niskiej pojemności moc nadawania zostaje ograniczona do 2 W.

### 6.3.27.2

# Zdalne włączanie i wyłączanie Wi-Fi za pomocą wyznaczonego radiotelefonu (sterowanie indywidualne)

Wi-Fi można włączać i wyłączać zdalnie w trybie sterowania indywidualnego (jeden do jednego).

### **UWAGA**:

- Funkcję tę obsługuje tylko radiotelefon z określonymi ustawieniami programu CPS. Dodatkowych informacji udzieli sprzedawca lub administrator systemu.
- 1 Wykonaj jedną z następujących czynności:
  - Naciśnij i przytrzymaj przycisk programowalny. Użyj klawiatury, aby wprowadzić identyfikator i

naciśnij przycisk 🕮 , aby wybrać. Przejdź do krok 4.

- 2 Naciśnij przycisk ▲ lub ▼, aby przejść do pozycji Kontakty i wybierz naciśnij przycisk <sup>(B)</sup>, aby wybrać.
- 3 Wykonaj jedną z poniższych czynności, aby wybrać odpowiedni alias abonenta:
  - Wybierz bezpośrednio alias abonenta.
    - Naciśnij ▲ lub ▼, aby przejść do wymaganego aliasu lub ID użytkownika.
  - Skorzystaj z menu Wyb ręcz.
    - Naciśnij przycisk ▲ lub ▼, aby przejść do menu Wyb ręcz i wybierz naciśnij przycisk

🛞 , aby wybrać.

 Wybierz Numer radiotelefonu i za pomocą klawiatury wprowadzić identyfikator. Naciśnij

🛞 , aby wybrać.

- 4 Za pomocą przycisku ▲ lub ▼, aby przejść do opcji Sterowanie Wi-Fi, a następnie naciśnij przycisk (), aby wybrać opcję.
- 5 Naciśnij przycisk ▲ lub ▼, aby wybrać opcję Wł. lub Wuł.

6 Naciśnij 🛞 , aby wybrać.

Powodzenie potwierdza minikomunikat o udanej operacji na wyświetlaczu.

W razie niepowodzenia na wyświetlaczu pojawia się miniostrzeżenie o nieudanej operacji.

### 6.3.27.3

# Zdalne włączanie i wyłączanie Wi-Fi za pomocą wyznaczonego radiotelefonu (sterowanie grupowe)

Wi-Fi można włączać i wyłączać zdalnie w trybie sterowania grupowego (jeden do wielu).

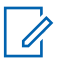

### UWAGA:

Funkcję tę obsługuje tylko radiotelefon z określonymi ustawieniami programu CPS. Dodatkowych informacji udzieli sprzedawca lub administrator systemu.

1 Naciśnij przycisk (B), aby uzyskać dostęp do menu..

2 Naciśnij przycisk ▲ lub ▼ , aby przejść do pozycji

Kon tak ty i wybierz naciśnij przycisk 🕮 , aby wybrać.

- 3 Naciśnij przycisk ▲ lub ▼, aby wybrać wymagany alias lub identyfikator użytkownika.
- 4 Za pomocą przycisku ▲ lub ▼, aby przejść do opcji Sterowanie Wi-Fi, a następnie naciśnij przycisk (), aby wybrać opcję.
- 5 Naciśnij przycisk ▲ lub ▼, aby wybrać opcję Wł.
   lub Wuł.

6 Naciśnij 🛞 , aby wybrać.

Powodzenie potwierdza komunikat Wysłano na wyświetlaczu.

W razie niepowodzenia na wyświetlaczu pojawia się miniostrzeżenie o nieudanej operacji.

### 6.3.27.4

# Podłączanie do punktu dostępowego sieci

Po włączeniu funkcji sieci Wi-Fi radiotelefon skanuje i łączy się z punktem dostępowym.

### UWAGA:

Możesz także połączyć się z punktem dostępowym za pośrednictwem menu.

Punkty dostępu do firmowej sieci Wi-Fi WPA są wstępnie skonfigurowane. Skontaktuj się ze sprzedawcą lub administratorem systemu, aby ustalić, w jaki sposób został zaprogramowany radiotelefon.

- 1 Naciśnij przycisk (), aby uzyskać dostęp do menu..
- 2 Naciśnij przycisk ▲ lub ▼, aby uzyskać dostęp do ustawień WiFi, a następnie naciśnij przycisk <sup>(B)</sup>, aby wybrać.
- 3 Naciśnij przycisk ▲ lub ▼, aby uzyskać dostęp do ustawień Sieci, a następnie naciśnij przycisk

🖲 , aby wybrać.

4 Naciśnij przycisk ▲ lub ▼, aby przejść do punktu dostępowego, a następnie naciśnij przycisk <sup>(B)</sup>, aby wybrać.

### UWAGA:

W przypadku firmowych sieci Wi-Fi WPA, jeśli punkt dostępu nie został wstępnie skonfigurowany, opcja Połącz jest niedostępna.

- 6 W przypadku zwykłej sieci Wi-Fi WPA, wprowadź hasło i naciśnij przycisk
- 7 Dla firmowych sieci Wi-Fi hasło zostaje skonfigurowane za pomocą systemu RM.

Jeśli wstępnie skonfigurowane hasło jest prawidłowe, radiotelefon automatycznie połączy się z wybranym punktem dostępu do sieci.

Jeśli wstępnie skonfigurowane hasło jest nieprawidłowe, na wyświetlaczu pojawi się komunikat Autentyfikacja błąd i nastąpi automatyczny powrót do poprzedniego menu.

Jeżeli połączenie powiedzie się, radiotelefon wyświetli powiadomienie, a punkt dostępowy zostanie zapisany na liście profili.

Jeśli połączenie nie powiedzie się, na wyświetlaczu chwilowo pojawi się informacja o nieudanej próbie i nastąpi automatyczny powrót do poprzedniego menu.

### 6.3.27.5 Sprawdzanie stanu połączenia Wi-Fi

Naciśnij zaprogramowany przycisk **zapytania o status sieci Wi-Fi**, aby usłyszeć status połączenia odczytany za pośrednictwem funkcji Zapowiedzi głosowej. Zapowiedź głosowa wskazuje, że funkcja Wi-Fi jest wyłączona, włączona, ale nie podłączona lub włączona i podłączona.

- Po wyłączeniu Wi-Fi na wyświetlaczu zostanie wyświetlony komunikat WiFi wyłączone.
- Gdy radiotelefon jest podłączony do sieci, na wyświetlaczu pojawi się komunikat WiFi wł., podłączono.
- Gdy radiotelefon jest włączony, ale niepodłączony do sieci, na wyświetlaczu pojawi się komunikat WiFi wł., nie podłączono.

Ustawienia zapowiedzi głosowych dla wyników zapytania o stan sieci Wi-Fi można dostosować do potrzeb użytkownika w programie CPS. Dodatkowych informacji udzieli sprzedawca lub administrator systemu.

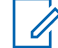

### UWAGA:

Programowalny przycisk **zapytania o status sieci Wi-Fi** jest przypisywany przez sprzedawcę lub administratora systemu. Skontaktuj się ze sprzedawcą lub administratorem systemu, aby ustalić, w jaki sposób został zaprogramowany radiotelefon.

### 6.3.27.6 Odświeżanie listy sieci

- Aby odświeżyć listę sieci poprzez menu, należy wykonać następujące czynności.
  - a. Naciśnij przycisk 🖲 , aby uzyskać dostęp do menu..
  - b. Naciśnij przycisk ▲ lub ▼ , aby uzyskać dostęp do ustawień Wi-Fi, a następnie naciśnij przycisk (), aby wybrać.

c. Naciśnij przycisk ▲ lub ▼ , aby uzyskać dostęp do ustawień Sieci, a następnie naciśnij przycisk (), aby wybrać.

Po otwarciu menu Sieci, radiotelefon automatycznie odświeża listę sieci.

• Po wejściu do menu Sieci, wykonaj następujące czynności, aby odświeżyć listę sieci.

Naciśnij przycisk 🔺 lub 🔽 , aby odświeżyć i

naciśnij przycisk 🕮 , aby wybrać.

Radiotelefon zostanie odświeżony i wyświetli najnowszą listę sieci.

### 6.3.27.7 Dodawanie sieci

UWAGA:

To zadanie nie ma zastosowania do firmowych sieci Wi-Fi WPA.

Jeśli preferowana sieć nie jest na liście dostępnych sieci, należy wykonać następujące czynności, aby dodać sieć.

- 1 Naciśnij przycisk (B), aby uzyskać dostęp do menu..
- 2 Naciśnij przycisk ▲ lub ▼, aby uzyskać dostęp do ustawień WiFi, a następnie naciśnij przycisk ⊕, aby wybrać.
- 3 Naciśnij przycisk ▲ lub ▼, aby uzyskać dostęp do ustawień Sieci, a następnie naciśnij przycisk
   (B), aby wybrać.
- 4 Naciśnij przycisk ▲ lub ▼ , aby Dodać Sieć i naciśnij przycisk (), aby wybrać.
- 5 Wprowadź kod Service Set Identifier (identyfikator SSID) i naciśnij przycisk ().
- 6 Naciśnij przycisk ▲ lub ▼, aby wybrać Otwórz i naciśnij przycisk (), aby wybrać.

### 7

Wprowadź hasło i naciśnij przycisk 🕮 .

Radiotelefon wyświetla miniinformację o udanej operacji, informującą że sieć została pomyślnie zapisana.

### 6.3.27.8

# Wyświetlanie szczegółowych informacji z punktami dostępu do sieci

Można wyświetlić szczegółowe informacje o punktach dostępu do sieci.

Naciśnij przycisk (), aby uzyskać dostęp do menu..

2 Naciśnij przycisk ▲ lub ▼ , aby uzyskać dostęp

do ustawień WiFi, a następnie naciśnij przycisk 🕮 , aby wybrać.

- 3 Naciśnij przycisk ▲ lub ▼, aby uzyskać dostęp do ustawień Sieci, a następnie naciśnij przycisk
   (IIII), aby wybrać.
- 4 Naciśnij przycisk ▲ lub ▼, aby przejść do punktu dostępowego, a następnie naciśnij przycisk <sup>(B)</sup>, aby wybrać.
- 5 Naciśnij przycisk 🔺 lub 🔻 , aby ustawić Wyświetl

szczegóły i naciśnij przycisk 🖲 , aby wybrać.

- UWAGA:
- Wyświetlane informacje o punktach dostępu do sieci są inne dla prywatnej sieci Wi-Fi WPA, a inne dla firmowej sieci Wi-Fi WPA.

### Prywatna sieć Wi-Fi WPA

Dla podłączonego punktu dostępu do sieci na wyświetlaczu radiotelefonu wyświetli się Service Set Identifier (identyfikator SSID), tryb zabezpieczeń, adres kontroli dostępu do nośników (MAC) i adres protokołu internetowego (IP).

Dla niepodłączonego punktu dostępu do sieci na wyświetlaczu radiotelefonu wyświetli się identyfikator SSID i tryb zabezpieczeń.

### Firmowa sieć Wi-Fi WPA

Dla podłączonego punktu dostępu do sieci na wyświetlaczu radiotelefonu wyświetli się Service Set Identifier (identyfikator SSID), tryb zabezpieczeń, identyfikator, metoda EAP, uwierzytelnienie drugiej fazy, nazwa certyfikatu, adres kontroli dostępu do nośników (MAC), brama adresu IP, DNS1 i DNS2.

Dla sieci punkt dostępowy na wyświetlaczu radiotelefonu wyświetli się identyfikator SSID, tryb zabezpieczeń, identyfikator, metoda EAP, faza 2 uwierzytelnianie i nazwa certyfikatu.

# 6.3.27.9 Usuwanie punktów dostępu

# U

1

### UWAGA:

To zadanie nie ma zastosowania do firmowych sieci Wi-Fi.

Aby usunąć sieć punktów dostępowych z listy profili, należy wykonać następujące czynności.

Naciśnij przycisk 🛞 , aby uzyskać dostęp do menu..

- 2 Naciśnij przycisk ▲ lub ▼, aby uzyskać dostęp do ustawień WiFi, a następnie naciśnij przycisk (), aby wybrać.
- 3 Naciśnij przycisk ▲ lub ▼, aby uzyskać dostęp do ustawień Sieci, a następnie naciśnij przycisk
   (B), aby wybrać.
- 4 Naciśnij przycisk ▲ lub ▼, aby przejść do wybranego punktu dostępowego w sieci naciśnij przycisk (), aby wybrać.
- 5 Naciśnij przycisk ▲ lub ▼, aby Usunąć i naciśnij przycisk <sup>(B)</sup>, aby wybrać.
- 6 Naciśnij przycisk ▲ lub ▼, aby Potwierdzić i naciśnij przycisk <sup>(B)</sup>, aby wybrać.

Radiotelefon wyświetla miniinformację o udanej operacji informującą, że wybrane punkty dostępu do sieci zostały pomyślnie usunięte.

# <sup>6.4</sup> Narzędzia

Ten rozdział wyjaśnia działanie funkcji narzędzi dostępnych w radiotelefonie.

### 6.4.1

# Włączanie/wyłączanie dźwięków/ alertów radiotelefonu

Można włączyć lub wyłączyć wszystkie dźwięki i alerty radiotelefonu (z wyjątkiem dźwięku przychodzącego alertu alarmowego), jeżeli jest to konieczne.

Naciśnij zaprogramowany przycisk **Wszyst. Tony/alarmy** Przycisk pozwala włączyć lub wyłączyć wszystkie dźwięki. Możesz również postępować zgodnie z następującą procedurą, aby uzyskać dostęp do tej funkcji z poziomu menu.

1 Naciśnij przycisk 🛞 , aby uzyskać dostęp do menu..

- 2 Naciśnij przycisk ▲ lub ▼ , aby ustawić
   Narzędzia i naciśnij przycisk (), aby wybrać.
- 3 Naciśnij przycisk ▲ lub ▼, aby przejść do pozycji Ustawienia radiotelefonu i naciśnij naciśnij przycisk (), aby wybrać.
- 4 Naciśnij przycisk ▲ lub ▼, aby ustawić Sygnały dźwiękowe/Alerty i naciśnij przycisk <sup>®</sup>, aby wybrać.
- 5 Naciśnij przycisk ▲ lub ▼, aby wybrać menu Wszyst. Tony, a następnie naciśnij przycisk <sup>(B)</sup>, aby wybrać.
- 6 Naciśnij przycisk 🖲 , aby włączyć lub wszystkie dźwięki i powiadomienia.

Na ekranie pojawi się oznaczenie ✓ obok opcji Włączone.

Oznaczenie 🗸 obok informacji Włączone zniknie.

### 6.4.2

# Włączanie/wyłączanie dźwięków przycisków

Można włączyć lub wyłączyć dźwięki przycisków, jeżeli jest to konieczne.

- 1 Naciśnij przycisk (B), aby uzyskać dostęp do menu..
- 2 Naciśnij przycisk ▲ lub ▼ , aby ustawić
   Narzędzia i naciśnij przycisk <sup>(B)</sup> , aby wybrać.
- 3 Naciśnij przycisk ▲ lub ▼, aby przejść do pozycji Ustawienia radiotelefonu i naciśnij naciśnij

przycisk 🕮 , aby wybrać.

4 Naciśnij przycisk ▲ lub ▼, aby ustawić Sygnały dźwiękowe/Alerty i naciśnij przycisk <sup>(B)</sup>, aby wybrać.

5 Naciśnij przycisk ▲ lub ▼ , aby wybrać menu Dźwięki przycisków, a następnie naciśnij przycisk

🐵 , aby wybrać.

Możesz również użyć przycisku ◀ lub ▶, aby zmienić wybraną opcję.

6 Naciśnij przycisk (), aby włączyć lub wyłączyć dźwięki klawiatury.

Na ekranie pojawi się oznaczenie ✓ obok opcji Wł. Oznaczenie ✓ obok informacji Włączone zniknie.

### 6.4.3

# Ustawianie wyrównania poziomu głośności alertu dźwiękowego

W razie potrzeby można wyrównać poziom głośności alertu dźwiękowego. Funkcja ta służy do regulacji głośności

sygnałów/alarmów powyżej/poniżej poziomu głośności głosu ludzkiego.

- 1 Naciśnij przycisk (), aby uzyskać dostęp do menu..
- 2 Naciśnij przycisk ▲ lub ▼, aby ustawić
   Narzędzia i naciśnij przycisk (), aby wybrać.
- 3 Naciśnij przycisk ▲ lub ▼, aby przejść do pozycji Ustawienia radiotelefonu i naciśnij naciśnij przycisk (), aby wybrać.
- 4 Naciśnij przycisk ▲ lub ▼, aby ustawić Sygnały dźwiękowe/Alerty i naciśnij przycisk <sup>®</sup>, aby wybrać.
- 5 Naciśnij ▲ lub ▼, aby przejść do Przesunięcia
   głośności i naciśnij przycisk (), aby wybrać

6 Naciśnij ▲ lub ▼ , aby wybrać żądaną wartość głośności.

Radiotelefon wyemituje sygnał wzorcowy po każdej zmianie poziomu głośności o jeden stopień.

- 7 Wykonaj jedną z następujących czynności:
  - Naciśnij przycisk (B), aby zapisać wybrany (widoczny) poziom głośności.

  - Powtórz krok 6, aby ustawić inny poziom głośności.

### 6.4.4

# Włączanie lub wyłączanie sygnału zezwolenia na rozmowę

W zależności od potrzeb możesz włączać i wyłączać sygnał dźwiękowy zezwolenia na rozmowę.

- 1 Naciśnij przycisk (B), aby uzyskać dostęp do menu..
- 2 Naciśnij przycisk ▲ lub ▼ , aby ustawić
   Narzędzia i naciśnij przycisk <sup>(B)</sup> , aby wybrać.
- 3 Naciśnij przycisk ▲ lub ▼, aby przejść do pozycji Ustawienia radiotelefonu i naciśnij naciśnij przycisk <sup>(B)</sup>, aby wybrać.
- 4 Naciśnij przycisk ▲ lub ▼, aby ustawić Sygnały dźwiękowe<Alerty i naciśnij przycisk <sup>(B)</sup>, aby wybrać.

5 Naciśnij przycisk ▲ lub ▼, aby przejść do opcji Zezwo1 rozm, a następnie naciśnij przycisk (), aby wybrać.

Możesz również użyć przycisku ◀ lub ▶, aby zmienić wybraną opcję.

6 Naciśnij przycisk 🛞 , aby włączyć/wyłączyć sygnał zezwolenia na rozmowę.

Na ekranie pojawi się oznaczenie ✓ obok opcji Włączone.

Oznaczenie 🗸 obok informacji Włączone zniknie.

# 6.4.5 Konfigurowanie poziomu mocy

### UWAGA:

Ta funkcja dotyczy tylko urządzeń SL4000e/ SL4010e o szerokości pasm częstotliwości 403 MHz–470 MHz lub 470,000005 MHz–527 MHz. Wybierz właściwą wartość wysokiej mocy nadawczej w CPS. Skontaktuj się ze sprzedawcą lub administratorem systemu, aby ustalić, w jaki sposób został zaprogramowany radiotelefon.

Możesz dostosować ustawienie wysokiej lub niskiej mocy radiotelefonu dla poszczególnych stref w ramach funkcji Connect Plus.

Maksymalna moc umożliwia łączność z radiostacjami w trybie Connect Plus, które znajdują się w znacznej odległości. Minimalna umożliwia łączność z radiostacjami w trybie Connect Plus położonymi bliżej.

Postępuj zgodnie z opisaną dalej procedurą, aby skorzystać z tej funkcji z poziomu menu urządzenia.

1 Naciśnij przycisk (), aby uzyskać dostęp do menu..

- 2 Naciśnij przycisk ▲ lub ▼ , aby ustawić
   Narzędzia i naciśnij przycisk (), aby wybrać.
- 3 Naciśnij przycisk ▲ lub ▼, aby ustawić Ustawienia radiotelefonu i naciśnij przycisk

🛞 , aby wybrać.

- 4 Naciśnij przycisk ▲ lub ▼ , aby ustawić Moc i naciśnij przycisk <sup>(B)</sup> , aby wybrać.
- 5 Naciśnij przycisk ▲ lub ▼ , aby wybrać wymagane ustawienie i naciśnij przycisk <sup>(B)</sup> , aby wybrać.

✓ pojawi się obok wybranego ustawienia.

Przytrzymaj przycisk , aby w dowolnym momencie powrócić do ekranu głównego.

Wyświetlacz powraca do poprzedniego ekranu.

# <sup>6.4.6</sup> Zmiana trybu wyświetlacza

Można wybierać odpowiednio tryb Nocny lub Dzienny wyświetlacza radiotelefonu. Tryb zmienia paletę kolorów wyświetlacza.

- 1 Naciśnij przycisk (B), aby uzyskać dostęp do menu..
- 2 Naciśnij przycisk ▲ lub ▼, aby ustawić
   Narzędzia i naciśnij przycisk <sup>(B)</sup>, aby wybrać.
- 3 Naciśnij przycisk ▲ lub ▼, aby przejść do pozycji Ustawienia radiotelefonu i naciśnij naciśnij

przycisk 🖲 , aby wybrać.

4 Naciśnij przycisk ▲ lub ▼, aby przejść do pozycji Wyświetlacz, a następnie naciśnij przycisk <sup>(B)</sup>, aby wybrać.

Wyświetlacz pokazuje Tr. dnia i Tryb nocny.

# **UWAGA:** Przyciski ◀ i ▶ pozwalają zmienić wybraną opcję.

5 Naciśnij ▲ lub ▼, aby przejść do żądanego ustawienia i naciśnij klawisz <sup>(B)</sup>, aby dokonać wyboru. ✓ Symbol pojawi się obok wybranego ustawienia.

### 6.4.7

# Regulacja jasności wyświetlacza

Można odpowiednio regulować jasność wyświetlacza radiotelefonu.

### UWAGA:

Jasności wyświetlacza nie można ustawić po włączeniu funkcji "Jasność automatyczna".

1 Naciśnij przycisk (), aby uzyskać dostęp do menu..

2 Naciśnij przycisk ▲ lub ▼ , aby ustawić
 Narzędzia i naciśnij przycisk <sup>(B)</sup> , aby wybrać.

- 3 Naciśnij przycisk ▲ lub ▼, aby przejść do pozycji Ustawienia radiotelefonu i naciśnij naciśnij przycisk <sup>(B)</sup>, aby wybrać.
- 4 Naciśnij przycisk ▲ lub ▼, aby przejść do pozycji Wyświetlacz, a następnie naciśnij przycisk <sup>(B)</sup>, aby wybrać.
- 5 Naciśnij przycisk ▲ lub ▼, aby przejść do pozycji
   Jasność, a następnie naciśnij przycisk <sup>(B)</sup>, aby wybrać.

Na wyświetlaczu pojawi się pasek postępu.

6 Zmniejsz jasność wyświetlacza, naciskając przycisk
 ◀, lub zwiększ ją, naciskając przycisk ▶. Wybierz ustawienie od 1 do 8. Naciśnij przycisk (), aby zatwierdzić wpis.

# <sup>6.4.8</sup> Ustawianie zegara podświetlenia wyświetlacza

W razie konieczności możesz ustawić zegar podświetlenia wyświetlacza radiotelefonu. To ustawienie dotyczy również podświetlenia przycisków do nawigacji po menu oraz przycisków klawiatury.

Naciśnij zaprogramowany przycisk **podświetlenia**, aby przełączać jego ustawienia. Możesz również skorzystać z poniższej procedury, aby uzyskać dostęp do tej funkcji z menu radiotelefonu.

Podświetlenie ekranu oraz przycisków klawiatury zostanie automatycznie wyłączone, jeżeli kontrolka LED jest również wyłączona (patrz rozdział Włączanie/wyłączanie wskaźnika LED na str. 345).

- 1 Naciśnij przycisk (1), aby uzyskać dostęp do menu..
- 2 Naciśnij przycisk ▲ lub ▼, aby ustawić
   Narzędzia i naciśnij przycisk <sup>(B)</sup>, aby wybrać.

- 3 Naciśnij przycisk ▲ lub ▼, aby przejść do pozycji Ustawienia radiotelefonu i naciśnij naciśnij przycisk (), aby wybrać.
- 4 Naciśnij przycisk ▲ lub ▼, aby przejść do pozycji Wyświetlacz, a następnie naciśnij przycisk <sup>(B)</sup>, aby wybrać.
- 5 Naciśnij przycisk ▲ lub ▼, aby wybrać opcję Zegar podświetlenia, a następnie naciśnij

przycisk 🖲 , aby wybrać.

Możesz użyć przycisku ◀ lub ▶, aby zmienić wybraną opcję.

## 6.4.9 **Język**

Możesz zmienić wersję językową menu radiotelefonu.

1 Naciśnij przycisk (B), aby uzyskać dostęp do menu..

- 2 Naciśnij przycisk ▲ lub ▼ , aby ustawić
   Narzędzia i naciśnij przycisk <sup>(B)</sup> , aby wybrać.
- 3 Naciśnij przycisk ▲ lub ▼, aby przejść do pozycji Ustawienia radiotelefonu i naciśnij naciśnij przycisk ⊕, aby wybrać.
- 4 Naciśnij przycisk ▲ lub ▼, aby przejść do pozycji
   Języki i wybierz naciśnij przycisk <sup>(B)</sup>, aby wybrać.
- 5 Przycisk ▲ lub ▼ pozwala przejść do wybranej wersji językowej. Naciśnij przycisk (), aby dokonać wyboru. ✓ Obok wybranej wersji językowej pojawi się symbol.

## 6.4.10 Włączanie/wyłączanie wskaźnika LED

Można włączyć lub wyłączyć wskaźnik LED, jeżeli jest to konieczne.

- 1 Naciśnij przycisk (B), aby uzyskać dostęp do menu..
- 2 Naciśnij przycisk ▲ lub ▼, aby ustawić
   Narzędzia i naciśnij przycisk <sup>(B)</sup>, aby wybrać.
- 3 Naciśnij przycisk ▲ lub ▼, aby przejść do pozycji Ustawienia radiotelefonu i naciśnij naciśnij przycisk (), aby wybrać.
- 4 Naciśnij przycisk ▲ lub ▼, aby wybrać menu
   Wskaźnik LED i naciśnij przycisk <sup>(B)</sup>, aby wybrać.

Możesz również użyć przycisku ◀ lub ▶, aby zmienić wybraną opcję.

5 Naciśnij przycisk (), aby włączyć lub wyłączyć wskaźnik LED.

Na ekranie pojawi się oznaczenie ✓ obok opcji Włączone.

Oznaczenie 🗸 obok informacji Włączone zniknie.

### 6.4.11 Identyfikacja typu kabla

Możesz wybrać typ kabla radiotelefonu.

- 1 Naciśnij przycisk 🛞 , aby uzyskać dostęp do menu..
- 2 Naciśnij przycisk ▲ lub ▼ , aby ustawić
   Narzędzia i naciśnij przycisk <sup>(B)</sup> , aby wybrać.
- 3 Naciśnij przycisk ▲ lub ▼, aby przejść do pozycji Ustawienia radiotelefonu i naciśnij naciśnij przycisk (), aby wybrać.

4 Naciśnij przycisk ▲ lub ▼, aby przejść do opcji
 Typ przewodu i naciśnij przycisk <sup>(B)</sup>, aby wybrać.

Możesz również użyć przycisku ◀ lub ▶, aby zmienić wybraną opcję.

5 Aktualny typ przewodu jest oznaczony za pomocą symbolu ✓.

## 6.4.12 Komunikat głosowy

Ta funkcja umożliwia podanie w formie zapowiedzi głosowej Strefy i Kanału, który użytkownik właśnie zaprogramował, lub sygnalizowanie naciśnięcia przycisku programowanego. Powiadomienie dźwiękowe można dostosować do wymagań klienta. Funkcja jest zazwyczaj przydatna, kiedy użytkownik znajduje się w warunkach utrudniających odczyt wyświetlacza.

Naciśnij przycisk 🛞 , aby uzyskać dostęp do menu..

- 2 Naciśnij przycisk ▲ lub ▼ , aby ustawić
   Narzędzia i naciśnij przycisk <sup>(B)</sup> , aby wybrać.
- 3 Naciśnij przycisk ▲ lub ▼, aby przejść do pozycji Ustawienia radiotelefonu i naciśnij naciśnij przycisk (), aby wybrać.
- 4 Naciśnij przycisk ▲ lub ▼, aby przejść do menu
   Zapow głos. i naciśnij przycisk <sup>(B)</sup>, aby wybrać.

Możesz również użyć przycisku ◀ lub ▶, aby zmienić wybraną opcję.

- 5 Wykonaj jedną z następujących czynności:
  - Naciśnij przycisk (B), aby włączyć Komunikat głosowy. Na ekranie pojawi się oznaczenie obok opcji Wł.
  - Naciśnij przycisk (), aby wyłączyć Komunikat głosowy. Oznaczenie ✓ obok informacji ⊎∃. zniknie.

### 6.4.13

# Konfigurowanie funkcji syntezatora mowy Text-to-Speech

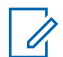

### UWAGA:

Funkcję syntezatora mowy Text-to-Speech można włączyć tylko w oprogramowaniu MOTOTRBO CPS. Włączenie tej funkcji powoduje automatyczne wyłączenie funkcji komunikatów głosowych i na odwrót. Dodatkowych informacji udzieli sprzedawca lub administrator systemu.

Ta funkcja umożliwia podanie w formie zapowiedzi głosowej następujących informacji:

- Obecny kanał
- Obecna strefa
- Włączenie lub wyłączenie funkcji przycisku programowalnego
- Treść odbieranych wiadomości tekstowych
  - Naciśnij przycisk programowalny Odczytywanie powiadomień, aby włączyć lub wyłączyć tę funkcję.
  - Powiadomienie dźwiękowe można dostosować do wymagań klienta. Funkcja jest zazwyczaj przydatna,

kiedy użytkownik znajduje się w warunkach utrudniających odczyt wyświetlacza.

- a. Naciśnij przycisk 🖲 , aby uzyskać dostęp do menu..
- b. Naciśnij przycisk ▲ lub ▼ , aby ustawić
   Narzędzia i naciśnij przycisk <sup>(B)</sup> , aby wybrać.
- c. Naciśnij przycisk ▲ lub ▼, aby przejść do pozycji Ustawienia radiotelefonu i naciśnij naciśnij przycisk (), aby wybrać.
- e. Naciśnij ▲ lub ▼, aby przejść do Wiadomości lub Przycisk programowania i naciśnij przycisk

   aby wybrać.

Możesz również użyć przycisku  $\P$  lub  $\blacktriangleright$ , aby zmienić wybraną opcję.

Symbol pojawi się obok wybranego ustawienia.

## 6.4.14 Tryb tapety

Radiotelefon wyświetla na ekranie głównym tło w postaci tapety. Użytkownik może wybrać jedną z pięć domyślnych tapet.

1 🐵 , aby uzyskać dostęp do menu..

2 ▲ lub ▼ , aby przejść do menu Narzędz. i naciśnij przycisk <sup>(B)</sup> , aby wybrać.

3 ▲ lub ▼, aby przejść do opcji Ustaw. rtf. i naciśnij przycisk (), aby wybrać.

4 ▲ lub ▼, aby wybrać menu Wyświetlenie, a następnie naciśnij przycisk (), aby wybrać.

5 ▲ lub ▼ , aby przejść do menu Tapeta, a następnie naciśnij przycisk <sup>(B)</sup> , aby wybrać.

Możesz również użyć przycisku ◀ lub ▶, aby zmienić wybraną opcję.

### 6.4.15 Wygaszacz ekranu

Wygaszacz ekranu pozwala oszczędzać akumulator urządzenia. Czas Screen Saver Pre Duration (okres, po którym radiotelefon przejdzie w tryb wygaszania ekranu) pozwala monitorować pracę radiotelefonu przed przejściem w tryb wygaszania ekranu.

Po uruchomieniu radiotelefon zaczyna odliczać czas Screen Saver Pre Duration. Radiotelefon przejdzie w tryb wygaszania ekranu po upływie czasu Screen Saver Pre Duration. Urządzenie wyłączy tryb wygaszacza ekranu i zacznie normalnie reagować, kiedy użytkownik wykona dowolną operację lub będzie miało miejsce zdarzenie związane z nadawaniem.

Radiotelefon rozpocznie ponowne odliczanie czasu Screen Saver Pre Duration po wykonaniu danej czynności przez użytkownika lub zakończeniu transmisji. Po 5 sekundach od przejścia w tryb wygaszania ekranu włączy się blokada klawiatury. Po podłączeniu akcesoriów audio lub urządzeń Bluetooth urządzenie przejdzie w tryb oszczędzania akumulatora.

Jeżeli użytkownik wykona jakąkolwiek czynność lub nastąpi transmisja, radiotelefon poprawnie zareaguje na tego typu zdarzenia. Czas Screen Saver Pre Duration zostanie wyzerowany, a radiotelefon ponownie uruchomi wygaszacz ekranu po upływie tego czasu.

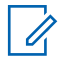

### UWAGA:

Wygaszacz ekranu wydłuża czas pracy akumulatora.

### 6.4.16 Akcesoria audio

Akcesoria audio pracują w dwóch trybach: zwykłym i oszczędzania akumulatora. Jeżeli dane akcesorium jest podłączone, a urządzenie korzysta z trybu oszczędzania akumulatora, czasomierz zostanie wyzerowany. Radiotelefon uruchomi wygaszacz ekranu. W przypadku, gdy użytkownik wykona jakąś czynność (związaną z radiotelefonem, podłączaniem lub rozłączaniem akcesoriów itd.) lub odbierze połączenie albo informację alarmową, wygaszacz ekranu zostanie wyłączony, a urządzenie odpowiednio zareaguje. Zegar wygaszacza zostanie wyzerowany i uruchomi się ponownie po upływie zadanego czasu.

### 6.4.17

# Automatyczna blokada klawiatury

W celu zapobiegania niepożądanej aktywacji klawiaturę radiotelefonu można zablokować/odblokować.

1 🐵 , aby uzyskać dostęp do menu..

- 2 ▲ lub ▼, aby przejść do menu Narzędz. i naciśnij przycisk (), aby wybrać.
- 3 ▲ lub ▼, aby przejść do opcji Ustaw. rtf. i naciśnij przycisk (), aby wybrać.
- 4 ▲ lub ▼, aby przejść do opcji Ruto Blok
   klawiat i naciśnij przycisk <sup>(B)</sup>, aby wybrać.
- 5 Wykonaj jedną z następujących czynności:

- Naciśnij przycisk (B), aby wyłączyć automatyczną blokadę klawiatury. Oznaczenie ✓ obok informacji Wyłączone zniknie.

# 6.4.18 Mikrofon cyfrowy – funkcja AGC (Mic AGC-D)

Ta funkcja automatycznie reguluje wzmocnienie mikrofonu radiotelefonu podczas nadawania w systemie cyfrowym. Wycisza głośne dźwięki lub wzmacnia ciche dźwięki do zdefiniowanej wartości, aby zapewnić stały poziom dźwięku.

- Naciśnij przycisk (), aby uzyskać dostęp do menu..
- 2 Naciśnij przycisk ▲ lub 🕶 , aby ustawić

Narzędzia i naciśnij przycisk 🛞 , aby wybrać.

3 Naciśnij przycisk ▲ lub ▼ , aby przejść do pozycji Ustawienia radiotelefonu i naciśnij naciśnij

przycisk 🐵 , aby wybrać.

Możesz również użyć przycisku ◀ lub ▶, aby zmienić wybraną opcję.

- 4 Użyj ▲ lub ▼ , aby przejść do pozycji AGC-D
   mikr. i naciśnij przycisk <sup>(B)</sup> , aby wybrać.
- 5 Wykonaj jedną z następujących czynności:

  - Naciśnij <sup>(B)</sup>, aby wyłączyć opcję AGC-D mikr. Oznaczenie √zniknie z miejsca obok opcji Włączone.

# 6.4.19 Inteligentny dźwięk

Radiotelefon potrafi automatycznie zwiększyć poziom głośności, jeśli z otoczenia dobiega hałas, uwzględniając ruchome i nieruchome źródła hałasu. Ta funkcja dotyczy jedynie odbioru i nie ma wpływu na transmitowany dźwięk.

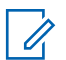

### UWAGA:

Ta funkcja jest niedostępna podczas sesji Bluetooth.

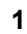

Naciśnij przycisk 🛞 , aby uzyskać dostęp do menu..

| Obsługa<br>radiotelefonu | Kroki                                                                                                    |
|--------------------------|----------------------------------------------------------------------------------------------------|
| Menu                     | a Naciśnij przycisk 🐵 , aby uzyskać dostęp do menu                                                                            |
|                          | <ul> <li>b Naciśnij przycisk ▲ lub</li> <li>▼ , aby przejść do pozycji<br/>Ustawienia<br/>radiotelefonu i naciśnij</li> </ul> |

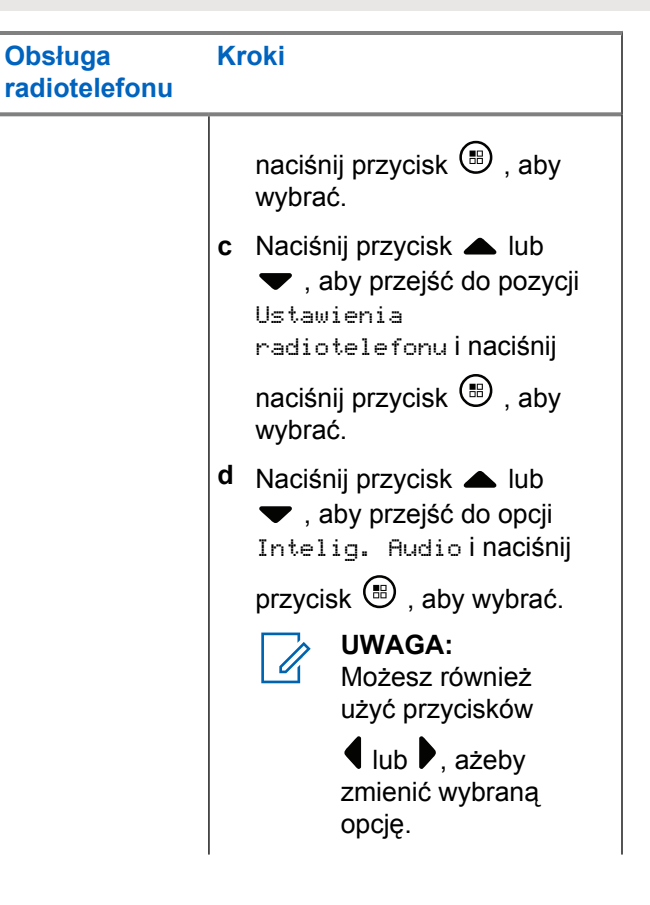

| Obsługa<br>radiotelefonu | Kroki                                                                                                    |
|--------------------------|----------------------------------------------------------------------------------------------------|
|                          | <ul> <li>Wykonaj jedną z<br/>następujących czynności:</li> </ul>                                                                                  |
|                          | <ul> <li>Naciśnij przycisk (B),<br/>aby włączyć inteligentne<br/>audio. Na ekranie pojawi<br/>się oznaczenie 	obok<br/>opcji Włączone.</li> </ul> |
|                          | <ul> <li>Naciśnij przycisk (B),<br/>aby wyłączyć<br/>inteligentne audio.<br/>Oznaczenie 	obok<br/>informacji Włączone<br/>zniknie.</li> </ul>     |

- 3 Naciśnij przycisk ▲ lub ▼, aby przejść do pozycji Ustawienia radiotelefonu i naciśnij naciśnij przycisk <sup>®</sup>, aby wybrać.
- 4 Naciśnij przycisk ▲ lub ▼, aby przejść do opcji Intelig. Audio i naciśnij przycisk <sup>(B)</sup>, aby wybrać.
- 5 Wykonaj jedną z następujących czynności:

  - Naciśnij przycisk <sup>(B)</sup>, aby wyłączyć inteligentne audio. Oznaczenie ✓ obok informacji ⊎łączone zniknie.

2 Naciśnij przycisk ▲ lub ▼, aby ustawić Narzędzia i naciśnij przycisk , aby wybrać.

### 6.4.20

# Włączenie lub wyłączenie funkcji akustycznego tłumika sprzężeń

Ta funkcja umożliwia minimalizowanie sprzężeń akustycznych w odbieranych połączeniach.

- 1 Naciśnij przycisk (), aby uzyskać dostęp do menu..
- 2 Naciśnij przycisk ▲ lub ▼ , aby ustawić
   Narzędzia i naciśnij przycisk <sup>(B)</sup> , aby wybrać.
- 3 Naciśnij przycisk ▲ lub ▼ , aby przejść do pozycji Ustawienia radiotelefonu i naciśnij naciśnij

przycisk 🖲 , aby wybrać.

4 Naciśnij przycisk ▲ lub ▼, aby przejść do menu
 Tłum. AF, a następnie naciśnij przycisk <sup>(B)</sup>, aby wybrać.

Możesz również użyć przycisku ◀ lub ▶, aby zmienić wybraną opcję.

- 5 Wykonaj jedną z poniższych czynności:
  - Naciśnij przycisk (B), aby włączyć funkcję tłumienia sprzężenia akustycznego. Na ekranie pojawi się oznaczenie obok opcji Ułączone.
  - Naciśnij przycisk (B), aby wyłączyć funkcję tłumienia sprzężenia akustycznego. Oznaczenie
     ✓ obok informacji Włączone zniknie.

### 6.4.21

# Konfiguracja wprowadzania tekstu

W radiotelefonie można skonfigurować następujące ustawienia wprowadzania tekstu:

- Uzupełnianie słów
- · Korekta słów
- Zdanie wielka litera
- Moje słowa

Radiotelefon obsługuje następujące metody wpisywania tekstu:

- Cyfry
- Symbole

- Tryb przewidywania tekstu lub Multi-tap
- Wersja językowa (o ile została zaprogramowana)

### UWAGA:

W dowolnym momencie naciśnij przycisk aby powrócić do poprzedniego ekranu.

Przytrzymanie przycisku pozwala wrócić do ekranu głównego. Radiotelefon zamyka bieżący ekran po zakończeniu odliczania czasu nieaktywności.

### 6.4.21.1 Uzupełnianie słów

Radiotelefon uczy się standardowych, często wprowadzanych zdań. Następnie przewiduje frazę, którą użytkownik chciałby wprowadzić, po napisaniu w edytorze tekstu pierwszego słowa typowego ciągu słów.

- Naciśnij przycisk (B), aby uzyskać dostęp do menu..
- 2 Naciśnij przycisk ▲ lub ▼ , aby ustawić

Narzędzia i naciśnij przycisk 🛞 , aby wybrać.

- 3 Naciśnij przycisk ▲ lub ▼, aby przejść do pozycji Ustawienia radiotelefonu i naciśnij naciśnij przycisk <sup>(B)</sup>, aby wybrać.
- 5 Naciśnij przycisk ▲ lub ▼, aby przejść do funkcji Przewid. tekst. i wybrać opcję naciśnij przycisk

🐵 , aby wybrać.

Możesz również użyć przycisku  $\P$  lub  $\blacktriangleright$ , aby zmienić wybraną opcję.

- 6 Wykonaj jedną z następujących czynności:

 Naciśnij przycisk (B), aby wyłączyć funkcję przewidywania słów. Oznaczenie 
 obok informacji Włączone zniknie.

### 6.4.21.2 Korekta słów

Funkcja proponuje inne słowa, gdy słowo wprowadzone w edytorze tekstu nie jest rozpoznawane przez wbudowany słownik.

1 🐵 , aby uzyskać dostęp do menu..

- 2 ▲ lub ▼, aby przejść do menu Narzędz. i naciśnij przycisk <sup>(B)</sup>, aby wybrać.
- 3 ▲ lub ▼, aby przejść do opcji Ustaw. rtf. i naciśnij przycisk (), aby wybrać.
- 4 ▲ lub ▼, aby przejść do opcji Wprow. teksti
   naciśnij przycisk (), aby wybrać.

5 ▲ lub ▼, aby przejść do opcji Poprawne słowo i naciśnij przycisk <sup>(B)</sup>, aby wybrać.

Możesz również użyć przycisku ◀ lub ▶, aby zmienić wybraną opcję.

- 6 Wykonaj jedną z następujących czynności:
  - Naciśnij przycisk (B), aby włączyć funkcję korekty słów. Na ekranie pojawi się oznaczenie obok opcji Wł.

### 6.4.21.3 Zdanie – wielka litera

Automatycznie włącza pisanie pierwszego słowa każdego nowego zdania z wielkiej litery.

Naciśnij 🕮 , aby uzyskać dostęp do menu.

- 2 Naciśnij ▲ lub ▼, aby przejść do Narzędzi.
   Naciśnij <sup>(B)</sup>, aby wybrać.
- 3 Naciśnij ▲ lub ▼, aby przejść do Ustawień radiotelefonu. Naciśnij (), aby wybrać.
- 4 Naciśnij ▲ lub ▼, aby przejść do Wprowadzania tekstu. Naciśnij <sup>(B)</sup>, aby wybrać.
- 5 Naciśnij przycisk ▲ lub ▼, aby przełączyć opcję rozpoczynania zdania wielką literą. Naciśnij
   (B), aby wybrać.
- 6 Wykonaj jedną z następujących czynności:
  - Naciśnij (B), aby włączyć funkcję rozpoczynania zdań wielką literą. Po włączeniu obok opcji
     Włączone pojawi się oznaczenie
  - Naciśnij przycisk , aby wyłączyć funkcję rozpoczynania zdań wielką literą. Po wyłączeniu zniknie oznaczenie obok opcji Włączone.

### 6.4.21.4 Przeglądanie słów własnych

Możesz dodać własne słowa do wbudowanego słownika radiotelefonu. Radiotelefon przechowuje te słowa na liście.

l Naciśnij 🔠 , aby uzyskać dostęp do menu.

- 2 Naciśnij ▲ lub ▼, aby przejść do Narzędzi.
   Naciśnij <sup>(B)</sup>, aby wybrać.
- 3 Naciśnij ▲ lub ▼, aby przejść do Ustawień radiotelefonu. Naciśnij <sup>(B)</sup>, aby wybrać.
- 4 Naciśnij ▲ lub ▼, aby przejść do Wprowadzania tekstu. Naciśnij <sup>(B)</sup>, aby wybrać.
- 5 Naciśnij ▲ lub ▼, aby przejść do opcji Moje
   słowa. Naciśnij <sup>(B)</sup>, aby wybrać.

Na ekranie wyświetli się lista słów własnych.

### 6.4.21.5 Edycja słowa własnego

Można edytować słowa własne zapisane w radiotelefonie.

- 1 Naciśnij przycisk (), aby uzyskać dostęp do menu..
- 2 Naciśnij przycisk ▲ lub ▼ , aby ustawić
   Narzędzia i naciśnij przycisk (), aby wybrać.
- 3 Naciśnij przycisk ▲ lub ▼, aby przejść do pozycji Ustawienia radiotelefonu i naciśnij naciśnij

przycisk 🖲 , aby wybrać.

- 5 Naciśnij przycisk ▲ lub ▼ , aby przejść do opcji Moje słowa, i wybierz pozycję naciśnij przycisk

(B) , aby wybrać.

- 6 Naciśnij przycisk ▲ lub ▼, abylista słówi wybierz pozycję naciśnij przycisk <sup>(B)</sup>, aby wybrać. Na ekranie wyświetli się lista słów własnych.
- 7 Naciśnij przycisk ▲ lub ▼, aby przejść do żądanego słowa i wybierz naciśnij przycisk <sup>(B)</sup>, aby wybrać.
- 8 Naciśnij przycisk ▲ lub ▼, abyedytować i naciśnij przycisk <sup>(B)</sup>, aby wybrać.
- 9 Słowa własne można edytować, używając klawiatury.

Naciśnij przycisk **4**, aby przejść o jedno miejsce w

lewo. Naciśnij przycisk ▶ lub 🖅 , aby przesunąć kursor o jedno miejsce w prawo. Naciśnij przycisk

\star 🗹 , aby usunąć niepożądane znaki.

Przytrzymanie przycisku spowoduje zmianę metody wpisywania tekstu. Gdy wpisane słowo

będzie gotowe, naciśnij przycisk 🐵 .

Na wyświetlaczu pojawi się przejściowa miniinformacja potwierdzająca zapisanie słowa własnego.

Jeżeli słowo własne zostało zapisane, urządzenie emituje sygnał dźwiękowy i wyświetla miniinformację o udanej operacji.

Jeżeli słowo własne nie zostało zapisane, urządzenie emituje sygnał dźwiękowy i wyświetla miniostrzeżenie o nieudanej operacji.

6.4.21.6

# Dodawanie słów własnych

Do wbudowanego słownika radiotelefonu można dodawać własne słowa.

- 1 Naciśnij przycisk (B), aby uzyskać dostęp do menu..
- 2 Naciśnij przycisk ▲ lub ▼ , aby ustawić
   Narzędzia i naciśnij przycisk (), aby wybrać.
- 3 Naciśnij przycisk ▲ lub ▼, aby przejść do pozycji Ustawienia radiotelefonu i naciśnij naciśnij przycisk (), aby wybrać.
- 4 Naciśnij przycisk ▲ lub ▼, aby przejść do opcji Wprow. tekst.. Wybierz pozycję naciśnij przycisk
   (B), aby wybrać.
- 5 Naciśnij przycisk ▲ lub ▼, aby przejść do opcji Moje słowa, i wybierz pozycję naciśnij przycisk

🛞 , aby wybrać.

6 Użyj przycisku ▲ lub ▼, aby Dodać nowe słowo i naciśnij przycisk <sup>(B)</sup>, aby wybrać.
 Na ekranie wyświetli się lista słów własnych.

7 Słowa własne można edytować, używając klawiatury.

Naciśnij przycisk ◀, aby przejść o jedno miejsce w lewo. Naciśnij przycisk ▶ lub 🖅 , aby przesunąć

kursor o jedno miejsce w prawo. Naciśnij przycisk

★< , aby usunąć niepożądane znaki.

Przytrzymanie przycisku spowoduje zmianę metody wpisywania tekstu. Gdy wpisane słowo

będzie gotowe, naciśnij przycisk 🕮 .

Na wyświetlaczu pojawi się przejściowa miniinformacja potwierdzająca zapisanie słowa własnego.

Jeżeli słowo własne zostało zapisane, urządzenie emituje sygnał dźwiękowy i wyświetla miniinformację o udanej operacji. Jeżeli słowo własne nie zostało zapisane, urządzenie emituje sygnał dźwiękowy i wyświetla miniostrzeżenie o nieudanej operacji.

### 6.4.21.7

# Usuwanie słowa własnego

Można usuwać słowa własne zapisane w radiotelefonie.

- 1 Naciśnij przycisk (), aby uzyskać dostęp do menu..
- 2 Naciśnij przycisk ▲ lub ▼, aby ustawić Narzędzia i naciśnij przycisk <sup>®</sup>, aby wybrać.
- 3 Naciśnij przycisk ▲ lub ▼ , aby przejść do pozycji Ustawienia radiotelefonu i naciśnij naciśnij

przycisk 🖲 , aby wybrać.

 4 Naciśnij przycisk ▲ lub ▼, aby przejść do opcji Wprow. tekst.. Wybierz pozycję naciśnij przycisk
 (B), aby wybrać.

- 5 Naciśnij przycisk ▲ lub ▼, aby przejść do opcji Moje słowa, i wybierz pozycję naciśnij przycisk
   (B), aby wybrać.
- 6 Naciśnij przycisk ▲ lub ▼, aby przejść do żądanego słowa i wybierz naciśnij przycisk <sup>(B)</sup>, aby wybrać.
- 7 Naciśnij przycisk ▲ lub ▼, aby Usunąć i wybierz naciśnij przycisk <sup>(B)</sup>, aby wybrać.
- 8 Wybierz jedną z poniższych opcji:
  - Jeśli pojawi się monit Czy chcesz usunąć

wpis?, wybierz opcję naciśnij przycisk 🕮 , aby wybraćTak. Na wyświetlaczu pojawi się komunikat Poz. Usun..

Nie i naciśnij przycisk 🕮 , aby powrócić do poprzedniego ekranu.

## Usuwanie wszystkich słów własnych

Możesz usunąć wszystkie słowa własne z wbudowanego słownika radiotelefonu.

- Naciśnij przycisk 🖲 , aby uzyskać dostęp do menu..
- 2 Naciśnij przycisk ▲ lub ▼ , aby ustawić
   Narzędzia i naciśnij przycisk (), aby wybrać.
- 3 Naciśnij przycisk ▲ lub ▼, aby przejść do pozycji Ustawienia radiotelefonu i naciśnij naciśnij przycisk (), aby wybrać.
- 5 Naciśnij przycisk ▲ lub ▼, aby przejść do opcji Moje słowa, i wybierz pozycję naciśnij przycisk

(B) , aby wybrać.

6.4.21.8

- 6 Naciśnij przycisk ▲ lub ▼, aby Usunąć wszystko i wybierz naciśnij przycisk <sup>(B)</sup>, aby wybrać.
- 7 Wybierz jedną z poniższych opcji:
  - Jeśli pojawi się monit Czy chcesz usunąć

wpis?, wybierz opcję naciśnij przycisk 🕮 , aby wybraćTak. Na wyświetlaczu pojawi się komunikat Poz. Usun..

Naciśnij przycisk 

 lub
 , aby wybrać opcję
 Nie i naciśnij przycisk
 , aby powrócić do poprzedniego ekranu.

### 6.4.22

# Wyświetlanie ogólnych informacji dotyczących radiotelefonu

W pamięci radiotelefonu zapisywane są następujące informacje:

- Akumulator
- Stopień nachylenia (Akcelerometr)

- Indeks numeru modelu radiotelefonu
- Suma kontrolna pliku codeplug dla Option Board Overthe-Air (OTA)
- Numer stacji
- Informacje o stacji
- · Alias oraz ID radiotelefonu
- Oprogramowanie sprzętowe (Firmware) i wersje codeplug
- Informacje o oprogramowaniu typu Open Source

W dowolnym momencie naciśnij przycisk , aby powrócić do poprzedniego ekranu. Przytrzymanie przycisku

pozwala wrócić do Ekranu głównego. Radiotelefon zamyka bieżący ekran po zakończeniu odliczania czasu nieaktywności.
### 6.4.22.1 Wyświetlanie informacji dotyczących akumulatora

Wyświetla informacje dotyczące akumulatora.

- 1 Naciśnij przycisk (B), aby uzyskać dostęp do menu..
- 2 Naciśnij przycisk ▲ lub ▼ , aby ustawić
  Narzędzia i naciśnij przycisk <sup>®</sup> , aby wybrać.
- 3 Naciśnij przycisk ▲ lub ▼, aby przejść do pozycji Informacje o radiotelefonie i naciśnij naciśnij

przycisk 🐵 , aby wybrać.

4 Naciśnij przycisk ▲ lub ▼, aby przejść do pozycji Informacje o akumulatorze i naciśnij naciśnij

przycisk 🖲 , aby wybrać.

Na wyświetlaczu widoczne są informacje dotyczące akumulatora.

## 6.4.22.2 Sprawdzanie indeksu numeru modelu radiotelefonu

Jest to numer indeksu identyfikujący sprzęt w określonym modelu radiotelefonu. Administrator systemu radiotelefonicznego może poprosić o ten numer przy przygotowywaniu nowego codeplug płytki opcji dla radiotelefonu.

- Naciśnij przycisk 🖲 , aby uzyskać dostęp do menu..
- 2 Naciśnij przycisk ▲ lub ▼, aby ustawić
  Narzędzia i naciśnij przycisk (), aby wybrać.
- 3 Naciśnij przycisk ▲ lub ▼, aby przejść do pozycji Informacje o radiotelefonie i naciśnij naciśnij przycisk (), aby wybrać.

4 Użyj ▲ lub ▼, aby przejść do opcji Indeks
 modelu i naciśnij przycisk (), aby wybrać.
 Na wyświetlaczu pojawi się indeks numeru modelu.

#### 6.4.22.3

# Sprawdzanie sumy kontrolnej pliku codeplug płytki opcji OTA

Jeśli administrator systemu radiotelefonicznego zaleci przejrzenie sumy kontrolnej pliku codeplug płytki opcji OTA, należy wykonać poniższe instrukcje. Ta opcja menu jest dostępna tylko po otrzymaniu najnowszej aktualizacji codeplug płytki opcji metodą OTA.

Naciśnij przycisk (B), aby uzyskać dostęp do menu..

2 Naciśnij przycisk ▲ lub ▼ , aby ustawić

Narzędzia i naciśnij przycisk 🛞 , aby wybrać.

- 3 Naciśnij przycisk ▲ lub ▼, aby przejść do pozycji Informacje o radiotelefonie i naciśnij naciśnij przycisk (), aby wybrać.
- 4 Naciśnij przycisk ▲ lub ▼, aby przejść do pozycji
  OB OTA CPorc i naciśnij przycisk <sup>(B)</sup>, aby wybrać.

Na wyświetlaczu pojawią się litery i cyfry. Przekaż te informacje administratorowi systemu radiotelefonicznego dokładnie w tej postaci.

#### 6.4.22.4

# Wyświetlanie identyfikatora stacji (numeru stacji)

#### UWAGA:

Jeśli radiotelefon nie jest aktualnie zarejestrowany w stacji, na wyświetlaczu pojawi się komunikat Nie zarejestrowany.

Przy rejestracji radiotelefonu w stacji Connect Plus na krótko pojawia się identyfikator stacji. Przy rejestracji radiotelefon na ogół nie wyświetla numeru stacji. Aby

#### polski

wyświetlić zarejestrowany numer stacji, należy wykonać następujące czynności:

- 1 Naciśnij przycisk (), aby uzyskać dostęp do menu..
- 2 Naciśnij przycisk ▲ lub ▼ , aby ustawić
  Narzędzia i naciśnij przycisk <sup>(B)</sup> , aby wybrać.
- 3 Naciśnij przycisk ▲ lub ▼, aby przejść do pozycji Informacje o radiotelefonie i naciśnij naciśnij przycisk (), aby wybrać.
- 4 Naciśnij przycisk 🔺 lub 🔻 aby przejść do opcji Mr

stacji i naciśnij przycisk 🛞 , aby wybrać.

Na wyświetlaczu pojawi się identyfikator sieciowy i numer stacji.

6.4.22.5

## Sprawdzanie informacji o stacji

#### **UWAGA**:

Jeśli radiotelefon nie jest aktualnie zarejestrowany w stacji, na wyświetlaczu pojawi się komunikat Nie zarejestrowany.

Funkcja Informacje o stacji podaje informacje, które mogą być przydatne dla technika serwisu. Zawiera ona następujące informacje:

- Numer bieżącego przemiennika kanału sterującego.
- RSSI: ostatnia wartość siły sygnału zmierzona z przemiennika kanału kontrolnego.
- Lista sąsiadów przesłana przez przemiennik kanału kontrolnego (pięć liczb oddzielonych przecinkami).

Jeśli serwisant poprosi Cię o użycie tej funkcji, podaj wyświetlone informacje dokładnie w formie, w jakiej pojawiły się na ekranie.

- 1 Naciśnij przycisk (), aby uzyskać dostęp do menu..
- 2 Naciśnij przycisk  $\blacktriangle$  lub  $\blacktriangledown$  , aby ustawić

Narzędzia i naciśnij przycisk 🕮 , aby wybrać.

- 3 Naciśnij przycisk ▲ lub ▼, aby przejść do pozycji Informacje o radiotelefonie i naciśnij naciśnij przycisk (), aby wybrać.
- 4 Naciśnij przycisk ▲ lub ▼, aby przejść do opcji Informacje o stacji i naciśnij przycisk <sup>(B)</sup>, aby wybrać.

Na ekranie pojawią się informacje o stacji.

# 6.4.22.6 Sprawdzanie ID radiotelefonu

Ta funkcja pozwala wyświetlić ID (identyfikator) radiotelefonu.

Wykonaj procedurę opisaną dalej, aby uzyskać dostęp do funkcji z poziomu ekranu radiotelefonu.

1 Naciśnij przycisk (B), aby uzyskać dostęp do menu..

- 2 Naciśnij przycisk ▲ lub ▼, aby ustawić
  Narzędzia i naciśnij przycisk <sup>(B)</sup>, aby wybrać.
- 3 Naciśnij przycisk ▲ lub ▼, aby przejść do pozycji Informacje o radiotelefonie i naciśnij naciśnij przycisk (), aby wybrać.
- 4 Naciśnij przycisk ▲ lub ▼, aby uzyskać dostęp do ustawień Mój ID, a następnie naciśnij przycisk

🐵 , aby wybrać.

Na wyświetlaczu pojawi się ID radiotelefonu.

#### 6.4.22.7

# Sprawdzanie wersji oprogramowania sprzętowego i wersji codeplug

W radiotelefonie zostanie wyświetlona wersja oprogramowania sprzętowego.

1 Naciśnij przycisk (1), aby uzyskać dostęp do menu..

#### polski

- 2 Naciśnij przycisk 🔺 lub 🔽 , aby ustawić Narzędzia i naciśnij przycisk 🕮 , aby wybrać.
- Naciśnij przycisk 🔺 lub 🔽 , aby przejść do pozycji 3 Informacje o radiotelefonie i naciśnij naciśnij przycisk 🖲 , aby wybrać.
- Naciśnij przycisk 🔺 lub 🔽 , aby przejść do pozycji 4 Wersje, a następnie naciśnij przycisk 🐵 , aby wybrać.

Zostanie wyświetlona lista z następującymi informacjami:

- Wersja oprogramowania sprzętowego (radiotelefonu)
- Wersja codeplug (radiotelefonu)
- Wersja oprogramowania sprzętowego płytki opcji
- Wersja pliku częstotliwości płytki opcji
- Wersja sprzętu płytki opcji •
- Wersja codeplug płytki opcji

#### 6.4.22.8

## Sprawdzanie dostępności aktualizacji

W systemie Connect Plus można bezprzewodowo aktualizować określone pliki (plik codeplug płytki opcji, plik częstotliwości sieci oraz plik oprogramowania sprzętowego płytki opcji).

#### UWAGA:

1 Skontaktuj się ze sprzedawcą lub administratorem sieci, aby ustalić, czy ta funkcja jest dostępna dla radiotelefonu.

W każdym radiotelefonie Connect Plus z wyświetlaczem można sprawdzić sumę kontrolną codeplug płytki opcji OTA, wersję pliku częstotliwości oraz wersję pliku oprogramowania sprzętowego płytki opcji przy użyciu opcji menu. Dodatkowo w radiotelefonach z wyświetlaczem, w których włączono obsługę transferu plików OTA, może pojawić się informacja o wersji "oczekującego pliku". "Oczekujący plik" to plik częstotliwości lub plik oprogramowania sprzętowego płytki opcji, o którym radiotelefon Connect Plus został powiadomiony za pomocą wiadomości systemowej, ale nie zostały odebrane jeszcze wszystkie pakiety pliku. Jeśli w radiotelefonie Connect Plus z wyświetlaczem istnieje plik oczekujący, w menu można wykonać następujące czynności:

- wyświetlenie numeru wersji oczekującego pliku;
- wyświetlenie informacji o procencie pakietów, które zostały już odebrane;
- wysłanie żądania do radiotelefonu Connect Plus dotyczącego wznowienia odbioru pakietów pliku.

Jeśli w radiotelefonie włączono bezprzewodowy transfer plików (OTA) w sieci Connect Plus, może się zdarzyć, że radiotelefon będzie automatycznie rozpoczynać transfer plików bez wcześniejszego powiadomienia użytkownika. Kiedy radiotelefon zbiera pakiety plików, dioda LED miga szybko, a radiotelefon wyświetla ikonę dużej ilości danych na pasku statusu ekranu głównego.

# 1

#### UWAGA:

W radiotelefonie Connect Plus nie można równocześnie pobierać pakietów pliku i odbierać połączeń. Aby anulować transfer plików, naciśnij i zwolnij przycisk **PTT**. W efekcie radiotelefon zażąda połączenia z wybraną nazwą kontaktu, a ponadto anuluje transfer plików, który będzie można wznowić w późniejszym czasie.

Istnieje kilka przyczyn ponownego rozpoczynania transferu plików. Pierwszy przykład dotyczy wszystkich typów plików OTA. Kolejne przykłady dotyczą tylko pliku częstotliwości sieci i pliku oprogramowania sprzętowego płytki opcji:

- Administrator systemu radiotelefonicznego ponownie inicjuje transfer plików OTA.
- Upływa wstępnie zdefiniowany czas na zegarze płytki opcji, co powoduje automatyczne wznowienie procesu pobierania pakietów.
- Czas na zegarze jeszcze nie upłynął, ale użytkownik radiotelefonu zażądał wznowienia transferu plików, wybierając odpowiednią opcję menu.

Po zakończeniu pobierania wszystkich pakietów pliku w radiotelefonie Connect Plus należy uaktualnić go przy użyciu nowo pobranego pliku. W przypadku pliku częstotliwości sieci jest to proces automatyczny i nie wymaga resetowania radiotelefonu. W przypadku pliku bloku codeplug płytki opcji jest to proces automatyczny, który spowoduje krótka przerwę usługi podczas wczytywania nowych informacji o codeplug płytki opcji oraz ponownego pobierania informacji o stacji sieciowej. Szybkość uaktualniania radiotelefonu do nowej wersji pliku oprogramowania sprzętowego płytki opcji zależy od ustawień radiotelefonu, które zostały skonfigurowane przez sprzedawcę lub administratora systemu. Uaktualnianie radiotelefonu rozpocznie się od razu po pobraniu wszystkich pakietów pliku albo przy kolejnym właczeniu radiotelefonu przez użytkownika.

#### UWAGA:

Skontaktuj się ze sprzedawcą lub administratorem systemu, aby ustalić, w jaki sposób został zaprogramowany radiotelefon.

Uaktualnianie do nowej wersji pliku oprogramowania sprzętowego płytki opcji trwa kilka sekund i wymaga zresetowania radiotelefonu przez płytkę opcji Connect Plus. Po rozpoczęciu uaktualniania użytkownik radiotelefonu nie może nawiązywać ani odbierać połączeń, aż do zakończenia tego procesu. Podczas trwania procesu radiotelefon wyświetla monit o niewyłączanie radiotelefonu.

#### 6.4.22.8.1 Plik oprogramowania sprzętowego

Niniejszy rozdział zawiera informacje dotyczące oprogramowania sprzętowego radiotelefonu.

6.4.22.8.1.1

#### Aktualizacja oprogramowania sprzętowego

#### **UWAGA**:

1

- Jeśli plik oprogramowania sprzętowego płytki opcji nie jest aktualny (oraz jeśli radiotelefon częściowo pobrał nowszą wersję oprogramowania sprzętowego płytki opcji), na ekranie radiotelefonu wyświetlana jest lista zawierająca dodatkowe opcje: Wersja, %Pobrano oraz Pobierz.
- Naciśnij przycisk 🛞 , aby uzyskać dostęp do menu..
- 2 Naciśnij przycisk ▲ lub ▼, aby przejść do pozycji
  Narzędzia i naciśnij przycisk <sup>(B)</sup>, aby wybrać.
- 3 Naciśnij przycisk ▲ lub ▼, aby przejść do pozycji Informacje o radiotelefonie i naciśnij naciśnij przycisk (), aby wybrać.
- 4 Naciśnij przycisk ▲ lub ▼, aby przejść do pozycji Ak tualizacje, a następnie naciśnij przycisk <sup>(B)</sup>, aby wybrać.

5 Naciśnij przycisk ▲ lub ▼, aby przejść do pozycji Oprogramowanie sprzętowe, a następnie naciśnij

przycisk 🖲 , aby wybrać.

Na wyświetlaczu pojawi się komunikat Oprogr. sprzęt. jest aktualne.

#### 6.4.22.8.2

# Oczekujące oprogramowanie sprzętowe – wersja

- 1 Naciśnij przycisk (B), aby uzyskać dostęp do menu..
- 2 Naciśnij przycisk ▲ lub ▼ , aby ustawić
  Narzędzia i naciśnij przycisk <sup>®</sup> , aby wybrać.
- 3 Naciśnij przycisk ▲ lub ▼, aby przejść do pozycji Informacje o radiotelefonie i naciśnij naciśnij

przycisk 🐵 , aby wybrać.

- 4 Naciśnij przycisk ▲ lub ▼, aby przejść do pozycji
  Rk tualizacje, a następnie naciśnij przycisk <sup>(B)</sup>, aby wybrać.
- 5 Naciśnij przycisk ▲ lub ▼, aby przejść do pozycji Oprogramowanie sprzętowe, a następnie naciśnij przycisk (), aby wybrać.
- 6 Naciśnij przycisk ▲ lub ▼, aby przejść do pozycji Wersja, a następnie naciśnij przycisk <sup>(B)</sup>, aby wybrać.

Jeśli dostępny jest oczekujący plik oprogramowania sprzętowego płytki opcji, na wyświetlaczu widoczny jest numer wersji oczekującego oprogramowania sprzętowego.

Jeśli nie ma żadnego oczekującego pliku oprogramowania sprzętowego, na wyświetlaczu pojawia się komunikat Oprogr. sprzęt. jest ak tualne.

#### 6.4.22.8.3 Oczekujący plik oprogramowania sprzętowego — pobrano %

- Naciśnij przycisk (), aby uzyskać dostęp do menu..
- 2 Naciśnij przycisk ▲ lub ▼, aby przejść do pozycji
  Narzędzia i naciśnij przycisk (), aby wybrać.
- 3 Naciśnij przycisk ▲ lub ▼, aby przejść do pozycji Informacje o radiotelefonie i naciśnij naciśnij przycisk (), aby wybrać.
- 4 Naciśnij przycisk ▲ lub ▼, aby przejść do pozycji
  Rk tualizacje, a następnie naciśnij przycisk <sup>(B)</sup>, aby wybrać.
- 5 Naciśnij przycisk ▲ lub ▼ , aby przejść do pozycji Oprogramowanie sprzętowe, a następnie naciśnij przycisk (), aby wybrać.

6 Naciśnij przycisk ▲ lub ▼, aby przejść do pozycji Pobrano ¾, a następnie naciśnij przycisk <sup>(B)</sup>, aby wybrać.

Na ekranie pojawi się informacja o procencie już pobranych pakietów pliku oprogramowania sprzętowego.

#### > UWAGA:

Przy 100% należy wyłączyć i włączyć radiotelefon, aby zainicjować uaktualnienie oprogramowania sprzętowego.

## 6.4.22.8.4

# Oczekujące oprogramowanie sprzętowe – pobieranie

Jeśli w radiotelefonie Connect Plus przerwano wcześniej transfer OTA pliku oprogramowania sprzętowego płytki opcji, pozostawiając pobraną część pliku, po upływie czasu na wewnętrznym zegarze urządzenie automatycznie dołączy do transferu pliku (o ile nadal trwa). Aby urządzenie ponownie dołączyło do trwającego transferu oprogramowania sprzętowego płytki opcji przed upływem czasu na tym zegarze wewnętrznym, należy użyć opcji Pobierz, którą opisano poniżej.

- 1 Naciśnij przycisk (), aby uzyskać dostęp do menu..
- 2 Naciśnij przycisk ▲ lub ▼, aby przejść do pozycji
  Narzędzia i naciśnij przycisk (), aby wybrać.
- 3 Naciśnij przycisk ▲ lub ▼, aby przejść do pozycji Informacje o radiotelefonie i naciśnij naciśnij przycisk (), aby wybrać.
- 4 Naciśnij przycisk ▲ lub ▼, aby przejść do pozycji Ak tualizacje, a następnie naciśnij przycisk ⊕, aby wybrać.
- 5 Naciśnij przycisk ▲ lub ▼, aby przejść do pozycji Oprogramowanie sprzętowe, a następnie naciśnij

przycisk 🖲 , aby wybrać.

6 Naciśnij przycisk ▲ lub ▼, aby przejść do pozycji Pobierz, a następnie naciśnij przycisk <sup>(B)</sup>, aby wybrać.

Na ekranie pojawią się następujące informacje:

| Materiały dostępne                           | Rozpocznij                |
|----------------------------------------------|---------------------------|
| do pobrania                                  | pobieranie                |
| Brak materiałów<br>dostępnych do<br>pobrania | Pobieranie<br>niedostępne |

- 7 Wykonaj jedną z następujących czynności:
  - Wybierz pozycję Tak i naciśnij (1), aby rozpocząć pobieranie.
  - Wybierz pozycję Nie i naciśnij (B), aby powrócić do poprzedniego menu.

#### 6.4.22.8.5 Plik częstotliwości

Niniejszy rozdział zawiera informacje na temat pliku częstotliwości radiotelefonu.

#### 6.4.22.8.5.1 Aktualizacja pliku częstotliwości

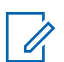

#### UWAGA:

Jeśli plik częstotliwości nie jest aktualny (oraz jeśli radiotelefon częściowo pobrał nowszą wersję pliku częstotliwości), na ekranie radiotelefonu wyświetlana jest lista zawierająca dodatkowe opcje: Wersja, %Pobrano Oraz Pobierz.

1 Naciśnij przycisk (B), aby uzyskać dostęp do menu..

2 Naciśnij przycisk ▲ lub ▼ , aby ustawić

Narzędzia i naciśnij przycisk 🕮 , aby wybrać.

- 3 Naciśnij przycisk ▲ lub ▼, aby przejść do pozycji Informacje o radiotelefonie i naciśnij naciśnij przycisk (), aby wybrać.
- 4 Naciśnij przycisk ▲ lub ▼, aby przejść do pozycji Częstotliwość i naciśnij przycisk <sup>(B)</sup>, aby wybrać. Na ekranie pojawi się komunikat Plik częstotliwości jest aktualny.

#### 6.4.22.8.5.2 Oczekujący plik częstotliwości – wersja

- Naciśnij przycisk 🖲 , aby uzyskać dostęp do menu..
- 2 Naciśnij przycisk ▲ lub ▼ , aby ustawić

Narzędzia i naciśnij przycisk 🕮 , aby wybrać.

3 Naciśnij przycisk ▲ lub ▼ , aby przejść do pozycji Informacje o radiotelefonie i naciśnij naciśnij

przycisk 🕮 , aby wybrać.

- 4 Naciśnij przycisk ▲ lub ▼, aby przejść do pozycji Ak tualizacje, a następnie naciśnij przycisk <sup>(B)</sup>, aby wybrać.
- 5 Naciśnij przycisk ▲ lub ▼, aby przejść do pozycji Częstotliwość i naciśnij przycisk (), aby wybrać.
- 6 Naciśnij przycisk ▲ lub ▼, aby przejść do pozycji Wersja, a następnie naciśnij przycisk <sup>B</sup>, aby wybrać.

Jeśli jest dostępny oczekujący plik częstotliwości, na wyświetlaczu pojawi się numer wersji tego pliku.

#### 6.4.22.8.5.3

#### Oczekujący plik częstotliwości - Pobrano %

- 1 Naciśnij przycisk (B), aby uzyskać dostęp do menu..
- 2 Naciśnij przycisk 🔺 lub 🔻 , aby ustawić

Narzędzia i naciśnij przycisk 🕮 , aby wybrać.

- 3 Naciśnij przycisk ▲ lub ▼, aby przejść do pozycji Informacje o radiotelefonie i naciśnij naciśnij przycisk (), aby wybrać.
- 4 Naciśnij przycisk ▲ lub ▼, aby przejść do pozycji
  Rk tualizacje, a następnie naciśnij przycisk <sup>(B)</sup>, aby wybrać.
- 5 Naciśnij przycisk ▲ lub ▼, aby przejść do pozycji Pobrano ¾, a następnie naciśnij przycisk <sup>(B)</sup>, aby wybrać.

Na ekranie pojawi się informacja o pobieranych pakietach pliku częstotliwości.

#### 6.4.22.8.5.4

#### Oczekujący plik częstotliwości – pobieranie

Jeśli w radiotelefonie Connect Plus przerwano wcześniej transfer OTA pliku częstotliwości sieci, pozostawiając pobraną część pliku, po upływie czasu w wewnętrznym zegarze urządzenie automatycznie dołącza do transferu pliku (o ile nadal trwa). Aby urządzenie ponownie dołączyło do trwającego transferu pliku częstotliwości sieci przed polski

upływem czasu w zegarze, należy użyć opcji Pobierz, którą opisano poniżej.

- 1 Naciśnij przycisk (), aby uzyskać dostęp do menu..
- 2 Naciśnij przycisk ▲ lub ▼ , aby ustawić
  Narzędzia i naciśnij przycisk <sup>(B)</sup> , aby wybrać.
- 3 Naciśnij przycisk ▲ lub ▼, aby przejść do pozycji Informacje o radiotelefonie i naciśnij naciśnij przycisk (), aby wybrać.
- 4 Naciśnij przycisk ▲ lub ▼, aby przejść do pozycji Ak tualizacje, a następnie naciśnij przycisk (), aby wybrać.
- 5 Naciśnij przycisk ▲ lub ▼ , aby przejść do pozycji Częstotliwość i naciśnij przycisk <sup>®</sup> , aby wybrać.

6 Naciśnij przycisk ▲ lub ▼, aby przejść do pozycji Pobierz, a następnie naciśnij przycisk <sup>(B)</sup>, aby wybrać.

| Pobieranie aktualnie | Pobieranie  |
|----------------------|-------------|
| nie jest niedostępne | niedostępne |
| Pobieranie aktualnie | Rozpocznij  |
| jest dostępne        | pobieranie  |

- 7 Wykonaj jedną z następujących czynności:
  - Wybierz opcję Tak i naciśnij przycisk, aby rozpocząć pobieranie.
  - Wybierz opcję Nie i naciśnij przycisk, aby powrócić do poprzedniego menu.

## 6.4.23 Wyświetlanie szczegółowych informacji o certyfikacie firmowej sieci Wi-Fi

Można wyświetlić szczegółowe informacje o wybranym certyfikacie firmowej sieci Wi-Fi

- <sup>1</sup> Naciśnij <sup>⊞</sup> , aby uzyskać dostęp do menu.
- 2 Naciśnij ▲ lub ▼, aby przejść do Narzędzi.Naciśnij <sup>(B)</sup>, aby wybrać.
- 3 Naciśnij przycisk ▲ lub ▼ aby Menu cert..
  Naciśnij (), aby wybrać.
  - ✓ pojawiło się obok gotowych certyfikatów.
- 4 Naciśnij przycisk ▲ lub ▼ do wymaganego certyfikatu. Naciśnij <sup>(B)</sup>, aby wybrać.

Na wyświetlaczu radiotelefonu pojawią się szczegółowe informacje dotyczące certyfikatu.

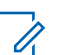

## UWAGA:

Dla certyfikatów, które nie są gotowe, wyświetlany jest tylko stan.

polski

# Inne systemy

Funkcje, które są dostępne dla użytkowników radiotelefonu w ramach tego systemu są opisane w tym rozdziale.

7.1

# Przycisk Push-to-Talk

Przycisk Push-to-Talk (PTT) służy dwóm podstawowym celom.

- Po nawiązaniu połączenia przycisk PTT umożliwia nadawanie do innych radiotelefonów uwzględnionych w danym połączeniu. Mikrofon jest włączany po naciśnięciu przycisku PTT.
- Jeżeli połączenie nie zostało nawiązane, przycisk PTT umożliwia zainicjowanie nowego połączenia.

W przypadku przerwania połączenia słychać ciągły sygnał zakazu rozmowy. Po usłyszeniu ciągłego sygnału zakazu rozmowy należy zwolnić przycisk **PTT**.

7.2

# Programowalne przyciski

W zależności od długości naciśnięcia przycisku, sprzedawca może zaprogramować przyciski jako skróty do funkcji radiotelefonu.

#### Krótkie naciśnięcie

Szybkie naciśnięcie i zwolnienie przycisku.

#### Naciśnij i przytrzymaj przycisk

Naciśnięcie i przytrzymanie przez zaprogramowany czas.

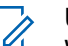

#### UWAGA:

Więcej informacji na temat zaprogramowanego czasu naciśnięcia **przycisku alarmowego**: Tryb alarmowy na str. 491.

#### 7.2.1

# Konfigurowalne funkcje radiotelefonu

Poniższe funkcje radiotelefonu można przypisać do przycisków programowalnych.

#### Czynności

Zapewnia dostęp do programowalnej listy akcji z oprogramowania Customer Programming Software (CPS).

#### Otoczenie audio

Pozwala wybrać środowisko użytkowania radiotelefonu.

#### Profile dźwięku

Pozwala wybrać odpowiedni profil audio.

#### Przełączanie audio

Przełącza routing audio pomiędzy wewnętrznym głośnikiem radiotelefonu a podłączonym głośnikiem zewnętrznym.

#### Przełącznik audio Bluetooth®

Przełącza ścieżkę dźwięku pomiędzy wewnętrznym głośnikiem radiotelefonu a zewnętrznym urządzeniem Bluetooth.

#### Połączenie Bluetooth

Inicjuje operację znajdowania i łączenia z urządzeniem Bluetooth.

#### Rozłączenie Bluetooth

Zamyka wszystkie istniejące połączenia Bluetooth między radiotelefonem a urządzeniami Bluetooth.

#### Tryb wykrywania Bluetooth

Radiotelefon rozpoczyna pracę w trybie wykrywania łączności Bluetooth.

#### Kontakty

Zapewnia bezpośredni dostęp do listy kontaktów.

#### Alert połączenia

Zapewnia bezpośredni dostęp do listy kontaktów, umożliwiając wybranie kontaktu, do którego ma zostać wysłany alert o połączeniu.

#### Dziennik połączeń

Pozwala wybrać listę dziennika połączeń.

#### Ogłoszenie kanału

Odtwarza zapowiedzi głosowe strefy i kanału dla bieżącego kanału.

#### Wyświetlanie aliasu radiotelefonu

Wyświetla nazwę radiotelefonu.

#### Tryb awaryjny

W zależności od zaprogramowanej konfiguracji powoduje zainicjowanie lub anulowanie trybu awaryjnego.

#### Lok. w budynku

Włącza i wyłącza funkcję lokalizacji wewnętrznej.

#### Inteligentny dźwięk

Włącza lub wyłącza inteligentny dźwięk.

#### Etykiety zadań

Umożliwia wyświetlanie etykiet zadań i pracę z nimi.

#### Wybieranie ręczne 🖲

Inicjuje połączenie indywidualne przez wprowadzenie dowolnego ID użytkownika.

#### Ręczny roaming miejsca 6 🖲

Włącza ręczne wyszukiwanie stacji.

#### AGC mikrofonu

Włącza i wyłącza automatyczne wzmocnienie wewnętrznego mikrofonu (AGC).

#### Nasłuch

Funkcja umożliwia monitorowanie aktywności w wybranym kanale.

#### Powiadomienia

Zapewnia bezpośredni dostęp do listy powiadomień.

#### Usuwanie kanału zakłócającego<sup>6</sup>

Tymczasowo usuwa niepożądany kanał, z wyjątkiem kanału wybranego z listy skanowania. Wybrany kanał

<sup>6</sup> Nie dotyczy systemu Capacity Plus.

odnosi się do wybranej kombinacji strefa/kanał, z której inicjowane jest skanowanie.

#### Szybki dostęp 🖲

Natychmiastowo aktywuje wstępnie zdefiniowane połączenie prywatne, telefoniczne lub grupowe, alert połączenia, wiadomość tekstową lub domowy zwrotny.

#### Funkcja płytki opcji

Włączenie lub wyłączenie funkcji płytki opcji dla kanałów uaktywnianych płytką opcji.

#### Otwarty monitor<sup>6</sup>

Monitoruje ruch radiowy na wybranym kanale do momentu wyłączenia tej funkcji.

#### Telefon 🖲

Zapewnia bezpośredni dostęp do listy kontaktów telefonu.

#### Wskaźnik stanu akumulatora

Wyświetla aktualny poziom naładowania akumulatora.

#### Prywatne 🖲

Włącza lub wyłącza funkcję prywatności.

#### Alias oraz ID radiotelefonu

Wyświetla alias oraz identyfikator radiotelefonu.

#### Kontrola radiotelefonu 🖲

Sprawdza, czy radiotelefon jest aktywny w systemie.

#### Aktywacja radiotelefonu 🖲

Umożliwia zdalne włączanie radiotelefonu docelowego.

#### Dezaktywacja radiotelefonu 🖲

Umożliwia zdalne wyłączanie radiotelefonu docelowego.

#### Zdalny nasłuch

Włącza mikrofon radiotelefonu docelowego bez sygnalizowania.

#### Przemiennik/Talkaround<sup>6</sup>

Przełączanie pomiędzy trybem korzystania z przemiennika a komunikowaniem się bezpośrednio z innym radiotelefonem.

#### Typ dzwonka alertu

Zapewnia dostęp do ustawienia typu dzwonka alertu.

#### Resetowanie kanału głównego

Ustawia nowy kanał główny.

#### Wyciszanie przypomnienia kanału głównego

Wycisza przypomnienia kanału głównego.

#### Skanuj <sup>7</sup>

Włącza lub wyłącza skanowanie.

#### Informacje o stacji

Wyświetla aktualną nazwę stacji oraz ID systemu Capacity Plus — Wiele stacji.

Odtwarzanie wiadomości głosowych powiadomień obszarowych dla bieżącej stacji, gdy opcja Odczytywanie powiadomień jest włączona.

#### Blokada stacji<sup>6</sup> 🖲

Po włączeniu tej opcji radiotelefon będzie wyszukiwać tylko bieżącą stację. Po wyłączeniu tej opcji radiotelefon będzie dodatkowo wyszukiwać inne stacje.

#### Kontrola telemetrii

Kontroluje końcówkę wyjściową radiotelefonu lokalnego lub zdalnego.

#### Wiadomość tekstowa 🖲

Pozwala wybrać menu wiadomości tekstowych.

#### Typ wibracji

Konfiguruje typ wibracji.

<sup>&</sup>lt;sup>7</sup> Nie dotyczy systemu Capacity Plus – Pojedyncza stacja.

#### polski

#### Głosowe przerywanie

Przerywa dźwięk z nadającego radiotelefonu w celu zwolnienia kanału.

#### Przycisk zdalnego przerwania transmisji

Zatrzymuje trwające połączenie, które można przerwać, w celu zwolnienia kanału.

#### Wzmocnienie głoski "r"

Umożliwia włączenie lub wyłączenie funkcji wzmocnienia głoski "r".

#### Nieprzypisany

Nieprzypisany przycisk programowalny.

#### Zapowiedź głosowa wł./wył.

Włącza i wyłącza funkcję zapowiedzi głosowej.

#### Nadawanie uruchamiane głosem (VOX)

Włącza lub wyłącza funkcję VOX.

#### Wi-Fi

Włączanie i wyłączanie Wi-Fi.

#### Wybór obszaru

Umożliwia wybór strefy z listy.

# Konfigurowalne ustawienia/ narzędzia

Poniższe funkcje i ustawienia radiotelefonu można przypisać do przycisków programowalnych.

#### **Tony/Alerty**

Włącza lub wyłącza wszystkie sygnały dźwiękowe i alerty.

#### Jasność

W zależności od konfiguracji pozwala na ręczne lub automatyczne regulowanie poziomu jasności.

#### Tryb wyświetlania

Włącza i wyłącza tryb dzienny/nocny wyświetlacza.

#### Blokada klawiatury

Włącza lub wyłącza blokadę klawiatury.

#### Tapeta

Radiotelefon wyświetla tapetę na ekranie głównym.

7.2.2

### 7.2.3 Dostęp do zaprogramowanych funkcji

Postępuj zgodnie z procedurą, aby uzyskać dostęp do zaprogramowanych funkcji.

- 1 Wykonaj jedną z następujących czynności:
  - Naciśnij zaprogramowany przycisk. Przejdź do krok 3.
  - Naciśnij 🖲 , aby uzyskać dostęp do menu.
- 2 Naciśnij ▲ lub ▼, aby wejść do funkcji menu, a następnie naciśnij <sup>(B)</sup>, aby wybrać funkcję lub wejść do dodatkowego menu.
- **3** Wykonaj jedną z następujących czynności:
  - Naciśnij , aby powrócić do poprzedniego ekranu.
  - Przytrzymanie przycisku ノッネ spowoduje ponowne wyświetlenie ekranu głównego.

Radiotelefon automatycznie ukrywa menu po zdefiniowanym okresie braku aktywności i ponownie wyświetla ekran główny.

# 7.3

# Wskaźniki statusu

Ten rozdział opisuje ikony, wskaźniki stanu oraz sygnały dźwiękowe radiotelefonu.

#### 7.3.1 **Ikony**

Wyświetlacz LCD radiotelefonu pokazuje stan radiotelefonu, pozycje tekstowe oraz pozycje menu.

#### Tabela 10: Ikony na wyświetlaczu

Poniższe ikony pojawiają się na pasku stanu, który widnieje w górnej części wyświetlacza radiotelefonu. Ikony są położone po lewej stronie i uporządkowane według kolejności występowania lub użycia. Ikony są także określone dla danego kanału.

| ×    | Wszystkie dźwięki wyłączone<br>Brak dostępnych dzwonków.                                                                                          |
|------|----------------------------------------------------------------------------------------------------|
|      | Battery (Akumulator)<br>Liczba wyświetlanych pasków (0–4)<br>oznacza poziom naładowania<br>akumulatora. Ikona miga, gdy<br>akumulator jest słaby. |
| 5555 | Stan ładowania akumulatora<br>Pokazuje stan ładowania<br>akumulatora.                                                                             |
| *    | Połączenie Bluetooth<br>Funkcja Bluetooth jest włączona.<br>Ikona będzie widoczna, gdy zostanie<br>podłączone urządzenie w trybie<br>Bluetooth.   |

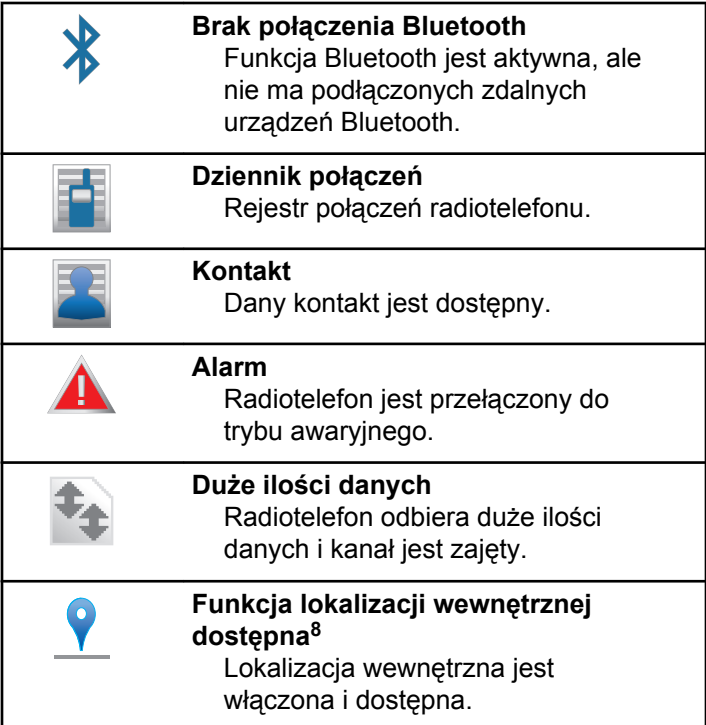

<sup>&</sup>lt;sup>8</sup> Dotyczy tylko modeli z najnowszą wersją konfiguracji programowej i sprzętowej.

| <b>?!</b> | Lokalizacja wewnętrzna niedostępna <sup>8</sup><br>Lokalizacja wewnętrzna jest<br>właczona, ale niedostępna z powodu | ×              | Niedziałająca płytka opcji<br>Płytka opcji jest wyłączona.                                                       |
|-----------|----------------------------------------------------------------------------------------------------|----------------|----------------------------------------------------------------------------------------------------|
|           | wyłączenia funkcji Bluetooth lub<br>zawieszenia skanowania punktów<br>sygnałowych przez Bluetooth.                   | Č <sup>5</sup> | Czas opóźnienia programowania<br>bezprzewodowego<br>Wskazuje czas pozostały do<br>automatycznego zrectartowania  |
|           | <b>Wiadomość</b><br>Wiadomość przychodząca.                                                                          |                | radiotelefonu.                                                                                                   |
|           | Nasłuch<br>Wybrany kanał jest monitorowany.                                                                          | Lul            | Wskaźnik siły odbieranego sygnału<br>(RSSI)<br>Liczba wyświetlanych pasków                                       |
| <b>4×</b> | <b>Tryb wyciszony</b><br>Tryb wyciszenia jest włączony, a<br>głośnik wyciszony.                                      |                | radiowego. Cztery paski oznaczają<br>najsilniejszy sygnał. Ta ikona jest<br>wyświetlana tylko podczas odbierania |
| *         | Zdarzenia<br>Na liście powiadomień znajduje się<br>co najmniej jedno przeoczone<br>zdarzenie.                        | Z              | sygnału.<br><b>Zawieszenie odpowiedzi</b><br>Zawieszenie odpowiedzi jest<br>włączone.                            |
| 0         | Płytka opcjonalna<br>Płytka opcji jest włączona. (Płytka<br>opcji tylko w zgodnych modelach)                         |                | <b>Tylko dzwonek</b><br>Tryb dzwonienia jest włączony.                                                           |

| $\square$  | <b>Skanowanie<sup>9</sup></b><br>Funkcja skanowania jest aktywna.                                                           | ×            | <b>Tryb cichy</b><br>Włączono tryb cichy.                                                                                                 |
|------------|----------------------------------------------------------------------------------------------------|--------------|----------------------------------------------------------------------------------------------------|
| <b>Z</b> . | Skanowanie – priorytet 1 <sup>9</sup><br>Radiotelefon wykrywa aktywność na<br>kanale/grupie oznaczonej jako                 | ()           | <b>Roaming stacji</b><br>Funkcja szukania sieci jest włączona.                                                                            |
|            | Priorytet 1.                                                                                                    |              | <sup>9</sup> Talkaround                                                                                                    |
| ∠:         | Skanowanie – priorytet 2 <sup>9</sup><br>Radiotelefon wykrywa aktywność na<br>kanale/grupie oznaczonej jako<br>Priorytet 2. |              | Radiotelefon jest aktualnie<br>skonfigurowany do bezpośredniej<br>komunikacji z innymi radiotelefonami<br>w przypadku braku przemiennika. |
| <b>P</b>   | <b>Organ bezpieczeństwa</b><br>Funkcja prywatności jest włączona.                                                           | R            | Odbezpieczono<br>Funkcja prywatności jest wyłączona.                                                                                      |
| 2          | Zaloguj się<br>Umożliwia zalogowanie radiotelefonu<br>w serwerze zdalnym                                                    |              | <b>zawibruje,</b><br>Tryb wibracji jest włączony.                                                                                         |
|            |                                                                                                    | $\mathbf{k}$ | Wibracje i dzwonek                                                                                                    |
| 4          | Wyloguj się<br>Umożliwia wylogowanie radiotelefonu<br>z serwera zdalnego.                                                   | -            | Wibracje i dzwięk dzwonka włączone.                                                                                                    |

 <sup>&</sup>lt;sup>9</sup> Nie dotyczy Capacity Plus.
 <sup>10</sup> Nie dotyczy systemu Capacity Plus – Pojedyncza stacja.

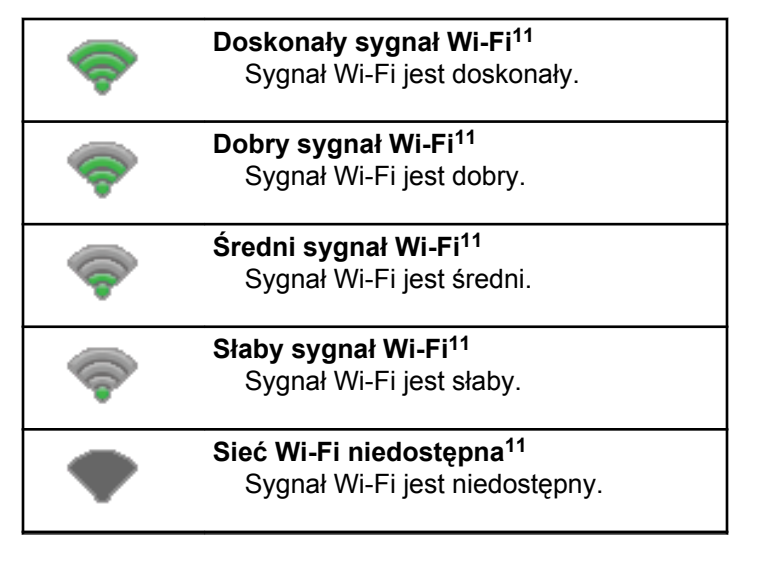

#### Tabela 11: Zaawansowane ikony menu

Poniższe ikony znajdują się na wyświetlaczu obok pozycji menu i oferują możliwość wyboru jednej z dwóch opcji lub wskazują, że istnieje podmenu zawierające dwie opcje.

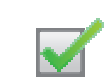

Pole wyboru (zaznaczone) Oznacza, że opcja została wybrana.

Pole wyboru (puste) Oznacza, że opcja nie została wybrana.

#### Tabela 12: Ikony urządzeń Bluetooth

Następujące ikony pojawiają się również obok elementów listy dostępnych urządzeń z włączoną funkcją Bluetooth, wskazując typ urządzenia.

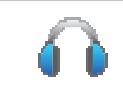

Urządzenie audio Bluetooth Urządzenie z włączoną funkcją Bluetooth, np. zestaw słuchawkowy.

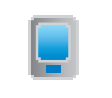

Urządzenie danych Bluetooth Urządzenie z włączoną funkcją Bluetooth, np. skaner.

<sup>&</sup>lt;sup>11</sup> Dotyczy tylko urządzeń SL4000e/SL4010e .

|                                                                                                 | <b>Urządzenie PTT Bluetooth</b><br>Urządzenie PTT z włączoną funkcją<br>Bluetooth, np. urządzenie PTT<br>(POD).           | wiadomości tekstowej do komputera-<br>dyspozytora za pośrednictwem<br>serwera wiadomości tekstowych innej<br>firmy.                           |
|-------------------------------------------------------------------------------------------------|----------------------------------------------------------------------------------------------------|----------------------------------------------------------------------------------------------------|
| 2                                                                                               | <b>Urządzenie czujnikowe Bluetooth<sup>11</sup></b><br>Urządzenie czujnikowe wyposażone<br>w Bluetooth, np. czujnik gazu. | Połączenie grupowe/ogólne<br>Oznacza aktywne połączenie<br>grupowe lub ogólne.                                                                |
| Tabela 13: S                                                                                    | ymbole połączenia                                                                                                    | Na liście kontaktów oznacza alias<br>(nazwę) lub identyfikator (numer)<br>grupy.                                                              |
| podczas połączenia. Te ikony pojawiają się w Liście<br>kontaktów i oznaczają typ aliasu lub ID. |                                                                                                    | Połączenie prywatne<br>Oznacza aktywne połączenie                                                                                             |
|                                                                                                 | Połączenie Bluetooth z komputerem<br>Informuje, że trwa połączenie<br>Bluetooth z komputerem.                             | oznacza alias (nazwisko) lub<br>identyfikator (numer) abonenta.                                                                               |
|                                                                                                 | Wskazuje na liście kontaktów alias<br>grupy (nazwę) lub identyfikator<br>(numer) połączenia Bluetooth z<br>komputerem.    | Połączenie telefoniczne jako<br>połączenie grupowe/ogólne<br>Informuje, że trwa połączenie<br>telefoniczne jako połączenie<br>grupowe/ogólne. |
| 2                                                                                               | Połączenie dyspozytorskie<br>Kontakt typu Połączenie<br>dyspozytorskie służy do wysyłania                                 | Na liście kontaktów oznacza alias<br>(nazwę) lub identyfikator (numer)<br>grupy.                                                              |

| Połączenie telefoniczne<br>połączenie prywatne<br>Informuje, że trwa poł                                                                                                    | Połączenie telefoniczne jako<br>połączenie prywatne<br>Informuje, że trwa połączenie                                                                  |                                                                                  | Na liście kontaktów oznacza alias<br>(nazwę) lub identyfikator (numer)<br>grupy.                             |
|----------------------------------------------------------------------------------------------------|----------------------------------------------------------------------------------------------------|----------------------------------------------------------------------------------|----------------------------------------------------------------------------------------------------|
|                                                                                                    | telefoniczne jako połączenie<br>prywatne.<br>Wskazuje na liście kontaktów alias<br>telefonu (nazwę) lub identyfikator<br>(numer)                      | Ď                                                                                | Połączenie indywidualne z płytką<br>opcji<br>Wskazuje na trwające połączenie<br>indywidualne z płytką opcji. |
| Ē                                                                                                    | Połączenie indywidualne urządzenia<br>peryferyjnego bez adresu IP                                                                                     |                                                                                  | Na liście kontaktów oznacza alias<br>(nazwisko) lub identyfikator (numer)<br>abonenta.                       |
| Wskazuje na trwające połączenie<br>indywidualne urządzenia<br>peryferyjnego bez adresu IP.<br>Na liście kontaktów oznacza alias<br>(nazwisko) lub identyfikator (numer)<br>abonenta. | Wskazuje na trwające połączenie<br>indywidualne urządzenia<br>peryferyjnego bez adresu IP.                                                            | i io                                                                             | Połączenie grupowe z płytką opcji<br>Wskazuje na trwające połączenie<br>grupowe z płytką opcji.              |
|                                                                                                    |                                                                                                    | Na liście kontaktów oznacza alias<br>(nazwę) lub identyfikator (numer)<br>grupy. |                                                                                                    |
| i b                                                                                                    | Połączenie grupowe urządzenia<br>peryferyjnego bez adresu IP<br>Wskazuje na trwające połączenie<br>grupowe urządzenia peryferyjnego<br>bez adresu IP. |                                                                                  | -                                                                                                    |

#### Tabela 14: Ikony kodów zadań

Następujące ikony pojawiają się chwilowo na wyświetlaczu w folderze kodów zadań.

|   | Wszystkie zadania<br>Wyświetla listę wszystkich zadań.                                                                                                    |
|---|----------------------------------------------------------------------------------------------------|
|   | <b>Nowe zadania</b><br>Wyświetla nowe zadania.                                                                                                    |
| Ê | W toku<br>Zadania są transmitowane. Ta ikona<br>jest widoczna przed podaniem<br>informacji, że kodow zadań nie udało<br>się wysłać lub zostały wysłane<br>pomyślnie. |
|   | Nie można wysłać<br>Nie można wysłać zadań.                                                                                                    |
| ٢ | Wysłana pomyślnie<br>Zadania zostały pomyślnie wysłane.                                                                                                    |
|   | Priorytet 1<br>Wskazuje poziom priorytetu 1 dla<br>zadań.                                                                                                    |

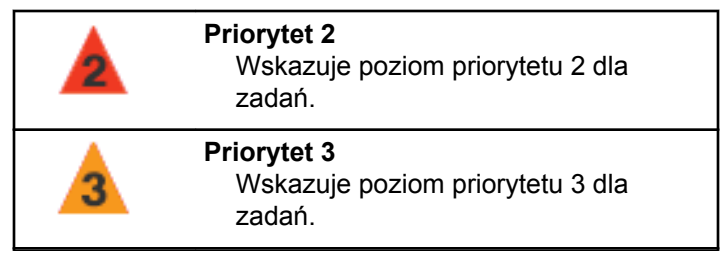

#### Tabela 15: Miniikony powiadomienia

Następujące ikony pojawiają się chwilowo na wyświetlaczu po podjęciu działania wykonania czynności.

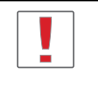

Nieskuteczna transmisja (Negatywny) Czynność zakończona niepowodzeniem.

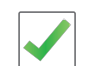

Skuteczna transmisja (Pozytywny) Czynność zakończona powodzeniem.

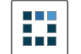

Nadawanie w toku (Przejściowy) Nadawanie. Ta ikona jest widoczna przed podaniem informacji czy transmisja była skuteczna, czy nie.

#### Tabela 16: Ikony wysłanych pozycji 🖲

W prawym górnym rogu wyświetlacza radiotelefonu, w folderze wysłanych pozycji, pojawiają się następujące ikony.

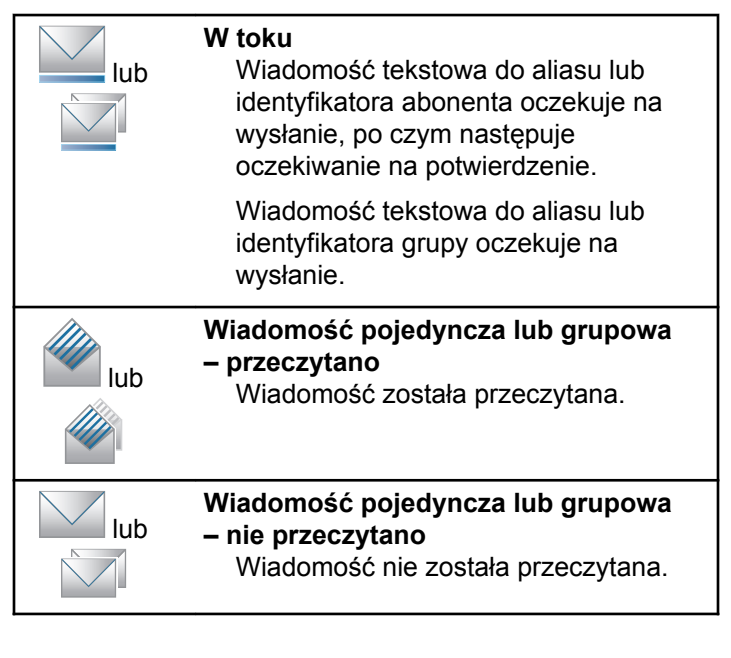

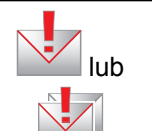

Nie można wysłać Wiadomość tekstowa nie może zostać wysłana.

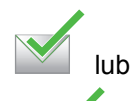

Wysłana pomyślnie Wiadomość została wysłana.

## <sup>7.3.2</sup> Wskaźniki LED

Dioda LED pokazuje stan operacyjny radiotelefonu.

#### Migające światło czerwone

Auto-test podczas uruchamiania nie powiódł się.

Radiotelefon odbiera transmisję alarmową.

Radiotelefon nadaje przy niskim poziomie naładowania akumulatora.

Radiotelefon znalazł się poza zasięgiem ARTS, jeśli skonfigurowano.

Tryb wyciszenia jest włączony.

#### Zielone światło ciągłe

Radiotelefon jest w trakcie uruchamiania.

Radiotelefon nadaje.

Wskazuje, że akumulator jest w pełni naładowany, gdy radiotelefon jest wyłączony.

Radiotelefon wysyła alert połączenia lub transmisję alarmową.

#### Migające światło zielone

Radiotelefon odbiera połączenie lub dane.

Radiotelefon odbiera transmisję programowania bezprzewodowego.

Radiotelefon wykrywa aktywność programowania bezprzewodowego.

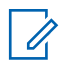

#### UWAGA:

Aktywność ta może oddziaływać lub może nie oddziaływać na zaprogramowany kanał radiotelefonu ze względu na charakter protokołu cyfrowego.

Gdy radiotelefon wykrywa aktywność radiową w trybie Capacity Plus, nie jest to sygnalizowane za pomocą diody LED.

#### Podwójne miganie zielonego światła

Radiotelefon odbiera połączenie lub dane poufne.

#### Żółte światło stałe

Radiotelefon monitoruje kanał konwencjonalny.

Radiotelefon znajduje się w trybie wykrywania Bluetooth.

Informuje o odpowiednim ładowaniu akumulatora po naciśnięciu zaprogramowanego przycisku **Poziom naładowania akumulatora**.

#### Migające światło żółte

Radiotelefon szuka aktywności.

Radiotelefon musi odpowiedzieć na alert połączenia.

W radiotelefonie włączono elastyczną listę odbioru.

Wszystkie kanały z włączonym systemem Capacity Plus — Wiele stacji są zajęte.

#### Podwójnie migające światło żółte

Roaming automatyczny jest włączony.

Radiotelefon szuka nowej sieci.

Radiotelefon musi odpowiedzieć na grupowy alert połączenia.

Radiotelefon jest zablokowany.

Radiotelefon nie jest połączony z przemiennikiem w trybie Capacity Plus.

Wszystkie kanały Capacity Plus są zajęte.

### 7.3.3 **Dźwięki**

Poniżej przedstawiono sygnały, które wybrzmiewają w głośniku radiotelefonu.

#### Wysoki sygnał

Niski sygnał

# 7.3.3.1 Sygnały dźwiękowe

Sygnały dźwiękowe stanowią akustyczne potwierdzenie stanu radiotelefonu lub odpowiedź radiotelefonu na odbierane dane.

#### Sygnał ciągły

Dźwięk jednostajny. Ciągły do zakończenia.

#### Dźwięk okresowy

Generowany okresowo, zależnie od konfiguracji radiotelefonu. Dźwięk jest włączany, przerywany i powtarzany automatycznie.

### Sygnał powtarzany

Pojedynczy dźwięk powtarzany aż do chwili, kiedy zostanie przerwany przez użytkownika.

#### Sygnał jednorazowy

Emitowany jednokrotnie przez krótki czas skonfigurawany przez radiotelefon.

#### 7.3.3.2 Sygnały wskaźnikowe

Sygnały dźwiękowe wskazują status radiotelefonu po działaniu zmierzającym do wykonania konkretnego zadania.

Dźwięk informacyjny

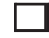

Dźwięk ostrzegawczy

## <sup>7.4</sup> IP Site Connect

Funkcja pozwala na rozszerzenie łączności konwencjonalnej poza zasięg jednej stacji, łącząc wiele z nich w sieć protokołów internetowych (IP). Jest to konwencjonalny tryb dla wielu stacji.

Gdy radiotelefon opuszcza zasięg jednej stacji i wchodzi w zasięg innej, łączy się on z przemiennikiem nowej stacji, aby wysyłać lub odbierać połączenia/transmisję danych. Odbywa się to automatycznie lub poprzez obsługę ręczną, w zależności od ustawień.

W przypadku automatycznego wyszukiwania stacji radiotelefon skanuje wszystkie dostępne stacje, gdy sygnał z obecnej stacji jest słaby lub gdy radiotelefon nie wykrywa żadnego sygnału z obecnej stacji. Następnie radiotelefon synchronizuje się z przemiennikiem o najsilniejszej wartości wskaźnika siły odbieranego sygnału (RSSI).

Po wybraniu ręcznej zmiany ustawień urządzenie szuka kolejnej dostępnej w zasięgu stacji z listy roamingowej (choć niekoniecznie o najsilniejszym sygnale), a następnie się z nią łączy.

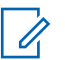

#### UWAGA:

Dla każdego kanału można włączyć albo Skanowanie, albo Roaming – nigdy obie funkcje jednocześnie.

Kanały, dla których włączono tę funkcję, można dodać do wybranej listy roamingowej. Radiotelefon automatycznie przeszukuje kanały na liście roamingowej, aby zlokalizować najlepszą stację. Lista roamingowa obsługuje maksymalnie 16 kanałów (łącznie z wybranym kanałem).

## UWAGA:

Wpisów na liście nie można dodawać ani usuwać ręcznie. Więcej informacji można uzyskać od sprzedawcy.

#### 7.5

# **Capacity Plus**

Capacity Plus to podstawowy poziom systemu trunkingowego dla jednej lub wielu stacji. Dynamiczny trunking dla pojedynczej i wielu stacji oferuje lepszą wydajność i zasięg sieci.

#### 7.5.1

# Capacity Plus — Pojedyncza stacja

Capacity Plus — Pojedyncza stacja to konfiguracja trunkingowa systemu radiowego MOTOTRBO, która korzysta z określonej puli kanałów do obsługi setek użytkowników i nawet 254 grup. Funkcja ta pozwala na skuteczne wykorzystywanie dostępnej liczby zaprogramowanych kanałów w trybie przemiennika.

W przypadku naciśnięcia przycisku programowalnego do obsługi funkcji niedostępnej w Capacity Plus — Pojedyncza stacja zostanie wyemitowany dźwięk ostrzegawczy.

Radiotelefon ma również funkcje dostępne w konwencjonalnym trybie cyfrowym, IP Site Connect i Capacity Plus — Pojedyncza stacja. Jednak niewielkie różnice w działaniu poszczególnych funkcji nie wpływają na ogólne parametry i wydajność urządzenia.

Szczegółowe informacje na temat tej konfiguracji można uzyskać u sprzedawcy lub administratora systemu.

### 7.5.2 Capacity Plus — Wiele stacji

Capacity Plus — Wiele stacji, to wielokanałowa konfiguracja łączności trunkingowej z obsługą wielu stacji

systemu MOTOTRBO. Łączy w sobie najlepsze cechy konfiguracji Capacity Plus i IP Site Connect.

System Capacity Plus — Wiele stacji pozwala na rozszerzenie łączności trunkingowej poza zasięg jednej stacji, łącząc się z różnymi dostępnymi stacjami połączonymi za pomocą sieci IP. Daje ona również lepszą przepustowość dzięki łącznemu wykorzystaniu dostępnych zaprogramowanych kanałów, obsługiwanych przez każdą dostępną stację.

Gdy radiotelefon opuszcza zasięg jednej stacji i wchodzi w zasięg innej, łączy się on z przemiennikiem nowej stacji, aby wysyłać lub odbierać połączenia/transmisję danych. Zależnie od skonfigurowanych ustawień radiotelefon jest przełączany automatycznie lub ręcznie.

Po wybraniu automatycznej zmiany ustawień, gdy sygnał aktualnie używanej stacji jest słaby lub nie można uzyskać sygnału aktualnie używanej stacji, urządzenie skanuje wszystkie dostępne stacje. Następnie synchronizuje się ono z przemiennikiem o najsilniejszej wartości RSSI.

Po wybraniu ręcznej zmiany ustawień urządzenie szuka kolejnej dostępnej w zasięgu sieci z listy roamingowej (choć niekoniecznie o najsilniejszym sygnale), a następnie się z nią łączy. Kanały z włączonym systemem Capacity Plus — Wiele stacji można dodać do dowolnej listy roamingowej. Radiotelefon przeszukuje te kanały w trakcie automatycznego roamingu, aby wyszukać najlepsze miejsce.

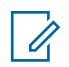

#### UWAGA:

Wpisów na liście nie można dodawać ani usuwać ręcznie. Dodatkowych informacji udzieli sprzedawca lub administrator systemu.

Podobnie jak w systemie Capacity Plus — Pojedyncza stacja, ikony funkcji nie mających zastosowania w Capacity Plus — Wiele stacji nie są dostępne w menu. W przypadku naciśnięcia przycisku programowalnego do obsługi funkcji niedostępnej w systemie Capacity Plus — Wiele stacji zostanie wyemitowany dźwięk ostrzegawczy.

#### 7.6

# Wybór strefy i kanału

Ten rozdział wyjaśnia, jak wybrać strefę lub kanał. Strefa to grupa kanałów.

Radiotelefon obsługuje do 1000 kanałów i 250 stref, z maksymalnie 160 kanałami na strefę.

Każdy kanał może zostać zaprogramowany do obsługi różnych funkcji i/lub różnych grup użytkowników.

# 7.6.1 Wybieranie stref

Postępuj zgodnie z procedurą, aby wybrać określoną strefę.

- 1 Wykonaj jedną z następujących czynności:
  - Naciśnij zaprogramowany przycisk wyboru strefy. Przejdź do krok 3.
  - Naciśnij 🖲 , aby uzyskać dostęp do menu.
- 2 Naciśnij ▲ lub ▼, aby przejść do Strefy. Naciśnij
  (B), aby wybrać.

Wyświetlacz pokazuje 🗸 i obecną strefę.

3 Naciśnij ▲ lub ▼, aby przejść do wybranej strefy.

Naciśnij 🕮 , aby wybrać.

Na wyświetlaczu przez chwilę będzie widoczny komunikat <Strefa> wybrano i ponownie zostanie wyświetlony ekran wybranego obszaru.

#### 7.6.2 Wybieranie kanałów

Postępuj zgodnie z procedurą, aby wybrać wymagany kanał radiotelefonu po wyborze strefy.

Podczas wyświetlania **ekranu głównego** naciśnij na przycisku nawigacji, aby uzyskać dostęp do listy kanałów.

Bieżący kanał będzie widoczny na ekranie i oznaczony za pomocą symbolu *«*.

7.7

# Połączenia

Ten rozdział opisuje, w jaki sposób odbierać, wykonywać, przerywać i odpowiadać na połączenia.

Po wybraniu kanału możesz wybrać alias albo ID abonenta lub grupy przy pomocy jednej z poniższych funkcji:

#### Wyszukiwanie aliasu

Ta metoda jest używana tylko w przypadkach wywołań grupowych, indywidualnych i ogólnych przy pomocy mikrofonu z klawiaturą.

#### Lista kontaktów

Ta metoda pozwala na bezpośredni dostęp do Listy kontaktów.

#### Wybieranie ręczne (za pomocą Kontaktów)

Metoda ta jest używana tylko w przypadkach wywołań indywidualnych i telefonicznych przy pomocy mikrofonu z klawiaturą.

#### Zaprogramowane klawisze numeryczne

Ta metoda jest używana tylko w przypadkach wywołań grupowych, indywidualnych i ogólnych przy pomocy mikrofonu z klawiaturą.

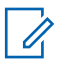

#### UWAGA:

Do przycisku numerycznego można przypisać tylko jeden alias lub ID, ale z jednym aliasem lub ID może być skojarzonych kilka przycisków numerycznych. Wszystkie klawisze na mikrofonie z klawiaturą mogą zostać przypisane. Dodatkowe informacje: Przypisywanie wpisów do programowalnych przycisków numerycznych na str. 137.

#### Zaprogramowany przycisk Szybkiego dostępu

Ta metoda jest używana tylko w przypadkach wywołań grupowych, indywidualnych i telefonicznych.

Do przycisku **Szybkiego dostępu** można przypisać jedno ID przy pomocy krótkiego lub długiego naciśnięcia programowalnego przycisku. W radiotelefonie można zaprogramować wiele przycisków **Szybkiego dostępu**.

#### Przycisk programowalny

Ta metoda jest używana tylko w przypadku połączeń telefonicznych .

7.7.1

# Połączenia grupowe

Radiotelefon musi być skonfigurowany jako część grupy, aby otrzymywać lub wykonywać połączenia od/do użytkowników grupy.

## 7.7.1.1

## Odbieranie połączeń grupowych

Aby odebrać połączenie od grupy użytkowników, radiotelefon musi być skonfigurowany jako członek danej grupy. Postępuj zgodnie z procedurą, aby odpowiadać na połączenia grupy.

Odbieranie połączenia grupowego:

- Zielona dioda LED miga.
- W pierwszym wierszu wyświetlacza znajduje się alias dzwoniącego oraz ikona RSSI.
- W drugim wierszu znajduje się alias grupy i ikona połączenia grupowego (tylko w trybie cyfrowym).
- Radiotelefon wyłącza wyciszenie, a sygnał dźwiękowy połączenia przychodzącego jest emitowany przez głośnik.
  - 1 Wykonaj jedną z następujących czynności:

- Jeżeli funkcja Sygnalizacja wolnego kanału jest włączona, przez chwilę rozbrzmiewa ton powiadamiający, gdy nadający radiotelefon zwalnia przycisk PTT, co oznacza, że kanał jest wolny i można odpowiedzieć. Naciśnij przycisk PTT, aby odpowiedzieć.
- Jeżeli funkcja Przerywanie głosowe jest włączona, naciśnij przycisk PTT, aby wyłączyć dźwięk z transmitującego radiotelefonu i zwolnić kanał do odpowiedzi.

Zapala się zielona dioda LED.

- 2 Wykonaj jedną z następujących czynności:
  - Poczekaj na sygnał rozpoczęcia rozmowy i zacznij wyraźnie mówić do mikrofonu, jeśli jest uruchomiony.
  - Ø Zaczekaj, aż zamilknie pogłos PTT i mów wyraźnie do mikrofonu, jeśli jest uruchomiony.
- 3 Aby słuchać, zwolnij przycisk PTT.

Brak aktywności głosowej przez określony czas powoduje przerwanie połączenia.

### 7.7.1.2 Inicjowanie połączeń grupowych

Postępuj zgodnie z procedurą, aby wykonywać połączenia grupowe.

- 1 Wykonaj jedną z następujących czynności:
  - Wybierz kanał z aktywnym grupowym aliasem lub ID.
  - Naciśnij zaprogramowany Przycisk szybkiego dostępu.
- 2 Naciśnij przycisk PTT, aby nawiązać połączenie.

Zapala się zielona dioda LED. Wyświetlacz pokazuje ikonę **Połączenia grupowego** oraz alias wywołania grupowego.

- 3 Wykonaj jedną z następujących czynności:
  - Poczekaj na sygnał rozpoczęcia rozmowy i zacznij wyraźnie mówić do mikrofonu, jeśli jest uruchomiony.
  - Zaczekaj, aż zamilknie pogłos PTT i mów wyraźnie do mikrofonu, jeśli jest uruchomiony.
polski

4 Aby słuchać, zwolnij przycisk PTT.

Zielona dioda LED zapala się, kiedy radiotelefon docelowy odpowiada. Na wyświetlaczu pojawi się ikona **Połączenia grupowego** oraz alias lub ID grupy, jak również alias lub ID radiotelefonu nadającego.

5 Jeżeli funkcja Sygnalizacja wolnego kanału jest włączona, przez chwilę rozbrzmiewa ton powiadamiający, gdy nadający radiotelefon zwalnia przycisk PTT, co oznacza, że kanał jest wolny i można odpowiedzieć. Naciśnij przycisk PTT, aby odpowiedzieć.

Brak aktywności głosowej przez określony czas powoduje przerwanie połączenia. Radiotelefon powróci do ekranu, który był wyświetlany przed zainicjowaniem połączenia.

#### 7.7.1.3

### Inicjowanie połączeń grupowych przy pomocy Listy kontaktów

Postępuj zgodnie z procedurą, aby wykonywać połączenia grupowe przy pomocy Listy kontaktów.

## Naciśnij 🖶 , aby uzyskać dostęp do menu.

- 2 Naciśnij ▲ lub ▼ , aby otworzyć
   Kon tak ty.Naciśnij <sup>(B)</sup> , aby wybrać.
- 3 Naciśnij ▲ lub ▼, aby przejść do wymaganego aliasu lub ID.Naciśnij (), aby wybrać.
- 4 Naciśnij przycisk PTT, aby nawiązać połączenie.

Zapala się zielona dioda LED. W pierwszym wierszu znajduje się alias lub identyfikator abonenta. W drugim zobaczysz napis Wyw. prywat. wraz z ikoną.

- 5 Poczekaj na sygnał rozpoczęcia rozmowy i zacznij wyraźnie mówić do mikrofonu, jeśli jest uruchomiony.
- 6 Aby słuchać, zwolnij przycisk PTT.

Zielona dioda LED zapala się, kiedy radiotelefon docelowy odpowiada. Na wyświetlaczu pojawi się ID nadającego użytkownika. 7 Deżeli funkcja Sygnalizacja wolnego kanału jest włączona, przez chwilę rozbrzmiewa ton powiadamiający, gdy nadający radiotelefon zwalnia przycisk PTT, co oznacza, że kanał jest wolny i można odpowiedzieć.Naciśnij przycisk PTT, aby odpowiedzieć.

Brak aktywności głosowej przez określony czas powoduje przerwanie połączenia.

Usłyszysz krótki sygnał dźwiękowy. Na wyświetlaczu zobaczysz komunikat Połączenie zakończone.

#### 7.7.1.4

### Inicjowanie połączeń grupowych przy pomocy programowalnego przycisku numerycznego @

Postępuj zgodnie z procedurą, aby inicjować połączenia grupowe przy pomocy programowalnego przycisku numerycznego.

1 Długie naciśnięcie zaprogramowanego przycisku numerycznego przypisanego do aliasu lub ID podczas przebywania na ekranie głównym. Jeżeli przycisk numeryczny jest przypisany do pozycji w określonym trybie, ta funkcja nie jest obsługiwana przy dłuższym naciśnięciu przycisku numerycznego w innym trybie.

Rozlega się dźwięk ostrzegawczy, jeśli przycisk nie jest przypisany.

2 Naciśnij przycisk PTT, aby nawiązać połączenie.

Zapala się zielona dioda LED. W prawym górnym rogu wyświetlacza pojawia się ikona **Połączenia grupowego**. Pierwszy wiersz tekstu przedstawia alias abonenta. Druga linia tekstu zawiera stan połączenia prywatnego lub ogó1nego.

- 3 Poczekaj na sygnał rozpoczęcia rozmowy i zacznij wyraźnie mówić do mikrofonu, jeśli jest uruchomiony.
- 4 Aby słuchać, zwolnij przycisk PTT.

Zielona dioda LED zapala się, kiedy radiotelefon docelowy odpowiada. Wyświetlacz pokazuje alias docelowego radiotelefonu.

#### polski

5 Deżeli funkcja Sygnalizacja wolnego kanału jest włączona, przez chwilę rozbrzmiewa ton powiadamiający, gdy nadający radiotelefon zwalnia przycisk PTT, co oznacza, że kanał jest wolny i można odpowiedzieć. Naciśnij przycisk PTT, aby odpowiedzieć.

Brak aktywności głosowej przez określony czas powoduje przerwanie połączenia. Radiotelefon powróci do ekranu, który był wyświetlany przed zainicjowaniem połączenia.

Dodatkowe informacje: Przypisywanie wpisów do programowalnych przycisków numerycznych na str. 137.

## 7.7.2 Połączenia prywatne

Połączenie prywatne jest inicjowane przez indywidualny radiotelefon i skierowane do innego indywidualnego radiotelefonu.

Połączenia prywatne można skonfigurować na dwa sposoby. Pierwszy sposób służy do ustawienia połączenia po dokonaniu sprawdzenia obecności radiotelefonu, natomiast drugi do ustawienia połączenia natychmiastowego. Sprzedawca może zaprogramować w radiotelefonie tylko jeden z takich rodzajów połączeń

Jeśli radiotelefon został zaprogramowany do przeprowadzenia sprawdzenia obecności radiotelefonu przez wykonaniem połączenia prywatnego, a radiotelefon docelowy nie jest obecny:

- Zostanie wyemitowany sygnał.
- Na wyświetlaczu pojawia się symbol niepowodzenia.
- Radiotelefon ponownie wyświetla menu przed zainicjowaniem testu radiowego.

Dodatkowe informacje: Prywatne na str. 513.

#### 7.7.2.1

### Odbieranie połączeń prywatnych®

Postępuj zgodnie z procedurą, aby odbierać połączenia prywatne.

Podczas odbierania połączenia prywatnego:

- Zielona dioda LED miga.
- Pierwsza linia pokazuje alias i ID abonenta, jak również ikonę RSSI.
- W drugim zobaczysz napis wyw. prywat. wraz z ikoną Połączenia prywatnego.

- Radiotelefon wyłącza wyciszenie, a sygnał dźwiękowy połączenia przychodzącego jest emitowany przez głośnik.
  - 1 Wykonaj jedną z następujących czynności:
    - Deżeli funkcja Sygnalizacja wolnego kanału jest włączona, przez chwilę rozbrzmiewa ton powiadamiający, gdy nadający radiotelefon zwalnia przycisk PTT, co oznacza, że kanał jest wolny i można odpowiedzieć. Naciśnij przycisk PTT, aby odpowiedzieć.
    - Jeśli funkcja Przycisk zdalnego przerwania transmisji jest włączona, naciśnij przycisk PTT w celu zatrzymania aktualnego połączenia (które może być zatrzymane) i zwolnienia kanału do odpowiedzi.

Zapala się zielona dioda LED.

- 2 Poczekaj na sygnał rozpoczęcia rozmowy i zacznij wyraźnie mówić do mikrofonu, jeśli jest uruchomiony.
- 3 Aby słuchać, zwolnij przycisk PTT.

Brak aktywności głosowej przez określony czas powoduje przerwanie połączenia. Na wyświetlaczu zobaczysz komunikat Połączenie zakończone.

## 7.7.2.2

### Inicjowanie połączeń prywatnych

W celu zainicjowania połączenia prywatnego należy odpowiednio zaprogramować radiotelefon. Jeśli ta funkcja nie jest włączona, w przypadku zainicjowania połączenia użytkownik usłyszy sygnał ostrzegawczy. Postępuj zgodnie z procedurą, aby wykonywać połączenia prywatne.

- 1 Wykonaj jedną z następujących czynności:
  - Wybierz kanał z aliasem lub ID aktywnego abonenta.
  - Naciśnij zaprogramowany Przycisk szybkiego dostępu.
- 2 Naciśnij przycisk PTT, aby nawiązać połączenie.

Jeżeli przycisk **PTT** zostanie zwolniony podczas gdy radiotelefon konfiguruje połączenie, operacja jest

polski

przerywana bez sygnalizowania i zostanie ponownie wyświetlony poprzedni ekran.

Zapala się zielona dioda LED. Wyświetlacz pokazuje ikonę **Połączenia prywatnego**, alias abonenta oraz stan połączenia.

- 3 Poczekaj na sygnał rozpoczęcia rozmowy i zacznij wyraźnie mówić do mikrofonu, jeśli jest uruchomiony.
- 4 Aby słuchać, zwolnij przycisk PTT.

Zielona dioda LED miga, kiedy radiotelefon docelowy odpowiada.

5 Deżeli funkcja Sygnalizacja wolnego kanału jest włączona, przez chwilę rozbrzmiewa ton powiadamiający, gdy nadający radiotelefon zwalnia przycisk PTT, co oznacza, że kanał jest wolny i można odpowiedzieć. Naciśnij przycisk PTT, aby odpowiedzieć.

Brak aktywności głosowej przez określony czas powoduje przerwanie połączenia. Na wyświetlaczu zobaczysz komunikat Połączenie zakończone.

#### 7.7.2.3 Inicjowanie połączeń prywatnych przy pomocy Listy kontaktów®

Naciśnij 🔠 , aby uzyskać dostęp do menu.

- 2 Naciśnij ▲ lub ▼, aby otworzyć Kontak ty.
   Naciśnij (), aby wybrać.
- 3 Naciśnij ▲ lub ▼ , aby przejść do wymaganego aliasu lub ID. Naciśnij (), aby wybrać.
- 4 Naciśnij przycisk PTT, aby nawiązać połączenie.

Jeżeli przycisk **PTT** zostanie zwolniony podczas gdy radiotelefon konfiguruje połączenie, operacja jest przerywana bez sygnalizowania i zostanie ponownie wyświetlony poprzedni ekran.

Zapala się zielona dioda LED. Wyświetlacz pokazuje alias docelowego radiotelefonu.

- 5 Poczekaj na sygnał rozpoczęcia rozmowy i zacznij wyraźnie mówić do mikrofonu, jeśli jest uruchomiony.
- 6 Aby słuchać, zwolnij przycisk PTT.

Zielona dioda LED miga, kiedy radiotelefon docelowy odpowiada. Na wyświetlaczu pojawi się ID lub alias nadającego użytkownika.

7 Deżeli funkcja Sygnalizacja wolnego kanału jest włączona, przez chwilę rozbrzmiewa ton powiadamiający, gdy nadający radiotelefon zwalnia przycisk PTT, co oznacza, że kanał jest wolny i można odpowiedzieć. Naciśnij przycisk PTT, aby odpowiedzieć.

Brak aktywności głosowej przez określony czas powoduje przerwanie połączenia. Zostanie wyemitowany sygnał. Na wyświetlaczu zobaczysz komunikat Połączenie zakończone.

7.7.2.4

## Inicjowanie połączeń prywatnych przy pomocy Wyszukiwania aliasów ®

Można również użyć funkcji wyszukiwania aliasu lub wyszukiwania alfanumerycznego do pobrania wymaganego aliasu abonenta. Ta funkcja jest dostępna tylko po wyświetleniu listy kontaktów. Jeżeli przycisk **PTT** zostanie zwolniony, gdy radiotelefon konfiguruje połączenie, operacja jest przerywana bez sygnalizowania i zostanie ponownie wyświetlony poprzedni ekran. Radiotelefon może być zaprogramowany do wykonywania testu radiowego przed wykonaniem połączenia prywatnego. Jeżeli radiotelefon docelowy jest niedostępny, usłyszysz krótki sygnał i na wyświetlaczu pojawi się komunikat Odbiorca niedostępny. Radiotelefon ponownie wyświetli menu przed zainicjowaniem testu radiowego. Postępuj zgodnie z procedurą, aby wykonywać połączenia prywatne przy pomocy wyszukiwania aliasów.

## UWAGA:

Naciśnij przycisk 🖲 lub 🔎 , aby zakończyć wyszukiwanie aliasu. Jeżeli przycisk PTT zostanie zwolniony, gdy radiotelefon konfiguruje połączenie, operacja jest przerywana bez sygnalizowania i zostanie ponownie wyświetlony poprzedni ekran.

- 1 Naciśnij 🛞 , aby uzyskać dostęp do menu.
- 2 Naciśnij lub , aby otworzyć

Kontakty.Naciśnij 🐵 , aby wybrać.

Na wyświetlaczu pojawiają się wpisy w porządku alfabetycznym.

- Wprowadź pierwszą literę wymaganego aliasu. Na wyświetlaczu pojawia się migający kursor.
- 4 Wprowadź pozostałe litery wymaganego aliasu.

Podczas wyszukiwania aliasu jest rozróżniana wielkość liter. Jeżeli istnieją co najmniej dwie pozycje o tej samej nazwie, wyświetlacz pokazuje tę, która jest pierwsza na liście.

Pierwsza linia tekstu pokazuje wprowadzone litery. Następne linie tekstu pokazują wybrane wyniki wyszukiwania. 5 Naciśnij przycisk PTT, aby nawiązać połączenie.

Zapala się zielona dioda LED. Na wyświetlaczu pojawi się ID radiotelefonu docelowego, typ połączenia oraz ikona **Połączenia prywatnego**.

- 6 Poczekaj na sygnał rozpoczęcia rozmowy i zacznij wyraźnie mówić do mikrofonu, jeśli jest uruchomiony.
- 7 Aby słuchać, zwolnij przycisk PTT.

Zielona dioda LED miga, kiedy radiotelefon docelowy odpowiada.

B Dzżeli funkcja Sygnalizacja wolnego kanału jest włączona, przez chwilę rozbrzmiewa ton powiadamiający, gdy nadający radiotelefon zwalnia przycisk PTT, co oznacza, że kanał jest wolny i można odpowiedzieć.Naciśnij przycisk PTT, aby odpowiedzieć.

Brak aktywności głosowej przez określony czas powoduje przerwanie połączenia.Zostanie wyemitowany sygnał.Na wyświetlaczu zobaczysz komunikat Połączenie zakończone.

#### 7.7.2.5

## Inicjowanie połączeń prywatnych przy pomocy ręcznego wybierania @

Postępuj zgodnie z procedurą, aby wykonywać połączenia prywatne przy pomocy wybierania ręcznego.

- 1 Naciśnij 🛞 , aby uzyskać dostęp do menu.
- 2 Naciśnij ▲ lub ▼, aby otworzyć Kontakty.
   Naciśnij <sup>(B)</sup>, aby wybrać.
- 3 Naciśnij ▲ lub ▼, aby przejść do Wybierania
   ręcznego. Naciśnij <sup>(B)</sup>, aby wybrać.
- 4 Naciśnij ▲ lub ▼, aby przejść do Numeru radiotelefonu. Naciśnij <sup>®</sup>, aby wybrać.
- 5 Wykonaj jedną z następujących czynności:
  - Wprowadź ID abonenta i naciśnij 
     , aby kontynuować.

- 6 Naciśnij przycisk PTT, aby nawiązać połączenie. Zapala się zielona dioda LED. Wyświetlacz pokazuje alias docelowego radiotelefonu.
- 7 Poczekaj na sygnał rozpoczęcia rozmowy i zacznij wyraźnie mówić do mikrofonu, jeśli jest uruchomiony.
- 8 Aby słuchać, zwolnij przycisk PTT.

Zielona dioda LED zapala się, kiedy radiotelefon docelowy odpowiada. Na wyświetlaczu pojawi się ID lub alias nadającego użytkownika.

9 Deżeli funkcja Sygnalizacja wolnego kanału jest włączona, przez chwilę rozbrzmiewa ton powiadamiający, gdy nadający radiotelefon zwalnia przycisk PTT, co oznacza, że kanał jest wolny i można odpowiedzieć. Naciśnij przycisk PTT, aby odpowiedzieć. polski

Brak aktywności głosowej przez określony czas powoduje przerwanie połączenia. Zostanie wyemitowany sygnał. Na wyświetlaczu zobaczysz komunikat Połączenie zakończone.

#### 7.7.2.6

### Inicjowanie połączeń prywatnych przy pomocy programowalnego przycisku numerycznego

Postępuj zgodnie z procedurą, aby inicjować połączenia prywatne przy pomocy programowalnego przycisku numerycznego.

1 Długie naciśnięcie zaprogramowanego przycisku numerycznego przypisanego do aliasu lub ID podczas przebywania na ekranie głównym.

Jeżeli przycisk numeryczny jest przypisany do pozycji w określonym trybie, ta funkcja nie jest obsługiwana przy dłuższym naciśnięciu przycisku numerycznego w innym trybie.

Rozlega się dźwięk ostrzegawczy, jeśli przycisk nie jest przypisany.

2 Naciśnij przycisk PTT, aby nawiązać połączenie.

Zapala się zielona dioda LED. W prawym górnym rogu wyświetlacza pojawia się ikona **połączenia prywatnego**. Pierwszy wiersz tekstu pokazuje alias rozmówcy. Drugi wiersz tekstu przedstawia stan połączenia.

- 3 Poczekaj na sygnał rozpoczęcia rozmowy i zacznij wyraźnie mówić do mikrofonu, jeśli jest uruchomiony.
- 4 Aby słuchać, zwolnij przycisk PTT.

Zielona dioda LED miga, kiedy radiotelefon docelowy odpowiada. Wyświetlacz pokazuje alias docelowego radiotelefonu.

5 Jeżeli funkcja Sygnalizacja wolnego kanału jest włączona, przez chwilę rozbrzmiewa ton powiadamiający, gdy nadający radiotelefon zwalnia przycisk PTT, co oznacza, że kanał jest wolny i można odpowiedzieć.Naciśnij przycisk PTT, aby odpowiedzieć.

Brak aktywności głosowej przez określony czas powoduje przerwanie połączenia.Zostanie

wyemitowany sygnał. Radiotelefon powróci do ekranu, który był wyświetlany przed zainicjowaniem połączenia.

Dodatkowe informacje: Przypisywanie wpisów do programowalnych przycisków numerycznych na str. 137.

## 7.7.3 Połączenia ogólne

Połączenie ogólne jest inicjowane przez indywidualny radiotelefon i skierowane do wszystkich radiotelefonów w danym kanale. Połączenie ogólne jest wykorzystywane do przekazywania ważnych komunikatów, które wymagają uwagi użytkownika. Użytkownicy korzystający z danego kanały nie mogą odpowiadać na połączenie ogólne.

#### 7.7.3.1

### Odbieranie połączeń ogólnych

Podczas odbierania połączenia ogólnego:

- Zostanie wyemitowany sygnał.
- Zielona dioda LED miga.
- W prawym górnym rogu wyświetlacza pokaże się ID rozmówcy i ikona RSSI.

- Pierwsza linia tekstu pokazuje ikonę Połączenia ogólnego oraz komunikat Połączenie ogólne.
- Radiotelefon wyłącza wyciszenie, a sygnał dźwiękowy połączenia przychodzącego jest emitowany przez głośnik.

Po zakończeniu połączenia radiotelefon powraca do ekranu sprzed odebrania połączenia ogólnego.

Połączenie ogólne zostaje zakończone bez odczekiwania przez wcześniej zdefiniowany czas.

Jeżeli włączona jest funkcja Sygnalizacja wolnego kanału, przez chwilę rozbrzmiewa sygnał alertu, gdy nadający radiotelefon zwalnia przycisk PTT, co oznacza, że kanał jest wolny i można odpowiedzieć.

Nie można odpowiadać na połączenie ogólne.

#### **UWAGA**:

Radiotelefon przerywa odbiór połączenia ogólnego, jeżeli użytkownik przełączy kanał podczas odbierania połączenia. Podczas połączenia ogólnego nie można kontynuować nawigacji w menu lub edycji aż do chwili, kiedy połączenie zostanie zakończone.

## 7.7.3.2 Inicjowanie połączeń ogólnych

Radiotelefon musi być wcześniej zaprogramowany, aby możliwe było inicjowanie połączeń ogólnych. Postępuj zgodnie z procedurą, aby wykonywać połączenia ogólne.

- 1 Wybierz kanał aktywnego aliasu grupowego połączenia ogólnego lub identyfikatora.
- 2 Naciśnij przycisk PTT, aby nawiązać połączenie.

Zapala się zielona dioda LED. Na wyświetlaczu pojawi się ikona **Połączenia grupowego** oraz komunikat Połączenie ogólne.

3 Poczekaj na sygnał rozpoczęcia rozmowy i zacznij wyraźnie mówić do mikrofonu, jeśli jest uruchomiony.

Użytkownicy korzystający z danego kanału nie mogą odpowiadać na połączenie ogólne.

7.7.3.3

## Inicjowanie połączeń ogólnych przy pomocy programowalnego przycisku numerycznego

Postępuj zgodnie z procedurą, aby inicjować połączenia ogólne przy pomocy programowalnego przycisku numerycznego.

1 Naciśnij i przytrzymaj zaprogramowany przycisk numeryczny przypisany do aliasu lub ID podczas przebywania na ekranie głównym.

Jeżeli przycisk numeryczny jest przypisany do pozycji w określonym trybie, ta funkcja nie jest obsługiwana przy dłuższym naciśnięciu przycisku numerycznego w innym trybie.

Rozlega się dźwięk ostrzegawczy, jeśli przycisk nie jest przypisany.

2 Naciśnij przycisk PTT, aby nawiązać połączenie.

Zapala się zielona dioda LED. Pierwszy wiersz tekstu przedstawia alias abonenta. Drugi wiersz tekstu przedstawia stan połączenia.

- 3 Poczekaj na sygnał rozpoczęcia rozmowy i zacznij wyraźnie mówić do mikrofonu, jeśli jest uruchomiony.
- 4 Aby słuchać, zwolnij przycisk PTT.

Zielona dioda LED zapala się, kiedy radiotelefon docelowy odpowiada. Wyświetlacz pokazuje alias docelowego radiotelefonu.

5 Jeżeli funkcja Sygnalizacja wolnego kanału jest włączona, przez chwilę rozbrzmiewa ton powiadamiający, gdy nadający radiotelefon zwalnia przycisk PTT, co oznacza, że kanał jest wolny i można odpowiedzieć. Naciśnij przycisk PTT, aby odpowiedzieć.

Brak aktywności głosowej przez określony czas powoduje przerwanie połączenia. Radiotelefon powróci do ekranu, który był wyświetlany przed zainicjowaniem połączenia.

Dodatkowe informacje: Przypisywanie wpisów do programowalnych przycisków numerycznych na str. 137.

## Połączenia telefoniczne @

Połączenie prywatne jest połączeniem wykonywanym z indywidualnego radiotelefonu na telefon.

Jeżeli funkcja połączeń telefonicznych jest wyłączona:

- Na wyświetlaczu pojawi się komunikat Niedostępne.
- Radiotelefon wycisza połączenie.
- Po zakończeniu połączenia radiotelefon wraca do poprzedniego ekranu.

Podczas połączenia telefonicznego radiotelefon próbuje je przerwać, gdy:

- Naciśnij przycisk Szybkiego dostępu przy wcześniej skonfigurowanym kodzie odstępu.
- Wprowadzasz kod odstępu jako dane wejściowe dla dodatkowych cyfr.

Podczas uzyskiwania dostępu do kanału i transmisji kodu dostępu/odstępu lub dodatkowych cyfr radiotelefon reaguje tylko na przyciski i pokrętła **Wł. /Wył., Regulacji głośnościi Przełącznika kanałów**. Urządzenie emituje sygnał dźwiękowy przy każdym błędnym wprowadzeniu.

Podczas dostępu do kanału naciśnij , aby odrzucić próbę połączenia. Zostanie wyemitowany sygnał.

7.7.4

#### polski

#### UWAGA:

Kod dostępu lub odstępu nie może być dłuższy niż 10 znaków.

Dodatkowych informacji udzieli sprzedawca lub administrator systemu.

## 7.7.4.1 Wykonywanie połączeń telefonicznych

Postępuj zgodnie z procedurą, aby wykonywać połączenia telefoniczne.

1 Naciśnij zaprogramowany **Przycisk szybkiego** dostępu na określonym aliasie lub ID.

Jeżeli wpis **Przycisku szybkiego dostępu** jest pusty, urządzenie wyemituje dźwięk ostrzegawczy. Jeżeli nie skonfigurowano kodu dostępu na liście kontaktów, na ekranie pojawia się komunikat Kod dostępu:

Wprowadź kod dostępu i naciśnij przycisk , aby przejść dalej.

Kod dostępu lub odstępu nie może być dłuższy niż 10 znaków.

3 Naciśnij przycisk PTT, aby nawiązać połączenie.

Zapala się zielona dioda LED. W górnym prawym rogu wyświetlacza pojawi się ikona **połączenia telefonicznego**. Pierwszy wiersz tekstu przedstawia alias abonenta. Drugi wiersz tekstu przedstawia stan połączenia.

Jeśli połączenie powiedzie się:

- Urządzenie wyemituje sygnał dźwiękowy DTMF.
- Zostanie wyemitowany sygnał dźwiękowy wyboru numeru użytkownika telefonu.
- Pierwszy wiersz tekstu przedstawia alias abonenta.
- W prawym górnym rogu nadal wyświetla się ikona **Połączenia telefonicznego**.

Jeśli połączenie nie powiedzie się:

- Zostanie wyemitowany sygnał.
- Na wyświetlaczu pojawi się napis Połączenie telefoniczne nie powiodło się, a następnie Kod dostępu:.

- Jeżeli zdefiniowano kod dostępu dla listy kontaktów, radiotelefon wraca do ekranu, który był wyświetlany przed zainicjowaniem połączenia.
- 4 Naciśnij przycisk PTT, aby odpowiedzieć. Aby słuchać, zwolnij przycisk PTT.
- 5 Jeśli połączenie tego zażąda, wprowadź dodatkowe

cyfry na klawiaturze, a następnie naciśnij 🕮, aby kontynuować.

Jeżeli połączenie zostanie zakończone podczas wprowadzania dodatkowych cyfr wymaganych przez połączenie, radiotelefon wróci do ekranu wyświetlanego przed zainicjowaniem połączenia.

Wyemitowana zostanie sygnalizacja tonowa Dual Tone Multi Frequency (DTMF). Radiotelefon powróci do poprzedniego ekranu.

6 Aby zakończyć połączenie, naciśnij przycisk هو المحافظة مع المحافظة مع المحافظة مع المحافظة المحافظة محافظة المحافظة المحافظة المحافظة المحافظة المحافظة المحافظة المحافظة المحافظة المحافظة المحافظة المحافظة المحافظة المحافظة ال محافظة المحافظة المحافظة المحافظة المحافظة المحافظة المحافظة المحافظة المحافظة المحافظة المحافظة المحافظة المحافظة محافظة محافظة محافظة المحافظة المحافظة المحافظة المحافظة المحافظة المحافظة المحافظة المحافظة المحافظة المحافظة المحافظة المحافظة المحافظة المحافظة المحافظة المحافظة المحافظة المحافظة م محافظة المحافظة المحافظة المحافظة المحافظة محافظة محافظة محافظة محافظة محافظة محافظة محافظة محافظة محافظة محافظة محافظة محافظة محافظة محافظة محافظة محافظة محافظة محافظة محافظة محافظة محافظة محافظة محافظة محافظة محافظة محافظة محافظة مح

7 Wykonaj jedną z następujących czynności:

 Jeżeli nie skonfigurowano kodu odstępu, wprowadź kod odstępu po wyświetleniu komunikatu Kod odstępu: i naciśnij przycisk,

aby przejść dalej. 🗒 Radiotelefon powróci do poprzedniego ekranu.

• Naciśnij zaprogramowany Przycisk szybkiego dostępu.

Jeżeli wpis **Przycisku szybkiego dostępu** jest pusty, urządzenie wyemituje dźwięk ostrzegawczy.

Urządzenie emituje dźwięk sygnał dźwiękowy DTMF i wyświetla komunikat Kończę połączenie telefoniczne.

Jeśli połączenie zostanie zakończone pomyślnie:

- Zostanie wyemitowany sygnał.
- Na wyświetlaczu zobaczysz komunikat Połączenie zakończone.

Jeśli połączenie nie zakończy się, radiotelefon powróci do ekranu Połączenia telefonicznego. Powtórz powyższe dwa kroki lub poczekaj na zakończenie połączenia przez użytkownika telefonu. Gdy użytkownik telefonu kończy połączenie, urządzenie emituje sygnał dźwiękowy, a na wyświetlaczu pojawia się komunikat Wyw. zakoń.

#### 7.7.4.2

## Wykonywanie połączeń telefonicznych przy pomocy Listy kontaktów @

Postępuj zgodnie z procedurą, aby wykonywać połączenia telefoniczne przy pomocy Listy kontaktów.

- 1 Naciśnij 🛞 , aby uzyskać dostęp do menu.
- 2 Naciśnij ▲ lub ▼, aby otworzyć Kontak ty.
   Naciśnij <sup>®</sup>, aby wybrać.

Na wyświetlaczu pojawiają się wpisy w porządku alfabetycznym.

3 Naciśnij ▲ lub ▼, aby przejść do wymaganego aliasu lub ID. Naciśnij (), aby wybrać.

Jeśli naciśniesz przycisk **PTT** w momencie, gdy uruchomiony jest ekran Kontaktów:

- Rozlega się ostrzegawczy sygnał dźwiękowy.
- Wyświetlacz pokazuje komunikat Naciśnij przycisk OK, aby nawiązać połączenie telefoniczne.

Jeżeli wybrany wpis jest pusty:

- Rozlega się ostrzegawczy sygnał dźwiękowy.
- Na wyświetlaczu pojawi się komunikat Błędny numer telefonu.
- 4 Naciśnij ▲ lub 🕶 , aby przejść do funkcji Połącz
  - z telefonem. Naciśnij 🕮 , aby wybrać.

Jeśli kod dostępu nie został wstępnie skonfigurowany, na wyświetlaczu pojawi się napis Kod dostępu:.

5 Wprowadź kod dostępu i naciśnij przycisk (B), aby przejść dalej.

Kod dostępu lub odstępu nie może być dłuższy niż 10 znaków.

Pierwsza linia tekstu pokazuje Łączenie. Druga linia tekstu pokazuje alias lub ID abonenta oraz ikonę **Połączenia telefonicznego**.

Jeśli połączenie powiedzie się:

- Urządzenie wyemituje sygnał dźwiękowy DTMF.
- Zostanie wyemitowany sygnał dźwiękowy wyboru numeru użytkownika telefonu.
- Pierwsza linia tekstu pokazuje alias i ID abonenta, jak również ikonę RSSI.
- Druga linia pokazuje tekst Połączenie telefoniczne oraz ikonę **Połączenia** telefonicznego.

Jeśli połączenie nie powiedzie się:

- · Zostanie wyemitowany sygnał.
- Na wyświetlaczu pojawi się napis Połączenie telefoniczne nie powiodło się, a następnie Kod dostępu:.

- Radiotelefon powróci do ekranu sprzed inicjacji połączenia, jeśli kod dostępu został wcześniej skonfigurowany w Liście kontaktów.
- 6 Naciśnij przycisk PTT, aby odpowiedzieć. Ikona RSSI znika.
- 7 Aby słuchać, zwolnij przycisk PTT.
- B Jeśli połączenie tego zażąda, wprowadź dodatkowe cyfry na klawiaturze, a następnie naciśnij (1), aby kontynuować.

Jeżeli połączenie zostanie zakończone podczas wprowadzania dodatkowych cyfr wymaganych przez połączenie telefoniczne, radiotelefon wróci do ekranu wyświetlanego przed zainicjowaniem połączenia.

Urządzenie wyemituje sygnał dźwiękowy DTMF. Radiotelefon powróci do poprzedniego ekranu.

🖌 Aby zakończyć połączenie, naciśnij przycisk 🔎

10 Jeżeli nie skonfigurowano kodu odstępu, wprowadź kod odstępu po wyświetleniu komunikatu Kod

odstępu: i naciśnij przycisk, aby przejść dalej. 🕮

Radiotelefon powróci do poprzedniego ekranu. Urządzenie emituje dźwięk sygnał dźwiękowy DTMF i wyświetla komunikat Kończę połączenie telefoniczne.

Jeśli połączenie zostanie zakończone pomyślnie:

- Zostanie wyemitowany sygnał.
- Na wyświetlaczu zobaczysz komunikat Połączenie zakończone.

Jeśli połączenie nie zakończy się, radiotelefon powróci do ekranu Połączenia telefonicznego. Powtórz krok 9 i krok 10 lub odczekaj, aż użytkownik telefonu zakończy wywołanie. Naciśnięcie przycisku PTT na ekranie kontaktów telefonu spowoduje wyemitowanie sygnału dźwiękowego i wyświetlenie komunikatu Naciśnij OK: Wykon poł.

Gdy użytkownik telefonu kończy połączenie, urządzenie emituje sygnał dźwiękowy, a na wyświetlaczu pojawia się komunikat Wyw tel zakończ. Jeżeli połączenie zostanie zakończone podczas wprowadzania dodatkowych cyfr wymaganych przez połączenie telefoniczne, radiotelefon wróci do ekranu wyświetlanego przed zainicjowaniem połączenia.

7.7.4.3

## Nawiązywanie połączeń telefonicznych przy pomocy przycisku programowalnego

Postępuj zgodnie z procedurą, aby wykonać połączenie telefoniczne przy użyciu przycisku programowalnego.

- 1 Naciśnij zaprogramowany przycisk **Telefon**, aby przejść do listy telefonów.
- 2 Naciśnij ▲ lub ▼ , aby przejść do wymaganego

aliasu lub ID.Naciśnij 🕲 , aby wybrać.Jeżeli nie skonfigurowano kodu dostępu na liście kontaktów, ekranu pojawia się komunikat Kod dostępu:. Wprowadź kod dostępu i naciśnij przycisk (), aby przejść dalej.

- Zapala się zielona dioda LED. Ikona połączenia telefonicznego jest widoczna w prawym górnym rogu. Pierwszy wiersz tekstu przedstawia alias abonenta. Drugi wiersz tekstu pokazuje stan połączenia.
- W przypadku powodzenia konfiguracji połączenia zabrzmi sygnał DTMF (Dual Tone Multi Frequency). Zostanie wyemitowany sygnał dźwiękowy wyboru numeru użytkownika telefonu. Pierwsza linia tekstu pokazuje alias Ikona połączenia telefonicznego jest stale widoczna w prawym górnym rogu. Drugi wiersz tekstu pokazuje stan połączenia.
- W przypadku niepowodzenia konfiguracji połączenia urządzenie emituje sygnał dźwiękowy, a na wyświetlaczu pojawia się komunikat ຟuw. tel. Nieudane. Radiotelefon wraca do ekranu wprowadzania kodu dostępu. Jeżeli zdefiniowano kod dostępu dla listy kontaktów, radiotelefon wraca do ekranu, który był wyświetlany przed zainicjowaniem połączenia.

- 3 Naciśnij przycisk PTT, aby rozmawiać. Aby słuchać, zwolnij przycisk PTT.
- 4 W razie potrzeby wprowadzenia dodatkowych cyfr podczas połączenia telefonicznego: Wykonaj jedną z następujących czynności:
  - Naciśnij dowolny przycisk klawiatury, aby wpisać dodatkowe cyfry. Pierwszy wiersz wyświetlacza pokazuje parametr Dodatk. cyfri. W drugim wierszu wyświetlacza zobaczysz migający kursor.

Wpisz dodatkowe cyfry i naciśnij przycisk (\*\*), aby przejść dalej. Radiotelefon wyemituje sygnał dźwiękowy DTMF (Dual Tone Multi Frequency) i wróci do poprzedniego ekranu.

- Naciśnij przycisk szybkiego połączenia. Wyemitowana zostanie sygnalizacja tonowa Dual Tone Multi Frequency (DTMF). Jeżeli wpis Przycisku szybkiego dostępu jest pusty, urządzenie wyemituje dźwięk ostrzegawczy.
- Aby zakończyć połączenie, naciśnij przycisk Jeżeli nie skonfigurowano kodu odstępu na liście kontaktów, w pierwszym wierszu ekranu pojawia się komunikat Kod odstępu:. W drugim wierszu

wyświetlacza zobaczysz migający kursor. Wprowadź kod odstępu i naciśnij przycisk (), aby przejść dalej.

- Urządzenie emituje sygnał dźwiękowy DTMF (Dual Tone Multi Frequency) i wyświetla komunikat Kończę wyw. tel.
- W przypadku niepowodzenia konfiguracji zakończenia połączenia urządzenie emituje sygnał dźwiękowy, a na wyświetlaczu pojawia się komunikat wyw zakończ.
- W przypadku niepowodzenia konfiguracji zakończenia połączenia radiotelefon przywraca ekran połączenia telefonicznego. Powtórz krok krok 3 i krok 5 lub poczekaj na zakończenie połączenia przez użytkownika telefonu.
- Naciśnięcie przycisku PTT na ekranie kontaktów telefonu spowoduje wyemitowanie sygnału dźwiękowego i wyświetlenie komunikatu Naciśnij 0K: Wykon poł.
- Gdy użytkownik telefonu kończy połączenie, urządzenie emituje sygnał dźwiękowy, a na wyświetlaczu pojawia się komunikat wyw tel zakończ.

 Jeżeli połączenie zostanie zakończone podczas wprowadzania dodatkowych cyfr wymaganych przez połączenie telefoniczne, radiotelefon wróci do ekranu wyświetlanego przed zainicjowaniem połączenia.

#### UWAGA:

Po uzyskaniu dostępu do kanału naciśnij

przycisk , aby odrzucić próbę połączenia i sygnały dźwiękowe.

Naciśnięcie podczas połączenia przycisku **Szybki dostęp** ze skonfigurowanym kodem odstępu lub próba wprowadzenia kodu odstępu jako dodatkowych cyfr zaowocuje tym, że radiotelefon spróbuje zakończyć połączenie.

#### 7.7.4.4 Wybieranie tonowe wieloczęstotliwościowe DTMF

Funkcja sygnalizacji tonowej DMTF (Dual Tone Multi Frequency) umożliwia działanie radiotelefonu w systemie radiowym z interfejsem do połączeń z systemami telefonicznymi.

Wyłączenie wszystkich dźwięków radiotelefonu i alarmów powoduje automatyczne wyłączenie sygnalizacji tonowej DTMF.

#### 7.7.4.5

## Odbieranie połączeń telefonicznych jako wywołań indywidualnych

Postępuj zgodnie z procedurą, aby odbierać połączenia telefoniczne jako połączenia prywatne.

Podczas odbierania połączenia telefonicznego jako połączenia prywatnego:

- Na wyświetlaczu pojawi się ikona Połączenia telefonicznego i napis Wyw tel.
- Zielona dioda LED miga.
- Radiotelefon wyłącza wyciszenie, a sygnał dźwiękowy połączenia przychodzącego jest emitowany przez głośnik.
  - Naciśnij przycisk PTT, aby odpowiedzieć.

- 2 Aby słuchać, zwolnij przycisk PTT.
- 3 Aby zakończyć połączenie, naciśnij przycisk Δ .
  - UWAGA:
  - Radiotelefon nie jest w stanie zakończyć połączenia telefonicznego jako połączenia grupowego. Użytkownik telefonu musi zakończyć połączenie. Podczas rozmowy odbiorca może jedynie odpowiadać.

Na wyświetlaczu pojawi się komunikat Kończę wyw tel.

Jeśli połączenie zostanie zakończone pomyślnie:

- Zostanie wyemitowany sygnał.
- Na wyświetlaczu zobaczysz komunikat Połączenie zakończone.

Jeśli połączenie nie zakończy się, radiotelefon powróci do ekranu Połączenia telefonicznego. Powtórz krok 3 lub poczekaj na zakończenie połączenia przez użytkownika telefonu.

#### 7.7.4.6

## Odbieranie połączeń telefonicznych jako wywołań grupowych

Postępuj zgodnie z procedurą, aby odbierać połączenia telefoniczne jako połaczenia grupowe.

Podczas odbierania połączenia telefonicznego jako połączenia grupowego:

- Na wyświetlaczu pojawi się ikona Połączenia ٠ telefonicznego i napis Wuw tel.
- Zielona dioda LED miga. ٠
- Radiotelefon wyłącza wyciszenie, a sygnał dźwiękowy ٠ połaczenia przychodzacego jest emitowany przez ałośnik.
  - Naciśnij przycisk PTT, aby odpowiedzieć. 1
  - Aby słuchać, zwolnij przycisk PTT.

3 Aby zakończyć połączenie, naciśnij przycisk 25\*

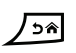

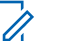

#### UWAGA:

Radiotelefon nie jest w stanie zakończyć połaczenia telefonicznego jako połaczenia grupowego. Użytkownik telefonu musi zakończyć połączenie. Podczas rozmowy odbiorca może jedynie odpowiadać.

Na wyświetlaczu pojawi się komunikat Kończę wyw tel.

Jeśli połączenie zostanie zakończone pomyślnie:

- Zostanie wyemitowany sygnał.
- Na wyświetlaczu zobaczysz komunikat Połaczenie zakończone.

Jeśli połączenie nie zakończy się, radiotelefon powróci do ekranu Połączenia telefonicznego. Powtórz krok 3 lub poczekaj na zakończenie połaczenia przez użytkownika telefonu.

#### 7.7.4.7

## Odbieranie połączeń telefonicznych jako wywołań ogólnych

Po odebraniu połączenia telefonicznego jako połączenia ogólnego odbierający radiotelefon nie jest w stanie

prowadzić odsłuchu ani odpowiadać. Użytkownik odbierający połączenie również nie może zakończyć połączenia ogólnego.

Podczas odbierania połączenia telefonicznego jako połączenia ogólnego:

- W górnym prawym rogu wyświetlacza pojawi się ikona **Połączenia telefonicznego**.
- Na wyświetlaczu pojawi się w zależności od typu konfiguracji wszystkie połączenia, połączenie ogólne stacji albo połączenie w trybie wielu stacji i połączenie telefoniczne.
- Zielona dioda LED miga.
- Radiotelefon wyłącza wyciszenie, a sygnał dźwiękowy połączenia przychodzącego jest emitowany przez głośnik.

# 7.7.5Inicjowanie przerwania do transmisjiImage: Przerwania do transmisji

Trwające połączenie zostanie przerwane, gdy wykonasz następujące czynności:

• Naciśnij przycisk Głosowe PTT.

- Naciśnij przycisk alarmowy.
- Przeprowadź transmisję danych.
- Naciśnij zaprogramowany Przycisk zdalnego przerwania TX.

Radiotelefon odbiorcy wyświetla komunikat Połączenie przerwane.

### 7.7.6

## Połączenia głosowe z rozgłaszaniem

Połączenie głosowe z rozgłaszaniem to jednokierunkowe połączenie głosowe od dowolnego użytkownika do całej grupy rozmówców.

Funkcja połączeń głosowych z rozgłaszaniem umożliwia transmisję do grupy rozmówców tylko użytkownikowi inicjującemu połączenie, natomiast odbiorcy połączenia nie mogą odpowiadać (nie trzeba oczekiwać na nawiązanie połączenia).

Aby korzystanie z tej funkcji było możliwe, radiotelefon musi być odpowiednio zaprogramowany. Dodatkowych informacji udzieli sprzedawca lub administrator systemu.

#### 7.7.6.1

## Nawiązywanie połączeń głosowych z rozgłaszaniem

Zaprogramuj radiotelefon do wykonywania połączeń głosowych z rozgłaszaniem.

- 1 Wybierz kanał z aktywnym grupowym aliasem lub ID.
- 2 Naciśnij przycisk PTT, aby nawiązać połączenie.

Zapala się zielona dioda LED. Na wyświetlaczu pojawi się komunikat Połączenie z rozgłaszaniem, ikona **połączenia grupowego** i alias.Na wyświetlaczu pojawi się ikona **połączenia grupowego** i alias.

Po zakończeniu połączenia radiotelefon wraca do poprzedniego menu.

#### 7.7.6.2

## Inicjowanie połączeń głosowych z rozgłaszaniem przy pomocy

## programowalnego przycisku numerycznego

Postępuj zgodnie z procedurą, aby inicjować połączenia głosowe z rozgłaszaniem przy pomocy programowalnego przycisku numerycznego.

 Na ekranie głównym naciśnij i przytrzymaj programowalny klawisz numeryczny przypisany do skonfigurowanego wstępnie aliasu lub identyfikatora.

Jeżeli przycisk numeryczny jest przypisany do pozycji w określonym trybie, ta funkcja nie jest obsługiwana przy dłuższym naciśnięciu przycisku numerycznego w innym trybie.

Jeżeli przycisk numeryczny nie jest przypisany do pozycji, rozlega się dźwięk ostrzegawczy

2 Naciśnij przycisk PTT, aby nawiązać połączenie.

Zapala się zielona dioda LED. Pierwszy wiersz tekstu przedstawia alias abonenta. Drugi wiersz tekstu przedstawia stan połączenia.

3 Poczekaj na sygnał rozpoczęcia rozmowy i zacznij wyraźnie mówić do mikrofonu, jeśli jest uruchomiony. Użytkownicy w kanale nie mogą odpowiadać na Połączenie głosowe z rozgłaszaniem.

Po zakończeniu połączenia radiotelefon wraca do poprzedniego menu.

4 Poczekaj na sygnał rozpoczęcia rozmowy i zacznij wyraźnie mówić do mikrofonu, jeśli jest uruchomiony.

Użytkownicy w kanale nie mogą odpowiadać na Połączenie głosowe z rozgłaszaniem.

Po zakończeniu połączenia radiotelefon wraca do poprzedniego menu.

Dodatkowe informacje: Przypisywanie wpisów do programowalnych przycisków numerycznych na str. 137.

#### 7.7.6.3

### Inicjowanie połączeń głosowych z rozgłaszaniem przy pomocy wyszukiwania aliasów @

Możesz użyć funkcji wyszukiwania aliasu lub wyszukiwania alfanumerycznego do pobrania wymaganego aliasu użytkownika. W ten sposób można pobrać aliasy użytkowników tylko z kontaktów. Jeżeli przycisk PTT zostanie zwolniony, gdy radiotelefon konfiguruje połączenie, operacja jest przerywana bez sygnalizowania i zostanie ponownie wyświetlony poprzedni ekran. Jeżeli radiotelefon docelowy jest niedostępny, usłyszysz krótki sygnał i na wyświetlaczu pojawi się komunikat Odbiorca niedostępny. Radiotelefon ponownie wyświetli menu przed zainicjowaniem testu radiowego.

**UWAGA**:

Naciśnij przycisk 🖲 lub 🔎 , aby zakończyć wyszukiwanie aliasu. Jeżeli przycisk **PTT** zostanie zwolniony podczas gdy radiotelefon konfiguruje połączenie, operacja jest przerywana bez sygnalizowania i zostanie ponownie wyświetlony poprzedni ekran.

1 Naciśnij 🔠 , aby uzyskać dostęp do menu.

2 Naciśnij ▲ lub ▼ , aby otworzyć Kontak ty.
 Naciśnij <sup>(B)</sup> , aby wybrać.

Na wyświetlaczu pojawiają się wpisy w porządku alfabetycznym.

- Wprowadź pierwszą literę wymaganego aliasu. Na wyświetlaczu pojawia się migający kursor.
- 4 Wprowadź pozostałe litery wymaganego aliasu.

Podczas wyszukiwania aliasu jest rozróżniana wielkość liter. Jeżeli istnieją co najmniej dwie pozycje o tej samej nazwie, wyświetlacz pokazuje tę, która jest pierwsza na liście.

Pierwsza linia tekstu pokazuje wprowadzone litery. Następne linie tekstu pokazują wybrane wyniki wyszukiwania.

5 Naciśnij przycisk PTT, aby nawiązać połączenie.

Zapala się zielona dioda LED. Na wyświetlaczu pojawi się ID radiotelefonu docelowego, typ połączenia oraz ikona **Połączenia grupowego**.

6 Poczekaj na sygnał rozpoczęcia rozmowy i zacznij wyraźnie mówić do mikrofonu, jeśli jest uruchomiony.

Użytkownicy w kanale nie mogą odpowiadać na połączenie głosowe z rozgłaszaniem.

Po zakończeniu połączenia radiotelefon wraca do poprzedniego menu.

#### 7.7.6.4

## Odbieranie połączeń głosowych z rozgłaszaniem

Odbieranie połączenia głosowego z rozgłaszaniem:

- Zostanie wyemitowany sygnał.
- Zielona dioda LED miga.
- W prawym górnym rogu wyświetlacza pokaże się ID rozmówcy i ikona RSSI.
- Pierwsza linia tekstu pokazuje ikonę Połączenia grupowego oraz komunikat Połączenie z rozgłaszaniem.
- Radiotelefon wyłącza wyciszenie, a sygnał dźwiękowy połączenia przychodzącego jest emitowany przez głośnik.

Zakończenie połączenia powoduje powrót do poprzedniego ekranu.

Połączenie głosowe z rozgłaszaniem zostaje zakończone bez oczekiwania przez wcześniej zdefiniowany czas.

Nie można odpowiedzieć na połączenie głosowe z rozgłaszaniem.

## U

#### UWAGA:

Radiotelefon przerywa odbiór połączenia głosowego z rozgłaszaniem, jeżeli użytkownik przełączy kanał podczas odbierania połączenia. Nie można kontynuować nawigacji w menu lub edycji aż do zakończenia połączenia głosowego z rozgłaszaniem.

### 7.7.7 Połączenia niezaadresowane

Połączenie niezaadresowane to połączenie grupowe z jednym z 16 skonfigurowanych wstępnie identyfikatorów grupy.

Tę funkcję można skonfigurować za pomocą programu CPS-RM. Do zainicjowania i/lub odebrania połączenia niezaadresowanego wymagany jest kontakt dla jednego ze skonfigurowanych wstępnie identyfikatorów. Dodatkowych informacji udzieli sprzedawca lub administrator systemu.

7.7.7.1

## Inicjowanie połączeń niezaadresowanych

- 1 Wybierz kanał z aktywnym grupowym aliasem lub ID.
- 2 Naciśnij przycisk PTT, aby nawiązać połączenie.

Zapala się zielona dioda LED.W wierszu tekstowym wyświetla się komunikat Połączenie niezaadresowane, ikona **połączenia grupowego** i alias.

- 3 Poczekaj na sygnał rozpoczęcia rozmowy i zacznij wyraźnie mówić do mikrofonu, jeśli jest uruchomiony.
- 4 Aby słuchać, zwolnij przycisk PTT.

Zielona dioda LED zapala się, kiedy radiotelefon docelowy odpowiada. Zostanie wyemitowany chwilowy sygnał dźwiękowy. Na wyświetlaczu pojawi się komunikat Połączenie niezaadresowane, ikona, alias lub identyfikator **wywołania grupowego** oraz alias lub identyfikator radiotelefonu nadawczego.

#### polski

5 Jeżeli jest włączona funkcja Sygnalizacja wolnego kanału, przez chwilę rozlegnie się dźwięk alertu, gdy nadający radiotelefon zwalnia przycisk PTT, co oznacza, że kanał jest wolny i można odpowiedzieć. Naciśnij przycisk PTT, aby odpowiedzieć.

Brak aktywności głosowej przez określony czas powoduje przerwanie połączenia.

Inicjator połączenia może nacisnąć przycisk aby zakończyć połączenie grupowe.

### 7.7.7.2 Odbieranie połączeń niezaadresowanych

Podczas odbierania połączenia niezaadresowanego:

- Zielona dioda LED miga.
- · Zostanie wyemitowany chwilowy sygnał dźwiękowy.
- W wierszu tekstowym znajduje się alias grupy Połączenie niezaadresowane i ikona **połączenia grupowego** (tylko w trybie cyfrowym).

- Radiotelefon wyłącza wyciszenie, a sygnał dźwiękowy połączenia przychodzącego jest emitowany przez głośnik.
  - 1 Wykonaj jedną z następujących czynności:
    - Jeżeli jest włączona funkcja Sygnalizacja wolnego kanału, przez chwilę rozbrzmiewa ton powiadamiający, gdy nadający radiotelefon zwalnia przycisk PTT, co oznacza, że kanał jest wolny i można odpowiedzieć. Naciśnij przycisk PTT, aby odpowiedzieć.
    - Jeżeli jest aktywna funkcja Przerywanie głosowe, naciśnij przycisk PTT, aby wyłączyć dźwięk z transmitującego radiotelefonu i zwolnić kanał do odpowiedzi.

Zapala się zielona dioda LED.

- 2 Poczekaj na sygnał rozpoczęcia rozmowy i zacznij wyraźnie mówić do mikrofonu, jeśli jest uruchomiony.
- 3 Aby słuchać, zwolnij przycisk PTT.

Brak aktywności głosowej przez określony czas powoduje przerwanie połączenia.

#### 7.7.8 **Tryb OVCM (kanał otwarty)**

Tryb OVCM (kanał otwarty) daje radiotelefonowi, który nie jest wstępnie zaprogramowany do działania w danym systemie, możliwość odbierania i nadawania podczas połączeń indywidualnych i grupowych.

Połączenie grupowe OVCM obsługuje także połączenia z rozgłaszaniem. Zaprogramuj radiotelefon, aby korzystać z tej funkcji. Dodatkowych informacji udzieli sprzedawca lub administrator systemu.

#### 7.7.8.1 Inicjowanie połączeń OVCM

Radiotelefon musi być wcześniej zaprogramowany, aby możliwe było inicjowanie połączeń OVCM. Postępuj zgodnie z procedurą, aby wykonywać połączenia OVCM.

- 1 Wybierz kanał z aktywnym grupowym aliasem lub ID.
- Naciśnij przycisk PTT, aby nawiązać połączenie.
   Zapala się zielona dioda LED.

W wierszu tekstowym wyświetlają się ikona typu połączenia, DUCM oraz alias. Oznacza to, że radiotelefon przeszedł w stan OVCM.

3 Poczekaj na sygnał rozpoczęcia rozmowy i zacznij wyraźnie mówić do mikrofonu, jeśli jest uruchomiony.

#### 7.7.8.2 Odbieranie połączeń OVCM

Podczas odbierania połączenia OVCM:

- Zielona dioda LED miga.
- W wierszu tekstowym wyświetlane są ikona OUCM i alias.
- Radiotelefon wyłącza wyciszenie, a sygnał dźwiękowy połączenia przychodzącego jest emitowany przez głośnik.
  - 1 Wykonaj jedną z następujących czynności:
    - Jeżeli jest włączona funkcja Sygnalizacja wolnego kanału, przez chwilę rozbrzmiewa ton powiadamiający, gdy nadający radiotelefon zwalnia przycisk PTT, co oznacza, że kanał jest

wolny i można odpowiedzieć. Naciśnij przycisk **PTT**, aby odpowiedzieć.

 Jeżeli jest aktywna funkcja Przerywanie głosowe, naciśnij przycisk PTT, aby wyłączyć dźwięk z transmitującego radiotelefonu i zwolnić kanał do odpowiedzi.

Zapala się zielona dioda LED.

- 2 Poczekaj na sygnał rozpoczęcia rozmowy i zacznij wyraźnie mówić do mikrofonu, jeśli jest uruchomiony.
- 3 Aby słuchać, zwolnij przycisk PTT.

Brak aktywności głosowej przez określony czas powoduje przerwanie połączenia.

#### 7.8

## Funkcje zaawansowane

Ten rozdział wyjaśnia działanie funkcji dostępnych w radiotelefonie.

Lokalny dystrybutor lub administrator systemu może dostosować radiotelefon zgodnie z Twoimi wymaganiami.

Dodatkowych informacji udzieli sprzedawca lub administrator systemu.

#### 7.8.1 Bluetooth

Ta funkcja pozwala korzystać z radiotelefonu i urządzenia Bluetooth (akcesorium) poprzez łącze Bluetooth. Radiotelefon obsługuje urządzenia Bluetooth zarówno firmy Motorola Solutions jak i ogólnie dostępne w sprzedaży.

Łączność Bluetooth działa na linii widzenia 10 metrów. Jest to niezablokowana ścieżka pomiędzy radiotelefonem a urządzeniem Bluetooth. W celu uzyskania wysokiego stopnia niezawodności, firma Motorola Solutions zaleca nierozdzielanie radia i akcesoriów.

Na krańcach obszaru pokrycia zarówno jakość głosu jak i tonu ulegnie zniekształceniu lub fragmentacji. Aby skorygować problem, ustaw radiotelefon i urządzenie Bluetooth blisko siebie (na obszarze o zasięgu 10 m), aby ponownie uzyskać wyraźny odbiór audio. Funkcja Bluetooth radiotelefonu posiada maksymalną moc 2,5 mW (4 dBm) i zasięg 10 m.

Radiotelefon może obsługiwać jednoczesne połączenia maksymalnie z trzema urządzeniami Bluetooth różnego typu. Przykładowo: zestaw słuchawkowy, skaner,

urządzenie czujnikowe oraz urządzenie PTT (POD). Radiotelefon nie obsługuje połączeń z kilkoma urządzeniami Bluetooth tego samego rodzaju.

Zapoznaj się z instrukcją obsługi urządzenia Bluetooth, aby uzyskać więcej informacji na temat jego funkcji.

Radiotelefon łączy się z urządzeniem Bluetooth w zasięgu o najsilniejszym sygnale lub z tym, z którym miało połączenie w poprzedniej sesji. W trakcie operacji wyszukiwania i łączenia nie należy wyłączać urządzenia Bluetooth ani naciskać przycisku powrotu do ekranu

głównego , ponieważ spowoduje to anulowanie całej procedury.

#### 7.8.1.1 Włączanie i wyłączanie funkcji Bluetooth

Postępuj zgodnie z procedurą, aby włączyć i wyłączyć Bluetooth.

<sup>1</sup> Naciśnij <sup>⊞</sup> , aby uzyskać dostęp do menu.

- 2 Naciśnij ▲ lub ▼, aby przejść do opcji
   Bluetooth. Naciśnij <sup>(B)</sup>, aby wybrać.
- 3 Naciśnij ▲ lub ▼, aby przejść do pozycji Mój
   Status. Naciśnij <sup>(B)</sup>, aby wybrać.

Wyświetlacz pokazuje informacje ⊌1. i ⊌u1.. Bieżący status będzie oznaczony za pomocą symbolu ✓.

- 4 Wykonaj jedną z następujących czynności:

  - Naciśnij ▲ lub ▼, aby ustawić ⊌uł. Naciśnij
     , aby wybrać. Obok opcji ⊌uł. pojawi się oznaczenie √.

#### 7.8.1.2 Łaczenie z urządzeniem Bluetooth

Postępuj zgodnie z procedurą, aby połączyć się z urządzeniami Bluetooth.

Włącz urządzenie Bluetooth i uruchom tryb parowania.

- <sup>1</sup> Naciśnij <sup>⊕</sup> , aby uzyskać dostęp do menu.
- 2 Naciśnij ▲ lub ▼, aby przejść do opcji
   Bluetooth. Naciśnij <sup>(B)</sup>, aby wybrać.

3 Naciśnij ▲ lub ▼, aby przejść do Urządzeń.
 Naciśnij <sup>(B)</sup>, aby wybrać.

- 4 Wykonaj jedną z następujących czynności:
  - Naciśnij ▲ lub ▼, aby przejść do danego urządzenia. Naciśnij <sup>(B)</sup>, aby wybrać.
  - Naciśnij ▲ lub ▼, aby wybrać Znajdź urz., żeby zlokalizować dostępne urządzenia. Naciśnij

- ▲ lub ▼, aby przejść do danego urządzenia.
   Naciśnij <sup>(B)</sup>, aby wybrać.
- 5 Naciśnij przycisk ▲ lub ▼, aby nawiązać Połączenie. Naciśnij (), aby wybrać.

Urządzenie Bluetooth może wymagać wykonania dodatkowych czynności, aby zakończyć parowanie. W razie potrzeby zajrzyj do instrukcji obsługi danego urządzenia Bluetooth.

Na ekranie pojawi się komunikat Łączenie z <Nazwa urz.>.

Zaczekaj na potwierdzenie. Jeżeli się powiedzie:

- Wybrzmiewa potwierdzający sygnał dźwiękowy.
- Na wyświetlaczu pojawi się komunikat <Urządzenie> podłączone i ikona połączenia Bluetooth.

Jeżeli się nie powiedzie:

• Rozlega się ostrzegawczy sygnał dźwiękowy.

 Na wyświetlaczu pojawi się komunikat Połączenie nieudane.

#### 7.8.1.3

## Podłączanie do urządzeń Bluetooth w trybie wykrywalnym

Postępuj zgodnie z procedurą, aby połączyć się z urządzeniami Bluetooth w trybie parowania.

Włącz urządzenie Bluetooth i uruchom tryb parowania.

- 1 Naciśnij 🛞 , aby uzyskać dostęp do menu.
- 2 Naciśnij ▲ lub ▼, aby przejść do pozycji
   Bluetooth. Naciśnij (), aby wybrać.
- 3 Naciśnij ▲ lub ▼, przejść do opcji Znajdź mnie. Naciśnij <sup>(B)</sup>, aby wybrać. Teraz radiotelefon może być wykrywany przez inne urządzenia Bluetooth przez zdefiniowany okres czasu. Stan ten nosi nazwe trybu wykrywalności.

Zaczekaj na potwierdzenie. Jeżeli się powiedzie:

- Wybrzmiewa potwierdzający sygnał dźwiękowy.
- Na wyświetlaczu pojawi się komunikat <Urządzenie > podłączone i ikona połączenia Bluetooth.
- Na wyświetlaczu pojawi się symbol 
   obok podłączonego urządzenia.

Jeżeli się nie powiedzie:

- Rozlega się ostrzegawczy sygnał dźwiękowy.
- Na wyświetlaczu pojawi się komunikat Połączenie nieudane.

7.8.1.4

## Odłączanie od urządzeń Bluetooth

Postępuj zgodnie z procedurą, aby odłączyć się od urządzeń Bluetooth.

<sup>1</sup> Naciśnij ⊞ , aby uzyskać dostęp do menu.

2 Naciśnij ▲ lub ▼, aby przejść do opcji
 Bluetooth. Naciśnij <sup>(B)</sup>, aby wybrać.

- 3 Naciśnij ▲ lub ▼, aby przejść do Urządzeń.
   Naciśnij <sup>(B)</sup>, aby wybrać.
- 4 Naciśnij ▲ lub ▼, aby przejść do danego urządzenia. Naciśnij <sup>(B)</sup>, aby wybrać.
- 5 Naciśnij przycisk ▲ lub ▼, aby je Odłączyć.

Naciśnij 🕮 , aby wybrać.

Na ekranie pojawi się komunikat Trwa rozłączanie od: <nazwa urządzenia>.

Zaczekaj na potwierdzenie.

- Zostanie wyemitowany sygnał.
- Na wyświetlaczu pojawi się <Nazwa urządzenia> odłączone, a ikona połączenia Bluetooth zniknie.

7.8.1.5

### Przełączanie ścieżki dźwięku pomiędzy wewnętrznym głośnikiem radiotelefonu a urządzeniem Bluetooth

Postępuj zgodnie z procedurą, aby przełączać ścieżkę dźwięku pomiędzy głośnikiem radiotelefonu a urządzeniem Bluetooth.

## Naciśnij programowalny przycisk **dźwięku trybu Bluetooth**.

Na ekranie pojawi się jedna z następujących informacji:

- Zostanie wyemitowany sygnał. Na wyświetlaczu pojawi się komunikat Ruting głos do radio.
- Zostanie wyemitowany sygnał. Na wyświetlaczu pojawi się komunikat Ruting głos do Bluetooth.

#### 7.8.1.6

### Informacje o urządzeniu

Postępuj zgodnie z procedurą, aby wyświetlić informacje o radiotelefonie.

Naciśnij 🕮 , aby uzyskać dostęp do menu.

- 2 Naciśnij ▲ lub ▼, aby przejść do opcji
   Bluetooth. Naciśnij <sup>(B)</sup>, aby wybrać.
- 4 Naciśnij ▲ lub ▼, aby przejść do danego urządzenia. Naciśnij <sup>(B)</sup>, aby wybrać.

#### 7.8.1.7 Edycja nazwy urządzenia

Postępuj zgodnie z procedurą edycji nazw dostępnych urządzeń Bluetooth.

Naciśnij 🕮 , aby uzyskać dostęp do menu.

- 2 Naciśnij ▲ lub ▼, aby przejść do opcji
   Bluetooth. Naciśnij <sup>(B)</sup>, aby wybrać.
- 3 Naciśnij ▲ lub ▼, aby przejść do Urządzeń.
   Naciśnij <sup>(B)</sup>, aby wybrać.
- 4 Naciśnij ▲ lub ▼, aby przejść do danego urządzenia. Naciśnij (), aby wybrać.
- 5 Naciśnij▲ lub ▼, aby Edytować nazwę. Naciśnij
   (B) , aby wybrać.

6

Wprowadź nową nazwę urządzenia. Naciśnij 🕮 , aby wybrać.

Na wyświetlaczu pojawi się komunikat Nazw urządz Zapis.

#### 7.8.1.8 Usuwanie nazwy urządzenia

Możesz usunąć odłączone urządzenie z listy urządzeń Bluetooth.

- 1 Naciśnij 🛞 , aby uzyskać dostęp do menu.
- 2 Naciśnij ▲ lub ▼, aby przejść do opcji
   Bluetooth. Naciśnij (), aby wybrać.
- 3 Naciśnij ▲ lub ▼, aby przejść do Urządzeń.
   Naciśnij <sup>(B)</sup>, aby wybrać.
- 4 Naciśnij ▲ lub ▼, aby przejść do danego urządzenia. Naciśnij <sup>(B)</sup>, aby wybrać.
- 5 Naciśnij ▲ lub ▼, aby Skasować. Naciśnij <sup>(B)</sup>, aby wybrać. Na wyświetlaczu pojawi się komunikat Urządz usun.

## Regulacja wzmocnienia mikrofonu w urządzeniach Bluetooth

Umożliwia regulację wzmocnienia mikrofonu w podłączonych urządzeniach obsługujących technologię Bluetooth.

Naciśnij 🕮 , aby uzyskać dostęp do menu.

- 2 Naciśnij ▲ lub ▼, aby przejść do opcji Bluetooth.
   Naciśnij <sup>(B)</sup>, aby wybrać.
- 3 Naciśnij▲ lub ▼, aby przejść do Wzmocnienia mikrofonu BT. Naciśnij (), aby wybrać.
- 4 Naciśnij przycisk ▲ lub ▼, aby zaznaczyć wymagany typ wzmocnienia mikrofonu Bluetooth i obecne wartości. Jeśli chcesz edytować wartości,

naciśnij przycisk 🕮 i dokonaj wyboru.

5 Naciśnij przycisk ▲ lub ▼, aby zwiększyć lub zmniejszyć wartości. Naciśnij <sup>(B)</sup>, aby wybrać.

7.8.1.9

#### 7.8.1.10 Stały tryb wykrywania łączności Bluetooth

Stały tryb wykrywania łączności Bluetooth musi być włączony przez sprzedawcę lub administratora systemu.

#### UWAGA:

Jeżeli jest on włączony, element Bluetooth**nie** jest widoczny w menu i nie można użyć funkcji programowalnego przycisku łączności Bluetooth.

Pozostałe urządzenia pracujące w trybie Bluetooth będą w stanie zlokalizować radiotelefon, ale nie nawiążą z nim połączenia. Stały tryb wykrywania łączności Bluetooth pozwala wybranym urządzeniom wykorzystać położenie radiotelefonu użytkownika w procesie ustalania położenia za pośrednictwem łączności Bluetooth.

#### 7.8.2

## Lok. w budynku

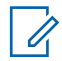

#### UWAGA:

Funkcja lokalizacji wewnętrznej jest dostępna dla modeli z najnowszą wersją konfiguracji programowej i sprzętowej. Dodatkowych informacji udzieli sprzedawca lub administrator systemu. Funkcja Lokalizacja w budynku jest używana do śledzenia lokalizacji użytkowników radiotelefonów. Gdy funkcja lokalizacji wewnętrznej jest aktywna, radiotelefon znajduje się w ograniczonym trybie wykrywalnym. Dedykowane sygnały nawigacyjne służą do lokalizacji radiotelefonu i określenia jego położenia.

# 7.8.2.1Włączanie i wyłączanie funkcjilokalizowania wewnętrznego

Wykonując jedną z poniższych czynności, możesz włączyć lub wyłączyć funkcję lokalizowania wewnętrznego.

- Dostęp do funkcji można uzyskać w menu.
  - a. Naciśnij przycisk 🖲 , aby uzyskać dostęp do menu..
  - b. Naciśnij przycisk ▲ lub ▼, aby przejść do opcji Bluetooth i naciśnij naciśnij przycisk <sup>(B)</sup>, aby wybrać.
  - c. Naciśnij przycisk ▲ lub ▼, aby przejść do opcji Lokalizacja wewnętrzna i naciśnij naciśnij przycisk (), aby wybrać.
d. Naciśnij 💼 , aby włączyć lokalizowanie wewnętrzne.

Na wyświetlaczu pojawi się komunikat Lokalizowanie wewnętrzne włączone. Rozlegnie się dźwięk informacyjny. Nastąpi jeden z poniższych scenariuszy wydarzeń.

- Jeśli operacja zakończy się powodzeniem, ikona funkcji Lokalizowania wewnętrznego pojawi się na ekranie głównym.
- Jeśli operacja zakończy się niepowodzeniem, na wyświetlaczu pojawi się komunikat Włączanie nie powiodło się. Usłyszysz negatywny sygnał dźwiękowy
- e. Naciśnij 🛞 , aby wyłączyć lokalizowanie wewnętrzne.

Na wyświetlaczu pojawi się komunikat Lokalizowanie wewnętrzne wyłączone. Rozlegnie się dźwięk informacyjny. Nastąpi jeden z poniższych scenariuszy wydarzeń.

- Jeśli operacja zakończy się powodzeniem, ikona funkcji Lokalizowania wewnętrznego zniknie z ekranu głównego.
- Jeśli operacja zakończy się niepowodzeniem, na wyświetlaczu pojawi się komunikat Wyłączenie nie powiodło się. Usłyszysz negatywny sygnał dźwiękowy
- Dostęp do tej funkcji jest możliwy za pomocą zaprogramowanego przycisku.
  - a. Długie naciśnięcie przycisku zaprogramowanego pod funkcję Lokalizowanie wewnętrzne włączy funkcję lokalizowania wewnętrznego.

Na wyświetlaczu pojawi się komunikat Lokalizowanie wewnętrzne włączone. Rozlegnie się dźwięk informacyjny. Nastąpi jeden z poniższych scenariuszy wydarzeń.

- Jeśli operacja zakończy się powodzeniem, ikona funkcji Lokalizowania wewnętrznego pojawi się na ekranie głównym.
- Jeśli operacja zakończy się niepowodzeniem, na wyświetlaczu pojawi się komunikat Włączanie nie powiodło się. Jeśli

operacja zakończy się niepowodzeniem, usłyszysz sygnał ostrzegawczy.

 b. Naciśnij przycisk zaprogramowany pod funkcję Lokalizowania wewnętrznego, aby wyłączyć Lokalizowanie wewnętrzne.

Na wyświetlaczu pojawi się komunikat Lokalizowanie wewnętrzne wyłączone. Rozlegnie się dźwięk informacyjny. Nastąpi jeden z poniższych scenariuszy wydarzeń.

- Jeśli operacja zakończy się powodzeniem, ikona funkcji Lokalizowania wewnętrznego zniknie z ekranu głównego.
- Jeśli operacja zakończy się niepowodzeniem, na wyświetlaczu pojawi się komunikat Wyłączenie nie powiodło się. Jeśli operacja zakończy się niepowodzeniem, usłyszysz sygnał ostrzegawczy.

## Uzyskiwanie dostępu do informacji o punktach sygnalizacyjnych w lokalizacjach wewnętrznych

Postępuj zgodnie z procedurą, aby przejść do informacji sygnałów lokalizacji wewnętrznej.

- Naciśnij przycisk (), aby uzyskać dostęp do menu..
- 2 Naciśnij przycisk ▲ lub ▼, aby przejść do opcji Bluetooth i naciśnij naciśnij przycisk <sup>(B)</sup>, aby wybrać.
- 3 Naciśnij przycisk ▲ lub ▼ , aby przejść do opcji Lokalizacja wewnętrzna i naciśnij naciśnij przycisk <sup>(B)</sup>, aby wybrać.

 4 Naciśnij przycisk ▲ lub ▼, aby przejść do Punk tów sygnalizacyjnych i naciśnij naciśnij przycisk <sup>(B)</sup>, aby wybrać.

Na wyświetlaczu widoczne są informacje dotyczące punktów sygnalizacyjnych.

## 7.8.3 Etykiety zadań

Ta funkcja pozwala odbierać wiadomości od dyspozytora, które zawierają listę czynności do wykonania.

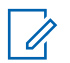

### UWAGA:

Funkcję tę można dostosować za pomocą oprogramowania do programowania klienta (CPS) zgodnie z wymaganiami użytkownika. Dodatkowych informacji udzieli sprzedawca lub administrator systemu.

Dostępne są dwa foldery, w których znajdują się różne etykiety zadań:

### Folder Moje zadania

Spersonalizowane etykiety zadań przypisanych do ID zalogowanego użytkownika.

### Folder Wspólne zadania

Wspólne etykiety zadań przypisane do grupy osób.

Możesz reagować na tego typu komunikaty, sortując kody zadań w ramach folderów. Domyślnie foldery mają nazwy Wszystkie, Nowe, Rozpoczęte i Zakończone.

Kody zadań są zachowywane nawet po wyłączeniu i ponownym włączeniu radiotelefonu.

Wszystkie etykiety zadań znajdują się w folderze Wszystkie. W zależności od sposobu zaprogramowania radiotelefonu, etykiety zadań są sortowane według poziomu priorytetu, a następnie według godziny odebrania. Nowe etykiety zadań, etykiety zadań z niedawną zmianą stanu i etykiety zadań o najwyższym priorytecie są wymienione jako pierwsze.

Jeżeli urządzenie zarejestruje maksymalną liczbę kodów zadań, to najstarsze kody na liście będą automatycznie zastępowane najnowszymi. Urządzenie obsługuje maksymalnie do 100 lub 500 etykiet zadań, w zależności od modelu radiotelefonu. Dodatkowych informacji udzieli sprzedawca lub administrator systemu. Urządzenie automatycznie wykryje i odrzuci duplikat kodu zadania o takim samym identyfikatorze.

W zależności od stopnia ważności etykiet zadań, dyspozytor dodaje do nich poziom priorytetu. Istnieją trzy

poziomy priorytetu: Priorytet 1, priorytet 2 i priorytet 3. 1 to najwyższy, a 3 to najniższy priorytet. Istnieją również etykiety zadań bez priorytetu.

Radiotelefon jest odpowiednio aktualizowany, gdy dyspozytor wykonuje następujące zmiany:

- modyfikuje zawartość etykiet zadań,
- · dodaje lub edytuje priorytet etykiet zadań,
- przenosi etykiety z folderu do folderu,
- anuluje etykiety zadań.

### 7.8.3.1 Dostęp do folderu z kodami zadań

Postępuj zgodnie z procedurą, aby uzyskać dostęp do folderu z kodami zadań.

- 1 Wykonaj jedną z następujących czynności:
  - Naciśnij zaprogramowany przycisk bilet zad. Przejdź do krok 3.

- 2 Naciśnij ▲ lub ▼, aby przejść do Kodów zadań.
   Naciśnij (), aby wybrać.
- 3 Naciśnij ▲ lub ▼, aby przejść do wymaganego folderu. Naciśnij <sup>(B)</sup>, aby wybrać.
- 4 Naciśnij przycisk ▲ lub ▼, aby wybrać dany kod zadania. Naciśnij (), aby wybrać.

#### 7.8.3.2

## Proces logowania i wylogowania z serwera zdalnego

Funkcja pozwala korzystać z procedur logowania i wylogowania dla zdalnego serwera przy pomocy identyfikatora użytkownika.

1 Naciśnij 🔠 , aby uzyskać dostęp do menu.

2 Naciśnij ▲ lub ▼, aby przejść do Logowania.
 Naciśnij <sup>®</sup>, aby wybrać.

Jeśli użytkownik jest już zalogowany, w menu będzie widoczna funkcja Wyloguj się.

Na wyświetlaczu pojawia się przejściowa miniinformacja, która informuje, że żądanie jest w trakcie realizacji.

3 Zaczekaj na potwierdzenie.

Jeżeli się powiedzie:

- Wybrzmiewa potwierdzający sygnał dźwiękowy.
- Na wyświetlaczu pojawia się symbol powodzenia. Jeżeli się nie powiedzie:
- Rozlega się ostrzegawczy sygnał dźwiękowy.
- Na wyświetlaczu pojawia się symbol niepowodzenia.

### 7.8.3.3

## Wysyłanie kodów zadań za pomocą szablonu pojedynczych kodów zadań

Jeżeli radiotelefon ma skonfigurowany jeden szablon kodów zadań, wykonaj następujące czynności, aby wysłać kod zadania.

- Skorzystaj z klawiatury, aby wpisać wymagany numer pomieszczenia. Naciśnij (B), aby wybrać.
- 2 Naciśnij ▲ lub ▼, aby przejść do pozycji Status pomieszczenia. Naciśnij (), aby wybrać.
- 3 Naciśnij ▲ lub ▼ , aby przejść do wybranej opcji.
   Naciśnij <sup>(B)</sup> , aby wybrać.

Na wyświetlaczu pojawia się przejściowa miniinformacja, która informuje, że żądanie jest w trakcie realizacji.

**5** Zaczekaj na potwierdzenie.

Jeżeli się powiedzie:

- Wybrzmiewa potwierdzający sygnał dźwiękowy.
- Na wyświetlaczu pojawia się symbol powodzenia.
   Jeżeli się nie powiedzie:

- Rozlega się ostrzegawczy sygnał dźwiękowy.
- Na wyświetlaczu pojawia się symbol niepowodzenia.

#### 7.8.3.4

# Wysyłanie kodów zadań za pomocą szablonu wielu kodów zadań

Jeżeli radiotelefon ma skonfigurowany więcej niż jeden szablon kodów zadań, wykonaj następujące czynności, aby wysłać kody zadań.

1 Naciśnij 📥 lub 🕶 , aby przejść do wybranej opcji.

Naciśnij 🖲 , aby wybrać.

2 Naciśnij przycisk ▲ lub ▼, aby Wysłać. Naciśnij
 (B) , aby wybrać.

Na wyświetlaczu pojawia się przejściowa miniinformacja, która informuje, że żądanie jest w trakcie realizacji. **3** Zaczekaj na potwierdzenie.

Jeżeli się powiedzie:

- Wybrzmiewa potwierdzający sygnał dźwiękowy.
- Na wyświetlaczu pojawia się symbol powodzenia.
   Jeżeli się nie powiedzie:
- Rozlega się ostrzegawczy sygnał dźwiękowy.
- Na wyświetlaczu pojawia się symbol niepowodzenia.

#### 7.8.3.5

## Odpowiadanie na kody zadań

Postępuj zgodnie z procedurą, aby odpowiadać na kody zadań.

<sup>1</sup> Naciśnij 🖲 , aby uzyskać dostęp do menu.

- 3 Naciśnij ▲ lub ▼ , aby przejść do wymaganego folderu. Naciśnij <sup>(B)</sup> , aby wybrać.
- 4 Naciśnij przycisk ▲ lub ▼, aby wybrać dany kod zadania. Naciśnij <sup>(B)</sup>, aby wybrać.
- 5

Ponownie naciśnij przycisk 🛞 , aby uzyskać dostęp do podmenu.

Możesz również nacisnąć odpowiedni klawisz numeryczny (1–9), aby uzyskać dostęp do opcji **Skrót odp.** 

6 Naciśnij przycisk ▲ lub ▼ , aby wybrać dany kod

zadania. Naciśnij 🛞 , aby wybrać.

Na wyświetlaczu pojawia się przejściowa miniinformacja, która informuje, że żądanie jest w trakcie realizacji.

7 Zaczekaj na potwierdzenie.

Jeżeli się powiedzie:

Wybrzmiewa potwierdzający sygnał dźwiękowy.

- Na wyświetlaczu pojawia się symbol powodzenia. Jeżeli się nie powiedzie:
- Rozlega się ostrzegawczy sygnał dźwiękowy.
- Na wyświetlaczu pojawia się symbol niepowodzenia.

### 7.8.3.6 Usuwanie zadań

Postępuj zgodnie z procedurą, aby usunąć zadania z radiotelefonu.

- 1 Wykonaj jedną z następujących czynności:
  - Naciśnij zaprogramowany przycisk bilet zad. Przejdź do krok 4
  - Naciśnij 🖲 , aby uzyskać dostęp do menu.

- 3 Naciśnij ▲ lub ▼, aby przejść do wymaganego folderu. Naciśnij <sup>(B)</sup>, aby wybrać.
- 4 Za pomocą przycisku ▲ lub ▼ przejdź do folderu
   Wszystkie. Naciśnij <sup>®</sup>, aby wybrać.
- 5 Naciśnij przycisk ▲ lub ▼, aby wybrać dany kod zadania. Naciśnij (), aby wybrać.
- 6 Ponownie naciśnij przycisk 🖲 podczas przeglądana Kodu zadania.
- 7 Naciśnij ▲ lub ▼ , aby Skasować. Naciśnij ⊕ , aby wybrać.

Na wyświetlaczu pojawia się przejściowa miniinformacja, która informuje, że żądanie jest w trakcie realizacji.

8 Zaczekaj na potwierdzenie.

Jeżeli się powiedzie:

• Wybrzmiewa potwierdzający sygnał dźwiękowy.

- Na wyświetlaczu pojawia się symbol powodzenia. Jeżeli się nie powiedzie:
- Rozlega się ostrzegawczy sygnał dźwiękowy.
- Na wyświetlaczu pojawia się symbol niepowodzenia.

### 7.8.3.7 Usuwanie wszystkich biletów zadań

Postępuj zgodnie z procedurą, aby usunąć wszystkie zadania z radiotelefonu.

- 1 Wykonaj jedną z następujących czynności:
  - Naciśnij zaprogramowany przycisk bilet zad. Przejdź do krok 3.
  - Naciśnij 🖲 , aby uzyskać dostęp do menu.
- 2 Naciśnij ▲ lub ▼, aby przejść do Kodów zadań.
   Naciśnij (), aby wybrać.

- 3 Naciśnij ▲ lub ▼, aby przejść do wymaganego folderu. Naciśnij <sup>(B)</sup>, aby wybrać.
- 4 Za pomocą przycisku ▲ lub ▼ przejdź do folderu
   Wszystkie. Naciśnij <sup>(B)</sup>, aby wybrać.
- 6 Wykonaj jedną z następujących czynności:
  - Naciśnij ▲ lub ▼, aby Potwierdzić. Naciśnij

     aby wybrać.

Na wyświetlaczu pojawia się symbol powodzenia.

Naciśnij 
 Iub 

 , aby wybrać Nie. Naciśnij

🐵 , aby wybrać.

Radiotelefon powróci do poprzedniego ekranu.

## Sterowanie wieloma stacjami

Radiotelefon może wyszukiwać stacje i przełączać się między stacjami, gdy sygnał jest słaby lub gdy nie jest w stanie wykryć żadnego sygnału z bieżącej stacji.

Gdy sygnał jest silny, radiotelefon pozostaje na aktualnej stacji.

To ustawienie ma zastosowanie, gdy aktualny kanał radiowy jest częścią konfiguracji IP Site Connect lub Capacity Plus-Multi-Site.

Radiotelefon może przeprowadzać wyszukiwanie następujących typów:

- Automatyczne wyszukiwanie stacji
- Ręczne wyszukiwanie stacji

Jeśli bieżący kanał jest kanałem wielu stacji z dołączoną listą roamingową i znajduje się poza zasięgiem, a stacja jest odblokowana, radiotelefon przeprowadza także automatyczne wyszukiwanie stacji.

7.8.4

# 7.8.4.1Włączanie ręcznego wyszukiwania stacji

- 1 Wykonaj jedną z następujących czynności:
  - Naciśnij zaprogramowany przycisk Ręczny roaming miejsca. Pomiń poniższe czynności.
  - Naciśnij 🖲, aby uzyskać dostęp do menu.
- 2 Naciśnij ▲ lub ▼, aby przejść do Narzędzi.
   Naciśnij <sup>(B)</sup>, aby wybrać.
- 3 Naciśnij ▲ lub ▼, aby przejść do Ustawień radiotelefonu. Naciśnij <sup>(B)</sup>, aby wybrać.
- 4 Naciśnij ▲ lub ▼, aby wybrać Roaming stacji.
   Naciśnij <sup>(B)</sup>, aby wybrać.

5 Naciśnij ▲ lub ▼, aby wybrać Ak tywne
 wyszuk iwanie. Naciśnij <sup>(B)</sup>, aby wybrać.

Zostanie wyemitowany sygnał. Zielona dioda LED miga. Na wyświetlaczu pojawi się informacja Wyszukiwanie stacji.

Jeśli radiotelefon znajdzie nową stację, sygnalizacja będzie następująca:

- Wybrzmiewa potwierdzający sygnał dźwiękowy.
- Dioda LED gaśnie.
- Na wyświetlaczu pojawi się komunikat <Alias> Znal.
   Jeśli radio nie znajdzie nowej stacji, sygnalizacja będzie następująca:
- Rozlega się sygnał dźwiękowy niepowodzenia.
- Dioda LED gaśnie.
- Na wyświetlaczu pojawi się komunikat Poza zasięg..

Jeśli nowa stacja znajduje się w zasięgu, ale radiotelefon nie jest w stanie się z nią połączyć, sygnalizacja jest następująca:

- Rozlega się sygnał dźwiękowy niepowodzenia.
- Dioda LED gaśnie.

• Na wyświetlaczu pojawi się komunikat Kanał zajęty.

## 7.8.4.2 Blokada stacji wł./wył.

Po włączeniu tej opcji radiotelefon będzie wyszukiwać tylko bieżącą stację. Po wyłączeniu tej opcji radiotelefon będzie dodatkowo wyszukiwać inne stacje.

Naciśnij zaprogramowany przycisk Blok miej.

Jeśli funkcja Blokada stacji jest włączona:

- Usłyszysz dźwięk informacyjny oznaczający, że radiotelefon został zablokowany w bieżącej stacji.
- Na wyświetlaczu pojawi się informacja St. baz. Zablok.

Jeśli funkcja Blokada stacji jest wyłączona:

- Usłyszysz dźwięk ostrzegawczy oznaczający, że radiotelefon został odblokowany.
- Na wyświetlaczu pojawi się informacja St. baz. Odblok.

## Talkaround

Funkcja ta umożliwia kontynuowanie komunikacji, gdy przemiennik nie działa lub gdy radiotelefon jest poza jego zasięgiem, ale w zasięgu rozmów innych radiotelefonów.

Ustawienie funkcji Talkaround zostanie zachowane nawet po wyłączeniu zasilania.

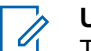

### UWAGA:

Ta funkcja jest niedostępna w trybie Capacity Plus — Pojedyncza stacja ani Capacity Plus — Wiele stacji, ani dla kanałów CB, które znajdują się na tej samej częstotliwości.

### 7.8.5.1

## Przełączanie między trybem Talkaround i przemiennika

Postępuj zgodnie z procedurą, aby przełączać radiotelefon między trybem Talkaroud a trybem przemiennika.

- 1 Wykonaj jedną z następujących czynności:
  - Naciśnij zaprogramowany przycisk Repeater/ Talkaround. Pomiń poniższe czynności.

7.8.5

- Naciśnij 🖲 , aby uzyskać dostęp do menu.
- 2 Naciśnij ▲ lub ▼, aby przejść do Narzędzi.
   Naciśnij <sup>(B)</sup>, aby wybrać.
- 3 Naciśnij ▲ lub ▼, aby przejść do Ustawień radiotelefonu. Naciśnij <sup>(B)</sup>, aby wybrać.
- 4 Naciśnij ▲ lub ▼, aby przejść do Talkaround.
   Naciśnij <sup>(B)</sup>, aby wybrać.

Po włączeniu obok opcji ⊎łączone pojawi się oznaczenie ✓.

Po wyłączeniu zniknie oznaczenie ✓ obok opcji Włączone.

Ekran automatycznie wraca do poprzedniego ekranu.

7.8.6

## Funkcja nasłuchu

Funkcja ta pozwala upewnić się, że kanał jest wolny przed transmisją.

### **UWAGA**:

Funkcja jest obsługiwana w trybie cyfrowym oraz w ramach funkcji Capacity Plus – Pojedyncza stacja i Capacity Plus – Wiele stacji.

### 7.8.6.1

## Nasłuch kanałów

Postępuj zgodnie z procedurą, aby nasłuchiwać kanały.

1 Naciśnij i przytrzymaj zaprogramowany przycisk Nasłuch.

Ikona **nasłuchu** pojawi się na pasku statusu. Dioda LED zapali się żółtym światłem ciągłym. Jeśli kanał jest używany:

- Na wyświetlaczu pojawi się ikona nasłuchu.
- Możesz słyszeć działanie radiotelefonu lub całkowitą ciszę.
- Zapala się żółta dioda LED.

Jeżeli monitorowany kanał jest wolny, rozlegnie się charakterystyczny szum.

2 Naciśnij przycisk PTT, aby rozmawiać. Aby słuchać, zwolnij przycisk PTT.

## 7.8.6.2 Stały nasłuch

Funkcja Stały nasłuch umożliwia ciągłe monitorowanie aktywności wybranego kanału.

### 7.8.6.3

# Włączanie i wyłączanie stałego nasłuchu

Postępuj zgodnie z procedurą, aby włączyć lub wyłączyć stały nasłuch.

Naciśnij zaprogramowany przycisk **Stały nasłuch**. Kiedy radiotelefon przechodzi w ten tryb:

- Zostaje wyemitowany dźwięk alertu.
- Zapala się żółta dioda LED.

• Na wyświetlaczu widnieje komunikat Stały nasłuch włączony oraz ikona **Nasłuch**.

Gdy radiotelefon wyjdzie z tego trybu pracy:

- Zostaje wyemitowany dźwięk alertu.
- Żółta dioda LED gaśnie.
- Na wyświetlaczu pojawia się komunikat Stały nasłuch wyłączony.

## 7.8.7

## Przypomnienie kanału głównego

Funkcja ta generuje przypomnienie, gdy w radiotelefonie przez pewien czas nie jest ustawiony kanał główny.

Jeśli funkcja ta zostanie aktywowana za pośrednictwem CPS, gdy przez pewien czas radiotelefon nie jest ustawiony na kanale głównym, okresowo mogą się zdarzać poniższe sytuacje:

- Odtworzony zostaje ton przypomnienia kanału głównego oraz powiadomienie.
- W pierwszym wierszu wyświetlacza widoczne jest słowo Brak.
- W drugim wierszu widoczne są słowa Kanał główny.

Na przypomnienie można zareagować wykonując jedną z następujących czynności:

- Powrócić do kanału głównego.
- Tymczasowo wyciszyć przypomnienie za pomocą przycisku programowalnego.
- Ustawić nowy kanał główny za pomocą przycisku programowalnego.

## 7.8.7.1 Wyciszyć przypomnienie kanału głównego

Po wybrzmieniu przypomnienia kanału głównego można je tymczasowo wyciszyć.

## Naciśnij przycisk programowalny **Wycisz** przypomnienie kanału głównego.

Na wyświetlaczu pojawi się komunikat HCR wyciszone.

7.8.7.2

## Ustawianie nowego kanału głównego

Po wystąpieniu przypomnienia kanału głównego można ustawić nowy kanał główny.

- 1 Wykonaj jedną z następujących czynności:
  - Naciśnij programowany przycisk resetowania kanału głównego, aby ustawić bieżący kanał, jako nowy kanał główny. Pomiń poniższe czynności.

W pierwszym wierszu wyświetlony zostanie alias kanału, a w drugim — tekst Nowy kanał główny.

- Naciśnij 🗐 , aby uzyskać dostęp do menu.
- 2 Naciśnij ▲ lub ▼, aby przejść do Narzędzi.
   Naciśnij (), aby wybrać.
- 3 Naciśnij ▲ lub ▼, aby przejść do Ustawień radiotelefonu. Naciśnij <sup>®</sup>, aby wybrać.
- 4 Za pomocą przycisku ▲ lub ▼ przejdź do kanału głównego. Naciśnij (), aby wybrać.

5 Naciśnij przycisk ▲ lub ▼, aby wybrać nowy alias kanału głównego. Naciśnij (), aby wybrać.

Na wyświetlaczu obok aliasu wybranego kanału głównego widoczny jest symbol *«*.

### 7.8.8 Kontrola radiotelefonu @

Ta funkcja pozwala można ustalić, czy inny radiotelefon w systemie jest aktywny, bez zakłócania bieżącej komunikacji użytkownika danego radiotelefonu. Żadne dźwiękowe lub wizualne powiadomienie nie jest przesyłane do radiotelefonu docelowego. Aby korzystanie z tej funkcji było możliwe, radiotelefon musi być odpowiednio zaprogramowany.

#### 7.8.8.1

## Wysyłanie sygnału kontroli radiotelefonu ®

Postępuj zgodnie z instrukcją, aby wysłać sygnał kontroli radiotelefonu.

- 1 Naciśnij zaprogramowany przycisk Kontrola. radiotelefonu.
- 2 Naciśnij ▲ lub ▼, aby przejść do wymaganego aliasu lub ID. Naciśnij <sup>(B)</sup>, aby wybrać.

Na wyświetlaczu pojawia się przejściowa miniinformacja, która informuje, że żądanie jest w trakcie realizacji.Zapala się zielona dioda LED.

Zaczekaj na potwierdzenie.

Jeśli naciśniesz przycisk (B), gdy radiotelefon oczekuje na potwierdzenie, usłyszysz sygnał, a urządzenie przerwie wszelkie ponowne próby i wyłączy tryb weryfikacji dostępności innego radiotelefonu.

Jeżeli się powiedzie:

- Wybrzmiewa potwierdzający sygnał dźwiękowy.
- Na wyświetlaczu pojawia się symbol powodzenia.

Jeżeli się nie powiedzie:

- Rozlega się ostrzegawczy sygnał dźwiękowy.
- Na wyświetlaczu pojawia się symbol niepowodzenia.

Radiotelefon ponownie wyświetli ekran z aliasem lub identyfikatorem abonenta.

### 7.8.8.2

## Wysyłanie sygnału kontroli radiotelefonu przy pomocy Listy kontaktów @

Postępuj zgodnie z procedurą, aby wysłać sygnał kontroli radiotelefonu przy pomocy Listy kontaktów.

1 Naciśnij 🛞 , aby uzyskać dostęp do menu.

- 2 Naciśnij ▲ lub ▼, aby otworzyć Kontak ty.
   Naciśnij <sup>(B)</sup>, aby wybrać.
- 3 Naciśnij ▲ lub ▼ , aby przejść do wymaganego aliasu lub ID. Naciśnij (), aby wybrać.

4 Naciśnij ▲ lub ▼, aby przejść do Kontrola radiotelefonu. Naciśnij <sup>(B)</sup>, aby wybrać.

Na wyświetlaczu pojawia się przejściowa miniinformacja, która informuje, że żądanie jest w trakcie realizacji. Zapala się zielona dioda LED.

**5** Zaczekaj na potwierdzenie.

Jeśli wciśniesz przycisk , gdy radiotelefon oczekuje na potwierdzenie, usłyszysz dźwięk, a urządzenie przerwie wszelkie ponowne próby i wyłączy tryb Kontrola radiotelefonu.

Jeżeli się powiedzie:

- Wybrzmiewa potwierdzający sygnał dźwiękowy.
- Na wyświetlaczu pojawia się symbol powodzenia.
   Jeżeli się nie powiedzie:

- Rozlega się ostrzegawczy sygnał dźwiękowy.
- Na wyświetlaczu pojawia się symbol niepowodzenia.

Radiotelefon ponownie wyświetli ekran z aliasem lub identyfikatorem abonenta.

#### 7.8.8.3

## Wysyłanie sygnału kontroli radiotelefonu przy pomocy wybierania ręcznego @

Postępuj zgodnie z procedurą, aby wysłać sygnał kontroli radiotelefonu przy pomocy wybierania ręcznego.

- 1 Naciśnij 🛞 , aby uzyskać dostęp do menu.
- 2 Naciśnij ▲ lub ▼, aby otworzyć Kontak ty.
   Naciśnij (), aby wybrać.
- 4 Naciśnij ▲ lub ▼, aby przejść do Numeru
   radiotelefonu. Naciśnij <sup>(B)</sup>, aby wybrać.
- 5 Wykonaj jedną z następujących czynności:
  - Wprowadź alias lub ID abonenta i naciśnij (B), aby przejść dalej.

- Edytuj ID, z którym połączono się poprzednio, a następnie naciśnij (B), aby przejść dalej.
- 6 Naciśnij ▲ lub ▼, aby przejść do Kontrola radiotelefonu. Naciśnij <sup>(B)</sup>, aby wybrać.

Na wyświetlaczu pojawia się przejściowa miniinformacja, która informuje, że żądanie jest w trakcie realizacji. Zapala się zielona dioda LED.

7 Zaczekaj na potwierdzenie.

Jeśli wciśniesz przycisk , gdy radiotelefon oczekuje na potwierdzenie, usłyszysz dźwięk, a urządzenie przerwie wszelkie ponowne próby i wyłączy tryb Kontrola radiotelefonu.

Jeżeli się powiedzie:

- Wybrzmiewa potwierdzający sygnał dźwiękowy.
- Na wyświetlaczu pojawia się symbol powodzenia.
   Jeżeli się nie powiedzie:
- Rozlega się ostrzegawczy sygnał dźwiękowy.
- Na wyświetlaczu pojawia się symbol niepowodzenia.

Radiotelefon ponownie wyświetli ekran z aliasem lub identyfikatorem abonenta.

## 7.8.9 Zdalny nasłuch

Ta funkcja służy to włączania mikrofonu radiotelefonu docelowego przy pomocy aliasu lub ID abonenta. Korzystając z tej funkcji, można zdalnie monitorować wszelkie dźwięki w pobliżu radiotelefonu docelowego.

Są dostępne dwa rodzaje zdalnego nasłuchu:

- Monitorowanie zdalne bez uwierzytelnienia
- Monitorowanie zdalne z uwierzytelnianiem.

Uwierzytelniony zdalny nasłuch to dodatkowa (płatna) funkcja. W uwierzytelnionym zdalnym nasłuchu uwierzytelnianie jest wymagane, gdy radiotelefon włącza mikrofon radiotelefonu docelowego.

Kiedy Twój radiotelefon inicjuje tę funkcję na radiotelefonie docelowym, wymagane jest hasło. Hasło jest wstępnie zaprogramowane w radiotelefonie docelowym poprzez program CPS. Zarówno twój radiotelefon oraz radiotelefon docelowy musi być odpowiednio skonfigurowany, aby umożliwić korzystanie z tej funkcji.

Ta funkcja zatrzymuje się po upływie zaprogramowanego czasu lub kiedy użytkownik radiotelefonu docelowego wykona jakąś operację.

## 7.8.9.1 Inicjowanie monitora zdalnego

Postępuj zgodnie z procedurą, aby zainicjować nasłuch zdalny.

- 1 Naciśnij zaprogramowany przycisk Zdalny nasłuch.
- 2 Naciśnij ▲ lub ▼, aby przejść do wymaganego aliasu lub ID.
- 3 Naciśnij (B), aby wybrać. Nastąpi jeden z poniższych scenariuszy wydarzeń:
  - Na wyświetlaczu pojawia się przejściowa miniinformacja, która informuje, że żądanie jest w trakcie realizacji. Zapala się zielona dioda LED.

- Zostanie wyświetlony ekran z zapytaniem o hasło.
  - Wprowadź hasło. Naciśnij przycisk 🗐 , aby przejść dalej.
  - Jeśli hasło będzie poprawne, na wyświetlaczu pojawia się przejściowa mini informacja, która informuje, że żądanie jest w trakcie realizacji. Zapala się zielona dioda LED.
  - Jeśli hasło będzie niepoprawne, na ekranie pojawi się komunikat o niepowodzeniu, a urządzenie powróci do poprzedniego ekranu.
- 4 Zaczekaj na potwierdzenie.

Jeżeli się powiedzie:

- Wybrzmiewa potwierdzający sygnał dźwiękowy.
- Na wyświetlaczu pojawia się symbol powodzenia.
- Dźwięk z monitorowanego radia będzie wybrzmiewać przez zaprogramowany czas, a na wyświetlaczu pojawi się komunikat Zdalny Monitor. Gdy minie określony czas, zabrzmi dźwięk alertu, a dioda LED wyłączy się.

Jeżeli się nie powiedzie:

- Rozlega się ostrzegawczy sygnał dźwiękowy.
- Na wyświetlaczu pojawia się symbol niepowodzenia.

### 7.8.9.2

## Inicjowanie nasłuchów zdalnych przy pomocy Listy kontaktów

Postępuj zgodnie z procedurą, aby zainicjować zdalny nasłuch przy pomocy Listy kontaktów.

Naciśnij 🛞 , aby uzyskać dostęp do menu.

- 2 Naciśnij ▲ lub ▼, aby otworzyć Kontak ty.
   Naciśnij (), aby wybrać.
- 3 Naciśnij ▲ lub ▼, aby przejść do wymaganego aliasu lub ID. Naciśnij <sup>(B)</sup>, aby wybrać.
- 4 Naciśnij ▲ lub ▼, aby przejść do Zdalnego nasłuchu.

5

Naciśnij 🗐 , aby wybrać. Nastąpi jeden z poniższych scenariuszy wydarzeń:

- Na wyświetlaczu pojawia się przejściowa miniinformacja, która informuje, że żądanie jest w trakcie realizacji. Zapala się zielona dioda LED.
- Zostanie wyświetlony ekran z zapytaniem o hasło.

Wprowadź hasło. Naciśnij przycisk 🕮 , aby przejść dalej.

- Jeśli hasło będzie poprawne, na wyświetlaczu pojawia się przejściowa mini informacja, która informuje, że żądanie jest w trakcie realizacji. Zapala się zielona dioda LED.
- Jeśli hasło będzie niepoprawne, na ekranie pojawi się komunikat o niepowodzeniu, a urządzenie powróci do poprzedniego ekranu.
- 6 Zaczekaj na potwierdzenie.

Jeżeli się powiedzie:

- Wybrzmiewa potwierdzający sygnał dźwiękowy.
- Na wyświetlaczu pojawia się symbol powodzenia.

 Dźwięk z monitorowanego radia będzie wybrzmiewać przez zaprogramowany czas, a na wyświetlaczu pojawi się komunikat Zdalny Monitor. Gdy minie określony czas, zabrzmi dźwięk alertu, a dioda LED wyłączy się.

Jeżeli się nie powiedzie:

- Rozlega się ostrzegawczy sygnał dźwiękowy.
- Na wyświetlaczu pojawia się symbol niepowodzenia.

7.8.9.3

# Inicjowanie nasłuchu zdalnego przy pomocy wybierania ręcznego

Postępuj zgodnie z procedurą, aby inicjować nasłuch zdalny przy pomocy wybierania ręcznego.

## <sup>1</sup> Naciśnij 🕮 , aby uzyskać dostęp do menu.

2 Naciśnij ▲ lub ▼, aby otworzyć Kontak ty.
 Naciśnij (), aby wybrać.

- 3 Naciśnij ▲ lub ▼, aby przejść do Wybierania
   ręcznego. Naciśnij (), aby wybrać.
- 4 Naciśnij ▲ lub ▼, aby przejść do Numeru
   radiotelefonu. Naciśnij <sup>(B)</sup>, aby wybrać.
- 5 Wykonaj jedną z następujących czynności:
  - Wprowadź alias lub ID abonenta i naciśnij (B), aby przejść dalej.
  - Edytuj ID, z którym połączono się poprzednio, a następnie naciśnij (B), aby przejść dalej.
- 6 Naciśnij ▲ lub ▼, aby przejść do Zdalnego nasłuchu.
- 7 Naciśnij (B), aby wybrać. Nastąpi jeden z poniższych scenariuszy wydarzeń:
  - Na wyświetlaczu pojawia się przejściowa miniinformacja, która informuje, że żądanie jest w trakcie realizacji. Zapala się zielona dioda LED.

 Zostanie wyświetlony ekran z zapytaniem o hasło.

Wprowadź hasło. Naciśnij przycisk 🛞 , aby przejść dalej.

- Jeśli hasło będzie poprawne, na wyświetlaczu pojawia się przejściowa mini informacja, która informuje, że żądanie jest w trakcie realizacji. Zapala się zielona dioda LED.
- Jeśli hasło będzie niepoprawne, na ekranie pojawi się komunikat o niepowodzeniu, a urządzenie powróci do poprzedniego ekranu.
- 8 Zaczekaj na potwierdzenie.

Jeżeli się powiedzie:

- Wybrzmiewa potwierdzający sygnał dźwiękowy.
- Na wyświetlaczu pojawia się symbol powodzenia.
- Dźwięk z monitorowanego radia będzie wybrzmiewać przez zaprogramowany czas, a na wyświetlaczu pojawi się komunikat Zdalny Monitor. Gdy minie określony czas, zabrzmi dźwięk alertu, a dioda LED wyłączy się.

Jeżeli się nie powiedzie:

- Rozlega się ostrzegawczy sygnał dźwiękowy.
- Na wyświetlaczu pojawia się symbol niepowodzenia.

## 7.8.10 Listy skanowania

Listy skanowania są tworzone i przypisywane do indywidualnych kanałów lub grup. Radiotelefon skanuje aktywność głosową w kanałach lub grupach zgodnie z sekwencją określoną na liście skanowania dla bieżącego kanału lub grupy.

Radiotelefon może obsługiwać maksymalnie 250 list skanowania, po nie więcej niż 16 wpisów na każdej.

Edytując listę skanowania, można dodawać, usuwać lub określać priorytety kanałów.

Użytkownik może dołączyć nową listę skanowania do radiotelefonu poprzez programowanie przednich przycisków.

Ikona **Priorytetu** pojawi się po lewej stronie obok aliasu (jeżeli został określony), informując o umieszczeniu wpisu na liście kanałów z priorytetem 1 lub 2. Nie można umieścić na liście skanowania kilku kanałów z priorytetem 1 lub 2. Ikona **Priorytetu** nie będzie widoczna, jeśli wybierzesz ustawienie **Brak**.

### UWAGA:

Ta funkcja jest niedostępna w systemie Capacity Plus.

### 7.8.10.1

## Ustawianie aktywnych list skanowania

Wykonaj procedurę ustawiania listy aktywnego skanowania.

Naciśnij 🕮 , aby uzyskać dostęp do menu.

2 Naciśnij ▲ lub ▼, aby Skanować.Naciśnij ⊕, aby wybrać.

3 Naciśnij ▲ lub ▼, aby Ustawić ak tywną listę. Naciśnij <sup>(B)</sup>, aby wybrać.

```
    4 Naciśnij ▲ lub ▼, aby przejść do wymaganej listy.
    Naciśnij <sup>(B)</sup>, aby wybrać.
```

Wybrana lista stanie się aktywną listą skanowania.

## 7.8.10.2 Przeglądanie wpisów na liście skanowania

Postępuj zgodnie z procedurą, aby przejrzeć wpisy na liście skanowania.

- 1 Naciśnij 🕮 , aby uzyskać dostęp do menu.
- 2 Naciśnij ▲ lub ▼, aby Skanować. Naciśnij <sup>(B)</sup>, aby wybrać.
- 3 Naciśnij ▲ lub ▼, aby Przeglądać/Edytować
   listę. Naciśnij (), aby wybrać.
- 4 Naciśnij ▲ lub ▼ , aby wyświetlić wszystkich członków na liście.

7.8.10.3

## Przeglądanie wpisów na liście skanowania przy pomocy wyszukiwania aliasów

Postępuj zgodnie z procedurą, aby przejrzeć wpisy na liście skanowania przy pomocy wyszukiwania aliasów.

<sup>1</sup> Naciśnij <sup>⊞</sup> , aby uzyskać dostęp do menu.

- 2 Naciśnij ▲ lub ▼, aby Skanować. Naciśnij ⊕, aby wybrać.
- 4 Wprowadź pierwszą literę wymaganego aliasu. Na wyświetlaczu pojawia się migający kursor.
- 5 Wprowadź pozostałe litery wymaganego aliasu.
   Podczas wyszukiwania aliasu jest rozróżniana wielkość liter. Jeżeli istnieją co najmniej dwie

pozycje o tej samej nazwie, wyświetlacz pokazuje tę, która jest pierwsza na liście.

Pierwsza linia tekstu pokazuje wprowadzone litery. Następne linie tekstu pokazują wybrane wyniki wyszukiwania.

### 7.8.10.4

# Dodawanie nowych wpisów do listy skanowania

Postępuj zgodnie z procedurą, aby dodać nowe wpisy do listy skanowania.

```
<sup>1</sup> Naciśnij <sup>⊕</sup> , aby uzyskać dostęp do menu.
```

- 2 Naciśnij ▲ lub ▼, aby Skanować. Naciśnij <sup>(B)</sup>, aby wybrać.
- 3 Naciśnij ▲ lub ▼, aby Przeglądać/Edytować listę. Naciśnij <sup>®</sup>, aby wybrać.

- 4 Naciśnij ▲ lub ▼, aby Dodać członka. Naciśnij

   ∎, aby wybrać.
- 5 Naciśnij ▲ lub ▼, aby przejść do wymaganego aliasu lub ID. Naciśnij (), aby wybrać.
- 6 Naciśnij ▲ lub ▼, aby przejść do wymaganego poziomu priorytetu. Naciśnij <sup>(B)</sup>, aby wybrać. Na wyświetlaczu pojawi się potwierdzająca miniinformacja Dodać?.
- 7 Wykonaj jedną z następujących czynności:
  - Naciśnij ▲ lub ▼, aby przejść to Tak i dodać kolejny wpis. Naciśnij (), aby wybrać. Powtórnie naciśnij krok 5 i krok 6.

## 7.8.10.5

## Usuwanie wpisów z listy skanowania

Postępuj zgodnie z procedurą, aby usunąć wpisy z Listy skanowania.

1 Naciśnij 🕮 , aby uzyskać dostęp do menu.

- 2 Naciśnij ▲ lub ▼, aby Skanować. Naciśnij <sup>(B)</sup>, aby wybrać.
- 3 Naciśnij ▲ lub ▼ , aby Przeglądać/Edytować listę. Naciśnij <sup>(B)</sup> , aby wybrać.
- 4 Naciśnij ▲ lub ▼, aby przejść do wymaganego aliasu lub ID. Naciśnij (), aby wybrać.
- 5 Naciśnij ▲ lub ▼, aby Skasować. Naciśnij ⊕, aby wybrać.

Na wyświetlaczu pojawi się pytanie – Skasować wpis?.

- 6 Wykonaj jedną z następujących czynności:
  - Naciśnij ▲ lub ▼, aby przejść do Tak i skasować wpis. Naciśnij <sup>(B)</sup>, aby wybrać. Na wyświetlaczu pojawia się symbol powodzenia.
  - Naciśnij 📥 lub 🔻 , aby przejść do Nie i

powrócić do poprzedniego ekranu. Naciśnij 🕮 , aby wybrać.

- 7 Powtórz czynności od krok 4 do krok 6, aby usunąć pozostałe wpisy.
- B Długie naciśnięcie bei pozwala na powrót do ekranu głównego po usunięciu wszystkich określonych aliasów i ID.

### 7.8.10.6

# Usuwanie wpisów z listy skanowania przy pomocy wyszukiwania aliasów

Postępuj zgodnie z procedurą, aby usunąć wpisy z listy skanowania przy pomocy wyszukiwania aliasów.

## 1 Naciśnij 🗑 , aby uzyskać dostęp do menu.

- 2 Naciśnij ▲ lub ▼, aby Skanować. Naciśnij (), aby wybrać.
- 3 Naciśnij ▲ lub ▼ , aby Przeglądać/Edytować
   listę. Naciśnij (), aby wybrać.
- Wprowadź pierwszą literę wymaganego aliasu.
   Na wyświetlaczu pojawia się migający kursor.
- 5 Wprowadź pozostałe litery wymaganego aliasu.

Podczas wyszukiwania aliasu jest rozróżniana wielkość liter. Jeżeli istnieją co najmniej dwie pozycje o tej samej nazwie, wyświetlacz pokazuje tę, która jest pierwsza na liście.

Pierwsza linia tekstu pokazuje wprowadzone litery. Następne linie tekstu pokazują wybrane wyniki wyszukiwania.

6 Naciśnij 🛞 , aby wybrać.

7 Naciśnij ▲ lub ▼, aby Skasować. Naciśnij ⊕, aby wybrać.

Na wyświetlaczu pojawi się pytanie – Skasować wpis?.

- 8 Wykonaj jedną z następujących czynności:
  - Naciśnij ▲ lub ▼, aby przejść do Tak i skasować wpis. Naciśnij <sup>(B)</sup>, aby wybrać. Na wyświetlaczu pojawia się symbol powodzenia.
  - Naciśnij ▲ lub ▼ , aby przejść do Nie i powrócić do poprzedniego ekranu. Naciśnij 🕮 , aby wybrać.
- 9 Powtórz czynności od krok 4 do krok 7, aby usunąć pozostałe wpisy.
- Długie naciśnięcie Długie naciśnięcie ekranu głównego po usunięciu wszystkich określonych aliasów i ID.

## 7.8.11 Skanowanie

Po rozpoczęciu skanowania radiotelefon cyklicznie przegląda zaprogramowaną listę skanowania dla bieżącego kanału, poszukując aktywności głosowej.

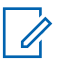

### UWAGA:

Ta funkcja jest niedostępna w systemie Capacity Plus.

### Dostępne są dwie metody inicjowania skanowania: **Skanowanie kanału głównego (ręczne)**

Radiotelefon skanuje wszystkie kanały lub grupy uwzględnione na liście skanowania. Zależnie od ustawień radiotelefon może rozpocząć skanowanie automatycznie od ostatnio skanowanego "aktywnego" kanału/grupy lub od kanału, w którym zainicjowano skanowanie.

### Skanowanie automatyczne

Radiotelefon automatycznie rozpoczyna skanowanie po wybraniu kanału lub grupy z włączoną funkcją skanowania automatycznego.

### UWAGA:

Po skonfigurowaniu opcji **Odbieraj wiadomości** grupowych w trybie skanowania radiotelefon może odbierać wiadomości grupowe z kanałów innych niż domowy. Radiotelefon może odpowiadać na wiadomości grupowe na kanale domowym, ale nie może odpowiadać na kanałach innych niż domowy. Dodatkowych informacji udzieli sprzedawca lub administrator systemu.

### 7.8.11.1

## Włączanie/wyłączanie skanowania

Postępuj zgodnie z procedurą, aby włączyć lub wyłączyć skanowanie.

### **UWAGA**:

Podczas skanowania radiotelefon odbiera wyłącznie dane na wybranym kanale (np. wiadomości tekstowe, dane lokalizacji, telemetrię lub dane komputerowe).

## Naciśnij 🛞 , aby uzyskać dostęp do menu.

- 2 Naciśnij ▲ lub ▼ , aby Skanować. Naciśnij ⊕ , aby wybrać.
- 3 Wykonaj jedną z następujących czynności:
  - Naciśnij ▲ lub ▼, aby Włączyć. Naciśnij ⊕, aby wybrać.
  - Naciśnij ▲ lub ▼, aby ⊎yłączyć. Naciśnij
     B, aby wybrać.

Jeśli skanowanie jest włączone:

- Na wyświetlaczu widnieje komunikat Skanowanie włączone i ikona Skanowania.
- Żółta dioda LED miga.

Jeśli skanowanie jest wyłączone:

- Na wyświetlaczu widnieje komunikat Skanowanie wyłączone.
- Znika ikona Skanowania.

## Odbieranie transmisji podczas skanowania

Skanowanie jest przerywane tylko w kanale lub w grupie, w których wykryto aktywność. Radiotelefon pozostaje na tym kanale przez zaprogramowany czas, który jest określany jako czas zawieszenia. Postępuj zgodnie z procedurą, aby odpowiadać na transmisje podczas skanowania.

I Deżeli funkcja Sygnalizacja wolnego kanału jest włączona, przez chwilę rozbrzmiewa ton powiadamiający, gdy nadający radiotelefon zwalnia przycisk PTT, co oznacza, że kanał jest wolny i można odpowiedzieć. Naciśnij przycisk PTT w podczas wstrzymania.

Zapala się zielona dioda LED.

- 2 Poczekaj na sygnał rozpoczęcia rozmowy i zacznij wyraźnie mówić do mikrofonu, jeśli jest uruchomiony.
- 3 Aby słuchać, zwolnij przycisk PTT.

Radiotelefon powraca do skanowania innych kanałów lub grup, jeśli nie udzieli się odpowiedzi w czasie zawieszenia.

<sup>7.8.11.2</sup> 

## 7.8.11.3 Eliminacja kanałów niepożądanych

Jeżeli w określonym kanale nieustannie wykrywane są niepożądane połączenia lub zakłócenia szumowe (tzw. kanał "uciążliwy"), można tymczasowo usunąć ten kanał z listy skanowania. Ta funkcja nie jest dostępna dla aktualnie wybranego kanału. Postępuj zgodnie z procedurą, aby usunąć kanały niepożądane.

- 1 Po zatrzymaniu wyszukiwania na niepożądanym lub uciążliwym kanale naciśnij i przytrzymaj zaprogramowany przycisk **Eliminacji kanału niepożądanego**, aż usłyszysz sygnał.
- 2 Zwolnij zaprogramowany przycisk Eliminacji kanału niepożądanego.

Kanał zostanie usunięty.

#### 7.8.11.4

## Przywracanie kanałów niepożądanych

Postępuj zgodnie z procedurą, aby przywrócić kanały niepożądane.

Wykonaj jedną z następujących czynności:

- Wyłącz radiotelefon i włącz go ponownie.
- Zatrzymaj i ponownie uruchom skanowanie za pomocą zaprogramowanego przycisku Skanuj lub menu.
- Zmień kanał za pomocą przycisku Kanał w górę/w dół.

## 7.8.12 Ustawienia kontaktów

Opcja Kontakty oferuje funkcję książki adresowej w radiotelefonie. Każdy wpis odpowiada aliasowi lub identyfikatorowi używanemu do inicjowania połączenia. Wpisy są porządkowane w kolejności alfabetycznej.

Każdy wpis, w zależności od kontekstu, wiąże się z różnymi typami połączeń: połączeniem grupowym, indywidualnym, ogólnym, przez komputer lub dyspozytorskim.

Połączenia komputerowe i dyspozytorskie są związane z transmisją danych. Są one dostępne tylko w aplikacjach. Więcej informacji zamieszczono w dokumentacji aplikacji do transmisji danych.

Dodatkowo, menu Kontakty pozwala przypisać każdą pozycję do jednego lub większej liczby programowanych przycisków numerycznych klawiatury mikrofonu. Jeżeli pozycja jest przypisana do przycisku numerycznego, radiotelefon może szybko ją wywołać po naciśnięciu odpowiedniego przycisku.

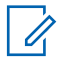

#### UWAGA:

Przed każdym przyciskiem numerycznym przypisanym do pozycji jest wyświetlany znak zaznaczenia. Jeśli znak zaznaczenia znajduje się przed Pusty, do pozycji nie przypisano przycisku numerycznego.

Radiotelefon obsługuje do 1000 wpisów na liście kontaktów.

Dla każdego wpisu na liście kontaktów wyświetlane są następujące informacje:

- Typ połączenia
- Alias połączenia
- ID połączenia

### UWAGA:

0

Można dodać lub edytować ID abonentów dla listy Kontaktów cyfrowych. Usunięcie ID abonenta może być wykonane jedynie przez sprzedawcę.

Jeżeli funkcja poufności jest włączona na kanale, można inicjować połączenie grupowe, indywidualne i ogólne na tym kanale przy włączonej funkcji poufności. Transmisję będą mogły odszyfrować tylko radiotelefony z takim samym kluczem poufności lub z taką samą wartością i ID klucza jak w radiotelefonie.

### 7.8.12.1

## Wykonywanie połączenia przy użyciu wyszukiwania aliasów

Można również użyć funkcji wyszukiwania aliasu lub wyszukiwania alfanumerycznego do pobrania wymaganego aliasu abonenta. Ta funkcja jest dostępna tylko po wyświetleniu listy kontaktów.

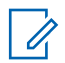

### UWAGA:

Naciśnij przycisk 🖲 lub 🔎 , aby zakończyć wyszukiwanie aliasu. Jeżeli przycisk PTT zostanie zwolniony, gdy radiotelefon konfiguruje połączenie, operacja jest przerywana bez sygnalizowania i zostanie ponownie wyświetlony poprzedni ekran. Radiotelefon może być zaprogramowany do wykonywania testu radiowego przed skonfigurowaniem połączenia prywatnego. Jeżeli radiotelefon docelowy jest niedostępny, usłyszysz krótki sygnał i na wyświetlaczu pojawi się miniostrzeżenie o nieudanej operacji. Radiotelefon ponownie wyświetla menu przed zainicjowaniem testu radiowego.

<sup>1</sup> Naciśnij <sup>⊞</sup> , aby uzyskać dostęp do menu.

2 Naciśnij 📥 lub 🕶 , aby otworzyć

Kontakty.Naciśnij 🛞 , aby wybrać. Wpisy są porządkowane w kolejności alfabetycznej.

 Wprowadź pierwszy znak wymaganego aliasu. Pojawi się migający kursor. 4 Przy pomocy klawiatury wprowadź nazwę aliasu.
 Naciśnij przycisk ▲, aby przejść o jedno miejsce w

lewo. Naciśnij przycisk ▼. Naciśnij ◄< Pierwszy wiersz wyświetlacza pokazuje wybrane znaki. W kolejnych wierszach znajdziesz skrócone wyniki wyszukiwania. Podczas wyszukiwania aliasu jest rozróżniana wielkość liter. Jeżeli istnieją co najmniej dwie pozycje o tej samej nazwie, radiotelefon wyświetli tę, która jest na pierwszym miejscu listy skanowania.

- 5 Naciśnij przycisk PTT, aby nawiązać połączenie. Dioda LED świeci na zielono. Wyświetlacz pokazuje alias docelowego radiotelefonu.
- 6 Zaczekaj na zakończenie sygnału zezwolenia na rozmowę (jeżeli jest włączony) i zacznij wyraźnie mówić do mikrofonu.
- 7 Aby słuchać, zwolnij przycisk PTT. Dioda zacznie pulsować na zielono, radiotelefon wyłączy wyciszenie i usłyszysz odpowiedź przez głośnik urządzenia.
- 8 Jeżeli jest włączona funkcja Sygnalizacja wolnego kanału, przez chwilę rozbrzmiewa ton

powiadamiający, gdy nadający radiotelefon zwalnia przycisk **PTT**, co oznacza, że kanał jest wolny i można odpowiedzieć. Naciśnij przycisk **PTT**, aby odpowiedzieć. W razie braku aktywności głosowej przez zdefiniowany okres połączenie zostanie zakończone. Na wyświetlaczu zobaczysz komunikat Połączenie zakończone.

#### 7.8.12.2

## Inicjowanie połączeń ogólnych przy pomocy wyszukiwania aliasów ®

Można również użyć funkcji wyszukiwania aliasu lub wyszukiwania alfanumerycznego do pobrania wymaganego aliasu abonenta. Ta funkcja jest dostępna tylko po wyświetleniu listy kontaktów. Jeżeli przycisk **PTT** zostanie zwolniony, gdy radiotelefon konfiguruje połączenie, operacja jest przerywana bez sygnalizowania i zostanie ponownie wyświetlony poprzedni ekran. Jeżeli radiotelefon docelowy jest niedostępny, usłyszysz krótki sygnał i na wyświetlaczu pojawi się komunikat Odbionca niedostępny. Radiotelefon ponownie wyświetla menu przed zainicjowaniem testu radiowego. Postępuj zgodnie z procedurą, aby wykonywać połączenia ogólne za pomocą radiotelefonu korzystając z wyszukiwania aliasów.

## UWAGA:

1

Naciśnij przycisk lub , aby zakończyć wyszukiwanie aliasu. Jeżeli przycisk **PTT** zostanie zwolniony, gdy radiotelefon konfiguruje połączenie, operacja jest przerywana bez sygnalizowania i zostanie ponownie wyświetlony poprzedni ekran.

Naciśnij 🐵 , aby uzyskać dostęp do menu.

2 Naciśnij ▲ lub ▼, aby otworzyć Kontakty.
 Naciśnij <sup>(B)</sup>, aby wybrać.

Na wyświetlaczu pojawiają się wpisy w porządku alfabetycznym.

- Wprowadź pierwszą literę wymaganego aliasu. Na wyświetlaczu pojawia się migający kursor.
- 4 Wprowadź pozostałe litery wymaganego aliasu.

Podczas wyszukiwania aliasu jest rozróżniana wielkość liter. Jeżeli istnieją co najmniej dwie

pozycje o tej samej nazwie, wyświetlacz pokazuje tę, która jest pierwsza na liście.

Pierwsza linia tekstu pokazuje wprowadzone litery. Następne linie tekstu pokazują wybrane wyniki wyszukiwania.

5 Naciśnij przycisk PTT, aby nawiązać połączenie.

Zapala się zielona dioda LED. Na wyświetlaczu pojawi się ID radiotelefonu docelowego, typ połączenia oraz ikona **Połączenia grupowego**.

- 6 Poczekaj na sygnał rozpoczęcia rozmowy i zacznij wyraźnie mówić do mikrofonu, jeśli jest uruchomiony.
- 7 Aby słuchać, zwolnij przycisk PTT.

Zielona dioda LED miga, kiedy radiotelefon docelowy odpowiada.

8 Beżeli funkcja Sygnalizacja wolnego kanału jest włączona, przez chwilę rozbrzmiewa ton powiadamiający, gdy nadający radiotelefon zwalnia przycisk PTT, co oznacza, że kanał jest wolny i można odpowiedzieć.Naciśnij przycisk **PTT**, aby odpowiedzieć.

Brak aktywności głosowej przez określony czas powoduje przerwanie połączenia.Zostanie wyemitowany sygnał.Na wyświetlaczu zobaczysz komunikat Połączenie zakończone.

## 7.8.12.3 Inicjowanie połączeń prywatnych przy pomocy Wyszukiwania aliasów @

Można również użyć funkcji wyszukiwania aliasu lub wyszukiwania alfanumerycznego do pobrania wymaganego aliasu abonenta. Ta funkcja jest dostępna tylko po wyświetleniu listy kontaktów. Jeżeli przycisk **PTT** zostanie zwolniony, gdy radiotelefon konfiguruje połączenie, operacja jest przerywana bez sygnalizowania i zostanie ponownie wyświetlony poprzedni ekran. Radiotelefon może być zaprogramowany do wykonywania testu radiowego przed wykonaniem połączenia prywatnego. Jeżeli radiotelefon docelowy jest niedostępny, usłyszysz krótki sygnał i na wyświetlaczu pojawi się komunikat Odbiorca niedostępny. Radiotelefon ponownie wyświetli menu przed zainicjowaniem testu radiowego. Postępuj zgodnie z procedurą, aby wykonywać połączenia prywatne przy pomocy wyszukiwania aliasów.

### UWAGA:

Naciśnij przycisk lub , aby zakończyć wyszukiwanie aliasu. Jeżeli przycisk **PTT** zostanie zwolniony, gdy radiotelefon konfiguruje połączenie, operacja jest przerywana bez sygnalizowania i zostanie ponownie wyświetlony poprzedni ekran.

1 Naciśnij 🔠 , aby uzyskać dostęp do menu.

2 Naciśnij 📥 lub 🕶 , aby otworzyć

Kontakty.Naciśnij 🐵 , aby wybrać.

Na wyświetlaczu pojawiają się wpisy w porządku alfabetycznym.

- Wprowadź pierwszą literę wymaganego aliasu. Na wyświetlaczu pojawia się migający kursor.
- Wprowadź pozostałe litery wymaganego aliasu.
   Podczas wyszukiwania aliasu jest rozróżniana wielkość liter. Jeżeli istnieją co najmniej dwie

pozycje o tej samej nazwie, wyświetlacz pokazuje tę, która jest pierwsza na liście.

Pierwsza linia tekstu pokazuje wprowadzone litery. Następne linie tekstu pokazują wybrane wyniki wyszukiwania.

5 Naciśnij przycisk PTT, aby nawiązać połączenie.

Zapala się zielona dioda LED. Na wyświetlaczu pojawi się ID radiotelefonu docelowego, typ połączenia oraz ikona **Połączenia prywatnego**.

- 6 Poczekaj na sygnał rozpoczęcia rozmowy i zacznij wyraźnie mówić do mikrofonu, jeśli jest uruchomiony.
- 7 Aby słuchać, zwolnij przycisk PTT.

Zielona dioda LED miga, kiedy radiotelefon docelowy odpowiada.

8 Deżeli funkcja Sygnalizacja wolnego kanału jest włączona, przez chwilę rozbrzmiewa ton powiadamiający, gdy nadający radiotelefon zwalnia przycisk **PTT**, co oznacza, że kanał jest wolny i

można odpowiedzieć. Naciśnij przycisk **PTT**, aby odpowiedzieć.

Brak aktywności głosowej przez określony czas powoduje przerwanie połączenia.Zostanie wyemitowany sygnał.Na wyświetlaczu zobaczysz komunikat Połączenie zakończone.

#### 7.8.12.4

# Inicjowanie połączeń grupowych przy pomocy wyszukiwania aliasów @

Można również użyć funkcji wyszukiwania aliasu lub wyszukiwania alfanumerycznego do pobrania wymaganego aliasu abonenta. Ta funkcja jest dostępna tylko po wyświetleniu listy kontaktów.

Jeżeli przycisk **PTT** zostanie zwolniony, gdy radiotelefon konfiguruje połączenie, operacja jest przerywana bez sygnalizowania i zostanie ponownie wyświetlony poprzedni ekran. Jeżeli radiotelefon docelowy jest niedostępny, usłyszysz krótki sygnał i na wyświetlaczu pojawi się komunikat ūdbiorca niedostępny. Radiotelefon ponownie wyświetla menu przed zainicjowaniem testu radiowego. Postępuj zgodnie z procedurą, aby wykonywać połączenia grupowe przy pomocy wyszukiwania aliasów.

## UWAGA:

Naciśnij przycisk lub , aby zakończyć wyszukiwanie aliasu. Jeżeli przycisk **PTT** zostanie zwolniony, gdy radiotelefon konfiguruje połączenie, operacja jest przerywana bez sygnalizowania i zostanie ponownie wyświetlony poprzedni ekran.

Naciśnij 🛞 , aby uzyskać dostęp do menu.

2 Naciśnij ▲ lub ▼, aby otworzyć Kontak ty.
 Naciśnij <sup>®</sup>, aby wybrać.

Na wyświetlaczu pojawiają się wpisy w porządku alfabetycznym.

- Wprowadź pierwszą literę wymaganego aliasu. Na wyświetlaczu pojawia się migający kursor.
- 4 Wprowadź pozostałe litery wymaganego aliasu.

Podczas wyszukiwania aliasu jest rozróżniana wielkość liter. Jeżeli istnieją co najmniej dwie

pozycje o tej samej nazwie, wyświetlacz pokazuje tę, która jest pierwsza na liście.

Pierwsza linia tekstu pokazuje wprowadzone litery. Następne linie tekstu pokazują wybrane wyniki wyszukiwania.

5 Naciśnij przycisk PTT, aby nawiązać połączenie.

Zapala się zielona dioda LED. Na wyświetlaczu pojawi się ID radiotelefonu docelowego, typ połączenia oraz ikona **Połączenia grupowego**.

- 6 Poczekaj na sygnał rozpoczęcia rozmowy i zacznij wyraźnie mówić do mikrofonu, jeśli jest uruchomiony.
- 7 Aby słuchać, zwolnij przycisk PTT.

Zielona dioda LED miga, kiedy radiotelefon docelowy odpowiada.

8 Beżeli funkcja Sygnalizacja wolnego kanału jest włączona, przez chwilę rozbrzmiewa ton powiadamiający, gdy nadający radiotelefon zwalnia przycisk PTT, co oznacza, że kanał jest wolny i można odpowiedzieć. Naciśnij przycisk **PTT**, aby odpowiedzieć.

Brak aktywności głosowej przez określony czas powoduje przerwanie połączenia. Zostanie wyemitowany sygnał. Na wyświetlaczu zobaczysz komunikat Połączenie zakończone.

## 7.8.12.5 Wykonywanie połączeń telefonicznych przy pomocy Wyszukiwania aliasu @

Można również użyć funkcji wyszukiwania aliasu lub wyszukiwania alfanumerycznego do pobrania wymaganego aliasu abonenta. Ta funkcja jest dostępna tylko po wyświetleniu listy kontaktów. Jeżeli przycisk **PTT** zostanie zwolniony, gdy radiotelefon konfiguruje połączenie, operacja jest przerywana bez sygnalizowania i zostanie ponownie wyświetlony poprzedni ekran. Jeżeli radiotelefon docelowy jest niedostępny, usłyszysz krótki sygnał i na wyświetlaczu pojawi się komunikat Odbiorca niedostępny. Radiotelefon ponownie wyświetla menu przed zainicjowaniem testu radiowego. Postępuj zgodnie z procedurą, aby wykonywać połączenia telefoniczne za pomocą radiotelefonu korzystając z wyszukiwania aliasów.
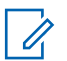

### UWAGA:

Naciśnij przycisk 🖲 lub 🔎 , aby zakończyć wyszukiwanie aliasu. Jeżeli przycisk **PTT** zostanie zwolniony, gdy radiotelefon konfiguruje połączenie, operacja jest przerywana bez sygnalizowania i zostanie ponownie wyświetlony poprzedni ekran.

- 1 Naciśnij 🖲 , aby uzyskać dostęp do menu.
- 2 Naciśnij ▲ lub ▼, aby otworzyć Kontak ty.
   Naciśnij <sup>(B)</sup>, aby wybrać.

Na wyświetlaczu pojawiają się wpisy w porządku alfabetycznym.

- Wprowadź pierwszą literę wymaganego aliasu. Na wyświetlaczu pojawia się migający kursor.
- 4 Wprowadź pozostałe litery wymaganego aliasu. Podczas wyszukiwania aliasu jest rozróżniana

wielkość liter. Jeżeli istnieja co najmniej dwie

pozycje o tej samej nazwie, wyświetlacz pokazuje tę, która jest pierwsza na liście.

Pierwsza linia tekstu pokazuje wprowadzone litery. Następne linie tekstu pokazują wybrane wyniki wyszukiwania.

5 Naciśnij przycisk PTT, aby nawiązać połączenie.

Zapala się zielona dioda LED. Na wyświetlaczu pojawi się ID radiotelefonu docelowego, typ połączenia oraz ikona **Połączenia telefonicznego**.

- 6 Poczekaj na sygnał rozpoczęcia rozmowy i zacznij wyraźnie mówić do mikrofonu, jeśli jest uruchomiony.
- Aby słuchać, zwolnij przycisk PTT. Zielona dioda LED miga, kiedy radiotelefon docelowy odpowiada.
- 8 Beżeli funkcja Sygnalizacja wolnego kanału jest włączona, przez chwilę rozbrzmiewa ton powiadamiający, gdy nadający radiotelefon zwalnia przycisk PTT, co oznacza, że kanał jest wolny i

można odpowiedzieć. Naciśnij przycisk **PTT**, aby odpowiedzieć.

Brak aktywności głosowej przez określony czas powoduje przerwanie połączenia.Zostanie wyemitowany sygnał.Na wyświetlaczu zobaczysz komunikat Połączenie zakończone.

### 7.8.12.6

# Przypisywanie wpisów do programowalnych przycisków numerycznych @

- 1 Naciśnij 🛞 , aby uzyskać dostęp do menu.
- 2 Naciśnij ▲ lub ▼, aby otworzyć Kontak ty.
   Naciśnij <sup>(B)</sup>, aby wybrać.
- 3 Naciśnij ▲ lub ▼ , aby przejść do wymaganego aliasu lub ID. Naciśnij (), aby wybrać.

- 4 Naciśnij ▲ lub ▼, aby Zaprogramować
   przycisk. Naciśnij <sup>(B)</sup>, aby wybrać.
- 5 Wykonaj jedną z następujących czynności:
  - Jeśli określony przycisk numeryczny nie ma przypisanego wpisu, naciśnij ▲ lub ▼, aby przypisać do wybranego przycisku

numerycznego. Naciśnij 🛞 , aby wybrać.

 Jeśli określony przycisk numeryczny ma już przypisany wpis, na wyświetlaczu wyświetli się komunikat Przycisk został już przypisany, a dalej, w pierwszej linii tekstu pojawi się pytanie: Zastąpić?. Wykonaj jedną z następujących czynności:

Naciśnij 📥 lub 🔽 , aby Potwierdzić. Naciśnij

🛞 , aby wybrać.

Radiotelefon wyemituje dźwięk informacyjny i wyświetli komunikat Kontakt zapisany oraz miniinformację o udanej operacji.

Naciśnij ▲ lub ▼ , aby przejść do Nie i powrócić do poprzedniego kroku.

### 7.8.12.7

# Usuwanie połączeń pomiędzy wpisami i programowalnymi przyciskami numerycznymi @

- 1 Wykonaj jedną z następujących czynności:
  - Przytrzymanie zaprogramowanego przycisku numerycznego pozwala przejść do wybranego aliasu lub ID. Przejdź do krok 4.
- 2 Naciśnij ▲ lub ▼, aby otworzyć Kontak ty.
   Naciśnij <sup>(B)</sup>, aby wybrać.
- 3 Naciśnij ▲ lub ▼, aby przejść do wymaganego aliasu lub ID. Naciśnij (), aby wybrać.

5 Naciśnij ▲ lub ▼ , aby przejść do Puste. Naciśnij
 (B) , aby wybrać.

Pierwsza linia tekstu pokazuje komunikat Usuń ze wszystkich przycisków.

- 6 Naciśnij 📥 lub 🔻 , aby Potwierdzić. Naciśnij
  - 🛞 , aby wybrać.

# UWAGA:

Gdy określona pozycja zostaje usunięta, połączenie pomiędzy nią a odpowiednim programowanym przyciskiem numerycznym zostaje anulowane.

Wybrzmiewa potwierdzający sygnał dźwiękowy. Na wyświetlaczu pojawi się komunikat Kontakt Zapis. Ekran automatycznie wraca do poprzedniego menu.

### 7.8.12.8

# Dodawanie nowych kontaktów

Postępuj zgodnie z procedurą, aby dodać nowe kontakty.

- 1 Naciśnij 🛞 , aby uzyskać dostęp do menu.
- 3 Naciśnij ▲ lub ▼, aby dodać Nowy kontakt.
   Naciśnij (), aby wybrać.
- 4 Naciśnij przycisk ▲ lub ▼, aby wybrać typ kontaktu Kontakt radiowy lub Kontakt telefoniczny. Naciśnij <sup>®</sup>, aby wybrać.
- 5 Wprowadź numer kontaktowy przy pomocy klawiatury, a następnie naciśnij (\*\*\*), aby kontynuować.
- Wprowadź nazwę kontaktu przy pomocy klawiatury, a następnie naciśnij (), aby kontynuować.

7 Naciśnij ▲ lub ▼, aby przejść do wybranego rodzaju dzwonka. Naciśnij <sup>(B)</sup>, aby wybrać.

Wybrzmiewa potwierdzający sygnał dźwiękowy.Na wyświetlaczu pojawia się symbol powodzenia.

### 7.8.12.9

# Wysyłanie wiadomości do kontaktu

Postępuj zgodnie z procedurą, aby wysłać wiadomości do kontaktu.

Naciśnij 🛞 , aby uzyskać dostęp do menu.

- 2 Naciśnij ▲ lub ▼, aby otworzyć Kontakty.
   Naciśnij <sup>(B)</sup>, aby wybrać.
- 3 Naciśnij ▲ lub ▼, aby dodać Nowy kontakt.
   Naciśnij <sup>(B)</sup>, aby wybrać.
- 4 Naciśnij przycisk ▲ lub ▼, aby wybrać wymagany typ kontaktu: Kontakt radiotelefoniczny lub

Kontakt telefoniczny. Naciśnij 🕮 ,aby wybrać.

- 5 Naciśnij ▲ lub ▼, aby przejść do danego aliasu.
   Naciśnij (), aby wybrać.
- 6 Naciśnij ▲ lub ▼, aby przejść do Wysyłania wiadomości. Naciśnij ⊕, aby wybrać.

7 Naciśnij przycisk (), aby wysłać wiadomość.

### 7.8.13

# Ustawienia wskaźnika połączenia

Ta funkcja umożliwia użytkownikom konfigurowanie dźwięków połączeń lub wiadomości tekstowych.

7.8.13.1

# Włączanie lub wyłączanie dzwonków wywołania dla sygnału wywołania

Naciśnij 🕮 , aby uzyskać dostęp do menu.

- 2 Naciśnij ▲ lub ▼, aby przejść do Narzędzi.
   Naciśnij <sup>(B)</sup>, aby wybrać.
- 3 Naciśnij ▲ lub ▼, aby przejść do Ustawień radiotelefonu. Naciśnij (), aby wybrać.
- 4 Naciśnij ▲ lub ▼, aby przejść do Dźwięków/
   Alertów. Naciśnij (), aby wybrać.
- 5 Naciśnij ▲ lub ▼ , aby przejść do Dzwonków.
   Naciśnij <sup>(B)</sup> , aby wybrać.
- 6 Naciśnij przycisk ▲ lub ▼, aby przejść do pozycji
   Rlert połączenia. Naciśnij (), aby wybrać.
- 7 Wykonaj jedną z następujących czynności:

- Naciśnij ▲ lub ▼, aby przejść do wybranego sygnału. Naciśnij <sup>(B)</sup>, aby wybrać. Wyświetlacz pokazuje ✓ oraz wybrany sygnał.
- Naciśnij 📥 lub 🕶 , aby ustawić Wuł. Naciśnij

, aby wybrać.

Jeśli wcześniej włączono dzwonki, wyświetlacz pokazuje ✓ obok ⊎uł.

Jeśli wcześniej wyłączono dzwonki, wyświetlacz nie pokazuje 🗸 obok 🗤 1.

#### 7.8.13.2

# Włączanie lub wyłączanie dzwonków dla wywołań indywidualnych @

Postępuj zgodnie z procedurą, aby włączyć lub wyłączyć dzwonki dla połączeń prywatnych.

1 Naciśnij 🐵 , aby uzyskać dostęp do menu.

2 Naciśnij ▲ lub ▼, aby przejść do Narzędzi.Naciśnij <sup>(B)</sup>, aby wybrać.

- 4 Naciśnij ▲ lub ▼ , aby przejść do Tonów/
   Alarmów. Naciśnij (), aby wybrać.
- 5 Naciśnij ▲ lub ▼, aby przejść do Dzwonków.
   Naciśnij <sup>(B)</sup>, aby wybrać.

Jeżeli dźwięki połączeń prywatnych zostaną włączone, na ekranie pojawi się oznaczenie ✓ obok opcji ⊎ł.

Jeżeli dźwięki połączeń prywatnych zostaną wyłączone, na ekranie pojawi się oznaczenie ✓ obok opcji ⊎uł.

7 Wykonaj jedną z następujących czynności:

- Naciśnij ▲ lub ▼, aby przejść do wybranego sygnału. Naciśnij <sup>(B)</sup>, aby wybrać. Wyświetlacz pokazuje ✓ oraz wybrany sygnał.
- Naciśnij ▲ lub ▼, aby ⊌uł. Naciśnij 
   , aby wybrać.

Jeśli wcześniej włączono dzwonki, wyświetlacz pokazuje ✓ obok ⊎uł.

Jeśli wcześniej wyłączono dzwonki, wyświetlacz nie pokazuje ✓ obok ⊌u1.

### 7.8.13.3

# Włączanie lub wyłączanie dzwonków dla wiadomości tekstowych ®

Postępuj zgodnie z procedurą, aby włączyć lub wyłączyć dzwonki dla wiadomości tekstowych.

Naciśnij 🔠 , aby uzyskać dostęp do menu.

2 Naciśnij ▲ lub ▼, aby przejść do Narzędzi.
 Naciśnij <sup>(B)</sup>, aby wybrać.

- 3 Naciśnij ▲ lub ▼, aby przejść do Ustawień
   radiotelefonu. Naciśnij (), aby wybrać.
- 4 Naciśnij ▲ lub ▼ , aby przejść do Tonów/
   Alarmów. Naciśnij (), aby wybrać.
- 6 Naciśnij ▲ lub ▼, aby przejść do Wiadomości tekstowej. Naciśnij <sup>(B)</sup>, aby wybrać.
   Wyświetlacz pokazuje ✓ oraz obecny sygnał.
- 7 Wykonaj jedną z następujących czynności:
  - Naciśnij ▲ lub ▼, aby przejść do wybranego sygnału. Naciśnij <sup>(B)</sup>, aby wybrać. Wyświetlacz pokazuje ✓ oraz wybrany sygnał.
  - Naciśnij ▲ lub ▼, aby ⊎uł. Naciśnij <sup>(B)</sup>, aby wybrać.

Jeśli wcześniej włączono dzwonki, wyświetlacz pokazuje ✓ obok ⊌uł.

Jeśli wcześniej wyłączono dzwonki, wyświetlacz nie pokazuje 🗸 obok 🗤 1.

#### 7.8.13.4

# Włączanie i wyłączanie sygnału dźwiękowego wiadomości tekstowej z raportem telemetrycznym

Postępuj zgodnie z procedurą, aby włączyć lub wyłączyć sygnał dźwiękowy wiadomości tekstowej z raportem telemetrycznym.

- Naciśnij 🕮 , aby uzyskać dostęp do menu.
- 2 Naciśnij ▲ lub ▼, aby przejść do Narzędzi.
   Naciśnij (), aby wybrać.
- 3 Naciśnij ▲ lub ▼, aby przejść do Ustawień
   radiotelefonu. Naciśnij (), aby wybrać.

- 4 Naciśnij ▲ lub ▼, aby przejść do Dźwięków/
   Alertów. Naciśnij <sup>(B)</sup>, aby wybrać.
- 6 Naciśnij ▲ lub ▼, aby przejść do opcji Telemetria. Naciśnij <sup>(B)</sup>, aby wybrać. Bieżący sygnał jest oznaczony za pomocą symbolu
   ✓.
- 7 Wykonaj jedną z następujących czynności:
  - Naciśnij ▲ lub ▼, aby przejść do wybranego sygnału. Naciśnij ⓐ, aby wybrać. Na ekranie pojawi się komunikat Wybrano dźwięk <numer>, a po lewej stronie wybranego sygnału wyświetli się symbol √.
  - Naciśnij ▲ lub ▼, aby Wyłączyć. Naciśnij

Na wyświetlaczu pojawi się komunikat Dzwonek telemetrii wył., a po lewej stronie opcji Wyłącz zobaczysz symbol ✓.

### 7.8.13.5 Przypisywanie stylów dzwonka

Można zaprogramować radiotelefon do generowania jednego z jedenastu wstępnie zdefiniowanych dzwonków podczas odbierania prywatnego połączenia, alertu połączenia lub wiadomości tekstowej od określonego kontaktu.Radiotelefon generuje dźwięk dla każdego stylu dzwonka podczas nawigacji na liście.

- <sup>1</sup> Naciśnij <sup>⊕</sup> , aby uzyskać dostęp do menu.

Wpisy są porządkowane w kolejności alfabetycznej.

3 Naciśnij ▲ lub ▼ , aby przejść do wymaganego aliasu lub ID. Naciśnij (), aby wybrać.

- 4 Naciśnij ▲ lub ▼, aby Przeglądać/Edytować.
   Naciśnij (), aby wybrać.
- 5 Naciśnij ▲ lub ▼, aby wybrać Dzwonek. Naciśnij
   (B), aby wybrać.

Symbol ✓ wskazuje aktualnie wybrany dzwonek.

6 Naciśnij ▲ lub ▼, aby przejść do wybranego sygnału. Naciśnij <sup>(B)</sup>, aby wybrać.

Na wyświetlaczu pojawia się symbol powodzenia.

### 7.8.13.6 Wszystkie dźwięki

- 1 Naciśnij przycisk 🛞 , aby uzyskać dostęp do menu..

3 Przejdź do opcji Ustaw. rtf.. Wybierz opcję Dźwięki/alarmy. Wybierz opcję Wszystkie dźwięki. Włącz lub wyłącz Wszystkie dźwięki.

### 7.8.13.7 Wybór typu dzwonka alertu

Możesz ustawić połączenia radiowe tak, aby korzystały z ustalonego typu połączenia i wibracji. Jeżeli wszystkie dźwięki są wyłączone, urządzenie wyświetli ikonę wyciszenia. Jeżeli wszystkie dźwięki są włączone, na ekranie pojawi się właściwy typ alarmu dla dzwonka.

- <sup>1</sup> Naciśnij <sup>⊕</sup> , aby uzyskać dostęp do menu.
- 2 Naciśnij ▲ lub ▼, aby przejść do Narzędzi.
   Naciśnii (), aby wybrać.
- 3 Przejdź do opcji Ustaw. rtf.. Wybierz opcję Tony/ alarmy .
- **4** Wybierz Typ dzw. alertu.
- 5 Wybierz jeden z poniższych typów dzwonka alertu:

- Dzwonek
- Wibracje
- Dzwonek i wibracje
- Ciche
- Radiotelefon użyje jednokrotnej wibracji, jeżeli wybrano taki typ dzwonka.
- Radiotelefon użyje wielokrotnej wibracji, jeżeli wybrano taki typ dzwonka.
- Jeżeli wybierzesz opcję dzwonka i wibracji, urządzenie odtworzy odpowiedni dźwięk dla transmisji przychodzących, np. alertu połączenia, wiadomości lub kodu zadania. Będzie to dźwięk zatwierdzenia lub nieodebranego połączenia. Jeżeli lista powiadomień nie jest pusta, urządzenie będzie wibrować co 5 minut.

### 7.8.13.8

# Konfigurowanie Typu wibracji

### **UWAGA**:

Programowalny przycisk **Typ wibracji** jest przypisany przez sprzedawcę lub administratora systemu. Skontaktuj się ze sprzedawcą lub administratorem systemu, aby ustalić, w jaki sposób został zaprogramowany radiotelefon.

Typ wibracji można skonfigurować wykonując jedną z następujących czynności.

- Naciśnij zaprogramowany przycisk Typ wibracji, aby uzyskać dostęp do menu typu wibracji.
  - a. Naciśnij przycisk ▲ lub ▼ , aby ustawić opcję Krótki, Średni lub Długi i naciśnij przycisk
    - 🛞 , aby wybrać.
- Dostęp do funkcji można uzyskać w menu.
  - a. Naciśnij przycisk 🛞 , aby uzyskać dostęp do menu..
  - b. Naciśnij przycisk ▲ lub ▼ , aby ustawić
     Narzędzia i naciśnij przycisk <sup>(B)</sup> , aby wybrać.
  - c. Naciśnij przycisk ▲ lub ▼ , aby ustawić Ustawienia radiotelefonu i naciśnij przycisk
    - 🐵 , aby wybrać.
  - d. Naciśnij przycisk lub , aby ustawić
     Sygnały dźwiękowe/Alerty i naciśnij przycisk

🐵 , aby wybrać.

- e. Naciśnij przycisk ▲ lub ▼ , aby ustawić Typ
   wibracji i naciśnij przycisk <sup>(B)</sup> , aby wybrać.
- f. Naciśnij przycisk ▲ lub ▼ , aby ustawić opcję Krótki, Średni lub Długi i naciśnij przycisk
  - 🛞 , aby wybrać.

### 7.8.13.9 Zwiększanie głośności dźwięku alarmu

Radiotelefon można zaprogramować do nieprzerwanego powiadamiania użytkownika o nieodebranym połączeniu radiowym. W tym przypadku poziom głośności dźwięku alarmu jest zwiększany automatycznie w miarę upływu czasu. Ta funkcja jest określana jako "alarm narastający".

# <sup>7.8.14</sup> Funkcje rejestru połączeń

Radiotelefon rejestruje wszystkie ostatnie wychodzące, odebrane i nieodebrane połączenia prywatne. Rejestr połączeń umożliwia przeglądanie ostatnich połączeń i zarządzanie nimi.

Nieodebrane alerty połączeń mogą być ujęte w rejestrze połączeń, w zależności od konfiguracji systemu w

radiotelefonie. Na każdej liście połączeń można wykonać następujące zadania:

- · Zapisz alias lub ID na liście kontaktów
- Usunięcie połączenia
- Usunięcie wszystkich połączeń
- Zobacz szczegóły

### 7.8.14.1 Przegladanie ostatnich połaczeń

- <sup>1</sup> Naciśnij <sup>⊞</sup> , aby uzyskać dostęp do menu.
- 2 Naciśnij ▲ lub ▼ , aby przejść do Rejestru

połączeń. Naciśnij 🐵 , aby wybrać.

3 Naciśnij ▲ lub ▼, aby przejść do wybranej listy. Dostępne są następujące listy: Nieodebrane, Odebrane i Wychodzące.

Naciśnij 🖲 , aby wybrać.

Na wyświetlaczu zostanie pokazany najnowszy wpis.

4 Naciśnij ▲ lub ▼, aby przeglądać listę.
 Naciśnij przycisk PTT, aby rozpocząć rozmowę prywatną z obecnie wyświetlanym aliasem lub ID.

# 7.8.14.2 Reagowanie na nieodebrane połączenia

Po każdym nieodebranym połączeniu urządzenie wyświetli stosowny komunikat na liście powiadomień. Na wyświetlaczu pojawi się komunikat Nieodebrane połączenia.

Wykonaj jedną z następujących czynności:

- Naciśnij (B), aby wyświetlić ID nieodebranego połączenia. Na ekranie pojawi się rejestru nieodebranych połączeń.
- Naciśnij 

   aby zapamiętać lub usunąć dany wpis.

# 7.8.14.3 Zapisywanie aliasu lub ID z Listy połączeń®

Postępuj zgodnie z procedurą, aby zapisywać aliasy lub ID z Listy połączeń.

- 1 Naciśnij 🛞 , aby uzyskać dostęp do menu.
- 3 Naciśnij ▲ lub ▼ , aby przejść do wymaganej listy. Naciśnij <sup>(B)</sup> , aby wybrać.
- 4 Naciśnij ▲ lub ▼, aby przejść do wymaganego aliasu lub ID. Naciśnij <sup>(B)</sup>, aby wybrać.
- 5 Naciśnij ▲ lub ▼, aby Zapisać. Naciśnij (), aby wybrać.

Na wyświetlaczu pojawia się migający kursor.

6 Wprowadź pozostałe litery wymaganego aliasu.
 Naciśnij <sup>(B)</sup>, aby wybrać.
 Można również zapisać ID bez aliasu.

Na wyświetlaczu pojawia się symbol powodzenia.

#### 7.8.14.4

# Usuwanie połączenia z Listy połączeń

Postępuj zgodnie z procedurą, aby usunąć połączenia z Listy połączeń.

Naciśnij 🕮 , aby uzyskać dostęp do menu.

- 2 Naciśnij ▲ lub ▼, aby przejść do Rejestru połączeń. Naciśnij <sup>®</sup>, aby wybrać.
- 3 Naciśnij ▲ lub ▼, aby przejść do wymaganej listy. Naciśnij <sup>(B)</sup>, aby wybrać. Jeśli lista jest pusta:
  - Zostanie wyemitowany sygnał.

- Na wyświetlaczu pojawi się komunikat Lista jest pusta.
- 4 Naciśnij ▲ lub ▼, aby przejść do wymaganego aliasu lub ID.Naciśnij <sup>(B)</sup>, aby wybrać.
- 5 Naciśnij ▲ lub ▼, aby przejść do pozycji
   Skasować pozycję?. Naciśnij <sup>(B)</sup>, aby wybrać.
- 6 Wykonaj jedną z następujących czynności:
  - Naciśnij przycisk (B), aby wybrać opcję Tak i usunąć wpis. Na wyświetlaczu pojawi się komunikat Poz. Usun..

Radiotelefon powróci do poprzedniego ekranu.

7.8.14.5

# Przeglądanie szczegółów listy połączeń

Postępuj zgodnie z procedurą, aby wyświetlić informacje o połączeniu.

Naciśnij 🕮 , aby uzyskać dostęp do menu.

2 Naciśnij ▲ lub ▼, aby przejść do Rejestru połączeń. Naciśnij (), aby wybrać.

3 Naciśnij ▲ lub ▼ , aby przejść do wymaganej listy. Naciśnij <sup>(B)</sup> , aby wybrać.

- 4 Naciśnij ▲ lub ▼, aby przejść do wymaganego aliasu lub ID. Naciśnij (), aby wybrać.
- 5 Naciśnij ▲ lub ▼, aby Wyświetlić szczegóły.
   Naciśnij 

   Aby wybrać.
   Wyświetlacz pokaże szczegółowe informacje o

połączeniu.

483

# 7.8.15 Alert połączenia

Korzystając z funkcji wysyłania alertu połączenia na pager, można poinformować użytkownika określonego radiotelefonu o konieczności zainicjowania wywołania zwrotnego.

Ta funkcja jest dostępna tylko dla aliasów lub identyfikatorów abonentów za pośrednictwem menu listy kontaktów, wybierania ręcznego lub programowanego przycisku **szybkiego połączenia**.

# 7.8.15.1 Inicjowanie alertów połączenia

Postępuj zgodnie z procedurą, aby wysyłać alarmy połączeń.

1 Naciśnij zaprogramowany Przycisk szybkiego dostępu.

Na wyświetlaczu pojawi się komunikat Alert połączenia oraz alias i ID abonenta. Zapala się zielona dioda LED. **2** Zaczekaj na potwierdzenie.

Jeżeli potwierdzenie alertu połączenia zostanie odebrane, na wyświetlaczu pojawi się miniinformacja o udanej operacji.

Jeżeli potwierdzenie alertu połączenia nie zostanie odebrane, na wyświetlaczu pojawi się miniostrzeżenie o nieudanej operacji.

### 7.8.15.2 Reagowanie na alerty połączenia

Po odebraniu alertu połączenia:

- Zostanie wyemitowany powtarzany sygnał dźwiękowy.
- Żółta dioda LED miga.
- Na wyświetlaczu pojawi się lista powiadomień z alertami połączeń oraz aliasem lub ID radiotelefonu rozmówcy.

W zależności od sposobu konfiguracji urządzenia przez sprzedawcę lub administratora systemu, można odpowiedzieć na alert połączenia wykonując jedną z następujących czynności:

- Naciśnij przycisk PTT i odbierz połączenie indywidualne bezpośrednio.
- Naciśnij przycisk PTT, aby kontynuować normalną komunikację z grupą rozmówców. Alert połączenia jest przenoszony do nieodebranych połączeń w rejestrze połączeń. Możesz odpowiedzieć rozmówcy z rejestru nieodebranych połączeń.

Patrz Lista powiadomień na str. 186 i Funkcje rejestru połączeń na str. 143, aby uzyskać więcej informacji.

# 7.8.15.3 Inicjowanie alertów połączenia przy pomocy Listy kontaktów

- Naciśnij 🕮 , aby uzyskać dostęp do menu.
- 2 Naciśnij ▲ lub ▼, aby otworzyć Kon tak ty.
   Naciśnij <sup>(B)</sup>, aby wybrać.
- 3 Wykonaj jedną z następujących czynności:

 Wybierz bezpośrednio wymagany alias lub identyfikator użytkownika

Naciśnij 📥 lub 🕶 , aby przejść do

wymaganego aliasu lub ID. Naciśnij 🕮 , aby wybrać.

Skorzystaj z menu Wybier ręcz.
Naciśnij ▲ lub ▼, aby przejść do
Wybierania ręcznego. Naciśnij (), aby wybrać.
Naciśnij ▲ lub ▼, aby dodać Kontakt w radiotelefonie. Naciśnij (), aby wybrać.
Na wyświetlaczu pojawi się Numer radiotelefonu: i migający kursor. Wpisz ID użytkownika, któremu chcesz wysłać powiadomienie na pager. Naciśnij (), aby wybrać.

4 Naciśnij przycisk ▲ lub ▼, aby przejść do pozycji
 Blent połączenia. Naciśnij (), aby wybrać.

Na wyświetlaczu pojawi się komunikat Alert połączenia oraz alias i ID abonenta. Zapala się zielona dioda LED.

- 5 Zaczekaj na potwierdzenie.
  - Jeżeli potwierdzenie zostanie odebrane, na wyświetlaczu pojawi się miniinformacja o udanej operacji.
  - Jeżeli potwierdzenie nie zostanie odebrane, na wyświetlaczu pojawi się miniostrzeżenie o nieudanej operacji.

# 7.8.16 **Dynamiczny alias rozmówcy**

Ta funkcja umożliwia dynamiczną edycję aliasu rozmówcy na przednim panelu radiotelefonu.

Podczas połączenia radiotelefon odbiorczy wyświetla alias rozmówcy radiotelefonu nadawczego.

Na liście aliasów rozmówców może znajdować się maks. 500 aliasów rozmówców radiotelefonu nadawczego. Możesz przeglądać lub nawiązywać połączenia indywidualne z listy aliasów rozmówców. Po wyłączeniu radiotelefonu historia odbieranych aliasów rozmówców jest usuwana z listy aliasów rozmówców.

7.8.16.1

# Edytowanie aliasu rozmówcy po włączeniu radiotelefonu

1 Włącz radiotelefon.

2 Wprowadź swój nowy alias rozmówcy. Naciśnij przycisk (), aby przejść dalej.

Na wyświetlaczu pojawia się symbol powodzenia.

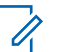

### UWAGA:

Podczas połączenia radiotelefon odbiorczy wyświetla Twój nowy alias rozmówcy.

### 7.8.16.2

# Edytowanie aliasu rozmówcy w menu głównym

- 1 Naciśnij 🛞 , aby uzyskać dostęp do menu.
- 2 Naciśnij ▲ lub ▼, aby przejść do Narzędzi.
   Naciśnij <sup>(B)</sup>, aby wybrać.
- 3 Naciśnij ▲ lub ▼, aby przejść do sekcji Informacje o radiotelefonie. Naciśnij <sup>(B)</sup>, aby wybrać.
- 5 Naciśnij przycisk 🛞 , aby przejść dalej.
- 6 Naciśnij ▲ lub ▼, aby przejść do Edycji Naciśnij
   () aby wybrać.

7 Wprowadź swój nowy alias rozmówcy. Naciśnij (B), aby wybrać.

Na wyświetlaczu pojawia się symbol powodzenia.

UWAGA:

Podczas połączenia radiotelefon odbiorczy wyświetla Twój nowy alias rozmówcy.

### 7.8.16.3

# Przeglądanie listy aliasów rozmówców

Aby wyświetlić szczegóły aliasu rozmówcy radiotelefonu nadawczego, przejdź do listy aliasów rozmówców.

Naciśnij 🔠 , aby uzyskać dostęp do menu.

- 2 Naciśnij ▲ lub ▼, aby przejść do funkcji Aliasy
   rozmówców. Naciśnij (), aby wybrać.

4 Naciśnij ▲ lub ▼, aby, przejść do opcji Pokaż
 szczegóły. Naciśnij (), aby wybrać.

# 7.8.16.4 Inicjowanie połączenia indywidualnego z listy aliasów rozmówców

Aby zainicjować połączenie indywidualne, przejdź do listy aliasów rozmówców.

1 Naciśnij 🛞 , aby uzyskać dostęp do menu.

- 2 Naciśnij ▲ lub ▼, aby przejść do funkcji Aliasy
   rozmówców. Naciśnij (), aby wybrać.
- 3 Naciśnij ▲ lub ▼, aby przejść do <wymaganego aliasu rozmówcy>.
- 4 Aby zadzwonić, naciśnij i przytrzymaj przycisk PTT.

# Tryb wyciszony

Tryb wyciszony umożliwia wyciszenie całej sygnalizacji dźwiękowej radiotelefonu.

Po zainicjowaniu trybu wyciszonego wszystkie powiadomienia dźwiękowe, za wyjątkiem funkcji o wysokim priorytecie, takich jak operacje awaryjne, zostaną wyciszone.

Po wyłączeniu trybu wyciszonego radiotelefon będzie ponownie emitować sygnały i transmisje dźwiękowe.

# WA WA

### WAŻNE:

Alarmy Face Down i Man Down mogą być włączone tylko pojedynczo. Może wybrać tylko jedną z nich.

### 7.8.17.1

# Włączanie trybu wyciszenia

Postępuj zgodnie z procedurą, aby włączyć Tryb wyciszenia.

Wykonaj jedną z następujących czynności:

 Dostęp do tej funkcji jest możliwy za pomocą zaprogramowanego przycisku Tryb wyciszenia.

7.8.17

 Dostęp do tej funkcji jest możliwy bezpośrednio po położeniu radiotelefon ekranem w dół.

W zależności od modelu radiotelefonu funkcja Face Down może zostać włączona przez menu radiotelefonu lub administratora systemu. Dodatkowych informacji udzieli sprzedawca lub administrator systemu.

### WAŻNE:

Użytkownik nie może używać funkcji ręcznego wyłączania i Face Down jednocześnie. Może wybrać tylko jedną z nich.

UWAGA:

Funkcja Face Down dotyczy tylko urządzeń SL4000e/SL4010e .

Po włączeniu trybu wyciszenia:

- Rozlega się potwierdzający sygnał dźwiękowy.
- Wyświetlacz pokazuje Tryb wyciszenia wł.
- Czerwona dioda LED zacznie migać i będzie kontynuować miganie do momentu opuszczenia Trybu wyciszenia.
- Na wyświetlaczu na ekranie głównym pojawia się ikona Tryb wyciszenia.

- Radiotelefon jest wyciszony.
- Timer trybu wyciszenia rozpoczyna odliczanie skonfigurowanego czasu.

# 7.8.17.2 Ustawianie timera trybu wyciszenia

Funkcję trybu wyciszenia można włączyć na określony wstępnie okres czasu, ustawiając timer trybu wyciszenia. Czas trwania timera jest konfigurowany w menu radiotelefonu i może mieścić się w zakresie od 0,5–6 godzin. Urządzenie wychodzi z trybu wyciszenia po upływie czasu timera.

Jeśli timer zostanie ustawiony na wartość 0, radiotelefon pozostanie w trybie wyciszenia przez niezdefiniowany okres czasu do momentu położenia radiotelefonu ekranem do góry lub naciśnięcia zaprogramowanego przycisku **Tryb** wyciszenia.

### UWAGA:

Funkcja Face Down dotyczy tylko urządzeń SL4000e/SL4010e.

Naciśnij 🛞 , aby uzyskać dostęp do menu.

- 2 Naciśnij ▲ lub ▼, aby przejść do Narzędzi.
   Naciśnij <sup>(B)</sup>, aby wybrać.
- 3 Naciśnij ▲ lub ▼, aby przejść do Ustawień radiotelefonu. Naciśnij (), aby wybrać.
- 4 Naciśnij ▲ lub ▼, aby Wyciszyć timer. Naciśnij
   (B), aby wybrać.
- 5 Naciśnij przycisk ▲ lub ▼, aby edytować wartość numeryczną każdej cyfry i naciśnij ().

# 7.8.17.3 **Wyjście z Trybu wyciszenia**

Ta funkcja może zostać opuszczona automatycznie, po tym jak upłynie czas trybu wyciszenia.

Wykonaj jedną z poniższych czynności, aby wyjść z trybu wyciszenia ręcznie:

Naciśnij zaprogramowany przycisk Tryb wyciszenia.

- Naciśnij przycisk PTT przy dowolnej pozycji.
- Połóż na chwilę radiotelefon ekranem do góry.

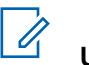

# UWAGA:

Funkcja Face Down dotyczy tylko urządzeń SL4000e/SL4010e.

Po wyłączeniu Trybu wyciszenia:

- Rozlega się ostrzegawczy sygnał dźwiękowy.
- Wyświetlacz pokazuje komunikat Tryb wyciszenia wył.
- Czerwona migająca dioda LED gaśnie.
- Ikona trybu wyciszenia znika z ekranu głównego.
- Wyciszenie radiotelefonu zostanie wyłączone, a stan głośnika przywrócony.
- Jeśli timer trybu wyciszenia nie wygasł, zostanie zatrzymany.

### UWAGA:

Tryb wyciszenia zostanie również wyłączony, jeśli użytkownik rozpocznie transmisje głosową lub przełaczy sie na niezaprogramowany kanał.

**490** 

### 7.8.18 Tryb alarmowy

Sygnał alarmowy jest używany do sygnalizowania sytuacji krytycznej. Tryb awaryjny można zainicjować w dowolnym momencie, nawet jeśli bieżący kanał jest używany.

Sprzedawca może ustawić czas naciskania programowanego przycisku **alarmowego** (z wyjątkiem dłuższego naciśnięcia), podobnie jak w przypadku wszystkich innych przycisków:

### Krótkie naciśnięcie

Czas trwania od 0,05 s do 0,75 s.

### Długie naciśnięcie

Czas trwania od 1,00 s do 3,75 s.

Przycisk **Alarmowy** jest przypisany funkcji włączania/ wyłączania alarmu. Należy sprawdzić u sprzedawcy, jaki jest przypisany czas działania przycisku **alarmowego**.

### UWAGA:

Jeżeli krótkie naciśnięcie przycisku **alarmowego** powoduje rozpoczęcie trybu alarmowego, to długie naciśnięcie tego przycisku umożliwia radiotelefonowi wyjście z trybu alarmowego.

Jeżeli długie naciśnięcie przycisku **alarmowego** powoduje rozpoczęcie trybu alarmowego, to krótkie naciśnięcie tego przycisku umożliwia radiotelefonowi wyjście z trybu alarmowego.

Radiotelefon obsługuje trzy informacje alarmowe:

- Informacja alarmowa
- Informacja alarmowa z wywołaniem,
- Sygnał alarmowy z funkcją awaryjnej aktywacji mikrofonu.

### **UWAGA**:

Tylko jeden z powyższych alarmów awaryjnych można przypisać do zaprogramowanego przycisku awaryjnego.

Dodatkowo każdy alarm może należeć do jednego z następujących typów:

### Regularny

Radiotelefon nadaje sygnał alarmowy oraz stosuje sygnały wizualne lub dźwiękowe.

#### Ciche

Radiotelefon nadaje sygnał alarmowy bez sygnałów wizualnych lub dźwiękowych. Radiotelefon odbiera połączenia bez emitowania dźwięku przez głośnik do chwili zakończenia zaprogramowanego czasu transmisji *mikrofonu aktywnego* i/lub do momentu naciśnięcia przycisku **PTT**.

### Cichy z obsługą głosu

Radiotelefon nadaje sygnał alarmowy bez sygnałów wizualnych czy dźwiękowych, ale odtwarza dźwięk połączeń przychodzących za pomocą wbudowanego głośnika. Jeżeli *mikrofon aktywny* jest włączony, połączenia przychodzące rozbrzmiewają w głośniku po zakończeniu zaprogramowanego okresu transmisji *mikrofonu aktywnego*. Wskaźniki pojawią się tylko po naciśnięciu przycisku **PTT**.

### 7.8.18.1 Wysyłanie informacji alarmowych

Ta funkcja pozwala wysyłać informację alarmową — sygnał bezdźwiękowy — który generuje informację o alarmie w grupie radiotelefonów. Radiotelefon nie emituje powiadomień dźwiękowych ani wizualnych w trybie awaryjnym, gdy ustawiona jest opcja wyciszenia. Postępuj zgodnie z procedurą, aby wysyłać informacje alarmowe.

1 Naciśnij zaprogramowany przycisk Alarm wł.

Zostaną wyświetlone następujące informacje:

 Na wyświetlaczu pojawia się komunikat Alarmy Tx i alias odbiorcy.

Zapala się zielona dioda LED. Pojawi się ikona **Alarm**.

### **UWAGA**:

- Jeżeli go zaprogramowano, emitowany jest sygnał dźwiękowy wyszukiwania awaryjnego. Dźwięk ten jest wyciszany, gdy radiotelefon nadaje lub odbiera komunikaty głosowe oraz wyłączany, gdy radiotelefon wyjdzie z trybu alarmowego. Awaryjne wyszukiwanie sygnału można zaprogramować za pomocą CPS.
- 2 Zaczekaj na potwierdzenie.

Jeżeli się powiedzie:

- Emitowany jest sygnał alarmowy.
- Miga czerwona dioda LED.

Na wyświetlaczu pojawi się komunikat Alarm wysł.

Jeśli operacja nie powiedzie się po wykorzystaniu wszystkich prób:

- Zostanie wyemitowany sygnał.
- Na wyświetlaczu pojawi się komunikat Alarm nieudany.

Radiotelefon kończy tryb informacji alarmowej i ponownie wyświetla ekran główny.

#### 7.8.18.2

# Wysyłanie informacji alarmowych z wywołaniem

Ta funkcja pozwala wysyłać informację alarmową z wywołaniem do grupy radiotelefonów. Po uzyskaniu potwierdzenia przez radiotelefon w danej grupie, grupa radiotelefonów może komunikować się przez zaprogramowany kanał alarmowy. Postępuj zgodnie z procedurą, aby wysyłać informacje alarmowe z wywołaniem.

- Naciśnij programowalny przycisk Alarm wł. Dostępne opcje:
  - Na wyświetlaczu pojawi się komunikat Wysyłanie alarmu na przemian z identyfikatorem radiotelefonu.

Zapala się zielona dioda LED. Pojawi się ikona **Alarm**.

### UWAGA:

- Jeżeli go zaprogramowano, emitowany jest sygnał dźwiękowy wyszukiwania awaryjnego. Dźwięk ten jest wyciszany, gdy radiotelefon nadaje lub odbiera komunikaty głosowe oraz wyłączany, gdy radiotelefon wyjdzie z trybu alarmowego.Sygnał awaryjnego wyszukiwania może być zaprogramowany przez sprzedawcę lub administratora systemu.
- **2** Zaczekaj na potwierdzenie.

Jeżeli się powiedzie:

- Emitowany jest sygnał alarmowy.
- Miga czerwona dioda LED.
- Na wyświetlaczu pojawi się komunikat Alarm wysł.
- 3 Naciśnij przycisk PTT, aby nawiązać połączenie.

Zapala się zielona dioda LED. Na wyświetlaczu pojawi się ikona **połączenia grupowego**.

- 4 Poczekaj na sygnał rozpoczęcia rozmowy i zacznij wyraźnie mówić do mikrofonu, jeśli jest uruchomiony.
- 5 Aby słuchać, zwolnij przycisk PTT.Na wyświetlaczu widać aliasy rozmówcy i grupy.
- 6 I Jeżeli funkcja Sygnalizacja wolnego kanału jest włączona, przez chwilę rozbrzmiewa ton powiadamiający, gdy nadający radiotelefon zwalnia przycisk PTT, co oznacza, że kanał jest wolny i można odpowiedzieć. Naciśnij przycisk PTT, aby odpowiedzieć.

7 Aby wyjść z trybu alarmowego po zakończeniu połączenia, należy nacisnąć przycisk Wył. alarm.. Zostanie wyświetlony ekran główny.

### 7.8.18.3

# Sygnały alarmowe z funkcją awaryjnej aktywacji mikrofonu

Ta funkcja pozwala wysyłać informację alarmową z żądaniem połączenia głosowego do grupy radiotelefonów. Mikrofon radiotelefonu zostaje automatycznie aktywowany, pozwalając na komunikację z grupą radiotelefonów bez naciskania przycisku **PTT**. Taki stan jest również określany mianem *aktywny mikrofon*.

Jeżeli w radiotelefonie jest włączony tryb Cyklu awaryjnego, powtórzenia okresów *aktywnego mikrofonu* i odbierania mają zaprogramowany czas. W trybie Cyklu awaryjnego odbierane połączenia są słyszalne przez głośnik.

Przy naciśnięciu przycisku **PTT** podczas zaprogramowanego okresu odbierania, zabrzmi ton zakazu, oznaczający konieczność zwolnienia przycisku **PTT**. Radiotelefon ignoruje naciśnięcie przycisku **PTT** i pozostaje w trybie alarmowym. Jeżeli przycisk **PTT** zostanie naciśnięty w interwale czasowym, w którym używany jest *mikrofon aktywny* i pozostanie naciśnięty po wygaśnięciu interwału *mikrofonu aktywnego*, radiotelefon kontynuuje nadawanie aż do chwili, gdy zostanie zwolniony przycisk **PTT**.

Jeżeli próba wysłania informacji alarmowej nie powiedzie się, radiotelefon nie ponawia próby, ale przechodzi bezpośrednio w stan *aktywny mikrofon*.

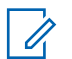

#### UWAGA:

Niektóre akcesoria mogą nie obsługiwać *mikrofonu aktywnego*. Dodatkowych informacji udzieli sprzedawca lub administrator systemu.

### 7.8.18.4

# Wysyłanie informacji alarmowych z żądaniem połączenia głosowego

- 1 Naciśnij zaprogramowany przycisk Alarm wł.
  - Zostaną wyświetlone następujące informacje:
  - Na wyświetlaczu pojawia się komunikat Alarm Tx i alias odbiorcy.

Zapala się zielona dioda LED. Pojawi się ikona **Alarm**.

2 Kiedy na wyświetlaczu pojawi się komunikat Alarm wysłany, mów wyraźnie do mikrofonu.

Radiotelefon automatycznie zaprzestaje transmisji:

- Po wygaśnięciu cyklu pomiędzy aktywnym mikrofonem a odbieraniem, jeżeli tryb Cyklu alarmowego jest włączony.
- Po wygaśnięciu okresu mikrofonu aktywnego, jeśli tryb Cyklu alarmowego jest wyłączony.

### 7.8.18.5 Odbieranie informacji alarmowych

Gdy otrzymasz informację alarmową:

- · Zostanie wyemitowany sygnał.
- Miga czerwona dioda LED.
- Na wyświetlaczu pojawia się ikona Alarm oraz alias osoby inicjującej alarm lub, jeśli istnieje więcej niż jeden

alarm, aliasy wszystkich rozmówców zostaną wyświetlone na liście alarmów.

- 1 Wykonaj jedną z następujących czynności:
  - Jeśli ma miejsce tylko jeden alarm, naciśnij (B), aby zobaczyć więcej szczegółów.
  - Jeśli istnieje więcej alarmów, naciśnij 📥 lub 🕶,
    - aby przejść do określonego alarmu i naciśnij 🗐, aby zobaczyć więcej szczegółów.
- <sup>2</sup> Naciśnij 🖲, aby zobaczyć opcje postępowania.
- <sup>3</sup> Naciśnij przycisk ∠ i wybierz pozycję Tak, aby wyjść z Listy alarmów.
- <sup>4</sup> Naciśnij <sup>⊞</sup> , aby uzyskać dostęp do menu.
- Wybierz Listę alarmów, aby ponownie wejść do listy alarmów.
- 6 Aby powrócić do ekranu głównego, należy wykonać następujące czynności:

- a Naciśnij przycisk
- **b** Naciśnij 📥 lub 🔽, aby Potwierdzić.
- c Naciśnij (), aby wybrać.

Radiotelefon powróci do ekranu głównego, a na wyświetlaczu pojawi się ikona Alarm.

#### 7.8.18.6

# Reagowanie na informacje alarmowe

Naciśnij ◀ lub ▶, aby przejść do wymaganego aliasu lub ID.

2 Naciśnij przycisk **PTT**, aby transmitować przekaz głosowy poza trybem alarmowym do tej samej grupy, dla której była przeznaczona informacja alarmowa.

Jeżeli funkcja Sygnalizacja wolnego kanału jest włączona, przez chwilę rozbrzmiewa ton powiadamiający, gdy nadający radiotelefon zwalnia przycisk PTT, co oznacza, że kanał jest wolny i można odpowiedzieć.

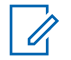

### UWAGA:

Głos w trybie alarmowym może transmitować wyłącznie radiotelefon inicjujący alarm. Wszystkie inne radiotelefony (łącznie z odbierającym połączenie alarmowe) nadają głos w trybie niealarmowym.

Zapala się zielona dioda LED. Radiotelefon nadal funkcjonuje w trybie awaryjnym.

- 3 Poczekaj na sygnał rozpoczęcia rozmowy i zacznij wyraźnie mówić do mikrofonu, jeśli jest uruchomiony.
- 4 Aby słuchać, zwolnij przycisk PTT.

Gdy odpowiada radiotelefon inicjujący alarm:

- Zielona dioda LED miga.
- Na wyświetlaczu pojawia się ikona Połączenie grupowe, alias lub ID nadającego radiotelefonu oraz lista alarmów.

7.8.18.7

# Wyjście z trybu awaryjnego po otrzymaniu sygnału alarmowego

Wykonaj jedną z poniższych czynności, aby wyjść z trybu alarmowego po otrzymaniu informacji alarmowej.

- Usuń pozycje alarmów.
- Wyłącz radiotelefon.

### 7.8.18.8 Usuwanie pozycji z listy alarmów

1 Naciśnij 🛞 , aby uzyskać dostęp do menu.

- 2 Naciśnij ▲ lub ▼, aby przejść do Listy
   alarmów. Naciśnij <sup>(B)</sup>, aby wybrać.
- 3 Naciśnij ▲ lub ▼, aby przejść do danego alarmu.
   Naciśnij <sup>(B)</sup>, aby wybrać.
- A Naciśnij ▲ lub ▼, aby Skasować. Naciśnij <sup>(B)</sup>, aby wybrać.

# 7.8.18.9 Ponowne inicjowanie trybu alarmowego

Wykonaj jedną z następujących czynności:

- Zmień kanał, gdy radiotelefon jest w trybie alarmowym.

# UWAGA:

Tryb alarmowy można uruchomić ponownie tylko po włączeniu alarmu na nowym kanale.

 Naciśnij przycisk Alarm wł. podczas inicjacji alarmu/transmisji.

Radio wychodzi z trybu alarmowego i ponownie uruchamia go.

# 7.8.18.10 Wyjście z trybu awaryjnego po wysłaniu wywołania alarmowego

Ta funkcja jest dostępna tylko w radiotelefonie wysyłającym informację alarmową.

Radiotelefon wychodzi z trybu alarmowego, gdy:

- Otrzymano potwierdzenie odbioru (dotyczy tylko alarmu awaryjnego).
- Wykonano wszystkie ponowne próby wysłania alarmu.

### 放 UWAGA:

Wyłączenie radiotelefonu powoduje zakończenie trybu awaryjnego. Po ponownym włączeniu radiotelefonu tryb awaryjny nie zostanie ponownie uaktywniony automatycznie.

Postępuj zgodnie z procedurą, aby ponownie wyjść z trybu alarmowego.

Wykonaj jedną z następujących czynności:

- Naciśnij programowalny przycisk Alarm wył.
- Zmień kanał na nowy, który nie ma zaprogramowanego systemu alarmowego. Na wyświetlaczu pokaże się komunikat Brak alarmu.

### 7.8.19 Brak ruchu

# U

### UWAGA:

Funkcja ręcznego wyłączania dotyczy tylko urządzeń SL4000e/SL4010e .

Ta funkcja powoduje wywołanie alarmu w przypadku zmiany w ruchach radiotelefonu, np. jego przechylenia, przemieszczenie i/lub brak przemieszczenia we wstępnie zdefiniowanym czasie.

Po zmianie ruchu radiotelefonu w określonym okresie czasu, ostrzega ono wstępnie użytkownika za pomocą dźwięku informującego o wykryciu zmiany w ruchu.

Jeżeli użytkownik wciąż nie odpowiada przed upływem zaprogramowanego czasu licznika przypomnienia, radiotelefon uruchamia sygnał alarmowy lub połączenie alarmowe. Użytkownik może zaprogramować czas przypomnienia za pośrednictwem oprogramowania CPS.

7.8.19.1

# Włączenie lub wyłączenie funkcji Brak ruchu

# UWAGA:

Zaprogramowany przycisk funkcji **Man Down** i ustawienia z nią związane konfiguruje się za pośrednictwem CPS. Skontaktuj się ze sprzedawcą lub administratorem systemu, aby ustalić, w jaki sposób został zaprogramowany radiotelefon.

Po wyłączeniu funkcji Brak ruchu zaprogramowany dźwięk alertu będzie się rozlegał kilkakrotnie do momentu włączenia funkcji Brak ruchu. Dźwięk niepowodzenia rozlega się, kiedy funkcja Brak ruchu nie uruchomi się podczas włączania zasilania. Dźwięk niepowodzenia będzie dalej emitowany, aż radiotelefon wznowi normalną pracę.

W przypadku włączenia najwyższej czułości funkcji Man Down i ustawienia typu wibracji na wysoki, radiotelefon automatycznie ogranicza typ wibracji do średniego ustawienia. Funkcja ta zapobiega inicjowania funkcji alarmu Man Down przez wysoki typ wibracji.

Aby uzyskać dostęp do tej funkcji, wykonaj jedną z następujących czynności:

- Naciśnij przycisk programowany Man Down (Brak ruchu), aby włączyć lub wyłączyć tę funkcję.
- Dostęp do funkcji można uzyskać w menu.
  - a. Naciśnij 🖲 , aby uzyskać dostęp do menu.
  - b. Naciśnij ▲ lub ▼ , aby przejść do Narzędzi.
     Naciśnij <sup>(B)</sup> , aby wybrać.
  - c. Naciśnij ▲ lub ▼ , aby przejść do Ustawień
     radiotelefonu. Naciśnij (), aby wybrać.
  - d. Naciśnij przycisk ▲ lub ▼, aby przejść do funkcji Man Down. Naciśnij <sup>(B)</sup>, aby wybrać.

Możesz również użyć przycisków  $\P$  lub  $\blacktriangleright$ , ażeby zmienić wybraną opcję.

e. Naciśnij przycisk (), aby włączyć lub wyłączyć funkcję Man Down.

Po włączeniu obok opcji ⊎łączone pojawi się oznaczenie ✓.

Po wyłączeniu zniknie oznaczenie ✓ obok opcji Włączone.

# 7.8.20 Wiadomości tekstowe

Radiotelefon może odbierać dane (np. wiadomości tekstowe) wysłane z innego urządzenia lub programu do ich wysyłania.

Istnieją dwa typy wiadomości tekstowych: krótkie wiadomości tekstowe DMR (Digital Mobile Radio) i wiadomości tekstowe. Maksymalna długość krótkiej wiadomości tekstowej DMR to 23 znaki. Maksymalna liczba znaków wiadomości wynosi 280, włączając w to linię tematu. Wiersz tematu pojawia się tylko po otrzymaniu wiadomości z aplikacji poczty e-mail.

### UWAGA:

Maksymalna długość znaków ma zastosowanie wyłącznie w modelach wyposażonych w najnowszej wersji oprogramowanie i sprzęt. W modelach ze starszą wersją oprogramowania i sprzętu maksymalna długość wiadomości tekstowej to 140 znaków. Więcej informacji można uzyskać od sprzedawcy.

W języku arabskim tekst jest wpisywany od prawej strony do lewej.

### 7.8.20.1

# Pisanie wiadomości tekstowych

Postępuj zgodnie z procedurą, aby wysyłać wiadomości tekstowe.

- 1 Wykonaj jedną z następujących czynności:
  - Naciśnij zaprogramowany przycisk Wiad tekst. Przejdź do krok 3.
  - Naciśnij 🖲 , aby uzyskać dostęp do menu.

- 2 Naciśnij ▲ lub ▼, aby przejść do Wiadomości.
   Naciśnij (), aby wybrać.
- 3 Naciśnij przycisk ▲ lub ▼, aby Utworzyć.
   Naciśnij <sup>(B)</sup>, aby wybrać.
   Pojawi się migający kursor.
- 4 Przy pomocy klawiatury napisz wiadomość.

Naciśnij przycisk **4**, aby przejść o jedno miejsce w lewo.

Naciśnij przycisk lub , aby przejść o jedno miejsce w prawo.

Naciśnij przycisk 💌, aby usunąć niechciane znaki.

Przytrzymanie przycisku spowoduje zmianę metody wpisywania tekstu.

Po utworzeniu wiadomości naciśnij przycisk <sup>⊕</sup>.
 Wykonaj jedną z następujących czynności:

- Naciśnij przycisk 🖲, aby wysłać wiadomość.

, aby wybrać edycję, usuwanie lub
 zapisywanie wiadomości. Naciśnij (), aby

# 7.8.20.2 Wysyłanie wiadomości tekstowych

wvbrać.

Zakłada się, że masz nowo napisane wiadomości tekstowe lub zapisane wiadomości tekstowe.

Wybierz odbiorcę wiadomości. Wykonaj jedną z następujących czynności:

- Naciśnij ▲ lub ▼, aby przejść do wymaganego aliasu lub ID. Naciśnij <sup>(B)</sup>, aby wybrać.
- Naciśnij ▲ lub ▼, aby przejść do Wybierania ręcznego. Naciśnij <sup>(B)</sup>, aby wybrać. Pierwszy wiersz wyświetlacza pokazuje parametr Nr radiotel:. W drugim wierszu wyświetlacza

zobaczysz migający kursor. Wpisz alias lub ID

użytkownika. Naciśnij przycisk 🕮.

Na wyświetlaczu ukaże się przejściowa miniinformacja o tym, że wiadomość jest wysyłana. Jeżeli się powiedzie:

- Zostanie wyemitowany sygnał.
- Na wyświetlaczu pojawi się miniinformacja o udanej operacji.

Jeżeli się nie powiedzie:

- Zostanie odtworzony niski dźwięk.
- Na wyświetlaczu pojawia się miniostrzeżenie o nieudanej operacji.
- Wiadomość zostanie przeniesiona do folderu Elementy wysłane.
- Wiadomość jest oznaczona ikoną Nie można wysłać.

### UWAGA:

W przypadku nowo napisanej wiadomości tekstowej radiotelefon przełączy się na opcję Wyślij ponownie.

### 7.8.20.3 Wysyłanie krótkich wiadomości tekstowych @

Postępuj zgodnie z procedurą, aby wysyłać wstępnie zdefiniowane krótkie wiadomości tekstowe do wstępnie zdefiniowanego aliasu.

- 1 Wykonaj jedną z następujących czynności:
  - Naciśnij zaprogramowany przycisk Wiad tekst. Przejdź do krok 7.
  - Naciśnij 🛞 , aby uzyskać dostęp do menu.
- 3 Naciśnij ▲ lub ▼, aby przejść do Szybkiej wiadomości tekstowej. Naciśnij <sup>®</sup>, aby wybrać.
- 4 Naciśnij ▲ lub ▼, aby przejść do wybranej krótkiej wiadomości tekstowej. Naciśnij <sup>(B)</sup>, aby wybrać.

W razie potrzeby edytuj wiadomość, korzystając z klawiatury.

- 5 Po zredagowaniu wiadomości naciśnij przycisk ⊕.
- 6 Wykonaj następujące czynności, aby wybrać odbiorcę i wysłać wiadomość.
  - a Naciśnij ▲ lub ▼ , aby przejść do
     wymaganego aliasu lub ID. Naciśnij <sup>(B)</sup> , aby wybrać.
  - b Naciśnij ▲ lub ▼ , aby przejść do Wybierania
     ręcznego. Naciśnij <sup>(B)</sup> , aby wybrać.

W pierwszym wierszu ekranu zostanie wyświetlony Numer radiotelefonu:, a w drugim pojawi się migający kursor.

c Wprowadź alias lub identyfikator abonenta i naciśnij przycisk

Na wyświetlaczu ukaże się przejściowa miniinformacja o tym, że wiadomość jest wysyłana.

7 Zaczekaj na potwierdzenie.

Jeżeli się powiedzie:

- Wybrzmiewa potwierdzający sygnał dźwiękowy.
- Na wyświetlaczu pojawia się symbol powodzenia. Jeżeli się nie powiedzie:
- Rozlega się ostrzegawczy sygnał dźwiękowy.
- Na wyświetlaczu pojawia się symbol niepowodzenia.

# 7.8.20.4 Zapisane wiadomości tekstowe

Wiadomość tekstową można zapisać w celu późniejszego wysłania.

Jeżeli po naciśnięciu przycisku **PTT** lub zmianie trybu radiotelefon przełączy się z ekranu pisania/edycji wiadomości tekstowej podczas jej tworzenia lub zmiany, bieżąca wiadomość tekstowa zostanie automatycznie zapisana w folderze kopii zapasowych.

Ostatnio zapisana wiadomość tekstowa zawsze znajduje się na pierwszej pozycji w folderze kopii zapasowych.

Folder kopii zapasowych może pomieścić maksymalnie 10 ostatnio zapisanych wiadomości. Gdy folder zapełni się, następna zapisana wiadomość tekstowa automatycznie zastępuje najstarszą wiadomość w folderze.

### 7.8.20.5

# Przeglądanie zapisanych wiadomości tekstowych

- 1 Wykonaj jedną z następujących czynności:
  - Naciśnij zaprogramowany przycisk Wiad tekst. Przejdź do krok 3.
  - Naciśnij 🛞 , aby uzyskać dostęp do menu.
- 3 Naciśnij ▲ lub ▼, aby przejść do folderu Robocze. Naciśnij <sup>(B)</sup>, aby wybrać.

4 Naciśnij ▲ lub ▼, aby przejść do wybranej wiadomości. Naciśnij <sup>(B)</sup>, aby wybrać.

## 7.8.20.6 Edycja zapisanych wiadomości tekstowych

- 1 Naciśnij przycisk podczas wyświetlania danej wiadomości.
- 2 Naciśnij ▲ lub ▼, aby przejść do Edyc.ji Naciśnij
   (B), aby wybrać.

Pojawi się migający kursor.

3 Przy pomocy klawiatury napisz wiadomość.

Naciśnij przycisk **4**, aby przejść o jedno miejsce w lewo.

Naciśnij przycisk lub , aby przejść o jedno miejsce w prawo.

Naciśnij przycisk 💌, aby usunąć niechciane znaki.

- Przytrzymanie przycisku spowoduje zmianę metody wpisywania tekstu.
- Po utworzeniu wiadomości naciśnij przycisk <sup>⊕</sup>.
   Wykonaj jedną z następujących czynności:
  - Naciśnij ▲ lub ▼, aby wysłać. Naciśnij
     przycisk <sup>(B)</sup>, aby wysłać wiadomość.
  - Naciśnij przycisk ∠ >
     Maciśnij przycisk ▲ lub
     , aby wybrać zapisanie lub usunięcie
     wiadomości. Naciśnij (), aby wybrać.

#### 7.8.20.7

# Usuwanie zapisanych wiadomości tekstowych z folderu Kopie zapasowe

1 Wykonaj jedną z następujących czynności:
- Naciśnij zaprogramowany przycisk Wiad tekst. Przejdź do krok 3.
- Naciśnij 🖲 , aby uzyskać dostęp do menu.
- 3 Naciśnij ▲ lub ▼, aby przejść do folderu Robocze. Naciśnij (), aby wybrać.
- 4 Naciśnij ▲ lub ▼, aby przejść do wybranej wiadomości. Naciśnij <sup>(B)</sup>, aby wybrać.
- 5 Naciśnij ponownie przycisk Dodczas wyświetlania danej wiadomości.
- 6 Naciśnij ▲ lub ▼, aby wybrać opcję Usuń.
   Naciśnij przycisk (), aby usunąć wiadomość tekstową.

# Ponowne wysyłanie wiadomości tekstowych

Podczas wyświetlanie ekranu opcji Wyślij ponownie:

Naciśnij (B), aby ponownie wysłać tę samą wiadomość do tego samego aliasu grupy lub ID. Jeżeli się powiedzie:

- Wybrzmiewa potwierdzający sygnał dźwiękowy.
- Na wyświetlaczu pojawia się symbol powodzenia.
   Jeżeli się nie powiedzie:
- Rozlega się ostrzegawczy sygnał dźwiękowy.
- Na wyświetlaczu pojawia się symbol niepowodzenia.
- Radiotelefon powróci do ekranu opcji Wyślij ponownie.

7.8.20.8

#### 7.8.20.9

# Przekazywanie wiadomości tekstowych

ß

Postępuj zgodnie z procedurą, aby przekazywać wiadomości tekstowe.

Podczas wyświetlanie ekranu opcji Wyślij ponownie:

1 Naciśnij 🔺 lub 🔽 , aby Przekazać dalej, i

naciśnij 💼 , aby przesłać tą samą wiadomość do innego aliasu lub ID abonenta lub grupy.

- 2 Wykonaj następujące czynności, aby wybrać odbiorcę komunikatu.
  - a Naciśnij 📥 lub 🕶 , aby przejść do

wymaganego aliasu lub ID.Naciśnij 🗐 , aby wybrać.

b Naciśnij 📥 lub 🔻 , aby przejść do Wybierania

ręcznego. Naciśnij 🛞 , aby wybrać.

W pierwszym wierszu ekranu zostanie wyświetlony Numer radiotelefonu:, a w drugim pojawi się migający kursor. c Wprowadź alias lub identyfikator abonenta i naciśnij przycisk ⊕ .

Na wyświetlaczu pojawi się informacja Wiadomość tekstowa: <Alias lub ID użytkownika/ grupy>, co stanowi potwierdzenie wysyłania wiadomości.

3 Zaczekaj na potwierdzenie.

Jeżeli się powiedzie:

- Wybrzmiewa potwierdzający sygnał dźwiękowy.
- Na wyświetlaczu pojawia się symbol powodzenia.
   Jeżeli się nie powiedzie:
- Rozlega się ostrzegawczy sygnał dźwiękowy.
- Na wyświetlaczu pojawia się symbol niepowodzenia.

7.8.20.10

# Edytowanie wiadomości tekstowych

Wybierz opcję Educija, aby edytować wiadomość.

### UWAGA:

Jeśli wpisane zostało pole tematu (dla odebranych wiadomości wysłanych z programu poczty elektronicznej), nie możesz go edytować.

Na wyświetlaczu pojawia się migający kursor.

- 2 Korzystając z klawiatury, edytuj wiadomość.

  - Naciśnij przycisk ▶ lub <sup>•</sup>, aby przejść o jedno miejsce w prawo.
  - Naciśnij przycisk \*
     , aby usunąć niechciane znaki.
  - Przytrzymanie przycisku spowoduje zmianę metody wpisywania tekstu.
- <sup>3</sup> Po utworzeniu wiadomości naciśnij przycisk <sup>⊞</sup>

- 4 Wykonaj jedną z następujących czynności:
  - Naciśnij ▲ lub ▼, aby przejść do Wysyłania i naciśnij 

     aby wysłać wiadomość.
  - Naciśnij ▲ lub ▼, aby przejść do Zapisywania i naciśnij <sup>(B)</sup>, aby zapisać wiadomość w folderze Kopie robocze.

  - Naciśnij , aby usunąć wiadomość lub zapisać ją w folderze Kopie robocze.

#### 7.8.20.11

# Przeglądanie wysłanych wiadomości tekstowych @

Postępuj zgodnie z procedurą, aby wyświetlać wysłane wiadomości tekstowe.

- 1 Wykonaj jedną z następujących czynności:
  - Naciśnij zaprogramowany przycisk Wiad tekst. Przejdź do krok 3.

- Naciśnij 🖲 , aby uzyskać dostęp do menu.
- 2 Naciśnij ▲ lub ▼, aby przejść do Wiadomości.
   Naciśnij ⊕, aby wybrać.
- 3 Naciśnij ▲ lub ▼, aby przejść do Elementów
   wysłanych. Naciśnij <sup>(B)</sup>, aby wybrać.
   Jeśli folder Wysłane jest pusty:
  - Na wyświetlaczu pojawi się komunikat Lista jest pusta.
  - Zabrzmi niski sygnał klawiatury, jeśli jest włączony.
- 4 Naciśnij ▲ lub ▼ , aby przejść do wybranej wiadomości. Naciśnij <sup>®</sup> , aby wybrać.

Wyświetlacz pokaże temat, jeśli wiadomość pochodzi z aplikacji e-mail.

7.8.20.12

# Wysyłanie wysłanych wiadomości tekstowych @

Postępuj zgodnie z procedurą, aby wysłać wysłane wiadomości tekstowe.

Podczas przeglądania wysłanych wiadomości:

- 1 Naciśnij przycisk podczas wyświetlania danej wiadomości.
- 2 Naciśnij ▲ lub ▼ , aby Wysłać ponownie.

Naciśnij 🖲 , aby wybrać.

Na wyświetlaczu ukaże się przejściowa miniinformacja o tym, że wiadomość jest wysyłana.

**3** Zaczekaj na potwierdzenie.

Jeżeli się powiedzie:

- Wybrzmiewa potwierdzający sygnał dźwiękowy.
- Na wyświetlaczu pojawia się symbol powodzenia. Jeżeli się nie powiedzie:
- Rozlega się ostrzegawczy sygnał dźwiękowy.

- Na wyświetlaczu pojawia się symbol niepowodzenia.
- Radiotelefon przejdzie do ekranu opcji Wyślij ponownie. Dodatkowe informacje: Ponowne wysyłanie wiadomości tekstowych na str. 170.

## 7.8.20.13

# Odpowiadanie na wiadomości tekstowe

Postępuj zgodnie z procedurą, aby odpowiadać na wiadomości tekstowe.

Po otrzymaniu wiadomości tekstowej:

- Wyświetlacz pokazuje listę powiadomień z aliasami lub ID nadawcy.
- · Na wyświetlaczu pojawia się ikona Wiadomość.

UWAGA:

Jeżeli wciśnięty jest przycisk **PTT**, radiotelefon wychodzi z ekranu alertu wiadomości tekstowej i rozpoczyna połączenie prywatne lub grupowe z nadawcą wiadomości.

1 Wykonaj jedną z następujących czynności:

Naciśnij ▲ lub ▼, aby Przeczytać. Naciśnij

 aby wybrać.

Na wyświetlaczu widnieje wiadomość tekstowa. Wyświetlacz pokaże temat, jeśli wiadomość pochodzi z aplikacji e-mail.

🔸 Naciśnij 📥 lub 🔻 , aby Przeczytać później.

Naciśnij (B), aby wybrać. Radiotelefon powraca do ekranu, który był aktywny przed odebraniem wiadomości tekstowej.

- Naciśnij ▲ lub ▼ , aby Skasować. Naciśnij
   B , aby wybrać.

#### 7.8.20.14

## Wyświetlanie wiadomości tekstowych

Naciśnij 🖲 , aby uzyskać dostęp do menu.

- 2 Naciśnij ▲ lub ▼, aby przejść do Wiadomości.
   Naciśnij <sup>(B)</sup>, aby wybrać.
- - Na wyświetlaczu pojawi się komunikat Lista jest pusta.
  - Zabrzmi sygnał klawiatury, jeśli jest włączony.

4 Naciśnij ▲ lub ▼, aby przejść do wybranej

wiadomości. Naciśnij 🐵 , aby wybrać.

Wyświetlacz pokaże temat, jeśli wiadomość pochodzi z aplikacji e-mail.

#### 7.8.20.15

# Przeglądanie wiadomości tekstowych z raportem telemetrii

Postępuj zgodnie z procedurą, aby wyświetlić wiadomość tekstową z raportem telemetrii ze skrzynki odbiorczej.

Naciśnij 🔠 , aby uzyskać dostęp do menu.

- 2 Naciśnij ▲ lub ▼, aby przejść do Wiadomości.
   Naciśnij <sup>(B)</sup>, aby wybrać.
- 3 Naciśnij ▲ lub ▼, aby przejść do Skrzynki odbiorczej. Naciśnij (), aby wybrać.
- 4 Naciśnij ▲ lub ▼, aby przejść do wybranej wiadomości. Naciśnij <sup>(B)</sup>, aby wybrać.

Nie możesz odpowiedzieć na wiadomość tekstową dot. stanu telemetrii.

Na ekranie pojawi się komunikat Telemetria: <Status wiadomości tekstowej>.

5 Długo naciskaj przycisk przejść do ekranu głównego.

#### 7.8.20.16

# Usuwanie wiadomości tekstowych ze Skrzynki odbiorczej

Postępuj zgodnie z procedurą, aby usunąć wiadomości tekstowe ze Skrzynki.

- 1 Wykonaj jedną z następujących czynności:
  - Naciśnij zaprogramowany przycisk Wiad tekst. Przejdź do krok 3.
  - Naciśnij 🐵 , aby uzyskać dostęp do menu.

- 3 Naciśnij ▲ lub ▼, aby przejść do Skrzynki odbiorczej. Naciśnij <sup>(B)</sup>, aby wybrać. Jeśli Skrzynka odbiorcza jest pusta:
  - Na wyświetlaczu pojawi się komunikat Lista jest pusta.
  - Zostanie wyemitowany sygnał.

- 4 Naciśnij ▲ lub ▼, aby przejść do wybranej wiadomości. Naciśnij <sup>(B)</sup>, aby wybrać.
   Wyświetlacz pokaże temat, jeśli wiadomość pochodzi z aplikacji e-mail.
- <sup>5</sup> Naciśnij <sup>⊕</sup>, aby wejść do podmenu.
- 6 Naciśnij ▲ lub ▼, aby Skasować. Naciśnij (), aby wybrać.
- 7 Naciśnij ▲ lub ▼, aby Potwierdzić. Naciśnij
   (aby wybrać.)

Na wyświetlaczu pojawia się symbol powodzenia. Ponownie wyświetlana jest Skrzynka odbiorcza.

#### 7.8.20.17

# Usuwanie wszystkich wiadomości tekstowych ze Skrzynki odbiorczej @

Postępuj zgodnie z procedurą, aby usunąć wszystkie wiadomości tekstowe ze Skrzynki.

- 1 Wykonaj jedną z następujących czynności:
  - Naciśnij zaprogramowany przycisk Wiad tekst. Przejdź do krok 3.
- 2 Naciśnij ▲ lub ▼, aby przejść do Wiadomości.
   Naciśnij ⊕, aby wybrać.
- 3 Naciśnij ▲ lub ▼, aby przejść do Skrzynki
   odbiorczej. Naciśnij <sup>(B)</sup>, aby wybrać.
   Jeśli Skrzynka odbiorcza jest pusta:
  - Na wyświetlaczu pojawi się komunikat Lista jest pusta.
  - Zostanie wyemitowany sygnał.
- 4 Naciśnij ▲ lub ▼, aby Skasować wszystko.
   Naciśnij <sup>(B)</sup>, aby wybrać.

5 Naciśnij ▲ lub ▼, aby Potwierdzić. Naciśnij
 (B), aby wybrać.

Na wyświetlaczu pojawia się symbol powodzenia.

### 7.8.21 Prywatne @

Ta funkcja pomaga zapobiec podsłuchiwaniu przez nieupoważnione osoby na danym kanale dzięki zastosowaniu programowego rozwiązania szyfrującego. Część transmisji, która zawiera sygnalizację i identyfikację użytkownika, nie jest szyfrowana.

Radiotelefon musi mieć włączoną funkcję prywatności na danym kanale, aby nadawać podczas połączenia prywatnego, chociaż nie jest to konieczny wymóg do odbioru transmisji. Po włączeniu funkcji prywatności na kanale radiotelefon może nadal odbierać czyste lub niezaszyfrowane transmisje.

Niektóre modele radiotelefonów mogą nie posiadać funkcji prywatności lub cechować się inną konfiguracją. Dodatkowych informacji udzieli sprzedawca lub administrator systemu. Radiotelefon obsługuje dwa ustawienia dotyczące prywatności, ale tylko jedno może być przypisane do radiotelefonu. Są to:

- Ochrona prywatności na poziomie podstawowym
- Ochrona prywatności na poziomie rozszerzonym

Po włączeniu funkcji poufności transmisję danych lub połączenie będą mogły odszyfrować tylko radiotelefony z takim samym kluczem poufności (poziom podstawowy) lub taką samą wartością i identyfikatorem klucza (poziom rozszerzony), jak te skonfigurowane w radiotelefonienadajniku.

W wypadku odbioru zaszyfrowanej transmisji z radiotelefonu, w którym ustawiono inny klucz zabezpieczający lub inną wartość oraz identyfikator klucza, będzie słychać zakłócenia (po ustawieniu poziomu podstawowego ochrony prywatności) lub nie będzie słychać nic (po ustawieniu poziomu rozszerzonego ochrony prywatności).

Na kanale z funkcją prywatności Twój radiotelefon może odbierać czyste lub niezaszyfrowane połączenia, w zależności od sposobu zaprogramowania. Dodatkowo, Twój radiotelefon może emitować sygnał ostrzegawczy lub go nie emitować, w zależności od sposobu zaprogramowania. Jeżeli radiotelefon ma przypisany typ prywatności, na ekranie głównym pojawia się ikona **zabezpieczenia** lub **braku zabezpieczenia**, oprócz sytuacji, kiedy radiotelefon odbiera połączenie alarmowe lub alarm.

Dioda LED pali się zielonym światłem, gdy radiotelefon nadaje, i szybko pulsuje na zielono podczas odbioru transmisji z aktywną funkcją prywatności.

### 7.8.21.1

## Włączanie/wyłączanie prywatności

Postępuj zgodnie z procedurą, aby włączyć lub wyłączyć prywatność w radiotelefonie.

- 1 Wykonaj jedną z następujących czynności:
  - Naciśnij zaprogramowany przycisk Prywatność. Pomiń powyższe czynności.
  - Naciśnij 🖲 , aby uzyskać dostęp do menu.
- 2 Naciśnij 📥 lub 🖜 , aby przejść do Narzędzi.

Naciśnij 🖲 , aby wybrać.

3 Naciśnij ▲ lub ▼, aby przejść do Ustawień
 radiotelefonu. Naciśnij (), aby wybrać.

- 4 Naciśnij ▲ lub ▼, aby przejść do <żądanej opcji prywatności>. Naciśnij <sup>(B)</sup>, aby wybrać.
  - Po włączeniu prywatności na ekranie pojawi się opcja ✓ obok opcji Rk tywny.
  - Jeśli prywatność jest wyłączona, na ekranie pojawi się puste pole obok opcji Ak tywny.

#### 7.8.22

## Zawieszenie odpowiedzi

Ta funkcja pomaga zapobiegać odpowiadaniu radiotelefonu na wszystkie transmisje przychodzące.

## UWAGA:

Skontaktuj się ze sprzedawcą, aby ustalić, w jaki sposób został zaprogramowany radiotelefon.

Po włączeniu tej funkcji radiotelefon nie będzie generować transmisji wychodzących w odpowiedzi na transmisje przychodzące, takie jak Sprawdzenie radia, Alert

połączenia, Wyłączanie radiotelefonu, Zdalny nasłuch, Usługa automatycznej rejestracji (ARS), Odpowiadanie na wiadomości prywatne i Wysyłanie raportów o lokalizacji GNSS.

Gdy ta funkcja jest włączona, radiotelefon nie może otrzymywać Potwierdzonych połączeń prywatnych. Radiotelefon może jednak nadawać transmisje ręcznie.

#### 7.8.22.1

# Włączanie lub wyłączanie zawieszenia odpowiedzi

Postępuj zgodnie z procedurą, aby włączyć lub wyłączyć funkcję zawieszania odpowiedzi w radiotelefonie.

Naciśnij przycisk programowalny **Zawieszanie** odpowiedzi.

Jeżeli się powiedzie:

- Wybrzmiewa potwierdzający sygnał dźwiękowy.
- Na wyświetlaczu pojawia się chwilowy minikomunikat o udanej operacji.

Jeżeli się nie powiedzie:

• Rozlega się ostrzegawczy sygnał dźwiękowy.

• Na wyświetlaczu pojawia się chwilowe miniostrzeżenie o nieudanej operacji.

# 7.8.23 Zabezpieczenia @

Ta funkcja pozwala na włączenie lub wyłączenie dowolnego radiotelefonu w systemie.

Na przykład konieczne może być wyłączenie skradzionego radiotelefonu, aby uniemożliwić korzystanie z niego osobie nieupoważnionej, lub ponowne włączenie odzyskanego radiotelefonu.

Istnieją dwa sposoby aktywacji lub dezaktywacji radiotelefonu, z uwierzytelnianiem i bez niego.

Uwierzytelniona dezaktywacja radiotelefonu to dodatkowa (płatna) funkcja. W przypadku uwierzytelnionej dezaktywacji radiotelefonu do włączenia lub wyłączenia radiotelefonu wymagana jest weryfikacja. Kiedy Twój radiotelefon inicjuje tę funkcję na radiotelefonie docelowym, wymagane jest hasło. Hasło jest wstępnie zaprogramowane w radiotelefonie docelowym poprzez program CPS.

Nie otrzymasz potwierdzenia, jeśli naciśniesz podczas operacji włączania lub wyłączania radiotelefonu.

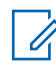

### UWAGA:

Dodatkowych informacji udzieli sprzedawca lub administrator systemu.

# 7.8.23.1

# Blokowanie radiotelefonów @

Postępuj zgodnie z procedurą, aby zablokować radiotelefon.

- 1 Naciśnij zaprogramowany przycisk Blokowanie rtf.
- 2 Naciśnij ▲ lub ▼, aby przejść do wymaganego aliasu lub ID.
- 3 Naciśnij (B), aby wybrać. Nastąpi jeden z poniższych scenariuszy wydarzeń:
  - Na wyświetlaczu pojawi się przejściowa mini informacja, która wskazuje, że żądanie jest w toku. Zielona dioda LED miga.
  - Zostanie wyświetlony ekran z zapytaniem o hasło.

Wprowadź hasło. Naciśnij przycisk 🛞 , aby przejść dalej.

- Jeśli hasło będzie poprawne, na wyświetlaczu pojawia się przejściowa mini informacja, która informuje, że żądanie jest w trakcie realizacji. Zapala się zielona dioda LED.
- Jeśli hasło będzie niepoprawne, na ekranie pojawi się komunikat o niepowodzeniu, a urządzenie powróci do poprzedniego ekranu.
- 4 Zaczekaj na potwierdzenie.

Jeżeli się powiedzie:

- Wybrzmiewa potwierdzający sygnał dźwiękowy.
- Na wyświetlaczu pojawia się symbol powodzenia.
   Jeżeli się nie powiedzie:
- Rozlega się ostrzegawczy sygnał dźwiękowy.
- Na wyświetlaczu pojawia się symbol niepowodzenia.

7.8.23.2

# Blokowanie radiotelefonów przy pomocy Listy kontaktów ®

Postępuj zgodnie z procedurą, aby zablokować radiotelefon przy pomocy Listy kontaktów.

Naciśnij 🕮 , aby uzyskać dostęp do menu.

- 2 Naciśnij ▲ lub ▼ , aby otworzyć
   Kon tak ty.Naciśnij <sup>(B)</sup> , aby wybrać.
- 3 Naciśnij ▲ lub ▼, aby przejść do wymaganego aliasu lub ID.Naciśnij (), aby wybrać.
- 4 Naciśnij ▲ lub ▼, aby Zablokować radiotelefon.
- 5 Naciśnij (B), aby wybrać. Nastąpi jeden z poniższych scenariuszy wydarzeń:
  - Na wyświetlaczu pojawia się przejściowa miniinformacja, która informuje, że żądanie jest w trakcie realizacji. Zielona dioda LED miga.

- Zostanie wyświetlony ekran z zapytaniem o hasło.
  - Wprowadź hasło. Naciśnij przycisk 🗐 , aby przejść dalej.
  - Jeśli hasło będzie poprawne, na wyświetlaczu pojawia się przejściowa mini informacja, która informuje, że żądanie jest w trakcie realizacji. Zapala się zielona dioda LED.
  - Jeśli hasło będzie niepoprawne, na ekranie pojawi się komunikat o niepowodzeniu, a urządzenie powróci do poprzedniego ekranu.
- 6 Zaczekaj na potwierdzenie.

Jeżeli się powiedzie:

- Wybrzmiewa potwierdzający sygnał dźwiękowy.
- Na wyświetlaczu pojawia się symbol powodzenia.
- Jeżeli się nie powiedzie:
- Rozlega się ostrzegawczy sygnał dźwiękowy.
- Na wyświetlaczu pojawia się symbol niepowodzenia.

## 7.8.23.3 Blokowanie radiotelefonów przy pomocy wybierania ręcznego @

Postępuj zgodnie z procedurą, aby zablokować radiotelefon przy pomocy wybierania ręcznego.

Naciśnij 🕮 , aby uzyskać dostęp do menu.

- 2 Naciśnij ▲ lub ▼ , aby otworzyć Kontak ty.
   Naciśnij <sup>(B)</sup> , aby wybrać.
- Wprowadź ID abonenta i naciśnij (B), aby kontynuować.
- 5 Naciśnij ▲ lub ▼, aby Zablokować radiotelefon.
- 6 Naciśnij 🛞 , aby wybrać. Nastąpi jeden z poniższych scenariuszy wydarzeń:

- Na wyświetlaczu pojawia się przejściowa miniinformacja, która informuje, że żądanie jest w trakcie realizacji. Zielona dioda LED miga.
- Zostanie wyświetlony ekran z zapytaniem o hasło.

Wprowadź hasło. Naciśnij przycisk 🕮 , aby przejść dalej.

- Jeśli hasło będzie poprawne, na wyświetlaczu pojawia się przejściowa mini informacja, która informuje, że żądanie jest w trakcie realizacji. Zapala się zielona dioda LED.
- Jeśli hasło będzie niepoprawne, na ekranie pojawi się komunikat o niepowodzeniu, a urządzenie powróci do poprzedniego ekranu.
- 7 Zaczekaj na potwierdzenie.

Jeżeli się powiedzie:

- Wybrzmiewa potwierdzający sygnał dźwiękowy.
- Na wyświetlaczu pojawia się symbol powodzenia.
   Jeżeli się nie powiedzie:
- Rozlega się ostrzegawczy sygnał dźwiękowy.

 Na wyświetlaczu pojawia się symbol niepowodzenia.

## 7.8.23.4 Odblokowywanie radiotelefonów @

Postępuj zgodnie z procedurą, aby odblokować radiotelefon.

- 1 Naciśnij zaprogramowany przycisk Odblok. rtf.
- 2 Naciśnij ▲ lub ▼ , aby przejść do wymaganego aliasu lub ID.
- <sup>3</sup> Naciśnij <sup>⊕</sup> , aby wybrać. Nastąpi jeden z poniższych scenariuszy wydarzeń:
  - Na wyświetlaczu pojawi się komunikat Włączenie radiotelefonu oraz alias lub ID użytkownika. Zapala się zielona dioda LED.
  - Zostanie wyświetlony ekran z zapytaniem o hasło.

Wprowadź hasło. Naciśnij przycisk 🛞 , aby przejść dalej.

- Jeśli hasło będzie poprawne, na wyświetlaczu pojawia się przejściowa mini informacja, która informuje, że żądanie jest w trakcie realizacji. Zapala się zielona dioda LED.
- Jeśli hasło będzie niepoprawne, na ekranie pojawi się komunikat o niepowodzeniu, a urządzenie powróci do poprzedniego ekranu.
- 4 Zaczekaj na potwierdzenie.

Jeżeli się powiedzie:

- Wybrzmiewa potwierdzający sygnał dźwiękowy.
- Na wyświetlaczu pojawia się symbol powodzenia.
   Jeżeli się nie powiedzie:
- Rozlega się ostrzegawczy sygnał dźwiękowy.
- Na wyświetlaczu pojawia się symbol niepowodzenia.

7.8.23.5

# Odblokowywanie radiotelefonów przy pomocy Listy kontaktów ®

Postępuj zgodnie z procedurą, aby odblokować radiotelefon przy pomocy Listy kontaktów.

Naciśnij 🕮 , aby uzyskać dostęp do menu.

- 2 Naciśnij ▲ lub ▼, aby otworzyć Kontak ty.
   Naciśnij <sup>(B)</sup>, aby wybrać.
- 3 Naciśnij ▲ lub ▼, aby przejść do wymaganego aliasu lub ID. Naciśnij (), aby wybrać.
- 4 Naciśnij ▲ lub ▼, aby Odblokować radiotelefon.
- 5 Naciśnij <sup>(■)</sup>, aby wybrać. Nastąpi jeden z poniższych scenariuszy wydarzeń:
  - Zielona dioda LED miga.Na wyświetlaczu pojawi się komunikat Włączenie radiotelefonu oraz alias lub ID użytkownika. Zapala się zielona dioda LED.

- Zostanie wyświetlony ekran z zapytaniem o hasło.
  - Wprowadź hasło. Naciśnij przycisk 🕮 , aby przejść dalej.
  - Jeśli hasło będzie poprawne, na wyświetlaczu pojawia się przejściowa mini informacja, która informuje, że żądanie jest w trakcie realizacji. Zapala się zielona dioda LED.
  - Jeśli hasło będzie niepoprawne, na ekranie pojawi się komunikat o niepowodzeniu, a urządzenie powróci do poprzedniego ekranu.
- 6 Zaczekaj na potwierdzenie.

Jeżeli się powiedzie:

- Wybrzmiewa potwierdzający sygnał dźwiękowy.
- Na wyświetlaczu pojawia się symbol powodzenia.

Jeżeli się nie powiedzie:

- Rozlega się ostrzegawczy sygnał dźwiękowy.
- Na wyświetlaczu pojawia się symbol niepowodzenia.

#### 7.8.23.6

# Odblokowywane radiotelefonów przy pomocy wybierania ręcznego @

Postępuj zgodnie z procedurą, aby odblokować radiotelefon przy pomocy wybierania ręcznego.

Naciśnij 🕮 , aby uzyskać dostęp do menu.

- 2 Naciśnij ▲ lub ▼, aby otworzyć Kontak ty.
   Naciśnij <sup>(B)</sup>, aby wybrać.
- 4 Naciśnij ▲ lub ▼, aby przejść do Połączeń prywatnych. Naciśnij <sup>(B)</sup>, aby wybrać.
   Pierwsza linia tekstu pokazuje Numer radiotele fonu:.

- 5 Wprowadź ID abonenta i naciśnij <sup>⊕</sup>, aby kontynuować.
- 6 Naciśnij ▲ lub ▼, aby Odblokować radiotelefon.
- 7 Naciśnij (B), aby wybrać. Nastąpi jeden z poniższych scenariuszy wydarzeń:
  - Zielona dioda LED miga.Na wyświetlaczu pojawi się komunikat Włączenie radiotelefonu oraz alias lub ID użytkownika. Zapala się zielona dioda LED.
  - Zostanie wyświetlony ekran z zapytaniem o hasło.

Wprowadź hasło. Naciśnij przycisk 🕮 , aby przejść dalej.

 Jeśli hasło będzie poprawne, na wyświetlaczu pojawia się przejściowa mini informacja, która informuje, że żądanie jest w trakcie realizacji. Zapala się zielona dioda LED.

- Jeśli hasło będzie niepoprawne, na ekranie pojawi się komunikat o niepowodzeniu, a urządzenie powróci do poprzedniego ekranu.
- 8 Zaczekaj na potwierdzenie. Jeżeli się powiedzie:
  - Wybrzmiewa potwierdzający sygnał dźwiękowy.
  - Na wyświetlaczu pojawia się symbol powodzenia.
     Jeżeli się nie powiedzie:
  - Rozlega się ostrzegawczy sygnał dźwiękowy.
  - Na wyświetlaczu pojawia się symbol niepowodzenia.

## 7.8.24 Praca w pojedynkę

Funkcja ta pozwala na wysyłanie okresowego sygnału ostrzegawczego, jeżeli użytkownik pozostaje nieaktywny przez określony czas, np. nie naciska żadnego przycisku radiotelefonu lub nie wybiera kanałów. Po upływie zaprogramowanego czasu radiotelefon ostrzega użytkownika za pomocą sygnału dźwiękowego, gdy licznik czasu nieaktywności zostanie wyzerowany.

Jeżeli użytkownik wciąż nie odpowiada przed upływem zaprogramowanego czasu licznika przypomnienia, radiotelefon uruchamia informację alarmową.

Do tej funkcji można przypisać tylko jeden z poniższych sygnałów alarmowych:

- Informacja alarmowa,
- Informacja alarmowa z wywołaniem,
- Sygnał alarmowy z funkcją awaryjnej aktywacji mikrofonu.

Radiotelefon pozostaje w trybie alarmowym, umożliwiając przesyłanie wiadomości głosowych do momentu podjęcia działania. Zobacz Tryb alarmowy na str. 491, aby dowiedzieć się więcej o sposobach wyjścia z trybu alarmowego.

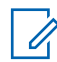

#### UWAGA:

Dodatkowych informacji udzieli sprzedawca lub administrator systemu.

7.8.25

## Blokada hasłem

Można ustawić hasło, aby ograniczyć dostęp do radiotelefonu. Przy każdym włączeniu radiotelefonu pojawia się monit o podanie hasła.

Radio obsługuje hasła 4-cyfrowe.

W stanie zablokowania radiotelefon nie będzie odbierał żadnych połączeń, nawet alarmowych.

# 7.8.25.1Uzyskiwanie dostępu do radiotelefonu za pomocą hasła

Włącz radiotelefon.

- 1 Wpisz czterocyfrowe hasło.
  - a Aby edytować wartość numeryczną każdej cyfry, naciśnij ▲ lub ▼. Aby wprowadzić i przejść do następnej cyfry, naciśnij <sup>(B)</sup>.

# 2 Naciśnij 🖲, aby potwierdzić hasło.

Jeśli hasło zostało wprowadzone poprawnie, radiotelefon włącza się.

Jeśli przy pierwszej i drugiej próbie wprowadzisz błędne hasło, radiotelefon zasygnalizuje to w następujący sposób:

- Wybrzmiewa ciągły sygnał.
- Na wyświetlaczu pojawi się komunikat Nieprawidłowe hasło.

#### Powtórz czynność krok 1.

Jeśli przy trzeciej próbie wprowadzisz błędne hasło, radiotelefon zasygnalizuje to w następujący sposób:

- · Zostanie wyemitowany sygnał.
- Żółta dioda LED miga dwa razy.
- Na wyświetlaczu pojawi się komunikat Nieprawidłowe hasło, a następnie Radiotelefon zablokowany.
- Radiotelefon blokuje się na 15 minut.

# Ø

### UWAGA:

W stanie zablokowania radiotelefon będzie reagować wyłącznie na sygnały z **Pokrętła wł./wył./** regulacji głośności oraz zaprogramowany przycisk Podświetlenia.

Poczekaj, aż 15-minutowy licznik czasu zablokowania odliczy do końca, a następnie powtórz krok 1.

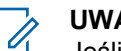

### UWAGA:

Jeśli wyłączysz i ponownie włączysz radiotelefon, 15-minutowy licznik czasu zablokowania zacznie odliczanie od nowa.

### 7.8.25.2

# Odblokowywanie radiotelefonów ze stanu zablokowania

W stanie zablokowania radiotelefon nie będzie odbierał żadnych połączeń, nawet alarmowych. Postępuj zgodnie z procedurą, aby odblokować radiotelefon ze stanu zablokowania.

Wykonaj jedną z następujących czynności:

- Jeśli radiotelefon jest włączony, należy odczekać 15 minut, a następnie powtórzyć kroki procedury Uzyskiwanie dostępu do radiotelefonu za pomocą hasła na str. 184, aby uzyskać dostęp do radiotelefonu.
- Jeżeli radiotelefon jest wyłączony, włącz go. Radiotelefon ponownie uruchamia 15-minutowy licznik blokady.

Zostanie wyemitowany sygnał. Żółta dioda LED miga dwa razy. Na wyświetlaczu pojawi się komunikat Radiotelefon zablokowany. Odczekaj 15 minut, a następnie powtórz kroki procedury Uzyskiwanie dostępu do radiotelefonu za pomocą hasła na str. 184, aby uzyskać dostęp do radiotelefonu.

### 7.8.25.3 Zmiana haseł

Postępuj zgodnie z procedurą, aby zmienić hasło.

- <sup>1</sup> Naciśnij <sup>⊕</sup> , aby uzyskać dostęp do menu.
- 2 Naciśnij ▲ lub ▼ , aby przejść do Narzędzi.
   Naciśnij <sup>®</sup> , aby wybrać.
- 3 Naciśnij ▲ lub ▼, aby przejść do Ustawień radiotelefonu. Naciśnij (), aby wybrać.
- 4 Naciśnij ▲ lub ▼, aby przejść do Blokady hasła. Naciśnij <sup>®</sup>, aby wybrać.
- 5 Wpisz obecne czterocyfrowe hasło i naciśnij (B), aby kontynuować.

Na wyświetlaczu pojawi się komunikat Złe hasło i nastąpi automatyczny powrót do poprzedniego menu.

- 7 Wprowadź nowe czterocyfrowe hasło i naciśnij (\*), aby kontynuować.
- 8 Ponownie wprowadź nowe czterocyfrowe hasło i naciśnij 🛞 , aby kontynuować.

Jeśli operacja zakończy się powodzeniem, na wyświetlaczu pojawi się komunikat Zmieniono hasło.

Jeśli operacja nie powiedzie się, na wyświetlaczu pojawi się komunikat Niezgodność haseł.

Ekran automatycznie wraca do poprzedniego menu.

# 7.8.26 Lista powiadomień

Radiotelefon posiada Listę powiadomień, która zbiera wszystkie nieodczytane zdarzenia na danym kanale, np. wiadomości tekstowe, wiadomości telemetryczne, nieodebrane połączenia i sygnały wywołania.

Wyświetlacz pokazuje ikonę **Powiadomień**, gdy na Liście powiadomień znajduje się jedno zdarzenie lub więcej.

Maksymalna długość listy to 40 nieprzeczytanych zdarzeń. Kiedy lista jest zapełniona, nowa pozycja automatycznie zastępuje pozycję najstarszą. Po odczytaniu pozycje są usuwane z Listy powiadomień.

W przypadku wiadomości tekstowych i nieodebranych połączeń/alertów połączenia maksymalna liczba powiadomień to 30 wiadomości tekstowych i 10 nieodebranych połączeń lub alertów połączenia. Maksymalna liczba jest zależna od możliwości listy określonej funkcji (kody zadań, wiadomości tekstowe lub nieodebrane połączenia lub alerty połączenia).

7.8.26.1

# Dostęp do Listy powiadomień

Postępuj zgodnie z procedurą, aby uzyskać dostęp do Listy powiadomień.

- 1 Wykonaj jedną z następujących czynności:
  - Naciśnij zaprogramowany przycisk Powiadomienia. Pomiń poniższe kroki.
  - Naciśnij 🛞 , aby uzyskać dostęp do menu.

<sup>2</sup> Naciśnij <sup>⊞</sup> , aby uzyskać dostęp do menu.

- 3 Naciśnij ▲ lub ▼, aby przejść do Powiadomień.
   Naciśnij (), aby wybrać.
- 4 Naciśnij ▲ lub ▼ , aby przejść do wybranego wydarzenia. Naciśnij <sup>(B)</sup> , aby wybrać.

Przytrzymanie przycisku spowoduje ponowne wyświetlenie ekranu głównego.

## 7.8.27 Programowanie drogą radiową @

Sprzedawca może zdalnie aktualizować radiotelefonu poprzez Programowanie drogą radiową (OTAP) bez fizycznego połączenia. Dodatkowo niektóre ustawienia także mogą być wprowadzane za pośrednictwem OTAP.

Gdy radiotelefon znajduje się w trakcie programowania drogą radiową (OTAP), dioda LED pulsuje na zielono.

Gdy radiotelefon odbiera duże ilości danych:

- Na wyświetlaczu widnieje ikona Duża ilość danych.
- Kanał staje się zajęty.
- Naciśnięcie przycisku **PTT** powoduje wybrzmiewanie sygnału ostrzegawczego.

Gdy OTAP dobiegnie końca, w zależności od konfiguracji:

- Zostanie wyemitowany sygnał. Na wyświetlaczu pojawi się komunikat Aktualizacja i restart. Radiotelefon restartuje się poprzez wyłączenie i ponowne włączenie.
- Można wybrać opcję Zrestartuj teraz lub Odłóż na później. Wybranie opcji Odłóż na później powoduje powrót do poprzedniego ekranu. Na wyświetlaczu widnieje ikona Odliczanie przełożenia OTAP aż do momentu automatycznego restartu.

Gdy radiotelefon uruchamia się ponownie po automatycznym restarcie:

- Jeśli operacja powiedzie się, na wyświetlaczu widać komunikat Aktualizacja oprogramowania powiodła się.
- W przypadku niepowodzenia na wyświetlaczu widać komunikat Aktualizacja oprogramowania nie powiodła się.

Więcej informacji o Sprawdzanie informacji dotyczących aktualizacji oprogramowania na str. 210 wersji zaktualizowanego oprogramowania.

### 7.8.28 Zawieszenie transmisji

Funkcja zawieszenia transmisji pozwala użytkownikom na zablokowanie wszystkich transmisji w radiotelefonie.

### UWAGA:

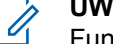

Funkcje Bluetooth i Wi-Fi są dostępne w trybie blokowania nadawania.

## 7.8.28.1 Włączanie funkcji zawieszenia nadawania

Postępuj zgodnie z procedurą, aby włączyć funkcję zawieszania transmisji.

Wykonaj jedną z następujących czynności:

 Naciśnij przycisk ▲ lub ▼ , aby przejść do funkcji Zawieszenie Tx i naciśnij naciśnij

przycisk 🖲 , aby wybrać.

- Naciśnij przycisk programowalny Zawieszenia nadawania.
- Wybrzmiewa potwierdzający sygnał dźwiękowy.
- Na wyświetlaczu pojawi się Zawieszenie Tx wł..

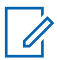

#### UWAGA:

Stan zawieszenia nadawania nie ulega zmianie po uruchomieniu radiotelefonu.

7.8.28.2

## Wyłączanie zawieszenia nadawania

Postępuj zgodnie z procedurą, aby wyłączyć Zawieszenie transmisji.

Wykonaj jedną z następujących czynności:

 Naciśnij przycisk ▲ lub ▼, aby przejść do funkcji Zawieszenie Tx i naciśnij naciśnij

przycisk 🖲 , aby wybrać.

- Naciśnij przycisk programowalny Zawieszenia nadawania.
- Rozlega się ostrzegawczy sygnał dźwiękowy. Nadawanie wróci do normalnego trybu pracy.
- Na wyświetlaczu pojawi się komunikat Zawieszenie Tx wył..

### 7.8.29 **Praca Wi-Fi**

Funkcja ta umożliwia konfigurację sieci Wi-Fi oraz połączenie się z nią. Sieć Wi-Fi obsługuje aktualizacje oprogramowania sprzętowego radiotelefonu, wtyczek codeplug i zasobów, takich jak pakiety językowe i pliki zapowiedzi głosowych.

UWAGA:

Ta funkcja dotyczy wyłącznie urządzeń SL4000e/ SL4010e.

Wi-Fi<sup>®</sup> zastrzeżonym znakiem towarowym firmy Wi-Fi Alliance<sup>®</sup>.

Radiotelefon obsługuje sieci Wi-FR WEP/WPA/WPA2-Personal oraz WPA/WPA2-Enterprise.

### Sieć Wi-Fi WEP/WPA/WPA2-Personal

Używa uwierzytelnienia opartego o Pre-Shared Key (hasło).

Pre-Shared Key można wprowadzić, korzystając z menu lub CPS/RM.

#### Sieć Wi-Fi WPA/WPA2-Enterprise

Używa uwierzytelnienia opartego o certyfikat.

Radiotelefon musi być wstępnie skonfigurowany przy użyciu certyfikatu.

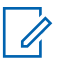

### UWAGA:

Skontaktuj się ze sprzedawcą lub administratorem systemu, aby podłączyć się do sieci Wi-Fi WPA/WPA2-Enterprise.

Programowalny przycisk **Wi-Fi wł. lub wył.** jest przypisany przez sprzedawcę lub administratora systemu. Skontaktuj

się ze sprzedawcą lub administratorem systemu, aby ustalić, w jaki sposób został zaprogramowany radiotelefon.

Ustawienia zapowiedzi głosowych dla zaprogramowanego przycisku **Wi-Fi wł. lub wył.** można dostosować do potrzeb użytkownika poprzez program CPS. Dodatkowych informacji udzieli sprzedawca lub administrator systemu.

### UWAGA:

Można zdalnie włączyć lub wyłączyć Wi-Fi za pomocą wyznaczonego radiotelefonu (patrz Zdalne włączanie i wyłączanie Wi-Fi za pomocą wyznaczonego radiotelefonu (sterowanie indywidualne) na str. 190 i Zdalne włączanie i wyłączanie Wi-Fi za pomocą wyznaczonego radiotelefonu (sterowanie grupowe) na str. 191). Dodatkowych informacji udzieli sprzedawca lub administrator systemu.

### 7.8.29.1

# Włączanie i wyłączanie Wi-Fi

- Naciśnij zaprogramowany przycisk Wi-Fi. Funkcja Zapowiedzi głosowej informuje o włączeniu lub wyłączeniu Wi-Fi.
- 2 Dostęp do funkcji można uzyskać w menu.

- a Naciśnij przycisk 🛞 , aby uzyskać dostęp do menu..
- b Naciśnij przycisk ▲ lub ▼, aby uzyskać dostęp do ustawień Wi-Fi, a następnie naciśnij przycisk (), aby wybrać.
- c Naciśnij przycisk ▲ lub ▼, aby uzyskać dostęp do ustawień Wi-Fi wł., a następnie naciśnij naciśnij przycisk (), aby wybrać.
- d Naciśnij przycisk 🖲 , aby włączyć/wyłączyć sieć Wi-Fi.

Po włączeniu Wi-Fi na ekranie pojawi się opcja 🗸 obok opcji Ak tywny.

Po wyłączeniu Wi-Fi zniknie znacznik ✓ obok opcji Ak tywny.

Jeżeli obsługa sieci Wi-Fi jest włączona w przypadku korzystania z akumulatora o małej pojemności podczas uruchomienia radiotelefonu, zostanie wyświetlony następujący komunikat.

• Akumulator o niskiej pojemności!

- Ograniczono moc transmisji do 2 W i wyłączono sieć Wi-Fi.
- Użyj kompatybilnego akumulatora, aby usunąć ograniczenie.
- Naciśnij 🖲 , aby kontynuować.

Znieś ograniczenie i przywróć moc nadawania do poziomu 3 W oraz działanie sieci Wi-Fi, wykonując poniższe czynności.

Wyłącz radiotelefon i zmień akumulator na kompatybilny, jak np. pakiet akumulatorów litowo-jonowych 1800 mAh (HKNN4013\_), pakiet akumulatorów litowo-jonowych 2200 mAh (PMNN4459\_) lub pakiet akumulatorów litowojonowych 2300 mAh (PMNN4468\_).

W przypadku wyłączonej sieci Wi-Fi i korzystania z akumulatora o niskiej pojemności moc nadawania zostaje ograniczona do 2 W.

#### 7.8.29.2

## Zdalne włączanie i wyłączanie Wi-Fi za pomocą wyznaczonego radiotelefonu (sterowanie indywidualne)

Wi-Fi można włączać i wyłączać zdalnie w trybie sterowania indywidualnego (jeden do jednego).

| Г | ~   |
|---|-----|
| L | 11. |
| L | -   |

#### UWAGA:

Funkcję tę obsługuje tylko radiotelefon z określonymi ustawieniami programu CPS. Dodatkowych informacji udzieli sprzedawca lub administrator systemu.

- 1 Wykonaj jedną z następujących czynności:
  - Naciśnij i przytrzymaj przycisk programowalny. Użyj klawiatury, aby wprowadzić identyfikator i naciśnij przycisk (), aby wybrać. Przejdź do krok 4.
  - Naciśnij przycisk (B), aby uzyskać dostęp do menu..

- 2 Naciśnij przycisk ▲ lub ▼, aby przejść do pozycji Kontak ty i wybierz naciśnij przycisk <sup>(B)</sup>, aby wybrać.
- **3** Wykonaj jedną z poniższych czynności, aby wybrać odpowiedni alias abonenta:
  - Wybierz bezpośrednio alias abonenta.
    - Naciśnij ▲ lub ▼, aby przejść do wymaganego aliasu lub ID użytkownika.
  - Skorzystaj z menu Wyb ręcz.
    - Naciśnij przycisk ▲ lub ▼, aby przejść do menu wyb ręcz i wybierz naciśnij przycisk

🛞 , aby wybrać.

 Wybierz Humer radiotelefonu i za pomocą klawiatury wprowadzić identyfikator. Naciśnij

, aby wybrać.

4 Za pomocą przycisku ▲ lub ▼, aby przejść do opcji Sterowanie Wi-Fi, a następnie naciśnij przycisk (), aby wybrać opcję.

5 Naciśnij przycisk ▲ lub ▼, aby wybrać opcję ⊎ł.
 lub ⊎uł.

6 Naciśnij 🛞 , aby wybrać.

Powodzenie potwierdza minikomunikat o udanej operacji na wyświetlaczu.

W razie niepowodzenia na wyświetlaczu pojawia się miniostrzeżenie o nieudanej operacji.

#### 7.8.29.3

## Zdalne włączanie i wyłączanie Wi-Fi za pomocą wyznaczonego radiotelefonu (sterowanie grupowe)

Wi-Fi można włączać i wyłączać zdalnie w trybie sterowania grupowego (jeden do wielu).

#### UWAGA:

Funkcję tę obsługuje tylko radiotelefon z określonymi ustawieniami programu CPS. Dodatkowych informacji udzieli sprzedawca lub administrator systemu.

- 1 Naciśnij przycisk (B), aby uzyskać dostęp do menu..
- 2 Naciśnij przycisk ▲ lub ▼, aby przejść do pozycji Kontak ty i wybierz naciśnij przycisk <sup>(B)</sup>, aby wybrać.
- 3 Naciśnij przycisk ▲ lub ▼, aby wybrać wymagany alias lub identyfikator użytkownika.
- 4 Za pomocą przycisku ▲ lub ▼, aby przejść do opcji Sterowanie Wi-Fi, a następnie naciśnij

przycisk 🕮 , aby wybrać opcję.

5 Naciśnij przycisk ▲ lub ▼, aby wybrać opcję Wł. lub Wuł.

6 Naciśnij 🛞 , aby wybrać.

Powodzenie potwierdza komunikat Wysłano na wyświetlaczu.

W razie niepowodzenia na wyświetlaczu pojawia się miniostrzeżenie o nieudanej operacji.

## 7.8.29.4

# Podłączanie do punktu dostępowego sieci

Po włączeniu funkcji sieci Wi-Fi radiotelefon skanuje i łączy się z punktem dostępowym.

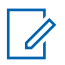

#### UWAGA:

Możesz także połączyć się z punktem dostępowym za pośrednictwem menu.

Punkty dostępu do firmowej sieci Wi-Fi WPA są wstępnie skonfigurowane. Skontaktuj się ze sprzedawcą lub administratorem systemu, aby ustalić, w jaki sposób został zaprogramowany radiotelefon.

- Naciśnij przycisk (), aby uzyskać dostęp do menu..
- 2 Naciśnij przycisk ▲ lub ▼, aby uzyskać dostęp do ustawień WiFi, a następnie naciśnij przycisk (), aby wybrać.

- 3 Naciśnij przycisk ▲ lub ▼, aby uzyskać dostęp do ustawień Sieci, a następnie naciśnij przycisk
  - 🐵 , aby wybrać.
- 4 Naciśnij przycisk ▲ lub ▼, aby przejść do punktu dostępowego, a następnie naciśnij przycisk <sup>(B)</sup>, aby wybrać.
  - UWAGA:
  - W przypadku firmowych sieci Wi-Fi WPA, jeśli punkt dostępu nie został wstępnie skonfigurowany, opcja Połącz jest niedostępna.
- 5 Naciśnij przycisk ▲ lub ▼, aby uzyskać dostęp do ustawień Połączenia, a następnie naciśnij przycisk (), aby wybrać.
- 6 W przypadku zwykłej sieci Wi-Fi WPA, wprowadź hasło i naciśnij przycisk <sup>⊕</sup> .

7 Dla firmowych sieci Wi-Fi hasło zostaje skonfigurowane za pomocą systemu RM.

Jeśli wstępnie skonfigurowane hasło jest prawidłowe, radiotelefon automatycznie połączy się z wybranym punktem dostępu do sieci.

Jeśli wstępnie skonfigurowane hasło jest nieprawidłowe, na wyświetlaczu pojawi się komunikat Autentyfikacja błąd i nastąpi automatyczny powrót do poprzedniego menu.

Jeżeli połączenie powiedzie się, radiotelefon wyświetli powiadomienie, a punkt dostępowy zostanie zapisany na liście profili.

Jeśli połączenie nie powiedzie się, na wyświetlaczu chwilowo pojawi się informacja o nieudanej próbie i nastąpi automatyczny powrót do poprzedniego menu.

#### 7.8.29.5

## Sprawdzanie stanu połączenia Wi-Fi

Naciśnij zaprogramowany przycisk **zapytania o status sieci Wi-Fi**, aby usłyszeć status połączenia odczytany za pośrednictwem funkcji Zapowiedzi głosowej. Zapowiedź głosowa wskazuje, że funkcja Wi-Fi jest wyłączona, włączona, ale nie podłączona lub włączona i podłączona.

- Po wyłączeniu Wi-Fi na wyświetlaczu zostanie wyświetlony komunikat WiFi wyłączone.
- Gdy radiotelefon jest podłączony do sieci, na wyświetlaczu pojawi się komunikat WiFi wł., podłączono.
- Gdy radiotelefon jest włączony, ale niepodłączony do sieci, na wyświetlaczu pojawi się komunikat WiFi wł., nie podłączono.

Ustawienia zapowiedzi głosowych dla wyników zapytania o stan sieci Wi-Fi można dostosować do potrzeb użytkownika w programie CPS. Dodatkowych informacji udzieli sprzedawca lub administrator systemu.

#### UWAGA:

Programowalny przycisk **zapytania o status sieci Wi-Fi** jest przypisywany przez sprzedawcę lub administratora systemu. Skontaktuj się ze sprzedawcą lub administratorem systemu, aby ustalić, w jaki sposób został zaprogramowany radiotelefon.

### 7.8.29.6 Odświeżanie listy sieci

- Aby odświeżyć listę sieci poprzez menu, należy wykonać następujące czynności.
  - a. Naciśnij przycisk 🖲 , aby uzyskać dostęp do menu..
  - b. Naciśnij przycisk ▲ lub ▼ , aby uzyskać dostęp do ustawień Wi-Fi, a następnie naciśnij przycisk (), aby wybrać.
  - c. Naciśnij przycisk ▲ lub ▼ , aby uzyskać dostęp do ustawień Sieci, a następnie naciśnij

przycisk 🖲 , aby wybrać.

Po otwarciu menu Sieci, radiotelefon automatycznie odświeża listę sieci.

Po wejściu do menu Sieci, wykonaj następujące czynności, aby odświeżyć listę sieci. Naciśnij przycisk 🔺 lub 🔻 , aby odświeżyć i

naciśnij przycisk 🐵 , aby wybrać.

Radiotelefon zostanie odświeżony i wyświetli najnowszą listę sieci.

7.8.29.7

## Dodawanie sieci

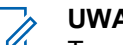

#### UWAGA:

To zadanie nie ma zastosowania do firmowych sieci Wi-Fi WPA.

Jeśli preferowana sieć nie jest na liście dostępnych sieci, należy wykonać następujące czynności, aby dodać sieć.

- 1 Naciśnij przycisk 🛞 , aby uzyskać dostęp do menu..
- 2 Naciśnij przycisk ▲ lub ▼, aby uzyskać dostęp do ustawień WiFi, a następnie naciśnij przycisk <sup>(B)</sup>, aby wybrać.

- 3 Naciśnij przycisk ▲ lub ▼, aby uzyskać dostęp do ustawień Sieci, a następnie naciśnij przycisk
   (B), aby wybrać.
- 4 Naciśnij przycisk ▲ lub ▼, aby Dodać Sieć i naciśnij przycisk <sup>(B)</sup>, aby wybrać.
- 5 Wprowadź kod Service Set Identifier (identyfikator SSID) i naciśnij przycisk <sup>(B)</sup>.
- 6 Naciśnij przycisk ▲ lub ▼, aby wybrać Otwórz i naciśnij przycisk (), aby wybrać.
- 7 Wprowadź hasło i naciśnij przycisk I .

Radiotelefon wyświetla miniinformację o udanej operacji, informującą że sieć została pomyślnie zapisana.

## Wyświetlanie szczegółowych informacji z punktami dostępu do sieci

Można wyświetlić szczegółowe informacje o punktach dostępu do sieci.

- Naciśnij przycisk (), aby uzyskać dostęp do menu..
- 2 Naciśnij przycisk ▲ lub ▼, aby uzyskać dostęp do ustawień WiFi, a następnie naciśnij przycisk (), aby wybrać.
- 3 Naciśnij przycisk ▲ lub ▼, aby uzyskać dostęp do ustawień Sieci, a następnie naciśnij przycisk
   () aby wybrać.
- 4 Naciśnij przycisk ▲ lub ▼, aby przejść do punktu dostępowego, a następnie naciśnij przycisk <sup>(B)</sup>, aby wybrać.

7.8.29.8

5 Naciśnij przycisk 🔺 lub 🔽 , aby ustawić Wyświetl

szczegóły i naciśnij przycisk 🐵 , aby wybrać.

#### UWAGA:

Wyświetlane informacje o punktach dostępu do sieci są inne dla prywatnej sieci Wi-Fi WPA, a inne dla firmowej sieci Wi-Fi WPA.

#### Prywatna sieć Wi-Fi WPA

Dla podłączonego punktu dostępu do sieci na wyświetlaczu radiotelefonu wyświetli się Service Set Identifier (identyfikator SSID), tryb zabezpieczeń, adres kontroli dostępu do nośników (MAC) i adres protokołu internetowego (IP).

Dla niepodłączonego punktu dostępu do sieci na wyświetlaczu radiotelefonu wyświetli się identyfikator SSID i tryb zabezpieczeń.

#### Firmowa sieć Wi-Fi WPA

Dla podłączonego punktu dostępu do sieci na wyświetlaczu radiotelefonu wyświetli się Service Set Identifier (identyfikator SSID), tryb zabezpieczeń, identyfikator, metoda EAP, uwierzytelnienie drugiej fazy, nazwa certyfikatu, adres kontroli dostępu do nośników (MAC), brama adresu IP, DNS1 i DNS2. Dla sieci punkt dostępowy na wyświetlaczu radiotelefonu wyświetli się identyfikator SSID, tryb zabezpieczeń, identyfikator, metoda EAP, faza 2 uwierzytelnianie i nazwa certyfikatu.

#### 7.8.29.9

## Usuwanie punktów dostępu

#### UWAGA:

To zadanie nie ma zastosowania do firmowych sieci Wi-Fi.

Aby usunąć sieć punktów dostępowych z listy profili, należy wykonać następujące czynności.

- 1 Naciśnij przycisk (B), aby uzyskać dostęp do menu..
- 2 Naciśnij przycisk 📥 lub 🕶 , aby uzyskać dostęp

do ustawień  $\tt WiFi,$  a następnie naciśnij przycisk B , aby wybrać.

- 3 Naciśnij przycisk ▲ lub ▼, aby uzyskać dostęp do ustawień Sieci, a następnie naciśnij przycisk
   (B), aby wybrać.
- 4 Naciśnij przycisk ▲ lub ▼, aby przejść do wybranego punktu dostępowego w sieci naciśnij przycisk (), aby wybrać.
- 5 Naciśnij przycisk ▲ lub ▼, aby Usunąć i naciśnij przycisk 
   m), aby wybrać.
- 6 Naciśnij przycisk ▲ lub ▼, aby Potwierdzić i naciśnij przycisk <sup>®</sup>, aby wybrać.

Radiotelefon wyświetla miniinformację o udanej operacji informującą, że wybrane punkty dostępu do sieci zostały pomyślnie usunięte.

7.9

# Narzędzia

Ten rozdział wyjaśnia działanie funkcji narzędzi dostępnych w radiotelefonie.

## 7.9.1 Włączanie/wyłączanie dźwięków przycisków

Postępuj zgodnie z procedurą, aby włączyć lub wyłączyć dźwięki przycisków radiotelefonu.

<sup>1</sup> Naciśnij <sup>⊞</sup> , aby uzyskać dostęp do menu.

- 2 Naciśnij ▲ lub ▼ , aby przejść do
   Narzędzi.Naciśnij (), aby wybrać.
- 3 Naciśnij ▲ lub ▼, aby przejść do Ustawień radiotelefonu.Naciśnij <sup>(B)</sup>, aby wybrać.
- 4 Naciśnij ▲ lub ▼ , aby przejść do Tonów/
   Alarmów. Naciśnij <sup>(B)</sup> , aby wybrać.
- 6 Wykonaj jedną z następujących czynności:

- Naciśnij ▲ lub ▼, aby ustawić ⊎ł. Naciśnij
   , aby wybrać. Obok opcji ⊎ł. pojawi się oznaczenie ✓.
- Naciśnij 📥 lub 🕶 , aby ustawić Wuł. Naciśnij

B , aby wybrać. Obok opcji ⊎uł. pojawi się oznaczenie ✓.

# 7.9.2 Konfigurowanie poziomu mocy

#### UWAGA:

Ta funkcja dotyczy tylko urządzeń SL4000e/ SL4010e o szerokości pasm częstotliwości 403 MHz–470 MHz lub 470,00005 MHz–527 MHz. Wybierz właściwą wartość wysokiej mocy nadawczej w CPS. Skontaktuj się ze sprzedawcą lub administratorem systemu, aby ustalić, w jaki sposób został zaprogramowany radiotelefon.

Możesz dostosować ustawienie wysokiej lub niskiej mocy radiotelefonu dla poszczególnych stref w ramach funkcji Connect Plus.

Maksymalna moc umożliwia łączność z radiostacjami w trybie Connect Plus, które znajdują się w znacznej

odległości. Minimalna umożliwia łączność z radiostacjami w trybie Connect Plus położonymi bliżej.

Postępuj zgodnie z opisaną dalej procedurą, aby skorzystać z tej funkcji z poziomu menu urządzenia.

- 1 Naciśnij przycisk (), aby uzyskać dostęp do menu..
- 2 Naciśnij przycisk ▲ lub ▼ , aby ustawić
   Narzędzia i naciśnij przycisk <sup>(B)</sup> , aby wybrać.
- 4 Naciśnij przycisk ▲ lub ▼, aby ustawić Moc i naciśnij przycisk <sup>(B)</sup>, aby wybrać.
- 5 Naciśnij przycisk ▲ lub ▼ , aby wybrać wymagane ustawienie i naciśnij przycisk <sup>(B)</sup> , aby wybrać.

✓ pojawi się obok wybranego ustawienia.

Przytrzymaj przycisk 25 , aby w dowolnym momencie powrócić do ekranu głównego.

Wyświetlacz powraca do poprzedniego ekranu.

## 7.9.3 Włączanie lub wyłączanie płytki opcji

Możliwości płytki opcji dla każdego kanału mogą być przypisane do przycisków programowanych. Postępuj zgodnie z procedurą, aby włączyć lub wyłączyć płytkę opcji.

Naciśnij zaprogramowany przycisk Płytka opcji.

#### 7.9.4

# Włączanie lub wyłączanie funkcji nadawania uruchamianego głosem

Postępuj zgodnie z procedurą, aby włączyć lub wyłączyć VOX w radiotelefonie.

- 1 Wykonaj jedną z następujących czynności:
  - Naciśnij zaprogramowany przycisk VOX. Pomiń poniższe kroki.
- 2 Naciśnij ▲ lub ▼, aby przejść do Narzędzi.
   Naciśnij <sup>(B)</sup>, aby wybrać.
- 3 Naciśnij ▲ lub ▼, aby przejść do Ustawień radiotelefonu. Naciśnij (), aby wybrać.
- 4 Naciśnij ▲ lub ▼, aby przejść do ∪0X. Naciśnij
   (B), aby wybrać.
- 5 Wykonaj jedną z następujących czynności:
  - Naciśnij ▲ lub ▼, aby ustawić ₩1. Naciśnij
     , aby wybrać. Obok opcji ₩1. pojawi się oznaczenie √.

Naciśnij ▲ lub ▼, aby ustawić ⊌uł. Naciśnij
 , aby wybrać. Obok opcji ⊎uł. pojawi się oznaczenie √.

## 7.9.5 Włączanie/wyłączanie dźwięków/ alertów radiotelefonu

Jeśli to konieczne, można włączyć lub wyłączyć wszystkie dźwięki i powiadomienia z wyjątkiem przychodzącego sygnału alarmowego. Postępuj zgodnie z procedurą, aby włączyć i wyłączyć dźwięki i alerty.

- 1 Wykonaj jedną z następujących czynności:
  - Naciśnij zaprogramowany przycisk Dźwięki/ Alerty. Pomiń poniższe czynności.
  - Naciśnij 🖲 , aby uzyskać dostęp do menu.
- 2 Naciśnij 📥 lub 🔻 , aby przejść do Narzędzi.

Naciśnij 🖲 , aby wybrać.

- 3 Naciśnij ▲ lub ▼, aby przejść do Ustawień radiotelefonu. Naciśnij (), aby wybrać.
- 5 Naciśnij ▲ lub ▼, aby przejść do Wszystkich dźwięków. Naciśnij (), aby wybrać.
- 6 Naciśnij przycisk <sup>(⊞)</sup>, aby włączyć lub wszystkie dźwięki i powiadomienia. Na ekranie pojawi się jedna z następujących informacji:
  - Po włączeniu obok opcji Włączone pojawi się oznaczenie
  - Po wyłączeniu zniknie oznaczenie ✓ obok opcji Włączone.
#### 7.9.6

## Ustawianie wyrównania poziomu głośności dźwięków/alertów

Funkcja ta służy do regulacji głośności sygnałów lub alarmów powyżej/poniżej poziomu głośności głosu ludzkiego. Postępuj zgodnie z procedurą, aby ustawić wyrównanie poziomu głośności dźwięków lub alertów.

- <sup>1</sup> Naciśnij <sup>⊞</sup> , aby uzyskać dostęp do menu.
- 2 Naciśnij ▲ lub ▼, aby przejść do Narzędzi.
   Naciśnij <sup>(B)</sup>, aby wybrać.
- 3 Naciśnij ▲ lub ▼, aby przejść do Ustawień radiotelefonu. Naciśnij (), aby wybrać.
- 4 Naciśnij ▲ lub ▼, aby przejść do Sygnałów/ Alarmów. Naciśnij (), aby wybrać.

6 Naciśnij ▲ lub ▼ , aby ustawić określony poziom wyrównania głośności.

Zabrzmi sygnał odpowiedzi odpowiadający każdemu poziomowi wyrównania głośności.

- 7 Wykonaj jedną z następujących czynności:
  - Naciśnij (B), aby wybrać. Wymagany poziom głośności zostanie zapisany.
  - Naciśnij przycisk Zmiany zostaną odrzucone.

#### 7.9.7

## Włączanie lub wyłączanie sygnału zezwolenia na rozmowę

Postępuj zgodnie z procedurą, aby włączyć lub wyłączyć sygnał zezwolenia na rozmowę.

Naciśnij 🕮 , aby uzyskać dostęp do menu.

- 2 Naciśnij ▲ lub ▼, aby przejść do Narzędzi.
   Naciśnij <sup>(B)</sup>, aby wybrać.
- 3 Naciśnij ▲ lub ▼, aby przejść do Ustawień radiotelefonu. Naciśnij (), aby wybrać.
- 4 Naciśnij ▲ lub ▼, aby przejść do Tonów/
   Alarmów. Naciśnij (), aby wybrać.
- 5 Naciśnij ▲ lub ▼, aby przejść do Zezwolenie
   na rozmowę. Naciśnij (), aby wybrać.
- 6 Naciśnij przycisk 🛞 , aby włączyć lub wyłączyć sygnał zezwolenia na rozmowę.

Na ekranie pojawi się jedna z następujących informacji:

- Po włączeniu obok opcji ⊎łączone pojawi się oznaczenie √.
- Po wyłączeniu zniknie oznaczenie ✓ obok opcji Włączone.

### 7.9.8 Ustawianie dźwięku alertu wiadomości tekstowej

Istnieje możliwość dostosowania dźwięku alertu wiadomości tekstowej dla każdej pozycji na liście kontaktów. Postępuj zgodnie z procedurą, aby ustawić dźwięki alertów wiadomości tekstowych.

Naciśnij 🕮 , aby uzyskać dostęp do menu.

- 2 Naciśnij ▲ lub ▼, aby otworzyć Kontak ty.
   Naciśnij <sup>(B)</sup>, aby wybrać.
- 3 Naciśnij ▲ lub ▼, aby przejść do wymaganego aliasu lub ID. Naciśnij <sup>(B)</sup>, aby wybrać.
- 4 Naciśnij ▲ lub ▼, aby przejść do Alerty
   wiadomości. Naciśnij <sup>(B)</sup>, aby wybrać.
- 5 Wykonaj jedną z następujących czynności:

- Naciśnij ▲ lub ▼, aby wybrać Chwilowy.
   Naciśnij (), aby wybrać.
   Na ekranie pojawi się ✓ obok komunikatu
   Chwilowy.
- Naciśnij 🔺 lub 🔽 , aby wybrać Powtarzający

się. Naciśnij 🕲 , aby wybrać. Na ekranie pojawi się 🗸 obok opcji Powtarzający się.

#### 7.9.9 Wyświetlanie tapety

Radiotelefon wyświetla na ekranie głównym tło w postaci tapety. Można wybrać jedną z pięciu domyślnych tapet.

- 1 Naciśnij 🕮 , aby uzyskać dostęp do menu.
- 2 Naciśnij ▲ lub ▼, aby przejść do Narzędzi.
   Naciśnij <sup>(B)</sup>, aby wybrać.
- 3 Naciśnij ▲ lub ▼, aby przejść do Ustawień radiotelefonu. Naciśnij <sup>(B)</sup>, aby wybrać.

- 4 Naciśnij przycisk ▲ lub ▼, aby przejść do opcji
   Wyświetlacz. Naciśnij (), aby wybrać.
- 5 Naciśnij ▲ lub ▼ , aby przejść do Tapet. Naciśnij
   (B) , aby wybrać.

Możesz również użyć przycisku ▲ lub ▼ , aby zmienić wybraną opcję.

#### 7.9.10 Wygaszacz ekranu

Wygaszacz ekranu pozwala oszczędzać akumulator urządzenia.

Czas Screen Saver Pre Duration (okres, po którym radiotelefon przejdzie w tryb wygaszania ekranu) pozwala monitorować pracę radiotelefonu przed przejściem w tryb wygaszania ekranu.

Czas Screen Saver Pre Duration rozpoczyna się po włączeniu urządzenia i radiotelefon przechodzi w tryb wygaszania ekranu. Po upływie czasu Screen Saver Pre Duration urządzenie wyłączy tryb wygaszacza ekranu i zacznie normalnie reagować, kiedy użytkownik wykona dowolną operację lub będzie miało miejsce zdarzenie związane z nadawaniem.

Radiotelefon rozpocznie ponowne odliczanie czasu Screen Saver Pre Duration po wykonaniu czynności przez użytkownika lub po zakończeniu transmisji. Po 5 sekundach od przejścia w tryb wygaszania ekranu włączy się blokada klawiatury. Po podłączeniu akcesoriów audio lub urządzeń Bluetooth urządzenie przejdzie w tryb oszczędzania akumulatora i wygasi ekran.

Jeżeli użytkownik wykona jakąkolwiek czynność lub nastąpi transmisja, radiotelefon poprawnie zareaguje na tego typu zdarzenia. Czas Screen Saver Pre Duration zostanie wyzerowany, a radiotelefon ponownie uruchomi wygaszacz ekranu po upływie tego czasu.

## 7.9.11 Akcesoria audio

Akcesoria audio pracują w dwóch trybach: zwykłym i oszczędzania akumulatora.

Jeżeli dane akcesorium jest podłączone, a urządzenie korzysta z trybu oszczędzania akumulatora, czasomierz zostanie wyzerowany. Radiotelefon uruchomi wygaszacz ekranu. W przypadku, gdy użytkownik wykona jakąś czynność (związaną z radiotelefonem, podłączaniem lub rozłączaniem akcesoriów itd.) lub odbierze połączenie albo informację alarmową, wygaszacz ekranu zostanie wyłączony, a urządzenie odpowiednio zareaguje. Zegar wygaszacza zostanie wyzerowany i uruchomi się ponownie po upływie zadanego czasu.

#### 7.9.12

## Włączanie i wyłączanie automatycznej blokady klawiatury

W celu zapobiegania niepożądanej aktywacji klawiaturę radiotelefonu można zablokować/odblokować.

Naciśnij 🛞 , aby uzyskać dostęp do menu.

- 3 Naciśnij ▲ lub ▼, aby przejść do Ustawień radiotelefonu. Naciśnij <sup>(B)</sup>, aby wybrać.

#### polski

- 4 Naciśnij przycisk ▲ lub ▼, aby przełączyć Automatyczną blokadę klawiatury. Naciśnij
   () aby wybrać.
- 5 Wykonaj jedną z następujących czynności:

  - Naciśnij przycisk (B), aby wyłączyć automatyczną blokadę klawiatury. ✓ obok opcji Włączone zniknie.

#### 7.9.13 Ustawienia języków

Postępuj zgodnie z procedurą, aby ustawić języki w radiotelefonie.

Naciśnij 🛞 , aby uzyskać dostęp do menu.

- 2 Naciśnij ▲ lub ▼, aby przejść do Narzędzi.
   Naciśnij <sup>(B)</sup>, aby wybrać.
- 3 Naciśnij ▲ lub ▼, aby przejść do Ustawień radiotelefonu.Naciśnij <sup>(B)</sup>, aby wybrać.
- 4 Naciśnij ▲ lub ▼, aby przejść do pozycji Języki.
   Naciśnij <sup>(B)</sup>, aby wybrać.
- 5 Naciśnij ▲ lub ▼, aby przejść do wybranego języka. Naciśnij <sup>(B)</sup>, aby wybrać.
   Na wyświetlaczu obok wybranego języka pojawi się

✓.

### 7.9.14 Włączanie/wyłączanie wskaźników LED

Postępuj zgodnie z procedurą, aby włączyć lub wyłączyć wskaźniki LED radiotelefonu.

1 Naciśnij 🛞 , aby uzyskać dostęp do menu.

- 2 Naciśnij ▲ lub ▼, aby przejść do Narzędzi.
   Naciśnij <sup>(B)</sup>, aby wybrać.

- 5 Naciśnij przycisk (B), aby włączyć lub wyłączyć wskaźnik LED.

Na ekranie pojawi się jedna z następujących informacji:

- Po włączeniu obok opcji Włączone pojawi się oznaczenie
- Po wyłączeniu zniknie oznaczenie ✓ obok opcji Włączone.

#### 7.9.15

## Włączanie i wyłączanie funkcji komunikatów głosowych

Ta funkcja umożliwia podanie w formie zapowiedzi głosowej strefy lub kanału, który użytkownik właśnie zaprogramował, lub sygnalizowanie naciśnięcia przycisku programowanego.

Funkcja jest zazwyczaj przydatna, kiedy użytkownik ma problem z odczytaniem zawartości wyświetlacza.

Powiadomienie dźwiękowe można dostosować do wymagań klienta. Postępuj zgodnie z procedurą, aby włączyć lub wyłączyć komunikaty głosowe.

- 1 Wykonaj jedną z następujących czynności:
  - Naciśnij przycisk programowalny Komunikat głosowy. Pomiń poniższe czynności.
  - Naciśnij 🐵 , aby uzyskać dostęp do menu.
- 2 Naciśnij ▲ lub ▼, aby przejść do Narzędzi.
   Naciśnij <sup>(B)</sup>, aby wybrać.

#### polski

- 3 Naciśnij ▲ lub ▼, aby przejść do Ustawień radiotelefonu. Naciśnij <sup>(B)</sup>, aby wybrać.
- 4 Naciśnij ▲ lub ▼, aby przejść do Komunikatów głosowych. Naciśnij <sup>(B)</sup>, aby wybrać.
- 5 Naciśnij przycisk <sup>(⊞)</sup>, aby włączyć lub wyłączyć funkcję zapowiedzi głosowej.
  - Po włączeniu obok opcji Właczone pojawi się oznaczenie
  - Po wyłączeniu zniknie oznaczenie ✓ obok opcji Włączone.

## 7.9.16 Syntezator mowy Text-to-Speech

Funkcja Text-to-Speech może zostać włączona tylko przez sprzedawcę. Jeśli funkcja Text-to-Speech jest włączona, funkcja komunikatów głosowych jest automatycznie wyłączana. Włączenie funkcji komunikatów głosowych powoduje automatyczne wyłączenie funkcji syntezatora mowy Text-to-Speech. Powiadomienie dźwiękowe można dostosować do wymagań klienta. Funkcja ta jest zazwyczaj przydatna, kiedy użytkownik znajduje się w warunkach utrudniających odczyt wyświetlacza.

## 7.9.16.1 Ustawianie funkcji Text-to-Speech

Postępuj zgodnie z procedurą, aby skonfigurować funkcję Text-to-Speech.

Naciśnij 🕮 , aby uzyskać dostęp do menu.

- 2 Naciśnij ▲ lub ▼, aby przejść do Narzędzi.
   Naciśnij <sup>(B)</sup>, aby wybrać.
- 3 Naciśnij ▲ lub ▼, aby przejść do Ustawień radiotelefonu. Naciśnij <sup>(B)</sup>, aby wybrać.
- 4 Naciśnij ▲ lub ▼, aby przejść do Komunikatów głosowych. Naciśnij (), aby wybrać.

5 Naciśnij przycisk 🔺 lub 🔽 , aby przejść do dowolnej z poniższych funkcji. Naciśnij 🕮 , aby wybrać.

#### Dostępne opcje znajdują się poniżej:

- Wszystkie •
- Wiadomości
- Etykiety zadań •
- Kanał •
- Strefa
- Przycisk Program
- Symbol pojawi się obok wybranego ustawienia.

## 7.9.17

## Konfiguracja wprowadzania tekstu

Radiotelefon umożliwia skonfigurowanie różnych ustawień tekstu.

W radiotelefonie można skonfigurować następujące ustawienia wprowadzania tekstu:

Uzupełnianie słów ٠

- Korekta słów
- Zdanie wielka litera
- Moje słowa

Radiotelefon obsługuje następujące metody wpisywania tekstu:

- Cyfry •
- Symbole
- Tryb przewidywania tekstu lub Multi-tap ٠
- Wersja językowa (o ile została zaprogramowana)

| / |
|---|
| ì |

#### **A**:

W dowolnym momencie naciśnij przycisk 25 , aby powrócić do poprzedniego ekranu.

Przytrzymanie przycisku 25 pozwala wrócić do ekranu głównego. Radiotelefon zamyka bieżący ekran po zakończeniu odliczania czasu nieaktywności.

#### 7.9.17.1

# Włączanie i wyłączanie przewidywania słów

**Przewidywanie słów:** Radiotelefon uczy się standardowych, często wprowadzanych zdań. Następnie przewiduje frazę, którą użytkownik chciałby wprowadzić, po napisaniu w edytorze tekstu pierwszego słowa typowego ciągu słów.

Naciśnij 🕮 , aby uzyskać dostęp do menu.

- 2 Naciśnij ▲ lub ▼, aby przejść do Narzędzi.
   Naciśnij <sup>(B)</sup>, aby wybrać.
- 3 Naciśnij ▲ lub ▼, aby przejść do Ustawień radiotelefonu. Naciśnij (), aby wybrać.
- 4 Naciśnij ▲ lub ▼, aby przejść do Wprowadzania tekstu. Naciśnij <sup>(B)</sup>, aby wybrać.

- 5 Naciśnij przycisk ▲ lub ▼, aby wyłączyć funkcję
   Przewidywania słów. Naciśnij (), aby wybrać.
- 6 Wykonaj jedną z następujących czynności:
  - Naciśnij ▲ lub ▼, aby przejść do
     Wprowadzania tekstu. Naciśnij <sup>®</sup>, aby wybrać.
  - Naciśnij przycisk , aby włączyć funkcję przewidywania słów. Po włączeniu obok opcji Włączone pojawi się oznaczenie *J*.
  - Naciśnij przycisk , aby wyłączyć funkcję kontroli zniekształcenia dynamicznego mikrofonu. Po wyłączeniu zniknie oznaczenie ✓ obok opcji Włączone.

#### 7.9.17.2

### Włączanie i wyłączanie korekty słów

Funkcja proponuje inne słowa, gdy słowo wprowadzone w edytorze tekstu nie jest rozpoznawane przez wbudowany słownik.

## <sup>1</sup> Naciśnij <sup>⊞</sup> , aby uzyskać dostęp do menu.

- 2 Naciśnij ▲ lub ▼, aby przejść do Narzędzi.
   Naciśnij ⊕, aby wybrać.
- 3 Naciśnij ▲ lub ▼, aby przejść do Ustawień
   radiotelefonu. Naciśnij (), aby wybrać.
- 4 Naciśnij ▲ lub ▼, aby przejść do Wprowadzania tekstu. Naciśnij <sup>(B)</sup>, aby wybrać.
- 5 Naciśnij przycisk ▲ lub ▼, aby włączyć funkcję
   Korek ty słów. Naciśnij <sup>(B)</sup>, aby wybrać.
- 6 Wykonaj jedną z następujących czynności:

  - Naciśnij przycisk, aby włączyć funkcję korekty słów. Po włączeniu obok opcji Włączone pojawi się oznaczenie

#### 7.9.17.3

### Włączanie i wyłączanie rozpoczynania zdania od wielkiej litery

Automatycznie włącza pisanie wielkich liter dla pierwszej litery pierwszego słowa każdego nowego zdania.

Naciśnij 🕮 , aby uzyskać dostęp do menu.

- 2 Naciśnij ▲ lub ▼, aby przejść do Narzędzi.
   Naciśnij (), aby wybrać.
- 3 Naciśnij ▲ lub ▼, aby przejść do Ustawień radiotelefonu. Naciśnij <sup>(B)</sup>, aby wybrać.
- 4 Naciśnij ▲ lub ▼, aby przejść do Wprowadzania tekstu. Naciśnij <sup>(B)</sup>, aby wybrać.

- 5 Naciśnij przycisk ▲ lub ▼, aby przełączyć opcję rozpoczynania zdania wielką literą. Naciśnij
   (B), aby wybrać.
- 6 Wykonaj jedną z następujących czynności:

  - Naciśnij przycisk (B), aby wyłączyć funkcję rozpoczynania zdań wielką literą. Oznaczenie ✓ obok informacji Włączone zniknie.

## 7.9.17.4 **Przeglądanie słów własnych**

Możesz dodać własne słowa do wbudowanego słownika radiotelefonu. Radiotelefon przechowuje te słowa na liście.

1 Naciśnij 🕮 , aby uzyskać dostęp do menu.

- 2 Naciśnij ▲ lub ▼, aby przejść do Narzędzi.
   Naciśnij <sup>(B)</sup>, aby wybrać.
- 4 Naciśnij ▲ lub ▼, aby przejść do Wprowadzania tekstu. Naciśnij <sup>®</sup>, aby wybrać.
- 5 Naciśnij ▲ lub ▼, aby przejść do opcji Moje
   słowa. Naciśnij <sup>(B)</sup>, aby wybrać.

Na ekranie wyświetli się lista słów własnych.

## 7.9.17.5 **Edycja słów własnych**

Można edytować słowa własne zapisane w radiotelefonie.

- 1 Naciśnij 🛞 , aby uzyskać dostęp do menu.
- 2 Naciśnij ▲ lub ▼, aby przejść do Narzędzi.
   Naciśnij <sup>(B)</sup>, aby wybrać.
- 3 Naciśnij ▲ lub ▼, aby przejść do Ustawień radiotelefonu. Naciśnij (), aby wybrać.
- 4 Naciśnij ▲ lub ▼, aby przejść do Wprowadzania tekstu. Naciśnij <sup>(B)</sup>, aby wybrać.
- 5 Naciśnij ▲ lub ▼, aby przejść do opcji Moje
   słowa. Naciśnij <sup>(B)</sup>, aby wybrać.

Na ekranie wyświetli się lista słów własnych.

7 Naciśnij ▲ lub ▼, aby przejść do wymaganego słowa. Naciśnij <sup>(B)</sup>, aby wybrać.

- 8 Naciśnij ▲ lub ▼, aby przejść do Edyc.ji.
   Naciśnij (), aby wybrać.
- 9 Słowa własne można edytować, używając klawiatury.

  - Naciśnij przycisk , aby przejść o jedno miejsce w prawo.
  - Naciśnij przycisk ★
     , aby usunąć niepożądane znaki.
  - Przytrzymanie przycisku spowoduje zmianę metody wpisywania tekstu.
- **10** Gdy wpisane słowo będzie gotowe, naciśnij przycisk

Na wyświetlaczu pojawi się przejściowa miniinformacja potwierdzająca zapisanie słowa własnego.

#### polski

- Jeżeli słowo własne zostało zapisane, urządzenie emituje sygnał dźwiękowy i wyświetla miniinformację o udanej operacji.
- Jeżeli słowo własne nie zostało zapisane, urządzenie emituje sygnał dźwiękowy i wyświetla miniostrzeżenie o nieudanej operacji.

#### 7.9.17.6 Dodawanie słów własnych

Możesz dodać własne słowa do wbudowanego słownika radiotelefonu.

- 1 Naciśnij 🛞 , aby uzyskać dostęp do menu.
- 3 Naciśnij ▲ lub ▼, aby przejść do Ustawień radiotelefonu. Naciśnij <sup>®</sup>, aby wybrać.
- 4 Naciśnij ▲ lub ▼, aby przejść do Wprowadzania tekstu. Naciśnij <sup>(B)</sup>, aby wybrać.

- 5 Naciśnij ▲ lub ▼, aby przejść do opcji Moje
   stowa. Naciśnij (), aby wybrać.
- 7 Słowa własne można edytować, używając klawiatury.

  - Naciśnij przycisk , aby przejść o jedno miejsce w prawo.
  - Naciśnij przycisk (\*<), aby usunąć niepożądane znaki.
  - Przytrzymanie przycisku spowoduje zmianę metody wpisywania tekstu.

8 Gdy wpisane słowo będzie gotowe, naciśnij przycisk
 (B).

Na wyświetlaczu pojawi się przejściowa miniinformacja potwierdzająca zapisanie słowa własnego.

- Jeżeli słowo własne zostało zapisane, urządzenie emituje sygnał dźwiękowy i wyświetla miniinformację o udanej operacji.
- Jeżeli słowo własne nie zostało zapisane, urządzenie emituje sygnał dźwiękowy i wyświetla miniostrzeżenie o nieudanej operacji.

#### 7.9.17.7 Usuwanie słowa własnego

Można usuwać słowa własne zapisane w radiotelefonie.

- <sup>1</sup> Naciśnij <sup>⊞</sup> , aby uzyskać dostęp do menu.

- 3 Naciśnij ▲ lub ▼, aby przejść do Ustawień radiotelefonu. Naciśnij (), aby wybrać.

- 6 Naciśnij ▲ lub ▼, aby przejść do wymaganego słowa. Naciśnij (), aby wybrać.
- 7 Naciśnij ▲ lub ▼, aby wybrać opcję Usuń.
   Naciśnij <sup>(B)</sup>, aby wybrać.
- 8 Wybierz jedną z poniższych opcji:
  - Po wyświetleniu monitu Usunąć wpis? naciśnij przycisk , aby wybrać Tak. Na wyświetlaczu pojawi się komunikat Poz. Usun..

Naciśnij ▲ lub ▼, aby przejść do Nie. Naciśnij
 B, aby powrócić do poprzedniego ekranu.

#### 7.9.17.8

### Usuwanie wszystkich słów własnych

Można usunąć wszystkie słowa własne z wbudowanego słownika radiotelefonu.

<sup>1</sup> Naciśnij <sup>⊞</sup> , aby uzyskać dostęp do menu.

- 2 Naciśnij ▲ lub ▼, aby przejść do Narzędzi.
   Naciśnij (), aby wybrać.
- 3 Naciśnij ▲ lub ▼, aby przejść do Ustawień radiotelefonu. Naciśnij <sup>(B)</sup>, aby wybrać.

4 Naciśnij ▲ lub ▼, aby przejść do Wprowadzania tekstu. Naciśnij <sup>(B)</sup>, aby wybrać.

5 Naciśnij ▲ lub ▼, aby przejść do opcji Moje
 słowa. Naciśnij (), aby wybrać.

- 7 Wykonaj jedną z następujących czynności:
  - Po wyświetleniu monitu Usunąć wpis? naciśnij przycisk (), aby wybrać Tak. Na wyświetlaczu pojawi się komunikat Wpis usunięty.

powrócić do poprzedniego ekranu. Naciśnij 🕮 , aby wybrać.

#### 7.9.18

### Elastyczna lista odbioru

Elastyczna lista odbioru jest funkcją umożliwiającą tworzenie i przypisywanie członków na liście odbioru grupy rozmówców. Urządzenie obsługuje listy z maksymalnie 16 osobami. Ta funkcja jest obsługiwana w systemie Capacity Plus.

#### 7.9.18.1

## Włączanie lub wyłączanie Elastycznej listy odbioru

Postępuj zgodnie z procedurą, aby włączyć lub wyłączyć Elastyczną listę odbioru.

- 1 Wykonaj jedną z następujących czynności:
  - Naciśnij zaprogramowany przycisk Lista Flex.
     Rx. Pomiń poniższe czynności.

2 Naciśnij ▲ lub ▼, aby wyświetlić Elastyczną listę odbioru. Naciśnij <sup>®</sup>, aby wybrać.

- 3 Wykonaj jedną z następujących czynności:
  - Naciśnij ▲ lub ▼, aby Włączyć. Naciśnij <sup>®</sup>, aby wybrać.
     Wybrzmiewa potwierdzający sygnał dźwiękowy.
     Na wyświetlaczu pojawia się symbol powodzenia.

Naciśnij ▲ lub ▼, aby Wyłączyć. Naciśnij

🖲 , aby wybrać.

Rozlega się ostrzegawczy sygnał dźwiękowy.

Na wyświetlaczu pojawia się symbol niepowodzenia.

#### 7.9.19

## Włączanie lub wyłączanie mikrofonu cyfrowego AGC

Automatyczna regulacja wzmocnienia (AGC) kontroluje wzmocnienie mikrofonu radiotelefonu automatycznie podczas transmisji w systemie cyfrowym. Funkcja ta wycisza głośne dźwięki lub wzmacnia ciche dźwięki do zdefiniowanej wartości, aby zapewnić stały poziom dźwięku. Postępuj zgodnie z procedurą, aby włączyć lub wyłączyć mikrofon cyfrowy AGC.

## Naciśnij 🕮 , aby uzyskać dostęp do menu.

2 Naciśnij ▲ lub ▼, aby przejść do Narzędzi.
 Naciśnii (), aby wybrać.

#### polski

- 3 Naciśnij ▲ lub ▼, aby przejść do Ustawień radiotelefonu. Naciśnij <sup>(B)</sup>, aby wybrać.
- 4 Naciśnij ▲ lub ▼, aby przejść do Mikrofonu cyfrowego AGC. Naciśnij <sup>(B)</sup>, aby wybrać.
- 5 Naciśnij przycisk (B), aby włączyć lub wyłączyć mikrofon cyfrowy AGC.

Na ekranie pojawi się jedna z następujących informacji:

- Po włączeniu obok opcji ⊎łączone pojawi się oznaczenie √.
- Po wyłączeniu zniknie oznaczenie ✓ obok opcji Włączone.

### 7.9.20 Włączanie lub wyłączanie dźwięku inteligentnego

Radiotelefon automatycznie zwiększa swoją głośność, aby skompensować hałas otoczenia, w tym nieruchome i

ruchome źródła hałasu. Ta funkcja dotyczy jedynie odbioru i nie ma wpływu na transmitowany dźwięk. Postępuj zgodnie z procedurą, aby włączyć lub wyłączyć dźwięk inteligentny.

### UWAGA:

Ta funkcja jest niedostępna podczas sesji Bluetooth.

- 1 Wykonaj jedną z następujących czynności:
  - Naciśnij zaprogramowany przycisk Inteligentny dźwięk. Pomiń poniższe kroki.
- 2 Naciśnij ▲ lub ▼, aby przejść do Narzędzi.
   Naciśnij <sup>(B)</sup>, aby wybrać.
- 3 Naciśnij ▲ lub ▼, aby przejść do Inteligentnego dźwięku. Naciśnij <sup>®</sup>, aby wybrać.
- 4 Wykonaj jedną z następujących czynności:

- Naciśnij 🔺 lub 🕶 , aby ustawić 🗤 Ł. Naciśnij

B , aby wybrać. Obok opcji ⊎uł. pojawi się oznaczenie ✓.

### 7.9.21

## Włączanie i wyłączanie funkcji tłumienia sprzężenia akustycznego @

Ta funkcja umożliwia minimalizowanie sprzężeń akustycznych w odbieranych połączeniach. Postępuj zgodnie z procedurą, aby włączyć i wyłączyć tłumienie sprzężenia akustycznego w radiotelefonie.

- 1 Wykonaj jedną z następujących czynności:
  - Naciśnij zaprogramowany przycisk Tłumik AF. Pomiń poniższe czynności.
  - Naciśnij 🖲 , aby uzyskać dostęp do menu.

- 2 Naciśnij ▲ lub ▼, aby przejść do Narzędzi.
   Naciśnij (), aby wybrać.
- 3 Naciśnij ▲ lub ▼, aby przejść do Ustawień radiotelefonu. Naciśnij (), aby wybrać.
- 4 Naciśnij ▲ lub ▼, aby przejść do pozycji
   Tłumienie AF. Naciśnij <sup>(B)</sup>, aby wybrać.
- 5 Wykonaj jedną z następujących czynności:
  - Naciśnij przycisk (B), aby włączyć funkcję tłumienia sprzężenia akustycznego.
  - Naciśnij przycisk (B), aby wyłączyć funkcję tłumienia sprzężenia akustycznego.

Po włączeniu obok opcji Włączone pojawi się oznaczenie ✓.Po wyłączeniu zniknie oznaczenie ✓ obok opcji Włączone.

#### 7.9.22

## Włączanie lub wyłączanie funkcji wzmocnienia głoski "r"

Funkcję tę można włączyć w przypadku rozmów w języku zawierającym wiele słów ze spółgłoskami drżącymi dziąsłowymi (oznaczenie [r] w jęz. polskim). Postępuj zgodnie z procedurą, aby włączyć lub wyłączyć wzmacnianie głoski "r".

- 1 Wykonaj jedną z następujących czynności:
  - Naciśnij zaprogramowany przycisk Wzmocnienie głoski "r". Pomiń poniższe kroki.
  - Naciśnij 🖲 , aby uzyskać dostęp do menu.
- 2 Naciśnij ▲ lub ▼, aby przejść do Narzędzi.
   Naciśnij <sup>(B)</sup>, aby wybrać.
- 3 Naciśnij ▲ lub ▼, aby przejść do Ustawień radiotelefonu. Naciśnij <sup>(B)</sup>, aby wybrać.

- 4 Naciśnij ▲ lub ▼, aby wybrać Wzmocnienie
   głoski "r". Naciśnij <sup>(B)</sup>, aby wybrać.
- 5 Wykonaj jedną z następujących czynności:
  - Naciśnij lub , aby ustawić Wł. Naciśnij
     , aby wybrać. Obok opcji Wł. pojawi się oznaczenie .
  - Naciśnij 🔺 lub 🔻 , aby ustawić 🧤 . Naciśnij

B , aby wybrać. Obok opcji ⊌uł. pojawi się oznaczenie ✓.

#### 7.9.23

### Ustawianie otoczenia audio

Postępuj zgodnie z procedurą, aby ustawić otoczenie audio w radiotelefonie stosownie do danego otoczenia.

Naciśnij 🖲 , aby uzyskać dostęp do menu.

2 Naciśnij 📥 lub 🖜 , aby przejść do Narzędzi.

Naciśnij 🖲 , aby wybrać.

3 Naciśnij ▲ lub ▼, aby przejść do Ustawień radiotelefonu. Naciśnij <sup>(B)</sup>, aby wybrać.

- 5 Naciśnij ▲ lub ▼, aby przejść do wybranych ustawień. Naciśnij <sup>(B)</sup>, aby wybrać.

Ustawienia wymieniono poniżej.

- Wybierz Ustawienie domyślne dla domyślnych ustawień fabrycznych.
- Wybierz Głośny, aby zwiększyć głośność głośnika podczas używania w głośnym otoczeniu.
- Wybierz Grupa robocza, aby zredukować sprzężenie akustyczne przy korzystaniu z grupy radiotelefonów, które znajdują się blisko siebie.

Na wyświetlaczu obok wybranego ustawienia pojawi się «.

7.9.24

## Ustawianie profili dźwięku

Postępuj zgodnie z procedurą, aby ustawić profile dźwięku.

l Naciśnij 🕮 , aby uzyskać dostęp do menu.

- 3 Naciśnij ▲ lub ▼, aby przejść do Ustawień radiotelefonu. Naciśnij (), aby wybrać.
- 4 Naciśnij ▲ lub ▼, aby przejść do Profili
   dźwięku. Naciśnij <sup>(B)</sup>, aby wybrać.
- 5 Naciśnij ▲ lub ▼, aby przejść do wybranych ustawień. Naciśnij <sup>(B)</sup>, aby wybrać. Ustawienia wymieniono poniżej.
  - Wybierz Domuślnu, aby wyłączyć poprzednio wybrany profil audio i powrócić do domyślnych ustawień fabrycznych.

- Wybierz Poziom 1, Poziom 2 lub Poziom 3, aby skorzystać z profili dźwięku przeznaczonych do kompensacji utraty słuchu typowej dla dorosłych powyżej 40 roku życia.
- Wybierz Wzmocnienie tonów wysokich, Wzmocnienie tonów średnich lub
   Wzmocnienie tonów niskich, aby skorzystać z profili dźwięku, które będą zgodne z twoimi preferencjami związanymi z wysokimi, nosowymi lub głębokimi dźwiękami.

Na wyświetlaczu obok wybranego ustawienia pojawi się ✓.

## 7.9.25 Przeglądanie wartości RSSI

Na ekranie głównym naciśnij trzykrotnie ▲ i natychmiast naciśnij trzykrotnie ▼, wszystko w ciągu 5 sekund.

Na ekranie są widoczne aktualne wartości RSSI.

Aby powrócić do ekranu głównego, naciśnij i przytrzymaj

przycisk 25\*

#### 7.9.25.1

## Wskaźnik siły odbieranego sygnału

Ta funkcja pozwala przeglądać wartości wskaźnika siły odbieranego sygnału (RSSI).

W prawym górnym rogu na wyświetlaczu pojawi się ikona **RSSI**. Zobacz Ikony na wyświetlaczu, aby dowiedzieć się więcej o ikonie **RSSI**.

#### 7.9.26

# Ogólne informacje dotyczące radiotelefonu

Radiotelefon zawiera informacje na temat różnych parametrów ogólnych.

Dostępne są następujące ogólne informacje o radiotelefonie.

- Informacje dotyczące akumulatorów.
- Alias oraz ID radiotelefonu.
- Oprogramowanie sprzętowe i wersje codeplug.
- Aktualizacja oprogramowania.
- Informacje o oprogramowaniu typu Open Source.
- Informacje o stacji.

Wskaźnik siły odbieranego sygnału

#### UWAGA:

Naciśnij , aby powrócić do poprzedniego ekranu. Długo naciskaj przycisk , aby z powrotem przejść do ekranu głównego. Radiotelefon zamyka bieżący ekran po zakończeniu odliczania czasu nieaktywności.

### 7.9.26.1 Sprawdzanie aliasu oraz ID radiotelefonu

- 1 Wykonaj jedną z następujących czynności:
  - Naciśnij zaprogramowany przycisk Alias i ID radiotelefonu. Pomiń poniższe czynności.
     Wybrzmiewa potwierdzający sygnał dźwiękowy.

Można nacisnąć programowalny przycisk Alias oraz ID radiotelefonu, aby powrócić do poprzedniego ekranu.

- 2 Naciśnij ▲ lub ▼, aby przejść do Narzędzi.
   Naciśnij <sup>(B)</sup>, aby wybrać.
- 3 Naciśnij ▲ lub ▼, aby przejść do sekcji Informacje o radiotelefonie. Naciśnij <sup>(B)</sup>, aby wybrać.

Pierwszy wiersz tekstowy pokazuje alias radiotelefonu. Drugi wiersz tekstowy pokazuje ID radiotelefonu.

#### 7.9.26.2

## Sprawdzanie wersji oprogramowania sprzętowego i wersji Codeplug

Naciśnij 🕮 , aby uzyskać dostęp do menu.

- 2 Naciśnij ▲ lub ▼, aby przejść do Narzędzi.
   Naciśnij <sup>(B)</sup>, aby wybrać.
- 3 Naciśnij ▲ lub ▼, aby przejść do sekcji Informacje o radiotelefonie. Naciśnij <sup>(B)</sup>, aby wybrać.
- 4 Naciśnij ▲ lub ▼ , aby przejść do sekcji Wersje.
   Naciśnij 

   , aby wybrać.

Na wyświetlaczu pojawi się bieżąca wersja oprogramowania sprzętowego i codeplug.

#### 7.9.26.3

## Sprawdzanie informacji dotyczących aktualizacji oprogramowania

Ta funkcja pokazuje datę i godzinę ostatniej aktualizacji oprogramowania w ramach programowania bezprzewodowego (OTAP) lub Wi-Fi. Postępuj zgodnie z procedurą, aby sprawdzić informacje dotyczące aktualizacji oprogramowania. Naciśnij 🔠 , aby uzyskać dostęp do menu.

- 3 Naciśnij ▲ lub ▼, aby przejść do Informacje na temat radiotelefonu. Naciśnij <sup>(B)</sup>, aby wybrać.
- 4 Naciśnij ▲ lub ▼, aby przejść do Ak tualizacji
   oprogramowania. Naciśnij (), aby wybrać.

Na ekranie jest wyświetlana data i godzina najnowszej aktualizacji oprogramowania.

Menu aktualizacji oprogramowania jest dostępne po co najmniej jednej udanej sesji OTAP lub Wi-Fi. Dodatkowe informacje: Programowanie drogą radiową na str. 187.

### 7.9.27 Wyświetlanie szczegółowych informacji o certyfikacie firmowej sieci Wi-Fi

Można wyświetlić szczegółowe informacje o wybranym certyfikacie firmowej sieci Wi-Fi

- <sup>1</sup> Naciśnij <sup>⊞</sup> , aby uzyskać dostęp do menu.
- 2 Naciśnij ▲ lub ▼, aby przejść do Narzędzi.Naciśnij <sup>(B)</sup>, aby wybrać.
- 3 Naciśnij przycisk ▲ lub ▼ aby Menu cert..
   Naciśnij (), aby wybrać.
  - ✓ pojawiło się obok gotowych certyfikatów.
- 4 Naciśnij przycisk ▲ lub ▼ do wymaganego certyfikatu. Naciśnij <sup>(B)</sup>, aby wybrać.

Na wyświetlaczu radiotelefonu pojawią się szczegółowe informacje dotyczące certyfikatu.

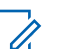

### UWAGA:

Dla certyfikatów, które nie są gotowe, wyświetlany jest tylko stan.

## Ograniczona gwarancja

## PRODUKTY TELEKOMUNIKACYJNE FIRMY MOTOROLA SOLUTIONS

## I. Co obejmuje gwarancja i przez jaki okres?

Firma Motorola Solutions Inc. ("Motorola Solutions") gwarantuje, że wymienione poniżej produkty komunikacyjne firmy Motorola Solutions ("Produkt") będą wolne od wad materiałowych i produkcyjnych w warunkach normalnego użytkowania oraz serwisowania przez podany czas od daty zakupu:

| Radiotelefony przenośne                                           | Dwa (2) lata  |
|-------------------------------------------------------------------|---------------|
| Akcesoria dla produktu<br>(wyłączając akumulatory i<br>ładowarki) | Jeden (1) rok |

Firma Motorola Solutions, według własnego uznania, nieodpłatnie naprawi Produkt (używając nowych lub regenerowanych elementów), wymieni go (na Produkt nowy lub regenerowany) bądź zwróci koszt zakupu w okresie gwarancyjnym, pod warunkiem, że Produkt zostanie zwrócony zgodnie z warunkami niniejszej gwarancji. Okres gwarancji wymienionych części lub płyt będzie odpowiednio dostosowany do pierwotnego okresu gwarancyjnego. Wszystkie wymienione części Produktu stają się własnością firmy Motorola Solutions.

Ta jasno określona, ograniczona gwarancja jest udzielana przez firmę Motorola Solutions tylko pierwotnemu nabywcy końcowemu i nie może być przypisywana ani przenoszona na żadną stronę trzecią. Jest to pełna gwarancja na Produkt wyprodukowany przez firmę Motorola Solutions. Firma Motorola Solutions nie przyjmuje na siebie zobowiązań ani odpowiedzialności za ulepszenia bądź modyfikacje w okresie gwarancyjnym, jeśli nie zostały one zatwierdzone na piśmie i podpisane przez uprawnionego przedstawiciela firmy Motorola Solutions.

O ile nie ustalono inaczej w osobnej umowie pomiędzy firmą Motorola Solutions a nabywcą końcowym, gwarancja firmy Motorola Solutions nie obejmuje montażu, konserwacji ani serwisowania produktu.

Firma Motorola Solutions nie ponosi odpowiedzialności za urządzenia dodatkowe, które nie zostały dostarczone przez firmę Motorola Solutions, a które są zamontowane lub użytkowane w połączeniu z Produktem, ani też za działanie Produktu z dowolnym urządzeniem dodatkowym. Wszelkie tego rodzaju urządzenia są wyłączone z niniejszej gwarancji. Ponieważ każdy system, który może wykorzystywać Produkt, jest unikatowy, firma Motorola Solutions zrzeka się gwarancyjnej odpowiedzialności za zakres, pokrycie lub działanie takiego systemu.

## **II. POSTANOWIENIA OGÓLNE**

Niniejsza gwarancja określa pełny zakres odpowiedzialności firmy Motorola Solutions za Produkt. Naprawa, wymiana lub zwrot ceny zakupu to wyłączne opcje rozwiązania problemu, zależnie od decyzji firmy Motorola Solutions, NINIEJSZA GWARANCJA JEST UDZIELANA W MIEJSCE WSZELKICH INNYCH JASNO OKREŚLONYCH GWARANCJI. GWARANCJE IMPLIKOWANE, OBEJMUJACE BEZ OGRANICZENIA GWARANCJE PRZYDATNOŚCI HANDLOWEJ ORAZ ZDATNOŚCI DO OKREŚLONEGO CELU, SĄ WARUNKOWANE OKRESEM OBOWIĄZYWANIA NINIEJSZEJ OGRANICZONEJ GWARANCJI. W ŻADNYM PRZYPADKU FIRMA MOTOROLA SOLUTIONS NIE PONOSI ODPOWIEDZIALNOŚCI ZA SZKODY PRZEKRACZAJĄCE KOSZT ZAKUPU PRODUKTU, STRATY UŻYTECZNOŚCI, PRZESTOJE, NIEDOGODNOŚCI, STRATY HANDLOWE, UTRACONE

ZYSKI LUB OSZCZĘDNOŚCI, ANI TEŻ ŻADNE INNE SZKODY PRZYPADKOWE, SPECJALNE LUB WYNIKOWE, SPOWODOWANE UŻYTKOWANIEM BĄDŹ NIEMOŻNOŚCIĄ UŻYTKOWANIA PRODUKTU, W PEŁNYM ZAKRESIE OKREŚLONYM PRZEPISAMI.

## **III. PRZEPISY PAŃSTWOWE**

NIEKTÓRE PAŃSTWA NIE ZEZWALAJĄ NA WYŁĄCZENIE LUB OGRANICZENIE SZKÓD PRZYPADKOWYCH BĄDŹ WYNIKOWYCH ALBO NA OGRANICZENIE OKRESU GWARANCJI IMPLIKOWANEJ I WÓWCZAS POWYŻSZE OGRANICZENIA LUB WYŁĄCZENIA MOGĄ NIE MIEĆ ZASTOSOWANIA.

Niniejsza gwarancja daje określone prawa ustawowe. Mogą obowiązywać inne prawa, różniące się w zależności od państwa.

## IV. JAK DOKONAĆ NAPRAWY GWARANCYJNEJ

Aby skorzystać z naprawy gwarancyjnej, należy przedstawić dowód zakupu (z datą zakupu i numerem seryjnym Produktu) oraz dostarczyć lub przesłać Produkt (opłacając z góry transport i ubezpieczenie) do autoryzowanej placówki serwisu gwarancyjnego. Serwis gwarancyjny zostanie zrealizowany przez firmę Motorola Solutions za pośrednictwem jednej z autoryzowanych placówek świadczących tego typu usługi. Należy najpierw skontaktować się ze sprzedawcą Produktu (np. dystrybutorem lub dostawcą usług komunikacyjnych), który pomoże w uzyskaniu pomocy gwarancyjnej. Możesz również zadzwonić do Motorola Solutions pod numer 1-800-927-2744.

## V. CZEGO NIE OBEJMUJE GWARANCJA

- 1 Usterek lub uszkodzeń będących wynikiem użytkowania Produktu w sposób inny niż przewidziany i zwyczajowy.
- 2 Usterek lub uszkodzeń będących wynikiem niewłaściwego użycia, incydentu, działania wody lub zaniedbania.
- 3 Usterek lub uszkodzeń będących wynikiem nieprawidłowego testowania, użytkowania, konserwacji, montażu, zmian konstrukcyjnych, modyfikacji lub regulacji.
- 4 Zniszczeń ani uszkodzeń anten, o ile nie zostały one spowodowane wadą materiałową/produkcyjną.

- 5 Produktu poddanego nieautoryzowanym modyfikacjom, demontażom lub naprawom (m.in. dołączeniu do Produktu sprzętu dostarczonego przez inną firmę), które niekorzystnie wpłynęły na wydajność Produktu lub utrudniły zwykłe oględziny i testy gwarancyjne Produktu wykonywane przez firmę Motorola Solutions w celu zweryfikowania zgłoszenia gwarancyjnego.
- 6 Produktów z usuniętym lub nieczytelnym numerem seryjnym.
- 7 Akumulatorów, jeżeli:
  - którakolwiek uszczelka na zamknięciu ogniw jest uszkodzona lub wykazuje ślady manipulowania;
  - uszkodzenie lub usterka są wynikiem ładowania bądź użytkowania akumulatora w urządzeniu innym niż Produkt, do którego akumulator jest przeznaczony.
- 8 Kosztów transportu do placówki naprawczej.
- 9 Produktu, który ze względu na nielegalne lub nieautoryzowane przeróbki oprogramowania/ wewnętrznego oprogramowania Produktu działa niezgodnie ze specyfikacjami opublikowanymi przez firmę Motorola Solutions lub umieszczonymi na deklaracji zgodności z warunkami certyfikatu FCC,

obowiązującymi dla Produktu w czasie jego pierwotnego dystrybuowania przez firmę Motorola Solutions.

- 10 Zarysowań i innych defektów kosmetycznych powierzchni Produktu, które nie mają wpływu na jego działanie.
- **11** Zwykłe zużycie eksploatacyjne.

## VI. POSTANOWIENIA PATENTOWE I DOTYCZĄCE OPROGRAMOWANIA

Firma Motorola Solutions na własny koszt podejmie obronę w sprawie przeciwko nabywcy końcowemu, jeżeli sprawa będzie opierać się na zarzucie, że Produkt lub jego część narusza patent USA. Firma Motorola Solutions pokryje koszty i wypłaci odszkodowania zasądzone wobec nabywcy końcowego w każdej takiej sprawie związanej z roszczeniem, jednakże odnośna obrona i odszkodowania będą podlegać następującym warunkom:

- Firma Motorola Solutions zostanie niezwłocznie powiadomiona przez nabywcę na piśmie o takim roszczeniu;
- 2 Firma Motorola Solutions będzie mieć wyłączną kontrolę nad obroną w takiej sprawie oraz nad wszystkimi

negocjacjami w celu jej rozwiązania lub osiągnięcia kompromisu; oraz

3 jeżeli Produkt lub części staną się lub zdaniem firmy Motorola Solutions mogą stać się przedmiotem skargi o naruszenie patentu USA, nabywca zezwoli firmie Motorola Solutions - według jej uznania i na jej koszt na pozyskanie dla nabywcy prawa dalszego korzystania z Produktu lub części bądź na odpowiednią ich wymianę lub modyfikację, które wyeliminują sytuację naruszenia patentu, albo na zwrot kosztów Produktu lub części po uwzględnieniu amortyzacji, przy dokonaniu zwrotu tego Produktu lub części. Deprecjacja będzie jednakowa w każdym roku okresu eksploatacji Produktu lub części, zgodnie z postanowieniem firmy Motorola Solutions.

Firma Motorola Solutions nie będzie ponosić odpowiedzialności za żadne skargi odnośnie naruszenia prawa patentowego dotyczące przypadków połączenia dostarczonego przez nią Produktu lub części z oprogramowaniem, aparaturą lub urządzeniami, które nie zostały dostarczone przez firmę Motorola Solutions, i nie będzie odpowiadać za wykorzystanie dodatkowego oprzyrządowania lub oprogramowania, które nie zostało dostarczone przez firmę Motorola Solutions, a przyłączonego bądź użytkowanego w połączeniu z Produktem. Powyższe zasady określają całkowitą

#### polski

odpowiedzialność firmy Motorola Solutions w zakresie naruszenia patentów przez Produkt lub jego części.

Przepisy w USA oraz innych państwach gwarantują firmie Motorola Solutions pewne wyłączne prawa dla oprogramowania firmy Motorola Solutions, takie jak wyłączne prawa powielania oraz dystrybucji kopii wspomnianego oprogramowania. Oprogramowanie firmy Motorola Solutions może być wykorzystywane tylko z Produktem, w którym zostało pierwotnie użyte, i takie oprogramowanie w Produkcie nie może być w żaden sposób wymieniane, powielane, dystrybuowane, modyfikowane ani wykorzystywane do wytwarzania produktów pochodnych. Nie jest dozwolone żadne inne wykorzystanie, włacznie z zamiana, modyfikacja, powielaniem, dystrybucją bądź inżynierią wsteczną, oprogramowania firmy Motorola Solutions ani też wykorzystywanie praw do tego oprogramowania. Żadna licencja nie jest udzielana w sposób dorozumiany, na podstawie wcześniejszych oświadczeń bądź w dowolny inny sposób w zakresie praw patentowych lub autorskich firmy Motorola Solutions.

## VII. PRAWO WŁAŚCIWE

Gwarancja podlega przepisom stanu Illinois, USA.